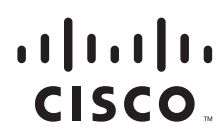

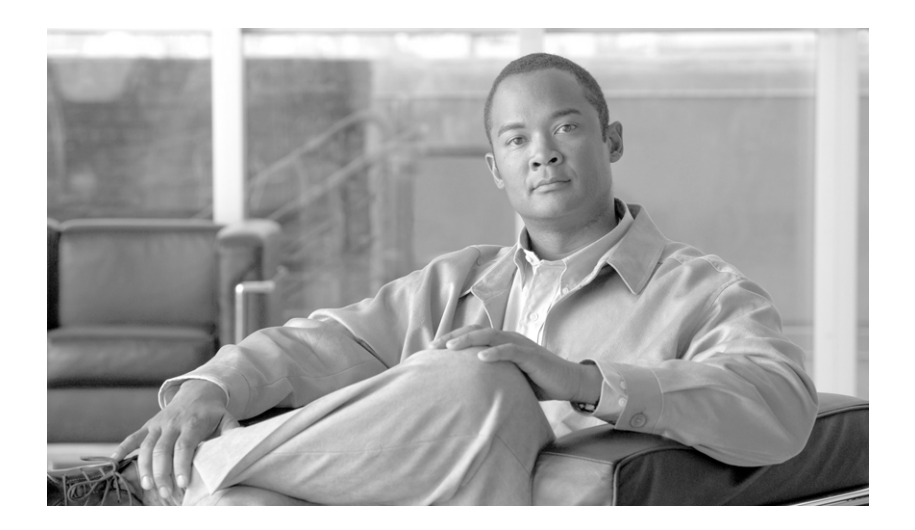

## Cisco IOS XR インターフェイスおよびハードウェア コンポーネント コンフィギュレーション ガイド

**Cisco IOS XR Interface and Hardware Component Configuration Guide** 

Cisco IOS XR ソフトウェア リリース 3.8

Text Part Number: OL-17356-01-J

【注意】シスコ製品をご使用になる前に、安全上の注意 (www.cisco.com/jp/go/safety\_warning/)をご確認ください。 本書は、米国シスコシステムズ発行ドキュメントの参考和訳です。

リンク情報につきましては、日本語版掲載時点で、英語版にアップ デートがあり、リンク先のページが移動 / 変更されている場合があ りますことをご了承ください。 あくまでも参考和訳となりますので、正式な内容については米国サ イトのドキュメントを参照ください。

また、契約等の記述については、弊社販売パートナー、または、弊 社担当者にご確認ください。

このマニュアルに記載されている仕様および製品に関する情報は、予告なしに変更されることがあります。このマニュアルに記載されている表現、情報、および推奨事項 は、すべて正確であると考えていますが、明示的であれ黙示的であれ、一切の保証の責任を負わないものとします。このマニュアルに記載されている製品の使用は、すべ てユーザ側の責任になります。

対象製品のソフトウェア ライセンスおよび限定保証は、製品に添付された『Information Packet』に記載されています。添付されていない場合には、代理店にご連絡ください。

The Cisco implementation of TCP header compression is an adaptation of a program developed by the University of California, Berkeley (UCB) as part of UCB's public domain version of the UNIX operating system. All rights reserved. Copyright © 1981, Regents of the University of California.

ここに記載されている他のいかなる保証にもよらず、各社のすべてのマニュアルおよびソフトウェアは、障害も含めて「現状のまま」として提供されます。シスコシステ ムズおよびこれら各社は、商品性の保証、特定目的への準拠の保証、および権利を侵害しないことに関する保証、あるいは取引過程、使用、取引慣行によって発生する保 証をはじめとする、明示されたまたは黙示された一切の保証の責任を負わないものとします。

いかなる場合においても、シスコシステムズおよびその供給者は、このマニュアルの使用または使用できないことによって発生する利益の損失やデータの損傷をはじめと する、間接的、派生的、偶発的、あるいは特殊な損害について、あらゆる可能性がシスコシステムズまたはその供給者に知らされていても、それらに対する責任を一切負 わないものとします。

CCDE, CCENT, Cisco Eos, Cisco HealthPresence, the Cisco logo, Cisco Lumin, Cisco Nexus, Cisco StadiumVision, Cisco TelePresence, Cisco WebEx, DCE, and Welcome to the Human Network are trademarks; Changing the Way We Work, Live, Play, and Learn and Cisco Store are service marks; and Access Registrar, Aironet, AsyncOS, Bringing the Meeting To You, Catalyst, CCDA, CCDP, CCIE, CCIP, CCNA, CCNP, CCSP, CCVP, Cisco, the Cisco Certified Internetwork Expert logo, Cisco IOS, Cisco IOS, Cisco Systems, Cisco Systems Capital, the Cisco Systems logo, Cisco Unity, Collaboration Without Limitation, EtherFast, EtherSwitch, Event Center, Fast Step, Follow Me Browsing, FormShare, GigaDrive, HomeLink, Internet Quotient, IOS, iPhone, iQuick Study, IronPort, the IronPort logo, LightStream, Linksys, MediaTone, MeetingPlace, MeetingPlace Chime Sound, MGX, Networkers, Networking Academy, Network Registrar, PCNow, PIX, PowerPanels, ProConnect, ScriptShare, SenderBase, SMARTnet, Spectrum Expert, StackWise, The Fastest Way to Increase Your Internet Quotient, TransPath, WebEx, and the WebEx logo are registered trademarks of Cisco Systems, Inc. and/or its affiliates in the United States and certain other countries.

All other trademarks mentioned in this document or website are the property of their respective owners. The use of the word partner does not imply a partnership relationship between Cisco and any other company. (0812R)

このマニュアルで使用している IP アドレスは、実際のアドレスを示すものではありません。マニュアル内の例、コマンド出力、および図は、説明のみを目的として使用 されています。説明の中に実際のアドレスが使用されていたとしても、それは意図的なものではなく、偶然の一致によるものです。

Cisco IOS XR インターフェイスおよびハードウェア コンポーネント コンフィギュレーション ガイド © 2009 Cisco Systems, Inc. All rights reserved.

Copyright © 2009–2010, シスコシステムズ合同会社. All rights reserved.

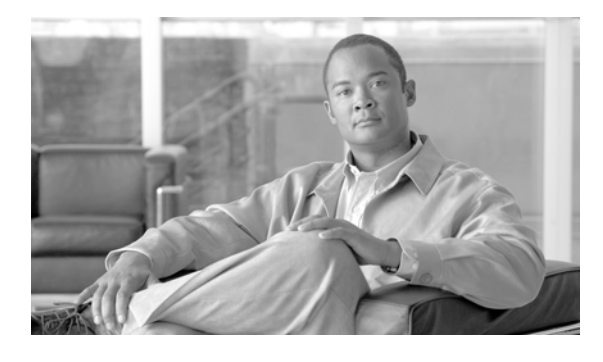

CONTENTS

はじめに HC-xvii マニュアルの変更履歴 HC-xvii マニュアルの入手方法およびテクニカル サポート HC-xvii Cisco IOS XR ソフトウェアでの ATM インターフェイスの設定 HC-1 この章の構成 HC-2 ATM の実装の前提条件 HC-2 ATM に関する情報 HC-3 仮想回線(VC)クラスのマッピング HC-4 VP トンネル HC-4 ATM インターフェイスでの F5 OAM HC-5 ATM インターフェイスでの ILMI HC-5 ATM インターフェイスでのレイヤ 2 VPN HC-6 Cisco 2 ポート チャネライズド T3/E3 ATM および回線エミュレーション共有ポートア ダプタでの Circuit-Emulation-over-Packet (CEoP) HC-7 ATM インターフェイスの始動および設定方法 HC-8 ATM インターフェイスの始動 HC-8 オプションの ATM インターフェイス パラメータの設定 HC-11 PVC を持つポイントツーポイント ATM サブインターフェイスの作成および設定方 法 HC-13 PVC を持つポイントツーポイント ATM サブインターフェイスの作成 HC-13 オプションのポイントツーポイント ATM PVC パラメータの設定 HC-15 VP トンネルの作成および設定方法 HC-18 ATM インターフェイスでの VP トンネルの作成および設定 HC-19 VP トンネルでの PVC を持つサブインターフェイスの作成および設定 HC-22 レイヤ2接続回路(AC)の設定方法 HC-25 レイヤ2ポート モード AC の作成 HC-25 レイヤ2ポート モード AC での オプション パラメータの設定 HC-27 PVC を持つ ATM レイヤ 2 サブインターフェイスの作成 HC-29 オプションの ATM レイヤ 2 PVC パラメータの設定 HC-30 PVP を持つ ATM レイヤ2 サブインターフェイスの作成 HC-33 オプションの ATM レイヤ 2 PVP パラメータの設定 HC-34 VC クラスの作成および設定方法 HC-37 VC クラスの作成および設定 HC-37

ポイントツーポイント ATM メイン インターフェイスへの VC クラスの付加 HC-40 ポイントツーポイント ATM サブインターフェイスへの VC クラスの付加 HC-41 ATM サブインターフェイスの PVC への VC クラスの付加 HC-42 ATM インターフェイスでの ILMI の設定方法 HC-44 ATM インターフェイスでの ILMI のイネーブル化 HC-44 ATM インターフェイスでの ILMI のディセーブル化 HC-46 チャネライズド ATM の設定方法 HC-48 仮想パス(VP)トンネルを持つクリア チャネル ATM の設定方法 HC-51 Cisco IOS XR ソフトウェアでの ATM の設定例 HC-53 ATM インターフェイスの始動と設定:例 HC-54 ポイントツーポイント ATM サブインターフェイスの設定:例 HC-54 VP トンネル設定:例 HC-56 レイヤ2ACの作成および設定:例 HC-56 VC クラスの作成および設定:例 HC-57 チャネライズド ATM の設定:例 HC-58 仮想パス(VP)トンネルを持つクリア チャネル ATM の設定:例 HC-58 その他の参考資料 HC-59 関連資料 HC-59 規格 HC-59 MIB HC-59 RFC HC-59 シスコのテクニカル サポート HC-60 Cisco IOS XR での双方向フォワーディング検出の設定 HC-61 この章の構成 HC-62 BFDの実装の前提条件 HC-62 BFD に関する情報 HC-63 IPv4 での BFD HC-63 IPv6 での BFD HC-65 バンドル VLAN での BFD HC-65 BFD のパケット形式 HC-66 制約事項 HC-66 BFD の設定 HC-66 BFD カウンタのクリアおよびディセーブル化 HC-77 Cisco IOS XR での 双方向フォワーディング検出(BFD)の設定例 HC-78 双方向フォワーディング検出(BFD):例 HC-78 スタティック ルートでの BFD : 例 HC-79 BFD エコー モードのディセーブル化:例 HC-80 関連情報 HC-80

その他の参考資料 HC-80 関連資料 HC-80 規格 HC-81 RFC HC-81 MIB HC-81 シスコのテクニカル サポート HC-81 Cisco IOS XR ソフトウェアでのチャネライズド SONET の設定 HC-83 この章の構成 HC-83 チャネライズド SONET 設定の前提条件 HC-83 チャネライズド SONET の設定に関する情報 HC-84 チャネライズド SONET の概要 HC-84 チャネライズド SDH の概要 HC-89 チャネライズド SONET/SDH のデフォルト設定値 HC-91 チャネライズド SONET の設定方法 HC-91 SONET T3 チャネルおよび VT1.5 がマッピングされた T1 チャネルの設定 HC-92 Packet over Sonet チャネルの設定 HC-96 クリア チャネル T3 の設定 HC-99 チャネライズド SONET 自動保護スイッチング(APS)の設定 HC-103 SDH AU-3 の設定 HC-106 SDH AU-4 の設定 HC-109 チャネライズド SONET の設定例 HC-114 チャネライズド SONET T3 から T1 への設定:例 HC-114 チャネライズド Packet over SONET の設定:例 HC-115 クリア チャネル T3 の設定:例 HC-115 チャネライズド SONET APS の設定:例 HC-116 チャネライズド SDH AU-3 の設定:例 HC-116 チャネライズド SDH AU-4 の設定:例 HC-116 関連情報 HC-117 その他の参考資料 HC-117 HC-118 関連資料 規格 HC-118 MIB HC-118 RFC HC-118 シスコのテクニカル サポート HC-119 Cisco IOS XR ソフトウェアでの高密度波長分割多重コントローラの設定 HC-121 この章の構成 HC-121 DWDM コントローラ インターフェイスを設定するための前提条件 HC-122 DWDM コントローラに関する情報 HC-122

```
DWDM コントローラの設定方法 HC-123
    光パラメータの設定
                  HC-123
    G.709 パラメータの設定 HC-125
       HC-128
    例
  DWDM コントローラでパフォーマンス モニタリングを実行する方法
                                            HC-128
    DWDM コントローラのパフォーマンス モニタリングの設定 HC-129
  その他の参考資料
               HC-134
    関連資料
           HC-134
    規格
         HC-135
    MIB HC-135
    RFC HC-135
    シスコのテクニカル サポート
                        HC-135
Cisco IOS XR の診断の実行 HC-137
  この章の構成
            HC-138
  診断を実行するための前提条件
                       HC-138
  診断の実行に関する制約事項 HC-138
  使用できるオンライン診断テスト
                        HC-139
  その他の参考資料 HC-141
    関連資料
           HC-141
    規格
         HC-141
    MIB HC-141
    RFC HC-141
    シスコのテクニカル サポート HC-142
Cisco IOS XR ソフトウェアでのイーサネット インターフェイスの設定
                                            HC-143
  この章の構成
           HC-144
  イーサネット インターフェイスの前提条件
                            HC-144
  イーサネット インターフェイスの設定に関する情報
                                  HC-145
    イーサネット テクノロジーの概要 HC-146
    ギガビット イーサネットおよび 10 ギガビット イーサネットのデフォルト設定
    値
        HC-146
    ファスト イーサネットのデフォルト設定値
                              HC-146
    イーサネット インターフェイスでのレイヤ 2 VPN HC-147
    ギガビット イーサネット プロトコル規格の概要
                                  HC-148
    MAC アドレス HC-149
    MAC アカウンティング
                     HC-149
    イーサネット MTU HC-149
    イーサネット インターフェイスでのフロー制御
                                  HC-150
    802.1Q VLAN HC-150
```

VRRP HC-150 HSRP HC-151 ファスト イーサネット インターフェイスでのデュプレックス モード HC-151 ファスト イーサネット インターフェイスの速度 HC-151 イーサネット インターフェイスでのリンクのオートネゴシエーション HC-152 イーサネット インターフェイスでのキャリア遅延 HC-153 イーサネット インターフェイスの設定方法 HC-153 ギガビット イーサネット インターフェイスまたは 10 ギガビット イーサネット インター フェイスの設定 HC-153 ファスト イーサネット インターフェイスの設定 HC-157 イーサネット インターフェイスでの MAC アカウンティングの設定 HC-159 イーサネット ポートでの接続回路の設定 HC-161 イーサネット インターフェイスの設定例 HC-163 イーサネット インターフェイスの設定:例 HC-164 ファスト イーサネット インターフェイスの設定:例 HC-164 MAC アカウンティングの設定:例 HC-165 レイヤ 2 VPN AC:例 HC-165 関連情報 HC-165 その他の参考資料 HC-166 関連資料 HC-166 規格 HC-166 MIB HC-166 RFC HC-166 シスコのテクニカル サポート HC-167 Cisco IOS XR ソフトウェアでのフレームリレーの設定 HC-169 この章の構成 HC-169 フレームリレー設定の前提条件 HC-170 フレームリレー インターフェイスに関する情報 HC-170 フレームリレーのカプセル化 HC-170 マルチリンク フレームリレー HC-173 エンドツーエンド フラグメンテーション(FRF.12) HC-177 フレームリレーの設定 HC-177 インターフェイスでのデフォルト フレームリレー設定の変更 HC-178 フレームリレーのカプセル化を設定したインターフェイスでの LMI のディセーブ ル HC-180 マルチリンク フレームリレー バンドル インターフェイスの設定 HC-182 チャネライズド フレームリレー シリアル インターフェイスでの FRF.12 エンドツーエ ンド フラグメンテーションの設定 HC-188 フレームリレーの設定例 HC-192

オプションのフレームリレー パラメータ:例 HC-193 マルチリンク フレームリレー:例 HC-195 エンドツーエンド フラグメンテーション:例 HC-196 その他の参考資料 HC-196 関連資料 HC-196 規格 HC-196 MIB HC-197 RFC HC-197 シスコのテクニカル サポート HC-197 Cisco IOS XR ソフトウェアでのリンク バンドルの設定 HC-199 この章の構成 HC-200 リンク バンドルを設定するための前提条件 HC-200 Cisco CRS-1 ルータでリンク バンドルを設定するための前提条件 HC-200 Cisco XR 12000 シリーズ ルータでリンク バンドルを設定するための前提条 件 HC-201 リンク バンドルを設定する際の制約事項 HC-202 リンク バンドルの設定に関する情報 HC-202 リンク バンドルの概要 HC-202 リンク バンドルの特性 HC-203 LACP を通じたリンク集約 HC-205 Cisco CRS-1 ルータでの QoS とリンク バンドル HC-206 イーサネット リンク バンドル上の VLAN HC-206 リンク バンドルの設定の概要 HC-207 RP スイッチオーバー時のノンストップ フォワーディング HC-207 リンク スイッチオーバー HC-207 リンク バンドルの設定方法 HC-208 イーサネット リンク バンドルの設定 HC-208 VLAN バンドルの設定 HC-213 POS リンク バンドルの設定 HC-220 リンク バンドルの設定例 HC-225 その他の参考資料 HC-226 関連資料 HC-226 規格 HC-226 MIB HC-226 RFC HC-226 シスコのテクニカル サポート HC-227

Cisco IOS XR インターフェイスおよびハードウェア コンポーネント コンフィギュレーション ガイド

| Cisco IOS XR ソフトウェアでの仮想のループバック インターフェイスおよびヌル イン<br>フェイスの設定 HC-229 | タ |
|-------------------------------------------------------------------|---|
| この章の構成 HC-230                                                     |   |
| 仮想インターフェイス設定の前提条件 HC-230                                          |   |
| 仮想インターフェイスの設定に関する情報 HC-230                                        |   |
| 仮想ループバック インターフェイスの概要 HC-230                                       |   |
| ヌル インターフェイスの概要 HC-231                                             |   |
| 仮想管理インターフェイスの概要 HC-231                                            |   |
| アクティブ / スタンバイ RP および仮想インターフェイスの設定 HC-231                          |   |
| 仮想インターフェイスの設定方法 HC-232                                            |   |
| 仮想ループバック インターフェイスの設定 HC-232                                       |   |
| ヌル インターフェイスの設定 HC-233                                             |   |
| IPV4 仮想インターフェイスの設定 HC-235                                         |   |
| 仮想インターフェイスの設定例 HC-236                                             |   |
| ループバック インターフェイスの設定:例 HC-236                                       |   |
| ヌル インターフェイスの設定:例 HC-237                                           |   |
| 仮想 IPv4 インターフェイスの設定:例 HC-237                                      |   |
| その他の参考資料 HC-237                                                   |   |
| 関連資料 HC-238                                                       |   |
| 規格 HC-238<br>MID HC-239                                           |   |
|                                                                   |   |
|                                                                   |   |
|                                                                   |   |
| Cisco IOS XR ソフトウェアでの管理イーサネット インターフェイスの高度な設定と変<br>更 HC-241        |   |
| この章の構成 HC-242                                                     |   |
| 管理イーサネット インターフェイス設定の前提条件 HC-242                                   |   |
| 管理イーサネット インターフェイスの設定に関する情報 HC-243                                 |   |
| デフォルト インターフェイス設定 HC-243                                           |   |
| 高度な管理イーサネット インターフェイス設定の実行方法 HC-243                                |   |
| 管理イーサネット インターフェイスの設定 HC-243                                       |   |
| 管理イーサネット インターフェイスのデュプレックス モードの設定 HC-245                           |   |
| 管理イーサネット インターフェイスの速度の設定 HC-247                                    |   |
| 管理イーサネット インターフェイスの MAC アドレスの変更 HC-248                             |   |
| 管理イーサネット インターフェイス設定の確認 HC-249                                     |   |
| 管理イーサネット インターフェイスの設定例 HC-250                                      |   |
| 管理イーサネット インターフェイスの設定:例 HC-250                                     |   |
| その他の参考資料 HC-251                                                   |   |

```
関連資料
              HC-251
     規格
           HC-251
     MIB
         HC-251
     RFC HC-252
     シスコのテクニカル サポート HC-252
Cisco IOS XR ソフトウェアでの NetFlow の設定
                                    HC-253
  この章の構成
              HC-254
  NetFlow を設定するための前提条件
                             HC-254
  NetFlow を設定するための制約事項
                             HC-255
  NetFlow の設定に関する情報
                       HC-255
     NetFlow の概要
                 HC-255
     モニタ マップの概要
                     HC-256
     サンプラ マップの概要
                       HC-256
     エクスポータ マップの概要
                         HC-257
     NetFlow コンフィギュレーション サブモード
                                     HC-257
     IPv4 と IPv6 をサポートする MPLS フロー モニタ
                                         HC-260
     宛先ベースの NetFlow アカウンティング
                                 HC-261
  Cisco IOS XR ソフトウェアでの NetFlow の設定方法
                                        HC-262
  NetFlow の設定例
                 HC-279
     サンプラ マップ:例
                     HC-279
     エクスポータ マップ:例
                        HC-279
     フロー モニタ マップ:例
                        HC-280
     IPv4 と IPv6 をサポートする MPLS フロー モニタ:例
                                            HC-280
     宛先ベースの NetFlow アカウンティング:例
                                     HC-281
  その他の参考資料
                HC-282
              HC-282
     関連資料
     規格
           HC-282
     MIB HC-282
     RFC HC-283
     シスコのテクニカル サポート
                           HC-283
Cisco IOS XR ソフトウェアでの POS インターフェイスの設定
                                            HC-285
  この章の構成
              HC-287
  POS インターフェイスを設定するための前提事項
                                      HC-287
  POS インターフェイスの設定に関する情報
                                 HC-288
     POS インターフェイスのデフォルト設定
                                  HC-288
     Cisco HDLC カプセル化
                        HC-289
     PPP カプセル化
                 HC-289
     キープアライブ タイマー
                        HC-290
```

Cisco IOS XR インターフェイスおよびハードウェア コンポーネント コンフィギュレーション ガイド

フレームリレーのカプセル化 HC-291 POS インターフェイスの設定方法 HC-293 POS インターフェイスの始動 HC-294 オプションの POS インターフェイス パラメータの設定 HC-296 PVC を持つポイントツーポイント POS サブインターフェイスの作成 HC-299 オプションの PVC パラメータの設定 HC-301 POS インターフェイスでのキープアライブ インターバルの変更 HC-304 レイヤ 2 接続回路(AC)の設定方法 HC-306 PVC を持つレイヤ2フレームリレー サブインターフェイスの作成 HC-306 オプションのレイヤ 2 PVC パラメータの設定 HC-309 オプションのレイヤ2サブインターフェイス パラメータの設定 HC-311 POS インターフェイスの設定例 HC-312 POS インターフェイスの始動と Cisco HDLC カプセル化の設定:例 HC-312 POS インターフェイスでのフレームリレー カプセル化の設定:例 HC-313 POS インターフェイスでの PPP カプセル化の設定:例 HC-314 その他の参考資料 HC-315 HC-315 関連資料 規格 HC-315 MIB HC-316 RFC HC-316 シスコのテクニカル サポート HC-316 Cisco IOS XR ソフトウェアでの PPP の設定 HC-317 この章の構成 HC-317 PPP 認証設定の前提条件 HC-318 PPP 認証について HC-318 PAP 認証 HC-319 CHAP 認証 HC-319 MS-CHAP 認証 HC-320 PPP 認証の設定方法 HC-320 PAP、CHAP、MS-CHAP 認証のイネーブル化 HC-320 PAP 認証パスワードの設定 HC-323 CHAP 認証パスワードの設定 HC-325 MS-CHAP 認証パスワードの設定 HC-327 デフォルトの PPP 設定の変更方法 HC-329 認証プロトコルをディセーブルにする方法 HC-332 インターフェイスでの PAP 認証のディセーブル化 HC-332 インターフェイスでの CHAP 認証のディセーブル化 HC-334 インターフェイスでの MS-CHAP 認証のディセーブル化 HC-336

マルチリンク PPP について HC-337 サポートされるカード HC-338 機能の概要 HC-338 制限事項 HC-338 マルチリンク PPP の設定方法 HC-339 コントローラの設定 HC-339 インターフェイスの設定 HC-342 MLPPP オプション機能の設定 HC-344 PPPの設定例 HC-346 POS インターフェイスでの PPP カプセル化の設定:例 HC-346 シリアル インターフェイスでの PPP カプセル化の設定:例 HC-347 MLPPP の設定:例 HC-347 マルチリンク PPP 設定の確認 HC-348 その他の参考資料 HC-350 関連資料 HC-350 規格 HC-350 MIB HC-350 RFC HC-351 シスコのテクニカル サポート HC-351 Cisco IOS XR ソフトウェアでの物理インターフェイスのプリコンフィギュレーション HC-353 この章の構成 HC-354 物理インターフェイスのプリコンフィギュレーションを行うための前提条件 HC-354 物理インターフェイスのプリコンフィギュレーションに関する情報 HC-355 物理インターフェイスのプリコンフィギュレーションの概要 HC-355 インターフェイスのプリコンフィギュレーションを行う利点 HC-356 インターフェイス プリコンフィギュレーション コマンドの使用方法 HC-356 アクティブ / スタンバイ RP および仮想インターフェイスの設定 HC-356 物理インターフェイスのプリコンフィギュレーションを行う方法 HC-357 物理インターフェイスのプリコンフィギュレーション例 HC-358 インターフェイスのプリコンフィギュレーション:例 HC-358 関連情報 HC-359 その他の参考資料 HC-359 関連資料 HC-359 規格 HC-360 MIB HC-360

RFC HC-360

シスコのテクニカル サポート HC-360

Cisco IOS XR ソフトウェアでのシリアル インターフェイスの設定 HC-361 この章の構成 HC-362 シリアル インターフェイスを設定するための前提事項 HC-362 シリアル インターフェイスに関する情報 HC-363 概要: クリア チャネル SPA 上のシリアル インターフェイスの設定 HC-364 概要:チャネライズド SPA 上のシリアル インターフェイスの設定 HC-365 シリアル インターフェイスの概念 HC-366 Cisco HDLC カプセル化 HC-366 PPP カプセル化 HC-366 キープアライブ タイマー HC-368 フレームリレーのカプセル化 HC-369 フレームリレー上の Laver 2 Tunnel Protocol Version 3 ベースのレイヤ2 VPN HC-370 シリアル インターフェイス コンフィギュレーションのデフォルト設定 HC-371 シリアル インターフェイスの表記方法 HC-371 シリアル インターフェイスの設定方法 HC-372 シリアル インターフェイスの始動 HC-372 オプションのシリアル インターフェイス パラメータの設定 HC-375 PVC を持つポイントツーポイント シリアル サブインターフェイスの作成 HC-378 オプションの PVC パラメータの設定 HC-381 シリアル インターフェイスでのキープアライブ インターバルの変更 HC-383 レイヤ2接続回路(AC)の設定方法 HC-385 PVC を持つシリアル レイヤ2 サブインターフェイスの作成 HC-385 オプションのシリアル レイヤ 2 PVC パラメータの設定 HC-387 シリアル インターフェイスの設定例 HC-390 シリアル インターフェイスの始動と Cisco HDLC カプセル化の設定:例 HC-390 シリアル インターフェイスでのフレームリレー カプセル化の設定:例 HC-391 シリアル インターフェイスでの PPP カプセル化の設定 : 例 HC-392 その他の参考資料 HC-393 関連資料 HC-393 規格 HC-393 MIB HC-393 RFC HC-394 シスコのテクニカル サポート HC-394 Cisco IOS XR ソフトウェアでの SRP インターフェイスの設定 HC-395 この章の構成 HC-395 SRP インターフェイスを設定するための前提条件 HC-396 SRP インターフェイスの設定に関する情報 HC-396

```
SRP インターフェイスの設定方法
                          HC-397
    PortPLIM ポートでの SRP のイネーブル化
                                   HC-398
    OC-48/STM-16 SPA ポートでの SRP のイネーブル化
                                          HC-400
    OC-192/STM-64 SPA ポートでの SRP のイネーブル化
                                           HC-403
    基本的な SRP 設定の作成
                       HC-405
     インテリジェント保護スイッチング(IPS)の設定
                                      HC-407
    SRP によるモジュラ サービス品質コマンドライン インターフェイス (MQC) の設
    定
         HC-410
     リングへのノードの追加
                       HC-414
  SRP インターフェイスの設定例
                         HC-420
    SRP のイネーブル化:例
                       HC-420
    基本的な SRP の設定:例
                        HC-420
    SRP によるモジュラ QoS の設定:例
                               HC-421
  その他の参考資料
                HC-421
    関連資料
            HC-421
    規格
          HC-422
    MIB HC-422
    RFC HC-422
     シスコのテクニカル サポート HC-422
Cisco IOS XR ソフトウェアでのクリア チャネル SONET コントローラの設定
                                                    HC-423
  この章の構成
             HC-424
  クリア チャネル SONET コントローラを設定するための前提条件
                                              HC-424
  SONET コントローラの設定に関する情報
                              HC-425
    SONET コントローラの概要
                          HC-425
    SONET コントローラのデフォルト設定値
                                  HC-426
    SONET APS HC-427
  クリア チャネル SONET コントローラの設定方法
                                    HC-428
    クリア チャネル SONET コントローラの設定
                                    HC-428
    SONET APS の設定
                    HC-432
    Fast Reroute がトリガーされないように hold-off タイマーを設定する
                                                   HC-437
  SONET コントローラの設定例
                         HC-438
    SONET コントローラの設定:例
                            HC-439
    SONET APS グループの設定:例
                            HC-439
  関連情報
           HC-440
  その他の参考資料
                HC-440
    関連資料
             HC-440
    規格
          HC-440
    MIB HC-440
```

Cisco IOS XR インターフェイスおよびハードウェア コンポーネント コンフィギュレーション ガイド

RFC HC-441

シスコのテクニカル サポート HC-441

Cisco IOS XR ソフトウェアでのクリア チャネル T3/E3 コントローラおよびチャネライズド T3 コントローラの設定 HC-443

この章の構成 HC-444

T3/E3 コントローラ設定の前提条件 HC-444

T3/E3 コントローラおよびシリアル インターフェイスに関する情報 HC-444
 T3 および E3 コントローラのデフォルト設定値 HC-445
 T1 および E1 コントローラのデフォルト設定値 HC-446

クリア チャネル T3/E3 コントローラおよびチャネル化された T1/E1 コントローラの設定方

#### 法 HC-447

カード タイプの設定 HC-448

| クリア チャネル E3 コントローラの設定 | HC-450 |
|-----------------------|--------|
| デフォルトの E3 コントローラ設定の変更 | HC-451 |
| クリア チャネル T3 コントローラの設定 | HC-454 |
| チャネル化された T3 コントローラの設定 | HC-455 |
| デフォルトの T3 コントローラ設定の変更 | HC-457 |
| T1 コントローラの設定 HC-460   |        |
| E1 コントローラの設定 HC-463   |        |
| BERTの設定 HC-467        |        |

クリア チャネル T3/E3 およびチャネル化した T3 コントローラの設定:例 HC-472 クリア チャネル T3 コントローラの設定:例 HC-472 T3 コントローラでのチャネル化した T1 コントローラの設定:例 HC-473 T3 コントローラでの BERT の設定:例 HC-474

その他の参考資料 HC-475

関連資料 HC-475 規格 HC-475 MIB HC-476 RFC HC-476 シスコのテクニカル サポート HC-476

Cisco IOS XR ソフトウェアでのトンネル インターフェイスの設定 HC-477

この章の構成 HC-478

トンネル インターフェイスを設定するための前提事項 HC-478

トンネル インターフェイスの設定に関する情報 HC-478

トンネル インターフェイスの概要 HC-478 仮想インターフェイスの命名規則 HC-479

Tunnel-IPSec の概要 HC-479

Tunnel-IPSec の命名規則 HC-480

クリプト プロファイル セット HC-480 トンネル インターフェイスの設定方法 HC-480 Tunnel-IPSec インターフェイスの設定 HC-480 トンネル インターフェイスの設定例 HC-482 Tunnel-IPSec:例 HC-482 関連情報 HC-483 その他の参考資料 HC-483 関連資料 HC-483 規格 HC-484 MIB HC-484 RFC HC-484 シスコのテクニカル サポート HC-484 Cisco IOS XR ソフトウェアでの 802.1Q VLAN インターフェイスの設定 この章の構成 HC-486 802.1Q VLAN インターフェイス設定の前提条件 HC-486 802.1Q VLAN インターフェイスの設定に関する情報 HC-486 802.1Q VLAN の概要 HC-487 802.1Q タグ付きフレーム HC-487 サブインターフェイス HC-487 サブインターフェイス MTU HC-487 ネイティブ VLAN HC-488 イーサネット バンドルでの VLAN サブインターフェイス HC-488 VLAN インターフェイスでのレイヤ 2 VPN HC-488 802.1Q VLAN インターフェイスの設定方法 HC-489 802.1Q VLAN サブインターフェイスの設定 HC-489 ネイティブ VLAN の設定 HC-492 VLAN での接続回路の設定 HC-494 802.1Q VLAN サブインターフェイスの削除 HC-497 VLAN インターフェイスの設定例 HC-499 VLAN サブインターフェイス:例 HC-499 その他の参考資料 HC-501 関連資料 HC-501 規格 HC-501 MIB HC-501 RFC HC-501 シスコのテクニカル サポート HC-502

#### Index

HC-485

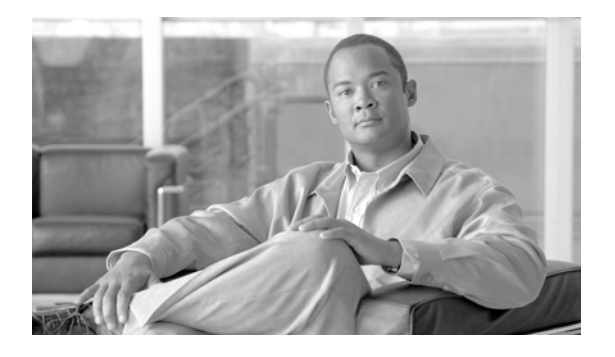

# はじめに

『Cisco IOS XR インターフェイスおよびハードウェア コンポーネント コンフィギュレーション ガイド』 では、ルータ インターフェイスおよびハードウェア設定に関連する情報と手順について説明します。 ここで説明する内容は、次のとおりです。

- マニュアルの変更履歴
- マニュアルの入手方法およびテクニカル サポート

# マニュアルの変更履歴

表1に、初版以降このマニュアルに加えられた技術的な変更内容を示します。

#### 表 1 マニュアルの変更履歴

| リビジョン         | 日付         | 変更点       |
|---------------|------------|-----------|
| OL-17356-01-J | 2009 年 3 月 | 本マニュアルの初版 |

# マニュアルの入手方法およびテクニカル サポート

マニュアルの入手方法、テクニカル サポート、その他の有用な情報について、次の URL で、毎月更新 される『What's New in Cisco Product Documentation』を参照してください。シスコの新規および改訂 版の技術マニュアルの一覧も示されています。

http://www.cisco.com/en/US/docs/general/whatsnew/whatsnew.html

『What's New in Cisco Product Documentation』は RSS フィードとして購読できます。また、リーダー アプリケーションを使用してコンテンツがデスクトップに直接配信されるように設定することもできま す。RSS フィードは無料のサービスです。シスコは現在、RSS バージョン 2.0 をサポートしています。 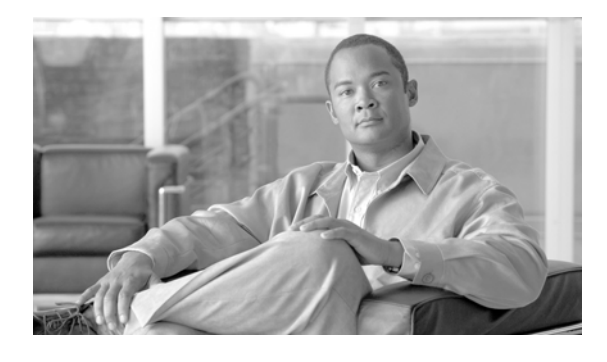

# Cisco IOS XR ソフトウェアでの ATM イン ターフェイスの設定

ここでは、Cisco IOS XR ソフトウェアを使用して Cisco XR 12000 シリーズ ルータに Asynchronous Transfer Mode (ATM; 非同期転送モード)を設定する手順について説明します。ATM は、Wide Area Network (WAN) で広く使用されているセル スイッチングおよび多重化のテクノロジーです。ATM プロトコル標準は、さまざまな低速および高速のネットワーク メディアを使用して、ポイントツーポ イント、ポイントツーマルチポイント、ブロードキャスト サービスの接続を可能にします。2 つの ATM Permanent Virtual Circuit (PVC; 相手先固定接続)間の接続は、ATM シグナリング メカニズム を使用して確立されます。次に示す ATM フォーラム規格により各種 ATM シグナリング規格が定義さ れています。

- User-Network Interface (UNI; ユーザ網インターフェイス) バージョン 3.0、バージョン 3.1、 バージョン 4.0
- International Telecommunication Union (ITU; 国際電気通信連合)
- Internet Engineering Task Force (IETF; インターネット技術タスク フォース)

#### Cisco IOS XR での双方向フォワーディング検出(BFD)設定機能の履歴

| リリース       | 変更点                                                                                                    |
|------------|----------------------------------------------------------------------------------------------------|
| リリース 3.4.0 | Cisco XR 12000 シリーズ ルータの次のハードウェアに、この機能が追加<br>されました。                                                                       |
|            | <ul> <li>Cisco XR 12000 シリーズ 4 ポート OC-3c/STM-1c ATM ISE ライン<br/>カード、マルチモード</li> </ul>                                     |
|            | <ul> <li>Cisco XR 12000 シリーズ 4 ポート OC-3c/STM-1c ATM ISE ライン<br/>カード、シングルモード</li> </ul>                                    |
|            | • Cisco XR 12000 シリーズ 4 ポート OC-12/STM-4 ATM マルチモード<br>ISE ラインカード、SC コネクタ搭載                                                |
|            | <ul> <li>Cisco XR 12000 シリーズ 4 ポート OC-12/STM-4 ATM シングルモード、Intermediate-Reach (IR; 中距離) ISE ラインカード、SC コネクタ搭載</li> </ul>   |
| リリース 3.4.1 | Layer 2 Virtual Private Network(L2VPN; レイヤ 2 バーチャル プライベート ネットワーク)機能が、初めて Cisco XR 12000 シリーズ ルータの ATM インターフェイスでサポートされました。 |
| リリース 3.5.0 | <b>Operation、Administration、Maintenance(OAM</b> )の設定が、初めて<br>L2VPN ATM インターフェイスでサポートされました。                                |
| リリース 3.6.0 | 変更ありません。                                                                                                    |

| リリース 3.7.0 | 次の新しい情報が追加されました。                                                                                                    |
|------------|----------------------------------------------------------------------------------------------------|
|            | <ul> <li>Cisco XR 12000 シリーズ ルータの OC3/OC-12-ATM-V2 Shared Port<br/>Adapter (SPA; 共有ポート アダプタ) での<br/>Circuit-Emulation-over-Packet</li> </ul> |
|            | ・ チャネライズド ATM                                                                                                    |
|            | • Virtual Path(VP; 仮想パス)トンネルのあるクリア チャネル ATM                                                                                                  |
| リリース 3.8.0 | 次のカードのサポートが追加されました。                                                                                                    |
|            | • 1 ポート OC3c/STM1 SFP 光ファイバ ATM-v2 SPA                                                                                                    |
|            | • 1 ポート OC12c/STM4 SFP 光ファイバ ATM-v2 SPA                                                                                                    |
|            | • 3 ポート OC3c/STM1 SFP 光ファイバ ATM-v2 SPA                                                                                                    |
|            | 次の項で、表示出力例が更新されました。                                                                                                    |
|            | • 「クリア チャネル SONET コントローラの設定方法」                                                                                                    |
|            | <ul> <li>「Fast Reroute がトリガーされないようにするための hold-off タイ<br/>マーの設定」</li> </ul>                                                                   |

# この章の構成

- 「ATM の実装の前提条件」(P.2)
- 「ATM に関する情報」(P.3)
- 「ATM インターフェイスの始動および設定方法」(P.8)
- 「PVC を持つポイントツーポイント ATM サブインターフェイスの作成および設定方法」(P.13)
- 「VP トンネルの作成および設定方法」(P.18)
- 「レイヤ2接続回路(AC)の設定方法」(P.25)
- 「VC クラスの作成および設定方法」(P.37)
- 「ATM インターフェイスでの ILMI の設定方法」(P.44)
- 「チャネライズド ATM の設定方法」(P.48)
- 「仮想パス (VP) トンネルを持つクリア チャネル ATM の設定方法」(P.51)
- 「Cisco IOS XR ソフトウェアでの ATM の設定例」(P.53)
- 「その他の参考資料」(P.59)

# ATM の実装の前提条件

次に、ATM を実装するための前提条件を示します。

この設定作業を行うには、Cisco IOS XR ソフトウェアのシステム管理者が、対応するコマンドタスク ID を含むタスク グループに関連付けられたユーザ グループにユーザを割り当てる必要があります。すべてのコマンド タスク ID は、各コマンド リファレンスおよび『Cisco IOS XR Task ID Reference Guide』に記載されています。

タスク グループの割り当てについてサポートが必要な場合は、システム管理者に連絡してください。ユーザ グループおよびタスク ID の詳細については、『Cisco IOS XR Software System Security Configuration Guide』の「Configuring AAA Services on Cisco IOS XR Software」モジュールを参照してください。

• Cisco IOS XR ソフトウェアが稼動している Cisco XR 12000 シリーズ ルータであること。

# ATM に関する情報

ネットワーク ノードは、データを 53 バイトの ATM セルとして構成して転送するために、ATM 接続を 使用します。ユーザ情報(音声、ビデオ、データなど)は、接続の一端で ATM セルにセグメント化さ れ、接続の他端で再構成されます。ATM Adaptation Layer (AAL; ATM アダプテーション レイヤ) は、ユーザ情報の ATM セルへの変換を定義します。AAL1 および AAL2 はアイソクロナス トラ フィック(音声やビデオなど)を処理し、ATM ノードに Circuit Emulation Service (CES; 回線エミュ レーション サービス) ATM インターフェイス カードが搭載されているか、または Voice over AAL2 機能を装備している場合のみ、ATM ノードに関連します。AAL3/4 および AAL5 は、データ通信のサ ポート、つまり、データ パケットのセグメント化と再構成を行います。

1 つの ATM ネットワークには、スイッチとルータという 2 種類のデバイスがあります。通常、ATM ス イッチはレイヤ 2 でパケット スイッチングを行うのに対し、ATM ルータはレイヤ 3 アドレス (IPv4 ネットワーク アドレス、IPv6 ネットワーク アドレス、Multiprotocol Label Switching (MPLS; マルチ プロトコル ラベル スイッチング) ラベルなど)を使用してパケット スイッチングを行います。

ATM は、次のラインカードでサポートされます。

- 1 ポート OC3c/STM1 SFP 光ファイバ ATM-v2 SPA
- 1 ポート OC12c/STM4 SFP 光ファイバ ATM-v2 SPA
- 3 ポート OC3c/STM1 SFP 光ファイバ ATM-v2 SPA
- 4 ポート OC-3c/STM-1c ATM ISE
- 4 ポート OC-12/STM-4 ATM ISE

Cisco IOS XR ソフトウェア ATM インターフェイスには、次の動作モードがあります。

- ポイントツーポイント
- レイヤ2ポートモード

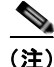

単一の ATM インターフェイスで、ポイントツーポイントと L2VPN のサブインターフェイスを同時に サポートすることができます。

Cisco IOS XR ソフトウェアでは、ATM インターフェイスの設定は階層的であり、次に示す要素で構成されます。

- 物理インターフェイスである ATM メイン インターフェイス。ATM メイン インターフェイスは、 ポイントツーポイント サブインターフェイス、VP トンネル、Interim Local Management Interface (ILMI; 暫定ローカル管理インターフェイス) インターフェイスを持つように設定するか、または レイヤ 2 ポート モードの Attachment Circuit (AC; 接続回路) またはレイヤ 2 サブインターフェイ ス AC として設定できます。
- **2.** ATM メイン インターフェイス下に設定される ATM サブインターフェイス。ATM サブインター フェイスは、PVC または Permanent Virtual Path (PVP; 相手先固定パス)を ATM サブインター フェイス下に設定しないとトラフィックをアクティブに伝送しません。

- 3. ATM サブインターフェイス下に設定される PVC。PVC は、各サブインターフェイスに1つ設定 できます。PVC は、ポイントツーポイントおよびレイヤ2のサブインターフェイス下でサポート されます。
- **4.** レイヤ 2 ATM サブインターフェイス下に設定される相手先固定パス (PVP)。PVP は、各サブイ ンターフェイスに 1 つ設定できます。

### 仮想回線(VC)クラスのマッピング

Virtual Circuit (VC; 仮想回線) クラスでは、メイン インターフェイス、サブインターフェイス、PVC にマッピングされる VC パラメータを設定することができます。VC クラスがない場合は、各 ATM メ イン インターフェイス、サブインターフェイス、PVC、およびルータ上で多数の手動設定を行う必要 があります。この設定には時間がかかり、エラーが発生する可能性が高くなります。VC クラスの作成 後は、その VC クラスを必要な数の ATM インターフェイス、サブインターフェイス、PVC に適用する ことができます。

VC クラスには、次のタイプの設定データが含まれます。

- VC のための ATM カプセル化
- OAM 管理
- トラフィック シェーピング

設定の優先順位は、次のリストで示すように階層的であり、PVC での設定が最優先、ATM メインインターフェイスに付加された VC クラスでの設定が最低順位となります。

- 1. PVC での設定
- 2. PVC に付加された VC クラスでの設定
- 3. サブインターフェイスでの設定
- 4. サブインターフェイスに付加された VC クラスでの設定
- 5. ATM メイン インターフェイスでの設定
- 6. ATM メイン インターフェイスに付加された VC クラスでの設定

たとえば、ある PVC で Unspecified Bit Rate (UBR; 未指定ビット レート) トラフィック シェーピン グ が設定されており、その PVC が、Constant Bit Rate (CBR; 固定ビット レート) トラフィック シェーピングが設定されているクラス マップに付加されている場合、その PVC は UBR トラフィック シェーピングを保持します。

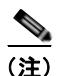

VC クラスは、レイヤ 2 ポート モード AC およびレイヤ 2 PVP には適用されません。レイヤ 2 VPN 設 定では、VC クラスは PVC のみに適用されます。

### VP トンネル

ATM インターフェイスは、VP トンネルをサポートします。VP トンネルは、一般的に、PVC のバン ドルへのシェーピングや、F4 Operation、Administration、Maintenance (OAM)の管理に使用されま す。VP トンネルが ATM メイン インターフェイス下に設定されている場合は、サブインターフェイス と PVC を VP トンネルに追加できます。VP トンネルとその下に設定されている PVC は、同じ Virtual Path Identifier (VPI; 仮想パス識別子)を共有します。VP トンネルが停止すると、その VP トンネル 下に設定されているすべての PVC も停止します。 デフォルトでは、各 VP トンネルについて、2 つの F4 OAM 接続が自動的に開きます。任意の VP トン ネルの F4 OAM パケットをディセーブルにするには、ATM VP トンネル コンフィギュレーション モー ドで f4oam disable コマンドを使用します。

## ATM インターフェイスでの F5 OAM

F5 Operation、Administration、Maintenance(OAM)機能は、PVC での障害管理およびパフォーマ ンス管理機能を実行します。PVC で F5 OAM 機能がイネーブルになっていない場合、ネットワーク接 続が切断され、サービスが中断されても、その PVC はエンド デバイス上でアップ状態のままとなりま す。その結果、その接続を指しているルーティング エントリがルーティング テーブルに残るため、パ ケットは失われます。F5 OAM 機能は、パス上に中断がある場合に、そのような障害を検出して、 PVC を停止させます。

PVC で F5 OAM 機能をイネーブルにするには、oam-pvc manage コマンドを使用します。PVC で OAM がイネーブルになると、PVC では F5 ループバック セルを生成することができ、PVC での Continuity Check (CC; 継続性チェック) 管理の設定を行えます。PVC での継続性チェックを設定す るには、oam ais-rdi コマンドおよび oam retry コマンドを使用します。

ATM インターフェイスで現在受信している OAM セルおよび今後受信する OAM セルをすべて廃棄す るには、インターフェイス コンフィギュレーション モードで atm oam flush コマンドを使用します。

(注)

oam ais-rdi コマンドと oam retry コマンドは、oam-pvc manage コマンドを使用して PVC での OAM 管理がイネーブルになっている場合のみ有効になります。

## ATM インターフェイスでの ILMI

ATM インターフェイスでの物理レイヤ、ATM レイヤ、仮想パス、仮想回線のパラメータの設定とキャ プチャについて、ATM フォーラムにより ILMI プロトコルが定義されています。2 つの ATM インター フェイスが ILMI プロトコルを実行すると、これらのインターフェイスは物理的接続を通じて ILMI パ ケットを交換します。これらのパケットは、最大 484 オクテットの SNMP メッセージで構成されます。 ATM インターフェイスは、これらのメッセージを ATM Adaptation Layer 5 (AAL5; ATM アダプテー ション レイヤ 5) トレーラーにカプセル化し、パケットをセルにセグメント化して、セルの送信をスケ ジューリングします。

ILMI 用に設定されているエンド デバイスと通信する ATM インターフェイスで ILMI をイネーブルに する必要があります。ILMI をイネーブルにするには、インターフェイス コンフィギュレーション モー ドで pvc vpi/vci ilmi コマンドを使用して、ATM メイン インターフェイス直下に ILMI のカプセル化を 備えた PVC を作成します。

PVC は、ILMI メッセージの伝送に ILMI のカプセル化を使用します。ATM メイン インターフェイス で ILMI PVC を作成するには、インターフェイス コンフィギュレーション モードで pvc vpi/vci ilmi コマンドを使用します。

(注)

エンドデバイスとルータを接続する PVC の両端では、同じ VPI 値と Virtual Channel Identifier (VCI; 仮想チャネル識別子) 値を使用する必要があります。

(注)

ILMI コンフィギュレーション コマンドは、ATM メイン インターフェイスで ILMI PVC が作成されて からのみ使用可能になります。ILMI の設定が、ATM メイン インターフェイスで有効になります。

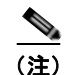

ILMIの設定は、レイヤ2ポートモードACではサポートされません。

### ATM インターフェイスでのレイヤ 2 VPN

Layer 2 VPN (L2VPN; レイヤ 2 VPN) 機能を使用すると、異なるタイプのレイヤ 2 Attachment Circuit (AC; 接続回路) と疑似接続での接続が可能となり、ユーザはさまざまなタイプのエンドツー エンド サービスを実装することができます。

Cisco IOS XR ソフトウェアは、2 つの ATM AC が結合されているポイントツーポイント、エンドツー エンドのサービスをサポートします。

スイッチングには、次の2つの方法があります。

- AC-to-PW: Provider Edge (PE; プロバイダーエッジ)に到達したトラフィックは Pseudowire (PW; 疑似接続)を介してトンネリングされます。また、それとは反対にPWを介して到達したトラフィッ クは AC を介して送信されます。これが最も一般的なシナリオです。
- ローカルスイッチング:トラフィックが1つのACに到達すると、疑似接続を通過せずに、ただちに別のACに送信されます。

ATM インターフェイスに L2VPN を設定する場合は、次の事項に注意する必要があります。

- Cisco IOS XR ソフトウェアは、ラインカードごとに最大 2,000 個の AC をサポートします。
- ATM-over-MPLS では、次の2種類のセルカプセル化をサポートします。
  - AAL5 CPCS モード: セグメント化されていない ATM セルが MPLS バックボーンを介して転送されます。
  - ATM セル(AAL0)モード:セルがセグメント化されてから、再構成またはパッキングされます。AAL0は、ATMメインポート、PVC、PVPでサポートされます。AAL0モードを使用する利点は、帯域幅の効率性を最大化するラベルをATMセルのグループが共有できることです。

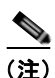

AAL5 モードは、PVC でのみサポートされます。

AC および疑似接続の情報を表示するには、次のコマンドを使用します。

- show interfaces
- show l2vpn xconnect
- show atm pvp
- show atm pvc

(注)

L2VPN ネットワークの設定の詳細については、『*Cisco IOS XR Multiprotocol Label Switching Configuration Guide*』の「*Implementing MPLS Layer 2 VPNs*」モジュールを参照してください。

### AAL0 モードのカプセル化による L2VPN AC でのセル パッキング

セル パッキングは、AAL0 モードのカプセル化が設定されている L2VPN ATM インターフェイスでサ ポートされます。セル パッキングは、ATM 規格で定義されている遅延変動に関連しています。ユーザ は、疑似接続によって処理できるセル数を指定し、セル パッキングと組み合わせて使用する Maximum Cell Packing Ttimeout (MCPT; 最大セル パッキング タイムアウト) タイマーを設定することができます。 cell-packing コマンドを使用して、次に示すタスクを実行できます。

- 単一のパケットで送信できるセルの最大数を設定
- 3 つある MCPT タイマーのいずれかをレイヤ 2 ポート モード AC、PVC、PVP に個別に付加

3 つの MCPT タイマーは、atm mcpt-timer コマンドを使用して、ATM メイン インターフェイス下で 定義されます。このコマンドでは、単一パケットでのセル パッキングを実行してそのパケットが送信 されるまでの最大待機時間をマイクロ秒単位で指定することができます。パッキング可能なセルの最大 数に達する前に、関連付けられている MCPT タイマーが終了した場合、そのパケットはそれまでに パッキングされたセル数で送信されます。

さまざまな ATM トラフィック クラスに対応するために、3 つの MCPT タイマーには、それぞれ低、 中、高レベルの値を設定することをお勧めします。一般的に、低遅延の固定ビットレート(CBR)ト ラフィックでは MCPT タイマーに低い値を使用し、高遅延の未指定ビットレート(UBR)トラフィッ クでは MCPT タイマーで高い値が必要となります。Variable Bit Rate real-time(VBR-rt; 可変ビット レート - リアルタイム)および Variable Bit Rate non-real-time(VBR-nt; 可変ビットレート - 非リア ルタイム)のトラフィックでは、通常、MCPT タイマーに中程度の値を使用します。

## Cisco 2 ポート チャネライズド T3/E3 ATM および回線エミュレーション 共有ポートアダプタでの Circuit-Emulation-over-Packet (CEoP)

Circuit-Emulation-over-Packet (CEoP) SPA は、サービス プロバイダーや企業において、データと回線の両サービスを効率的に提供できる単一パケット ネットワークへの移行を可能にする低速 ATM SPA です。

Circuit-Emulation-over-Packet (CEoP) は、物理的接続を仮想的に模倣したものです。CEoP は、 ATM 変換および ATM データのルータ エンジンへのトランスペアレントな転送を行います。CEoP は 最初にセル同期を行ってから、Segmentation And Reassembly (SAR; セグメント化と再構成)、ルータ エンジンへのセルの送信の順に実行します。

Circuit-Emulation-over-Packet (CEoP) は、パケット スイッチド ネットワークと Time-Division Multiplexed (TDM; 時分割多重) ネットワークの両方を運用しており、スケーラビリティと効率性を 確保するために、データ サービスを TDM ネットワークからパケット ネットワークへ移行することを 希望しているサービス プロバイダーにおいて役立ちます。

シスコでは、イーサネット、IP、フレームリレーのようなレイヤ2およびレイヤ3プロトコルの転送が 可能なルーティングおよびスイッチングのソリューションを提供しています。ほとんどのアプリケー ションやサービスは、パケットベースネットワークに移行していますが、音声やレガシーアプリケー ションを含む一部のアプリケーションやサービスでは、依然として転送に回線や専用線を必要としま す。CEoP SPA は、パケットベースネットワークで回線を転送することにより、

Circuit-Emulation-over-Packet (CEoP) を実行します。CEoP SPA は、サービス プロバイダーにおいて、データ サービスと回線サービスの両方を効率的に提供できる単一パケット ネットワークへの移行 に役立ちます。

Circuit-Emulation-over-Packet (CEoP) は、Cisco XR 12000 シリーズ ルータの次のカードでサポー トされます。

 Cisco 2 ポート チャネライズド T3/E3 ATM および回線エミュレーション共有ポート アダプタ (SPA-2CHT3-CE-ATM)

カード上で Circuit-Emulation-over-Packet (CEoP) をイネーブルにするための新規設定や固有の設定、 Command-Line Interface (CLI; コマンドライン インターフェイス) は必要ありません。

### CEoP でサポートされる機能

CEoP は次の機能をサポートします。

- T3のT1へのチャネル化
- クリア チャネル T3
- ATM カプセル化のみ
- パケット転送
- QoS
- スケーラビリティ:各 CEoP SPA に 2K L3 インターフェイス装備
- スケーラビリティ: 各 CEoP SPA に 2K L2 接続装備
- On-Line Insertion and Removal (OIR; ホットスワップ)
- Quack 認証
- 環境モニタリング
- FPD

### CEoP でサポートされない機能

CEoP は次の機能をサポートしません。

- E3 でのチャネル化
- Inverse Multiplexing (IMA; 逆多重化) および Circuit Emulation (CEM; 回線エミュレーション)

# ATM インターフェイスの始動および設定方法

ATM インターフェイスの設定作業について、次の手順で説明します。

- 「ATM インターフェイスの始動」(P.8)
- 「オプションの ATM インターフェイス パラメータの設定」(P.11)

### ATM インターフェイスの始動

ここでは、ATM インターフェイスの始動に使用するコマンドについて説明します。

#### 前提条件

Cisco IOS XR ソフトウェアを実行する Cisco XR 12000 シリーズ ルータに、次のいずれかのライン カードが設置されている必要があります。

- 4 ポート OC12
- 4 ポート OC3

### 制約事項

アクティブにするインターフェイスについて、ATM 接続の両端での設定が一致している必要があります。

Cisco IOS XR インターフェイスおよびハードウェア コンポーネント コンフィギュレーション ガイド

#### 手順の概要

- 1. configure
- **2.** interface atm *interface-path-id*
- 3. no shutdown
- 4. end または commit
- 5. exit
- 6. exit
- 7. 接続の他端でインターフェイスを始動するために、ステップ1~6を繰り返します。
- 8. show interfaces atm interface-path-id brief

#### 詳細手順

|        | コマンドまたはアクション                                                | 目的                                                                                                    |
|--------|-------------------------------------------------------------|----------------------------------------------------------------------------------------------------|
| ステップ 1 | configure                                                   | グローバル コンフィギュレーション モードを開始します。                                                                                                  |
|        | 例:<br>RP/0/0/CPU0:router# configure                         |                                                                                                    |
| ステップ 2 | <pre>interface atm interface-path-id</pre>                  | ATM インターフェイス コンフィギュレーション モードを<br>開始します。                                                                                       |
|        | 例:<br>RP/0/0/CPU0:router (config)# interface atm<br>0/6/0/1 |                                                                                                    |
| ステップ 3 | no shutdown                                                 | shutdown 設定を削除します。                                                                                                    |
|        | 例:<br>RP/0/0/CPU0:router (config-if)# no shutdown           | <ul> <li>(注) shutdown 設定を削除することにより、インター<br/>フェイスでの強制的な管理上の停止が排除される<br/>ため、インターフェイスはアップ状態またはダウ<br/>ン状態に移行することができます。</li> </ul> |

|        | コマンドまたはアクション                                                   | 目的                                                                                                    |
|--------|----------------------------------------------------------------|----------------------------------------------------------------------------------------------------|
| ステップ 4 | end                                                            | 設定変更を保存します。                                                                                                    |
|        | または<br>commit                                                  | <ul> <li>end コマンドを発行すると、変更のコミットを求める<br/>プロンプトが表示されます。</li> </ul>                                                     |
|        | 例:<br>RP/0/0/CPU0:router (config-if)# end<br>または               | Uncommitted changes found, commit them before exiting(yes/no/cancel)?<br>[cancel]:                                   |
|        | RP/0/0/CPU0:router(config-if)# commit                          | <ul> <li>yes と入力すると、実行コンフィギュレーション<br/>ファイルに設定変更が保存され、コンフィギュ<br/>レーション セッションが終了し、ルータが EXEC<br/>モードに戻ります。</li> </ul>   |
|        |                                                                | <ul> <li>no と入力すると、設定変更をコミットせずにコン<br/>フィギュレーション セッションが終了し、ルータ<br/>が EXEC モードに戻ります。</li> </ul>                        |
|        |                                                                | <ul> <li>cancel と入力すると、コンフィギュレーション<br/>セッションの終了や設定変更のコミットは行われ<br/>ず、ルータでは現在のコンフィギュレーション<br/>セッションが継続されます。</li> </ul> |
|        |                                                                | <ul> <li>設定変更を実行コンフィギュレーションファイルに保存し、コンフィギュレーションセッションを継続するには、commit コマンドを使用します。</li> </ul>                            |
| ステップ 5 | exit<br>例:<br>RP/0/0/CPU0:router (config-if)# exit             | インターフェイス コンフィギュレーション モードを終了<br>し、グローバル コンフィギュレーション モードを開始し<br>ます。                                                    |
| ステップ 6 | exit                                                           | グローバル コンフィギュレーション モードを終了し、<br>EXEC モードを開始します。                                                                        |
|        | RP/0/0/CPU0:router (config)# exit                              |                                                                                                    |
| ステップ 7 | 接続の他端でインターフェイスを始動するために、ス<br>テップ1~6を繰り返します。                     | 接続を始動します。                                                                                                    |
|        |                                                                | (注) ATM 接続の両端で設定が一致している必要があり<br>ます。                                                                                  |
| ステップ 8 | show interfaces atm interface-path-id brief                    | (任意) インターフェイスがアクティブであり、適切に設<br>定されていることを確認します。                                                                       |
|        | 例:<br>RP/0/0/CPU0:router# show interfaces atm 0/6/0/1<br>brief | ATM インターフェイスが適切に始動されていると、show interfaces atm コマンドの出力結果で、そのインターフェイスの [Intf State] フィールドに [up] と表示されます。                |

### 次に行う作業

- 始動した ATM インターフェイスのデフォルト設定を変更するには、「オプションの ATM インター フェイス パラメータの設定」(P.11)を参照してください。
- 始動した ATM インターフェイスでポイントツーポイント サブインターフェイスを設定するには、 「PVC を持つポイントツーポイント ATM サブインターフェイスの作成および設定方法」(P.13)を 参照してください。

- 始動した ATM インターフェイスで VP トンネルを作成するには、「VP トンネルの作成および設定 方法」(P.18)を参照してください。
- インターフェイスをレイヤ2ポストモードACとして使用するには、「レイヤ2接続回路(AC)の設定方法」(P.25)を参照してください。
- 始動した ATM インターフェイスに VC クラスを付加するには、「VC クラスの作成および設定方法」(P.37)を参照してください。
- 始動した ATM インターフェイスで ILMI をイネーブルにするには、「ATM インターフェイスでの ILMI の設定方法」(P.44)を参照してください。

## オプションの ATM インターフェイス パラメータの設定

ここでは、ATM インターフェイスでのデフォルト設定の変更に使用できるコマンドについて説明します。

#### 前提条件

ATM インターフェイスのデフォルト設定を変更する前に、ATM インターフェイスを始動して、「ATM インターフェイスの始動」(P.8) で説明するように shutdown 設定を削除することをお勧めします。

#### 制約事項

アクティブにするインターフェイスについて、ATM 接続の両端での設定が一致している必要があります。

#### 手順の概要

- 1. configure
- 2. interface atm interface-path-id
- 3. atm maxvpi-bits 12
- 4. atm oam flush
- 5. atm mcpt-timers timer-1 timer-2 timer-3
- 6. end または commit
- 7. exit
- 8. exit
- **9.** show atm interface atm [interface-path-id]
- **10.** show interfaces atm *interface-path-id* brief

|        | コマンドまたはアクション                                                          | 目的                                                                                                    |
|--------|-----------------------------------------------------------------------|----------------------------------------------------------------------------------------------------|
| ステップ 1 | configure                                                             | グローバル コンフィギュレーション モードを開始します。                                                                                         |
|        | 例:<br>RP/0/0/CPU0:router# configure                                   |                                                                                                    |
| ステップ 2 | <pre>interface atm interface-path-id</pre>                            | ATM インターフェイス コンフィギュレーション モードを<br>開始します。                                                                              |
|        | 例:<br>RP/0/0/CPU0:router (config)# interface atm<br>0/6/0/1           |                                                                                                    |
| ステップ 3 | atm maxvpi-bits 12                                                    | (任意) 12 ビット VPI Network-to-Network Interface<br>(NNI) セル形式のサポートをイネーブルにします。                                           |
|        | 例:<br>RP/0/0/CPU0:router (config-if) # atm maxvpi-bits<br>12          |                                                                                                    |
| ステップ 4 | atm oam flush                                                         | (任意) ATM インターフェイスで現在受信している OAM<br>セルおよび今後受信する OAM セルをすべて廃棄します。                                                       |
|        | 例:<br>RP/0/0/CPU0:router (config-if)# atm oam flush                   |                                                                                                    |
| ステップ 5 | atm mcpt-timers timer-1 timer-2 timer-3                               | (任意) インターフェイスごとに 3 つあるそれぞれの<br>MCPT タイマーで、セル パッキングの最大タイムアウト値<br>をマイクロ秒単位で指定します                                       |
|        | <pre>RP/0/0/CPU0:router (config-if)# atm mcpt-timers 50 100 200</pre> | (注) 各タイマーのデフォルト値は 50 マイクロ秒です。                                                                                        |
|        |                                                                       | (注) atm mcpt-timers コマンドは、レイヤ 2 ATM AC のみに適用されます。                                                                    |
| ステップ 6 | end<br>または                                                            | 設定変更を保存します。                                                                                                    |
|        | commit                                                                | <ul> <li>end コマンドを発行すると、変更のコミットを求める<br/>プロンプトが表示されます。</li> </ul>                                                     |
|        | 例:<br>RP/0/0/CPU0:router (config-if)# end<br>または                      | Uncommitted changes found, commit them before exiting(yes/no/cancel)?<br>[cancel]:                                   |
|        | <pre>RP/0/0/CPU0:router(config-if)# commit</pre>                      | <ul> <li>yes と入力すると、実行コンフィギュレーション<br/>ファイルに設定変更が保存され、コンフィギュ<br/>レーション セッションが終了し、ルータが EXEC<br/>モードに戻ります。</li> </ul>   |
|        |                                                                       | <ul> <li>no と入力すると、設定変更をコミットせずにコン<br/>フィギュレーション セッションが終了し、ルータ<br/>が EXEC モードに戻ります。</li> </ul>                        |
|        |                                                                       | <ul> <li>cancel と入力すると、コンフィギュレーション<br/>セッションの終了や設定変更のコミットは行われ<br/>ず、ルータでは現在のコンフィギュレーション<br/>セッションが継続されます。</li> </ul> |
|        |                                                                       | <ul> <li>設定変更を実行コンフィギュレーション ファイルに保存し、コンフィギュレーション セッションを継続するには、commit コマンドを使用します。</li> </ul>                          |

|         | コマンドまたはアクション                                                  | 目的                                                         |
|---------|---------------------------------------------------------------|------------------------------------------------------------|
| ステップ 7  | exit                                                          | インターフェイス コンフィギュレーション モードを終了<br>し、グローバル コンフィギュレーション モードを開始し |
|         | 例:                                                            | ます。                                                        |
|         | RP/0/0/CPU0:router (config-if)# exit                          |                                                            |
| ステップ 8  | exit                                                          | グローバル コンフィギュレーション モードを終了し、<br>EXEC モードを開始します。              |
|         | 例:                                                            |                                                            |
|         | RP/0/0/CPU0:router (config) # exit                            |                                                            |
| ステップ 9  | <pre>show atm interface atm [interface-path-id]</pre>         | (任意) 指定した ATM インターフェイスの ATM 固有デー<br>タを表示します。               |
|         | 例:                                                            |                                                            |
|         | <pre>RP/0/0/CPU0:router# show atm interface atm 0/6/0/1</pre> |                                                            |
| ステップ 10 | show interfaces atm interface-path-id                         | (任意) 指定した ATM インターフェイスの一般情報を表示<br>します。                     |
|         | 例:                                                            |                                                            |
|         | RP/0/0/CPU0:router# show interfaces atm 0/6/0/1               |                                                            |

### 次に行う作業

- 始動した ATM インターフェイスでポイントツーポイント サブインターフェイスを設定するには、 「PVC を持つポイントツーポイント ATM サブインターフェイスの作成および設定方法」(P.13)を 参照してください。
- 始動した ATM インターフェイスで VP トンネルを作成するには、「VP トンネルの作成および設定 方法」(P.18)を参照してください。
- インターフェイスをレイヤ 2 ATM AC として使用するには、「レイヤ 2 接続回路(AC)の設定方法」(P.25)を参照してください。
- 始動した ATM インターフェイスに VC クラスを付加するには、「VC クラスの作成および設定方法」(P.37)を参照してください。
- 始動した ATM インターフェイスで ILMI をイネーブルにするには、「ATM インターフェイスでの ILMI の設定方法」(P.44)を参照してください。

# PVC を持つポイントツーポイント ATM サブインターフェイ スの作成および設定方法

PVC を持つポイントツーポイント ATM サブインターフェイスの作成および設定作業について、次の 手順で説明します。

- 「PVC を持つポイントツーポイント ATM サブインターフェイスの作成」(P.13)
- 「オプションのポイントツーポイント ATM PVC パラメータの設定」(P.15)

## PVC を持つポイントツーポイント ATM サブインターフェイスの作成

ここに記載する手順では、ポイントツーポイント ATM サブインターフェイスを作成し、その ATM サブインターフェイスに相手先固定接続(PVC)を設定します。

■ PVC を持つポイントツーポイント ATM サブインターフェイスの作成および設定方法

### 前提条件

ATM インターフェイスに ATM サブインターフェイスを作成する前に、「ATM インターフェイスの始動」(P.8) で説明するように ATM インターフェイスを始動する必要があります。

### 制約事項

各ポイントツーポイント ATM サブインターフェイスで設定できる PVC は1 つだけです。

#### 手順の概要

- 1. configure
- 2. interface atm interface-path-id.subinterface point-to-point
- **3.** ipv4 address *ipv4\_address/prefix*
- 4. pvc vpi/vci
- 5. end または commit
- 6. 接続の他端で ATM サブインターフェイスおよび関連付けられている PVC を始動するために、ス テップ1~5 を繰り返します。

#### 詳細手順

|        | コマンドまたはアクション                                                           | 目的                                                           |
|--------|------------------------------------------------------------------------|--------------------------------------------------------------|
| ステップ 1 | configure                                                              | グローバル コンフィギュレーション モードを開始します。                                 |
|        | 例:<br>RP/0/0/CPU0:router# configure                                    |                                                              |
| ステップ 2 | <pre>interface atm interface-path-id.subinterface point-to-point</pre> | ATM サブインターフェイス コンフィギュレーション モー<br>ドを開始します。                    |
|        | 例:<br>RP/0/0/CPU0:router (config)# interface atm<br>0/6/0/1.10         |                                                              |
| ステップ 3 | <pre>ipv4 address ipv4_address/prefix</pre>                            | サブインターフェイスに IP アドレスおよびサブネット マ<br>スクを割り当てます。                  |
|        | 例:<br>RP/0/0/CPU0:router (config-subif)#ipv4 address<br>10.46.8.6/24   |                                                              |
| ステップ 4 | pvc vpi/vci                                                            | (任意)ATM 相手先固定接続(PVC)を作成し、ATM<br>PVC コンフィギュレーション サブモードを開始します。 |
|        | 例:<br>RP/0/0/CPU0:router (config-subif)# pvc 5/10                      | (注) 各サブインターフェイスに設定できる PVC は 1 つ<br>だけです。                     |

|        | コマンドまたはアクション                                        | 目的                                                                                                    |
|--------|-----------------------------------------------------|----------------------------------------------------------------------------------------------------|
| ステップ 5 | end                                                 | 設定変更を保存します。                                                                                                    |
|        | または<br>commit                                       | <ul> <li>end コマンドを発行すると、変更のコミットを求める<br/>プロンプトが表示されます。</li> </ul>                                                     |
|        | 例:<br>RP/0/0/CPU0:router (config-subif)# end<br>または | Uncommitted changes found, commit them before<br>exiting(yes/no/cancel)?<br>[cancel]:                                |
|        | RP/0/0/CPU0:router(config-subif)# commit            | <ul> <li>yes と入力すると、実行コンフィギュレーション<br/>ファイルに設定変更が保存され、コンフィギュ<br/>レーション セッションが終了し、ルータが EXEC<br/>モードに戻ります。</li> </ul>   |
|        |                                                     | <ul> <li>no と入力すると、設定変更をコミットせずにコン<br/>フィギュレーション セッションが終了し、ルータ<br/>が EXEC モードに戻ります。</li> </ul>                        |
|        |                                                     | <ul> <li>cancel と入力すると、コンフィギュレーション<br/>セッションの終了や設定変更のコミットは行われ<br/>ず、ルータでは現在のコンフィギュレーション<br/>セッションが継続されます。</li> </ul> |
|        |                                                     | <ul> <li>設定変更を実行コンフィギュレーションファイルに保存し、コンフィギュレーションセッションを継続するには、commit コマンドを使用します。</li> </ul>                            |
| ステップ 6 | 接続の他端で ATM サブインターフェイスおよび関連                          | ATM 接続を始動します。                                                                                                    |
|        | 付けられている PVC を始動するために、ステップ 1<br>~ 5 を繰り返します。         | (注) サブインターフェイス接続の両端で設定が一致している必要があります。                                                                                |

### 次に行う作業

- オプションの PVC パラメータを設定するには、「オプションのポイントツーポイント ATM PVC パ ラメータの設定」(P.15)を参照してください。
- PVC サブモードでレイヤ 3 サービス ポリシー (Multiprotocol Label Switching (MPLS; マルチプロトコル ラベル スイッチング) や Quality Of Service (QoS; サービス品質) など)を PVC に付加するには、適切な Cisco IOS XR ソフトウェア コンフィギュレーション ガイドを参照してください。
- VC クラスを設定して、ATM サブインターフェイスまたは PVC に適用するには、「VC クラスの作成および設定」(P.37)を参照してください。

## オプションのポイントツーポイント ATM PVC パラメータの設定

ここでは、ATM PVC でのデフォルト設定の変更に使用できるコマンドについて説明します。

### 前提条件

デフォルト PVC 設定を変更する前に、「PVC を持つポイントツーポイント ATM サブインターフェイスの作成」(P.13) で説明するように ATM サブインターフェイスで PVC を作成する必要があります。

### 制約事項

PVC の両端での設定が、アクティブにする接続に合っている必要があります。

#### 手順の概要

- 1. configure
- 2. interface atm interface-path-id.subinterface point-to-point
- 3. pvc vpi/vci
- 4. encapsulation {aal5mux ipv4 | aal5nlpid | aal5snap}
- 5. oam-pvc manage [frequency] [disable] [keep-vc-up [seg-aisrdi-failure]]
- 6. oam ais-rdi [down-count [up-count]]
- 7. oam retry
- 8. shape [cbr peak\_output\_rate | ubr peak\_output\_rate | vbr-nrt peak\_output\_rate sustained output rate burst size| vbr-rt peak output rate sustained output rate burst size]
- **9.** service-policy [input | output] policy\_name
- 10. end
  - または commit
- 11. 接続の他端で PVC を設定するために、ステップ 1~10 を繰り返します。

#### 詳細手順

|        | コマンドまたはアクション                                                                  | 目的                                                  |
|--------|-------------------------------------------------------------------------------|-----------------------------------------------------|
| ステップ 1 | configure                                                                     | グローバル コンフィギュレーション モードを開始します。                        |
|        | 例:<br>RP/0/0/CPU0:router# configure                                           |                                                     |
| ステップ 2 | <pre>interface atm interface-path-id.subinterface point-to-point</pre>        | ATM サブインターフェイス コンフィギュレーション モー<br>ドを開始します。           |
|        | 例:<br>RP/0/0/CPU0:router (config)# interface atm<br>0/6/0/1.10 point-to-point |                                                     |
| ステップ 3 | pvc vpi/vci                                                                   | PVC に対するサブインターフェイス コンフィギュレー<br>ション モードを開始します。       |
|        | 例:<br>RP/0/0/CPU0:router (config-subif)# pvc 5/10                             |                                                     |
| ステップ 4 | <pre>encapsulation {aal5mux ipv4   aal5nlpid   aal5snap}</pre>                | PVC の ATM アダプテーション レイヤ (AAL) およびカ<br>プセル化タイプを設定します。 |
|        | 例:<br>RP/0/0/CPU0:router (config-atm-vc)#<br>encapsulation aal5snap           | (注) VC クラスのデフォルト カプセル化タイプは<br>AAL5/SNAP です。         |

|        | コマンドまたはアクション                                                                                         | 目的                                                                                                    |
|--------|----------------------------------------------------------------------------------------------------|----------------------------------------------------------------------------------------------------|
| ステップ 5 | <pre>oam-pvc manage [frequency] [disable] [keep-vc-up [seg-aisrdi-failure]</pre>                     | ATM OAM F5 ループバック セル生成をイネーブルにして、<br>ATM 相手先固定接続(PVC)の継続性チェック(CC)管<br>理を設定します。                                                                                                    |
|        | 例:<br>RP/0/0/CPU0:router (config-atm-vc)# oam-pvc<br>manage 200 keep-vc-up                           | <ul> <li>指定した PVC での OAM 管理をディセーブルにする<br/>には、disable キーワードを含めます。</li> </ul>                                                                                                    |
|        |                                                                                                    | <ul> <li>CC セルが接続の障害を検出した場合に PVC をアップ<br/>状態のまま維持するように指定するには、keep-vc-up<br/>キーワードを含めます。</li> </ul>                                                                                                    |
|        |                                                                                                    | <ul> <li>セグメント Alarm Indication Signal/Remote Defect<br/>Indication (AIS/RDI; アラーム表示信号/リモート障害<br/>表示) セルが受信された場合に、エンド CC 障害やルー<br/>プバック障害が原因で VC が停止しないように指定する<br/>には、seg-aisrdi-failure キーワードを含めます。</li> </ul> |
| ステップ 6 | oam ais-rdi [down-count [up-count]]<br>例:<br>RP/0/0/CPU0:router (config-atm-vc)# oam<br>ais-rdi 25 5 | 関連付けられている PVC で指定数の OAM Alarm<br>Indication Signal/Remote Defect Indication (AIS/RDI; ア<br>ラーム表示信号/リモート障害表示) セルが受信された後<br>に PVC が停止するように PVC を設定します。                                                            |
| ステップ 7 | oam retry [up-count [down-count                                                                      | PVC の OAM 管理に関連するパラメータを設定します。                                                                                                    |
|        | 例:<br>RP/0/0/CPU0:router (config-atm-vc)# oam retry<br>5 10 5                                        | 指定した期間内に OAM AIS/RDI セルが受信されない場合、PVC は始動されます。                                                                                                    |
| ステップ 8 | <pre>shape [cbr peak_output_rate   ubr peak_output_rate   rate</pre>                                 | PVC の ATM トラフィック シェーピングを設定します。                                                                                                    |
|        | sustained_output_rate burst_size  vbr-rt<br>peak_output_rate sustained_output_rate                   | ATM トラフィック シェーピングを設定する前に、必要な<br>帯域幅を概算する必要があります。                                                                                                    |
|        | burst_sizej                                                                                          | <ul> <li><i>peak_output_rate</i>:トラフィックで常時使用可能な最<br/>大セルレートを設定します。</li> </ul>                                                                                                    |
|        | RP/0/0/CPU0:router (config-atm-vc)# shape<br>vbr-nrt 100000 100000 8000                              | • Sustained_output_rate : ビット レートの持続出力レート。                                                                                                    |
|        |                                                                                                    | <ul> <li>burst size: ビット レートのバースト セル サイズ。有</li></ul>                                                                                                    |
| ステップ 9 | <pre>service-policy [input   output] policy_name</pre> 例:                                            | 入力または出力 PVC に QoS ポリシーを付加します。<br><i>policy_name</i> は、PVC に付加するサービス ポリシー名に<br>置き換えてください。                                                                                                    |
|        | RP/0/0/CPU0:router (config-atm-vc)#<br>service-policy input policyA                                  | (注) サービス ポリシーの作成および設定の詳細については、『Cisco IOS XR Modular Quality of Service Configuration Guide』を参照してください。                                                                                                    |

|         | コマンドまたはアクション                                        | 目的                                                                                                    |
|---------|-----------------------------------------------------|----------------------------------------------------------------------------------------------------|
| ステップ 10 | end                                                 | 設定変更を保存します。                                                                                                    |
|         | または                                                 | • end コマンドを発行すると、変更のコミットを求める                                                                                         |
|         | commit                                              | プロンプトが表示されます。                                                                                                    |
|         | 例:<br>RP/0/0/CPU0:router (config-subif)# end<br>または | Uncommitted changes found, commit them before<br>exiting(yes/no/cancel)?<br>[cancel]:                                |
|         | RP/0/0/CPU0:router(config-subif)# commit            | <ul> <li>yes と入力すると、実行コンフィギュレーション<br/>ファイルに設定変更が保存され、コンフィギュ<br/>レーション セッションが終了し、ルータが EXEC<br/>モードに戻ります。</li> </ul>   |
|         |                                                     | <ul> <li>no と入力すると、設定変更をコミットせずにコン<br/>フィギュレーション セッションが終了し、ルータ<br/>が EXEC モードに戻ります。</li> </ul>                        |
|         |                                                     | <ul> <li>cancel と入力すると、コンフィギュレーション<br/>セッションの終了や設定変更のコミットは行われ<br/>ず、ルータでは現在のコンフィギュレーション<br/>セッションが継続されます。</li> </ul> |
|         |                                                     | 設定変更を実行コンフィギュレーション ファイルに保存<br>し、コンフィギュレーション セッションを継続するには、<br>commit コマンドを使用します。                                      |
| ステップ 11 | 接続の他端で PVC を設定するために、ステップ1~<br>10 を繰り返します。           | 接続を始動します。                                                                                                    |
|         |                                                     | (注) 接続の両端で設定が一致している必要があります。                                                                                          |

### 次に行う作業

- PVC サブモードでレイヤ 3 サービス ポリシー (MPLS や QoS など) を PVC に付加するには、適 切な Cisco IOS XR ソフトウェア コンフィギュレーション ガイドを参照してください。
- VC クラスを設定して、ATM サブインターフェイスまたは PVC に適用するには、「VC クラスの作成および設定」(P.37)を参照してください。

# VP トンネルの作成および設定方法

ATM VP トンネルの作成および設定作業について、次の手順で説明します。

- 「ATM インターフェイスでの VP トンネルの作成および設定」(P.19)
- 「VP トンネルでの PVC を持つサブインターフェイスの作成および設定」(P.22)

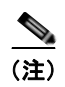

VP トンネルは、ポイントツーポイント ATM インターフェイス固有のものであり、ATM AC では設定 できません。
# ATM インターフェイスでの VP トンネルの作成および設定

ここに記載する手順では、ポイントツーポイント ATM メイン インターフェイスで VP トンネルを作成 します。VP トンネルの作成と設定は、4 段階の手順で行います。

- 1. 「ATM インターフェイスの始動」(P.8) で説明するように、ATM インターフェイスを始動します。
- 2. 「ATM インターフェイスでの VP トンネルの作成および設定」(P.19) で説明するように、ATM イ ンターフェイスで VP トンネルを作成し、設定します。
- **3.** 「VP トンネルでの PVC を持つサブインターフェイスの作成および設定」(P.22) で説明するよう に、VP トンネルで PVC を持つサブインターフェイスを作成します。
- **4.** 「VP トンネルでの PVC を持つサブインターフェイスの作成および設定」(P.22) で説明するよう に、VP トンネルの設定を確認するために、VP トンネルを介した接続の他端に対して PING を実 行します。
- ここに記載する手順では、ATM メイン インターフェイスで VP トンネルを作成します。

### 前提条件

ATM メイン インターフェイスで VP トンネルを作成する前に、「ATM インターフェイスの始動」(P.8) で説明するように ATM インターフェイスを始動する必要があります。

### 制約事項

- VP トンネルは、「VP トンネルでの PVC を持つサブインターフェイスの作成および設定」(P.22) で説明するように PVC が VP トンネルと同じ VPI 値で作成されるまで、実際にアクティブにはな りません。
- VP トンネルが停止すると、その VP トンネル下に設定されているすべての VC も停止します。
- 次のカードは、VPI 値が 0 の VP トンネルをサポートしません。
  - 4 ポート OC-3c/STM-1c ATM ISE ラインカード、マルチモード
  - 4 ポート OC-3c/STM-1c ATM ISE ラインカード、シングルモード
  - 4 ポート OC-12/STM-4 ATM マルチモード ISE ラインカード、SC コネクタ搭載
  - シリーズ4ポート OC-12/STM-4 ATM シングルモード、Intermediate-Reach (IR; 中距離) ISE ラインカード、SC コネクタ搭載

- 1. configure
- **2. interface atm** *interface-path-id*
- 3. vp-tunnel vpi
- 4. f4oam disable
- **5. shape** [**cbr** *peak\_output\_rate* | **vbr-nrt** *peak\_output\_rate sustained\_output\_rate burst\_size* | **vbr-rt** *peak\_output\_rate sustained\_output\_rate burst\_size*]
- 6. end または commit
- 7. exit

- 8. exit
- 9. 接続の他端で VP トンネルを始動するために、ステップ1~8を繰り返します。
- **10.** show atm vp-tunnel interface atm [*interface-path-id*]

|        | コマンドまたはアクション                                                                     | 目的                                                                                                    |
|--------|----------------------------------------------------------------------------------|----------------------------------------------------------------------------------------------------|
| ステップ 1 | configure                                                                        | グローバル コンフィギュレーション モードを開始します。                                                                                                    |
|        | 例:<br>RP/0/0/CPU0:router# configure                                              |                                                                                                    |
| ステップ 2 | <pre>interface atm interface-path-id</pre>                                       | ATM インターフェイス コンフィギュレーション モードを<br>開始します。                                                                                                    |
|        | 例:<br>RP/0/0/CPU0:router (config)# interface atm<br>0/6/0/1                      |                                                                                                    |
| ステップ 3 | vp-tunnel vpi                                                                    | ATM インターフェイスで VP トンネルを設定します。                                                                                                    |
|        | 例:<br>RP/0/0/CPU0:router (config)# vp-tunnel 10                                  |                                                                                                    |
| ステップ 4 | f4oam disable                                                                    | (任意) OAM パケットの送信をディセーブルにします。                                                                                                    |
|        | 例:<br>RP/0/0/CPU0:router(config-atm-vp-tunnel)#<br>f4oam disable                 |                                                                                                    |
| ステップ 5 | <pre>shape [cbr peak_output_rate   vbr-nrt shape</pre>                           | PVC の ATM トラフィック シェーピングを設定します。                                                                                                    |
|        | burst_size   <b>vbr-rt</b> peak_output_rate<br>sustained_output_rate burst_size] | ATM トラフィック シェーピングを設定する前に、必要な<br>帯域幅を概算する必要があります。                                                                                                    |
|        |                                                                                  | <ul> <li><i>peak_output_rate</i>:トラフィックで常時使用可能な最<br/>大セル レートを設定します。</li> </ul>                                                                                      |
|        | Kr/0/0/Cr00:fouter (config=11)# shape                                            | • Sustained_output_rate : ビット レートの持続出力レート。                                                                                                    |
|        |                                                                                  | <ul> <li>burst size: ビット レートのバースト セル サイズ。有<br/>効値の範囲は 1 ~ 8,192 です。</li> </ul>                                                                                      |
|        |                                                                                  | <ul> <li>(注) VP トンネルでトラフィック シェーピングを設定した後は、その VP トンネル下に設定されている<br/>PVC では直接トラフィック シェーピングを設定できません。VP トンネル下に設定されている PVC<br/>で shape コマンドを使用しても、コマンドは拒否されます。</li> </ul> |

|         | コマンドまたはアクション                                                                   | 目的                                                                                                    |
|---------|--------------------------------------------------------------------------------|----------------------------------------------------------------------------------------------------|
| ステップ 6  | end                                                                            | 設定変更を保存します。                                                                                                    |
|         | または<br>commit                                                                  | <ul> <li>end コマンドを発行すると、変更のコミットを求める<br/>プロンプトが表示されます。</li> </ul>                                                     |
|         | 例:<br>RP/0/0/CPU0:router (config-if)# end<br>または                               | Uncommitted changes found, commit them before exiting(yes/no/cancel)?<br>[cancel]:                                   |
|         | RP/0/0/CPU0:router(config-if)# commit                                          | <ul> <li>yes と入力すると、実行コンフィギュレーション<br/>ファイルに設定変更が保存され、コンフィギュ<br/>レーション セッションが終了し、ルータが EXEC<br/>モードに戻ります。</li> </ul>   |
|         |                                                                                | <ul> <li>noと入力すると、設定変更をコミットせずにコン<br/>フィギュレーション セッションが終了し、ルータ<br/>が EXEC モードに戻ります。</li> </ul>                         |
|         |                                                                                | <ul> <li>cancel と入力すると、コンフィギュレーション<br/>セッションの終了や設定変更のコミットは行われ<br/>ず、ルータでは現在のコンフィギュレーション<br/>セッションが継続されます。</li> </ul> |
|         |                                                                                | <ul> <li>設定変更を実行コンフィギュレーションファイルに保存し、コンフィギュレーションセッションを継続するには、commit コマンドを使用します。</li> </ul>                            |
| ステップ 7  | exit                                                                           | インターフェイス コンフィギュレーション モードを終了<br>し、グローバル コンフィギュレーション モードを開始し                                                           |
|         | 例:<br>RP/0/0/CPU0:router (config-if)# exit                                     | ます。                                                                                                    |
| ステップ 8  | exit                                                                           | グローバル コンフィギュレーション モードを終了し、<br>EXEC モードを開始します。                                                                        |
|         | 例:<br>RP/0/0/CPU0:router (config)# exit                                        |                                                                                                    |
| ステップ 9  | 接続の他端で VP トンネルを始動するために、ス<br>テップ1~8を繰り返します。                                     | VP トンネルを始動します。                                                                                                    |
| ステップ 10 | <pre>show atm vp-tunnel interface atm [interface-path-id]</pre>                | ルータ全体または特定の ATM インターフェイスの VP ト<br>ンネル情報を表示します。                                                                       |
|         | 例:<br>RP/0/0/CPU0:router (config)# show atm<br>vp-tunnel interface atm 0/6/0/1 |                                                                                                    |

レイヤ 3 サービス ポリシー (MPLS や QoS など) を VP トンネルまたはその PVC に付加するには、適切な Cisco IOS XR ソフトウェア コンフィギュレーション ガイドを参照してください。

# VP トンネルでの PVC を持つサブインターフェイスの作成および設定

ここに記載する手順では、PVCを持つサブインターフェイスを VPトンネルで作成し、設定します。

(注)

VP トンネルは、PVC が VP トンネルと同じ VPI 値で作成されるまで、実際にアクティブにはなりません。

## 前提条件

ATM VP トンネルで PVC を持つサブインターフェイスを作成する前に、「ATM インターフェイスでの VP トンネルの作成および設定」(P.19) で説明するように ATM メイン インターフェイスで VP トンネ ルを作成する必要があります。

### 制約事項

- PVC とそのホスト VP トンネルの接続がアクティブになるには、PVC とそのホスト VP トンネル が同じ VPI 値を共有している必要があります。
- 次のカードは、VPI 値が 0 の VP トンネルをサポートしません。
  - 4 ポート OC-3c/STM-1c ATM ISE ラインカード、マルチモード
  - 4 ポート OC-3c/STM-1c ATM ISE ラインカード、シングルモード
  - 4ポート OC-12/STM-4 ATM マルチモード ISE ラインカード、SC コネクタ搭載
  - シリーズ4ポート OC-12/STM-4 ATM シングルモード中距離 ISE ラインカード、SC コネクタ 搭載

- 1. configure
- 2. interface atm interface-path-id.subinterface point-to-point
- **3.** ipv4 address *ipv4\_address/prefix*
- 4. pvc vpi/vci
- 5. end または commit
- 6. 接続の他端で ATM サブインターフェイスおよび PVC を始動するために、ステップ1~5を繰り 返します。
- 7. ping atm interface atm interface-path-id.subinterface vpi/vci
- 8. show atm vp-tunnel [interface atm interface-path-id]

|        | コマンドまたはアクション                                                                  | 目的                                                                                                    |
|--------|-------------------------------------------------------------------------------|----------------------------------------------------------------------------------------------------|
| ステップ 1 | configure                                                                     | グローバル コンフィギュレーション モードを開始します。                                                                                        |
|        | 例:<br>RP/0/0/CPU0:router# configure                                           |                                                                                                    |
| ステップ 2 | <pre>interface atm interface-path-id.subinterface point-to-point</pre>        | 新しいサブインターフェイスを作成して、そのサブイン<br>ターフェイスに対する ATM サブインターフェイス コン<br>フィギュレーション モードを開始します。                                   |
|        | 例:<br>RP/0/0/CPU0:router (config)# interface atm<br>0/6/0/1.10 point-to-point |                                                                                                    |
| ステップ 3 | <pre>ipv4 address ipv4_address/prefix</pre>                                   | サブインターフェイスに IP アドレスおよびサブネット マ<br>スクを割り当てます。                                                                         |
|        | 例:<br>RP/0/0/CPU0:router (config-subif)#ipv4 address<br>10.46.8.6/24          |                                                                                                    |
| ステップ 4 | pvc vpi/vci<br>例:<br>RP/0/0/CPU0:router (config-subif)# pvc 5/10              | サブインターフェイスで ATM 相手先固定接続(PVC)を<br>作成し、「ATM インターフェイスでの VP トンネルの作成<br>および設定」(P.19) で作成した VP トンネルにその ATM<br>PVC を付加します。 |
|        |                                                                               | vpi は、PVC を作成している VP トンネルの VPI に置き換えてください。                                                                          |
|        |                                                                               | (注) PVC の VPI と VP トンネルの VCI は一致している<br>必要があります。一致していない場合、接続はア<br>クティブになりません。                                       |
|        |                                                                               | (注) VP トンネルは、その下に PVC を作成しないと使<br>用可能になりません。                                                                        |

|        | コマンドまたはアクション                                                                   | 目的                                                                                                    |
|--------|--------------------------------------------------------------------------------|----------------------------------------------------------------------------------------------------|
| ステップ 5 | end                                                                            | 設定変更を保存します。                                                                                                    |
|        | または<br>commit                                                                  | <ul> <li>end コマンドを発行すると、変更のコミットを求める<br/>プロンプトが表示されます。</li> </ul>                                                                                                    |
|        | 例:<br>RP/0/0/CPU0:router (config-subif)# end<br>または                            | Uncommitted changes found, commit them before<br>exiting(yes/no/cancel)?<br>[cancel]:                                                                                                    |
|        | RP/0/0/CPU0:router(config-subif) # commit                                      | <ul> <li>yes と入力すると、実行コンフィギュレーション<br/>ファイルに設定変更が保存され、コンフィギュ<br/>レーション セッションが終了し、ルータが EXEC<br/>モードに戻ります。</li> </ul>                                                                       |
|        |                                                                                | <ul> <li>no と入力すると、設定変更をコミットせずにコン<br/>フィギュレーション セッションが終了し、ルータ<br/>が EXEC モードに戻ります。</li> </ul>                                                                                            |
|        |                                                                                | <ul> <li>cancel と入力すると、コンフィギュレーション<br/>セッションの終了や設定変更のコミットは行われ<br/>ず、ルータでは現在のコンフィギュレーション<br/>セッションが継続されます。</li> </ul>                                                                     |
|        |                                                                                | <ul> <li>設定変更を実行コンフィギュレーションファイルに保存し、コンフィギュレーションセッションを継続するには、commit コマンドを使用します。</li> </ul>                                                                                                |
| ステップ 6 | VP トンネルの他端でサブインターフェイスと PVC を<br>始動するために、ステップ1~5を繰り返します。                        | サブインターフェイスと PVC を始動します。                                                                                                    |
| ステップ 7 | ping atm interface atm<br>interface-path-id.subinterface vpi/vci               | ステップ1~6で設定した VP トンネル を介した2つの<br>ATM 接続エンドポイント間の接続を確認します。                                                                                                    |
|        | 例:<br>RP/0/0/CPU0:router # ping atm interface atm<br>0/2/0/0.10 10/100         | <ul> <li><i>interface-path-id.subinterface</i> は、接続確認を行う VP<br/>トンネルに設定されている ATM サブインターフェイ<br/>スに置き換えてください。これは、ステップ 2 で設定<br/>した <i>interface-path-id.subinterface</i> と同じです。</li> </ul> |
|        |                                                                                | <ul> <li>vci は、接続確認を行う VP トンネルに設定されている<br/>PVC の VCI に置き換えてください。これは、ステッ<br/>プ 4 で設定した vci と同じです。</li> </ul>                                                                              |
|        |                                                                                | <ul> <li><i>vpi</i>は、接続確認を行う VP トンネルに設定されている<br/>PVC の VPI に置き換えてください。これは、ステッ<br/>プ 4 で設定した <i>vpi</i> と同じです。</li> </ul>                                                                 |
| ステップ 8 | <pre>show atm vp-tunnel [interface atm interface-path-id]</pre>                | ルータ全体または特定の ATM インターフェイスの VP ト<br>ンネル情報を表示します。                                                                                                    |
|        | 例:<br>RP/0/0/CPU0:router (config)# show atm vp-tunnel<br>interface atm 0/6/0/1 |                                                                                                    |

- VP トンネルで ATM サブインターフェイスと PVC を作成および設定するには、「VP トンネルでの PVC を持つサブインターフェイスの作成および設定」(P.22)を参照してください。
- VC クラスを設定して、ATM インターフェイスに適用するには、「VC クラスの作成および設定」 (P.37)を参照してください。

# レイヤ2接続回路(AC)の設定方法

レイヤ2 Attachment Circuit (AC; 接続回路)の設定作業について、次の手順で説明します。

- レイヤ2ポートモードACの作成
- レイヤ2ポートモード AC でのオプション パラメータの設定
- PVC を持つ ATM レイヤ 2 サブインターフェイスの作成
- オプションの ATM レイヤ 2 PVC パラメータの設定
- PVP を持つ ATM レイヤ 2 サブインターフェイスの作成
- オプションの ATM レイヤ 2 PVP パラメータの設定

(注)

レイヤ2スイッチングのためのインターフェイスの設定後は、ipv4 address などのルーティング コマンドは使用できません。インターフェイスにルーティング コマンドを設定すると、l2transport コマンドが拒否されます。

# レイヤ2ポート モード AC の作成

ここに記載する手順では、レイヤ2ポートモードACを作成します。

## 前提条件

レイヤ2ポートモード AC を作成する前に、「ATM インターフェイスの始動」(P.8) で説明するように ATM メイン インターフェイスを始動する必要があります。

### 制約事項

ILMIの設定は、レイヤ2ポートモードACではサポートされません。

### 制約事項

レイヤ2ポートモードACを作成する前に、そのポートにサブインターフェイスなどの既存の設定がないことを確認する必要があります。既存の設定がある場合は、削除する必要があります。

- 1. configure
- 2. interface atm interface-path-id

- 3. l2transport
- 4. end または
  - commit
- 5. 接続の他端で ATM AC を始動するために、ステップ1~4を繰り返します。

|        | コマンドまたはアクション                                                | 目的                                                                                                    |
|--------|-------------------------------------------------------------|----------------------------------------------------------------------------------------------------|
| ステップ 1 | configure                                                   | グローバル コンフィギュレーション モードを開始します。                                                                                         |
|        | 例:<br>RP/0/0/CPU0:router# configure                         |                                                                                                    |
| ステップ 2 | <pre>interface atm interface-path-id</pre>                  | ATM インターフェイスに対するインターフェイス コン<br>フィギュレーション モードを開始します。                                                                  |
|        | 例:<br>RP/0/0/CPU0:router (config)# interface atm<br>0/6/0/1 |                                                                                                    |
| ステップ 3 | 12transport                                                 | ATM レイヤ 2 転送コンフィギュレーション モードを開始<br>して、この ATM インターフェイスでレイヤ 2 ポート モー                                                    |
|        | 例:<br>RP/0/0/CPU0:router (config-if)# l2transport           | ドをイネーブルにします。                                                                                                    |
| ステップ 4 | end<br>+ + + +                                              | 設定変更を保存します。                                                                                                    |
|        | commit                                                      | <ul> <li>end コマンドを発行すると、変更のコミットを求める<br/>プロンプトが表示されます。</li> </ul>                                                     |
|        | 例:<br>RP/0/0/CPU0:router (config-if-12)# end<br>または         | Uncommitted changes found, commit them before<br>exiting(yes/no/cancel)?<br>[cancel]:                                |
|        | <pre>RP/0/0/CPU0:router(config-if-l2)# commit</pre>         | <ul> <li>yes と入力すると、実行コンフィギュレーション<br/>ファイルに設定変更が保存され、コンフィギュ<br/>レーション セッションが終了し、ルータが EXEC<br/>モードに戻ります。</li> </ul>   |
|        |                                                             | <ul> <li>no と入力すると、設定変更をコミットせずにコン<br/>フィギュレーション セッションが終了し、ルータ<br/>が EXEC モードに戻ります。</li> </ul>                        |
|        |                                                             | <ul> <li>cancel と入力すると、コンフィギュレーション<br/>セッションの終了や設定変更のコミットは行われ<br/>ず、ルータでは現在のコンフィギュレーション<br/>セッションが継続されます。</li> </ul> |
|        |                                                             | <ul> <li>設定変更を実行コンフィギュレーション ファイルに保存し、コンフィギュレーション セッションを継続するには、commit コマンドを使用します。</li> </ul>                          |
| ステップ 5 | 接続の他端でレイヤ2ポートモードACを始動するた                                    | レイヤ2ポートモードACを始動します。                                                                                                  |
|        | めに、ステップ1~4を繰り返します。                                          | (注) 接続の両端で設定が一致している必要があります。                                                                                          |

- 作成したレイヤ2ポートモードACでポイントツーポイント疑似接続 XConnect を設定するには、 『Cisco IOS XR Multiprotocol Label Switching Configuration Guide』の「Implementing MPLS Layer 2 VPNs」モジュールを参照してください。
- ATM AC でオプションのレイヤ 2 VPN パラメータを設定するには、「レイヤ 2 ポート モード AC での オプション パラメータの設定」(P.27)を参照してください。

# レイヤ2ポート モード AC での オプション パラメータの設定

ここに記載する手順では、レイヤ2ポートモード AC でオプションのレイヤ2 VPN 転送パラメータを 設定します。

## 前提条件

レイヤ2ポートモードACでレイヤ2VPNパラメータを設定する前に、「レイヤ2ポートモードACの作成」(P.25)で説明するようにレイヤ2ポートモードACを作成する必要があります。

### 手順の概要

- 1. configure
- 2. interface atm interface-path-id
- 3. atm mcpt-timers timer-1 timer-2 timer-3
- 4. l2transport
- 5. cell-packing cells timer
- 6. end または commit
- 7. 接続の他端でレイヤ2ポートモード AC を設定するために、ステップ1~6を繰り返します。

|        | コマンドまたはアクション                                                | 目的                                                  |
|--------|-------------------------------------------------------------|-----------------------------------------------------|
| ステップ 1 | configure                                                   | グローバル コンフィギュレーション モードを開始します。                        |
|        | 例:<br>RP/0/0/CPU0:router# configure                         |                                                     |
| ステップ 2 | <pre>interface atm interface-path-id</pre>                  | ATM インターフェイスに対するインターフェイス コン<br>フィギュレーション モードを開始します。 |
|        | 例:<br>RP/0/0/CPU0:router (config)# interface atm<br>0/6/0/1 |                                                     |

|        | コマンドまたはアクション                                                                      | 目的                                                                                                    |
|--------|-----------------------------------------------------------------------------------|----------------------------------------------------------------------------------------------------|
| ステップ 3 | atm mcpt-timers timer-1 timer-2 timer-3 例:                                        | インターフェイスごとに 3 つあるそれぞれの MCPT タイ<br>マーで、セル パッキングの最大タイムアウト値をマイクロ<br>秒単位で指定します。                                                               |
|        | <pre>RP/0/0/CPU0:router (config-if) # atm mcpt-timers 50 100 200</pre>            | (注) 各タイマーのデフォルト値は 50 マイクロ秒です。                                                                                                    |
| ステップ 4 | 12transport                                                                       | ATM レイヤ 2 転送コンフィギュレーション モードを開始<br>します。                                                                                                    |
|        | 例:<br>RP/0/0/CPU0:router (config-if)# l2transport                                 |                                                                                                    |
| ステップ 5 | cell-packing cells timer<br>例:<br>RP/0/0/CPU0:router (config-if-l2)# cell-packing | パケット単位で許容されるセルの最大数を設定し、セル<br>パッキングに使用する Maximum Cell Packing Timeout<br>(MCPT; 最大セル パッキング タイムアウト) タイマーを<br>指定します。                         |
|        | 6 1                                                                               | <ul> <li>cells は、パケットあたりに使用するセルの最大数に置き換えてください。有効値の範囲は 2 ~ 86 です。</li> </ul>                                                               |
|        |                                                                                   | <ul> <li>timer は、セル パッキングに使用する適切な MCPT タイマーを示す番号に置き換えてください。使用できる番号は、1、2、3のいずれかです。1つのメイン インターフェイスにつき、最大3種類の MCPT 値を設定することができます。</li> </ul> |
| ステップ 6 | end                                                                               | 設定変更を保存します。                                                                                                    |
|        | または<br>commit                                                                     | <ul> <li>end コマンドを発行すると、変更のコミットを求める<br/>プロンプトが表示されます。</li> </ul>                                                                          |
|        | 例:<br>RP/0/0/CPU0:router (config-if-l2)# end<br>または                               | Uncommitted changes found, commit them before exiting(yes/no/cancel)?<br>[cancel]:                                                        |
|        | RP/0/0/CPU0:router(config-if-l2)# commit                                          | <ul> <li>yes と入力すると、実行コンフィギュレーション<br/>ファイルに設定変更が保存され、コンフィギュ<br/>レーション セッションが終了し、ルータが EXEC<br/>モードに戻ります。</li> </ul>                        |
|        |                                                                                   | <ul> <li>no と入力すると、設定変更をコミットせずにコン<br/>フィギュレーション セッションが終了し、ルータ<br/>が EXEC モードに戻ります。</li> </ul>                                             |
|        |                                                                                   | <ul> <li>cancel と入力すると、コンフィギュレーション<br/>セッションの終了や設定変更のコミットは行われ<br/>ず、ルータでは現在のコンフィギュレーション<br/>セッションが継続されます。</li> </ul>                      |
|        |                                                                                   | <ul> <li>設定変更を実行コンフィギュレーションファイルに保存し、コンフィギュレーションセッションを継続するには、commit コマンドを使用します。</li> </ul>                                                 |
| ステップ 7 | 接続の他端で AC を設定するために、ステップ $1 \sim 6$ を繰り返します。                                       | レイヤ2ポートモードACを始動します。<br>(注) 接続の両端で設定が一致している必要があります。                                                                                        |

Cisco IOS XR インターフェイスおよびハードウェア コンポーネント コンフィギュレーション ガイド

# PVC を持つ ATM レイヤ2 サブインターフェイスの作成

ここに記載する手順では、PVCを持つレイヤ2サブインターフェイスを作成します。

## 前提条件

ATM インターフェイスでサブインターフェイスを作成する前に、「ATM インターフェイスの始動」 (P.8) で説明するように ATM インターフェイスを始動する必要があります。

## 制約事項

各 ATM サブインターフェイスで設定できる PVC は1 つだけです。

### 手順の概要

- 1. configure
- 2. interface atm interface-path-id.subinterface l2transport
- **3. pvc** *vpi/vci*
- 4. end または commit
- 5. AC の他端で ATM サブインターフェイスおよび関連付けられている PVC を始動するためにステッ  $\gamma_1 \sim 4$  を繰り返します。

|        | コマンドまたはアクション                                                              | 目的                                                                             |
|--------|---------------------------------------------------------------------------|--------------------------------------------------------------------------------|
| ステップ 1 | configure                                                                 | グローバル コンフィギュレーション モードを開始します。                                                   |
|        | 例:<br>RP/0/0/CPU0:router# configure                                       |                                                                                |
| ステップ 2 | <pre>interface atm interface-path-id.subinterface l2transport</pre>       | サブインターフェイスを作成して、そのサブインターフェ<br>イスに対する ATM サブインターフェイス コンフィギュ<br>レーション モードを開始します。 |
|        | 例:<br>RP/0/0/CPU0:router(config)# interface atm<br>0/6/0/1.10 l2transport |                                                                                |
| ステップ 3 | pvc vpi/vci                                                               | ATM 相手先固定接続(PVC)を作成して、ATM レイヤ 2<br>転送 PVC コンフィギュレーション モードを開始します。               |
|        | 例:<br>RP/0/0/CPU0:router(config-if)# pvc 5/20                             | (注) 各サブインターフェイスに設定できる PVC は 1 つ<br>だけです。                                       |

|        | コマンドまたはアクション                                                      | 目的                                                                                                    |
|--------|-------------------------------------------------------------------|----------------------------------------------------------------------------------------------------|
| ステップ 4 | end                                                               | 設定変更を保存します。                                                                                                    |
|        | または<br>commit                                                     | <ul> <li>end コマンドを発行すると、変更のコミットを求める</li> </ul>                                                                       |
|        | 例:<br>RP/0/0/CPU0:router(config-atm-l2transport-pvc)#             | ノロンノトが衣小されより。<br>Uncommitted changes found, commit them before<br>exiting(yes/no/cancel)?<br>[cancel]:               |
|        | または                                                               | <ul> <li>ves と入力すると、実行コンフィギュレーション</li> </ul>                                                                         |
|        | <pre>RP/0/0/CPU0:router(config-atm-l2transport-pvc)# commit</pre> | ファイルに設定変更が保存され、コンフィギュ<br>レーション セッションが終了し、ルータが EXEC<br>モードに戻ります。                                                      |
|        |                                                                   | <ul> <li>no と入力すると、設定変更をコミットせずにコン<br/>フィギュレーション セッションが終了し、ルータ<br/>が EXEC モードに戻ります。</li> </ul>                        |
|        |                                                                   | <ul> <li>cancel と入力すると、コンフィギュレーション<br/>セッションの終了や設定変更のコミットは行われ<br/>ず、ルータでは現在のコンフィギュレーション<br/>セッションが継続されます。</li> </ul> |
|        |                                                                   | <ul> <li>設定変更を実行コンフィギュレーションファイルに保存し、コンフィギュレーションセッションを継続するには、commit コマンドを使用します。</li> </ul>                            |
| ステップ 5 | AC の他端で ATM サブインターフェイスおよび関連                                       | AC を始動します。                                                                                                    |
|        | 付けられている PVC を始動するために、ステップ 1<br>~ 4 を繰り返します。                       | (注) AC の両端で設定が一致している必要があります。                                                                                         |

- オプションの PVC パラメータを設定するには、「オプションの ATM レイヤ 2 PVC パラメータの設定」(P.30)を参照してください。
- VC クラスを設定して、PVC に適用するには、「ATM サブインターフェイスの PVC への VC クラ スの付加」(P.42)を参照してください。
- 作成した AC でポイントツーポイント疑似接続 XConnect を設定するには、『Cisco IOS XR Multiprotocol Label Switching Configuration Guide』の「Implementing MPLS Layer 2 VPNs」モジュールを参照してください。

# オプションの ATM レイヤ 2 PVC パラメータの設定

ここでは、ATM レイヤ 2 PVC でのデフォルト設定の変更に使用できるコマンドについて説明します。

## 前提条件

PVC のデフォルト設定を変更する前に、「PVC を持つ ATM レイヤ 2 サブインターフェイスの作成」 (P.29) で説明するようにレイヤ 2 ATM サブインターフェイスで PVC を作成する必要があります。

## 制約事項

PVC の両端での設定が、アクティブにする接続に合っている必要があります。

### 手順の概要

- 1. configure
- 2. interface atm interface-path-id.subinterface l2transport
- **3. pvc** *vpi/vci*
- 4. encapsulation {aal0 | aal5}
- 5. cell-packing cells timer
- 6. shape [cbr peak\_output\_rate | ubr peak\_output\_rate | vbr-nrt peak\_output\_rate sustained\_output\_rate burst\_size| vbr-rt peak\_output\_rate sustained\_output\_rate burst\_size]
- 7. end または commit
- 8. AC の他端で PVC を設定するために、ステップ1~7を繰り返します。

|        | コマンドまたはアクション                                                                   | 目的                                                                    |
|--------|--------------------------------------------------------------------------------|-----------------------------------------------------------------------|
| ステップ 1 | configure                                                                      | グローバル コンフィギュレーション モードを開始します。                                          |
|        | 例:<br>RP/0/0/CPU0:router# configure                                            |                                                                       |
| ステップ 2 | <pre>interface atm interface-path-id.subinterface l2transport</pre>            | レイヤ 2 ATM サブインターフェイスに対する ATM サブイ<br>ンターフェイス コンフィギュレーション モードを開始し<br>ます |
|        | 例:                                                                             | ду.,                                                                  |
|        | <pre>RP/0/0/CPU0:router(config-if)# interface atm 0/6/0/1.10 l2transport</pre> |                                                                       |
| ステップ 3 | pvc vpi/vci                                                                    | 指定した PVC に対する ATM レイヤ 2 転送 PVC コンフィ<br>ギュレーション モードを開始します。             |
|        | 例:<br>RP/0/0/CPU0:router(config-atm-l2transport-pvc)#<br>pvc 5/20              |                                                                       |
| ステップ 4 | encapsulation {aal0   aal5}                                                    | PVC の ATM アダプテーション レイヤ(AAL)およびカ<br>プセル化タイプを設定します。                     |
|        | 例:<br>RP/0/0/CPU0:router(config-atm-l2transport-pvc)#<br>encapsulation aal5    | (注) PVC のデフォルト カプセル化タイプは AAL5 です。                                     |

|        | コマンドまたはアクション                                                                                                    | 目的                                                                                                    |
|--------|----------------------------------------------------------------------------------------------------|----------------------------------------------------------------------------------------------------|
| ステップ 5 | <pre>cell-packing cells timer 例: RP/0/0/CPU0:router(config-atm-l2transport-pvc)# cell-packing 5 2</pre>                                                                                                    | <ul> <li>パケット単位で許容されるセルの最大数を設定し、セル</li> <li>パッキングに使用する最大セル パッキング タイムアウト</li> <li>(MCPT) タイマーを指定します。</li> <li><i>cells</i>は、パケットあたりに使用するセルの最大数に置き換えてください。有効値の範囲は 2 ~ 86 です。</li> <li>timer は、セルパッキングに使用する適切な MCPT タ</li> </ul>                                                                                                    |
|        |                                                                                                    | イマーを示す番号に置き換えてください。使用できる<br>番号は、1、2、3のいずれかです。1つのメイン イン<br>ターフェイスにつき、最大3種類の MCPT 値を設定す<br>ることができます。                                                                                                    |
| ステップ 6 | <pre>shape [cbr peak_output_rate   ubr peak_output_rate  vbr-nrt peak_output_rate sustained_output_rate burst_size  vbr-rt peak_output_rate sustained_output_rate burst_size] /// // // // // // // // // // // // //</pre> | <ul> <li>PVC の ATM トラフィック シェーピングを設定します。</li> <li>ATM トラフィック シェーピングを設定する前に、必要な帯域幅を概算する必要があります。</li> <li><i>peak_output_rate</i>:トラフィックで常時使用可能な最大セル レートを設定します。</li> </ul>                                                                                                    |
|        | <pre>PM:<br/>RP/0/0/CPU0:router(config-atm-l2transport-pvc)#<br/>shape vbr-nrt 100000 100000 8000</pre>                                                                                                    | <ul> <li>Sustained_output_rate:ビットレートの持続出力レート。</li> <li>burst size:ビットレートのバーストセルサイズ。有効値の範囲は1~8,192です。</li> </ul>                                                                                                    |
| ステップ7  | end<br>または<br>commit<br>M:<br>RP/0/0/CPU0:router(config-atm-l2transport-pvc)#<br>end<br>または<br>RP/0/0/CPU0:router(config-atm-l2transport-pvc)#<br>commit                                                                    | <ul> <li>設定変更を保存します。</li> <li>end コマンドを発行すると、変更のコミットを求める<br/>プロンプトが表示されます。</li> <li>Uncommitted changes found, commit them before<br/>exiting(yes/no/cancel)?<br/>[cancel]:</li> <li>yes と入力すると、実行コンフィギュレーション<br/>ファイルに設定変更が保存され、コンフィギュ<br/>レーション セッションが除了し、ルータが EXEC<br/>モードに戻ります。</li> <li>no と入力すると、設定変更をコミットせずにコン<br/>フィギュレーション セッションが終了し、ルータ<br/>が EXEC モードに戻ります。</li> <li>cancel と入力すると、コンフィギュレーション<br/>セッションの終了や設定変更のコミットは行われ<br/>ず、ルータでは現在のコンフィギュレーション<br/>セッションが継続されます。</li> <li>設定変更を実行コンフィギュレーションファイルに保存<br/>し、コンフィギュレーションセッションを継続するには、<br/>commit コマンドを使用します。</li> </ul> |
| ステップ 8 | AC の他端で PVC を設定するために、ステップ1~7<br>を繰り返します。                                                                                                    | <ul><li>AC を始動します。</li><li>(注) 接続の両端で設定が一致している必要があります。</li></ul>                                                                                                    |

Cisco IOS XR インターフェイスおよびハードウェア コンポーネント コンフィギュレーション ガイド

- 作成した AC で疑似接続 XConnect を設定するには、『Cisco IOS XR Multiprotocol Label Switching Configuration Guide』の「Implementing MPLS Layer 2 VPNs」モジュールを参照してください。
- VC クラスを設定して、PVC に適用するには、「ATM サブインターフェイスの PVC への VC クラ スの付加」(P.42)を参照してください。

# PVP を持つ ATM レイヤ2 サブインターフェイスの作成

ここに記載する手順では、ATM レイヤ2 サブインターフェイスと、その ATM サブインターフェイス で相手先固定パス (PVP) を作成します。

## 前提条件

ATM インターフェイスで PVP を持つサブインターフェイスを作成する前に、「ATM インターフェイス の始動」(P.8) で説明するように ATM インターフェイスを始動する必要があります。

### 制約事項

- 各 L2VPN ATM AC で設定できる PVP は 1 つだけです。
- F4 OAM エミュレーションは、レイヤ 2 PVP ではサポートされません。

#### 手順の概要

- 1. configure
- 2. interface atm interface-path-id.subinterface l2transport
- **3. pvp** *vpi*
- 4. end または
  - commit
- 5. AC の他端で ATM サブインターフェイスおよび関連付けられている PVP を始動するためにステップ  $1 \sim 4$  を繰り返します。

|        | コマンドまたはアクション                                                              | 目的                                                                            |
|--------|---------------------------------------------------------------------------|-------------------------------------------------------------------------------|
| ステップ 1 | configure                                                                 | グローバル コンフィギュレーション モードを開始します。                                                  |
|        | 例:<br>RP/0/0/CPU0:router# configure                                       |                                                                               |
| ステップ 2 | <pre>interface atm interface-path-id.subinterface l2transport</pre>       | ATM サブインターフェイスを作成して、そのインター<br>フェイスに対する ATM レイヤ 2 転送コンフィギュレー<br>ション モードを開始します。 |
|        | 例:<br>RP/0/0/CPU0:router(config)# interface atm<br>0/6/0/1.10 l2transport |                                                                               |

|        | コマンドまたはアクション                                                                                                    | 目的                                                                                                    |
|--------|----------------------------------------------------------------------------------------------------|----------------------------------------------------------------------------------------------------|
| ステップ 3 | pvp vpi                                                                                                    | (任意) ATM PVP を作成して、ATM PVP コンフィギュ<br>レーション サブモードを開始します。                                                                                                    |
|        | 例:<br>RP/0/0/CPU0:router(config-if)# pvp 100                                                                                                    | (注) 各サブインターフェイスに設定できる PVP は 1 つ<br>だけです。                                                                                                    |
| ステップ 4 | end<br>または<br>commit<br>例:<br>RP/0/0/CPU0:router(config-atm-12transport-pvp)#<br>end<br>または<br>RP/0/0/CPU0:router(config-atm-12transport-pvp)#<br>commit | <ul> <li>設定変更を保存します。</li> <li>end コマンドを発行すると、変更のコミットを求める<br/>プロンプトが表示されます。</li> <li>Uncommitted changes found, commit them before<br/>exiting (yes/no/cancel)?<br/>[cancel]:</li> <li>yes と入力すると、実行コンフィギュレーション<br/>ファイルに設定変更が保存され、コンフィギュ<br/>レーション セッションが終了し、ルータが EXEC<br/>モードに戻ります。</li> <li>no と入力すると、設定変更をコミットせずにコン<br/>フィギュレーション セッションが終了し、ルータ<br/>が EXEC モードに戻ります。</li> <li>cancel と入力すると、コンフィギュレーション<br/>セッションの終了や設定変更のコミットは行われ<br/>ず、ルータでは現在のコンフィギュレーション<br/>セッションが継続されます。</li> <li>設定変更を実行コンフィギュレーション セッションを継続する<br/>には、commit コマンドを使用します。</li> </ul> |
| ステップ 5 | AC の他端で ATM サブインターフェイスおよび関連<br>付けられている PVP を始動するために、ステップ 1<br>~4 を繰り返します。                                                                                | <ul> <li>ATM AC を始動します。</li> <li>(注) AC 接続の両端で設定が一致している必要があります。</li> </ul>                                                                                                    |

- オプションの PVP パラメータを設定するには、「オプションの ATM レイヤ 2 PVP パラメータの設定」(P.34)を参照してください。
- 作成した AC でポイントツーポイント疑似接続 XConnect を設定するには、『Cisco IOS XR Multiprotocol Label Switching Configuration Guide』の「Implementing MPLS Layer 2 VPNs」モジュールを参照してください。

# オプションの ATM レイヤ 2 PVP パラメータの設定

ここでは、ATM レイヤ 2 PVP でのデフォルト設定の変更に使用できるコマンドについて説明します。

## 前提条件

PVP のデフォルト設定を変更する前に、「PVP を持つ ATM レイヤ 2 サブインターフェイスの作成」 (P.33) で説明するように ATM サブインターフェイスで PVP を作成する必要があります。

### 制約事項

- 次のカードは、VPI 値が 0 の VP トンネルをサポートしません。
  - 4 ポート OC-3c/STM-1c ATM ISE ラインカード、マルチモード
  - 4 ポート OC-3c/STM-1c ATM ISE ラインカード、シングルモード
  - 4 ポート OC-12/STM-4 ATM マルチモード ISE ラインカード、SC コネクタ搭載
  - シリーズ4ポート OC-12/STM-4 ATM シングルモード、中距離 ISE ラインカード、SC コネク タ搭載

### 手順の概要

- 1. configure
- 2. interface atm interface-path-id.subinterface l2transport
- **3. pvp** *vpi*
- 4. cell-packing cells timer
- 5. **shape** [**cbr** *peak\_output\_rate* | **ubr** *peak\_output\_rate* | **vbr-nrt** *peak\_output\_rate sustained\_output\_rate burst\_size*| **vbr-rt** *peak\_output\_rate sustained\_output\_rate burst\_size*]
- 6. end または commit
- 7. 接続の他端で PVP を設定するために、ステップ1~6を繰り返します。

|        | コマンドまたはアクション                                                              | 目的                                            |
|--------|---------------------------------------------------------------------------|-----------------------------------------------|
| ステップ 1 | configure                                                                 | グローバル コンフィギュレーション モードを開始します。                  |
|        | 例:<br>RP/0/0/CPU0:router# configure                                       |                                               |
| ステップ 2 | <pre>interface atm interface-path-id.subinterface l2transport</pre>       | ATM サブインターフェイス コンフィギュレーション モー<br>ドを開始します。     |
|        | 例:<br>RP/0/0/CPU0:router(config)# interface atm<br>0/6/0/1.10 l2transport |                                               |
| ステップ 3 | pvp vpi                                                                   | PVP に対するサブインターフェイス コンフィギュレー<br>ション モードを開始します。 |
|        | 例:<br>RP/0/0/CPU0:router(config-if)# pvp 10                               |                                               |

|        | コマンドまたはアクション                                                                                                    | 目的                                                                                                    |
|--------|----------------------------------------------------------------------------------------------------|----------------------------------------------------------------------------------------------------|
| ステップ 4 | cell-packing cells timer<br>例:                                                                                                    | パケット単位で許容されるセルの最大数を設定し、セル<br>パッキングに使用する最大セル パッキング タイムアウト<br>(MCPT) タイマーを指定します。                                                            |
|        | <pre>RP/0/0/CPU0:router(config-atm-l2transport-pvp)# cell-packing 5 2</pre>                                                           | <ul> <li>cellsは、パケットあたりに使用するセルの最大数に置き換えてください。有効値の範囲は2~86です。</li> </ul>                                                                    |
|        |                                                                                                    | <ul> <li>timer は、セル パッキングに使用する適切な MCPT タイマーを示す番号に置き換えてください。使用できる番号は、1、2、3のいずれかです。1つのメイン インターフェイスにつき、最大3種類の MCPT 値を設定することができます。</li> </ul> |
| ステップ 5 | <pre>shape [cbr peak_output_rate   ubr</pre>                                                                                          | PVC の ATM トラフィック シェーピングを設定します。                                                                                                    |
|        | <pre>peak_output_rate  vbr-nrt peak_output_rate sustained_output_rate burst_size  vbr-rt peak_output_rate sustained_output_rate</pre> | ATM トラフィック シェーピングを設定する前に、必要な<br>帯域幅を概算する必要があります。                                                                                          |
|        | ØVIST_S1ZE]                                                                                                    | <ul> <li>peak_output_rate: トラフィックで常時使用可能な最<br/>大セルレートを設定します。</li> </ul>                                                                   |
|        | <pre>RP/0/0/CPU0:router(config-atm-l2transport-pvp)# shape vbr-nrt 100000 100000 8000</pre>                                           | • Sustained_output_rate:ビットレートの持続出力レート。                                                                                                   |
|        |                                                                                                    | <ul> <li>burst size: ビットレートのバーストセルサイズ。有効値の範囲は1~8,192です。</li> </ul>                                                                        |
| ステップ 6 | end<br>The second                                                                                                    | 設定変更を保存します。                                                                                                    |
|        | commit                                                                                                    | <ul> <li>end コマンドを発行すると、変更のコミットを求める<br/>プロンプトが表示されます。</li> </ul>                                                                          |
|        | 例:<br>RP/0/0/CPU0:router(config-atm-l2transport-pvp)#<br>end                                                                          | Uncommitted changes found, commit them before<br>exiting(yes/no/cancel)?<br>[cancel]:                                                     |
|        | または<br>RP/0/0/CPU0:router(config-atm-l2transport-pvp)#<br>commit                                                                      | <ul> <li>yes と入力すると、実行コンフィギュレーション<br/>ファイルに設定変更が保存され、コンフィギュ<br/>レーション セッションが終了し、ルータが EXEC<br/>モードに戻ります。</li> </ul>                        |
|        |                                                                                                    | <ul> <li>noと入力すると、設定変更をコミットせずにコン<br/>フィギュレーション セッションが終了し、ルータ<br/>が EXEC モードに戻ります。</li> </ul>                                              |
|        |                                                                                                    | <ul> <li>cancel と入力すると、コンフィギュレーション<br/>セッションの終了や設定変更のコミットは行われ<br/>ず、ルータでは現在のコンフィギュレーション<br/>セッションが継続されます。</li> </ul>                      |
|        |                                                                                                    | 設定変更を実行コンフィギュレーション ファイルに保存<br>し、コンフィギュレーション セッションを継続するには、<br>commit コマンドを使用します。                                                           |
| ステップ 7 | ACの他端でPVPを設定するために、ステップ1~6                                                                                                    | AC を始動します。                                                                                                    |
|        | を繰り返します。                                                                                                    | (注) AC 接続の両端で設定が一致している必要があります。                                                                                                    |

 作成した AC でポイントツーポイント疑似接続 XConnect を設定するには、『Cisco IOS XR Multiprotocol Label Switching Configuration Guide』の「Implementing MPLS Layer 2 VPNs」モジュールを参照してください。

# VC クラスの作成および設定方法

ATM VC クラスの作成および設定作業について、次の手順で説明します。

- 「VC クラスの作成および設定」(P.37)
- 「ポイントツーポイント ATM メイン インターフェイスへの VC クラスの付加」(P.40)
- 「ポイントツーポイント ATM サブインターフェイスへの VC クラスの付加」(P.41)
- 「ATM サブインターフェイスの PVC への VC クラスの付加」(P.42)

# VC クラスの作成および設定

ここでは、仮想回線(VC)クラスの作成と、ATMメインインターフェイス、サブインターフェイス、 相手先固定接続(PVC)への VC クラスの付加に必要なタスクとコマンドについて説明します。

### 制約事項

レイヤ 2 VPN AC 設定では、VC クラスは PVC のみに適用可能です。VC クラスは、レイヤ 2 ポート モード インターフェイスや PVP ではサポートされません。

- 1. configure
- 2. vc-class atm name
- **3.** encapsulation {aal5mux ipv4 | aal5nlpid | aal5snap}
- **4.** oam ais-rdi [down-count [up-count]]
- **5.** oam retry [up-count [down-count [retry-frequency]]]
- 6. oam-pvc manage seconds
- 7. **shape** [**cbr** *peak\_output\_rate* | **ubr** *peak\_output\_rate* | **vbr-nrt** *peak\_output\_rate sustained\_output\_rate burst\_size*| **vbr-rt** *peak\_output\_rate sustained\_output\_rate burst\_size*]
- 8. end
  - または commit

|        | コマンドまたはアクション                                                          | 目的                                                                                                 |
|--------|-----------------------------------------------------------------------|----------------------------------------------------------------------------------------------------|
| ステップ 1 | configure                                                             | グローバル コンフィギュレーション モードを開始します。                                                                       |
|        | 例:<br>RP/0/0/CPU0:router# configure                                   |                                                                                                    |
| ステップ 2 | vc-class atm name                                                     | ATM インターフェイスの VC クラスを作成して、VC クラ<br>ス コンフィギュレーション モードを開始します。                                        |
|        | 例:<br>RP/0/0/CPU0:router (config)# vc-class atm<br>class1             |                                                                                                    |
| ステップ 3 | <pre>encapsulation {aal5mux ipv4   aal5nlpid  <br/>aal5snap}</pre>    | ATM VC クラスの ATM アダプテーション レイヤ(AAL)<br>およびカプセル化タイプを設定します。                                            |
|        | 例:<br>RP/0/0/CPU0:router (config-vc-class-atm)#                       | (注) VC クラスのデフォルト カプセル化タイプは<br>AAL5/SNAP です。                                                        |
|        | encapsulation aalosnap                                                | (注) VC クラスでは、encapsulation コマンドはレイヤ<br>3 ポイントツーポイント設定のみに適用されます。                                    |
| ステップ 4 | oam ais-rdi [down-count [up-count]] 例:                                | 関連付けられている PVC で指定数の OAM アラーム表示<br>信号/リモート障害表示(AIS/RDI) セルが受信された後<br>に VC クラスが停止するように VC クラスを設定します。 |
|        | RP/0/0/CPU0:router (config-vc-class-atm)# oam<br>ais-rdi 25 5         | (注) VC クラスでは、oam ais-rdi コマンドはレイヤ 3<br>ポイントツーポイント設定のみに適用されます。                                      |
| ステップ 5 | oam retry [up-count [down-count                                       | OAM 管理に関連するパラメータを設定します。                                                                            |
|        | [retry-frequency]]]                                                   | (注) VC クラスでは、oam retry コマンドはレイヤ 3 ポ<br>イントツーポイント設定のみに適用されます。                                       |
|        | 例:<br>RP/0/0/CPU0:router (config-vc-class-atm)# oam<br>retry 5 10 5   |                                                                                                    |
| ステップ 6 | oam-pvc manage seconds                                                | ATM OAM F5 ループバック周波数を設定します。                                                                        |
|        | 例:<br>RP/0/0/CPU0:router (config-vc-class-atm)#<br>oam-pvc manage 300 | (注) VC クラスでは、oam-pvc manage コマンドはレ<br>イヤ3ポイントツーポイント設定のみに適用され<br>ます。                                |

|        | コマンドまたはアクション                                                                                                    | 目的                                                                                                    |
|--------|----------------------------------------------------------------------------------------------------|----------------------------------------------------------------------------------------------------|
| ステップ 7 | <pre>shape [cbr peak_output_rate   ubr peak_output_rate   vbr-nrt peak_output_rate sustained_output_rate burst_size  vbr-rt peak_output_rate sustained_output_rate burst_size] /// // // // // // // // // // // // //</pre> | <ul> <li>PVC の ATM トラフィック シェーピングを設定します。</li> <li>ATM トラフィック シェーピングを設定する前に、必要な帯域幅を概算する必要があります。</li> <li><i>peak_output_rate</i>: トラフィックで常時使用可能な最大セルレートを設定します。</li> </ul> |
|        | <pre>RP/0/0/CPU0:router (config-vc-class-atm)# shape vbr-nrt 100000 100000 8000</pre>                                                                                                    | <ul> <li>Sustained_output_rate:ビットレートの持続出力レート。</li> </ul>                                                                                                    |
|        |                                                                                                    | <ul> <li>burst size: ビット レートのバースト セル サイズ。有効値の範囲は1~8,192です。</li> </ul>                                                                                                   |
| ステップ 8 | end<br>または<br>commit                                                                                                    | <ul> <li>設定変更を保存します。</li> <li>end コマンドを発行すると、変更のコミットを求める<br/>プロンプトが表示されます。</li> </ul>                                                                                   |
|        | 例:<br>RP/0/0/CPU0:router (config-if)# end<br>または                                                                                                    | Uncommitted changes found, commit them before exiting(yes/no/cancel)?<br>[cancel]:                                                                                      |
|        | RP/0/0/CPU0:router(config-if)# commit                                                                                                    | <ul> <li>yes と入力すると、実行コンフィギュレーション<br/>ファイルに設定変更が保存され、コンフィギュ<br/>レーション セッションが終了し、ルータが EXEC<br/>モードに戻ります。</li> </ul>                                                      |
|        |                                                                                                    | <ul> <li>no と入力すると、設定変更をコミットせずにコン<br/>フィギュレーション セッションが終了し、ルータ<br/>が EXEC モードに戻ります。</li> </ul>                                                                           |
|        |                                                                                                    | <ul> <li>cancel と入力すると、コンフィギュレーション<br/>セッションの終了や設定変更のコミットは行われ<br/>ず、ルータでは現在のコンフィギュレーション<br/>セッションが継続されます。</li> </ul>                                                    |
|        |                                                                                                    | <ul> <li>設定変更を実行コンフィギュレーション ファイルに保存し、コンフィギュレーション セッションを継続するには、commit コマンドを使用します。</li> </ul>                                                                             |

VC クラスを ATM メイン インターフェイス、サブインターフェイス、または PVC に付加します。

- VC クラスを ATM メイン インターフェイスに付加するには、「ポイントツーポイント ATM メイン インターフェイスへの VC クラスの付加」(P.-40)を参照してください。
- VC クラスを ATM サブインターフェイスに付加するには、「ポイントツーポイント ATM サブイン ターフェイスへの VC クラスの付加」(P.-41)を参照してください。
- VC クラスを ATM PVC に付加するには、「ATM サブインターフェイスの PVC への VC クラスの 付加」(P.-42) を参照してください。

# ポイントツーポイント ATM メイン インターフェイスへの VC クラスの付加

ここでは、ポイントツーポイント ATM メイン インターフェイスへの VC クラスの付加に必要なタスク とコマンドについて説明します。

### 制約事項

VC クラスは、レイヤ 2 ポート モード AC には適用されません。レイヤ 2 VPN 設定では、VC クラス は PVC のみに適用されます。

#### 手順の概要

- 1. configure
- 2. interface atm interface-path-id point-to-point
- **3. class-int** *vc-class-name*
- 4. end または commit

|        | コマンドまたはアクション                                                               | 目的                                      |
|--------|----------------------------------------------------------------------------|-----------------------------------------|
| ステップ 1 | configure                                                                  | グローバル コンフィギュレーション モードを開始します。            |
|        | 例:<br>RP/0/0/CPU0:router# configure                                        |                                         |
| ステップ 2 | <pre>interface atm interface-path-id point-to-point</pre>                  | ATM インターフェイス コンフィギュレーション モードを<br>開始します。 |
|        | 例:<br>RP/0/0/CPU0:router (config)# interface atm<br>0/6/0/1 point-to-point |                                         |

|        | コマンドまたはアクション                                                                         | 目的                                                                                                    |
|--------|--------------------------------------------------------------------------------------|----------------------------------------------------------------------------------------------------|
| ステップ 3 | Class-int vc-class-name<br>例:<br>RP/0/0/CPU0:router (config-if)# class-int<br>classA | VC クラスを ATM メイン インターフェイスに付加します。<br><i>vc-class-name</i> 引数は、「VC クラスの作成および設定」<br>(P.37) で設定した VC クラスの名前に置き換えてください。    |
| ステップ 4 | end<br>+ L IL                                                                        | 設定変更を保存します。                                                                                                    |
|        | commit                                                                               | <ul> <li>end コマンドを発行すると、変更のコミットを求める<br/>プロンプトが表示されます。</li> </ul>                                                     |
|        | 例:<br>RP/0/0/CFU0:router (config-if)# end<br>または                                     | Uncommitted changes found, commit them before<br>exiting(yes/no/cancel)?<br>[cancel]:                                |
|        | RP/0/0/CPU0:router(config-if)# commit                                                | <ul> <li>yes と入力すると、実行コンフィギュレーション<br/>ファイルに設定変更が保存され、コンフィギュ<br/>レーション セッションが終了し、ルータが EXEC<br/>モードに戻ります。</li> </ul>   |
|        |                                                                                      | <ul> <li>no と入力すると、設定変更をコミットせずにコン<br/>フィギュレーション セッションが終了し、ルータ<br/>が EXEC モードに戻ります。</li> </ul>                        |
|        |                                                                                      | <ul> <li>cancel と入力すると、コンフィギュレーション<br/>セッションの終了や設定変更のコミットは行われ<br/>ず、ルータでは現在のコンフィギュレーション<br/>セッションが継続されます。</li> </ul> |
|        |                                                                                      | <ul> <li>設定変更を実行コンフィギュレーション ファイルに保存し、コンフィギュレーション セッションを継続するには、commit コマンドを使用します。</li> </ul>                          |

# ポイントツーポイント ATM サブインターフェイスへの VC クラスの付加

ここでは、ATM サブインターフェイスへの VC クラスの付加に必要なタスクとコマンドについて説明 します。

- 1. configure
- 2. interface atm interface-path-id.subinterface point-to-point
- **3. class-int** *vc-class-name*
- 4. end
  - または commit

|        | コマンドまたはアクション                                                                             | 目的                                                                                                    |
|--------|------------------------------------------------------------------------------------------|----------------------------------------------------------------------------------------------------|
| ステップ 1 | configure                                                                                | グローバル コンフィギュレーション モードを開始します。                                                                                         |
|        | 例:<br>RP/0/0/CPU0:router# configure                                                      |                                                                                                    |
| ステップ 2 | <pre>interface atm interface-path-id.subinterface point-to-point</pre>                   | ATM サブインターフェイス コンフィギュレーション モー<br>ドを開始します。                                                                            |
|        | 例:<br>RP/0/0/CPU0:router (config)# interface atm<br>0/6/0/1.10 point-to-point            |                                                                                                    |
| ステップ 3 | class-int vc-class-name<br>例:<br>RP/0/0/CPU0:router (config-subif) # class-int<br>classA | VC クラスを ATM サブインターフェイスに割り当てます。<br><i>vc-class-name</i> 引数は、「VC クラスの作成および設定」<br>(P37) で設定した VC クラスの名前に置き換えてください。      |
| ステップ 4 | end                                                                                      | 設定変更を保存します。                                                                                                    |
|        | または<br>commit                                                                            | <ul> <li>end コマンドを発行すると、変更のコミットを求める<br/>プロンプトが表示されます。</li> </ul>                                                     |
|        | 例:<br>RP/0/0/CPU0:router (config-subif)# end<br>または                                      | Uncommitted changes found, commit them before exiting(yes/no/cancel)?<br>[cancel]:                                   |
|        | RP/0/0/CPU0:router(config-subif)# commit                                                 | <ul> <li>yes と入力すると、実行コンフィギュレーション<br/>ファイルに設定変更が保存され、コンフィギュ<br/>レーション セッションが終了し、ルータが EXEC<br/>モードに戻ります。</li> </ul>   |
|        |                                                                                          | <ul> <li>no と入力すると、設定変更をコミットせずにコン<br/>フィギュレーション セッションが終了し、ルータ<br/>が EXEC モードに戻ります。</li> </ul>                        |
|        |                                                                                          | <ul> <li>cancel と入力すると、コンフィギュレーション<br/>セッションの終了や設定変更のコミットは行われ<br/>ず、ルータでは現在のコンフィギュレーション<br/>セッションが継続されます。</li> </ul> |
|        |                                                                                          | <ul> <li>設定変更を実行コンフィギュレーション ファイルに保存し、コンフィギュレーション セッションを継続するには、commit コマンドを使用します。</li> </ul>                          |

# ATM サブインターフェイスの PVC への VC クラスの付加

ここでは、ATM サブインターフェイス の PVC への VC クラスの付加に必要なタスクとコマンドについて説明します。

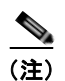

VC クラスは、ポイントツーポイントおよびレイヤ 2 PVC でサポートされます。

### 手順の概要

- 1. configure
- 2. interface atm interface-path-id[.subinterface] [point-to-point | l2transport]
- 3. pvc vpi/vci
- 4. class vc vc-class-name
- 5. end または commit

|        | コマンドまたはアクション                                                                           | 目的                                                                                                    |
|--------|----------------------------------------------------------------------------------------|----------------------------------------------------------------------------------------------------|
| ステップ 1 | configure                                                                              | グローバル コンフィギュレーション モードを開始します。                                                                                                    |
|        | 例:<br>RP/0/0/CPU0:router# configure                                                    |                                                                                                    |
| ステップ 2 | <pre>interface atm interface-path-id.subinterface [point-to-point   12transport]</pre> | サブインターフェイス コンフィギュレーション モードを<br>開始して、既存の ATM サブインターフェイス がない場合<br>には作成します。                                                               |
|        | 例:<br>RP/0/0/CPU0:router (config)# interface atm<br>0/6/0/1.10                         | VC クラスをポイントツーポイント サブインターフェイス<br>に付加する場合は、point-to-point キーワードを使用しま<br>す。VC クラスをレイヤ 2 転送サブインターフェイスに付<br>加する場合は、l2transport キーワードを使用します。 |
|        |                                                                                        | (注) ATM サブインターフェイスの作成および設定の詳細については、「PVC を持つポイントツーポイント<br>ATM サブインターフェイスの作成」(P.13)を参照してください。                                            |
| ステップ 3 | pvc vpi/vci                                                                            | ATM PVC コンフィギュレーション モードを開始して、既<br>存の PVC がない場合には作成します。                                                                                 |
|        | 例:<br>RP/0/0/CPU0:router (config-if)# pvc 5/50                                         | <ul> <li>(注) ATM サブインターフェイスでの PVC の作成および設定の詳細については、「PVC を持つポイントツーポイント ATM サブインターフェイスの作成」(P.13)を参照してください。</li> </ul>                    |

|        | コマンドまたはアクション                                                 | 目的                                                                                                    |
|--------|--------------------------------------------------------------|----------------------------------------------------------------------------------------------------|
| ステップ 4 | class-vc vc-class-name                                       | VC クラスを ATM PVC に割り当てます。vc-class-name<br>引数は、PVC に付加する VC クラスの名前に置き換えてく                                              |
|        | 例:<br>RP/0/0/CPU0:router (config-atm-vc)# class-vc<br>classA | ださい。                                                                                                    |
| ステップ 5 | end<br>+ 2 JL                                                | 設定変更を保存します。                                                                                                    |
|        | またば<br>commit                                                | <ul> <li>end コマンドを発行すると、変更のコミットを求める<br/>プロンプトが表示されます。</li> </ul>                                                     |
|        | <b>例:</b><br>RP/0/0/CPU0:router (config-if)# end<br>または      | Uncommitted changes found, commit them before exiting(yes/no/cancel)?<br>[cancel]:                                   |
|        | RP/0/0/CPU0:router(config-if)# commit                        | <ul> <li>yes と入力すると、実行コンフィギュレーション<br/>ファイルに設定変更が保存され、コンフィギュ<br/>レーション セッションが終了し、ルータが EXEC<br/>モードに戻ります。</li> </ul>   |
|        |                                                              | <ul> <li>no と入力すると、設定変更をコミットせずにコン<br/>フィギュレーション セッションが終了し、ルータ<br/>が EXEC モードに戻ります。</li> </ul>                        |
|        |                                                              | <ul> <li>cancel と入力すると、コンフィギュレーション<br/>セッションの終了や設定変更のコミットは行われ<br/>ず、ルータでは現在のコンフィギュレーション<br/>セッションが継続されます。</li> </ul> |
|        |                                                              | <ul> <li>設定変更を実行コンフィギュレーションファイルに保存し、コンフィギュレーションセッションを継続するには、commit コマンドを使用します。</li> </ul>                            |

# ATM インターフェイスでの ILMI の設定方法

ATM インターフェイスでの ILMI 管理のための設定作業について、次の手順で説明します。

- 「ATM インターフェイスでの ILMI のイネーブル化」(P.44)
- 「ATM インターフェイスでの ILMI のディセーブル化」(P.46)

# ATM インターフェイスでの ILMI のイネーブル化

ここでは、ILMI 用 ATM インターフェイス の設定に使用できるコマンドについて説明します。

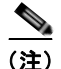

ILMI では、PVC は ATM メイン インターフェイスで直接設定されます。ILMI に使用される ATM イ ンターフェイスでは、サブインターフェイスの設定は必要ありません。

## 前提条件

「ATM インターフェイスの始動」(P.8) で説明するように、ATM インターフェイスを始動し、 shutdown 設定を削除する必要があります。

Cisco IOS XR インターフェイスおよびハードウェア コンポーネント コンフィギュレーション ガイド

## 制約事項

- アクティブにするインターフェイスについて、ATM ILMI 接続の両端での設定が一致している必要 があります。
- ILMIの設定は、レイヤ2ポートモードACではサポートされません。

### 手順の概要

- 1. configure
- 2. interface atm interface-path-id
- 3. atm address-registration
- 4. atm ilmi-keepalive [act-poll-freq *frequency*] [retries *count*] [inact-poll-freq *frequency*]
- 5. pvc vpi/vci ilmi
- 6. end または commit
- 7. exit
- 8. exit
- **9.** show atm ilmi-status [atm interface-path-id]

### 詳細手順

|        | コマンドまたはアクション                                                                                        | 目的                                                                               |
|--------|----------------------------------------------------------------------------------------------------|----------------------------------------------------------------------------------|
| ステップ 1 | configure                                                                                           | グローバル コンフィギュレーション モードを開始します。                                                     |
|        | 例:<br>RP/0/0/CPU0:router# configure                                                                 |                                                                                  |
| ステップ 2 | <pre>interface atm interface-path-id</pre>                                                          | ATM インターフェイス コンフィギュレーション モードを<br>開始します。                                          |
|        | 例:<br>RP/0/0/CPU0:router (config)# interface atm<br>0/6/0/1                                         |                                                                                  |
| ステップ 3 | atm address-registration                                                                            | (任意) Interim Local Management Interface (ILMI; 暫定<br>ローカル管理インターフェイス) とのアドレス登録および |
|        | 例:<br>RP/0/0/CPU0:router (config-if)# atm<br>address-registration                                   | コールバック機能を実行するために、ルータをイネーブルにします。                                                  |
| ステップ 4 | <pre>atm ilmi-keepalive [act-poll-freq frequency] [retries count] [inact-poll-freq frequency]</pre> | (任意)ATM インターフェイスで ILMI キープアライブを<br>イネーブルにします。                                    |
|        | <b>例:</b><br>RP/0/0/CPU0:router (config-if)# atm<br>ilmi-keepalive                                  |                                                                                  |
| ステップ 5 | pvc vpi/vci ilmi                                                                                    | ILMI カプセル化との ATM 相手先固定接続(PVC)を作<br>成します。                                         |
|        | 例:                                                                                                  |                                                                                  |
|        | RP/0/0/CPU0:router (config-if)# pvc 5/30 ilmi                                                       |                                                                                  |

#### Cisco IOS XR インターフェイスおよびハードウェア コンポーネント コンフィギュレーション ガイド

|        | コマンドまたはアクション                                                           | 目的                                                                                                    |
|--------|------------------------------------------------------------------------|----------------------------------------------------------------------------------------------------|
| ステップ 6 | end<br>ttp://                                                          | 設定変更を保存します。                                                                                                    |
|        | commit                                                                 | <ul> <li>end コマンドを発行すると、変更のコミットを求める<br/>プロンプトが表示されます。</li> </ul>                                                     |
|        | <b>例:</b><br>RP/0/0/CPU0:router (config-if)# end<br>または                | Uncommitted changes found, commit them before exiting(yes/no/cancel)?<br>[cancel]:                                   |
|        | <pre>RP/0/0/CPU0:router(config-if)# commit</pre>                       | <ul> <li>yes と入力すると、実行コンフィギュレーション<br/>ファイルに設定変更が保存され、コンフィギュ<br/>レーション セッションが終了し、ルータが EXEC<br/>モードに戻ります。</li> </ul>   |
|        |                                                                        | <ul> <li>no と入力すると、設定変更をコミットせずにコン<br/>フィギュレーション セッションが終了し、ルータ<br/>が EXEC モードに戻ります。</li> </ul>                        |
|        |                                                                        | <ul> <li>cancel と入力すると、コンフィギュレーション<br/>セッションの終了や設定変更のコミットは行われ<br/>ず、ルータでは現在のコンフィギュレーション<br/>セッションが継続されます。</li> </ul> |
|        |                                                                        | <ul> <li>設定変更を実行コンフィギュレーションファイルに保存し、コンフィギュレーションセッションを継続するには、commit コマンドを使用します。</li> </ul>                            |
| ステップ 7 | exit<br>例:<br>RP/0/0/CPU0:router (config-if)# exit                     | インターフェイス コンフィギュレーション モードを終了<br>し、グローバル コンフィギュレーション モードを開始し<br>ます。                                                    |
| ステップ 8 | exit                                                                   | グローバル コンフィギュレーション モードを終了し、<br>EXEC モードを開始します。                                                                        |
|        | RP/0/0/CPU0:router (config)# exit                                      |                                                                                                    |
| ステップ 9 | <pre>show atm ilmi-status [atm interface-path-id]</pre>                | (任意)指定のインターフェイスの ILMI 設定を確認します。                                                                                      |
|        | 例:<br>RP/0/0/CPU0:router (config)# show atm<br>ilmi-status atm 0/6/0/1 |                                                                                                    |

# ATM インターフェイスでの ILMI のディセーブル化

ここでは、ATM インターフェイスでの ILMI のディセーブル化に使用できるコマンドについて説明します。

### 手順の概要

- 1. configure
- 2. interface atm interface-path-id
- 3. atm ilmi-config disable

- 4. end
  - または commit
- 5. exit
- 6. exit
- 7. show atm ilmi-status [atm interface-path-id]

|        | コマンドまたはアクション                                                     | 目的                                                                                                    |
|--------|------------------------------------------------------------------|----------------------------------------------------------------------------------------------------|
| ステップ 1 | configure                                                        | グローバル コンフィギュレーション モードを開始します。                                                                                         |
|        | 例:<br>RP/0/0/CPU0:router# configure                              |                                                                                                    |
| ステップ 2 | <pre>interface atm interface-path-id</pre>                       | ATM インターフェイス コンフィギュレーション モードを<br>開始します。                                                                              |
|        | 例:<br>RP/0/0/CPU0:router (config)# interface atm<br>0/6/0/1      |                                                                                                    |
| ステップ 3 | atm ilmi-config disable                                          | (任意) ATM インターフェイスで ILMI をディセーブルに<br>します。                                                                             |
|        | 例:<br>RP/0/0/CPU0:router (config-if)# atm ilmi-config<br>disable | ATM インターフェイスで ILMI を再びイネーブルにするに<br>は、このコマンドの no atm ilmi-config disable 形式を使<br>用します。                                |
| ステップ 4 | end                                                              | 設定変更を保存します。                                                                                                    |
|        | または<br>commit                                                    | <ul> <li>end コマンドを発行すると、変更のコミットを求める<br/>プロンプトが表示されます。</li> </ul>                                                     |
|        | 例:<br>RP/0/0/CPU0:router (config-if)# end<br>または                 | Uncommitted changes found, commit them before<br>exiting(yes/no/cancel)?<br>[cancel]:                                |
|        | RP/0/0/CPU0:router(config-if)# commit                            | <ul> <li>yes と入力すると、実行コンフィギュレーション<br/>ファイルに設定変更が保存され、コンフィギュ<br/>レーション セッションが終了し、ルータが EXEC<br/>モードに戻ります。</li> </ul>   |
|        |                                                                  | <ul> <li>no と入力すると、設定変更をコミットせずにコン<br/>フィギュレーション セッションが終了し、ルータ<br/>が EXEC モードに戻ります。</li> </ul>                        |
|        |                                                                  | <ul> <li>cancel と入力すると、コンフィギュレーション<br/>セッションの終了や設定変更のコミットは行われ<br/>ず、ルータでは現在のコンフィギュレーション<br/>セッションが継続されます。</li> </ul> |
|        |                                                                  | <ul> <li>設定変更を実行コンフィギュレーションファイルに保存し、コンフィギュレーションセッションを継続するには、commit コマンドを使用します。</li> </ul>                            |

|        | コマンドまたはアクション                                                           | 目的                                                         |
|--------|------------------------------------------------------------------------|------------------------------------------------------------|
| ステップ 5 | exit                                                                   | インターフェイス コンフィギュレーション モードを終了<br>し、グローバル コンフィギュレーション モードを開始し |
|        | 例:<br>RP/0/0/CPU0:router (config-if)# exit                             | ます。                                                        |
| ステップ 6 | exit                                                                   | グローバル コンフィギュレーション モードを終了し、<br>EXEC モードを開始します。              |
|        | 例:<br>RP/0/0/CPU0:router (config)# exit                                |                                                            |
| ステップ7  | <pre>show atm ilmi-status [atm interface-path-id]</pre>                | (任意)指定のインターフェイスの ILMI 設定を確認します。                            |
|        | 例:<br>RP/0/0/CPU0:router (config)# show atm<br>ilmi-status atm 0/6/0/1 |                                                            |

# チャネライズド ATM の設定方法

ここでは、1 つの T3 パスを、ATM トラフィックを伝送する複数の T1 チャネルに設定する手順について説明します。

## 前提条件

リリース 3.7.0 のチャネライズド ATM には、次の前提条件が適用されます。

- ルータに Cisco 2 ポート チャネライズド T3/E3 ATM および回線エミュレーション共有ポート アダ プタがインストールされている必要があります。
- 「Cisco IOS XR ソフトウェアでのクリア チャネル SONET コントローラの設定」モジュールの「ク リア チャネル SONET コントローラの設定方法」に示す SONET コントローラの設定方法を理解し ている必要があります。

## 制約事項

リリース 3.7.0 のチャネライズド ATM には、次の制約事項が適用されます。

- チャネライズド ATM は、Cisco 2 ポート チャネライズド T3/E3 ATM および回線エミュレーショ ン共有ポート アダプタでのみサポートされます。
- ATM T3 パスは、T1 ATM チャネルまたは Virtual Path (VP; 仮想パス) トンネルのみにチャネル 化できます。
- DS0 はサポートされません。

- 1. configure
- 2. hw-module subslot subslot-id cardtype {t3 | e3}
- 3. controller t3 interface-path-id
- 4. interface atm interface-path-id
- 5. mode mode

- 6. controller t1 interface-path-id
- 7. mode mode
- 8. interface atm interface-path-id.subinterface point-to-point
- **9. pvc** *vpi/vci*
- **10.** ipv4 address *ipv4\_address/prefix*
- 11. end または commit

|        | コマンドまたはアクション                                                       | 目的                                                                                 |
|--------|--------------------------------------------------------------------|------------------------------------------------------------------------------------|
| ステップ 1 | configure                                                          | グローバル コンフィギュレーション モードを開始します。                                                       |
|        | 例:<br>RP/0/0/CPU0:router# configure                                |                                                                                    |
| ステップ 2 | <pre>hw-module subslot subslot-id cardtype {t3   e3}</pre>         | SPA のカード タイプを設定します。                                                                |
|        | 例:                                                                 | • t3: B32S コーティングを使用するネットワークでの 44,210<br>Kbps の T3 接続を指定します。これがデフォルトの設定です。         |
|        | RP/0/0/CPU0:router(config)# hw-module<br>subslot 0/1/0 cardtype t3 | <ul> <li>e3:主に欧州で使用されているデータ転送レート 34,010</li> <li>Kbpsの広域デジタル転送方式を指定します。</li> </ul> |
| ステップ 3 | <pre>controller t3 interface-path-id</pre>                         | T3 コントローラを作成して、T3 コントローラ コンフィギュレー<br>ション モードを開始します T3 コントローラの interface-nath-id    |
|        | 例:<br>RP/0/0/CPU0:router(config)# controller<br>t3 0/1/0/0         | の ID を rack/slot/module/port 表記で指定します。                                             |
| ステップ 4 | mode mode                                                          | インターフェイスのモードを設定します。使用可能なモードを次<br>に示します。                                            |
|        | <b>例:</b><br>RP/0/0/CPU0:router(config=t3)# mode t1                | • atm:ATM を伝送するクリア チャネル                                                            |
|        | River of over outer (config co) # mode ci                          | • el:21 個の El にチャネル化                                                               |
|        |                                                                    | • serial : hdlc に類似するペイロードを伝送するクリア チャネ<br>ル                                        |
|        |                                                                    | • t1:28 個の T1 にチャネル化                                                               |
| ステップ 5 | <b>controller t1</b> interface-path-id                             | T1 コントローラを作成して、T1 コントローラ コンフィギュレー                                                  |
|        | 例:<br>RP/0/0/CPU0:router(config-t3)#<br>controller t1 0/1/0/0      | interface-path-id を rack/slot/module/port 表記で指定します。                                |
| ステップ 6 | mode mode                                                          | インターフェイスのモードを設定します。使用可能なモードを次<br>に示します。                                            |
|        | 例:                                                                 | • atm:ATM を伝送するクリア チャネル                                                            |
|        | AT OF OF OF OUT OUT OF THE ACT                                     | • el:21 個の El にチャネル化                                                               |
|        |                                                                    | • serial : hdlc に類似するペイロードを伝送するクリア チャネル                                            |
|        |                                                                    | • tl:28 個の T1 にチャネル化                                                               |

### Cisco IOS XR インターフェイスおよびハードウェア コンポーネント コンフィギュレーション ガイド

|         | コマンドまたはアクション                                                                                                    | 目的                                                                                                    |
|---------|----------------------------------------------------------------------------------------------------|----------------------------------------------------------------------------------------------------|
| ステップ 7  | <pre>interface atm interface-path-id 例: RP/0/0/CPU0:router(config-t1)# interface atm 0/1/0/0</pre>                                                  | ATM インターフェイスを作成して、ATM インターフェイス コン<br>フィギュレーション モードを開始します。ATM インターフェイ<br>スを rack/slot/module/port 表記で指定します。                                                      |
| ステップ 8  | interface atm<br>interface-path-id.subinterface<br>point-to-point<br>例:<br>RP/0/0/CPU0:router(config-if)# interface<br>atm 0/1/0/1.1 point-to-point | ポイントツーポイント リンクの一方のエンドポイントとして<br>ATM サブインターフェイスを作成して、ATM サブインターフェ<br>イス コンフィギュレーション モードを開始します。ATM イン<br>ターフェイスを rack/slot/module/port.subinterface 表記で指定し<br>ます。 |
| ステップ 9  | <pre>pvc vpi/vci 例: RP/0/0/CPU0:router(config=subif)# pvc</pre>                                                                                     | <ul> <li>ATM 相手先固定接続(PVC)を作成して、ATM PVC コンフィギュレーション サブモードを開始します。</li> <li>(注) 各サブインターフェイスに設定できる PVC は 1 つだけで</li> </ul>                                          |
|         | 10/100                                                                                                    | す。                                                                                                    |
| ステップ 10 | ipv4 address ipv4_address/prefix                                                                                                    | サブインターフェイスに IP アドレスおよびサブネット マスクを<br>割り当てます。                                                                                                    |
|         | RP/0/0/CPU0:router(config-atm-vc)#ipv4<br>address 10.212.4.22 255.255.255.0                                                                         |                                                                                                    |
| ステップ 11 | end<br>または                                                                                                    | 設定変更を保存します。 <ul> <li>end コマンドを発行すると、変更のコミットを求めるプロン</li> </ul>                                                                                                   |
|         | commit                                                                                                    | プトが表示されます。                                                                                                    |
|         | 例:<br>RP/0/0/CPU0:router(config-sonet)# end<br>または                                                                                                  | Uncommitted changes found, commit them before exiting(yes/no/cancel)?<br>[cancel]:                                                                              |
|         | <pre>RP/0/0/CPU0:router(config-sonet)# commit</pre>                                                                                                 | <ul> <li>yes と入力すると、実行コンフィギュレーション ファイルに設定変更が保存され、コンフィギュレーション セッションが終了し、ルータが EXEC モードに戻ります。</li> </ul>                                                           |
|         |                                                                                                    | <ul> <li>no と入力すると、設定変更をコミットせずにコンフィ<br/>ギュレーション セッションが終了し、ルータが EXEC<br/>モードに戻ります。</li> </ul>                                                                    |
|         |                                                                                                    | <ul> <li>cancel と入力すると、コンフィギュレーション セッションの終了や設定変更のコミットは行われず、ルータでは現在のコンフィギュレーション セッションが継続されます。</li> </ul>                                                         |
|         |                                                                                                    | <ul> <li>設定変更を実行コンフィギュレーションファイルに保存し、<br/>コンフィギュレーションセッションを継続するには、<br/>commit コマンドを使用します。</li> </ul>                                                             |

# 仮想パス(VP)トンネルを持つクリア チャネル ATM の設 定方法

ここでは、複数の Virtual Path (VP; 仮想パス) トンネルを持つ T3 ATM パスの設定手順について説明 します。

### 前提条件

リリース 3.7.0 のチャネライズド ATM には、次の前提条件が適用されます。

- ルータに Cisco 2 ポート チャネライズド T3/E3 ATM および回線エミュレーション共有ポート アダ プタがインストールされている必要があります。
- 「Cisco IOS XR ソフトウェアでのクリア チャネル SONET コントローラの設定」モジュールの「ク リア チャネル SONET コントローラの設定方法」に示す SONET コントローラの設定方法を理解し ている必要があります。

### 制約事項

リリース 3.7.0 のチャネライズド ATM には、次の制約事項が適用されます。

- チャネライズド ATM は、Cisco 2 ポート チャネライズド T3/E3 ATM および回線エミュレーショ ン共有ポート アダプタでのみサポートされます。
- ATM T3 パスは、T1 ATM チャネルまたは仮想パス(VP)トンネルのみにチャネル化できます。
- DS0 はサポートされません。

- 1. configure
- 2. hw-module subslot subslot-id cardtype {t3 | e3}
- 3. controller t3 interface-path-id
- 4. mode mode
- 5. interface atm interface-path-id
- 6. vp-tunnel vpi
- 7. interface atm interface-path-id.subinterface point-to-point
- 8. pvc vpi/vci
- **9.** ipv4 address *ipv4\_address/prefix*
- 10. interface atm interface-path-id.subinterface point-to-point
- 11. pvc vpi/vci
- **12.** ipv4 address *ipv4\_address/prefix*
- 13. end または commit

|        | コマンドまたはアクション                                                                                                    | 目的                                                                                                    |
|--------|----------------------------------------------------------------------------------------------------|----------------------------------------------------------------------------------------------------|
| ステップ 1 | configure                                                                                                    | グローバル コンフィギュレーション モードを開始します。                                                                                                    |
|        | 例:<br>RP/0/0/CPU0:router# configure                                                                                                    |                                                                                                    |
| ステップ 2 | <pre>hw-module subslot subslot-id cardtype {t3   e3}</pre>                                                                                                    | <ul> <li>SPA のカード タイプを設定します。</li> <li>t3: B3ZS コーディングを使用するネットワークでの 44,210</li> </ul>                                                                            |
|        | 例:<br>RP/0/0/CPU0:router(config)# hw-module<br>subslot 0/1/0 cardtype t3                                                                                            | <ul> <li>Kbps の 13 接続を指定します。これがテフォルトの設定です。</li> <li>e3:主に欧州で使用されているデータ転送レート 34,010<br/>Kbps の広域デジタル転送方式を指定します。</li> </ul>                                       |
| ステップ 3 | <pre>controller t3 interface-path-id 例: RP/0/0/CPU0:router(config)# controller t3 0/1/0/0</pre>                                                                     | T3 コントローラを作成して、T3 コントローラ コンフィギュレー<br>ション モードを開始します。T3 コントローラの interface-path-id<br>を rack/slot/module/port 表記で指定します。                                            |
| ステップ 4 | mode mode                                                                                                    | インターフェイスのモードを設定します。使用可能なモードを次<br>に示します。                                                                                                    |
|        | <b>19]:</b><br>RP/0/0/CPU0:router(config-t3)# mode t1                                                                                                    | <ul> <li>atm: ATM を伝送するクリア チャネル</li> <li>e1:21 個の E1 にチャネル化</li> <li>serial: hdlc に類似するペイロードを伝送するクリア チャネル</li> </ul>                                            |
| ステップ 5 | interface atm interface-path-id<br>例:<br>RP/0/0/CPU0:router(config-t1)# interface<br>atm 0/1/0/0                                                                    | • <b>TI</b> : 28 個の <b>TI</b> にナヤネル化<br>ATM インターフェイスを作成して、ATM インターフェイス コン<br>フィギュレーション モードを開始します。ATM インターフェイ<br>スを <i>rack/slot/module/port</i> 表記で指定します。       |
| ステップ 6 | vp-tunnel vpi<br>例:<br>RP/0/0/CPU0:router (config)# vp-tunnel<br>10                                                                                                 | ATM インターフェイスで VP トンネルを設定します。                                                                                                    |
| ステップ 7 | <pre>interface atm<br/>interface-path-id.subinterface<br/>point-to-point<br/>例:<br/>RP/0/0/CPU0:router(config-if)# interface<br/>atm 0/1/0/1.1 point-to-point</pre> | ポイントツーポイント リンクの一方のエンドポイントとして<br>ATM サブインターフェイスを作成して、ATM サブインターフェ<br>イス コンフィギュレーション モードを開始します。ATM イン<br>ターフェイスを rack/slot/module/port.subinterface 表記で指定し<br>ます。 |
| ステップ 8 | pvc vpi/vci       例:       RP/0/0/CPU0.router(config_eubif)# pvc                                                                                                    | <ul> <li>ATM 相手先固定接続(PVC)を作成して、ATM PVC コンフィギュレーション サブモードを開始します。</li> <li>(注) 各サブインターフェイスに設定できる PVC は1 つだけで</li> </ul>                                           |
|        | 10/100                                                                                                    | र्न <sub>•</sub>                                                                                                    |

|         | コマンドまたはアクション                                                                       | 目的                                                                                                    |
|---------|------------------------------------------------------------------------------------|----------------------------------------------------------------------------------------------------|
| ステップ 9  | <pre>ipv4 address ipv4_address/prefix</pre>                                        | サブインターフェイスに IP アドレスおよびサブネット マスクを<br>割り当てます。                                                             |
|         | 例:<br>RP/0/0/CPU0:router(config-atm-vc)#ipv4<br>address 10.212.8.22 255.255.255.0  |                                                                                                    |
| ステップ 10 | <pre>interface atm interface-path-id.subinterface point-to-point</pre>             | ポイントツーポイント リンクの一方のエンドポイントとして<br>ATM サブインターフェイスを作成して、ATM サブインターフェ<br>イス コンフィギュレーション モードを開始します。ATM イン     |
|         | 例:<br>RP/0/0/CPU0:router(config-if)# interface<br>atm 0/1/0/1.2 point-to-point     | ターフェイスを rack/slot/module/port.subinterface 表記で指定し<br>ます。                                                |
| ステップ 11 | pvc vpi/vci                                                                        | ATM PVC を作成して、ATM PVC コンフィギュレーション サブ<br>モードを開始します。                                                      |
|         | 例:<br>RP/0/0/CPU0:router(config-subif)# pvc<br>10/200                              | (注) 各サブインターフェイスに設定できる PVC は 1 つだけで<br>す。                                                                |
| ステップ 12 | <pre>ipv4 address ipv4_address/prefix</pre>                                        | サブインターフェイスに IP アドレスおよびサブネット マスクを<br>割り当てます。                                                             |
|         | 例:<br>RP/0/0/CPU0:router(config-atm-vc)#ipv4<br>address 10.212.12.22 255.255.255.0 |                                                                                                    |
| ステップ 13 | end                                                                                | 設定変更を保存します。                                                                                             |
|         | commit                                                                             | <ul> <li>end コマンドを発行すると、変更のコミットを求めるプロンプトが表示されます。</li> </ul>                                             |
|         | 例:<br>RP/0/0/CPU0:router(config-sonet)# end<br>または                                 | Uncommitted changes found, commit them before<br>exiting(yes/no/cancel)?<br>[cancel]:                   |
|         | <pre>RP/0/0/CPU0:router(config-sonet)# commit</pre>                                | <ul> <li>yes と入力すると、実行コンフィギュレーション ファイルに設定変更が保存され、コンフィギュレーション セッションが終了し、ルータが EXEC モードに戻ります。</li> </ul>   |
|         |                                                                                    | <ul> <li>no と入力すると、設定変更をコミットせずにコンフィ<br/>ギュレーション セッションが終了し、ルータが EXEC<br/>モードに戻ります。</li> </ul>            |
|         |                                                                                    | <ul> <li>cancel と入力すると、コンフィギュレーション セッションの終了や設定変更のコミットは行われず、ルータでは現在のコンフィギュレーション セッションが継続されます。</li> </ul> |
|         |                                                                                    | <ul> <li>設定変更を実行コンフィギュレーションファイルに保存し、<br/>コンフィギュレーションセッションを継続するには、<br/>commit コマンドを使用します。</li> </ul>     |

# Cisco IOS XR ソフトウェアでの ATM の設定例

ここでは、次の設定例について説明します。

- 「ATM インターフェイスの始動と設定:例」(P.54)
- 「ポイントツーポイント ATM サブインターフェイスの設定:例」(P.54)

- 「VP トンネル設定:例」(P.56)
- 「レイヤ 2 AC の作成および設定:例」(P.56)
- 「VC クラスの作成および設定:例」(P.57)
- 「チャネライズド ATM の設定:例」(P.58)
- 「仮想パス(VP) トンネルを持つクリア チャネル ATM の設定:例」(P.58)

# ATM インターフェイスの始動と設定:例

L2 PVCs in Down State

L3 PVCs in Down State

L3 VP-Tunnels in Down State

次に、ATM インターフェイスを始動して設定する例を示します。

```
RP/0/0/CPU0:router # configure
RP/0/0/CPU0:router(config) # interface atm 0/6/0/0
RP/0/0/CPU0:router(config-if) # atm address-registration
RP/0/0/CPU0:router(config-if) # no shutdown
RP/0/0/CPU0:router(config-if) # commit
```

# ポイントツーポイント ATM サブインターフェイスの設定:例

次に、ATM メイン インターフェイスでポイントツーポイント ATM サブインターフェイスを設定する 例を示します。 RP/0/0/CPU0:router # configure RP/0/0/CPU0:router (config)# interface atm 0/2/0/2.1 point-to-point RP/0/0/CPU0:router (config-if)# ipv4 address 10.46.8.6/24 RP/0/0/CPU0:router (config-if) # pvc 0/200 RP/0/0/CPU0:router (config-atm-vc) # commit RP/0/0/CPU0:router (config-atm-vc) # exit RP/0/0/CPU0:router (config-if) # exit RP/0/0/CPU0:router (config) # exit RP/0/0/CPU0:router # show interfaces atm 0/2/0/2.1 ATM0/2/0/2.1 is up, line protocol is up Hardware is ATM network sub-interface(s) Description: Connect to P4 C12810 ATM 1/2.1 Internet address is 10.46.8.6/24 MTU 4470 bytes, BW 155000 Kbit reliability Unknown, txload Unknown, rxload Unknown Encapsulation AAL5/SNAP, controller loopback not set, Last clearing of "show interface" counters Unknown Datarate information unavailable. Interface counters unavailable. RP/0/0/CPU0:router # show atm interface atm 0/2/0/3 Interface : ATM0/2/0/3 AAL Enabled : AAL5 : 254 Max-VP Max-VC : 2046 Configured L2 PVPs • 0 Configured L2 PVCs : 0 Configured L3 VP-Tunnels : 0 Configured L3 PVCs : 1 L2 PVPs in Down State : 0

: 0

: 0

: 0
```
Cell packing count
                                    : 0
Received Side Statistics:
   Received Cells
                                    : 0
   Received Bytes
                                     : 0
   Received AAL Packets
                                    : 0
Receive Side Cells Dropped:
  Unrecognized VPI/VCI
                                     : 0
Receive Side AAL5 Packets Dropped:
   Unavailable SAR Buffer
                                     : 0
   Non-Resource Exhaustion
                                     : 0
   Reassembly Timeout
                                    : 0
   Zero Length
                                    : 0
   Unavailable Host Buffer
Packet size exceeds MPS
                                    : 0
                                     : 0
   AAL5 Trailer Length Errors
                                    : 0
Transmit Side Statistics:
   Transmitted Cells
Transmitted Bytes
                                     : 1899716067
                                     : 0
   Transmitted AAL Packets
                                   : 0
Transmit Side Cells Dropped:
   Unrecognized VPI/VCI
                                     : 0
Transmit Side AAL5 Packets Dropped:
   Unavailable SAR Buffer : 0
   Non-Resource Exhaustion
                                     : 0
   WRED Threshold
                                     : 0
   WRED Random
                                     : 0
RP/0/0/CPU0:router # show atm pvc 10/100
Detailed display of VC(s) with VPI/VCI = 10/100
ATM0/2/0/3.100: VPI: 10 VCI: 100
UBR, PeakRate: 622000 Kbps
AAL5-LLC/SNAP
OAM frequency: 10 second(s), OAM retry frequency: 1 second(s),
OAM up retry count: 3, OAM down retry count: 5,
OAM Keep-vc-up: False, OAM AIS-RDI failure: None,
OAM AIS-RDI down count: 1, OAM AIS-RDI up time: 3 second(s),
OAM Loopback status: No loopback enabled,
OAM VC state: Loopback Not verified,
VC is not managed by OAM,
OAM cells received: 0,
F5 InEndLoop: 0, F5 InSeqLoop: 0,
F5 InEndAIS: 0, F5 InSegAIS: 0,
F5 InEndRDI: 0, F5 InSegRDI: 0,
OAM cells sent: 0,
F5 OutEndLoop: 0, F5 OutSegLoop: 0,
F5 OutEndAIS: 0, F5 OutSegAIS: 0,
F5 OutEndRDI: 0, F5 OutSegRDI: 0,
OAM cells drops: 0
                          OutPkts: 0
InPkts: 0
InBytes: 0
                          OutBytes: 0
WRED pkt drop: 0
Non WRED pkt drop: 0
Internal state: READY
```

Status: UP

## **VP** トンネル設定:例

次に、ATM メイン インターフェイスで VP トンネルの一方のエンドポイントを設定する例を示します。

```
RP/0/0/CPU0:router # configure
RP/0/0/CPU0:router(config) # interface atm 0/6/0/0
RP/0/0/CPU0:router(config-if)# vp-tunnel 10
RP/0/0/CPU0:router(config-atm-vp-tunnel)# shape cbr 150000
RP/0/0/CPU0:router(config-atm-vp-tunnel)# f4oam disable
RP/0/0/CPU0:router(config-atm-vp-tunnel)# commit
RP/0/0/CPU0:router(config-atm-vp-tunnel)# exit
RP/0/0/CPU0:router(config-if)# exit
RP/0/0/CPU0:router(config) # exit
RP/0/0/CPU0:router# show atm vp-tunnel
                                 Data
                                            Peak
                                                    Ava/Min
                                                                 Burst
Interface
                  VPI
                           SC
                                  VCs
                                            Kbps
                                                      Kbps
                                                                 Cells
                                                                           Status
                                          155000
ATM0/2/0/3
                   30
                          UBR
                                    2
                                                       N/A
                                                                   N/A
                                                                               ΠÞ
```

次に、VP トンネルの一方のエンドポイントで ATM サブインターフェイスと PVC を作成して設定し、 その VP トンネルの接続を確認する例を示します。

```
RP/0/0/CPU0:router # configure
RP/0/0/CPU0:router(config)# interface atm 0/6/0/0.16 point-to-point
RP/0/0/CPU0:router(config-subif)# pvc 10/100
RP/0/0/CPU0:router (config-atm-vc)# commit
RP/0/0/CPU0:router (config-subif)# exit
RP/0/0/CPU0:router (config)# exit
RP/0/0/CPU0:router # ping atm interface atm 0/6/0/0.16 10/100
```

Sending 5, 53-byte end-to-end OAM echos, timeout is 2 seconds:
!!!!!
Success rate is 100 percent (5/5), round-trip min/avg/max = 1/3/4 ms

## レイヤ2ACの作成および設定:例

次に、レイヤ2ポートモードACの一方のエンドポイントを作成して設定する例を示します。

```
RP/0/0/CPU0:router# configure
RP/0/0/CPU0:router (config)# interface atm 0/6/0/1
RP/0/0/CPU0:router (config-if)# l2transport
RP/0/0/CPU0:router (config-if-l2)# cell-packing 6 1
RP/0/0/CPU0:router(config-if-l2)# commit
```

次に、PVCを持つレイヤ2サブインターフェイスでACを作成して設定する例を示します。

```
RP/0/0/CPU0:router# configure
RP/0/0/CPU0:router(config)# interface atm 0/1/0/0.230 l2transport
RP/0/0/CPU0:router(config-if)# pvc 15/230
RP/0/0/CPU0:router(config-atm-l2transport-pvc)# encapsulation aal0
RP/0/0/CPU0:router(config-atm-l2transport-pvc)# cell-packing 5 2
RP/0/0/CPU0:router(config-atm-l2transport-pvc)# shape cbr 622000
RP/0/0/CPU0:router(config-atm-l2transport-pvc)# commit
RP/0/0/CPU0:router(config-atm-l2transport-pvc)# commit
RP/0/0/CPU0:router(config-if)# exit
RP/0/0/CPU0:router(config-if)# exit
RP/0/0/CPU0:router(config)# exit
RP/0/0/CPU0:router# show atm pvc
```

|                |     |     |      |        |     | Peak   | Avg/Min | Burst |     |
|----------------|-----|-----|------|--------|-----|--------|---------|-------|-----|
| Interface      | VPI | VCI | Туре | Encaps | SC  | Kbps   | Kbps    | Cells | Sts |
| ATM0/1/0/0.230 | 15  | 230 | PVC  | AALO   | UBR | 622000 | ) N/A   | N/A   | UP  |
| ATM0/1/0/3.19  | 17  | 19  | PVC  | SNAP   | UBR | 622000 | ) N/A   | N/A   | UP  |

次に、PVPを持つ ATM サブインターフェイスで AC を作成して設定する例を示します。

```
RP/0/0/CPU0:router# configure
RP/0/0/CPU0:router(config)# interface atm 0/6/0/1.10 l2transport
RP/0/0/CPU0:router(config-if)# pvp 100
RP/0/0/CPU0:router(config-atm-l2transport-pvp)# cell-packing 5 2
RP/0/0/CPU0:router(config-atm-l2transport-pvp)# shape ubr 155000
RP/0/0/CPU0:router(config-atm-l2transport-pvp)# commit
```

RP/0/0/CPU0:router# show atm pvp interface atm 0/6/0/1

|               |     |     | Peak   | Avg/Min | Burst |     |
|---------------|-----|-----|--------|---------|-------|-----|
| Interface     | VPI | SC  | Kbps   | Kbps    | Cells | Sts |
| ATM0/6/0/1.10 | 100 | UBR | 155000 | N/A     | N/A   | UP  |

## VC クラスの作成および設定:例

次に、VC クラスを設定する例を示します。

```
RP/0/0/CPU0:router # configure
RP/0/0/CPU0:router(config)# vc-class atm atm-class-1
RP/0/0/CPU0:router(config-vc-class-atm)# encapsulation aal5snap
RP/0/0/CPU0:router(config-vc-class-atm)# oam ais-rdi 25 5
RP/0/0/CPU0:router(config-vc-class-atm)# oam retry 5 10 5
RP/0/0/CPU0:router(config-vc-class-atm)# oam-pvc manage 300
RP/0/0/CPU0:router(config-vc-class-atm)# shape cbr 100000
RP/0/0/CPU0:router(config-vc-class-atm)# commit
```

次に、VC クラスを ATM メイン インターフェイスに付加する例を示します。

```
RP/0/0/CPU0:router # configure
RP/0/0/CPU0:router(config)# interface ATM0/2/0/0.1 point-to-point
RP/0/0/CPU0:router (config-if)# class-int atm-class-1
RP/0/0/CPU0:router (config-if)# commit
```

次に、VC クラスを ATM サブインターフェイスに付加する例を示します。

```
RP/0/0/CPU0:router # configure
RP/0/0/CPU0:router(config)# interface ATM0/2/0/0.1 point-to-point
RP/0/0/CPU0:router(config-if)# pvc 10/100
RP/0/0/CPU0:router (config-atm-vc)# class-vc atm-class-1
RP/0/0/CPU0:router (config-atm-vc)# commit
```

次に、特定の ATM VC クラスに関する情報を表示する例を示します。

```
RP/0/0/CPU0:router # show atm vc-class atm-class-1
ATM vc-class atm-class-1
```

| encapsulation | - | aal5snap       |
|---------------|---|----------------|
| shape         | - | cbr 100000     |
| oam ais-rdi   | - | not configured |
| oam retry     | - | not configured |
| oam-pvc       | - | manage 300     |
|               |   |                |

次に、特定の PVC に関連付けられている Virtual Circuit (VC; 仮想回線) パラメータについての設定 情報を表示する例を示します。

Cisco IOS XR インターフェイスおよびハードウェア コンポーネント コンフィギュレーション ガイド

RP/0/0/CPU0:router # show atm class-link 10/100
Detailed display of VC(s) with VPI/VCI = 10/100
Class link for VC 10/100
ATM0/2/0/0.1: VPI: 10 VCI: 100
shape : cbr 100000 (VC-class configured on VC)
encapsulation : aal5snap (VC-class configured on VC)
oam-pvc : manage 300 (VC-class configured on VC)
oam retry : 3 5 1 (Default value)
oam ais-rdi : 1 3 (Default value)

## チャネライズド ATM の設定:例

次に、1 つの T3 パスを、ATM トラフィックを伝送する複数の T1 チャネルに設定する例を示します。

```
RP/0/0/CPU0:router# config
RP/0/0/CPU0:router(config)# hw-module subslot 0/4/0 cardtype t3
RP/0/0/CPU0:router(config)# controller T3 0/4/0/0
RP/0/0/CPU0:router(config-t3)# mode t1
RP/0/0/CPU0:router(config-t3)# controller T1 0/4/0/0/1
RP/0/0/CPU0:router(config-t1)# mode atm
RP/0/0/CPU0:router(config-t1)# interface ATM 0/4/0/0/1
RP/0/0/CPU0:router(config-if)# interface ATM 0/4/0/0/1.1 point-to-point
RP/0/0/CPU0:router(config-subif)# pvc 10/100
RP/0/0/CPU0:router(config-atm-vc)# ipv4 address 10.212.4.22 255.255.255.0
RP/0/0/CPU0:router(config-subif)# commit
```

## 仮想パス(VP)トンネルを持つクリア チャネル ATM の設定:例

次に、複数の仮想パス(VP)トンネルを持つ T3 ATM パスを設定する例を示します。

```
RP/0/0/CPU0:router# config
RP/0/0/CPU0:router(config)# hw-module subslot 0/4/0 cardtype t3
RP/0/0/CPU0:router(config)# controller T3 0/4/0/1
RP/0/0/CPU0:router(config-t3)# mode atm
RP/0/0/CPU0:router(config-t3)# interface ATM 0/4/0/1
RP/0/0/CPU0:router(config-if)# vp-tunnel 10
RP/0/0/CPU0:router(config-atm-vp-tunnel)# interface ATM 0/4/0/1.1 point-to$
RP/0/0/CPU0:router(config-subif)# pvc 10/100
RP/0/0/CPU0:router(config-atm-vc)# ipv4 address 10.212.8.22 255.255.255.0
RP/0/0/CPU0:router(config-subif)# interface ATM 0/4/0/1.2 point-to-point
RP/0/0/CPU0:router(config-subif)# pvc 10/200
RP/0/0/CPU0:router(config-atm-vc)# ipv4 address 10.212.12.22 255.255.255.0
RP/0/0/CPU0:router(config-subif)# pvc 10/200
```

# その他の参考資料

ここでは、Cisco IOS XR ソフトウェアでの ATM の実装に関する参考資料について説明します。

## 関連資料

| 内容                                                           | 参照先                                                     |
|--------------------------------------------------------------|---------------------------------------------------------|
| ATM コマンド:コマンド構文の詳細、コマンドモー<br>ド、コマンド履歴、デフォルト、使用上のガイドライ<br>ン、例 | [Cisco IOS XR Interface and Hardware Command Reference] |

# 規格

| 規格                                                                   | タイトル |
|----------------------------------------------------------------------|------|
| この機能によりサポートされた新規規格または改訂規<br>格はありません。またこの機能による既存規格のサ<br>ポートに変更はありません。 |      |

## MIB

| MIB | MIB リンク                                                                                                    |
|-----|----------------------------------------------------------------------------------------------------|
| -   | Cisco IOS XR ソフトウェアを使用して MIB を検索およびダウン<br>ロードするには、                                                                                        |
|     | http://cisco.com/public/sw-center/netmgmt/cmtk/mibs.shtml にある<br>Cisco MIB Locator を使用し、[Cisco Access Products] メニューか<br>らプラットフォームを選択します。 |

## RFC

| RFC      | タイトル                                                                                                    |
|----------|----------------------------------------------------------------------------------------------------|
| RFC 1483 | [Multiprotocol Encapsulation over ATM Adaptation Layer 5]                                                         |
| RFC 1577 | [Classical IP and ARP over ATM]                                                                                   |
| RFC 2225 | [Classical IP and ARP over ATM]                                                                                   |
| RFC 2255 | [The LDAP URL Format]                                                                                             |
| RFC 2684 | [Multiprotocol Encapsulation over ATM Adaptation Layer 5]                                                         |
| RFC 4385 | 『Pseudowire Emulation Edge-to-Edge (PWE3) Control Word for<br>Use over an MPLS PSN』                               |
| RFC 4717 | [Encapsulation Methods for Transport of Asynchronous Transfer<br>Mode (ATM) over MPLS Networks]                   |
| RFC 4816 | 『Pseudowire Emulation Edge-to-Edge (PWE3) Asynchronous<br>Transfer Mode (ATM) Transparent Cell Transport Service』 |

## シスコのテクニカル サポート

|                               | リンク                              |
|-------------------------------|----------------------------------|
| シスコのテクニカル サポート Web サイトでは、製品、  | http://www.cisco.com/techsupport |
| テクノロジー、ソリューション、テクニカル ヒント、     |                                  |
| ツールへのリンクなど、さまざまな技術的コンテンツ      |                                  |
| を検索可能な形で提供しています。Cisco.com に登録 |                                  |
| されている場合は、次のページからログインしてさら      |                                  |
| に多くのコンテンツにアクセスできます。           |                                  |

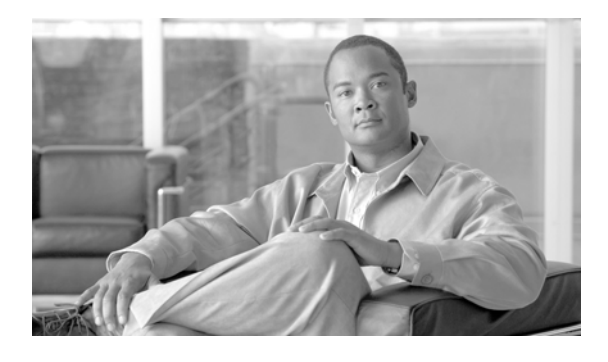

# Cisco IOS XR での双方向フォワーディング 検出の設定

Bidirectional Forwarding Detection (BFD; 双方向フォワーディング検出) では、隣接する転送エンジン間のパスにおける障害を低オーバーヘッド、短期間で検出できます。BFD では、あらゆるメディアおよびあらゆるプロトコル レイヤでの障害検出に単一のメカニズムを使用でき、広範な検出時間とオーバーヘッドに対応できます。障害の迅速な検出が可能なため、リンクやネイバの障害発生時にもただちに障害に対応することができます。

| リリース       | 変更点                                                                                                    |
|------------|----------------------------------------------------------------------------------------------------|
| リリース 3.2   | この機能が Cisco CRS-1 キャリア ルーティング システム に追加され、次<br>の機能がサポートされました。                                                                 |
|            | <ul> <li>物理 Packet-over-SONET/SDH (POS) およびギガビット イーサネット番号付きリンク、VLAN での IPv4 非同期モードおよびエコー モード</li> </ul>                      |
|            | • BFD IPv4 単一ホップ                                                                                                    |
|            | • ラインカードでの配信                                                                                                    |
|            | • BFD バージョン 0 およびバージョン 1                                                                                                    |
| リリース 3.3.0 | <ul> <li>BFD の次の機能へのサポートが追加されました。</li> </ul>                                                                                 |
|            | - バンドル VLAN 経由のスタティック ルートを使用する BFD                                                                                           |
|            | <ul> <li>トラフィック損失とネットワークのチャーンを最小限に抑えなが<br/>らノード CPU の再起動を可能にする Minimum Disruption<br/>Restart (MDR; 最小限の中断による再起動)</li> </ul> |
|            | <ul> <li>イーサネット インターフェイスで BFD を使用した Fast<br/>Reroute/Traffic Engineering (FRR/TE; 高速再ルーティング/トラ<br/>フィック エンジニアリング)</li> </ul> |
|            | <ul> <li>clear bfd counters packet コマンドおよび show bfd counters packet<br/>コマンドをサポートするために、設定手順が追加されました。</li> </ul>              |
| リリース 3.3.1 | BFD サポートが Cisco XR 12000 シリーズ ルータに追加されました。                                                                                   |

### Cisco IOS XR での双方向フォワーディング検出(BFD)設定機能の履歴

| リリース 3.3.2 | <ul> <li>BFD が Unicast Reverse Path Forwarding (uRPF; ユニキャスト RFP)<br/>と組み合わせて使用されているルータまたはインターフェイスでのエ<br/>コー モードをユーザがディセーブルにできるように、echo disable コ<br/>マンドが追加されました。</li> </ul> |
|------------|----------------------------------------------------------------------------------------------------|
|            | <ul> <li>ユーザがエコー モードをディセーブルにできる新しい BFD コンフィ<br/>ギュレーション モードが追加されました。ユーザが新しい BFD コン<br/>フィギュレーション モードを開始できるようにする bfd コマンドが追<br/>加されました。</li> </ul>                             |
| リリース 3.4.0 | バンドル VLAN での BFD で、Open Shortest Path First(OSPF)および                                                                                                    |
|            | Intermediate System-to-Intermediate System(IS-IS)がサポートされまし                                                                                                    |
|            | た。                                                                                                    |
| リリース 3.5.0 | 変更ありません。                                                                                                    |
| リリース 3.6.0 | 変更ありません。                                                                                                    |
| リリース 3.7.0 | IPv6 の BFD が Cisco CRS-1 ルータに追加されました。                                                                                                    |
| リリース 3.8.0 | BFD での OSPFv3 のサポートが Cisco CRS-1 ルータに追加されました。                                                                                                    |
|            | BFD MIB サポートが Cisco CRS-1 ルータおよび Cisco XR 12000 シリー                                                                                                    |
|            | ズ ルータに追加されました。                                                                                                    |

# この章の構成

- 「BFD の実装の前提条件」(P.62)
- 「BFD に関する情報」(P.63)
- •「Cisco IOS XR での 双方向フォワーディング検出(BFD)の設定例」(P.78)
- 「関連情報」(P.80)
- 「その他の参考資料」(P.80)

## BFD の実装の前提条件

次に、BFD を実装するための前提条件を示します。

この設定作業を行うには、Cisco IOS XR ソフトウェアのシステム管理者が、対応するコマンドタスク ID を含むタスク グループに関連付けられたユーザ グループにユーザを割り当てる必要があります。すべてのコマンド タスク ID は、各コマンド リファレンスおよび『Cisco IOS XR Task ID Reference Guide』に記載されています。

タスク グループの割り当てについてサポートが必要な場合は、システム管理者に連絡してください。ユーザ グループおよびタスク ID の詳細については、『Cisco IOS XR Software System Security Configuration Guide』の「Configuring AAA Services on Cisco IOS XR Software」モジュールを参照してください。

- Cisco IOS XR ソフトウェアを稼動している Cisco CRS-1 ルータまたは Cisco XR 12000 シリーズ ルータであること。
- マルチプロトコル ラベル スイッチング (MPLS) で BFD をイネーブルにする場合は、MPLS パッケージを含んだインストール済みの複合 PIE ファイル、または複合パッケージ イメージが必要です。Border Gateway Protocol (BGP; ボーダー ゲートウェイ プロトコル)、Intermediate System-to-Intermediate System (IS-IS)、スタティック、Open Shortest Path First (OSPF) の場合は、インストール済みの Cisco IOS XR IP Unicast Routing Core Bundle イメージが必要です。

- IS-IS または OSPF を使用している場合、ルータで Interior Gateway Protocol (IGP; 内部ゲート ウェイ プロトコル) がアクティブになっていること。
- Cisco CRS-1 ルータでは、BFD をサポートする各ラインカードが次のタスクを実行できる必要が あります。
  - エコーパケットを 15 ms ごどに送信(通常の状態)。
  - 制御パケットを 15 ms ごとに送信(負荷のある状態)。
  - 6700 pps を超える User Datagram Protocol (UDP; ユーザ データグラム プロトコル)を送受信。これにより、15 ms 間隔で 100 セッション(または 150 ms 間隔で 1024 セッション)を維持します。
- Cisco XR 12000 シリーズ ルータ プラットフォームでは、BFD をサポートする各ラインカードが 次のタスクを実行できる必要があります。
  - エコーパケットを 50 ms ごとに送信(通常の状態)。
  - 制御パケットを 250 ms ごとに送信(負荷のある状態)。
  - 12000 シリーズ プラットフォームでは、1000 pps を超える User Datagram Protocol (UDP; ユーザ データグラム プロトコル)を送受信。これにより、50 ms 間隔で 50 セッションを維持 します。
- ネイバの BFD をイネーブルにするには、その近接ルータが BFD をサポートしている必要がありま す。
- BFD セッションを設定する前に、グローバル コンフィギュレーション モードで router-id コマン ドを使用してローカル ルータ ID を設定することをお勧めします。ローカル ルータ ID を設定しな い場合、BFD エコー モードでの IP パケットの送信元アドレスは、出力インターフェイスの IP ア ドレスとなります。

# BFD に関する情報

Cisco IOS XR ソフトウェアは、IPv4 と IPv6 の両方について双方向フォワーディング検出(BFD)を サポートします。

## IPv4 での BFD

IPv4 単一ホップ接続の BFD において、Cisco IOS XR ソフトウェアは、番号付けされた物理 Packet-over-SONET/SDH (POS) およびギガビット イーサネット リンクでの非同期モードとエコー モードの両方を次のようにサポートします。

 エコーモードは、BFD 制御パケットを使用してセッションが確立された後にのみ開始されます。
 BFD エコーパケットは、送信元および宛先ポート 3785 を使用して、UDP/IPv4 で転送されます。
 IP パケットの送信元アドレスはローカル ルータ ID、宛先アドレスは ローカル インターフェイス アドレスとなります。

(注)

E) ローカル ルータ ID を設定するには、グローバル コンフィギュレーション モードで router-id コマンドを使用します。BFD セッションを設定する前にローカル ルータ ID を設定していない 場合、IP パケットの送信元アドレスは出力インターフェイスの IP アドレスとなります。  BFD 非同期パケットは、送信元ポート 49152 および宛先ポート 3784 を使用して、UDP および IPv4 で転送されます。非同期モードの場合、IP パケットの送信元アドレスはローカル インター フェイス アドレス、宛先アドレスはリモート インターフェイス アドレスとなります。

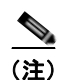

エコー モードは、VLAN バンドルではサポートされません。

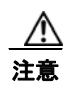

特定のインターフェイスで BFD をユニキャスト RPF (uRPF) と併用している場合は、echo disable コマンドを使用して、そのインターフェイスでのエコー モードをディセーブルにする必要 があります。そうしないと、エコー パケットは拒否されます。エコー モードのディセーブル化は、 ルータ全体、または個別のインターフェイスに対して行えます。

IPv4 インターフェイスでの IPv4 uRPF チェックをイネーブル/ディセーブルにするには、インター フェイス コンフィギュレーション モードで [no] ipv4 verify unicast source reachable-via コマン ドを使用します。IPv6 インターフェイスでの loose 方式 IPv6 uRPF チェックをイネーブル/ディ セーブルにするには、インターフェイス コンフィギュレーション モードで [no] ipv6 verify unicast source reachable-via any コマンドを使用します。

Cisco IOS XR ソフトウェアで BFD を設定する際には、次の事項に注意する必要があります。

- BFD は固定長の hello プロトコルで、接続の各終端で転送パスを通じてパケットを定期的に転送します。Cisco IOS XR ソフトウェアは、BFD の適応型検出時間をサポートします。
- BFD は、次のアプリケーションと併用することができます。
  - BGP
  - IS-IS
  - OSPF
  - MPLS Traffic-Engineering (MPLS-TE; MPLS トラフィック エンジニアリング)
  - Static
  - Protocol Independent Multicast (PIM)
- BFD は、次のインターフェイス タイプでの接続でサポートされます。
  - Packet-over-SONET/SDH (POS)
  - Gigabit Ethernet (GigE; ギガビット イーサネット)
  - Ten Gigabit Ethernet (TenGigE; 10 ギガビット イーサネット)
  - Virtual LAN (VLAN; 仮想 LAN)
- Cisco IOS XR ソフトウェアは、BFD バージョン0およびバージョン1をサポートします。BFD セッションは、ネイバに応じていずれかのバージョンを使用して確立されます。BFD バージョン1 はデフォルトバージョンであり、セッション確立において最初に試行されます。
- BFD は、IPv4 で直接接続されている外部 BGP ピアでサポートされます。

ユーザは、ルータで次の作業を行えます。

- アプリケーション コンフィギュレーション スペースでの BFD パラメータ (適切な間隔および検出 係数)の設定
- BFD 動作ステータス(ステート、カウンタ、追跡など)の表示
- BFD カウンタのクリア

## IPv6 での BFD

IPv6 での双方向フォワーディング検出(BFD)では、IPv6 アドレスを使用するインターフェイスでの 稼動中の接続の確認をサポートします。

稼動中の接続の確認は、IPv4 と IPv6 の両方のインターフェイスについて、同じサービスとプロセスに よって実行されます。

- ルート プロセッサ上の BFD サーバ
- ラインカード上の BFD エージェント

ただし、BFD サーバと BFD エージェントは個別のデータベースを使用します。

- IPv4 アドレスを保存するためのセッション データベース1つ
- IPv6 アドレスを保存するためのセッション データベース1つ

同一ラインカード上で、IPv4 と IPv6 の両方の BFD セッションを同時に実行することができます。

次に記載する制約事項を除き、IPv4 での BFD でサポートされる機能および設定と同じものが、IPv6 での BFD でもサポートされます。

Cisco IOS XR ソフトウェア リリース 3.8.0 での IPv6 の BFD には、次の制約事項が適用されます。

- IPv6 での BFD は、バンドル VLAN インターフェイスではサポートされません。
- IPv6 での BFD は、エコー モードではサポートされません。
- IPv6 での BFD は、エコー モードではなく非同期 モードでのみサポートされます。

## バンドル VLAN での BFD

BFD は、スタティック ルーティング、IS-IS、OSPF を使用するバンドル VLAN でサポートされます。 バンドル VLAN インターフェイスで BFD セッションを実行すると、VLAN バンドルがアップ状態で ある限り BFD セッションはアクティブな状態となります。

VLAN バンドルがアクティブであれば、次に示すイベントによって BFD セッションが失敗することはありません。

- コンポーネントリンクの失敗
- 1 つまたは複数のコンポーネント リンクをホストするラインカードのホットスワップ (OIR)
- バンドルへのコンポーネントリンクの追加(設定による)
- バンドルからのコンポーネントリンクの削除(設定による)
- コンポーネント リンクのシャットダウン
- RP スイッチオーバー

(注)

VLAN バンドル設定の詳細については、「*Cisco IOS XR ソフトウェアでのリンク バンドルの設定*」モジュールを参照してください。

バンドル VLAN で BFD を設定する場合には、次の事項に注意する必要があります。

- RP スイッチオーバーの場合、設定されているネクストホップは Routing Information Base (RIB) に登録されます。
- BFD 再起動の場合、スタティック ルートは RIB に残ります。BFD セッションは、BFD の再起動 時に再確立されます。

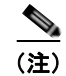

スタティック BFD セッションは、ネクストホップがルータに直接接続されているアドレス プレフィク スを持つピアでサポートされます。

### BFD のパケット形式

BFD ペイロード制御パケットは、宛先ポート 3784 および送信元ポート 49152 を使用して、UDP パ ケットにカプセル化されます。イーサネットのような共有型メディアでも、BFD 制御パケットは常に ユニキャスト パケットとして BFD ピアに送信されます。

エコーパケットも、宛先ポート 3785 および送信元ポート 3785 を使用して、UDP パケットにカプセル 化されます。

### 制約事項

BFD には、次の制約事項が適用されます。

- 特定のインターフェイスで BFD を uRPF と併用している場合は、echo disable コマンドを使用して、そのインターフェイスでのエコー モードをディセーブルにする必要があります。そうしないと、エコーパケットは拒否されます。エコー モードのディセーブル化は、ルータ全体、または個別のインターフェイスに対して行えます。
- バンドル VLAN での BFD では、スタティック、OSPF、IS-IS の各アプリケーションのみがサポートされます。
- IPv6 での BFD は、バンドル VLAN インターフェイスではサポートされません。
- IPv6 での BFD は、エコー モードではサポートされません。
- IPv6 での BFD は、エコー モードではなく非同期 モードでのみサポートされます。
- IPv6 スタティック ルートでの BFD は、クライアントのみによりサポートされます。

# BFD の設定

次に、BGP でのBFD を設定する手順について説明します。BFD は、ネイバ単位またはインターフェイ ス単位でイネーブルにすることができます。ネイバ単位で BFD をイネーブルにするには、「ネイバでの BFD のイネーブル化」(P.66) に記載されている手順を使用します。インターフェイス単位で BFD をイ ネーブルにするには、「特定インターフェイスでの OSPF の BFD のイネーブル化」(P.68) に記載されて いる手順を使用します。

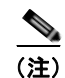

BFD を使用する FRR/TE は、POS インターフェイスおよびイーサネット インターフェイスでサポート されます。

### ネイバでの BFD のイネーブル化

次に、近接ルータで BGP での BFD を設定する手順について説明します。

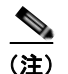

BFD 近接ルータの設定は、BGP でのみサポートされます。

#### 手順の概要

- 1. configure
- 2. router bgp autonomous-system-number
- 3. bfd minimum-interval milliseconds
- 4. bfd multiplier multiplier
- **5. neighbor** *ip-address*
- 6. remote-as autonomous-system-number
- 7. bfd fast-detect
- 8. end または commit

### 詳細手順

|        | コマンドまたはアクション                                                         | 目的                                                                          |
|--------|----------------------------------------------------------------------|-----------------------------------------------------------------------------|
| ステップ 1 | configure                                                            | グローバル コンフィギュレーション モードを開始します。                                                |
|        | Peri                                                                 |                                                                             |
|        | RP/0/RP0/CPU0:router# configure                                      |                                                                             |
| ステップ 2 | router bgp autonomous-system-number                                  | BGP コンフィギュレーション モードを開始します。この<br>モードでは、BGP ルーティング プロセスの設定を行えます。              |
|        | 例:<br>RP/0/RP0/CPU0:router(config)# router bgp 120                   | 現在のルータの autonomous-system-number を取得するに<br>は、EXEC モードで show bgp コマンドを使用します。 |
| ステップ 3 | bfd minimum-interval milliseconds                                    | BFD の最小間隔を設定します。有効値の範囲は 15 ~ 30000 ms です。                                   |
|        | 例:<br>RP/0/RP0/CPU0:router(config-bgp)# bfd<br>minimum-interval 6500 | この例では、BFD の最小間隔を 6500 ms に設定しています。                                          |
| ステップ 4 | bfd multiplier multiplier                                            | BFD 係数を設定します。                                                               |
|        | /ml .                                                                | この例では、BFD 係数を7に設定しています。                                                     |
|        | RP/0/RP0/CPU0:router(config-bgp)# bfd<br>multiplier 7                |                                                                             |
| ステップ 5 | neighbor ip-address                                                  | BGP ルーティングのためにルータを ネイバ コンフィギュ<br>レーション モードにして、ネイバの IP アドレスを BGP ピ           |
|        | 例:                                                                   | アとして設定します。                                                                  |
|        | RP/0/RP0/CPU0:router(config-bgp)# neighbor<br>172.168.40.24          | この例では、IP アドレス 172.168.40.24 を BGP ピアとして<br>設定しています。                         |
| ステップ 6 | <pre>remote-as autonomous-system-number</pre>                        | ネイバを作成し、そのネイバをリモート自律システムに割<br>り当てます。                                        |
|        | 例:<br>RP/0/RP0/CPU0:router(config-bgp-nbr)# remote-as<br>2002        | この例では、設定されるリモート自律システムは 2002 で<br>す。                                         |

|        | コマンドまたはアクション                                                   | 目的                                                                                                    |  |  |
|--------|----------------------------------------------------------------|----------------------------------------------------------------------------------------------------|--|--|
| ステップ7  | bfd fast-detect<br>例:                                          | ローカル ネットワーキング装置と、ステップ 5 で IP アド<br>レスを BGP ピアとして設定したネイバ間での BFD をイ<br>ネーブルにします。                                                |  |  |
|        | RP/0/RP0/CPU0:router(config-bgp-nbr)# bfd<br>fast-detect       | ステップ 5 の例では、IP アドレス 172.168.40.24 が BGP<br>ピアとして設定されています。この例では、ローカル ネッ<br>トワーキング装置とネイバ 172.168.40.24 間での BFD がイ<br>ネーブルになります。 |  |  |
| ステップ 8 | end                                                            | 設定変更を保存します。                                                                                                    |  |  |
|        | または<br>commit                                                  | <ul> <li>end コマンドを発行すると、変更のコミットを求める<br/>プロンプトが表示されます。</li> </ul>                                                              |  |  |
|        | <b>例:</b><br>RP/0/RP0/CPU0:router (config-bgp-nbr)# end<br>または | Uncommitted changes found, commit them before exiting(yes/no/cancel)? [cancel]:                                               |  |  |
|        | RP/0/RP0/CPU0:router(config-bgp-nbr)# commit                   | <ul> <li>yes と入力すると、実行コンフィギュレーション<br/>ファイルに設定変更が保存され、コンフィギュ<br/>レーション セッションが終了し、ルータが EXEC<br/>モードに戻ります。</li> </ul>            |  |  |
|        |                                                                | <ul> <li>no と入力すると、設定変更をコミットせずにコン<br/>フィギュレーション セッションが終了し、ルータ<br/>が EXEC モードに戻ります。</li> </ul>                                 |  |  |
|        |                                                                | <ul> <li>cancel と入力すると、コンフィギュレーション<br/>セッションの終了や設定変更のコミットは行われ<br/>ず、ルータでは現在のコンフィギュレーション<br/>セッションが継続されます。</li> </ul>          |  |  |
|        |                                                                | <ul> <li>設定変更を実行コンフィギュレーションファイルに保存し、コンフィギュレーションセッションを継続するには、commit コマンドを使用します。</li> </ul>                                     |  |  |

### 特定インターフェイスでの OSPF の BFD のイネーブル化

次に、Open Shortest Path First (OSPF) での BDF を特定のインターフェイスで設定する手順について 説明します。この方法の手順は、コマンド モードが異なる点を除き、IS-IS および MPLS-TE での BFD を設定する手順と共通です。

(注)

インターフェイス単位での BFD の設定は、OSPF、OSPFv3、IS-IS、MPLS-TE でのみサポートされま す。OSPFv3 インターフェイスでの BFD の設定の詳細については、「特定インターフェイスでの OSPFv3 の BFD のイネーブル化」(P.70) を参照してください。

### 手順の概要

- 1. configure
- 2. router ospf process-name
- 3. bfd minimum-interval milliseconds
- 4. bfd multiplier multiplier
- 5. area area-id

- 6. interface type interface-path-id
- 7. bfd fast-detect
- 8. end または commit
- 9. show run router ospf

### 詳細手順

|        | コマンドまたはアクション                                                                                                    | 目的                                                                                                    |
|--------|----------------------------------------------------------------------------------------------------|----------------------------------------------------------------------------------------------------|
| ステップ 1 | configure                                                                                                    | グローバル コンフィギュレーション モードを開始します。                                                                                                    |
|        | 例:<br>RP/0/RP0/CPU0:router# configure                                                                                  |                                                                                                    |
| ステップ 2 | router ospf process-name<br>例:<br>RP/0/RP0/CPU0:router(config)# router ospf 0                                          | OSPF コンフィギュレーション モードを開始します。この<br>モードでは、OSPF ルーティング プロセスの設定を行えま<br>す。<br>現在のルータの process-name を取得するには、EXEC<br>モードで show ospf コマンドを使用します。                                               |
|        |                                                                                                    | <ul> <li>(注) IS-IS または MPLS-TE での BFD を設定するには、<br/>対応するコンフィギュレーション モードを開始し<br/>ます。たとえば、MPLS-TE の場合は、MPLS-TE<br/>コンフィギュレーション モードを開始します。</li> </ul>                                     |
| ステップ 3 | bfd minimum-interval milliseconds                                                                                      | BFD の最小間隔を設定します。有効値の範囲は 15 ~ 30000 ms です。                                                                                                    |
|        | 例:<br>RP/0/RP0/CPU0:router(config-ospf)# bfd<br>minimum-interval 6500                                                  | この例では、BFD の最小間隔を 6500 ms に設定していま<br>す。                                                                                                    |
| ステップ 4 | bfd multiplier multiplier                                                                                              | BFD 係数を設定します。                                                                                                    |
|        | 例:<br>RP/0/RP0/CPU0:router(config-ospf)# bfd<br>multiplier 7                                                           | この例では、BFD 係数を7 に設定しています。                                                                                                    |
| ステップ 5 | area area-id                                                                                                    | Open Shortest Path First (OSPF) 領域を設定します。                                                                                                    |
|        | 例:<br>RP/0/RP0/CPU0:router(config-ospf)# <b>area 0</b>                                                                 | <i>area-id</i> は、OSPF 領域の ID に置き換えてください。                                                                                                    |
| ステップ 6 | <pre>interface type interface-path-id 例: RP/0/RP0/CPU0:router(config-ospf-ar)# interface gigabitEthernet 0/3/0/1</pre> | <ul> <li>インターフェイス コンフィギュレーション モードを開始<br/>して、インターフェイス名と rack/slot/module/port 表記を<br/>指定します。</li> <li>この例では、モジュラー サービス カード スロット 3<br/>にあるギガビット イーサネット インターフェイスを<br/>示しています。</li> </ul> |
| ステップ 7 | bfd fast-detect<br>例:<br>RP/0/RP0/CPU0:router(config-ospf-ar-if)# bfd<br>fast-detect                                   | 隣接する転送エンジン間のパスで障害を検出するために、<br>BFD をイネーブルにします。                                                                                                    |

|        | コマンドまたはアクション                                                            | 目的                                                                                                    |
|--------|-------------------------------------------------------------------------|----------------------------------------------------------------------------------------------------|
| ステップ 8 | end                                                                     | 設定変更を保存します。                                                                                                    |
|        | commit                                                                  | <ul> <li>end コマンドを発行すると、変更のコミットを求める<br/>プロンプトが表示されます。</li> </ul>                                                     |
|        | 例:<br>RP/0/RP0/CPU0:router (config-ospf-ar-if)# end<br>または              | Uncommitted changes found, commit them before exiting(yes/no/cancel)?<br>[cancel]:                                   |
|        | <pre>RP/0/RP0/CPU0:router(config-ospf-ar-if)# commit</pre>              | <ul> <li>yes と入力すると、実行コンフィギュレーション<br/>ファイルに設定変更が保存され、コンフィギュ<br/>レーション セッションが終了し、ルータが EXEC<br/>モードに戻ります。</li> </ul>   |
|        |                                                                         | <ul> <li>no と入力すると、設定変更をコミットせずにコン<br/>フィギュレーション セッションが終了し、ルータ<br/>が EXEC モードに戻ります。</li> </ul>                        |
|        |                                                                         | <ul> <li>cancel と入力すると、コンフィギュレーション<br/>セッションの終了や設定変更のコミットは行われ<br/>ず、ルータでは現在のコンフィギュレーション<br/>セッションが継続されます。</li> </ul> |
|        |                                                                         | <ul> <li>設定変更を実行コンフィギュレーションファイルに保存し、コンフィギュレーションセッションを継続するには、commit コマンドを使用します。</li> </ul>                            |
| ステップ 9 | show run router ospf                                                    | 適切なインターフェイスで BFD がイネーブルになってい<br>ることを確認します。                                                                           |
|        | 例:<br>RP/0/RP0/CPU0:router (config-ospf-ar-if)# show<br>run router ospf |                                                                                                    |

### 特定インターフェイスでの OSPFv3 の BFD のイネーブル化

次に、OSPFv3 での BFD を特定のインターフェイスで設定する手順について説明します。この方法の手順は、コマンド モードが異なる点を除き、IS-IS および MPLS-TE での BFD を設定する手順と共通です。

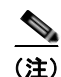

インターフェイス単位での BFD の設定は、OSPF、OSPFv3、IS-IS、MPLS-TE でのみサポートされま す。OSPF インターフェイスでの BFD の設定の詳細については、「特定インターフェイスでの OSPF の BFD のイネーブル化」(P.68) を参照してください。

#### 手順の概要

- 1. configure
- 2. router ospfv3 process-name
- 3. bfd minimum-interval milliseconds
- 4. bfd multiplier multiplier
- 5. area area-id
- 6. interface type interface-path-id
- 7. bfd fast-detect

- 8. end
  - または

commit

9. show run router ospfv3

### 詳細手順

|        | コマンドまたはアクション                                                                         | 目的                                                                                                    |
|--------|--------------------------------------------------------------------------------------|----------------------------------------------------------------------------------------------------|
| ステップ 1 | configure                                                                            | グローバル コンフィギュレーション モードを開始します。                                                                                               |
|        | 例:<br>RP/0/RP0/CPU0:router# configure                                                |                                                                                                    |
| ステップ 2 | router ospfv3 process-name<br>例:                                                     | OSPFv3 コンフィギュレーション モードを開始します。こ<br>のモードでは、OSPFv3 ルーティング プロセスの設定を行<br>えます。                                                   |
|        | RP/0/RP0/CPU0:router(config)# router ospfv3 0                                        | 現在のルータの process name を取得するには、EXEC<br>モードで show ospfv3 コマンドを使用します。                                                          |
|        |                                                                                      | (注) IS-IS または MPLS-TE での BFD を設定するには、<br>対応するコンフィギュレーション モードを開始し<br>ます。たとえば、MPLS-TE の場合は、MPLS-TE<br>コンフィギュレーション モードを開始します。 |
| ステップ 3 | bfd minimum-interval milliseconds                                                    | BFD の最小間隔を設定します。有効値の範囲は 15 ~ 30000 ms です。                                                                                  |
|        | 例:<br>RP/0/RP0/CPU0:router(config-ospfv3)# bfd<br>minimum-interval 6500              | この例では、BFD の最小間隔を 6500 ms に設定していま<br>す。                                                                                     |
| ステップ 4 | bfd multiplier multiplier                                                            | BFD 係数を設定します。                                                                                                    |
|        | 例:<br>RP/0/RP0/CPU0:router(config-ospfv3)# bfd<br>multiplier 7                       | この例では、BFD 係数を 7 に設定しています。                                                                                                  |
| ステップ 5 | area area-id                                                                         | OSPFv3 領域を設定します。                                                                                                    |
|        | 例:<br>RP/0/RP0/CPU0:router(config-ospfv3)# area 0                                    | <i>area-id</i> は、OSPFv3 領域の ID に置き換えてください。                                                                                 |
| ステップ 6 | <pre>interface type interface-path-id</pre> Ø:                                       | インターフェイス コンフィギュレーション モードを開始<br>して、インターフェイス名と rack/slot/module/port 表記を<br>指定します。                                           |
|        | <pre>RP/0/RP0/CPU0:router(config-ospfv3-ar)# interface gigabitEthernet 0/1/5/0</pre> | <ul> <li>この例では、モジュラー サービス カード スロット 1<br/>にあるギガビット イーサネット インターフェイスを示<br/>しています。</li> </ul>                                  |
| ステップ 7 | bfd fast-detect                                                                      | 隣接する転送エンジン間のパスで障害を検出するために、<br>BFD をイネーブルにします。                                                                              |
|        | RP/0/RP0/CPU0:router(config-ospfv3-ar-if)# bfd<br>fast-detect                        |                                                                                                    |

|        | コマンドまたはアクション                                                                | 目的                                                                                                    |
|--------|-----------------------------------------------------------------------------|----------------------------------------------------------------------------------------------------|
| ステップ 8 | end                                                                         | 設定変更を保存します。                                                                                                    |
|        | または<br>commit                                                               | <ul> <li>end コマンドを発行すると、変更のコミットを求める<br/>プロンプトが表示されます。</li> </ul>                                                     |
|        | 例:<br>RP/0/RP0/CPU0:router (config-ospfv3-ar-if)# end<br>または                | Uncommitted changes found, commit them before<br>exiting(yes/no/cancel)?<br>[cancel]:                                |
|        | RP/0/RP0/CPU0:router(config-ospfv3-ar-if)#<br>commit                        | <ul> <li>yes と入力すると、実行コンフィギュレーション<br/>ファイルに設定変更が保存され、コンフィギュ<br/>レーション セッションが終了し、ルータが EXEC<br/>モードに戻ります。</li> </ul>   |
|        |                                                                             | <ul> <li>no と入力すると、設定変更をコミットせずにコン<br/>フィギュレーション セッションが終了し、ルータ<br/>が EXEC モードに戻ります。</li> </ul>                        |
|        |                                                                             | <ul> <li>cancel と入力すると、コンフィギュレーション<br/>セッションの終了や設定変更のコミットは行われ<br/>ず、ルータでは現在のコンフィギュレーション<br/>セッションが継続されます。</li> </ul> |
|        |                                                                             | <ul> <li>設定変更を実行コンフィギュレーションファイルに保存し、コンフィギュレーションセッションを継続するには、commit コマンドを使用します。</li> </ul>                            |
| ステップ 9 | show run router ospfv3                                                      | 適切なインターフェイスで BFD がイネーブルになってい<br>ることを確認します。                                                                           |
|        | 例:<br>RP/0/RP0/CPU0:router (config-ospfv3-ar-if)#<br>show run router ospfv3 |                                                                                                    |

## スタティック ルートでの BFD のイネーブル化

次に、スタティック ルートでの BFD をイネーブルにする手順について説明します。

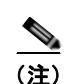

バンドル VLAN セッションは、間隔 250 ms、係数 3 の場合のみに制限されます。これよりも強力なパラメータは使用できません。

手順の概要

- 1. configure
- 2. router static
- **3.** address-family ipv4 unicast address nexthop bfd fast-detect [minimum interval interval] [multiplier multiplier]
- 4. vrf vrf-name
- 5. address-family ipv4 unicast address nexthop bfd fast-detect [minimum interval interval] [multiplier multiplier]
- 6. end

または commit

### 詳細手順

|        |                                                                                                    | 日的                                                                                                    |
|--------|----------------------------------------------------------------------------------------------------|----------------------------------------------------------------------------------------------------|
| ステップ 1 | configure                                                                                                    | グローバル コンフィギュレーション モードを開始します。                                                                                                    |
|        | 例:<br>RP/0/RP0/CPU0:router# configure                                                                                                    |                                                                                                    |
| ステップ 2 | router static       例:       RP(0/RP0/CPU0:router(config)# router static                                                                             | スタティック ルート コンフィギュレーション モードを開<br>始します。このモードでは、スタティック ルーティングの<br>設定を行えます。                                                                                                    |
| ステップ 3 | address-family ipv4 unicast address nexthop bfd<br>fast-detect [minimum-interval interval]<br>[multiplier multiplier]                                | 指定の IPV4 ユニキャスト宛先アドレス プレフィクスおよ<br>びフォワーディング ネクストホップ アドレスで BFD 高速<br>検出をイネーブルにします。                                                                                                    |
|        | 例:<br>RP/0/RP0/CPU0:router(config-static)#<br>address-family ipv4 unicast 0.0.0.0/0 2.6.0.1<br>bfd fast-detect minimum-interval 1000<br>multiplier 5 | <ul> <li>(注) ネクストホップが確実に同じ hello 間隔で割り当て<br/>られるようにするには、オプションの<br/>minimum-interval キーワードおよび引数を含め<br/>ます。<i>interval</i> 引数は、間隔を ms 単位で指定する<br/>数字に置き換えてください。有効値の範囲は 10 ~<br/>10,000 です。</li> </ul> |
|        |                                                                                                    | <ul> <li>(注) ネクストホップが確実に同じ検出係数で割り当て<br/>られるようにするには、オプションの multiplier<br/>キーワード引数を含めます。multiplier 引数は、検<br/>出係数を指定する数字に置き換えてください。有<br/>効値の範囲は1~10です。</li> </ul>                                      |
|        |                                                                                                    | <ul> <li>(注) バンドル VLAN セッションは、間隔 250 ms、係数<br/>3 の場合のみに制限されます。これよりも強力なパ<br/>ラメータは使用できません。</li> </ul>                                                                                                |
| ステップ 4 | vrf vrf-name                                                                                                    | VPN Routing and Forwarding (VRF; VPN ルーティングお<br>よび転送) インスタンスを指定して、その VRF に対する<br>スタティック ルート コンフィギュレーション モードを開                                                                                       |
|        | <pre>RP/0/RP0/CPU0:router(config-static)# vrf vrf1</pre>                                                                                             | 始します。                                                                                                    |

BFD の設定

|               | コマンドまたはアクション                                                                                                    | 目的                                                                                                    |
|---------------|----------------------------------------------------------------------------------------------------|----------------------------------------------------------------------------------------------------|
| ステップ 5        | address-family ipv4 unicast address nexthop bfd<br>fast-detect<br>例:<br>RP/0/RP0/CPU0:router(config-static-vrf)#<br>address-family ipv4 unicast 0.0.0.0/0 2.6.0.2 | 指定の IPV4 ユニキャスト宛先アドレス プレフィクスおよ<br>びフォワーディング ネクストホップ アドレスで BFD 高速<br>検出をイネーブルにします。                                                                                                    |
| <b>ステップ 6</b> | end<br>または<br>commit<br>RP/0/RP0/CPU0:router (config-static-vrf)# end<br>または<br>RP/0/RP0/CPU0:router(config-static-vrf)# commit                                   | <ul> <li>設定変更を保存します。</li> <li>end コマンドを発行すると、システムが変更をコミットするように求めるプロンプトを表示します。<br/>Uncommitted changes found.Commit them?</li> <li>yes と入力すると、実行コンフィギュレーションファイルに設定変更が保存され、コンフィギュレーションセッションが終了し、ルータが EXECモードに戻ります。</li> <li>no と入力すると、設定変更をコミットせずにコンフィギュレーションセッションが終了し、ルータが EXECモードに戻ります。</li> <li>cancel と入力すると、設定変更のコミットは行われず、同じコマンドモードが継続されます。</li> <li>設定変更を実行コンフィギュレーションファイルに保存し、コンフィギュレーションセッションを継続するには、commit コマンドを使用します。</li> </ul> |

### ルータでのエコー モードのディセーブル化

次に、uRPF と組み合わせて BFD を使用しているルータでエコー モードをディセーブルにする手順に ついて説明します。

(注)

IPv4 インターフェイスでの IPv4 uRPF チェックをイネーブル/ディセーブルにするには、インターフェイス コンフィギュレーション モードで [no] ipv4 verify unicast source reachable-via コマンドを使用します。IPv6 インターフェイスでの loose 方式 IPv6 uRPF チェックをイネーブル/ディセーブルにするには、インターフェイス コンフィギュレーション モードで [no] ipv6 verify unicast source reachable-via any コマンドを使用します。

#### 手順の概要

- 1. configure
- **2.** bfd
- 3. echo disable
- 4. end
  - または commit

#### 詳細手順

|        | コマンドまたはアクション                                         | 目的                                                                                                    |
|--------|------------------------------------------------------|----------------------------------------------------------------------------------------------------|
| ステップ 1 | configure                                            | グローバル コンフィギュレーション モードを開始します。                                                                                         |
|        | 例:<br>RP/0/RP0/CPU0:router# configure                |                                                                                                    |
| ステップ 2 | bfd                                                  | BFD コンフィギュレーション モードを開始します。                                                                                           |
|        | 例:<br>RP/0/RP0/CPU0:router(config)# bfd              |                                                                                                    |
| ステップ 3 | echo disable                                         | ルータでエコー モードをディセーブルにします。                                                                                              |
|        | 例:<br>RP/0/RP0/CPU0:router(config-bfd)# echo disable |                                                                                                    |
| ステップ 4 | end<br>ナムロ                                           | 設定変更を保存します。                                                                                                    |
|        | commit                                               | • end コマンドを発行すると、変更のコミットを求める                                                                                         |
|        |                                                      | フロンフトが表示されます。                                                                                                    |
|        | 例:<br>RP/0/RP0/CPU0:router (config-bfd)# end<br>または  | exiting(yes/no/cancel)?<br>[cancel]:                                                                                 |
|        | <pre>RP/0/RP0/CPU0:router(config-bfd)# commit</pre>  | <ul> <li>yes と入力すると、実行コンフィギュレーション<br/>ファイルに設定変更が保存され、コンフィギュ<br/>レーション セッションが終了し、ルータが EXEC<br/>モードに戻ります。</li> </ul>   |
|        |                                                      | <ul> <li>no と入力すると、設定変更をコミットせずにコン<br/>フィギュレーション セッションが終了し、ルータ<br/>が EXEC モードに戻ります。</li> </ul>                        |
|        |                                                      | <ul> <li>cancel と入力すると、コンフィギュレーション<br/>セッションの終了や設定変更のコミットは行われ<br/>ず、ルータでは現在のコンフィギュレーション<br/>セッションが継続されます。</li> </ul> |
|        |                                                      | <ul> <li>設定変更を実行コンフィギュレーション ファイルに保存し、コンフィギュレーション セッションを継続するには、commit コマンドを使用します。</li> </ul>                          |

### 個別のインターフェイスまたはバンドルでのエコー モードのディセーブル化

次に、uRPF と組み合わせて BFD を使用しているインターフェイスまたはバンドルでエコー モードを ディセーブルにする手順について説明します。

(注)

IPv4 インターフェイスでの IPv4 uRPF チェックをイネーブル/ディセーブルにするには、インター フェイス コンフィギュレーション モードで [no] ipv4 verify unicast source reachable-via コマンドを 使用します。IPv6 インターフェイスでの loose 方式 IPv6 uRPF チェックをイネーブル/ディセーブルに するには、インターフェイス コンフィギュレーション モードで [no] ipv6 verify unicast source reachable-via any コマンドを使用します。

### 手順の概要

- 1. configure
- **2**. bfd
- **3.** interface type interface-path-id
- 4. echo disable
- 5. end
  - または commit

### 詳細手順

|        | コマンドまたはアクション                                                                 | 目的                                                                                    |
|--------|------------------------------------------------------------------------------|---------------------------------------------------------------------------------------|
| ステップ 1 | configure                                                                    | グローバル コンフィギュレーション モードを開始します。                                                          |
|        | 例:<br>RP/0/RP0/CPU0:router# configure                                        |                                                                                       |
| ステップ 2 | bfd                                                                          | BFD コンフィギュレーション モードを開始します。                                                            |
|        | 例:<br>RP/0/RP0/CPU0:router(config)# bfd                                      |                                                                                       |
| ステップ 3 | <pre>interface type interface-path-id</pre>                                  | 特定のインターフェイスまたはバンドルに対して BFD イ<br>ンターフェイス コンフィギュレーション モードを開始し                           |
|        | 例:<br>RP/0/RP0/CPU0:router(config-bfd)# interface<br>gigabitEthernet 0/1/5/0 | ます。BFD インターフェイス コンフィギュレーション<br>モードでは、個別のインターフェイスまたはバンドルでエ<br>コー モードをディセーブルにすることができます。 |

|        | コマンドまたはアクション                                               | 目的                                                                                                    |
|--------|------------------------------------------------------------|----------------------------------------------------------------------------------------------------|
| ステップ 4 | echo disable                                               | ルータでエコー モードをディセーブルにします。                                                                                              |
|        | 例:<br>RP/0/RP0/CPU0:router(config-bfd-if)# echo<br>disable |                                                                                                    |
| ステップ 5 | end<br>+                                                   | 設定変更を保存します。                                                                                                    |
|        | または<br>commit                                              | <ul> <li>end コマンドを発行すると、変更のコミットを求める<br/>プロンプトが表示されます。</li> </ul>                                                     |
|        | 例:<br>RP/0/RP0/CPU0:router (config-bfd-if)# end<br>または     | Uncommitted changes found, commit them before<br>exiting(yes/no/cancel)?<br>[cancel]:                                |
|        | RP/0/RP0/CPU0:router(config-bfd-if)# commit                | <ul> <li>yes と入力すると、実行コンフィギュレーション<br/>ファイルに設定変更が保存され、コンフィギュ<br/>レーション セッションが終了し、ルータが EXEC<br/>モードに戻ります。</li> </ul>   |
|        |                                                            | <ul> <li>no と入力すると、設定変更をコミットせずにコン<br/>フィギュレーション セッションが終了し、ルータ<br/>が EXEC モードに戻ります。</li> </ul>                        |
|        |                                                            | <ul> <li>cancel と入力すると、コンフィギュレーション<br/>セッションの終了や設定変更のコミットは行われ<br/>ず、ルータでは現在のコンフィギュレーション<br/>セッションが継続されます。</li> </ul> |
|        |                                                            | <ul> <li>設定変更を実行コンフィギュレーションファイルに保存し、コンフィギュレーションセッションを継続するには、commit コマンドを使用します。</li> </ul>                            |

## BFD カウンタのクリアおよびディセーブル化

次に、BFD パケット カウンタの表示およびクリアの手順について説明します。特定ノードまたは特定 インターフェイスでホストされている BFD セッションのパケット カウンタをクリアすることができま す。

### 手順の概要

- 1. show bfd counters packet [interface type interface-path-id] location node-id
- 2. clear bfd counters packet [interface type interface-path-id] location node-id
- 3. show bfd counters packet [interface type interface-path-id] location node-id

#### 詳細手順

|        | コマンドまたはアクション                                                                                                    | 目的                                                              |
|--------|----------------------------------------------------------------------------------------------------|-----------------------------------------------------------------|
| ステップ 1 | <pre>show bfd counters [ipv4   ipv6   all] packet [interface type interface-path-id] location node-id</pre>                   | IPv4 パケット、IPv6 パケット、またはすべてのパケット<br>の BFD カウンタを表示します。            |
|        | 例:<br>RP/0/RP0/CPU0:router# show bfd counters all<br>packet location 0/3/cpu0                                                 |                                                                 |
| ステップ 2 | <b>clear bfd counters [ipv4   ipv6   all] packet</b><br>[ <b>interface</b> type interface-path-id] <b>location</b><br>node-id | IPv4 パケット、IPv6 パケット、またはすべてのパケット<br>の BFD カウンタをクリアします。           |
|        | 例:<br>RP/0/RP0/CPU0:router# clear bfd counters all<br>packet interface POS 0/5/0/1 location 0/5/cpu0                          |                                                                 |
| ステップ 3 | <pre>show bfd counters [ipv4   ipv6   all] packet [interface type interface-path-id] location node-id</pre>                   | IPv4 パケット、IPv6 パケット、またはすべてのパケット<br>の BFD カウンタがクリアされていることを確認します。 |
|        | 例:<br>RP/0/RP0/CPU0:router# show bfd counters all<br>packet location 0/3/cpu0                                                 |                                                                 |

# **Cisco IOS XR** での 双方向フォワーディング検出(BFD) の設定例

ここでは、次の設定例について説明します。

- 「双方向フォワーディング検出(BFD):例」(P.78)
- 「スタティック ルートでの BFD:例」(P.79)
- 「BFD エコー モードのディセーブル化:例」(P.80)

## 双方向フォワーディング検出(BFD):例

次に、自律システム 65000 とネイバ 192.168.70.24 間での BFD を設定する例を示します。

```
configure
router bgp 65000
bfd multiplier 2
bfd minimum-interval 20
neighbor 192.168.70.24
remote-as 2
bfd fast-detect
```

次に、ギガビット イーサネット インターフェイスで OSPF での BFD をイネーブルにする例を示します。

```
configure
router ospf 0
area 0
interface gigabitEthernet 0/3/0/1
```

## bfd fast-detect commit

RP/0/0/CPU0:Dec 2 07:06:48.508 : config[65685]: %MGBL-LIBTARCFG-6-COMMIT : Configuration committed by user 'xxx'. Use 'show configuration commit changes 1000001134' to view the changes.

#### end

RP/0/0/CPU0:Dec 2 07:06:48.848 : config[65685]: %MGBL-SYS-5-CONFIG\_I : Configured from console by lab

#### show run router ospf

```
router ospf 0
area 0
interface GigabitEthernet0/3/0/1
bfd fast-detect
!
```

次に、ギガビット イーサネット インターフェイスで OSPFv3 での BFD をイネーブルにする例を示します。

```
configure
router ospfv3 0
    bfd minimum-interval 6500
    bfd multiplier 7
    area O
        interface gigabitethernet 0/1/5/0
            bfd fast-detect
           commit
           show run router ospfv3
router ospfv3 0
bfd multiplier 7
bfd minimum-interval 6500
 area O
  interface GigabitEthernet0/1/5/0
  bfd fast-detect
  1
```

## スタティック ルートでの BFD:例

!

次に、IPv4 スタティック ルートでの BFD をイネーブルにする例を示します。この例では、BFD セッションは、ネクストホップ 3.3.3.3 が到達可能になると、このネクストホップで確立されます。

#### configure

```
router static
```

address-family ipv4 unicast 2.2.2.0/24 3.3.3.3 bfd fast-detect end

次に、IPv6 スタティック ルートでの BFD をイネーブルにする例を示します。この例では、BFD セッションは、ネクストホップ 2001:0DB8:D987:398:AE3:B39:333:783 が到達可能になると、このネクストホップで確立されます。

#### configure

```
router static
```

address-family ipv6 unicast 2001:0DB8:C18:2:1::F/64

2001:0DB8:D987:398:AE3:B39:333:783 bfd fast-detect minimum-interval 150 multiplier 4

end exit exit show run router static address-family ipv6 unicast

# BFD エコー モードのディセーブル化:例

次に、ルータでエコーモードをディセーブルにする例を示します。

configure bfd

echo disable

次に、インターフェイスでエコーモードをディセーブルにする例を示します。

configure

bfd interface pos 0/1/0/0 echo disable

# 関連情報

BFD は、複数プラットフォームでサポートされます。これらのコマンドの詳細については、関連する コマンド リファレンス マニュアルを参照してください。

- *BGP Commands on Cisco IOS XR Software*
- *[IS-IS Commands on Cisco IOS XR Software]*
- **COSPF** Commands on Cisco IOS XR Software
- *Static Routing Commands on Cisco IOS XR Software*
- [MPLS Traffic Engineering Commands on Cisco IOS XR Software]

# その他の参考資料

ここでは、Cisco IOS XR ソフトウェアでの BFD の実装に関する参考資料について説明します。

### 関連資料

| 内容                                                           | 参照先                                                                               |
|--------------------------------------------------------------|-----------------------------------------------------------------------------------|
| BFD コマンド:コマンド構文の詳細、コマンドモー<br>ド、コマンド履歴、デフォルト、使用上のガイドライ<br>ン、例 | $\llbracket Cisco\ IOS\ XR\ Interface\ and\ Hardware\ Command\ Reference  rbrace$ |

## 規格

| 規格                                                                   | タイトル |
|----------------------------------------------------------------------|------|
| この機能によりサポートされた新規規格または改訂規<br>格はありません。またこの機能による既存規格のサ<br>ポートに変更はありません。 | -    |

## RFC

| RFC                         | タイトル                                            |
|-----------------------------|-------------------------------------------------|
| draft-ietf-bfd-base-06      | 『Bidirectional Forwarding Detection』 2007 年 3 月 |
| draft-ietf-bfd-v4v6-1hop-06 | 『BFD for IPv4 and IPv6 (Single Hop)』 2007 年 3 月 |

## MIB

| MIB | MIB リンク                                                                                                    |
|-----|----------------------------------------------------------------------------------------------------|
|     | Cisco IOS XR ソフトウェアを使用して MIB を検索およびダウン<br>ロードするには、<br>http://cisco.com/public/sw-center/netmgmt/cmtk/mibs.shtml にある<br>Cisco MIB Locator を使用し、[Cisco Access Products] メニューか<br>らプラットフォームを選択します。 |

## シスコのテクニカル サポート

|                                                                                                    | リンク                              |
|----------------------------------------------------------------------------------------------------|----------------------------------|
| シスコのテクニカル サポート Web サイトでは、製品、<br>テクノロジー、ソリューション、テクニカル ヒント、<br>ツールへのリンクなど、さまざまな技術的コンテンツ<br>を検索可能な形で提供しています。 | http://www.cisco.com/techsupport |
| Cisco.com に登録されている場合は、次のページから<br>ログインしてさらに多くのコンテンツにアクセスでき<br>ます。                                          |                                  |

■ その他の参考資料

Cisco IOS XR インターフェイスおよびハードウェア コンポーネント コンフィギュレーション ガイド

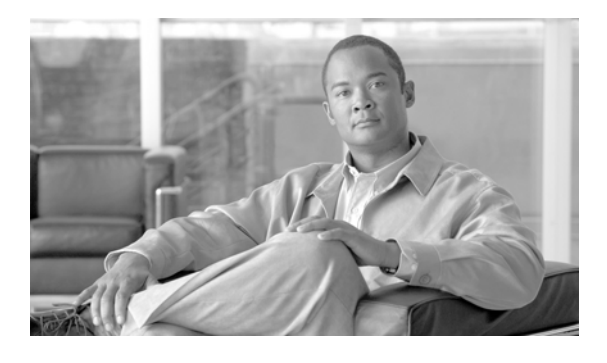

# Cisco IOS XR ソフトウェアでのチャネライ ズド SONET の設定

ここでは、チャネライズド Synchronous Optical Network (SONET; 同期光ファイバ ネットワーク)の 設定について説明します。

| Cisco IOS XR | ソフトウェア | <b>^でのチャネライズ</b> | ド SONET | 設定機能の履歴 |
|--------------|--------|------------------|---------|---------|
|--------------|--------|------------------|---------|---------|

| リリース       | 変更点                                    |
|------------|----------------------------------------|
| リリース 3.5.0 | Cisco XR 12000 シリーズ ルータにこの機能が追加されました。  |
| リリース 3.6.0 | 変更ありません。                               |
| リリース 3.7.0 | チャネライズド ATM およびクリア チャネル ATM の設定手順と例が追加 |
|            | されました。                                 |
| リリース 3.8.0 | 変更ありません。                               |

# この章の構成

- 「チャネライズド SONET 設定の前提条件」(P.83)
- 「チャネライズド SONET の設定に関する情報」(P.84)
- 「チャネライズド SONET の設定方法」(P.91)
- 「チャネライズド SONET の設定例」(P.114)

# チャネライズド SONET 設定の前提条件

チャネライズド SONET を設定する前に、次に示す作業が実施されており、条件を満たしていることを 確認する必要があります。

この設定作業を行うには、Cisco IOS XR ソフトウェアのシステム管理者が、対応するコマンドタスク ID を含むタスク グループに関連付けられたユーザ グループにユーザを割り当てる必要があります。すべてのコマンド タスク ID は、各コマンド リファレンスおよび『Cisco IOS XR Task ID Reference Guide』に記載されています。

タスク グループの割り当てについてサポートが必要な場合は、システム管理者に連絡してください。ユーザ グループおよびタスク ID の詳細については、『Cisco IOS XR Software System Security Configuration Guide』の「Configuring AAA Services on Cisco IOS XR Software」モジュールを参照してください。

- シャーシに、次の共有ポートアダプタ(SPA)のうち少なくとも1つが設置されている必要があります。
  - Cisco 1 ポート チャネライズド STM-1/OC-3 共有ポート アダプタ
  - Cisco 1 ポート チャネライズド DS0/OC-12 共有ポート アダプタ
  - Cisco 1 ポート チャネライズド DS3/OC-48 共有ポート アダプタ
  - Cisco 2 ポート チャネライズド T3/E3 ATM および回線エミュレーション共有ポート アダプタ
- 汎用表記 rack/slot/module/port を使用して SONET コントローラ名と interface-path-id を適用/指 定する方法を理解している必要があります。SONET コントローラ名と interface-path-id は、 controller sonet コマンドで必要となります。

# チャネライズド SONET の設定に関する情報

チャネライズド SONET を設定するには、次の概念を理解している必要があります。

- 「チャネライズド SONET の概要」(P.84)
- 「チャネライズド SDH の概要」(P.89)
- ・「チャネライズド SONET/SDH のデフォルト設定値」(P.91)

### チャネライズド SONET の概要

同期光ファイバ ネットワーク(SONET)は、光ファイバでのデジタル テレコミュニケーション サービス伝送において使用される American National Standards Institute(ANSI; 米国規格協会)の規格形式です。

Synchronous Digital Hierarchy (SDH; 同期デジタル ハイアラーキ)は、SONET の国際版に相当します。

チャネライズド SONET では、多重化 T3/E3 および Virtual Tributary Group (VTG; 仮想トリビュタリ グループ) チャネルで SONET フレームを転送することができます。

チャネライズド SONET は、次の共有ポート アダプタ(SPA)でサポートされます。

- Cisco 1 ポート チャネライズド STM-1/OC-3 共有ポート アダプタ
- Cisco 1 ポート チャネライズド DS0/OC-12 共有ポート アダプタ
- Cisco 1 ポート チャネライズド DS3/OC-48 共有ポート アダプタ

チャネライズド SDH は、次の共有ポート アダプタ(SPA)でのみサポートされます。

• Cisco 1 ポート チャネライズド STM-1/OC-3 共有ポート アダプタ

チャネライズド T3/E3 ATM は、次の共有ポート アダプタ(SPA)でのみサポートされます。

• Cisco 2 ポート チャネライズド T3/E3 ATM および回線エミュレーション共有ポート アダプタ

SONET は、Synchronous Transport Signal (STS; 同期転送信号) フレーム構成を使用します。STS は、Optical Carrier 1 (OC1; オプティカル キャリア 1) の 電気版に相当します。

SDH は、Synchronous Transport Mode (STM; 同期転送モード) フレーム構成を使用します。1 つの STM1 は、3 つのオプティカル キャリア 1 (OC1) に相当します。

チャネライズド SONET インターフェイスは、複数の STS ストリームを複合したものであり、固有の ペイロード ポインタを持つ独立したフレームとして維持されます。フレームは、転送される前に多重 化されます。

回線がチャネル化されると、パスと呼ばれるより小さい帯域幅のチャネルに論理的に分割されます。これらのパスが SONET ペイロードを伝送します。全パスの帯域幅の合計は回線の帯域幅を超過できません。

回線がチャネル化されない場合、この回線はクリア チャネルと呼ばれ、回線の全帯域幅がブロードバンドサービスを伝送する単一のチャネル専用となります。

STS ストリームは、次のタイプのチャネルにチャネル化することができます。

- T3/E3
- VT1.5 がマッピングされた T1
- Packet over SONET/SDH (POS) (OC12 および OC48 のみ)

T3/E3 チャネルは、さらに T1 にチャネル化でき、T1 はタイム スロット(DS0) にチャネル化できま す。ただし、DS0 をサポートしない ATM Cisco 2 ポート チャネライズド T3/E3 ATM および回線エ ミュレーション共有ポートアダプタの場合は除きます。

SONET 回線のチャネル化は、次の2つの主要なプロセスで構成されます。

- コントローラの設定
- インターフェイスのチャネライズドパスへの設定

最初に、STS パスのモードを設定することによりコントローラを設定します。モードは、T3、VT1.5 がマッピングされた T1、または POS に設定できます。

(注)

POS は、Cisco 1 ポート チャネライズド DS0/OC-12 SPA の STS-3c パスと STS-12c パス、および Cisco 1 ポート チャネライズド DS3/OC-48 SPA の STS-3c、STS-12c、STS-48c の各パスでのみサポー トされます。

モードが指定されると、各コントローラが作成され、残りの設定がそのコントローラに適用されます。 たとえば、T3 モードではT3 コントローラが作成されます。T3 コントローラは、シリアル チャネルに 対して設定するか、またはT1 を伝送するためにさらにチャネル化できます。これらのT1 は、シリア ルインターフェイスに対して設定できます。

Cisco 1 ポート チャネライズド STM-1/OC-3 SPA では、デフォルト設定は SONET カードのインストール時に設定済みの次のパスで構成されます。

- STS 1
- STS 2
- STS 3

各 STS パスは、個別に T3、E3、VTG などに設定できます。

図 1 は、カードのインストール時に設定済みの SONET コントローラのデフォルト設定を示していま す。

- 図 2 は、SONET コントローラの設定の組み合わせを示しています。
- 図 3 は、設定可能な T3 パスを示しています。
- 図 4 は、設定可能な VTG パスを示しています。

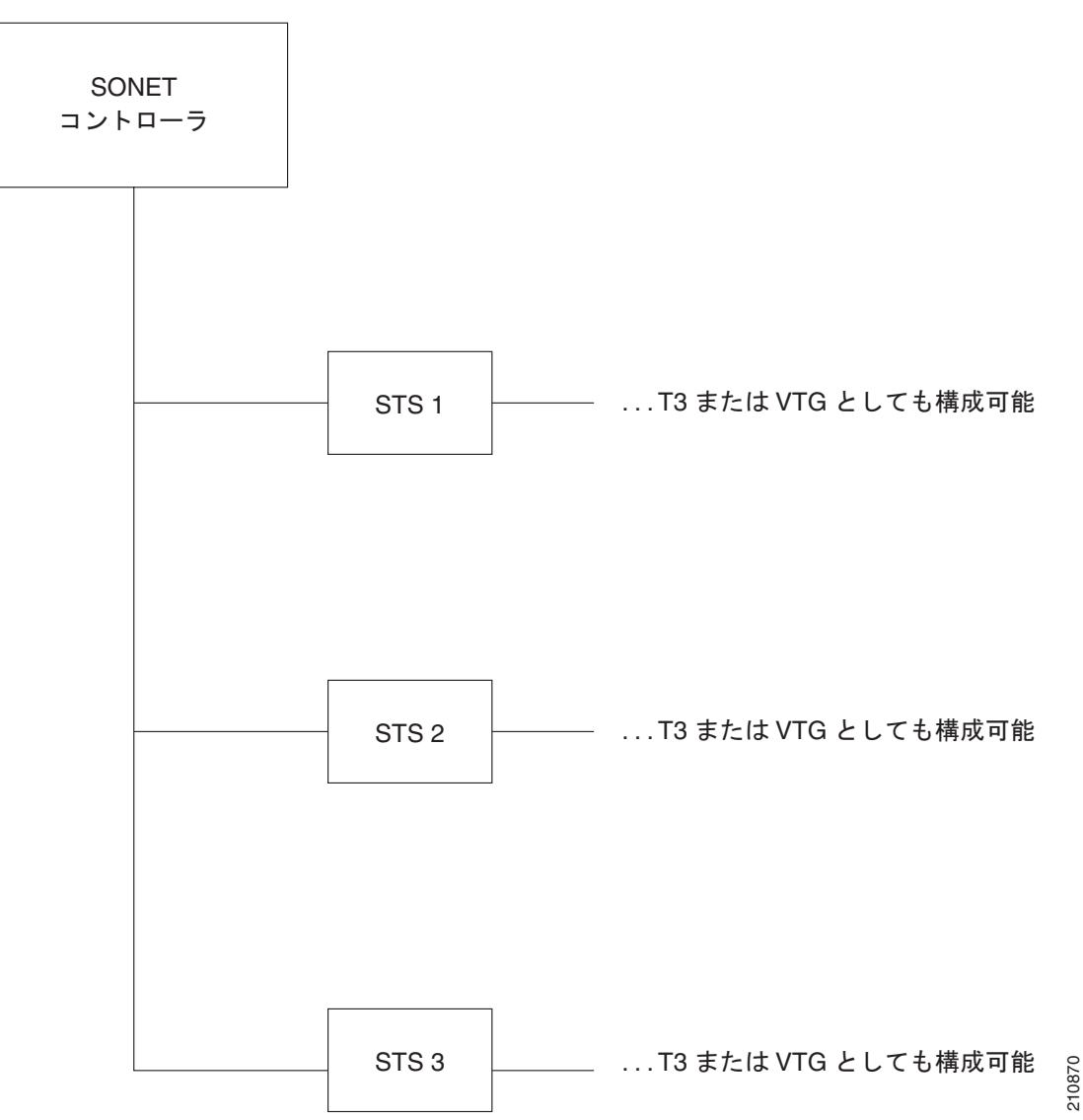

図 1 SONET コントローラのデフォルト設定

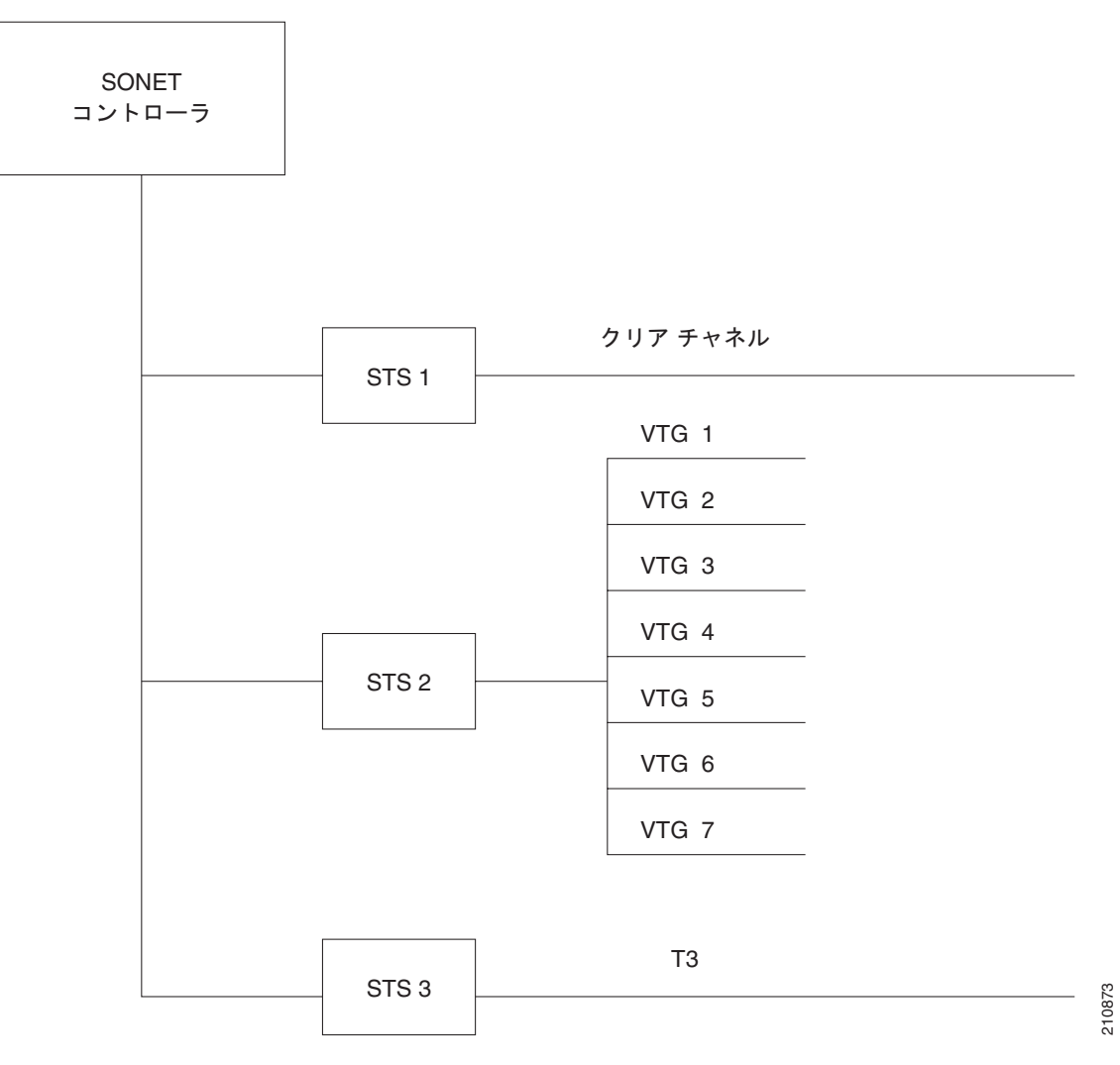

図 2 SONET コントローラの設定の組み合わせ

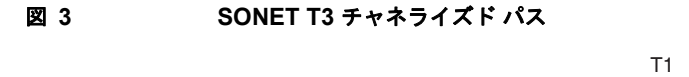

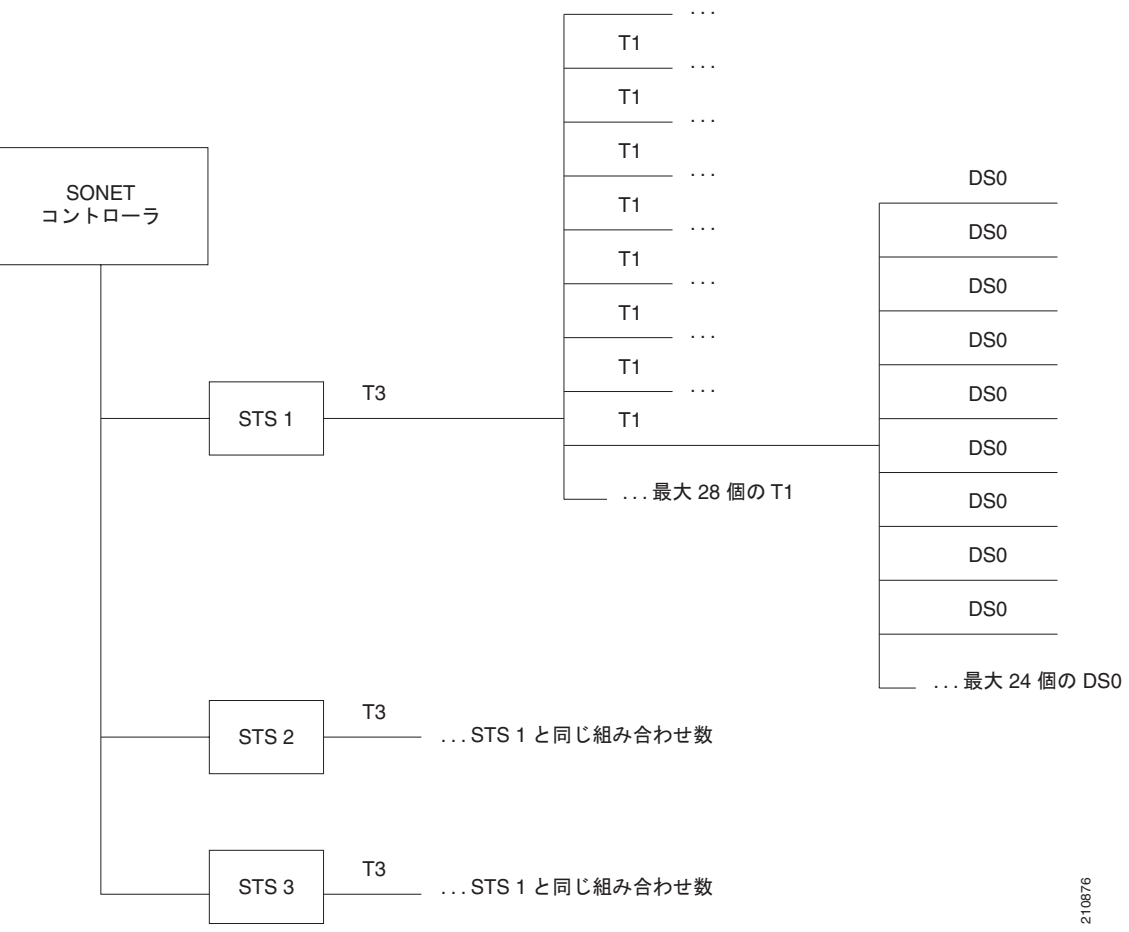

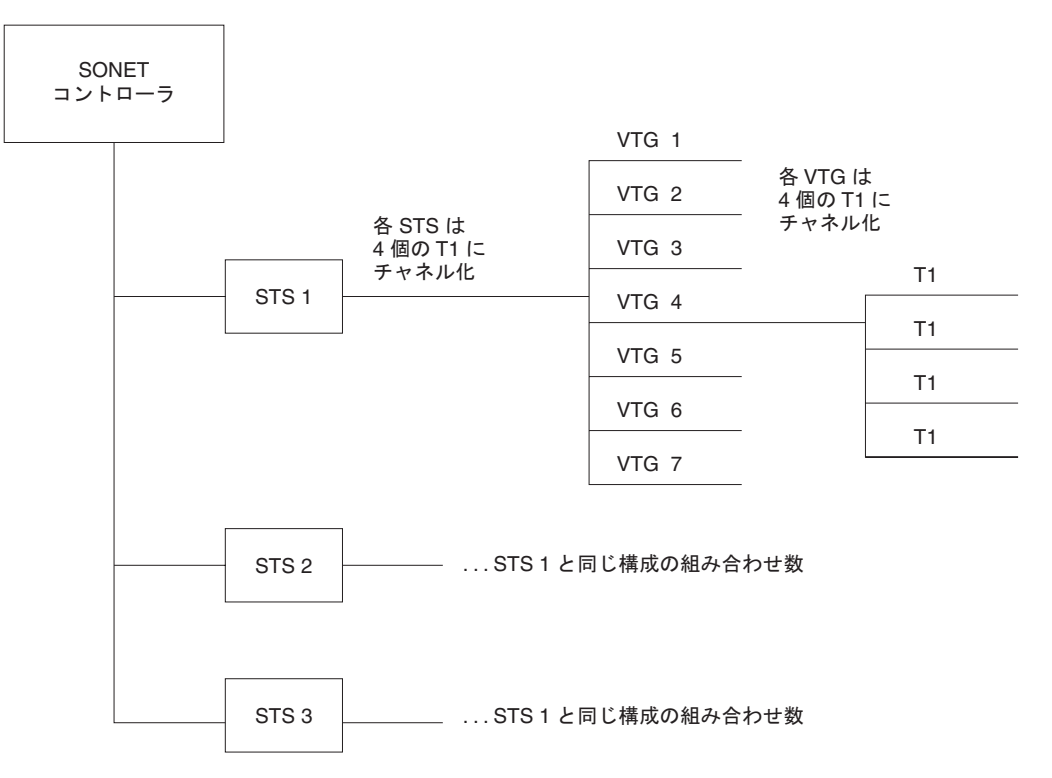

#### 図 4 SONET VTG チャネライズドパス

### チャネライズド SDH の概要

同期デジタル ハイアラーキ(SDH)は、SONET の国際版に相当します。

チャネライズド SDH は、次の共有ポート アダプタ (SPA) でのみサポートされます。

• Cisco 1 ポート チャネライズド STM-1/OC-3 共有ポート アダプタ

同期転送モジュール (STM) 信号は、SONET の STS の 同期デジタル ハイアラーキ (SDH) 版に相当 しますが、各帯域幅で番号は異なります。ここでは、STM という用語はパス幅と光回線レートの両方 を表します。STM 信号内のパスは、Administrative Unit (AU; 管理ユニット) と呼ばれます。

SONET と SDH 間での基本的な用語の違いの概要を次に示します。

- SONET の STS は、SDH の管理ユニット(AU) に相当
- SONET の Virtual Tributary (VT; 仮想トリビュタリ) は、SDH の Tributary Unit (TU; トリビュ タリ ユニット) に相当
- SDH の基本ビルディング ブロックは STM1 (STS-3 に相当)および STM-0 (STS-1 に相当)

管理ユニット(AU)は、より上位のパスレイヤと多重化セクションレイヤ間の適合を可能にする情報 構造です。AUは、情報ペイロード(より上位の仮想コンテナ)と管理ユニットポインタで構成されま す。管理ユニットポインタは、ペイロードフレーム開始のオフセットを多重化セクションフレーム開 始と相対的に示します。

AU は、トリビュタリ ユニット (TU) およびトリビュタリ ユニット グループ (TUG) にチャネル化 することができます。

Administrative Unit 4 (AU-4; 管理ユニット 4) は、3 つの STM-1 または 1 つの STM-3 で構成されます。

Administrative Unit 3 (AU-3; 管理ユニット 3) は、1 つの STM-1 で構成されます。

10877

Administrative Unit Group (AUG; 管理ユニット グループ) は、STM ペイロードにおいて固定の定義 された位置を占める 1 つまたは複数の管理ユニットで構成されます。

#### 表 2 SONET/SDH 用語対照表

| SONET 用語 | SDH 用語        |
|----------|---------------|
| SONET    | SDH           |
| STS-3c   | AU-4          |
| STS-1    | AU-3          |
| VT       | TU            |
| SPE      | VC            |
| セクション    | リジェネレータ セクション |
| 回線       | 多重化セクション      |
| パス       | パス            |

図 5 は、設定可能な SDH AU3 パスを示しています。

図 6 は、設定可能な SDH AU4 パスを示しています。

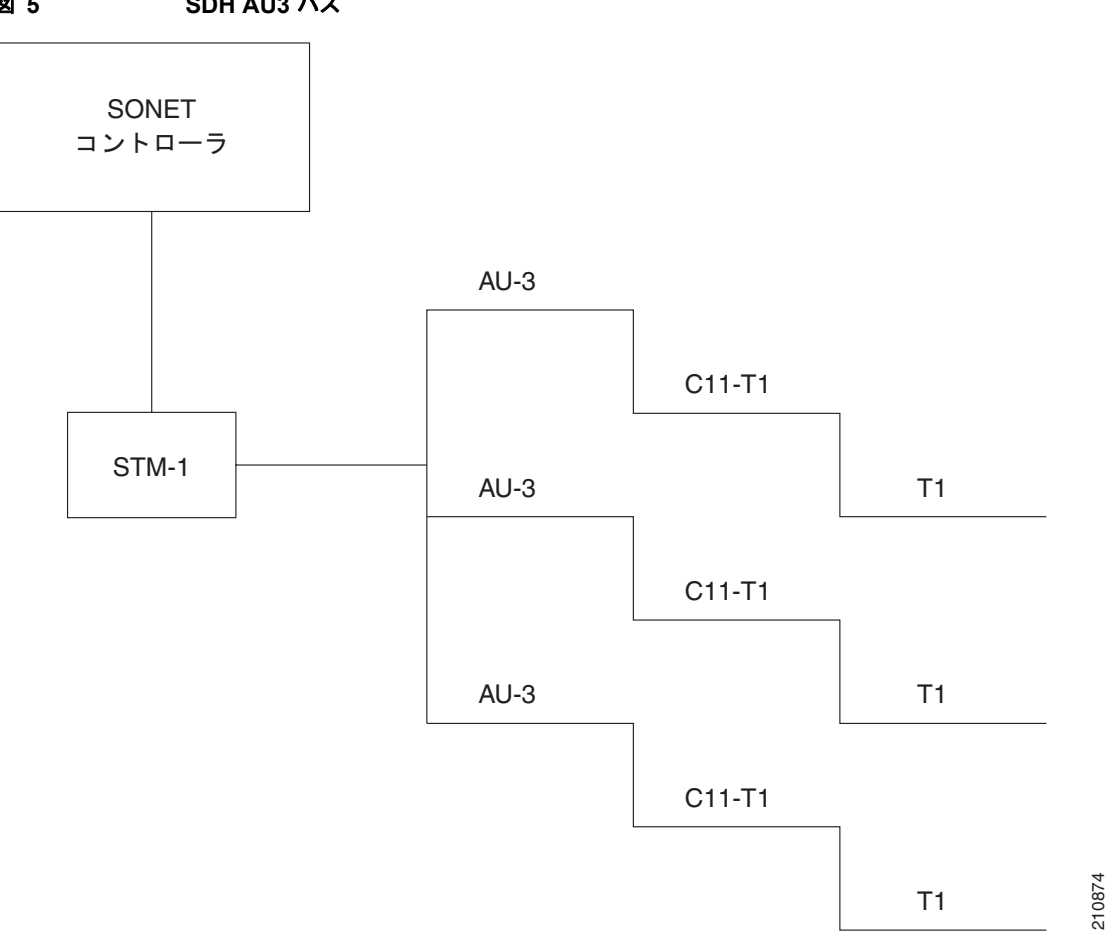

#### 図 5 SDH AU3 パス
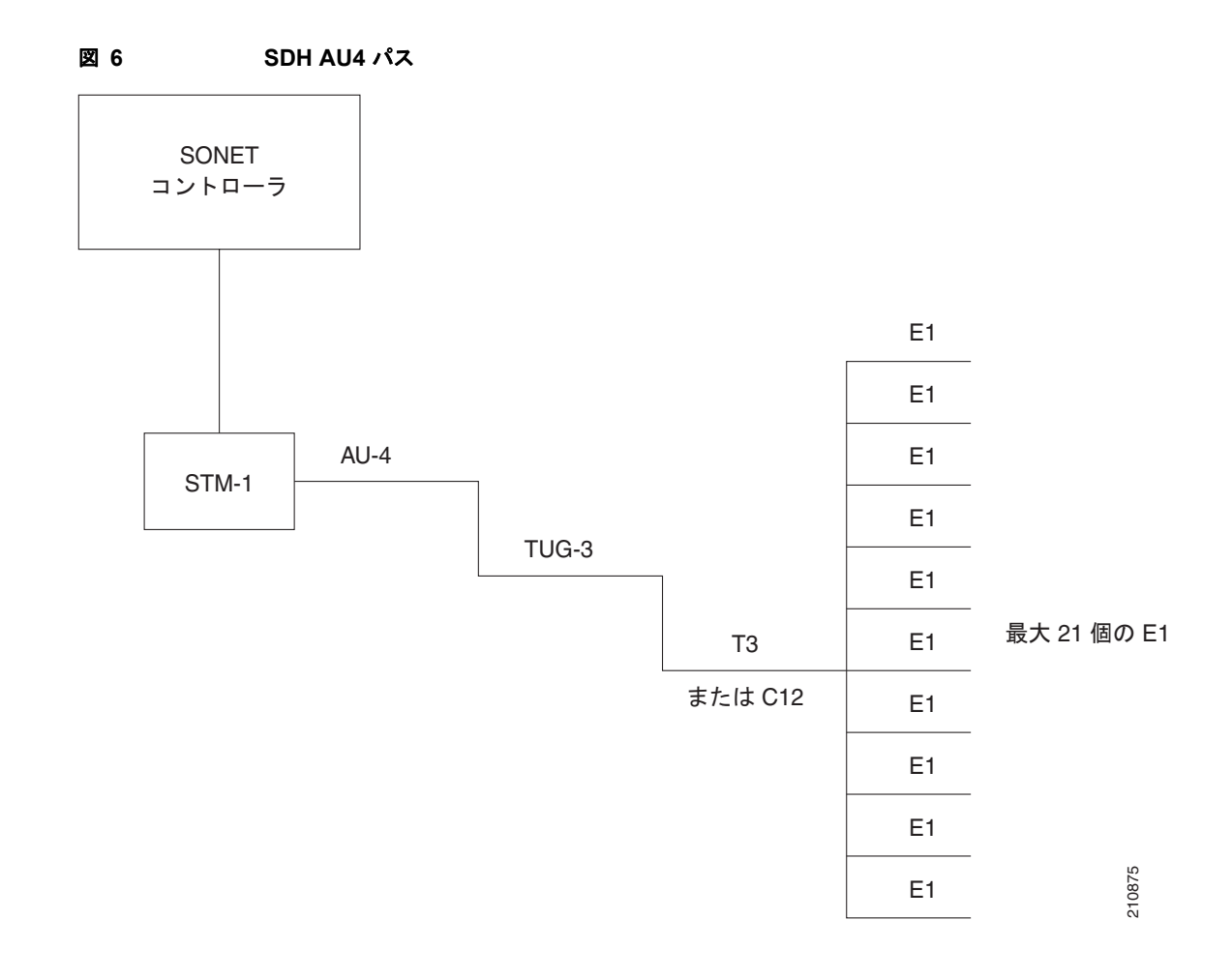

# チャネライズド SONET/SDH のデフォルト設定値

表3に、チャネライズドSONET/SDHに存在するデフォルト設定パラメータを示します。

表 3 SONET/SDH コントローラのデフォルト設定値

| パラメータ         | デフォルト値 | コンフィギュレーション<br>ファイルのエントリ       |
|---------------|--------|--------------------------------|
| clock source  | line   | clock source {internal   line} |
| SONET framing | sonet  | framing {sdh   sonet}          |

# チャネライズド SONET の設定方法

ここでは、次の手順について説明します。

- 「SONET T3 チャネルおよび VT1.5 がマッピングされた T1 チャネルの設定」(P.92)
- 「Packet over Sonet チャネルの設定」(P.96)
- 「クリア チャネル T3 の設定」(P.99)
- 「チャネライズド SONET 自動保護スイッチング (APS) の設定」(P.103)

- 「SDH AU-3 の設定」(P.106)
- 「SDH AU-4 の設定」(P.109)

## SONET T3 チャネルおよび VT1.5 がマッピングされた T1 チャネルの設定

ここでは、SONET 回線を T3 チャネルおよび VT がマッピングされた T1 チャネルに設定する手順について説明します。

### 前提条件

 「Cisco IOS XR ソフトウェアでのクリア チャネル SONET コントローラの設定」モジュールの「ク リア チャネル SONET コントローラの設定方法」に示す SONET コントローラの設定方法を理解し ている必要があります。

### 制約事項

Cisco IOS XR リリース 3.5.0 には、次の制約事項が適用されます。

- STS パスの T3 へのチャネル化は、次の共有ポート アダプタで行えます。
  - Cisco 1 ポート チャネライズド STM-1/OC-3 共有ポート アダプタ
  - Cisco 1 ポート チャネライズド DS0/OC-12 共有ポート アダプタ
  - Cisco 1 ポート チャネライズド DS3/OC-48 共有ポート アダプタ
- STS パスの VTG がマッピングされた T1 へのチャネル化は、次の共有ポート アダプタで行えます。
  - Cisco 1 ポート チャネライズド STM-1/OC-3 共有ポート アダプタ
  - Cisco 1 ポート チャネライズド DS0/OC-12 共有ポート アダプタ
- T3 パスの T1 または E1 へのチャネル化は、次の共有ポート アダプタで行えます。
  - Cisco 1 ポート チャネライズド STM-1/OC-3 共有ポート アダプタ
  - Cisco 1 ポート チャネライズド DS0/OC-12 共有ポート アダプタ (このリリースでは E1 のサ ポートなし)
- T1は、次の共有ポートアダプタではサポートされません。
  - Cisco 1 ポート チャネライズド DS3/OC-48 共有ポート アダプタ

### 手順の概要

- 1. configure
- 2. controller sonet interface-path-id
- **3.** clock source {internal | line}
- 4. framing {sdh | sonet}
- 5. sts number
- 6. mode mode
- 7. width number
- 8. root
- **9. controller** *controllerName instance*

- **10.** mode mode
- 11. root
- **12.** controller t1 *interface-path-id*
- 13. channel-group number
- **14. timeslots** num1:num2:num3:num4 または **timeslots** range1-range2
- 15. show configuration
- 16. root
- **17.** interface serial interface-path-id
- **18.** encapsulation frame-relay | hdlc | ppp
- **19.** ipv4 *ip-address mask*
- 20. no shutdown
- 21. end

または commit

**22.** show

### 詳細手順

|        | コマンドまたはアクション                                                                                          | 目的                                                                                                    |
|--------|----------------------------------------------------------------------------------------------------|----------------------------------------------------------------------------------------------------|
| ステップ 1 | configure                                                                                             | グローバル コンフィギュレーション モードを開始します。                                                                                                    |
|        | 例:<br>RP/0/0/CPU0:router# configure                                                                   |                                                                                                    |
| ステップ 2 | <pre>controller sonet interface-path-id 例: RP/0/0/CPU0:router(config)# controller sonet 0/1/0/0</pre> | <b>SONET</b> コントローラ コンフィギュレーション サブモードを開始<br>して、 <b>SONET</b> コントローラ名と <i>interface-path-id</i> を<br><i>rack/slot/module/port</i> 表記で指定します。                                                                                 |
| ステップ 3 | clock source {internal   line}<br>例:<br>RP/0/0/CPU0:router(config-sonet)# clock<br>source internal    | <ul> <li>SONET ポート転送クロック ソースを設定します。ここで、<br/>internal キーワードは内部クロック、line キーワードは回線から<br/>回収されたクロックを設定します。</li> <li>ネットワークからクロッキングを得られる場合は、必ず line<br/>キーワードを使用します。2 つのルータがバックツーバック<br/>または光ファイバで接続されており、クロッキングが得られ</li> </ul> |
|        |                                                                                                    | ない場合は、internal キーワードを使用します。<br>• デフォルト キーワードは line です。<br>(注) Spatial Reuse Protocol (SRP; スペース再利用プロトコル)<br>インターフェイスでは、内部クロッキングが必要です。                                                                                      |
| ステップ 4 | framing {sdh   sonet}<br>例:                                                                           | (任意) 同期デジタル ハイアラーキ (SDH) フレーム構成の場合<br>は sdh キーワード、SONET フレーム構成の場合は sonet キー<br>ワードを使用して、コントローラのフレーム構成を設定します。                                                                                                    |
|        | RP/0/0/CPU0:router(config-sonet)#<br>framing sonet                                                    | SONET フレーム構成 (sonet) がデフォルトです。                                                                                                    |

#### Cisco IOS XR インターフェイスおよびハードウェア コンポーネント コンフィギュレーション ガイド

|         | コマンドまたはアクション                                                 | 目的                                                                                                   |
|---------|--------------------------------------------------------------|----------------------------------------------------------------------------------------------------|
| ステップ 5  | sts number                                                   | <i>number</i> により指定された STS ストリームを設定します。有効値の範囲を次に示します。                                                |
|         | 例:<br>PR/0/0/CPH0:routor(config=conot)# sts 1                | ・ 1 ポート OC-3/STM-1 SPA では 1 ~ 3                                                                      |
|         | KI/0/0/CF00.Fouter (confing solie)/# sts i                   | ・ 1 ポート チャネライズド OC12->DS0 SPA では 1 ~ 12                                                              |
|         |                                                              | ● 1 ポート チャネライズド OC48->DS3 SPA では 1 ~ 48                                                              |
| ステップ 6  | mode mode                                                    | STS レベルでのインターフェイスのモードを設定します。使用可能なモードを次に示します。                                                         |
|         | 例:<br>PR/0/0/CDII0:routor(config_ctoDath)# mode              | • t3 : T3 を伝送する SONET パス                                                                             |
|         | t3                                                           | <ul> <li>vt15-t1: Virtual Tributary 1.5 T1 (VT15 T1; 仮想トリビュタ<br/>リ 1.5 T1) を伝送する SONET パス</li> </ul> |
|         |                                                              | • pos : Packet over SONET (OC12 および OC48 のみ)                                                         |
| ステップ 7  | width number                                                 | 連結される STS ストリーム数を設定します。<br><i>number</i> に設定可能な値を次に示します。                                             |
|         | 例:<br>RP/0/0/CPII0:router(config=stsPath)#                   | • 1:STS ストリーム数 1 を示します。                                                                              |
|         | width 3                                                      | • 3:STS ストリーム数 3 を示します (STS-3c)。                                                                     |
|         |                                                              | <ul> <li>12:12 個の STS ストリームが連結することを示します<br/>(STS-12c)。</li> </ul>                                    |
|         |                                                              | <ul> <li>48:48 個の STS ストリームが連結することを示します<br/>(STS-48c)。</li> </ul>                                    |
|         |                                                              | 自然境界の STS パスには、幅 3、12、48 が設定されます。これは、次のパス番号と適合します。                                                   |
|         |                                                              | ・ STS-3c では 1、4、7、10 など                                                                              |
|         |                                                              | • STS-12c では1、13、25、37                                                                               |
|         |                                                              | • STS-48c では 1                                                                                       |
| ステップ 8  | root                                                         | グローバル コンフィギュレーション モードに戻ります。                                                                          |
|         | 例:<br>RP/0/0/CPU0:router(config-stsPath)# root               |                                                                                                    |
| ステップ 9  | <b>controller</b> controllerName instance                    | コントローラ コンフィギュレーション サブモードを開始して、コ                                                                      |
|         | 例:<br>RP/0/0/CPU0:router(config)# controller<br>t3 0/1/0/0/0 | ントローラ名とインスタンス ID を<br>rack/slot/module/port/controllerName 表記で指定します。コント<br>ローラ名を次に示します。              |
|         |                                                              | • t3 : T3 を伝送する SONET パス                                                                             |
|         |                                                              | <ul> <li>vt15-t1: Virtual Tributary 1.5 T1 (VT15 T1; 仮想トリビュタ<br/>リ 1.5 T1) を伝送する SONET パス</li> </ul> |
| ステップ 10 | mode mode                                                    | このレベルでのインターフェイスのモードを設定します。使用可能なモードを次に示します。                                                           |
| f       | 例:<br>RP/0/0/CPU0:router(config-t3)# mode t1                 | • tl:28 個の T1 にチャネル化                                                                                 |
|         |                                                              | • el:21 個の El にチャネル化                                                                                 |
|         |                                                              | • serial : HDLC に類似するペイロードを伝送するクリア チャネル                                                              |

|                | コマンドまたはアクション                                                                | 目的                                                                               |
|----------------|-----------------------------------------------------------------------------|----------------------------------------------------------------------------------|
| ステップ 11        | root                                                                        | グローバル コンフィギュレーション モードに戻ります。                                                      |
|                | /al.                                                                        |                                                                                  |
|                | RP/0/0/CPU0:router(config-t3)# root                                         |                                                                                  |
| ステップ 12        | <b>controller t1</b> interface-path-id                                      | T1 コントローラ コンフィギュレーション サブモードを開始して、                                                |
|                | fest.                                                                       | T1 コントローラ名と interface-path-id を                                                  |
|                | <b>19]:</b><br>RP/0/0/CPU0:router(config)# controller                       | rack/slot/module/port/13/Num/11/num 表記で指定します。                                    |
|                | t1 0/1/0/0/0                                                                |                                                                                  |
| ステップ 13        | channel-group number                                                        | タイムスロットの割り当て先となるチャネルグループ番号を設定                                                    |
|                | 例:                                                                          | します。 有効値の範囲は I ~ 24 です。                                                          |
|                | RP/0/0/CPU0:router(config-t1)#                                              |                                                                                  |
| フニップィイ         | channel-group 1                                                             |                                                                                  |
| <b>ハノツノ 14</b> | or                                                                          | 1 ンターフェイスのタイムスロットを num1:num2:num3:num4 衣<br>記で数字で指定するか、range1-range2 表記で範囲として指定し |
|                | timeslots range1-range2                                                     | st.                                                                              |
|                | 例:                                                                          |                                                                                  |
|                | RP/0/0/CPU0:router(config-t1-channel_gro                                    |                                                                                  |
|                | up)# timeslots 1:3:/:9<br>RP/0/0/CPU0:router(config-t1-channel gro          |                                                                                  |
|                | up)# timeslots 1-12                                                         |                                                                                  |
| ステップ 15        | show configuration                                                          | コミットされていない設定の内容を表示します。                                                           |
|                | 例:                                                                          |                                                                                  |
|                | <pre>RP/0/0/CPU0:router(config-t1-channel_gro up)# chau configuration</pre> |                                                                                  |
| ステップ 16        | root                                                                        | ガローバルコンフィギュレーションチードに豆ります                                                         |
|                |                                                                             |                                                                                  |
|                |                                                                             |                                                                                  |
| ᇧᆖᇖᆑᇧ          | RP/0/0/CPU0:router(config-t3)# root                                         |                                                                                  |
| ×19711         | interiace serial interiace-path-id                                          | 元至なインターフェイス番号を<br>rack/slot/module/nort/T3Num/T1num·instance 表記で指定します。           |
|                | 例:                                                                          |                                                                                  |
|                | <pre>RP/0/0/CPU0:router(config)# interface serial 0/1/0/0/0/0:0</pre>       |                                                                                  |
| ステップ 18        | encapsulation frame-relay   hdlc   ppp                                      | カプセル化のタイプを、次のいずれかのキーワードを使用して指                                                    |
|                |                                                                             | 定します。                                                                            |
|                | 例:<br>Router(config-if)# encansulation                                      | • frame-relay : フレームリレー ネットワーク プロトコル                                             |
|                | frame-relay   hdlc   ppp                                                    | • hdlc : High-level Data Link Control (HDLC; ハイレベル                               |
|                |                                                                             | データリンク コントロール) 同期プロトコル                                                           |
|                |                                                                             | • ppp:ポイントツーポイント プロトコル                                                           |
| ステップ 19        | <pre>ipv4 ip-address mask</pre>                                             | インターフェイスに IP アドレスおよびサブネット マスクを割り<br>ツーナナ                                         |
|                | 例:                                                                          |                                                                                  |
|                | Router(config-if)# ip address                                               |                                                                                  |
|                | 10.10.10.10 255.255.255.255                                                 |                                                                                  |

|         | コマンドまたはアクション                                                | 目的                                                                                                    |
|---------|-------------------------------------------------------------|----------------------------------------------------------------------------------------------------|
| ステップ 20 | no shutdown                                                 | shutdown 設定を削除します。                                                                                                    |
|         | 例:<br>RP/0/0/CPU0:router (config-if)# no<br>shutdown        | (注) shutdown 設定を削除することにより、インターフェイス<br>での強制的な管理上の停止が排除されるため、インター<br>フェイスはアップ状態またはダウン状態に移行することが<br>できます(親 SONET レイヤが管理上の停止状態に設定さ<br>れていないことを前提とします)。 |
| ステップ 21 | end                                                         | 設定変更を保存します。                                                                                                    |
|         | commit                                                      | <ul> <li>end コマンドを発行すると、変更のコミットを求めるプロンプトが表示されます。</li> </ul>                                                                                        |
|         | 例:<br>RP/0/0/CPU0:router(config-sonet)# end<br>または          | Uncommitted changes found, commit them before exiting(yes/no/cancel)?<br>[cancel]:                                                                 |
|         | <pre>RP/0/0/CPU0:router(config-sonet)# commit</pre>         | <ul> <li>yes と入力すると、実行コンフィギュレーション ファイルに設定変更が保存され、コンフィギュレーション セッションが終了し、ルータが EXEC モードに戻ります。</li> </ul>                                              |
|         |                                                             | <ul> <li>no と入力すると、設定変更をコミットせずにコンフィ<br/>ギュレーション セッションが終了し、ルータが EXEC<br/>モードに戻ります。</li> </ul>                                                       |
|         |                                                             | <ul> <li>cancel と入力すると、コンフィギュレーション セッションの終了や設定変更のコミットは行われず、ルータでは現在のコンフィギュレーション セッションが継続されます。</li> </ul>                                            |
|         |                                                             | <ul> <li>設定変更を実行コンフィギュレーションファイルに保存し、<br/>コンフィギュレーションセッションを継続するには、<br/>commit コマンドを使用します。</li> </ul>                                                |
| ステップ 22 | <pre>show controllers sonet interface-path-id</pre>         | SONET コントローラの設定を確認します。                                                                                                    |
|         | 例:<br>RP/0/0/CPU0:router# show controllers<br>sonet 0/1/0/0 |                                                                                                    |

## Packet over Sonet チャネルの設定

ここでは、Packet over SONET (POS) チャネルを設定する手順について説明します。

### 前提条件

 「Cisco IOS XR ソフトウェアでのクリア チャネル SONET コントローラの設定」モジュールの「ク リア チャネル SONET コントローラの設定方法」に示す SONET コントローラの設定方法を理解し ている必要があります。

## 制約事項

POS は、次の SPA でのみサポートされます。

• Cisco 1 ポート チャネライズド DS0/OC-12 共有ポート アダプタ

■ Cisco IOS XR インターフェイスおよびハードウェア コンポーネント コンフィギュレーション ガイド

• Cisco 1 ポート チャネライズド DS3/OC-48 共有ポート アダプタ

#### 手順の概要

- 1. configure
- **2.** controller sonet *interface-path-id*
- **3.** clock source {internal | line}
- 4. framing {sdh | sonet}
- 5. sts number
- 6. width number
- 7. mode mode
- 8. root
- 9. interface pos interface-path-id
- **10.** encapsulation [hdlc | ppp | frame-relay [IETF]]
- **11.** pos crc {16 | 32}
- **12. mtu** value
- 13. no shutdown
- 14. end
  - または commit
- 15. show interfaces pos interface-path-id

|        | コマンドまたはアクション                                                  | 目的                                                                                                    |
|--------|---------------------------------------------------------------|----------------------------------------------------------------------------------------------------|
| ステップ 1 | configure                                                     | グローバル コンフィギュレーション モードを開始します。                                                                                                    |
|        | 例:<br>RP/0/0/CPU0:router# configure                           |                                                                                                    |
| ステップ 2 | controller sonet interface-path-id                            | SONET コントローラ コンフィギュレーション サブモードを開始<br>して、SONET コントローラ名と <i>interface-path-id</i> を                                                                   |
|        | 例:<br>RP/0/0/CPU0:router(config)# controller<br>sonet 0/1/0/0 | <i>rack/slot/module/port</i> 表記で指定します。                                                                                                    |
| ステップ 3 | clock source {internal   line}<br>例:                          | SONET ポート転送クロック ソースを設定します。ここで、<br>internal キーワードは内部クロック、line キーワードは回線から<br>回収されたクロックを設定します。                                                         |
|        | RP/0/0/CPU0:router(config-sonet)# clock<br>source internal    | <ul> <li>ネットワークからクロッキングを得られる場合は、必ず line<br/>キーワードを使用します。2 つのルータがバックツーバック<br/>または光ファイバで接続されており、クロッキングが得られ<br/>ない場合は、internal キーワードを使用します。</li> </ul> |
|        |                                                               | • デフォルト キーワードは line です。                                                                                                    |
|        |                                                               | (注) スペース再利用プロトコル (SRP) インターフェイスで<br>は、内部クロッキングが必要です。                                                                                                |

|         | コマンドまたはアクション                                                            | 目的                                                                                                    |
|---------|-------------------------------------------------------------------------|----------------------------------------------------------------------------------------------------|
| ステップ 4  | framing {sdh   sonet}<br>例:                                             | (任意) 同期デジタル ハイアラーキ (SDH) フレーム構成の場合<br>は sdh キーワード、SONET フレーム構成の場合は sonet キー<br>ワードを使用して、コントローラのフレーム構成を設定します。 |
|         | RP/0/0/CPU0:router(config-sonet)#<br>framing sonet                      | SONET フレーム構成 (sonet) がデフォルトです。                                                                               |
| ステップ 5  | sts number                                                              | <i>number</i> により指定された STS ストリームを設定します。有効値の範囲を次に示します。                                                        |
|         | 例:<br>RP/0/0/CPII0:router(config=sonet)# sts 1                          | ・ 1 ポート OC-3/STM-1 SPA では 1 ~ 3                                                                              |
|         |                                                                         | <ul> <li>1 ポート チャネライズド OC12-&gt;DS0 SPA では1 ~ 12、1<br/>ポート チャネライズド OC48-&gt;DS3 SPA では1 ~ 48</li> </ul>      |
| ステップ 6  | width number                                                            | 連結される STS ストリーム数を設定します。<br><i>number</i> に設定可能な値を次に示します。                                                     |
|         | 例:<br>RP/0/0/CPU0.router(config=stsPath)# width                         | • 3:STS ストリーム数 3 を示します (STS-3c)。                                                                             |
|         | 3                                                                       | <ul> <li>12:12 個の STS ストリームが連結することを示します<br/>(STS-12c)。</li> </ul>                                            |
|         |                                                                         | <ul> <li>48:48 個の STS ストリームが連結することを示します<br/>(STS-48c)。</li> </ul>                                            |
|         |                                                                         | 自然境界の STS パスには、幅 3、12、48 が設定されます。これは、次のパス番号と適合します。                                                           |
|         |                                                                         | • STS-3c では 1、4、7、10 など                                                                                      |
|         |                                                                         | • STS-12c では1、13、25、37                                                                                       |
|         |                                                                         | ・ STS-48c では 1                                                                                               |
|         |                                                                         | (注) 幅が1の場合、POS インターフェイスはサポートされま<br>せん。                                                                       |
| ステップ 7  | <pre>mode mode  file RP/0/0/CPU0:router(config-stsPath)# mode pos</pre> | STS レベルでのインターフェイスのモードを設定します。POS イ<br>ンターフェイスを作成するために、モードを pos に設定します<br>(OC12 および OC48 のみ)。                  |
| ステップ 8  | root                                                                    | グローバル コンフィギュレーション モードに戻ります。                                                                                  |
|         | 例:<br>RP/0/0/CPU0:router(config-stsPath)# root                          |                                                                                                    |
| ステップ 9  | <pre>interface pos interface-path-id </pre>                             | POS インターフェイス名と <i>rack/slot/module/port</i> 表記を指定して、<br>インターフェイス コンフィギュレーション モードを開始します。                      |
|         | 例:<br>RP/0/0/CPU0:router(config)# interface<br>POS 0/1/0/0              |                                                                                                    |
| ステップ 10 | encapsulation [hdlc   ppp   frame-relay<br>[IETF]]                      | (任意) インターフェイス カプセル化パラメータおよび HDLC や<br>Point-to-Point Protocol (PPP; ポイントツーポイント プロトコル)<br>などの詳細を設定します。        |
|         | 例:<br>RP/0/0/CPU0:router(config-if)#                                    | (注) デフォルトのカプセル化は hdlc です。                                                                                    |
|         | encapsulation hdlc                                                      | (注) frame-relay オプションは、Cisco XR 12000 シリー<br>ズ ルータでのみ使用可能です。                                                 |

|         | コマンドまたはアクション                                                       | 目的                                                                                                    |
|---------|--------------------------------------------------------------------|----------------------------------------------------------------------------------------------------|
| ステップ 11 | pos crc {16   32}<br>例:<br>RP/0/0/CPU0:router(config-if) # pos crc | <ul> <li>(任意) インターフェイスの Cyclic Redundancy Check (CRC; 巡回冗長検査) 値を設定します。16 ビットの CRC モードを指定するには 16 キーワード、32 ビットの CRC モードを指定するには 32 キーワードを入力します。</li> </ul> |
|         | 32                                                                 | デフォルト CRC は 32 です。                                                                                                    |
| ステップ 12 | mtu value                                                          | (任意) POS Maximum Transmission Unit (MTU; 最大伝送ユニット) 値を設定します。                                                                                             |
|         | 例:<br>RP/0/0/CPU0:router(config-if)# mtu 4474                      | 有効値の範囲は 64 ~ 65,535 です。                                                                                                    |
| ステップ 13 | no shutdown                                                        | shutdown 設定を削除します。                                                                                                    |
|         | 例:<br>RP/0/0/CPU0:router (config-if)# no<br>shutdown               | (注) shutdown 設定を削除することにより、インターフェイス<br>での強制的な管理上の停止が排除されるため、インター<br>フェイスはアップ状態またはダウン状態に移行することが<br>できます(親 SONET レイヤが管理上の停止状態に設定さ<br>れていないことを前提とします)。      |
| ステップ 14 | end                                                                | 設定変更を保存します。                                                                                                    |
| c       | または<br>commit                                                      | <ul> <li>end コマンドを発行すると、変更のコミットを求めるプロンプトが表示されます。</li> </ul>                                                                                             |
|         | 例:<br>RP/0/0/CPU0:router(config-sonet)# end<br>または                 | Uncommitted changes found, commit them before exiting(yes/no/cancel)?<br>[cancel]:                                                                      |
|         | <pre>RP/0/0/CPU0:router(config-sonet) # commit</pre>               | <ul> <li>yes と入力すると、実行コンフィギュレーションファイルに設定変更が保存され、コンフィギュレーションセッションが終了し、ルータが EXEC モードに戻ります。</li> </ul>                                                     |
|         |                                                                    | <ul> <li>no と入力すると、設定変更をコミットせずにコンフィ<br/>ギュレーション セッションが終了し、ルータが EXEC<br/>モードに戻ります。</li> </ul>                                                            |
|         |                                                                    | <ul> <li>cancel と入力すると、コンフィギュレーション セッションの終了や設定変更のコミットは行われず、ルータでは現在のコンフィギュレーション セッションが継続されます。</li> </ul>                                                 |
|         |                                                                    | <ul> <li>設定変更を実行コンフィギュレーション ファイルに保存し、<br/>コンフィギュレーション セッションを継続するには、<br/>commit コマンドを使用します。</li> </ul>                                                   |
| ステップ 15 | show interfaces pos interface-path-id                              | (任意) インターフェイスの設定を表示します。                                                                                                    |
|         | 例:<br>RP/0/0/CPU0:router# show interfaces pos<br>0/1/0/0           |                                                                                                    |

## クリア チャネル T3 の設定

ここでは、SONET 回線をクリア チャネルと呼ばれる 1 つの T3 シリアル チャネルに設定する手順について説明します。

クリア チャネルは、T3 コントローラ モードを serial に設定することにより確立されます。

## 前提条件

 「Cisco IOS XR ソフトウェアでのクリア チャネル SONET コントローラの設定」モジュールの「ク リア チャネル SONET コントローラの設定方法」に示す SONET コントローラの設定方法を理解し ている必要があります。

### 制約事項

Cisco 1 ポート チャネライズド STM-1/OC-3 共有ポート アダプタでは、クリア チャネルは STS 1 および STS 2 でのみサポートされます。

### 手順の概要

- 1. configure
- 2. controller sonet interface-path-id
- **3.** clock source {internal | line}
- 4. framing {sdh | sonet}
- 5. sts number
- 6. mode mode
- 7. root
- 8. controller t3 interface-path-id
- 9. mode mode
- 10. root
- **11.** interface serial interface-path-id
- **12.** encapsulation frame-relay | hdlc | ppp
- **13.** ipv4 *ip-address mask*
- 14. no shutdown
- 15. end
  - または commit
  - commit
- **16.** show controllers sonet *interface-path-id*

|        | コマンドまたはアクション                                                  | 目的                                                                                |
|--------|---------------------------------------------------------------|-----------------------------------------------------------------------------------|
| ステップ 1 | configure                                                     | グローバル コンフィギュレーション モードを開始します。                                                      |
|        | 例:<br>RP/0/0/CPU0:router# configure                           |                                                                                   |
| ステップ 2 | controller sonet interface-path-id                            | SONET コントローラ コンフィギュレーション サブモードを開始<br>して、SONET コントローラ名と <i>interface-path-id</i> を |
|        | 例:<br>RP/0/0/CPU0:router(config)# controller<br>sonet 0/1/0/0 | rack/slot/module/port 表記で指定します。                                                   |

|         | コマンドまたはアクション                                                       | 目的                                                                                                    |
|---------|--------------------------------------------------------------------|----------------------------------------------------------------------------------------------------|
| ステップ 3  | Clock source {internal   line}<br>例:                               | SONET ポート転送クロック ソースを設定します。ここで、<br>internal キーワードは内部クロック、line キーワードは回線から<br>回収されたクロックを設定します。                                                         |
|         | <pre>RP/0/0/CPU0:router(config-sonet)# clock source internal</pre> | <ul> <li>ネットワークからクロッキングを得られる場合は、必ず line<br/>キーワードを使用します。2 つのルータがバックツーバック<br/>または光ファイバで接続されており、クロッキングが得られ<br/>ない場合は、internal キーワードを使用します。</li> </ul> |
|         |                                                                    | • デフォルト キーワードは line です。                                                                                                    |
|         |                                                                    | (注) Spatial Reuse Protocol (SRP; スペース再利用プロトコル)<br>インターフェイスでは、内部クロッキングが必要です。                                                                         |
| ステップ 4  | <pre>framing {sdh   sonet}</pre>                                   | (任意) Synchronous Digital Hierarchy (SDH; 同期デジタル ハイ<br>アラーキ) フレーム構成の場合は sdh キーワード、SONET フ                                                            |
|         | 例:<br>RP/0/0/CPU0:router(config-sonet)#                            | レーム構成の場合は sonet キーワードを使用して、コントローラ<br>のフレーム構成を設定します。                                                                                                 |
|         | framing sonet                                                      | SONET フレーム構成 (sonet) がデフォルトです。                                                                                                    |
| ステップ 5  | sts number                                                         | number により指定された STS ストリームを設定します。有効値の範囲を次に示します。                                                                                                    |
|         | <b>Ø</b> :                                                         | ・ 1 ポート OC-3/STM-1 SPA では 1 ~ 3                                                                                                    |
|         | RP/0/0/CP00:router(config-sonet)# sts 1                            | ・ 1 ポート チャネライズド OC12->DS0 SPA では 1 ~ 12                                                                                                    |
|         |                                                                    | ● 1 ポート チャネライズド OC48->DS3 SPA では 1 ~ 48                                                                                                    |
| ステップ 6  | mode mode                                                          | STS レベルでのインターフェイスのモードを設定します。使用可能なモードを次に示します。                                                                                                    |
|         | 例:<br>RP/0/0/CPU0:router(config-stsPath)# mode<br>t3               | • t3 : T3 を伝送する SONET パス                                                                                                    |
| ステップ 7  | root                                                               | グローバル コンフィギュレーション モードに戻ります。                                                                                                    |
|         | 例:<br>RP/0/0/CPU0:router(config-stsPath)# root                     |                                                                                                    |
| ステップ 8  | controller t3 interface-path-id                                    | T3 コントローラ コンフィギュレーション サブモードを開始して、<br>T3 コントローラタと interface-nath-id の ID を                                                                           |
|         | 例:<br>RP/0/0/CPU0:router(config)# controller<br>t3 0/1/0/0/0       | rack/slot/module/port/T3Num 表記で指定します。                                                                                                    |
| ステップ 9  | mode mode                                                          | インターフェイスのモードを設定します。クリア チャネルを確立<br>するには、モードを serial に設定します。                                                                                          |
|         | 例:<br>RP/0/0/CPU0:router(config-t3)# mode<br>serial                |                                                                                                    |
| ステップ 10 | root                                                               | グローバル コンフィギュレーション モードに戻ります。                                                                                                    |
|         | 例:<br>RP/0/0/CPU0:router(config-t3)# root                          |                                                                                                    |

|         | コマンドまたはアクション                                                                                                 | 目的                                                                                                    |
|---------|----------------------------------------------------------------------------------------------------|----------------------------------------------------------------------------------------------------|
| ステップ 11 | interface serial interface-path-id                                                                           | 完全なインターフェイス番号を<br>rack/slot/module/port/T3Num/T1num:instance 表記で指定します。                                                                                                    |
|         | 例:<br>RP/0/0/CPU0:router(config)# interface<br>serial 0/1/0/0/0:0                                            |                                                                                                    |
| ステップ 12 | encapsulation frame-relay   hdlc   ppp<br>例:<br>Router(config-if)# encapsulation<br>frame-relay   hdlc   ppp | カプセル化のタイプを、次のいずれかのキーワードを使用して指<br>定します。<br>• frame-relay:フレームリレー ネットワーク プロトコル<br>• hdlc: High-level Data Link Control (HDLC; ハイレベル<br>データリンク コントロール) 同期プロトコル<br>• ppp:ポイントツーポイント プロトコル |
| ステップ 13 | ipv4 <i>ip-address mask</i><br>例:<br>Router(config-if)# ip address<br>10.10.10.10 255.255.255.255            | インターフェイスに IP アドレスおよびサブネット マスクを割り<br>当てます。                                                                                                    |
| ステップ 14 | no shutdown                                                                                                  | shutdown 設定を削除します。                                                                                                    |
|         | 例:<br>RP/0/0/CPU0:router (config-if)# no<br>shutdown                                                         | (注) shutdown 設定を削除することにより、インターフェイス<br>での強制的な管理上の停止が排除されるため、インター<br>フェイスはアップ状態またはダウン状態に移行することが<br>できます(親 SONET レイヤが管理上の停止状態に設定さ<br>れていないことを前提とします)。                                    |
| ステップ 15 | end                                                                                                    | 設定変更を保存します。                                                                                                    |
|         | commit                                                                                                    | <ul> <li>end コマンドを発行すると、変更のコミットを求めるプロン<br/>プトが表示されます。</li> </ul>                                                                                                    |
|         | 例:<br>RP/0/0/CPU0:router(config-sonet)# end<br>または                                                           | Uncommitted changes found, commit them before exiting(yes/no/cancel)?<br>[cancel]:                                                                                                    |
|         | <pre>RP/0/0/CPU0:router(config-sonet)# commit</pre>                                                          | <ul> <li>yes と入力すると、実行コンフィギュレーション ファイルに設定変更が保存され、コンフィギュレーション セッションが終了し、ルータが EXEC モードに戻ります。</li> </ul>                                                                                 |
|         |                                                                                                    | <ul> <li>no と入力すると、設定変更をコミットせずにコンフィ<br/>ギュレーション セッションが終了し、ルータが EXEC<br/>モードに戻ります。</li> </ul>                                                                                          |
|         |                                                                                                    | <ul> <li>cancel と入力すると、コンフィギュレーション セッションの終了や設定変更のコミットは行われず、ルータでは現在のコンフィギュレーション セッションが継続されます。</li> </ul>                                                                               |
|         |                                                                                                    | <ul> <li>設定変更を実行コンフィギュレーションファイルに保存し、<br/>コンフィギュレーションセッションを継続するには、<br/>commit コマンドを使用します。</li> </ul>                                                                                   |
| ステップ 16 | <pre>show controllers sonet interface-path-id</pre>                                                          | SONET コントローラの設定を確認します。                                                                                                    |
|         | 例:<br>RP/0/0/CPU0:router# show controllers<br>sonet 0/1/0/0                                                  |                                                                                                    |

■ Cisco IOS XR インターフェイスおよびハードウェア コンポーネント コンフィギュレーション ガイド

|         | コマンドまたはアクション                                                | 目的                                                                                                    |
|---------|-------------------------------------------------------------|----------------------------------------------------------------------------------------------------|
| ステップ 17 | end                                                         | 設定変更を保存します。                                                                                             |
|         | commit                                                      | <ul> <li>end コマンドを発行すると、変更のコミットを求めるプロンプトが表示されます。</li> </ul>                                             |
|         | <b>例:</b><br>RP/0/0/CPU0:router(config-sonet)# end<br>または   | Uncommitted changes found, commit them before<br>exiting(yes/no/cancel)?<br>[cancel]:                   |
|         | <pre>RP/0/0/CPU0:router(config-sonet)# commit</pre>         | <ul> <li>yes と入力すると、実行コンフィギュレーション ファイルに設定変更が保存され、コンフィギュレーション セッションが終了し、ルータが EXEC モードに戻ります。</li> </ul>   |
|         |                                                             | <ul> <li>noと入力すると、設定変更をコミットせずにコンフィ<br/>ギュレーション セッションが終了し、ルータが EXEC<br/>モードに戻ります。</li> </ul>             |
|         |                                                             | <ul> <li>cancel と入力すると、コンフィギュレーション セッションの終了や設定変更のコミットは行われず、ルータでは現在のコンフィギュレーション セッションが継続されます。</li> </ul> |
|         |                                                             | <ul> <li>設定変更を実行コンフィギュレーション ファイルに保存し、<br/>コンフィギュレーション セッションを継続するには、<br/>commit コマンドを使用します。</li> </ul>   |
| ステップ 18 | show controllers sonet interface-path-id                    | SONET コントローラの設定を確認します。                                                                                  |
|         | 例:<br>RP/0/0/CPU0:router# show controllers<br>sonet 0/1/0/0 |                                                                                                    |

# チャネライズド SONET 自動保護スイッチング(APS)の設定

ここでは、チャネライズド SONET 回線で Automatic Protection Switching (APS; 自動保護スイッチング) を設定する手順について説明します。ローカル (ルータ1つ) とリモート (ルータ2つ) の2つの オプションがあります。

## 前提条件

- 「Cisco IOS XR ソフトウェアでのクリア チャネル SONET コントローラの設定」モジュールの「ク リア チャネル SONET コントローラの設定方法」に示す SONET コントローラの設定方法を理解し ている必要があります。
- 「*Cisco IOS XR ソフトウェアでのクリア チャネル SONET コントローラの設定*」モジュールの 「SONET APS の設定」に示す SONET APS の設定方法を理解している必要があります。

### 手順の概要

- 1. aps group number
- 2. channel {0 | 1} local sonet interface または channel {0 | 1} remote *ip-address*

3. channel {0 | 1} local sonet interface または channel {0 | 1} remote ip-address

channel (0 | 1) remote *ip* address

- 4. signalling {sonet | sdh}
- 5. end または

commit

- 6. show aps
- 7. show aps group [number]

|        | コマンドまたはアクション                                                            | 目的                                                                                                    |
|--------|-------------------------------------------------------------------------|----------------------------------------------------------------------------------------------------|
| ステップ 1 | aps group number                                                        | 指定した番号を持つ APS グループを追加して、APS グループ コ<br>ンフィギュレーション モードを開始します。                                                                                                    |
|        | 例:<br>RP/0/0/CPU0:router(config)# aps group 1                           | • aps group コマンドは、グローバル コンフィギュレーション<br>モードで使用します。                                                                                                    |
|        |                                                                         | <ul> <li>グループを削除するには、no aps group number のように、<br/>このコマンドの no 形式を使用します。有効値の範囲は1~<br/>255 です。</li> </ul>                                                                                                    |
|        |                                                                         | (注) aps group コマンドを使用するには、aps コマンドの適切<br>なタスク ID に関連付けられたユーザ グループのメンバー<br>でなければなりません。                                                                                                    |
|        |                                                                         | (注) aps group コマンドは、設定する保護グループが1つだけ<br>の場合でも使用します。                                                                                                    |
| ステップ 2 | <pre>channel {0   1} local sonet interface</pre>                        | APS グループのチャネルを作成します。                                                                                                    |
|        | or channel {0   1} remote ip-address                                    | <ul> <li>0:保護チャネルを指定します。</li> </ul>                                                                                                    |
|        |                                                                         | <ul> <li>1:アクティブチャネルを指定します。</li> </ul>                                                                                                    |
|        | 例:<br>RP/0/0/CPU0:router(config-aps)# channel 0<br>local SONET 0/0/0/1  | (注) アクティブ チャネルを割り当てる前に、保護チャネルを<br>割り当てる必要があります。                                                                                                    |
|        | or<br>RP/0/0/CPU0:router(config-aps)# channel 0<br>remote 172.18.69.123 | <ul> <li>(注) 両方のチャネルが1つのルータにある APS を設定するには、保護チャネルとアクティブチャネルの両方で channel local コマンドを使用します。</li> <li>2つの個別のルータを使用し、アクティブチャネルと保護チャネルが別々のルータにある APS を設定するには、保護チャネルかアクティブチャネルのいずれかで channel local コマンドを使用したら、もう一方のチャネルではchannel remote コマンドを使用します。</li> </ul> |

|        | コマンドまたはアクション                                                                 | 目的                                                                                                    |
|--------|------------------------------------------------------------------------------|----------------------------------------------------------------------------------------------------|
| ステップ 3 | channel {0   1} local sonet interface                                        | APS グループのチャネルを作成します。                                                                                                    |
|        | or channel {0   1} remote <i>ip-address</i>                                  | <ul> <li>0:保護チャネルを指定します。</li> </ul>                                                                                                    |
|        |                                                                              | <ul> <li>1:アクティブチャネルを指定します。</li> </ul>                                                                                                    |
|        | 例:<br>RP/0/0/CPU0:router(config-aps)# channel 1<br>local SONET 0/0/0/2<br>or | (注) アクティブ チャネルの割り当ては、保護チャネルが割り<br>当てられてから行う必要があります。                                                                                                    |
|        | RP/0/0/CPU0:router(config-aps)# channel 1<br>remote 172.18.69.123            | <ul> <li>(注) 両方のチャネルが1つのルータにある APS を設定するには、保護チャネルとアクティブチャネルの両方で channel local コマンドを使用します。</li> <li>2 つの個別のルータを使用し、アクティブチャネルと保護チャネルが別々のルータにある APS を設定するには、保護チャネルかアクティブチャネルのいずれかで channel local コマンドを使用したら、もう一方のチャネルではchannel remote コマンドを使用します。</li> </ul> |
| ステップ 4 | signalling {sonet   sdh}<br>例:                                               | 自動保護スイッチング(APS)で使用される K1K2 オーバーヘッドバイト シグナリング プロトコルを設定します。使用可能なキーワードを次に示します。                                                                                                    |
|        | RP/0/0/CPU0:router(config-aps)#                                              | <ul> <li>sonet:シグナリングを SONET に設定します。</li> </ul>                                                                                                    |
|        | signalling sonet                                                             | <ul> <li>sdh:シグナリングを同期デジタル ハイアラーキ(SDH)に<br/>設定します。</li> </ul>                                                                                                    |
| ステップ 5 | end                                                                          | 設定変更を保存します。                                                                                                    |
|        | または<br>commit                                                                | <ul> <li>end コマンドを発行すると、変更のコミットを求めるプロンプトが表示されます。</li> </ul>                                                                                                    |
|        | 例:<br>RP/0/0/CPU0:router(config-sonet)# end<br>または                           | Uncommitted changes found, commit them before<br>exiting(yes/no/cancel)?<br>[cancel]:                                                                                                    |
|        | RP/0/0/CPU0:router(config-sonet)# commit                                     | <ul> <li>yes と入力すると、実行コンフィギュレーション ファイルに設定変更が保存され、コンフィギュレーション セッションが終了し、ルータが EXEC モードに戻ります。</li> </ul>                                                                                                    |
|        |                                                                              | <ul> <li>noと入力すると、設定変更をコミットせずにコンフィ<br/>ギュレーション セッションが終了し、ルータが EXEC<br/>モードに戻ります。</li> </ul>                                                                                                    |
|        |                                                                              | <ul> <li>cancel と入力すると、コンフィギュレーション セッションの終了や設定変更のコミットは行われず、ルータでは現在のコンフィギュレーション セッションが継続されます。</li> </ul>                                                                                                    |
|        |                                                                              | <ul> <li>設定変更を実行コンフィギュレーションファイルに保存し、<br/>コンフィギュレーションセッションを継続するには、<br/>commit コマンドを使用します。</li> </ul>                                                                                                    |

|        | コマンドまたはアクション                               | 目的                                                                |
|--------|--------------------------------------------|-------------------------------------------------------------------|
| ステップ 6 | show aps                                   | (任意)設定済みのすべての SONET APS グループの動作ステー<br>タスを表示します。                   |
|        | 例:<br>RP/0/0/CPU0:router# show aps         |                                                                   |
| ステップ 7 | <pre>show aps group [number]</pre>         | (任意) 設定済みの SONET APS グループの動作ステータスを表示します。                          |
|        | 例:<br>RP/0/0/CPU0:router# show aps group 3 | (注) 複数のグループを定義する場合は、show aps group コマンドのほうが show aps コマンドよりも有用です。 |

## SDH AU-3 の設定

ここでは、SDH AU-3 を T1 チャネルに設定する手順について説明します。

### 前提条件

 「Cisco IOS XR ソフトウェアでのクリア チャネル SONET コントローラの設定」モジュールの「ク リア チャネル SONET コントローラの設定方法」に示す SONET コントローラの設定方法を理解し ている必要があります。

### 制約事項

チャネライズド SDH は、Cisco 1 ポート チャネライズド STM-1/OC-3 共有ポート アダプタ (SPA) でのみサポートされます。

このリリースでは、AU-3 パスは C11-T1 にのみマッピングできます。

### 手順の概要

- 1. configure
- 2. controller sonet interface-path-id
- **3.** clock source {internal | line}
- 4. framing {sdh | sonet}
- 5. au number
- 6. mode mode
- 7. root
- 8. controller t1 interface-path-id
- 9. channel-group number
- **10. timeslots** *num1:num2:num3:num4* または **timeslots** *range1-range2*
- 11. show configuration
- 12. root
- **13.** interface serial interface-path-id
- 14. encapsulation frame-relay | hdlc | ppp

- **15.** ipv4 *ip-address mask*
- 16. no shutdown
- 17. end
  - または
  - commit
- **18.** show controllers sonet *interface-path-id*

|        | コマンドまたはアクション                                                                    | 目的                                                                                                    |
|--------|---------------------------------------------------------------------------------|----------------------------------------------------------------------------------------------------|
| ステップ 1 | configure                                                                       | グローバル コンフィギュレーション モードを開始します。                                                                                                    |
|        | 例:<br>RP/0/0/CPU0:router# configure                                             |                                                                                                    |
| ステップ 2 | controller sonet interface-path-id                                              | SONET コントローラ コンフィギュレーション サブモードを開始<br>して、SONET コントローラ名と interface-path-id の ID を                                                                     |
|        | 例:<br>RP/0/0/CPU0:router(config)# controller<br>sonet 0/1/0/0                   | <i>rack/slot/module/port</i> 表記で指定します。                                                                                                    |
| ステップ 3 | clock source {internal   line}                                                  | SONET ポート転送クロック ソースを設定します。ここで、<br>internal キーワードは内部クロック、line キーワードは回線から                                                                             |
|        | <pre>PM :<br/>RP/0/0/CPU0:router(config-sonet)# clock<br/>source internal</pre> | <ul> <li>ネットワークからクロッキングを得られる場合は、必ず line<br/>キーワードを使用します。2 つのルータがバックツーバック<br/>または光ファイバで接続されており、クロッキングが得られ<br/>ない場合は、internal キーワードを使用します。</li> </ul> |
|        |                                                                                 | • デフォルト キーワードは line です。                                                                                                    |
|        |                                                                                 | (注) スペース再利用プロトコル (SRP) インターフェイスで<br>は、内部クロッキングが必要です。                                                                                                |
| ステップ 4 | framing {sdh   sonet}<br>例:                                                     | (任意) 同期デジタル ハイアラーキ (SDH) フレーム構成の場合<br>は sdh キーワード、SONET フレーム構成の場合は sonet キー<br>ワードを使用して、コントローラのフレーム構成を設定します。                                        |
|        | RP/0/0/CPU0:router(config-sonet)#<br>framing sdh                                | SONET フレーム構成 (sonet) がデフォルトです。                                                                                                    |
| ステップ 5 | <b>au</b> number                                                                | 管理ユニット (AU) の <i>number</i> を指定して、config-auPath モー<br>ドを開始します。AU-3 では、 <i>number</i> の有効値は 3 です。                                                    |
|        | 例:<br>RP/0/0/CPU0:router(config-sonet)# au 3                                    |                                                                                                    |
| ステップ 6 | mode mode                                                                       | AU レベルでのインターフェイスのモードを設定します。現在サ<br>ポートされているのは C11-T1 のみです。                                                                                           |
|        | 例:<br>RP/0/0/CPU0:router(config-auPath)# mode<br>c11-t1                         |                                                                                                    |
| ステップ 7 | root                                                                            | グローバル コンフィギュレーション モードに戻ります。                                                                                                    |
|        | 例:<br>RP/0/0/CPU0:router(config-auPath)# root                                   |                                                                                                    |

|                | コマンドまたはアクション                                                                                                    | 目的                                                                                                    |
|----------------|----------------------------------------------------------------------------------------------------|----------------------------------------------------------------------------------------------------|
| ステップ 8         | <pre>controller t1 interface-path-id 例: RP/0/0/CPU0:router(config)# controller T1 0/1/0/0/0/0</pre>                                                                                                  | T1 コントローラ コンフィギュレーション サブモードを開始して、<br>T1 コントローラ名と <i>interface-path-id</i> を<br><i>rack/slot/module/port/auNum/t1Num</i> 表記で指定します。                                               |
| ステップ 9         | <pre>channel-group number 例: RP/0/0/CPU0:router(config-t1)# channel-group 0</pre>                                                                                                    | タイム スロットの割り当て先となるチャネル グループ番号を設定<br>します。有効値の範囲は 1 ~ 28 です。                                                                                                    |
| <b>ステップ 10</b> | <pre>timeslots num1:num2:num3:num4 or timeslots range1-range2  例: RP/0/0/CPU0:router(config-t1-channel_gro up)# timeslots 1:3:7:9 RP/0/0/CPU0:router(config-t1-channel_gro up)# timeslots 1-12</pre> | インターフェイスのタイム スロットを num1:num2:num3:num4 表<br>記で数字で指定するか、range1-range2 表記で範囲として指定し<br>ます。                                                                                         |
| ステップ 11        | <pre>show configuration 例: RP/0/0/CPU0:router(config-t1-channel_gro up)# show configuration</pre>                                                                                                    | コミットされていない設定の内容を表示します。                                                                                                    |
| ステップ 12        | root<br>例:<br>RP/0/0/CPU0:router(config-t3)# root                                                                                                    | グローバル コンフィギュレーション モードに戻ります。                                                                                                    |
| ステップ 13        | interface serial interface-path-id<br>例:<br>RP/0/0/CPU0:router(config)# interface<br>serial 0/1/0/0/0:0                                                                                              | 完全なインターフェイス番号を<br>rack/slot/module/port/T3Num/T1num:instance 表記で指定します。                                                                                                    |
| ステップ 14        | encapsulation frame-relay   hdlc   ppp<br>例:<br>Router(config-if)# encapsulation<br>frame-relay   hdlc   ppp                                                                                         | カプセル化のタイプを、次のいずれかのキーワードを使用して指<br>定します。 <ul> <li>frame-relay:フレームリレー ネットワーク プロトコル</li> <li>hdlc:ハイレベル データリンク コントロール (HDLC) 同期<br/>プロトコル</li> <li>ppp:ポイントツーポイント プロトコル</li> </ul> |
| ステップ 15        | ipv4 ip-address mask<br>例:<br>Router(config-if)# ip address<br>10.10.10.10 255.255.255                                                                                                    | インターフェイスに IP アドレスおよびサブネット マスクを割り<br>当てます。                                                                                                    |

|         | コマンドまたはアクション                                                | 目的                                                                                                    |
|---------|-------------------------------------------------------------|----------------------------------------------------------------------------------------------------|
| ステップ 16 | no shutdown                                                 | shutdown 設定を削除します。                                                                                                    |
|         | 例:<br>RP/0/0/CPU0:router (config-if)# no<br>shutdown        | (注) shutdown 設定を削除することにより、インターフェイス<br>での強制的な管理上の停止が排除されるため、インター<br>フェイスはアップ状態またはダウン状態に移行することが<br>できます(親 SONET レイヤが管理上の停止状態に設定さ<br>れていないことを前提とします)。 |
| ステップ 17 | end                                                         | 設定変更を保存します。                                                                                                    |
|         | または<br>commit                                               | <ul> <li>end コマンドを発行すると、変更のコミットを求めるプロンプトが表示されます。</li> </ul>                                                                                        |
|         | 例:<br>RP/0/0/CPU0:router(config-sonet)# end<br>または          | Uncommitted changes found, commit them before<br>exiting(yes/no/cancel)?<br>[cancel]:                                                              |
|         | <pre>RP/0/0/CPU0:router(config-sonet)# commit</pre>         | <ul> <li>yes と入力すると、実行コンフィギュレーション ファイルに設定変更が保存され、コンフィギュレーション セッションが終了し、ルータが EXEC モードに戻ります。</li> </ul>                                              |
|         |                                                             | <ul> <li>noと入力すると、設定変更をコミットせずにコンフィ<br/>ギュレーション セッションが終了し、ルータが EXEC<br/>モードに戻ります。</li> </ul>                                                        |
|         |                                                             | <ul> <li>cancel と入力すると、コンフィギュレーション セッションの終了や設定変更のコミットは行われず、ルータでは現在のコンフィギュレーション セッションが継続されます。</li> </ul>                                            |
|         |                                                             | <ul> <li>設定変更を実行コンフィギュレーションファイルに保存し、<br/>コンフィギュレーションセッションを継続するには、<br/>commit コマンドを使用します。</li> </ul>                                                |
| ステップ 18 | <pre>show controllers sonet interface-path-id</pre>         | SONET コントローラの設定を確認します。                                                                                                    |
|         | 例:<br>RP/0/0/CPU0:router# show controllers<br>sonet 0/1/0/0 |                                                                                                    |

## SDH AU-4 の設定

ここでは、SDH AU-4 ストリームを E3 にマッピングされた TUG3 チャネルに設定する手順について説 明します。

## 前提条件

 「Cisco IOS XR ソフトウェアでのクリア チャネル SONET コントローラの設定」モジュールの「ク リア チャネル SONET コントローラの設定方法」に示す SONET コントローラの設定方法を理解し ている必要があります。

### 制約事項

チャネライズド SDH は、Cisco 1 ポート チャネライズド STM-1/OC-3 共有ポートアダプタ (SPA)の みサポートされます。

#### Cisco IOS XR インターフェイスおよびハードウェア コンポーネント コンフィギュレーション ガイド

このリリースでは、AU-4 パスのチャネル化は TUG3 にのみ行えます。

#### 手順の概要

- 1. configure
- **2. controller sonet** *interface-path-id*
- **3.** clock source {internal | line}
- 4. framing {sdh | sonet}
- 5. au number
- 6. mode *mode*
- 7. width number
- 8. tug3 number
- 9. mode mode
- 10. root
- **11.** controller name interface-path-id
- **12.** mode mode
- 13. root
- **14. controller** name instance
- 15. channel-group number
- **16. timeslots** *num1:num2:num3:num4* または **timeslots** *range1-range2*
- 17. show configuration
- 18. root
- 19. interface serial interface-path-id
- 20. encapsulation frame-relay | hdlc | ppp
- **21.** ipv4 *ip-address mask*
- 22. no shutdown
- 23. end

または commit

24. show controllers sonet interface-path-id

|        | コマンドまたはアクション                                                                                          | 目的                                                                                                    |
|--------|----------------------------------------------------------------------------------------------------|----------------------------------------------------------------------------------------------------|
| ステップ 1 | configure                                                                                             | グローバル コンフィギュレーション モードを開始します。                                                                                                    |
|        | 例:<br>RP/0/0/CPU0:router# configure                                                                   |                                                                                                    |
| ステップ 2 | <pre>controller sonet interface-path-id 例: RP/0/0/CPU0:router(config)# controller sonet 0/1/0/0</pre> | SONET コントローラ コンフィギュレーション サブモードを開始<br>して、SONET コントローラ名と <i>interface-path-id</i> を<br><i>rack/slot/module/port</i> 表記で指定します。                         |
| ステップ 3 | <pre>clock source {internal   line}<br/>例:<br/>RP/0/0/CPU0:router(config-sonet)# clock</pre>          | SONET ポート転送クロック ソースを設定します。ここで、<br>internal キーワードは内部クロック、line キーワードは回線から<br>回収されたクロックを設定します。                                                         |
|        | source internal                                                                                       | <ul> <li>ネットワークからクロッキングを得られる場合は、必ず line<br/>キーワードを使用します。2 つのルータがバックツーバック<br/>または光ファイバで接続されており、クロッキングが得られ<br/>ない場合は、internal キーワードを使用します。</li> </ul> |
|        |                                                                                                    | ・ デフォルト キーワードは line です。                                                                                                    |
|        |                                                                                                    | <b>(注)</b> スペース再利用プロトコル (SRP) インターフェイスで<br>は、内部クロッキングが必要です。                                                                                         |
| ステップ 4 | framing {sdh   sonet}<br>例:                                                                           | (任意) 同期デジタル ハイアラーキ (SDH) フレーム構成の場合<br>は sdh キーワード、SONET フレーム構成の場合は sonet キー<br>ワードを使用して、コントローラのフレーム構成を設定します。                                        |
|        | RP/0/0/CPU0:router(config-sonet)#<br>framing sdh                                                      | SONET フレーム構成 (sonet) がデフォルトです。                                                                                                    |
| ステップ 5 | au number                                                                                             | 管理ユニット (AU) の <i>number</i> を指定して、config-auPath モー<br>ドを開始します。AU-4 では、 <i>number</i> の有効値は 4 です。                                                    |
|        | <b>例:</b><br>RP/0/0/CPU0:router(config-sonet)# au 4                                                   |                                                                                                    |
| ステップ 6 | mode mode                                                                                             | AU レベルでのインターフェイスのモードを設定します。現在サ<br>ポートされているのは TUG3 のみです。                                                                                             |
|        | 例:<br>RP/0/0/CPU0:router(config-auPath)# mode<br>tug3                                                 |                                                                                                    |
| ステップ 7 | width number                                                                                          | AUストリーム数を設定します。有効値の範囲は1~3です。                                                                                                    |
|        | 例:<br>RP/0/0/CPU0:router(config-auPath)# width<br>3                                                   |                                                                                                    |
| ステップ 8 | tug3 number<br>例:<br>RP/0/0/CPU0:router(config-auPath)#tug3 1                                         | Tributary Unit Group (TUG; トリビュタリ ユニット グループ)の<br>number を指定して、config-tug3Path モードを開始します。有効<br>値の範囲は $1 \sim 3$ です。                                  |

|         | コマンドまたはアクション                                                                                   | 目的                                                                                                    |
|---------|------------------------------------------------------------------------------------------------|----------------------------------------------------------------------------------------------------|
| ステップ 9  | mode mode                                                                                      | tug3 レベルでのインターフェイスのモードを設定します。使用可能なモードを次に示します。                                                                                               |
|         | 例:<br>RP/0/0/CPII0:router(config=tug3Path)#                                                    | • e3 : E3 を伝送する TUG3 パス                                                                                                    |
|         | mode e3                                                                                        | • t3 : T3 を伝送する TUG3 パス                                                                                                    |
|         |                                                                                                | • c1 : TU-12 を伝送する TUG3 パス                                                                                                    |
|         |                                                                                                | • c12-e1 : c12 ~ e1 を伝送する TUG3 パス                                                                                                    |
| ステップ 10 | root                                                                                           | グローバル コンフィギュレーション モードに戻ります。                                                                                                    |
|         | 例:<br>RP/0/0/CPU0:router(config-tug3Path)#<br>root                                             |                                                                                                    |
| ステップ 11 | controller name instance<br>例:<br>RP/0/0/CPU0:router(config)# controller                       | コントローラ コンフィギュレーション サブモードを開始して、コ<br>ントローラ名とインスタンス ID を<br><i>rack/slot/module/port/name/instance</i> 表記で指定します。コント<br>ローラ名を次に示します。            |
|         | e3 0/1/0/0/0/0                                                                                 | • e3 : E3 を伝送する TUG3 パス                                                                                                    |
|         |                                                                                                | • t3 : T3 を伝送する TUG3 パス                                                                                                    |
|         |                                                                                                | • el:チャネライズド El ポート                                                                                                    |
|         |                                                                                                | (注) このステップでは、E3 または T3 コントローラを作成して<br>その下にステップ 14 に示すように E1 または T1 チャネル<br>を追加するか、またはこの時点でチャネライズド E1 ポー<br>トを作成することができます。                   |
| ステップ 12 | mode mode                                                                                      | インターフェイスのモードを設定します。使用可能なモードを次<br>に示します。                                                                                                    |
|         | 例:<br>RP/0/0/CPU0:router(config=e3)#mode_e1                                                    | • el:21 個の El にチャネル化                                                                                                    |
|         | 1, , , , , , , , , , , , , , , , , , ,                                                         | • serial : hdlc に類似するペイロードを伝送するクリア チャネ<br>ル                                                                                                 |
|         |                                                                                                | • tl:28 個の Tl にチャネル化                                                                                                    |
| ステップ 13 | root                                                                                           | グローバル コンフィギュレーション モードに戻ります。                                                                                                    |
|         | 例:<br>RP/0/0/CPU0:router(config-e3)# root                                                      |                                                                                                    |
| ステップ 14 | <pre>controller name instance 例: RP/0/0/CPU0:router(config)# controller E1_0/1/0/0/0/0/0</pre> | コントローラ コンフィギュレーション サブモードを開始して、コ<br>ントローラ名とインスタンス ID を<br><i>rack/slot/module/port/name/instance1/instance2</i> 表記で指定しま<br>す。コントローラ名を次に示します。 |
|         | 11 0/1/0/0/0/0/0/0                                                                             | • e1:32 個の E1 にチャネル化                                                                                                    |
|         |                                                                                                | <ul> <li>serial : hdlc に類似するペイロードを伝送するクリア チャネル</li> </ul>                                                                                   |
|         |                                                                                                | • tl:24 個の Tl にチャネル化                                                                                                    |

■ Cisco IOS XR インターフェイスおよびハードウェア コンポーネント コンフィギュレーション ガイド

|         | コマンドまたはアクション                                                                                                    | 目的                                                                                                    |
|---------|----------------------------------------------------------------------------------------------------|----------------------------------------------------------------------------------------------------|
| ステップ 15 | channel-group number                                                                                                    | タイム スロットの割り当て先となるチャネル グループ番号を設定                                                                                                    |
|         | 例:                                                                                                    | <ul> <li>t1の場合、有効値の範囲は1~24です。</li> </ul>                                                                                                    |
|         | <pre>RP/0/0/CPU0:router(config-el)# channel-group 0</pre>                                                                                   | <ul> <li>elの場合、有効値の範囲は1~32です。</li> </ul>                                                                                                    |
| ステップ 16 | <pre>timeslots num1:num2:num3:num4 or timeslots range1-range2</pre>                                                                         | インターフェイスのタイム スロットを <i>num1:num2:num3:num4</i> 表<br>記で数字で指定するか、 <i>range1-range2</i> 表記で範囲として指定し<br>ます。                                             |
|         | 例:<br>RP/0/0/CPU0:router(config-el-channel_gro<br>up)# timeslots 1:3:7:9<br>RP/0/0/CPU0:router(config-el-channel_gro<br>up)# timeslots 1-12 |                                                                                                    |
| ステップ 17 | show configuration                                                                                                    | コミットされていない設定の内容を表示します。                                                                                                    |
|         | 例:<br>RP/0/0/CPU0:router(config-el-channel_gro<br>up)# show configuration                                                                   |                                                                                                    |
| ステップ 18 | root                                                                                                    | グローバル コンフィギュレーション モードに戻ります。                                                                                                    |
|         | 例:<br>RP/0/0/CPU0:router(config-el-channel_gro<br>up)# root                                                                                 |                                                                                                    |
| ステップ 19 | interface serial interface-path-id                                                                                                    | 完全なインターフェイス番号を                                                                                                    |
|         | 例:<br>RP/0/0/CPU0:router(config)# interface<br>serial 0/1/0/0/0:0                                                                           | rack/stot/moaute/port/15Num/11num:instance 表記 C 相圧 しま 9。                                                                                           |
| ステップ 20 | encapsulation frame-relay   hdlc   ppp                                                                                                    | カプセル化のタイプを、次のいずれかのキーワードを使用して指<br>定します。                                                                                                    |
|         | 例:<br>Router(config-if)# encapsulation                                                                                                    | • frame-relay : フレームリレー ネットワーク プロトコル                                                                                                    |
|         | frame-relay   hdlc   ppp                                                                                                    | • hldc:ハイレベル データリンク コントロール (HDLC) 同期<br>プロトコル                                                                                                    |
|         |                                                                                                    | • ppp:ポイントツーポイント プロトコル                                                                                                    |
| ステップ 21 | <pre>ipv4 ip-address mask</pre>                                                                                                    | インターフェイスに IP アドレスおよびサブネット マスクを割り<br>当てます。                                                                                                    |
|         | 例:<br>Router(config-if)# ip address<br>10.10.10.10 255.255.255.255                                                                          |                                                                                                    |
| ステップ 22 | no shutdown                                                                                                    | shutdown 設定を削除します。                                                                                                    |
|         | 例:<br>RP/0/0/CPU0:router (config-if)# no<br>shutdown                                                                                        | (注) shutdown 設定を削除することにより、インターフェイス<br>での強制的な管理上の停止が排除されるため、インター<br>フェイスはアップ状態またはダウン状態に移行することが<br>できます(親 SONET レイヤが管理上の停止状態に設定さ<br>れていないことを前提とします)。 |

|         | コマンドまたはアクション                                                | 目的                                                                                                    |
|---------|-------------------------------------------------------------|----------------------------------------------------------------------------------------------------|
| ステップ 23 | end                                                         | 設定変更を保存します。                                                                                                    |
|         | または<br>commit                                               | <ul> <li>end コマンドを発行すると、変更のコミットを求めるプロンプトが表示されます。</li> </ul>                                                     |
|         | 例:<br>RP/0/0/CPU0:router(config-sonet)# end<br>または          | Uncommitted changes found, commit them before<br>exiting(yes/no/cancel)?<br>[cancel]:                           |
|         | <pre>RP/0/0/CPU0:router(config-sonet)# commit</pre>         | <ul> <li>yes と入力すると、実行コンフィギュレーション ファイ<br/>ルに設定変更が保存され、コンフィギュレーション セッ<br/>ションが終了し、ルータが EXEC モードに戻ります。</li> </ul> |
|         |                                                             | <ul> <li>no と入力すると、設定変更をコミットせずにコンフィ<br/>ギュレーション セッションが終了し、ルータが EXEC<br/>モードに戻ります。</li> </ul>                    |
|         |                                                             | <ul> <li>cancel と入力すると、コンフィギュレーション セッションの終了や設定変更のコミットは行われず、ルータでは現在のコンフィギュレーション セッションが継続されます。</li> </ul>         |
|         |                                                             | <ul> <li>設定変更を実行コンフィギュレーション ファイルに保存し、<br/>コンフィギュレーション セッションを継続するには、<br/>commit コマンドを使用します。</li> </ul>           |
| ステップ 24 | show controllers sonet interface-path-id                    | SONET コントローラの設定を確認します。                                                                                          |
|         | 例:<br>RP/0/0/CPU0:router# show controllers<br>sonet 0/1/0/0 |                                                                                                    |

# チャネライズド SONET の設定例

ここでは、次の例について説明します。

- 「チャネライズド SONET T3 から T1 への設定:例」(P.114)
- 「チャネライズド Packet over SONET の設定:例」(P.115)
- 「クリア チャネル T3 の設定:例」(P.115)
- 「チャネライズド SONET APS の設定:例」(P.116)
- 「チャネライズド SDH AU-3 の設定:例」(P.116)
- 「チャネライズド SDH AU-4 の設定:例」(P.116)

# チャネライズド SONET T3 から T1 への設定:例

次に、SONET T3 から T1 への設定例を示します。

```
configure
controller sonet 0/1/0/0
clock source internal
framing sonet
sts 1
mode t3
```

```
width 3
 root
 controller t3 0/1/0/0/0
 mode t1
 framing auto-detect
 root
controller t1 0/1/0/0/0/0
 framing esf
 channel-group 0
  timeslots 1:3:7:9
  show configuration
 root
interface serial 0/1/0/0/0:0
encapsulation frame-relay | hdlc | ppp
ip address 10.10.10.10 255.255.255.255
no shutdown
 commit
show controllers sonet 0/1/0/0
```

## チャネライズド Packet over SONET の設定:例

次に、チャネライズド Packet over SONET の設定例を示します。 configure

```
controller sonet 0/1/0/0
clock source internal
framing sonet
sts 1
mode pos
width 3
root
interface POS 0/1/0/0
encapsulation hdlc
pos crc 32
mtu 4474
no shutdown
commit
show interfaces pos 0/1/0/0
```

## クリア チャネル T3 の設定:例

次に、SONET クリア チャネルの設定例を示します。

```
configure
controller sonet 0/1/0/0
 clock source internal
 framing sonet
 sts 1
 mode t3
 root
 controller t3 0/1/0/0/0
 mode serial
 root
interface serial 0/1/0/0/0:0
encapsulation frame-relay | hdlc | ppp
ip address 10.10.10.10 255.255.255
no shutdown
 commit
show controllers sonet 0/1/0/0
```

## チャネライズド SONET APS の設定:例

```
次に、SONET ローカル(1台のルータ) APS の設定例を示します。
aps group 1
 channel 0 local SONET 0/0/0/1
 channel 1 local SONET 0/0/0/2
 signalling sonet
 commit
show aps
show aps group 3
次に、SONET リモート(2台のルータ) APS の設定例を示します。
aps group 1
 channel 0 local SONET 0/0/0/1
 channel 1 remote 172.18.69.123
 signalling sonet
 commit
show aps
show aps group 3
```

## チャネライズド SDH AU-3 の設定:例

```
次に、SDH AU-3 の設定例を示します。
configure
controller sonet 0/1/0/0
 clock source internal
 framing sdh
 au 3
 mode c11-t1
 root
controller T1 0/1/0/0/0/0/0
 channel-group 0
  timeslots 1-12
  show configuration
 root
interface serial 0/1/0/0/0:0
encapsulation frame-relay | hdlc | ppp
ip address 10.10.10.10 255.255.255.255
no shutdown
 commit
show controllers sonet 0/1/0/0
```

## チャネライズド SDH AU-4 の設定:例

```
configure
controller sonet 0/1/0/0
clock source internal
framing sdh
au 4
mode tug3
width 3
tug3 1
mode e3
root
controller e3 0/1/0/0/0/0
```

次に、SDH AU-4 の設定例を示します。

```
関連情報 🔳
```

```
mode e1
root
controller E1 0/1/0/0/0/0/0
channel-group 0
timeslots 1-12
show configuration
root
interface serial 0/1/0/0/0:0
encapsulation frame-relay | hdlc | ppp
ip address 10.10.10.10 255.255.255
no shutdown
commit
show controllers sonet 0/1/0/0
```

# 関連情報

SONET チャネルの設定後は、次に示す項で説明するように、クリア チャネル T3/E3 やチャネライズ ドT3 コントローラおよびインターフェイスなどの他のコントローラやインターフェイスを設定することができます。

•「Cisco IOS XR ソフトウェアでのクリア チャネル T3/E3 コントローラおよびチャネライズド T3 コントローラの設定」

# その他の参考資料

ここでは、チャネライズド SONET の設定に関する参考資料について説明します。

## 関連資料

| <br>内容                                                                                              | 参照先                                                                                                    |
|----------------------------------------------------------------------------------------------------|----------------------------------------------------------------------------------------------------|
| Cisco IOS XR マスター コマンド リファレンス                                                                       | 『Cisco IOS XR Master Commands List』                                                                             |
| Cisco IOS XR インターフェイス コンフィギュレー<br>ション コマンド                                                          | 『Cisco IOS XR Interface and Hardware Component Command Reference』                                               |
| Cisco IOS XR ソフトウェアを使用するルータを初回<br>に起動し設定するための情報                                                     | [Cisco IOS XR Getting Started Guide]                                                                            |
| ユーザ グループとタスク ID に関する情報                                                                              | 『Cisco IOS XR System Security Configuration Guide』の<br>「Configuring AAA Services on Cisco IOS XR Software」モジュール |
| リモートの Craft Works Interface (CWI) クライアン<br>ト管理アプリケーションからの、ルータのインター<br>フェイスとその他のコンポーネントの設定に関する情<br>報 |                                                                                                    |

## 規格

| 規格                                                                   | タイトル |
|----------------------------------------------------------------------|------|
| この機能によりサポートされた新規規格または改訂規<br>格はありません。またこの機能による既存規格のサ<br>ポートに変更はありません。 | -    |

## MIB

| MIB                       | MIB リンク                                                                                                    |
|---------------------------|----------------------------------------------------------------------------------------------------|
| このモジュールに適用できる MIB はありません。 | Cisco IOS XR ソフトウェアを使用して選択したプラットフォーム<br>の MIB を検索およびダウンロードするには、次の URL の Cisco<br>MIB Locator を使用します。<br>http://cisco.com/public/sw-center/netmgmt/cmtk/mibs.shtml |

# RFC

| RFC                                                                          | タイトル |
|------------------------------------------------------------------------------|------|
| この機能によりサポートされた新規 RFC または改訂<br>RFC はありません。またこの機能による既存 RFC の<br>サポートに変更はありません。 | -    |

## シスコのテクニカル サポート

|                               | リンク                              |
|-------------------------------|----------------------------------|
| シスコのテクニカル サポート Web サイトでは、製品、  | http://www.cisco.com/techsupport |
| テクノロジー、ソリューション、テクニカル ヒント、     |                                  |
| ツールへのリンクなど、さまざまな技術的コンテンツ      |                                  |
| を検索可能な形で提供しています。Cisco.com に登録 |                                  |
| されている場合は、次のページからログインしてさら      |                                  |
| に多くのコンテンツにアクセスできます。           |                                  |

■ その他の参考資料

■ Cisco IOS XR インターフェイスおよびハードウェア コンポーネント コンフィギュレーション ガイド

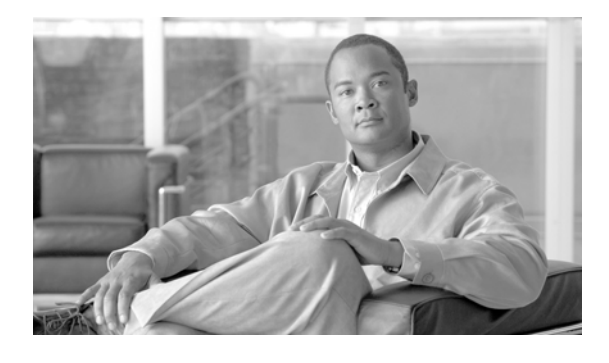

# Cisco IOS XR ソフトウェアでの高密度波長 分割多重コントローラの設定

ここでは、Cisco IOS XR ソフトウェアをサポートするルータでの Dense Wavelength Division Multiplexing (DWDM; 高密度波長分割多重) コントローラの設定について説明します。DWDM は、 既存の光ファイバに基づいて、帯域幅を増やすために使用される光のテクノロジーです。DWDM は、 サポートされる 10-Gigabit Ethernet (GE; ギガビット イーサネット) または

Packet-over-SONET/SDH Physical Layer Interface Module (PLIM; 物理レイヤ インターフェイス モジュール) で設定できます。DWDM コントローラを設定した後は、関連する POS または 10 ギガビット イーサネット インターフェイスを設定できます。

POS インターフェイスを設定する方法については、このマニュアルで後述する「*Cisco IOS XR ソフト ウェアでの POS インターフェイスの設定*」モジュールを参照してください。

10 ギガビット イーサネット インターフェイスを設定する方法については、このマニュアルで後述する 「*Cisco IOS XR ソフトウェアでのイーサネット インターフェイスの設定*」モジュールを参照してください。

| リリース       | 変更点                                                               |
|------------|-------------------------------------------------------------------|
| リリース 3.3.0 | Cisco CRS-1 ルータにこの機能が追加されました。                                     |
|            | OC-768c/STM-256c DWDM PLIM および 10-GE DWDM PLIM のサポー<br>トが追加されました。 |
| リリース 3.4.0 | レーザー、TTI 文字列、BDI 挿入だけでなく、パフォーマンス モニタリ                             |
|            | ングのサポートも追加されました。                                                  |
| リリース 3.5.0 | 変更ありません。                                                          |
| リリース 3.6.0 | 変更ありません。                                                          |
| リリース 3.7.0 | 変更ありません。                                                          |
| リリース 3.8.0 | 変更ありません。                                                          |

### DWDM コントローラ インターフェイス設定の機能履歴

# この章の構成

- 「DWDM コントローラ インターフェイスを設定するための前提条件」(P.122)
- 「DWDM コントローラに関する情報」(P.122)
- 「DWDM コントローラの設定方法」(P.123)
- 「DWDM コントローラでパフォーマンス モニタリングを実行する方法」(P.128)
- 「その他の参考資料」(P.134)

# DWDM コントローラ インターフェイスを設定するための前 提条件

DWDM コントローラを設定する前に、次のタスクと条件を満たしていることを確認します。

この設定作業を行うには、Cisco IOS XR ソフトウェアのシステム管理者が、対応するコマンドタスク ID を含むタスク グループに関連付けられたユーザ グループにユーザを割り当てる必要があります。すべてのコマンド タスク ID は、各コマンド リファレンスおよび『Cisco IOS XR Task ID Reference Guide』に記載されています。

タスク グループの割り当てについてサポートが必要な場合は、システム管理者に連絡してください。ユーザ グループおよびタスク ID の詳細については、『Cisco IOS XR Software System Security Configuration Guide』の「Configuring AAA Services on Cisco IOS XR Software」モジュールを参照してください。

 使用している PLIM は DWDM をサポートしています。OC-768c/STM-256c DWDM PLIM および 10-GE DWDM PLIM は DWDM をサポートしています。

# DWDM コントローラに関する情報

Cisco IOS XR ソフトウェアの DWDM のサポートは、ITU-T G.709 に規定されている Optical Transport Network (OTN; 光トランスポート ネットワーク) プロトコルに基づいています。この規格 は、SONET/SDH テクノロジーと DWDM の多波長ネットワークの利点を兼ね備えています。また、 使用するリジェネレータの数を減らすことで、ネットワーク コストを減らすことができる、Forward Error Correction (FEC; 前方誤り訂正) の機能も備えています。

マルチサービス トランスポートを使用するために、OTN はラップされた OverHead (OH; オーバー ヘッド)の概念を使用します。この構造について説明します。

- Optical channel Payload Unit (OPU; 光チャネルペイロードユニット)のOH 情報が情報ペイロードに追加され、OPUが形成されます。OPU OH には、クライアント信号のアダプテーションをサポートする情報が含まれます。
- Optical channel Data Unit (ODU; 光チャネル データ ユニット)の OH が OPU に追加され、ODU が形成されます。ODU OH には、光チャネルをサポートするメンテナンス機能と操作機能の情報が含まれます。
- Optical channel Transport Unit (OTU; 光チャネル トランスポート ユニット)の OH と FEC が追加され、OTU が形成されます。OTU OH には、1 つまたは複数の光チャネル接続を経由するトランスポートをサポートする操作機能の情報が含まれます
- Optical Channel (OCh; 光チャネル)の OH が追加され、OCh が形成されます。OCh には OTN 管理機能があり、OPU、ODU、OTU、および Frame Alignment Signal (FAS; フレーム整列信号) という 4 つのパートが含まれます。図 7を参照してください。

図 7 OTN 光チャネルの構造

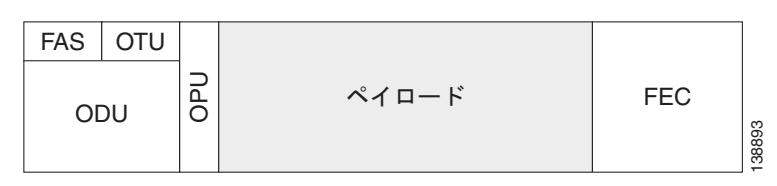

# DWDM コントローラの設定方法

DWDM コントローラは、Cisco IOS XR ソフトウェアのコンフィギュレーション スペースの物理層の コントロール要素で設定します。この設定を実行するには、controller dwdm コマンドを使用します。 設定については、次のタスクで説明します。

- 「光パラメータの設定」(P.123)
- 「G.709 パラメータの設定」(P.125)

(注)

POS または GE インターフェイスのすべてのインターフェイス コンフィギュレーション タスクは、イ ンターフェイス コンフィギュレーション モードで実行する必要があります。詳細については、 「Configuring POS Interfaces on Cisco IOS XR Software」モジュールおよび「Configuring Ethernet Interfaces on Cisco IOS XR Software」モジュールを参照してください。

## 光パラメータの設定

ここでは、DWDM コントローラの受信電力のしきい値および波長パラメータの設定方法について説明 します。DWDM インストールの光パラメータが正しく設定されていることを確認し、必要に応じて次 のタスクを実行します。

### 前提条件

**rx-los-threshold、wavelength、**および **transmit-power** の各コマンドを使用できるのは、コントロー ラがシャットダウン状態の場合のみです。**shutdown** コマンドを使用してください。

### 制約事項

伝送パワー レベルとレシーブ LOS のしきい値は、OC-768c/STM-256c DWDM PLIM でのみ設定できます。

### 手順の概要

- 1. configure
- **2.** controller dwdm interface-path-id
- 3. shutdown
- 4. commit
- 5. rx-los-threshold power-level
- 6. wavelength channel-number
- 7. transmit-power power-level
- 8. no shutdown
- **9.** laser {on | off}
- 10. end または commit
- **11.** show controllers dwdm *interface-path-id* [optics | wavelength-map]

■ DWDM コントローラの設定方法

### 詳細手順

|        | コマンドまたはアクション                                                                                     | 目的                                                                                                    |
|--------|--------------------------------------------------------------------------------------------------|----------------------------------------------------------------------------------------------------|
| ステップ 1 | configure                                                                                        | グローバル コンフィギュレーション モードを開始します。                                                                                                    |
|        | 例:<br>RP/0/RP0/CPU0:router# configure                                                            |                                                                                                    |
| ステップ 2 | controller dwdm interface-path-id                                                                | <i>rack/slot/module/port</i> 表記で DWDM コントローラ名を指<br>定し、DWDM コンフィギュレーション モードを開始しま                                                                                                    |
|        | 例:<br>RP/0/RP0/CPU0:router(config)# controller dwdm<br>0/1/0/0                                   | す。                                                                                                    |
| ステップ 3 | shutdown<br>例:<br>RP/0/RP0/CPU0:router(config-dwdm)# shutdown                                    | DWDM コントローラをディセーブルにします。DWDM<br>コンフィギュレーション コマンドを使用する前に、コント<br>ローラをディセーブルにする必要があります。                                                                                                    |
| ステップ 4 | commit<br>例:<br>RP/0/RP0/CPU0:router(config-dwdm)# commit                                        | 設定変更を保存します。これで、前のステップのシャット<br>ダウンが実行されます。コントローラがシャットダウンす<br>ると、設定を進めることができます。                                                                                                    |
| ステップ 5 | rx-los-threshold power-level<br>例:<br>RP/0/RP0/CPU0:router(config-dwdm)#<br>rx-los-threshold -10 | トランスポンダの受信電力のしきい値を設定します。値の<br>単位は 0.1 dBm で、範囲は -350 ~ 50 です。これは -35<br>dBm ~ 5 dBm の範囲に対応します。                                                                                                    |
| ステップ 6 | <pre>wavelength channel-number 例: RP/0/RP0/CPU0:router(config-dwdm)# wavelength 1</pre>          | 最初の波長に対応するチャネル番号を設定します。値の範<br>囲は1~185 ですが、すべてのチャネルはすべての PLIM<br>でサポートされます。特定のコントローラでサポートする<br>チャネルおよび波長を決定するには、show controller<br>dwdm コマンドと wavelength-map キーワードを使用しま<br>す。<br>(注) 同じ PLIM 上の別のポート、または同じシステム<br>の別の PLIM で選択した波長が使用されているか<br>どうかを決定するクロスチェック機能はありませ<br>ん。 |
| ステップ 7 | transmit-power power-level<br>例:<br>RP/0/RP0/CPU0:router(config-dwdm)#<br>transmit-power 10      | トランスポンダの伝送パワーを設定します。値の単位は<br>0.1 dBm で、範囲は -190 ~ +10 です。これは -19 dBm ~<br>+1 dBm の範囲に対応します。                                                                                                    |
| ステップ 8 | no shutdown                                                                                      | shutdown 設定を削除します。                                                                                                    |
|        | 例:<br>RP/0/RP0/CPU0:router(config-dwdm)# no shutdown                                             | <ul> <li>shutdown 設定を削除すると、コントロールに強制され<br/>た管理上のダウンが解除され、コントローラをアップ<br/>状態またはダウン状態に移行できるようになります。</li> </ul>                                                                                                    |
| ステップ 9 | laser off<br>例:<br>RP/0/RP0/CPU0:router(config-dwdm)# laser off                                  | レーザーをオフにします。コントローラが G.709 以外の<br>モードで shutdown 状態の場合、またはコントローラが<br><i>internal loopback</i> モードの場合、レーザーをオンにするこ<br>とはできません。                                                                                                    |

Cisco IOS XR インターフェイスおよびハードウェア コンポーネント コンフィギュレーション ガイド

|         | コマンドまたはアクション                                                                                                    | 目的                                                                                                    |
|---------|----------------------------------------------------------------------------------------------------|----------------------------------------------------------------------------------------------------|
| ステップ 10 | end                                                                                                    | 設定変更を保存します。                                                                                                    |
|         | または<br>commit<br>例:<br>RP/0/RP0/CPU0:router(config-dwdm)# end<br>または<br>RP/0/RP0/CPU0:router(config-dwdm)# commit | <ul> <li>end コマンドを発行すると、変更のコミットを求める<br/>プロンプトが表示されます。</li> </ul>                                                     |
|         |                                                                                                    | Uncommitted changes found, commit them before exiting(yes/no/cancel)? [cancel]:                                      |
|         |                                                                                                    | <ul> <li>yes と入力すると、実行コンフィギュレーション<br/>ファイルに設定変更が保存され、コンフィギュ<br/>レーション セッションが終了し、ルータが EXEC<br/>モードに戻ります。</li> </ul>   |
|         |                                                                                                    | <ul> <li>no と入力すると、設定変更をコミットせずにコン<br/>フィギュレーション セッションが終了し、ルータ<br/>が EXEC モードに戻ります。</li> </ul>                        |
|         |                                                                                                    | <ul> <li>cancel と入力すると、コンフィギュレーション<br/>セッションの終了や設定変更のコミットは行われ<br/>ず、ルータでは現在のコンフィギュレーション<br/>セッションが継続されます。</li> </ul> |
|         |                                                                                                    | <ul> <li>設定変更を実行コンフィギュレーションファイルに保存し、コンフィギュレーションセッションを継続するには、commit コマンドを使用します。</li> </ul>                            |
| ステップ 11 | <pre>show controllers dwdm interface-path-id [optics   wavelength-map]</pre>                                      | 出力電力レベル、入力電力レベル、波長、およびレーザー<br>バイアス電流のモニタリング情報を表示します。                                                                 |
|         | 例:<br>RP/0/RP0/CPU0:router# show controller dwdm<br>0/1/0/0 optics                                                |                                                                                                    |

## トラブルシューティングのヒント

アップ状態で設定変更をコントローラにコミットしようとすると、エラー メッセージが表示されます。 DWDM コンフィギュレーション コマンドを使用する前に、コントローラをシャットダウンする必要が あります。

# G.709 パラメータの設定

ここでは、アラートと FEC のアラーム表示およびしきい値をカスタマイズする方法について説明しま す。デフォルト値が実際のインストールに合っていない場合にのみ、このタスクを使用してください。

### 前提条件

**g709 disable**, **loopback**, コマンドおよび **g709 fec** コマンドは、コントローラがシャットダウン状態の 場合にのみ使用できます。**shutdown** コマンドを使用してください。

#### 手順の概要

- 1. configure
- **2.** controller dwdm interface-path-id

- 3. shutdown
- 4. commit
- 5. g709 disable
- 6. loopback internal
- 7. g709 fec {disable | enhanced | standard}
- 8. g709 {odu | otu} alarm disable
- 9. g709 otu overhead tti {expected | sent} {ascii | hex} tti-string
- 10. no shutdown
- 11. end

または commit

12. show controllers dwdm interface-path-id g709

|        | コマンドまたはアクション                                                   | 目的                                                                          |
|--------|----------------------------------------------------------------|-----------------------------------------------------------------------------|
| ステップ 1 | configure                                                      | グローバル コンフィギュレーション モードを開始します。                                                |
|        | 例:<br>RP/0/RP0/CPU0:router# configure                          |                                                                             |
| ステップ 2 | <pre>controller dwdm interface-path-id</pre>                   | <i>rack/slot/module/port</i> 表記で DWDM コントローラ名を指定し、DWDM コンフィギュレーション モードを開始しま |
|        | 例:<br>RP/0/RP0/CPU0:router(config)# controller dwdm<br>0/1/0/0 | t.                                                                          |
| ステップ 3 | shutdown                                                       | DWDM コントローラをディセーブルにします。DWDM<br>コンフィギュレーション コマンドを使用する前に、コント                  |
|        | 例:<br>RP/0/RP0/CPU0:router(config-dwdm)# shutdown              | ローラをディセーブルにする必要があります。                                                       |
| ステップ 4 | commit                                                         | 設定変更を保存します。これで、前のステップのシャット<br>ダウンが実行されます。コントローラがシャットダウンす                    |
|        | 例:<br>RP/0/RP0/CPU0:router(config-dwdm)# commit                | ると、設定を進めることができます。                                                           |
| ステップ 5 | g709 disable                                                   | (任意) G.709 ラッパーをディセーブルにします。この<br>ラッパーはデフォルトでイネーブルです。                        |
|        | 例:<br>RP/0/RP0/CPU0:router(config-dwdm)# g709<br>disable       | (注) g709 disable コマンドは、10-GE DWDM PLIM でのみ使用できます。                           |
| ステップ 6 | <pre>loopback {internal   line}</pre>                          | (任意) ループバック モードの DWDM コントローラを設<br>定します。                                     |
|        | 例:<br>RP/0/RP0/CPU0:router(config-dwdm)# loopback<br>internal  |                                                                             |
|         | コマンドまたはアクション                                                                                                    | 目的                                                                                                    |
|---------|----------------------------------------------------------------------------------------------------|----------------------------------------------------------------------------------------------------|
| ステップ 7  | g709 fec {disable   standard}                                                                                               | (任意) DWDM コントローラの FEC を設定します。デ<br>フォルトでは、拡張 FEC がイネーブルです。                                                                                                    |
|         | 例:<br>RP/0/RP0/CPU0:router(config-dwdm)# g709 fec<br>disable                                                                |                                                                                                    |
| ステップ 8  | g709 {odu   otu} alarm disable<br>例:<br>RP/0/RP0/CPU0:router(config-dwdm)# g709 odu<br>bdi disable                          | (任意) DWDM コントローラのコンソールに対する、選択<br>した ODU アラームまたは OTU アラームのロギングを<br>ディセーブルにします。デフォルトでは、すべてのアラー<br>ムがコンソールにロギングされます。                                                                               |
| ステップ 9  | <pre>g709 otu overhead tti {expected   sent} {ascii   hex} tti-string 例: RP/0/RP0/CPU0:router(config-dwdm)# g709 otu </pre> | <b>show controller dwdm</b> コマンドで表示される伝送または<br>予想の Trail Trace Identifier (TTI) を設定します。                                                                                                    |
| ステップ 10 | no shutdown                                                                                                    | abutdaum 凯宁大响应1 计十                                                                                                    |
| X797 10 | 例:<br>RP/0/RP0/CPU0:router(config-dwdm)# no shutdown                                                                        | <ul> <li>shutdown 設定を削除します。</li> <li>shutdown 設定を削除すると、コントロールに強制され<br/>た管理上のダウンが解除され、コントローラをアップ<br/>状態またはダウン状態に移行できるようになります。</li> </ul>                                                         |
| ステップ 11 | end                                                                                                    | 設定変更を保存します。                                                                                                    |
|         | または<br>commit                                                                                                    | <ul> <li>end コマンドを発行すると、変更のコミットを求める<br/>プロンプトが表示されます。</li> </ul>                                                                                                    |
|         | 例:<br>RP/0/RP0/CPU0:router(config-dwdm)# end<br>または<br>RP/0/RP0/CPU0:router(config-dwdm)# commit                            | <ul> <li>Uncommitted changes found, commit them before exiting (yes/no/cancel)? [cancel]:</li> <li>yes と入力すると、実行コンフィギュレーション ファイルに設定変更が保存され、コンフィギュレーション セッションが終了し、ルータが EXEC モードに戻ります。</li> </ul> |
|         |                                                                                                    | - NO と八刀りると、設定変更をコミットセリにコン<br>フィギュレーション セッションが終了し、ルータ<br>が EXEC モードに戻ります。                                                                                                    |
|         |                                                                                                    | <ul> <li>cancel と入力すると、コンフィギュレーション<br/>セッションの終了や設定変更のコミットは行われ<br/>ず、ルータでは現在のコンフィギュレーション<br/>セッションが継続されます。</li> </ul>                                                                            |
|         |                                                                                                    | <ul> <li>設定変更を実行コンフィギュレーションファイルに保存し、コンフィギュレーションセッションを継続するには、commit コマンドを使用します。</li> </ul>                                                                                                    |
| ステップ 12 | <pre>show controllers dwdm interface-path-id g709 例: RP/0/RP0/CPU0:router# show controller dwdm 0/1/0/0 optics</pre>        | G.709 OTN プロトコルのアラームおよびビット エラーの<br>カウンタと共に、FEC 統計情報としきい値ベースのアラー<br>トを表示します。                                                                                                    |

次の例は、コンフィギュレーション コマンドを使用する前に、DWDM コントローラをダウン状態にす る方法です。

```
RP/0/RP0/CPU0:Router# configure
RP/0/RP0/CPU0:Router(config)# controller dwdm 0/0/0/0
RP/0/RP0/CPU0:Router(config-dwdm)# shutdown
RP/0/RP0/CPU0:Router(config-dwdm)# commit
RP/0/RP0/CPU0:Router(config-dwdm)# rx-los-threshold 0
RP/0/RP0/CPU0:Router(config-dwdm)# wavelength 1
RP/0/RP0/CPU0:Router(config-dwdm)# transmit-power 0
RP/0/RP0/CPU0:Router(config-dwdm)# no shutdown
RP/0/RP0/CPU0:Router(config-dwdm)# end
Uncommitted changes found, commit them before exiting(yes/no/cancel)? [cancel]: y
RP/0/RP0/CPU0:Oct 15 12:35:54.299 : config[65732]: %MGBL-LIBTARCFG-6-COMMIT :
Configuration committed by user 'lab'. Use 'show configuration commit changes
1000000312' to view the changes.
```

RP/0/RP0/CPU0:Oct 15 12:35:54.403 : config[65732]: %MGBL-SYS-5-CONFIG\_I : Configured from console by lab

次の例は、アラートおよび FEC のアラーム表示としきい値をカスタマイズする方法です。

```
RP/0/RP0/CPU0:router# configure
RP/0/RP0/CPU0:router(config)# controller dwdm 0/1/0/0
RP/0/RP0/CPU0:router(config-dwdm)# shutdown
RP/0/RP0/CPU0:router(config-dwdm)# commit
RP/0/RP0/CPU0:router(config-dwdm)# g709 disable
RP/0/RP0/CPU0:router(config-dwdm)# loopback internal
RP/0/RP0/CPU0:router(config-dwdm)# g709 fec standard
RP/0/RP0/CPU0:router(config-dwdm)# g709 odu bdi disable
RP/0/RP0/CPU0:router(config-dwdm)# no shutdown
RP/0/RP0/CPU0:router(config-dwdm)# no shutdown
```

#### 次に行う作業

例

POS または GE インターフェイスのすべてのインターフェイス コンフィギュレーション タスクは、イ ンターフェイス コンフィギュレーション モードで実行する必要があります。詳細については、 「Configuring POS Interfaces on Cisco IOS XR Software」モジュールおよび「Configuring Ethernet Interfaces on Cisco IOS XR Software」モジュールを参照してください。

# DWDM コントローラでパフォーマンス モニタリングを実行 する方法

パフォーマンス モニタリング パラメータは、問題を早期に検出するためのパフォーマンス データを収 集および格納し、しきい値を設定し、報告するために使用されます。しきい値は、各パフォーマンス モニタリング パラメータのエラー レベルを設定するために使用されます。蓄積サイクルで、パフォー マンス監視 モニタリング パラメータの現在の値が、対応するしきい値に達した場合、または超過した 場合、Threshold Crossing Alert (TCA; しきい値超過アラート)を生成できます。TCA によって、パ フォーマンス低下を早期に検出できます。

パフォーマンス モニタリングの統計情報は 15 分ベースで蓄積され、各 15 分の開始時に同期されます。 また、深夜 12 時に始まる日次単位でも統計情報は蓄積されます。履歴カウントは、33 回の 15 分イン ターバルと 2 回の日次インターバルで維持されます。

パフォーマンスモニタリングについては、次のタスクで説明します。

• 「DWDM コントローラのパフォーマンス モニタリングの設定」(P.129)

# DWDM コントローラのパフォーマンス モニタリングの設定

ここでは、DWDM コントローラでパフォーマンス モニタリングを設定する方法とパフォーマンス パ ラメータを表示する方法について説明します。

#### 手順の概要

- 1. configure
- 2. controller dwdm interface-path-id
- **3.** pm {15-min | 24-hour} fec threshold {ec-bits | uc-words} threshold
- 4. pm {15-min | 24-hour} optics threshold {lbc | opr | opt} {max | min} threshold
- 5. pm {15-min | 24-hour} otn threshold otn-parameter threshold
- 6. pm {15-min | 24-hour} fec report {ec-bits | uc-words} enable
- 7. pm {15-min | 24-hour} optics report {lbc | opr | opt} {max-tca | min-tca} enable
- 8. pm {15-min | 24-hour} otn report *otn-parameter* enable
- 9. end
- **10.** show controllers dwdm *interface-path-id* pm history [15-min | 24-hour | fec | optics | otn]
- 11. show controllers dwdm interface-path-id pm interval {15-min | 24-hour} [fec | optics | otn] index

#### 詳細手順

|        | コマンドまたはアクション                                                   | 目的                                                                          |
|--------|----------------------------------------------------------------|-----------------------------------------------------------------------------|
| ステップ 1 | configure                                                      | グローバル コンフィギュレーション モードを開始します。                                                |
|        | 例:<br>RP/0/RP0/CPU0:router# configure                          |                                                                             |
| ステップ 2 | controller dwdm interface-path-id                              | <i>rack/slot/module/port</i> 表記で DWDM コントローラ名を指定し、DWDM コンフィギュレーション モードを開始しま |
|        | 例:<br>RP/0/RP0/CPU0:router(config)# controller dwdm<br>0/1/0/0 | す。                                                                          |

|        | コマンドまたはアクション                                                                                                    | 目的                                        |  |  |
|--------|----------------------------------------------------------------------------------------------------|-------------------------------------------|--|--|
| ステップ 3 | <pre>pm {15-min   24-hour} fec threshold {ec-bits   uc-words} threshold</pre>                                                                                         | FEC 層で特定のパラメータのパフォーマンス モニタリン<br>グを設定します。  |  |  |
|        | 例:<br>RP/0/RP0/CPU0:router(config-dwdm)# pm 15-min<br>fec threshold ec-bits 49000000<br>RP/0/RP0/CPU0:router(config-dwdm)# pm 15-min<br>fec threshold uc-words xxxxxx |                                           |  |  |
| ステップ 4 | <pre>pm {15-min   24-hour} optics threshold {lbc   opr   opt} {max   min} threshold</pre>                                                                             | 光ファイバ層で特定のパラメータのパフォーマンス モニタ<br>リングを設定します。 |  |  |
|        | 例:<br>RP/0/RP0/CPU0:router(config-dwdm)# pm 15-min<br>optics threshold opt max xxx<br>RP/0/RP0/CPU0:router(config-dwdm)# pm 15-min<br>optics threshold lbc min xxx    |                                           |  |  |

|        | コマンドまたはアクション                                                                                               | 目的                                                                                |
|--------|----------------------------------------------------------------------------------------------------|-----------------------------------------------------------------------------------|
| ステップ 5 | <pre>pm {15-min   24-hour} otn threshold otn-parameter threshold</pre>                                     | OTN 層で特定のパラメータのパフォーマンス モニタリン<br>グを設定します。次の OTN パラメータを指定できます。                      |
|        | 例:<br>RP/0/RP0/CPU0:router(config-dwdm)# pm 15-min                                                         | <ul> <li>bbe-pm-fe - 遠端のパス モニタリングのバックグラウ<br/>ンド ブロック エラー (BBE-PM)</li> </ul>      |
|        | otn threshold bbe-pm-ne xxx<br>RP/0/RP0/CPU0:router(config-dwdm) # pm 15-min<br>otn threshold es-sm-fe xxx | <ul> <li>bbe-pm-ne - 近端のパス モニタリングのバックグラウ<br/>ンド ブロック エラー(BBE-PM)</li> </ul>       |
|        |                                                                                                    | <ul> <li>bbe-sm-fe - 遠端のセクション モニタリングのバック<br/>グラウンド ブロック エラー(BBE-SM)</li> </ul>    |
|        |                                                                                                    | <ul> <li>bbe-sm-ne - 近端のセクション モニタリングのバック<br/>グラウンド ブロック エラー(BBE-SM)</li> </ul>    |
|        |                                                                                                    | <ul> <li>bber-pm-fe - 遠端のパス モニタリングのバックグラウ<br/>ンド ブロック エラー率(BBER-PM)</li> </ul>    |
|        |                                                                                                    | <ul> <li>bber-pm-ne - 近端のパス モニタリングのバックグラ<br/>ウンド ブロック エラー率(BBER-PM)</li> </ul>    |
|        |                                                                                                    | <ul> <li>bber-sm-fe - 遠端のセクション モニタリングのバック<br/>グラウンド ブロック エラー率(BBER-SM)</li> </ul> |
|        |                                                                                                    | <ul> <li>bber-sm-ne - 近端のセクションモニタリングのバック<br/>グラウンドブロックエラー率(BBER-SM)</li> </ul>    |
|        |                                                                                                    | <ul> <li>es-pm-fe - 遠端のパス モニタリングのエラー秒数<br/>(ES-PM)</li> </ul>                     |
|        |                                                                                                    | <ul> <li>es-pm-ne - 近端のパス モニタリングのエラー秒数<br/>(ES-PM)</li> </ul>                     |
|        |                                                                                                    | <ul> <li>es-sm-fe - 遠端のセクション モニタリングのエラー秒<br/>数(ES-SM)</li> </ul>                  |
|        |                                                                                                    | <ul> <li>es-sm-ne - 近端のセクション モニタリングのエラー秒<br/>数(ES-SM)</li> </ul>                  |
|        |                                                                                                    | <ul> <li>esr-pm-fe - 遠端のパス モニタリングのエラー秒数比<br/>(ESR-PM)</li> </ul>                  |
|        |                                                                                                    | • esr-pm-ne - 近端のパス モニタリングのエラー秒数比<br>(ESR-PM)                                     |
|        |                                                                                                    | <ul> <li>esr-sm-fe - 遠端のセクション モニタリングのエラー秒<br/>数比(ESR-SM)</li> </ul>               |
|        |                                                                                                    | <ul> <li>esr-sm-ne - 近端のセクション モニタリングのエラー</li> <li>秒数比(ESR-SM)</li> </ul>          |
|        |                                                                                                    | <ul> <li>fc-pm-fe - 遠端のパス モニタリングの障害カウント<br/>(FC-PM)</li> </ul>                    |
|        |                                                                                                    | <ul> <li>fc-pm-ne - 近端のパス モニタリングの障害カウント<br/>(FC-PM)</li> </ul>                    |
|        |                                                                                                    | <ul> <li>fc-sm-fe - 遠端のセクション モニタリングの障害カウ<br/>ント (FC-SM)</li> </ul>                |
|        |                                                                                                    | <ul> <li>fc-sm-ne - 近端のセクション モニタリングの障害カウ<br/>ント(FC-SM)</li> </ul>                 |

|        | コマンドまたはアクション                                                                                                    | 目的                                                                      |
|--------|----------------------------------------------------------------------------------------------------|-------------------------------------------------------------------------|
|        |                                                                                                    | <ul> <li>ses-pm-fe - 遠端のパス モニタリングの重大エラー秒<br/>数(SES-PM)</li> </ul>       |
|        |                                                                                                    | <ul> <li>ses-pm-ne - 近端のパス モニタリングの重大エラー秒数(SES-PM)</li> </ul>            |
|        |                                                                                                    | <ul> <li>ses-sm-fe - 遠端のセクション モニタリングの重大エラー秒数 (SES-SM)</li> </ul>        |
|        |                                                                                                    | <ul> <li>ses-sm-ne - 近端のセクション モニタリングの重大エラー秒数 (SES-SM)</li> </ul>        |
|        |                                                                                                    | <ul> <li>sesr-pm-fe - 遠端のパス モニタリングの重大エラー秒<br/>数比 (SESR-PM)</li> </ul>   |
|        |                                                                                                    | <ul> <li>sesr-pm-ne - 近端のパス モニタリングの重大エラー秒<br/>数比 (SESR-PM)</li> </ul>   |
|        |                                                                                                    | <ul> <li>sesr-sm-fe - 遠端のセクション モニタリングの重大エラー秒数比(SESR-SM)</li> </ul>      |
|        |                                                                                                    | <ul> <li>sesr-sm-ne - 近端のセクション モニタリングの重大エラー秒数比 (SESR-SM)</li> </ul>     |
|        |                                                                                                    | <ul> <li>uas-pm-fe - 遠端のパス モニタリングの使用不可秒数<br/>(UAS-PM)</li> </ul>        |
|        |                                                                                                    | • uas-pm-ne - 近端のパス モニタリングの使用不可秒数<br>(UAS-PM)                           |
|        |                                                                                                    | <ul> <li>uas-sm-fe - 遠端のセクション モニタリングの使用不可秒数(UAS-SM)</li> </ul>          |
|        |                                                                                                    | <ul> <li>uas-sm-ne - 近端のセクション モニタリングの使用不可秒数(UAS-SM)</li> </ul>          |
| ステップ 6 | <pre>pm {15-min   24-hour} fec report {ec-bits   uc-words} enable</pre>                                                                                                    | FEC 層で特定のパラメータについて TCA の生成を設定します。                                       |
|        | 例:<br>RP/0/RP0/CPU0:router(config-dwdm)# pm 15-min<br>fec report ec-bits enable<br>RP/0/RP0/CPU0:router(config-dwdm)# pm 15-min<br>fec report uc-words enable                    |                                                                         |
| ステップ 7 | <pre>pm {15-min   24-hour} optics report {lbc   opr   opt} {max-tca   min-tca} enable</pre>                                                                                      | 光ファイバ層で特定のパラメータについて TCA の生成を<br>設定します。                                  |
|        | 例:<br>RP/0/RP0/CPU0:router(config-dwdm)# pm 15-min<br>optics report opt enable<br>RP/0/RP0/CPU0:router(config-dwdm)# pm 15-min<br>optics report lbc enable                       |                                                                         |
| ステップ 8 | <pre>pm {15-min   24-hour} of report of n-parameter enable /&gt;/&gt;/// .</pre>                                                                                                 | OTN 層で特定のパラメータについて TCA の生成を設定します。OTN パラメータについては、P.131 のステップ 5を参照してください。 |
|        | <pre>M:<br/>RP/0/RP0/CPU0:router(config-dwdm) # pm 15-min<br/>otn report bbe-pm-ne enable<br/>RP/0/RP0/CPU0:router(config-dwdm) # pm 15-min<br/>otn report es-sm-fe enable</pre> |                                                                         |

Cisco IOS XR インターフェイスおよびハードウェア コンポーネント コンフィギュレーション ガイド

|         | コマンドまたはアクション                                                                                                    | 目的                                                                                                    |  |  |
|---------|----------------------------------------------------------------------------------------------------|----------------------------------------------------------------------------------------------------|--|--|
| ステップ 9  | end                                                                                                    | 設定変更を保存します。                                                                                                    |  |  |
|         | commit                                                                                                    | <ul> <li>end コマンドを発行すると、変更のコミットを求める<br/>プロンプトが表示されます。</li> </ul>                                                     |  |  |
|         | 例:<br>RP/0/RP0/CPU0:router(config-dwdm)# end                                                                                                    | Uncommitted changes found, commit them before exiting(yes/no/cancel)? [cancel]:                                      |  |  |
|         | または<br>RP/0/RP0/CPU0:router(config-dwdm)# commit                                                                                                    | <ul> <li>yes と入力すると、実行コンフィギュレーション<br/>ファイルに設定変更が保存され、コンフィギュ<br/>レーション セッションが終了し、ルータが EXEC<br/>モードに戻ります。</li> </ul>   |  |  |
|         |                                                                                                    | <ul> <li>no と入力すると、設定変更をコミットせずにコン<br/>フィギュレーション セッションが終了し、ルータ<br/>が EXEC モードに戻ります。</li> </ul>                        |  |  |
|         |                                                                                                    | <ul> <li>cancel と入力すると、コンフィギュレーション<br/>セッションの終了や設定変更のコミットは行われ<br/>ず、ルータでは現在のコンフィギュレーション<br/>セッションが継続されます。</li> </ul> |  |  |
|         |                                                                                                    | <ul> <li>設定変更を実行コンフィギュレーションファイルに保存し、コンフィギュレーションセッションを継続するには、commit コマンドを使用します。</li> </ul>                            |  |  |
| ステップ 10 | <pre>show controllers dwdm interface-path-id pm history [15-min   24-hour   fec   optics   otn]</pre>                                                                    | DWDM コントローラに関するすべてのパフォーマンス測<br>定情報と TCA 生成情報を表示します。                                                                  |  |  |
|         | 例:<br>RP/0/RP0/CPU0:router# show controllers dwdm<br>0/2/0/0 pm history 24-hour fec<br>RP/0/RP0/CPU0:router# show controllers dwdm<br>0/2/0/0 pm history                 |                                                                                                    |  |  |
| ステップ 11 | <pre>show controllers dwdm interface-path-id pm interval {15-min   24-hour} [fec   optics   otn] index</pre>                                                             | 特定のインターバルに関するパフォーマンス測定情報と<br>TCA 生成情報を表示します。                                                                         |  |  |
|         | 例:<br>RP/0/RP0/CPU0:router# show controllers dwdm<br>0/2/0/0 pm interval 24-hour 0<br>RP/0/RP0/CPU0:router# show controllers dwdm<br>0/2/0/0 pm interval 15-min optics 1 |                                                                                                    |  |  |

例

次の例は、optics パラメータのパフォーマンス モニタリングを設定し、設定と現在の統計情報を表示 する方法です。

RP/0/RP1/CPU0:roma# config
RP/0/RP1/CPU0:roma(config)# controller dwdm 0/2/0/0

```
RP/0/RP1/CPU0:roma(config-dwdm)# pm 15-min optics threshold opt max 200000
RP/0/RP1/CPU0:roma(config-dwdm)# pm 15-min optics threshold opt min 200
RP/0/RP1/CPU0:roma(config-dwdm)# pm 15-min optics threshold lbc max 300000
RP/0/RP1/CPU0:roma(config-dwdm)# pm 15-min optics threshold lbc min 300
RP/0/RP1/CPU0:roma(config-dwdm)# pm 15-min optics threshold opr max 400000
```

RP/0/RP1/CPU0:roma(config-dwdm)# pm 15-min optics threshold opr min 400 RP/0/RP1/CPU0:roma(config-dwdm) # pm 15-min optics report opt max-tca enable RP/0/RP1/CPU0:roma(config-dwdm) # pm 15-min optics report opt min-tca enable RP/0/RP1/CPU0:roma(config-dwdm) # pm 15-min optics report opr max-tca enable RP/0/RP1/CPU0:roma(config-dwdm) # pm 15-min optics report opr min-tca enable RP/0/RP1/CPU0:roma(config-dwdm) # pm 15-min optics report lbc max-tca enable RP/0/RP1/CPU0:roma(config-dwdm) # pm 15-min optics report lbc min-tca enable RP/0/RP1/CPU0:roma(config-dwdm) # exit RP/0/RP1/CPU0:roma(config) # exit Uncommitted changes found, commit them before exiting (yes/no/cancel)? [cancel]:y LC/0/2/CPU0:Jul 12 04:10:47.252 : plim\_4p\_10ge\_dwdm[194]: %L1-PMENGINE-4-TCA : Port DWDM 0/2/0/0 reports OPTICS TX-PWR-MIN(NE) PM TCA with current value 0, threshold 200 in current 15-min interval window LC/0/2/CPU0:Jul 12 04:10:47.255 : plim 4p 10ge dwdm[194]: %L1-PMENGINE-4-TCA : Port DWDM 0/2/0/0 reports OPTICS RX-PWR-MIN(NE) PM TCA with current value 68, threshold 400 in current 15-min interval window RP/0/RP1/CPU0:Jul 12 04:09:05.443 : config[65678]: %MGBL-CONFIG-6-DB COMMIT : Configuration committed by user 'lab'. Use 'show configuration commit changes 1000000001' to view the changes. RP/0/RP1/CPU0:Jul 12 04:09:05.604 : config[65678]: %MGBL-SYS-5-CONFIG I : Configured from console by lab RP/0/RP1/CPU0:roma# show controllers dwdm 0/2/0/0 pm interval 15-min optics 0

Optics in the current interval [ 4:15:00 - 04:26:02 Wed Jul 12 2006] MIN AVG MAX Threshold TCA Threshold TCA (min) (enable) (max) (enable) LBC[mA]: 3605 OPT[uW]: 2593 4948 6453 300 YES 300000 YES 2593 2593 200 YES 2000000 YES OPR[uW] : 69 69 70 400 YES 4000000 YES

# その他の参考資料

ここでは、DWDM コントローラ設定に関する参考資料について説明します。

### 関連資料

| <br>内容                                                                                                    | 参照先                                                                                                    |
|----------------------------------------------------------------------------------------------------|----------------------------------------------------------------------------------------------------|
| Cisco IOS XR マスター コマンド リファレンス                                                                                    | <b>Cisco IOS XR Master Commands List </b>                                                                 |
| Cisco IOS XR インターフェイス コンフィギュレー<br>ション コマンド                                                                       |                                                                                                    |
| Cisco IOS XR ソフトウェアを使用した初期システム<br>ブートアップとルータの設定情報                                                                | <i>Cisco IOS XR Getting Started Guide J             </i>                                                  |
| Cisco IOS XR AAA サービス構成情報                                                                                        | 『Cisco IOS XR System Security Configuration Guide』および<br>『Cisco IOS XR System Security Command Reference』 |
| リモートの Craft Works Interface (CWI) クライアン<br>ト管理アプリケーションからの、Cisco CRS-1 ルータ<br>上のインターフェイスとその他のコンポーネントの設<br>定に関する情報 | [Cisco Craft Works Interface Configuration Guide]                                                         |

# 規格

|                    | タイトル                                               |
|--------------------|----------------------------------------------------|
| ITU-T G.709/Y.1331 | Interfaces for the optical transport network (OTN) |

# MIB

| MIB                                                                          | MIB リンク                                                                                              |
|------------------------------------------------------------------------------|----------------------------------------------------------------------------------------------------|
| この機能によりサポートされた新規 MIB または改訂<br>MIB はありません。またこの機能による既存 MIB の<br>サポートに変更はありません。 | Cisco IOS XR ソフトウェアを使用して選択したプラットフォーム<br>の MIB を検索およびダウンロードするには、次の URL の Cisco<br>MIB Locator を使用します。 |
|                                                                              | http://cisco.com/public/sw-center/netmgmt/cmtk/mibs.shtml                                            |

# RFC

| RFC                                                                          | タイトル |
|------------------------------------------------------------------------------|------|
| この機能によりサポートされた新規 RFC または改訂<br>RFC はありません。またこの機能による既存 RFC の<br>サポートに変更はありません。 | -    |

# シスコのテクニカル サポート

|                               | リンク                              |
|-------------------------------|----------------------------------|
| シスコのテクニカル サポート Web サイトでは、製品、  | http://www.cisco.com/techsupport |
| テクノロジー、ソリューション、テクニカル ヒント、     |                                  |
| ツールへのリンクなど、さまざまな技術的コンテンツ      |                                  |
| を検索可能な形で提供しています。Cisco.com に登録 |                                  |
| されている場合は、次のページからログインしてさら      |                                  |
| に多くのコンテンツにアクセスできます。           |                                  |

■ その他の参考資料

■ Cisco IOS XR インターフェイスおよびハードウェア コンポーネント コンフィギュレーション ガイド

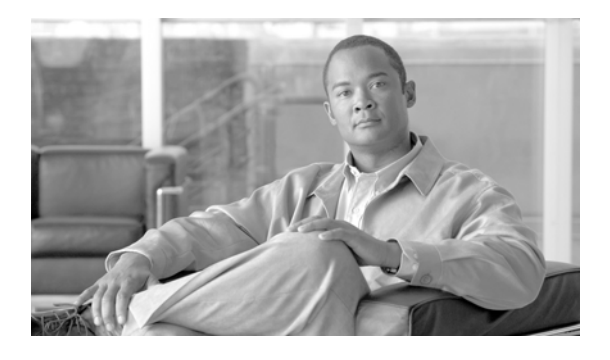

# Cisco IOS XR の診断の実行

ここでは、Cisco IOS XR のオンライン診断について説明します。この機能を使用すると、稼動中の ネットワークに接続したままでハードウェアの機能をテストおよび検証できます。

| Cisco I | IOS > | (R 診 | 断の | 機能 | 履歴 |
|---------|-------|------|----|----|----|
|---------|-------|------|----|----|----|

| リリース       | 変更点                                                                                                    |  |  |
|------------|----------------------------------------------------------------------------------------------------|--|--|
| リリース 3.3.0 | Cisco CRS-1 ルータにこの機能が追加されました。                                                                                  |  |  |
| リリース 3.4.0 | モニタ syslog、モニタ間隔、テストの障害カウントしきい値のサポートな<br>ど、ヘルス モニタリング診断の設定が追加されました。                                            |  |  |
|            | <b>show diagnostic result</b> コマンドおよび <b>show diagnostic content</b> コマンド<br>の出力は、診断のモニタリングのサポートを含むように変更されました。 |  |  |
|            | FDIAG RUNNING ステートのノードに関する show diagnostic content<br>コマンドの出力は、オフライン テスト スイートの実行をより制御できる<br>ように拡張されました。        |  |  |
|            | 次のオンライン診断テストが追加されました。                                                                                          |  |  |
|            | Control Ethernet Inactive Link Test                                                                            |  |  |
|            | Self-Ping over Fabric                                                                                          |  |  |
|            | RommonRevision                                                                                                 |  |  |
|            | Fabric Diagnostic Test                                                                                         |  |  |
| リリース 3.5.0 | 次のコマンドがサポートされました。                                                                                              |  |  |
|            | diagnostic ondemand action-on-failure                                                                          |  |  |
|            | <ul> <li>diagnostic ondemand iterations</li> </ul>                                                             |  |  |
|            | <ul> <li>show diagnostics ondemand settings</li> </ul>                                                         |  |  |
|            | show diagnostic status                                                                                         |  |  |
|            | 物理レイヤ インターフェイス モジュール(PLIM)テストのサポートが追<br>加されました。                                                                |  |  |
|            | 次のオンライン診断テストがサポートされました。                                                                                        |  |  |
|            | File System Functionality Verification Test                                                                    |  |  |
|            | Scratch Register Test                                                                                          |  |  |
| リリース 3.6.0 | 変更ありません。                                                                                                    |  |  |
| リリース 3.6.2 | Fabric Multicast Diagnostic Test がサポートされ、Fabric Diagnostic Test が強化されました。                                      |  |  |

| リリース 3.7.0 | Cisco CRS-1 ルータについて、オンライン診断が Diagnostics パッケージ<br>から Base パッケージに移行されました (オフライン診断は Diagnostics<br>パッケージのままです)。 |
|------------|----------------------------------------------------------------------------------------------------|
| リリース 3.8.0 | Cisco CRS-1 ルータの次の機能のサポートが追加されました。                                                                            |
|            | <ul> <li>ヘルスモニタリンク診断でアスト番号ではなくアスト名。</li> </ul>                                                                |
|            | <ul> <li>Modular Service Card (MSC; モジュラ サービス カード)の最小限の<br/>ブートアップ診断。</li> </ul>                              |
|            | • MSC のメンテナンス モード。                                                                                            |

# この章の構成

- 「診断を実行するための前提条件」(P.138)
- 「診断の実行に関する制約事項」(P.138)
- 「使用できるオンライン診断テスト」(P.139)

# 診断を実行するための前提条件

この設定作業を行うには、Cisco IOS XR ソフトウェアのシステム管理者が、対応するコマンドタスク ID を含むタスク グループに関連付けられたユーザ グループにユーザを割り当てる必要があります。すべてのコマンド タスク ID は、各コマンド リファレンスおよび『Cisco IOS XR Task ID Reference Guide』に記載されています。

タスク グループの割り当てについてサポートが必要な場合は、システム管理者に連絡してください。ユーザ グループおよびタスク ID の詳細については、『Cisco IOS XR Software System Security Configuration Guide』の「Configuring AAA Services on Cisco IOS XR Software」モジュールを参照してください。

- Cisco CRS-1 ルータでオンライン診断を実行するには、ルータに Base パッケージをロードし、ア クティブ化する必要があります。
- Cisco CRS-1 ルータでオフライン診断を実行するには、ルータに Diagnostics パッケージをロード し、アクティブ化する必要があります。

# 診断の実行に関する制約事項

- Cisco XR 12000 シリーズ ルータは、diag という診断コマンドをサポートします。diagnostic コマンドおよび show diagnostic コマンドが Cisco XR 12000 シリーズ ルータの help ストリングに表示 されますが、このルータではサポートしていません。Cisco XR 12000 シリーズ ルータで diagnostic コマンドおよび show diagnostic コマンドを実行すると、エラー メッセージが表示され るか、要求した出力が表示されません。
- diag コマンドが Cisco XR 12000 シリーズ ルータの help ストリングに表示されるのは、 c12k-diags.pie をロードし、アクティブ化した場合のみです。c12k-diags.pie がロードされていな い場合、help ストリングに「diag」と入力すると diagnostic コマンドにマップされますが、 diagnostic コマンドは Cisco XR 12000 シリーズ ルータではサポートされません。
- Cisco CRS-1 のオンライン診断は、共有ポート アダプタ(SPA)をサポートしません。

Cisco CRS-1 のオフライン診断の場合、SPA、PLIM、および Service Processor (SP; サービス プロセッサ)のサポートは MSC ノードからのみ使用できます。つまり、SPA、PLIM、またはSP でオフライン診断を実行するには、R/S/CPU0 ノードにロードしている必要があります。

# 使用できるオンライン診断テスト

Cisco CRS-1 ルータでは、次のオンライン診断テストがサポートされます。

- Control Ethernet Ping Test テストを開始するノードからシャーシ内の各 Control Ethernet ノード に「ping」を実行する、中断を伴わないテスト。このテストは同時に1つのノードに ping を1回 送信し、応答が返されるか、2秒の最大タイムアウトに達するまで待機してから、次のノードへの ping 送信処理に進みます。返された ping 応答は、送信した ping とバイト単位で比較して検証され ます。ping の送信対象は、テストを実行するノードと同じシャーシ内にあるアクティブなノード のみです。1つのノードにつき ping が1度だけ送信されます。各 ping のペイロードは 100 バイト です。すべてのノードが ping に応答し、応答が送信した ping と一致する場合、テスト結果は PASS です。
- Fabric Ping Test テストを開始したノードからシャーシ内のファブリック上の各ノードに「ping」 を実行する、中断を伴わないテスト。このテストは同時に1つのノードにpingを1回送信し、応 答が返されるか、2秒の最大タイムアウトに達するまで待機してから、次のノードへのping送信 処理に進みます。返されたping応答は、送信したpingとバイト単位で比較して検証されます。 pingの送信対象は、テストを実行するノードと同じシャーシ内にあるアクティブなノードのみで す。ファブリック内にはトラフィックの未確定のパスがあるため、カバレッジを最大限にするため に、1ノードにつき72個のpingが送信されます。各pingのペイロードは1キロバイトです。す べてのノードがすべてのpingに応答し、すべての応答が送信したpingと一致する場合、テスト結 果はPASSです。応答がないpingには2秒間の待機タイムアウトがあるため、到達不能のノード と断続的に機能するノードは、テストの合計実行時間に影響を及ぼします。そのため、ノードがす べてのファブリックの接続を失うという最悪の場合、そのノードのテスト時間は最長2.5分に達す る可能性があります。合計テスト時間は、テスト対象のラックに含まれるアクティブノードの数 と、失敗するファブリック接続があるノードの数に左右されます。
- Control Ethernet Inactive Link Test 同じラック内のスタンバイ Route Processor (RP; ルート プロ セッサ) とその他すべてのノード間の非アクティブな Control Ethernet リンクを検証する、中断を 伴わないテスト。RP でのみこのテストを利用できます。また、スタンバイ RP でのみ開始できま す。このテストは、非アクティブな Control Ethernet (CE) リンクを使用して、「ping」パケット をテスト対象ノードに送信します。各ノードからは、次の3つの応答が返されます。
  - 非アクティブな CE の返信リンクに沿って返される応答。テスト対象からスタンバイ RP への 非アクティブな CE リンクを検証します。
  - アクティブな RP CPU を経由してスタンバイ RP へのアクティブな CE リンクに沿って返される応答。スタンバイ RP からテスト対象への外部の非アクティブ CE リンクを検証します。
  - スタンバイ RP へのアクティブな CE リンクに沿って返される応答。内部のテスト対象 CE パ スを検証します。

返された各応答は、送信した ping とバイト単位で比較して検証されます。テスト対象から3つの 応答がすべて返されるか、2秒のタイムアウトに達すると、ラック内の次のノードに対して同じ手 順を繰り返します。非アクティブなCEリンクに接続するすべてのノードがテストされるまで手順 は繰り返されます。すべてのノードがすべての ping に応答し、すべての応答が送信した ping と一 致する場合、テスト結果はPASSです。このテストは、切り替え前に、スタンバイ RP の CE の接 続を「有効と判断する」ために使用できます。

 Self-Ping over Fabric Test - ノードが自身に対してファブリック上で「ping」を実行する、中断を 伴わないテスト。このテストは、ファブリック ping をノード自身に送信し、応答が返されるか、2 秒の最大タイムアウトに達するまで待機します。返された ping 応答は、送信した ping とバイト単 位で比較して検証されます。各 ping のペイロードは 100 バイトです。この単一の ping 送信は、 300 ms 間隔で 100 回繰り返されます。すべての ping に応答があり、すべての応答が送信した ping と一致する場合、テスト結果は PASS です。このテストの通常の実行時間は 30 秒です。応答がな い ping には 2 秒間の待機タイムアウトがあるため、失敗したファブリックの接続があるノードの テスト時間は、最長 3.5 分に達する可能性があります。

- RommonRevision Test ノードがサポートする最低限のバージョンの ROM Monitor (ROMMON) を実行していることを検証する、中断を伴わないテスト。ノードをリブートすると、現在のバー ジョンの ROMMON が取得され、共有メモリ スペースに保存されます。この共有メモリ スペース には ROMMON の実行バージョンがクエリーされ、そのバージョンは、サポートする最低限の バージョンの ROMMON と比較されます。実行バージョンが最低限のバージョン以下の場合、テ ストは失敗します。
- File System Functionality Verification Test ハードディスクまたはフラッシュ ディスク上のファイ ルの作成、書き込み、読み取り、削除を行う基本的な機能を検証する、中断を伴わないテスト。テ スト対象のディスクで障害が検出されない場合、テスト結果は PASS になります。障害が検出され た場合、単一のディスク デバイスの場所が特定されます。このテストは、RP ノードおよび Distributed Route Processor (DRP; 分散型ルート プロセッサ)ノード上で実行されます。
- Scratch Register Test テスト対象の ASIC が適切に動作しているように見えることをアサートする、中断を伴わないテスト。このテストは、RP、DRP、および Line Card (LC; ラインカード)で実行されます。このテストでは、対象の ASIC が選択した内部の場所で値の書き込みと読み取りを適切に実行しているかどうかをチェックします。選択される場所は、現在適切に動作しているASIC の機能には影響がない値の場所です。テスト対象のレジスタで障害が検出されない場合、テスト結果は PASS になります。障害が検出された場合、単一の ASIC の場所が特定されます。
- Fabric Diagnostic Test ユニキャスト アドレスを使用して、スタンバイ RP ノードから、シャーシ 内の各 RP/LC/DRP ノードにユニキャスト ping を実行する、中断を伴わない障害分離テスト。こ のテストは、異なるファブリック プレーンを経由するユニキャスト ping テスト パケットを操作 し、ファブリック プレーン情報を含むユニキャスト ping (PASS または FAIL)の結果を集約し、 その結果を分析し、シャーシ内で最も論理的な障害ポイントがあればそれを指摘します。テストを 実行できるのは、次のテスト タイプのいずれかのスタンバイ RP からのみです。
  - On demand
  - Scheduled
  - Configured to monitor health

Cisco CRS-1 マルチシェルフ システムでこのテストを実行すると、システムのユニキャストの最 も論理的な障害ポイントであるファブリック ステージ (S1、S2、または S3) を判断するときに役 立ちます。

このテストは、システム内の各 LC ラック スタンバイ RP で実行する必要があります。たとえば、 テストが複数の LC ラックでの障害を報告し、障害情報が同じファブリック プレーンを指す場合、 最も可能性が高い障害ポイントは S2 ステージです。これはシステムのファブリック シャーシの カードです。

- Fabric Multicast Diagnosis Test マルチキャスト アドレスを使用して、スタンバイ RP ノードから、シャーシ内の各 RP/LC/DRP ノードに「マルチキャスト ping」を実行する、中断を伴わない障害分離テスト。このテストは、異なるファブリック プレーンを経由するマルチキャスト ping テストパケットを操作し、ファブリック プレーン情報を含むマルチキャスト ping (PASS またはFAIL)の結果を集約し、その結果を分析し、シャーシ内で最も論理的な障害ポイントがあればそれを指摘します。テストを実行できるのは、次のテスト タイプのいずれかのスタンバイ RP からのみです。
  - On demand
  - Scheduled
  - Configured to monitor health

Cisco CRS-1 マルチシェルフ システムでこのテストを実行すると、システムのマルチキャストの 最も論理的な障害ポイントであるファブリック ステージ (S1、S2、または S3) を判断するときに 役立ちます。

このテストは、システム内の各 LC ラック スタンバイ RP で実行する必要があります。たとえば、 テストが複数の LC ラックでの障害を報告し、障害情報が同じファブリック プレーンを指す場合、 最も可能性が高い障害ポイントは S2 ステージです。これはシステムのファブリック シャーシの カードです。

# その他の参考資料

Cisco IOS XR の診断に関連する参考資料を示します。

### 関連資料

| 内容                                                             | 参照先                                                                  |
|----------------------------------------------------------------|----------------------------------------------------------------------|
| 診断コマンド:詳細なコマンド構文、コマンドモー<br>ド、コマンド履歴、デフォルト、使用方法のガイドラ<br>イン、および例 | 『Cisco IOS XR Interface and Hardware Component Command<br>Reference』 |

# 規格

| 規格                                                                   | タイトル |
|----------------------------------------------------------------------|------|
| この機能によりサポートされた新規規格または改訂規<br>格はありません。またこの機能による既存規格のサ<br>ポートに変更はありません。 | -    |

### MIB

| MIB                       | MIB リンク                                                                                              |
|---------------------------|----------------------------------------------------------------------------------------------------|
| このモジュールに適用できる MIB はありません。 | Cisco IOS XR ソフトウェアを使用して選択したプラットフォーム<br>の MIB を検索およびダウンロードするには、次の URL の Cisco<br>MIB Locator を使用します。 |
|                           | http://cisco.com/public/sw-center/netmgmt/cmtk/mibs.shtml                                            |

# RFC

| RFC                                                                          | タイトル |
|------------------------------------------------------------------------------|------|
| この機能によりサポートされた新規 RFC または改訂<br>RFC はありません。またこの機能による既存 RFC の<br>サポートに変更はありません。 | -    |

# シスコのテクニカル サポート

| 説明                            | リンク                              |
|-------------------------------|----------------------------------|
| シスコのテクニカル サポート Web サイトでは、製品、  | http://www.cisco.com/techsupport |
| テクノロジー、ソリューション、テクニカル ヒント、     |                                  |
| ツールへのリンクなど、さまざまな技術的コンテンツ      |                                  |
| を検索可能な形で提供しています。Cisco.com に登録 |                                  |
| されている場合は、次のページからログインしてさら      |                                  |
| に多くのコンテンツにアクセスできます。           |                                  |

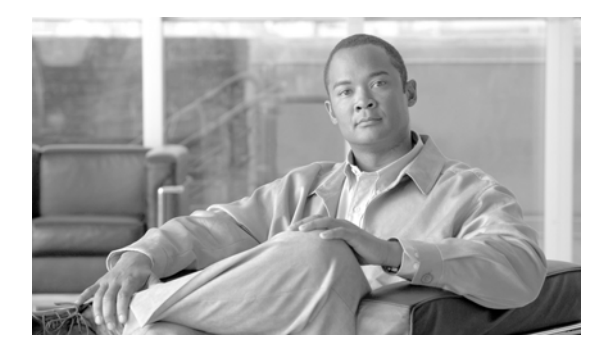

# Cisco IOS XR ソフトウェアでのイーサネット インターフェイスの設定

ここでは、Cisco IOS XR ソフトウェアをサポートするルータでのイーサネット インターフェイスの設 定について説明します。

分散型ギガビット イーサネット、10 ギガビット イーサネット、およびファスト イーサネットのアーキ テクチャと機能によって、ネットワークのスケーラビリティとパフォーマンスが向上しました。さら に、サービス プロバイダーは、POP でルータと他のシステムを相互接続できるように設計された高密 度で広帯域幅のネットワーク ソリューションを提供できるようになりました。たとえば、コア ルータ、 エッジ ルータ、レイヤ 2 およびレイヤ 3 スイッチなどです。

(注)

ここでは、[Management Ethernet] インターフェイスの設定情報は説明しません。[Management Ethernet] インターフェイスをセットアップし、telnes サーバをイネーブルにする方法については、 『*Cisco IOS XR Getting Started Guide*』を参照してください。ルーティングの [Management Ethernet] インターフェイスを設定する方法、または [Management Ethernet] インターフェイスの設定を変更する 方法については、「*Cisco IOS XR ソフトウェアでの管理イーサネット インターフェイスの高度な設定と* 変更」モジュールを参照してください。

Cisco IOS XR ソフトウェアのイーサネット インターフェイス設定の機能履歴

| リリース     | 変更点                                                       |
|----------|-----------------------------------------------------------|
| リリース 3.0 | Cisco CRS-1 ルータにこの機能が追加されました。                             |
| リリース 3.2 | Cisco XR 12000 シリーズ ルータのサポートが追加されました。                     |
|          | SIP-800 について、Cisco CRS-1 ルータのサポートが追加されました。                |
|          | 次の SPA について、Cisco XR 12000 シリーズ ルータでのサポートが追<br>加されました。    |
|          | • 1 ポート 10 ギガビット イーサネット SPA                               |
|          | • 5 ポート ギガビット イーサネット SPA                                  |
|          | • 10 ポート ギガビット イーサネット SPA                                 |
|          | 8 ポート ギガビット イーサネット シングル SPA が Cisco CRS-1 ルータに<br>導入されました |

この章の構成

| リリース 3.3.0 | 8 ポート 10 ギガビット イーサネット PLIM での出力 MAC アカウンティ<br>ングのサポートが追加されました。                                                         |
|------------|----------------------------------------------------------------------------------------------------|
|            | 次の SIP について、Cisco XR 12000 シリーズ ルータでのサポートが追加<br>されました。                                                                 |
|            | • Cisco XR 12000 SIP-401                                                                                               |
|            | • Cisco XR 12000 SIP-501                                                                                               |
|            | • Cisco XR 12000 SIP-601                                                                                               |
|            | 8 ポート ファスト イーサネット SPA について、Cisco XR 12000 シリー<br>ズ ルータでのサポートが追加されました。                                                  |
| リリース 3.4.0 | レイヤ 2 バーチャル プライベート ネットワーク(L2VPN)機能が最初に<br>サポートされたのは、Cisco CRS-1 ルータおよび Cisco XR 12000 シリー<br>ズ ルータのイーサネット インターフェイスでした。 |
|            | 8 ポート 1 ギガビット イーサネット SPA について、Cisco CRS-1 ルータ<br>および Cisco XR 12000 シリーズ ルータでのサポートが追加されました。                            |
| リリース 3.4.1 | 2 ポート ギガビット イーサネット SPA について、Cisco XR 12000 シリーズ ルータでのサポートが追加されました。                                                     |
| リリース 3.5.0 | 1 ポート 10 ギガビット イーサネット WAN SPA について、                                                                                    |
|            | Cisco CRS-1 ルータでのサポートが追加されました。                                                                                         |
| リリース 3.6.0 | 変更ありません。                                                                                                    |
| リリース 3.7.0 | 変更ありません。                                                                                                    |
| リリース 3.8.0 | 変更ありません。                                                                                                    |

# この章の構成

- 「イーサネットインターフェイスの前提条件」(P.144)
- 「イーサネットインターフェイスの設定に関する情報」(P.145)
- 「イーサネットインターフェイスの設定方法」(P.153)
- 「イーサネットインターフェイスの設定例」(P.163)
- 「関連情報」(P.165)
- 「その他の参考資料」(P.166)

# イーサネット インターフェイスの前提条件

イーサネットインターフェイスを設定する前に、次のタスクと条件を満たしていることを確認します。

この設定作業を行うには、Cisco IOS XR ソフトウェアのシステム管理者が、対応するコマンドタスク ID を含むタスク グループに関連付けられたユーザ グループにユーザを割り当てる必要があります。すべてのコマンド タスク ID は、各コマンド リファレンスおよび『Cisco IOS XR Task ID Reference Guide』に記載されています。

タスク グループの割り当てについてサポートが必要な場合は、システム管理者に連絡してください。ユーザ グループおよびタスク ID の詳細については、『Cisco IOS XR Software System Security Configuration Guide』の「Configuring AAA Services on Cisco IOS XR Software」モジュールを参照してください。

- Cisco CRS-1 ルータの場合、次のカードの1枚以上がルータに装着されていることを確認します。
  - 8 ポート 10 ギガビット イーサネット (8×10 GE) 物理レイヤ インターフェイス モジュール (PLIM)
  - 8 ポート1 ギガビット イーサネット共有ポート アダプタ (SPA)
- Cisco XR 12000 シリーズ ルータの場合、次のカードの1枚以上がルータに装着されていることを 確認します。
  - 4 ポート 1 ギガビット イーサネット PLIM
  - 2 ポート ギガビット イーサネット SPA
  - 5 ポート1 ギガビット イーサネット SPA
  - 10 ポート ギガビット イーサネット SPA
  - 1 ポート 10 ギガビット イーサネット SPA
  - 1 ポート 10 ギガビット イーサネット WAN SPA
  - 8 ポート ギガビット イーサネット SPA
  - 8 ポート ファスト イーサネット SPA
- インターフェイスの IP アドレスを知っています。
- 汎用インターフェイス名に汎用表記法の rack/slot/module/port を適用する方法を理解しています。
- 10-GE DWDM PLIM で 10 ギガビット イーサネット インターフェイスを設定する場合、このマニュアルの「Cisco IOS XR ソフトウェアでの高密度波長分割多重コントローラの設定」モジュールの説明に従って、DWDM コントローラの設定が完了している必要があります。

# イーサネット インターフェイスの設定に関する情報

イーサネット インターフェイスを設定するには、次の概念について理解している必要があります。

- 「イーサネット テクノロジーの概要」(P.146)
- 「ギガビット イーサネットおよび 10 ギガビット イーサネットのデフォルト設定値」(P.146)
- 「ギガビットイーサネットプロトコル規格の概要」(P.148)
- 「MAC アドレス」 (P.149)
- 「MAC アカウンティング」(P.149)
- 「イーサネット MTU」(P.149)
- 「イーサネットインターフェイスでのフロー制御」(P.150)
- 「802.1Q VLAN」 (P.150)
- 「VRRP」 (P.150)
- 「HSRP」 (P.151)
- 「ファストイーサネットインターフェイスでのデュプレックスモード」(P.151)
- 「ファストイーサネットインターフェイスの速度」(P.151)
- 「イーサネットインターフェイスでのリンクのオートネゴシエーション」(P.152)
- 「イーサネットインターフェイスでのキャリア遅延」(P.153)

### イーサネット テクノロジーの概要

イーサネットは IEEE 802.3 国際規格によって定義されています。イーサネットによって、同軸ケーブル、ツイストペアケーブル、または光ファイバケーブルで、最大 1024 ノードの接続が可能になります。

Cisco CRS-1 ルータは、ギガビット イーサネット (1000 Mbps) インターフェイスおよび 10 ギガビット イーサネット (10 Gbps) インターフェイスをサポートしています。

Cisco XR 12000 シリーズ ルータは、ファストイーサネット(100 Mbps)インターフェイス、ギガ ビットイーサネット(1000 Mbps)インターフェイス、および 10 ギガビットイーサネット(10 Gbps) インターフェイスをサポートしています。

### ギガビット イーサネットおよび 10 ギガビット イーサネットのデフォルト 設定値

表 4 は、ギガビット イーサネットまたは 10 ギガビット イーサネットのモジュラ サービス カードおよび PC の脅威対策 PLIM でインターフェイスをイネーブルにしたときに表示される、デフォルトのイン ターフェイス設定パラメータを示します。

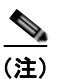

インターフェイスを管理上のダウン状態にするには、shutdown コマンドを使用する必要があります。 インターフェイスのデフォルトは no shutdown です。ルータにモジュラ サービス カードを初めて挿入 したときに、プリコンフィギュレーションが行われていない場合、設定マネージャによって shutdown 項目が設定に追加されます。この shutdown を削除できるのは、no shutdown コマンドを入力している 場合のみです。

#### 表 4 ギガビット イーサネットおよび 10 ギガビット イーサネット モジュラ サービス カードのデフォ ルト設定値

| パラメータ          | コンフィギュレーション<br>ファイルのエントリ | デフォルト値                                                                                          |
|----------------|--------------------------|-------------------------------------------------------------------------------------------------|
| MAC accounting | mac-accounting           | off                                                                                             |
| Flow control   | flow-control             | egress on<br>ingress off                                                                        |
| MTU            | MTU                      | 通常フレームの場合は<br>1514 bytes<br>802.1Q タグ付きフレーム<br>の場合は 1518 bytes<br>Q-in-Q フレームの場合は<br>1522 bytes |
| MAC address    | mac address              | Hardware burned-in address (BIA <sup>1</sup> )                                                  |

1. 組み込みのアドレス

# ファスト イーサネットのデフォルト設定値

表 5 は、ファスト イーサネット SPA カードおよびその関連 PLIM でインターフェイスをイネーブルに したときに表示されるデフォルトのインターフェイス設定パラメータを示します。

🔲 Cisco IOS XR インターフェイスおよびハードウェア コンポーネント コンフィギュレーション ガイド

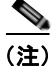

インターフェイスを管理上のダウン状態にするには、shutdown コマンドを指定する必要があります。 インターフェイスのデフォルトは no shutdown です。ルータにモジュラ サービス カードを初めて挿入 したときに、プリコンフィギュレーションが行われていない場合、設定マネージャによって shutdown 項目が設定に追加されます。この shutdown を削除できるのは、no shutdown コマンドを入力している 場合のみです。

#### 表 5 ファスト イーサネットのデフォルト設定値

| パラメータ            | コンフィギュレーション<br>ファイルのエントリ   | デフォルト値                           |
|------------------|----------------------------|----------------------------------|
| MAC accounting   | mac-accounting             | off                              |
| Duplex operation | duplex full<br>duplex half | Auto-negotiates duplex operation |
| MTU              | mtu                        | 1500 bytes                       |
| Interface speed  | speed                      | 100 Mbps                         |
| Auto-negotiation | negotiation auto           | disable                          |

# イーサネット インターフェイスでのレイヤ 2 VPN

L2VPN 接続は、IP または MPLS 対応 IP ネットワーク間の LAN の動作をエミュレートすることで、 イーサネット デバイス間が共通の LAN セグメントに接続した場合と同様に通信できるようになります。

L2VPN の機能によって、サービス プロバイダ (SP) は地理的に離れたカスタマー サイトにもレイヤ 2 サービスを提供できるようになります。通常、SP はアクセス ネットワークを使用して、カスタマーを コア ネットワークに接続します。このアクセス ネットワークでは、イーサネット、ATM、フレームリ レーなどのレイヤ 2 テクノロジーが併用される場合があります。カスタマー サイトと近接した SP エッ ジルータ間の接続は、接続回路 (AC) と呼ばれます。カスタマーからのトラフィックは、このリンク 上で SP コア ネットワークのエッジへ伝送されます。次に、SP コア ネットワーク上の疑似接続のトン ネルを介して、別のエッジ ルータへ伝送されます。このトラフィックはエッジ ルータによって別の AC へと伝送され、そこからカスタマーのリモート サイトへ伝送されます。

L2VPN の機能によって、異なる種類のレイヤ2接続回路と疑似接続間の接続が可能になります。その 結果、ユーザはさまざまなエンドツーエンド サービスを実装できるようになります。

Cisco IOS XR ソフトウェアは、ポイントツーポイント エンドツーエンド サービスをサポートしてい ます。つまり、2 つのイーサネット回路が相互に接続されます。L2VPN イーサネット ポートは、次の 2 モードのいずれかで動作します。

- Port Mode このモードでは、ポートに到達するすべてのパケットは、パケットに指定されている VLAN タグに関係なく、疑似接続上で送信されます。VLAN モードでは、l2transport コンフィ ギュレーション モードで設定が実行されます。
- VLAN Mode PE リンクに対する CE またはアクセス ネットワーク上の各 VLAN は、(VC タイプ 4 または VC タイプ 5 を使用して) 個別の L2VPN 接続として設定できます。VLAN 上で L2VPN を設定する方法については、このマニュアルで後述する「Cisco IOS XR ソフトウェアでの 802.1Q VLAN インターフェイスの設定」モジュールを参照してください。VLAN モードでは、個別のサ ブインターフェイスで設定を実行します。

切り替えは次の3つの方法で実行できます。

- AC-to-PW: Provider Edge (PE; プロバイダーエッジ)に到達したトラフィックは疑似接続 (PW) を介してトンネリングされます。また、それとは反対に疑似接続 (PW)を介して到達したトラ フィックは AC を介して送信されます。これが最も一般的なシナリオです。
- ローカルの切り替え 1 つの AC 上で到達するトラフィックは、疑似接続を介さずに別の AC へ送出されます。
- PW 切り替え PW に到達するトラフィックは AC へ送信されませんが、別の PW 上でコアに返信 されます。

イーサネットインターフェイスで L2VPN を設定する場合、次の点に気を付けてください。

- L2VPN リンクは QoS および MTU の設定をサポートしています。
- ネットワークでパケットを透過的に伝送することを必須にしている場合、必要に応じて、SPネットワークのエッジでパケットの宛先 MAC アドレスを変更します。こうすることで、SPネットワークのデバイスによるパケットの消費が回避されます。
- Cisco IOS XR ソフトウェアは、ラインカードごとに最大 4,000 AC をサポートしています。ただし、4,000 AC をサポートしていないラインカードもあります。サポートされる最大 AC 数の詳細については、個々のラインカードの仕様を参照してください。

AC および疑似接続の情報を表示するには、show interfaces コマンドを使用します。

(注)

L2VPN ネットワークの設定の詳細については、『*Cisco IOS XR Multiprotocol Label Switching Configuration Guide*』の「*Implementing MPLS Layer 2 VPNs*」モジュールを参照してください。

### ギガビット イーサネット プロトコル規格の概要

ギガビットイーサネットインターフェイスは次のプロトコル規格をサポートしています。

- IEEE 802.3 物理イーサネット インフラストラクチャ
- IEEE 802.3ab 1000BASE-T ギガビット イーサネット
- IEEE 802.3z 1000 Mbps ギガビット イーサネット
- IEEE 802.3ae 10 Gbps イーサネット

各規格の詳細については、このマニュアルで後述します。

#### IEEE 802.3 物理イーサネット インフラストラクチャ

IEEE 802.3 プロトコル規格では、接続するイーサネットの物理層とデータリンク層の MAC 下位層が 定義されています。IEEE 802.3 では、多様な物理メディアで、また多様な速度で Carrier Sense Multiple Access with Collision Detection (CSMA/CD; キャリア検知多重アクセス/衝突検出) アクセ スを使用します。IEEE 802.3 規格は 10 Mbps イーサネットに対応します。IEEE 802.3 規格の拡張で は、ギガビット イーサネット、10 ギガビット イーサネット、およびファスト イーサネットの実装を規 定しています。

#### **IEEE 802.3ab 1000BASE-T ギガビット イーサネット**

IEEE 802.3ab プロトコル規格、つまり銅線上のギガビット イーサネット(別名 1000BaseT)は、既存のファスト イーサネット規格の拡張です。この拡張は、すでに設置されているカテゴリ 5e/6 ケーブル 配線システム上のギガビット イーサネットの動作を規定しており、費用有効性の高いソリューション

Cisco IOS XR インターフェイスおよびハードウェア コンポーネント コンフィギュレーション ガイド

を実現できます。結果として、ファストイーサネットを実行する銅線ベースの環境では既存のインフ ラストラクチャ上でギガビットイーサネットも実行できるため、要求の厳しいアプリケーションでも ネットワークのパフォーマンスが大幅に向上します。

#### IEEE 802.3z 1000 Mbps ギガビット イーサネット

ギガビット イーサネットはイーサネット プロトコルの上で構築されますが、速度はファスト イーサ ネットの 10 倍で、1000 Mbps (1 Gbps) に上がります。ギガビット イーサネットを使用すると、デス クトップで 10 Mbps または 100 Mbps、データセンターで最高 1000 Mbps までイーサネットを拡張で きます。ギガビット イーサネットは IEEE 802.3z プロトコル規格に準拠します。

ネットワーク管理者は、現在のイーサネット規格と、すでに設置されているイーサネットおよびファストイーサネットのスイッチおよびルータのベースを利用することで、ギガビットイーサネットをサポートするために新しいテクノロジーのトレーニングや学習をし直す必要はなくなります。

#### IEEE 802.3ae 10 Gbps イーサネット

国際標準化組織の Open Systems Interconnection (OSI; 開放型システム間相互接続) モデルでは、イー サネットは基本的にレイヤ2プロトコルです。10 ギガビット イーサネットでは、IEEE 802.3 イーサ ネット MAC プロトコル、IEEE 802.3 イーサネット フレーム形式、および IEEE 802.3 の最小および最 大フレーム サイズを使用します。10 Gbps イーサネットは IEEE 802.3ae プロトコル規格に準拠します。

イーサネットモデルに忠実だった 1000BASE-X と 1000BASE-T (ギガビットイーサネット)と同様 に、10 ギガビットイーサネットも速度と距離の点でイーサネットが自然に発展した結果です。10 ギガ ビットイーサネットは全二重方式でファイバのみのテクノロジーなので、低速で半二重方式のイーサ ネットテクノロジーを定義する CSMA/CD プロトコルを使用した、通信事業者に影響される多重アク セスは必要ありません。他のどの点でも、10 ギガビットイーサネットは元のイーサネット モデルに忠 実です。

### MAC アドレス

MAC アドレスは、レイヤ2のインターフェイスを識別する固有の6バイトアドレスです。

### MAC アカウンティング

MAC アドレス アカウンティング機能を使用すると、LAN インターフェイスの発信元および宛先の MAC アドレスに基づいた IP トラフィックのアカウンティング情報がわかります。この機能では、 LAN インターフェイスが固有の MAC アドレスとの間で 送受信する IP パケットの合計パケット数およ び合計バイト数が計算されます。また、最終受信または最終送信のタイム スタンプも記録されます。

### イーサネット MTU

イーサネットの最大伝送ユニット(MTU)は、最大フレームのサイズから4バイトの Frame Check Sequence(FCS; フレーム チェック シーケンス)を引いた値です。この MTU がイーサネット ネット ワークで伝送できるサイズです。パケットの宛先に到達するまでに経由する各物理ネットワークは、 MTU が異なる可能性があります。

Cisco IOS XR ソフトウェアは、2 種類のフレーム転送プロセスをサポートしています。

• IPV4 パケットのフラグメンテーション。このプロセスでは、次ホップの物理ネットワークの MTU 内に収まるように、必要に応じて IPv4 パケットが分割されます。

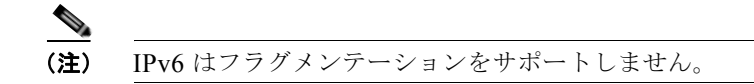

• MTUの検出プロセスによる最大パケットサイズの決定。このプロセスは、すべての IPv6 デバイスと発信側の IPv4 デバイスに使用できます。このプロセスでは、分割せずに送信できる IPv6 または IPv4 パケットの最大サイズを、発信側の IP デバイスが決定します。最大パケットは、IP 発信元デバイスおよび IP 宛先デバイス間にあるすべてのネットワークの中で、最小 MTU と等値です。このパス内にあるすべてのネットワークの最小 MTU よりもパケットが大きい場合、そのパケットは必要に応じて分割されます。このプロセスによって、発信側のデバイスから大きすぎる IP パケットが送信されなくなります。

標準フレーム サイズを超えるフレームの場合、ジャンボ フレームのサポートが自動的にイネーブルに なります。デフォルト値は標準フレームの場合は 1514、802.1Q タグ付きフレームの場合は 1518 です。 この数値に 4 バイトの FCS は含まれません。

### イーサネット インターフェイスでのフロー制御

10 ギガビット イーサネット インターフェイスでのフロー制御は、フロー制御ポーズ フレームを定期的 に送信する処理で構成されます。この処理は、標準の管理インターフェイスで使用される通常の全二重 および半二重のフロー制御とは根本的に異なります。フロー制御は、入トラフィックについてのみアク ティブ化または非アクティブ化することができます。出トラフィックについては自動的に実装されま す。

### 802.1Q VLAN

VLAN とは、実際は異なる LAN セグメント上のデバイスでも、同じセグメントで接続している場合と 同様に通信できるように設定された、1 つまたは複数の LAN 上にあるデバイスのグループです。 VLAN は、物理接続ではなく論理接続に基づいているため、ユーザ管理、ホスト管理、帯域割り当て、 およびリソースの最適化がとても柔軟です。

IEEEの 802.1Q プロトコル規格では、ブロードキャストおよびマルチキャストのトラフィックが必要以上の帯域を消費しないように、大規模なネットワークを小規模なパーツに分割することで問題に対処しています。また、内部ネットワークのセグメント間に、より高レベルのセキュリティを実現できます。

802.1Q 仕様は、イーサネット フレームに VLAN メンバーシップ情報を挿入する標準方式を確立します。

VLAN 設定については、このマニュアルの「*Cisco IOS XR ソフトウェアでの 802.1Q VLAN インター フェイスの設定*」モジュールを参照してください。

### VRRP

Virtual Router Redundancy Protocol (VRRP; 仮想ルータ冗長プロトコル) によって、静的なデフォル トのルーティング環境に固有の単一障害点が除外されます。VRRP は、仮想ルータの役割を LAN 上の VPN コンセントレータの1つに動的に割り当てるという、選択プロトコルを規定します。仮想ルータ に割り当てる IP アドレスを制御する VRRP VPN コンセントレータはマスターと呼ばれ、送信された パケットをその IP アドレスに転送します。マスターが使用不可になると、バックアップ VPN コンセン トレータがマスターの役割を引き継ぎます。

**VRRP**の詳細については、『Cisco IOS XR IP Addresses and Services Configuration Guide』の「Implementing VRRP on Cisco IOS XR Software」モジュールを参照してください。

# **HSRP**

Hot Standby Routing Protocol (HSRP) はシスコの独自プロトコルです。HSRP は障害の発生時にルー タのバックアップを用意するルーティングプロトコルです。複数のルータが同じセグメントのイーサ ネット、FDDI、またはトークンリングネットワークに接続し、LAN 上にある単一の仮想ルータとして 連携します。これらのルータは同じ IP アドレスおよび MAC アドレスを共有するため、ルータのいずれ かに障害が発生した場合でも、LAN 上のホストはそのまま同じ IP アドレスおよび MAC アドレスにパ ケットを転送できます。ルーティングの担当デバイスの切り替えは、ユーザには検知されません。

HSRP は、特定の状況で IP トラフィックを中断しない切り替えをサポートし、ホストからは単一の ルータを使用しているように見え、使用している第1 ホップのルータに障害が発生した場合でも接続を 維持できるように設計されています。つまり、HSRP は、発信元のホストが第1 ホップのルータの IP アドレスを動的に取得できない場合でも、第1 ホップのルータの障害に対処できます。複数のルータが HSRP に参加し、連携して単一の仮想ルータであるように見せます。HSRP によって、確実に単一の ルータが仮想ルータの代わりにパケットを転送します。エンド ホストがそのパケットを仮想ルータに 転送します。

パケットを転送するルータは、アクティブルータと呼ばれます。アクティブルータに障害が発生した 場合、代わりになるスタンバイルータが選択されます。HSRPには、参加するルータのIPアドレスを 使用して、アクティブルータとスタンバイルータを決定するメカニズムがあります。アクティブルー タに障害が発生した場合、スタンバイルータが引き継ぐことができます。ホストの接続が長く切断す ることはありません。

HSRP は User Datagram Protocol (UDP; ユーザ データグラム プロトコル)上で実行され、ポート番号 1985 を使用します。ルータは、プロトコルパケットの発信元アドレスとして仮想アドレスではなく実際の IP アドレスを使用するため、HSRP ルータは相互を識別できます。

HSRP の詳細については、『Cisco IOS XR IP Addresses and Services Configuration Guide』の「Implementing HSRP on Cisco IOS XR Software」モジュールを参照してください。

# ファスト イーサネット インターフェイスでのデュプレックス モード

ファスト イーサネット ポートはデュプレックス伝送タイプをサポートしています。全二重モードでは、 送信側ステーションと受信側ステーション間で同時にデータ伝送が可能ですが、半二重モードでは、同 時に1方向のみのデータ伝送が可能です。

ファスト イーサネット インターフェイスでデュプレックス モードを設定する場合、次の点に注意して ください。

- インターフェイスでオートネゴシエーションがイネーブルの場合、デフォルトではデュプレックス モードがネゴシエーションされます。
- インターフェイスでオートネゴシエーションがディセーブルの場合、デフォルトは全二重モードです。

(注)

デュプレックス モードを設定できるのはファスト イーサネット インターフェイスのみです。ギガビット イーサネットおよび 10 ギガビット イーサネットは常に全二重モードで実行されます。

# ファスト イーサネット インターフェイスの速度

ファスト イーサネット インターフェイスではインターフェイス速度を設定できます。ファスト イーサ ネット インターフェイスの速度を設定する場合、次の点に注意してください。

- オートネゴシエーションがインターフェイスでイネーブルの場合、デフォルトでは速度がネゴシ エーションされます。
- オートネゴシエーションがインターフェイスでディセーブルの場合、デフォルトの速度はそのイン ターフェイスに可能な最高速度です。

(注)

リンクの両エンドは、同じインターフェイス速度にする必要があります。手動で設定したインターフェ イス速度は、オートネゴシエーションされた速度よりも優先されます。そのため、リンクの一方のエン ドで設定したインターフェイス速度が、もう一方のエンドのインターフェイス速度と異なる場合、リン ク速度の上昇を防ぐことができます。

# イーサネット インターフェイスでのリンクのオートネゴシエーション

リンクのオートネゴシエーションによって、リンク セグメントを共有するデバイスは、最高のパ フォーマンス モードの相互運用で自動的に設定されます。イーサネット インターフェイスでリンクの オートネゴシエーションをイネーブルにするには、インターフェイス コンフィギュレーション モード で negotiation auto コマンドを使用します。ラインカードのイーサネット インターフェイスでは、リ ンクのオートネゴシエーションはデフォルトでディセーブルです。

(注)

**negotiation auto** コマンドを使用できるのは、ギガビット イーサネットおよびファスト イーサネット のインターフェイスのみです。

表 6 は、デュプレックス モードおよび速度モードのさまざまな組み合わせに関するシステムのパ フォーマンスです。インターフェイスでオートネゴシエーションが設定されているという前提で、指定 した duplex コマンドと指定した speed コマンドによって結果のシステム処理が実行されます。

#### 表 6 duplex コマンドと speed コマンドの関係

| duplex コマンド | speed コマンド | 結果のシステム処理                      |
|-------------|------------|--------------------------------|
| no duplex   | no speed   | 速度モードとデュプレックス モードの両方がオート       |
|             |            | ネゴシエーションされます。                  |
| no duplex   | speed 1000 | デュプレックスモードがオートネゴシエーションさ        |
|             |            | れ、強制的に 1000 Mbps が指定されます。      |
| no duplex   | speed 100  | デュプレックス モードがオートネゴシエーションさ       |
|             |            | れ、強制的に 100 Mbps が指定されます。       |
| no duplex   | speed 10   | デュプレックス モードがオートネゴシエーションさ       |
|             |            | れ、強制的に 10 Mbps が指定されます。        |
| full-duplex | no speed   | 強制的に全二重モードが指定され、速度はオートネ        |
|             |            | ゴシエーションされます。                   |
| full-duplex | speed 1000 | 強制的に全二重モードと 1000 Mbps が指定されます。 |
| full-duplex | speed 100  | 強制的に全二重モードと 100 Mbps が指定されます。  |
| full-duplex | speed 10   | 強制的に全二重モードと 10 Mbps が指定されます。   |
| half-duplex | no speed   | 強制的に半二重モードが指定され、速度はオートネ        |
|             |            | ゴシエーションされます。                   |
| half-duplex | speed 1000 | 強制的に半二重モードと 1000 Mbps が指定されます。 |

| duplex コマンド | speed コマンド | 結果のシステム処理                     |
|-------------|------------|-------------------------------|
| half-duplex | speed 100  | 強制的に半二重モードと 100 Mbps が指定されます。 |
| half-duplex | speed 10   | 強制的に半二重モードと 10 Mbps が指定されます。  |

表 6 duplex コマンドと speed コマンドの関係 (続き)

### イーサネット インターフェイスでのキャリア遅延

イーサネット インターフェイスでキャリア遅延機能をイネーブルにすると、リンク アップ イベントま たはリンク ダウン イベントに応じてシステムの応答速度が遅くなります。インターフェイスでキャリ ア遅延のアップとキャリア遅延のダウンを同時に設定できます。

リンクがダウンした後、回復し、再度ダウンする場合、キャリア遅延のアップによって、短期のリンク フラップを抑制できます。過去にダウンしたリンクが carrier-delay up コマンドに指定した期間よりも 長くアップ状態が継続してから、インターフェイスが回復したことをシステムに通知します。 carrier-delay up コマンドに指定した期間よりも短いフラップは、すべて抑制されます。

キャリア遅延のアップを設定すると、リンクが十分に安定してから、リンクが回復し、トラフィックを 転送する準備が整ったことをシステムに通知することができます。

キャリア遅延のダウンによって、リンクがアップした後にダウンし、再度アップした場合、短期のリン ク フラップを抑制できます。過去にアップしたリンクが carrier-delay down コマンドに指定した期間 よりも長くダウン状態が継続してから、インターフェイスがダウンしたことをシステムに通知します。 carrier-delay down コマンドに指定した値よりも短いフラップは、すべて抑制されます。

キャリア遅延のダウンの設定は、非常に短期のリンクフラップを抑制し、結果的にインターフェイス フラップを防ぐことに役立ちます。また、この機能を設定することで、他のリンク保護機器が介入する 時間的な余裕ができるという利点もあります。

# イーサネット インターフェイスの設定方法

ここでは、次のタスクについて説明します。

- 「ギガビットイーサネットインターフェイスまたは10ギガビットイーサネットインターフェイスの設定」(P.153)
- 「ファストイーサネットインターフェイスの設定」(P.157)
- 「イーサネットインターフェイスでの MAC アカウンティングの設定」(P.159)

### ギガビット イーサネット インターフェイスまたは 10 ギガビット イーサ ネット インターフェイスの設定

基本的なギガビット イーサネット インターフェイスまたは 10 ギガビット イーサネット インターフェ イスの設定を作成するには、次の手順で操作します。

#### 手順の概要

- 1. show version
- 2. show interfaces [GigabitEthernet | TenGigE] interface-path-id
- 3. configure

- 4. interface [GigabitEthernet | TenGigE] interface-path-id
- 5. ipv4 address ip address mask
- 6. flow-control {bidirectional | egress | ingress}
- 7. mtu bytes
- 8. mac-address value1.value2.value3
- 9. negotiation auto (ギガビット イーサネット インターフェイスのみ)
- 10. no shutdown
- 11. end または commit
- **12.** show interfaces [GigabitEthernet | TenGigE] interface-path-id

#### 詳細手順

|        | コマンドまたはアクション                                                             | 目的                                                                                          |
|--------|--------------------------------------------------------------------------|---------------------------------------------------------------------------------------------|
| ステップ 1 | show version                                                             | (任意)現在のソフトウェア バージョンを表示します。また、ルータがモジュラ サービス カードを認識しているこ                                      |
|        | 例:<br>RP/0/RP0/CPU0:router# show version                                 | とを確認する場合にも使用できます。                                                                           |
| ステップ 2 | <pre>show interfaces [GigabitEthernet   TenGigE] interface-path-id</pre> | (任意)設定済みのインターフェイスを表示し、各イン<br>ターフェイス ポートのステータスを確認します。                                        |
|        | 例:<br>RP/0/RP0/CPU0:router# show interfaces TenGigE                      | このステップで使用できるインターフェイスの種類は次の<br>とおりです。                                                        |
|        | 0/1/0/0                                                                  | • GigabitEthernet                                                                           |
|        |                                                                          | • TenGigE                                                                                   |
| ステップ 3 | configure                                                                | グローバル コンフィギュレーション モードを開始します。                                                                |
|        | 例:<br>RP/0/RP0/CPU0:router# configure terminal                           |                                                                                             |
| ステップ 4 | <pre>interface [GigabitEthernet   TenGigE] interface-path-id</pre>       | インターフェイス コンフィギュレーション モードを開始<br>し、イーサネット インターフェイス名と                                          |
|        | 例:                                                                       | <i>rack/slot/module/port</i> 表記を指定します。このステップで<br>使用できるインターフェイスの種類は次のとおりです。                  |
|        | RP/0/RP0/CPU0:router(config)# interface<br>TenGigE 0/1/0/0               | • GigabitEthernet                                                                           |
|        |                                                                          | • TenGigE                                                                                   |
|        |                                                                          | <ul> <li>(注) この例は、モジュラ サービス カード スロット1の<br/>8 ポート10 ギガビット イーサネット インターフェ<br/>イスです。</li> </ul> |

|        | コマンドまたはアクション                                                                         | 目的                                                                                                    |
|--------|--------------------------------------------------------------------------------------|----------------------------------------------------------------------------------------------------|
| ステップ 5 | <pre>ipv4 address ip-address mask</pre>                                              | インターフェイスに IP アドレスおよびサブネット マスク<br>を割り当てます。                                                                                                   |
|        | 例:<br>RP/0/RP0/CPU0:router(config-if)# ipv4 address<br>172.18.189.38 255.255.255.224 | <ul> <li><i>ip-address</i> をインターフェイスのプライマリ IPv4 アドレスに置き換えます。</li> </ul>                                                                     |
|        |                                                                                      | <ul> <li>mask を関連付けられた IP サブネットのマスクに置き<br/>換えます。ネットワーク マスクを指定するには、次の<br/>2 つの方法があります。</li> </ul>                                            |
|        |                                                                                      | <ul> <li>ネットワークマスクには、4パートのドット付き<br/>10進アドレスを指定できます。たとえば、<br/>255.0.00は、値が1の各ビットは、対応するアド<br/>レスのビットがそのネットワークアドレスに属す<br/>ることを示します。</li> </ul> |
|        |                                                                                      | <ul> <li>ネットワークマスクはスラッシュ(/)と数字で<br/>指定できます。たとえば、/8は、マスクの先頭8<br/>ビットが1で、アドレスの対応するビットがネッ<br/>トワークアドレスであることを示します。</li> </ul>                   |
| ステップ 6 | <pre>flow-control {bidirectional  egress   ingress}</pre>                            | (任意)フロー制御のポーズフレームの送信および処理を<br>イネーブルにします。                                                                                                    |
|        | 例:<br>RP/0/RP0/CPU0:router(config-if)# flow control<br>ingress                       | • egress - 送信時にフロー制御のポーズ フレームをイ<br>ネーブルにします。                                                                                                |
|        |                                                                                      | • ingress - 受信時に受信したポーズ フレームの処理をイ<br>ネーブルにします。                                                                                              |
|        |                                                                                      | <ul> <li>bidirectional - 送信時のフロー制御のポーズ フレーム<br/>と受信時の受信したポーズ フレームの処理をイネーブ<br/>ルにします。</li> </ul>                                             |
| ステップ 7 | mtu bytes                                                                            | (任意)インターフェイスの MTU 値を設定します。                                                                                                    |
|        | <b>例:</b><br>BP/0/RP0/CPU0:router(config-if)# mtu 1448                               | <ul> <li>通常フレームのデフォルトは 1514 バイト、802.1Q タ<br/>グ付き フレームのデフォルトは 1518 バイトです。</li> </ul>                                                         |
|        | , o,o, ooo.loucol (conrig ii), "cu iiio                                              | <ul> <li>ギガビット イーサネットおよび 10 ギガビット イーサ<br/>ネットの mtu 値の範囲は 64 ~ 65535 バイトです。</li> </ul>                                                       |
| ステップ 8 | <pre>mac-address value1.value2.value3</pre>                                          | (任意) [Management Ethernet] インターフェイスの MAC<br>レイヤ アドレスを設定します。                                                                                 |
|        | <b>例:</b><br>RP/0/RP0/CPU0:router(config-if)# mac address<br>0001.2468.ABCD          | <ul> <li>値は、それぞれ MAC アドレスの上位、中間、および<br/>下位の 2 バイト(16進)です。各 2 バイト値の範囲は<br/>0 ~ ffffです。</li> </ul>                                            |

|         | コマンドまたはアクション                                                             | 目的                                                                                                    |
|---------|--------------------------------------------------------------------------|----------------------------------------------------------------------------------------------------|
| ステップ 9  | negotiation auto                                                         | <ul><li>(任意) ギガビット イーサネット インターフェイスでの</li><li>オートネゴシエーションをイネーブルにします。</li></ul>                                        |
|         | 例:<br>RP/0/0/CPU0:router(config-if)# negotiation<br>auto                 | <ul> <li>オートネゴシエーションは接続の両エンドで明示的に<br/>イネーブルにするか、接続の両エンドで速度とデュプ<br/>レックスモードを手動設定する必要があります。</li> </ul>                 |
|         |                                                                          | <ul> <li>オートネゴシエーションがイネーブルの場合、手動で<br/>設定した速度またはデュプレックスモードの設定の方<br/>が優先されます。</li> </ul>                               |
|         |                                                                          | (注) negotiation auto コマンドを使用できるのは、ギガ<br>ビット イーサネットおよびファスト イーサネット<br>のインターフェイスのみです。                                   |
| ステップ 10 | no shutdown                                                              | shutdown 設定を削除します。こうすることでインター<br>フェイスが強制的に管理上のダウン状態になります。                                                            |
|         | 例:<br>RP/0/RP0/CPU0:router(config-if)# no shutdown                       |                                                                                                    |
| ステップ 11 | end                                                                      | 設定変更を保存します。                                                                                                    |
|         | commit                                                                   | <ul> <li>end コマンドを発行すると、変更のコミットを求める<br/>プロンプトが表示されます。</li> </ul>                                                     |
|         | 例:<br>RP/0/RP0/CPU0:router(config-if)# end<br>または                        | Uncommitted changes found, commit them before<br>exiting(yes/no/cancel)?<br>[cancel]:                                |
|         | RP/0/RP0/CPU0:router(config-if)# commit                                  | <ul> <li>yes と入力すると、実行コンフィギュレーション<br/>ファイルに設定変更が保存され、コンフィギュ<br/>レーション セッションが終了し、ルータが EXEC<br/>モードに戻ります。</li> </ul>   |
|         |                                                                          | <ul> <li>no と入力すると、設定変更をコミットせずにコン<br/>フィギュレーション セッションが終了し、ルータ<br/>が EXEC モードに戻ります。</li> </ul>                        |
|         |                                                                          | <ul> <li>cancel と入力すると、コンフィギュレーション<br/>セッションの終了や設定変更のコミットは行われ<br/>ず、ルータでは現在のコンフィギュレーション<br/>セッションが継続されます。</li> </ul> |
|         |                                                                          | <ul> <li>設定変更を実行コンフィギュレーションファイルに保存し、コンフィギュレーションセッションを継続するには、commit コマンドを使用します。</li> </ul>                            |
| ステップ 12 | <pre>show interfaces [GigabitEthernet   TenGigE] interface-path-id</pre> | (任意) ルータ上のインターフェイスに関する統計情報を<br>表示します。                                                                                |
|         | 例:<br>RP/0/RP0/CPU0:router# show interfaces TenGigE<br>0/3/0/0           |                                                                                                    |

### 次に行う作業

イーサネット インターフェイスで MAC アカウンティングを設定する方法については、このモジュールで後述する「イーサネット インターフェイスでの MAC アカウンティングの設定」を参照してください。

- イーサネットインターフェイスで802.1Q VLAN サブインターフェイスを設定する方法については、このマニュアルで後述する「Cisco IOS XR ソフトウェアでの802.1Q VLAN インターフェイスの設定」モジュールを参照してください。
- レイヤ 2 VPN 実装のイーサネット ポートで AC を設定する方法については、このモジュールで後述する「イーサネット ポートでの接続回路の設定」を参照してください。
- マルチプロトコル ラベル スイッチング (MPLS) やサービス品質 (QoS) など、レイヤ 3 サービスポリシーをイーサネット インターフェイスに付加する方法については、該当する Cisco IOS XR ソフトウェアのコンフィギュレーション ガイドを参照してください。

# ファスト イーサネット インターフェイスの設定

基本的なファストイーサネットインターフェイス設定を作成するには、次の手順で操作します。

ファスト イーサネットは Cisco XR 12000 シリーズ ルータでのみサポートされています。

#### 手順の概要

- 1. configure
- 2. interface fastethernet interface-path-id
- **3.** ipv4 address *ip-address mask*
- 4. mtu bytes
- 5. duplex full
- 6. speed speed
- 7. negotiation auto
- 8. no shutdown
- 9. end または commit
- 10. show interfaces fastethernet interface-path-id

#### 詳細手順

|        | コマンドまたはアクション                                                  | 目的                                                                                           |
|--------|---------------------------------------------------------------|----------------------------------------------------------------------------------------------|
| ステップ 1 | configure                                                     | グローバル コンフィギュレーション モードを開始します。                                                                 |
|        | <b>例:</b><br>RP/0/0/CPU0:router# configure terminal           |                                                                                              |
| ステップ 2 | interface fastethernet interface-path-id<br>例:                | インターフェイス コンフィギュレーション モードを開始<br>し、イーサネット インターフェイス名と<br><i>rack/slot/module/port</i> 表記を指定します。 |
|        | RP/0/0/CPU0:router(config)# interface<br>fastethernet 0/0/2/1 | <ul> <li>この例は、スロット0の8ポートファストイーサネット SPA のセカンドインターフェイスと、SPA サブスロット2です。</li> </ul>              |

#### Cisco IOS XR インターフェイスおよびハードウェア コンポーネント コンフィギュレーション ガイド

|        | コマンドまたはアクション                                                                       | 目的                                                                                                    |
|--------|------------------------------------------------------------------------------------|----------------------------------------------------------------------------------------------------|
| ステップ 3 | <pre>ipv4 address ip-address mask</pre>                                            | インターフェイスに IP アドレスおよびサブネット マスク<br>を割り当てます。                                                                                                    |
|        | 例:<br>RP/0/0/CPU0:router(config-if)# ipv4 address<br>172.18.189.38 255.255.255.224 | <ul> <li><i>ip-address</i> をインターフェイスのプライマリ IPv4 アドレスに置き換えます。</li> </ul>                                                                       |
|        |                                                                                    | <ul> <li>mask を関連付けられた IP サブネットのマスクに置き<br/>換えます。ネットワークマスクを指定するには、次の<br/>2 つの方法があります。</li> </ul>                                               |
|        |                                                                                    | <ul> <li>ネットワークマスクには、4 パートのドット付き<br/>10進アドレスを指定できます。たとえば、<br/>255.0.0.0は、値が1の各ビットは、対応するアド<br/>レスのビットがそのネットワークアドレスに属す<br/>ることを示します。</li> </ul> |
|        |                                                                                    | <ul> <li>ネットワークマスクはスラッシュ(/)と数字で指定できます。たとえば、/8は、マスクの先頭8<br/>ビットが1で、アドレスの対応するビットがネットワークアドレスであることを示します。</li> </ul>                               |
| ステップ 4 | mtu bytes                                                                          | (任意)インターフェイスの MTU 値を設定します。                                                                                                    |
|        | <b>1</b> 31 ·                                                                      | <ul> <li>デフォルトは 1500 バイトです。</li> </ul>                                                                                                    |
|        | RP/0/0/CPU0:router(config-if# mtu 1448                                             | <ul> <li>ファストイーサネットの mtu 値の範囲は 0 ~ 10240<br/>バイトです。</li> </ul>                                                                                |
| ステップ 5 | duplex full                                                                        | (任意) 全二重モードをイネーブルにします。半二重モー<br>ドをイネーブルにするには、 <b>duplex half</b> コマンドを使用<br>します                                                                |
|        | RP/0/0/CPU0:router(config-if)# duplex full                                         | <ul> <li>デュプレックス操作はデフォルトでオートネゴシエー<br/>ションされます。</li> </ul>                                                                                     |
|        |                                                                                    | <ul> <li>オートネゴシエーションがイネーブルの場合、ユーザ<br/>定義の duplex 値はすべて無視されます。</li> </ul>                                                                      |
| ステップ 6 | speed speed                                                                        | (任意) インターフェイスの速度を設定します。有効なオ<br>プションは 10 Mbps または 100 Mbps です。                                                                                 |
|        | 例:<br>RP/0/0/CPU0:router(config-if)# speed 100                                     | ・ デフォルトは 100 Mbps です。                                                                                                    |
|        |                                                                                    | <ul> <li>オートネゴシエーションがイネーブルの場合、ユーザ<br/>定義の speed 値はすべて無視されます。</li> </ul>                                                                       |
| ステップ 7 | negotiation auto                                                                   | (任意) インターフェイスでオートネゴシエーションをイ<br>ネーブルにします。                                                                                                    |
|        | 例:<br>RP/0/0/CPU0:router(config-if)# negotiation<br>auto                           | <ul> <li>オートネゴシエーションは接続の両エンドで明示的に<br/>イネーブルにするか、接続の両エンドで速度とデュプ<br/>レックスモードを手動設定する必要があります。</li> </ul>                                          |
|        |                                                                                    | <ul> <li>オートネゴシエーションがイネーブルの場合、手動で<br/>設定した速度またはデュプレックスモードの設定の方<br/>が優先されます。</li> </ul>                                                        |
| ステップ 8 | no shutdown                                                                        | shutdown 設定を削除します。その結果、インターフェイスに強制されていた管理上のダウン状態が解除され、アッ                                                                                      |
|        | 例:<br>RP/0/0/CPU0:router(config-if)# no shutdown                                   | ブ状態またはダウン状態に移行できるようになります。                                                                                                    |

Cisco IOS XR インターフェイスおよびハードウェア コンポーネント コンフィギュレーション ガイド

|         | コマンドまたはアクション                                                 | 目的                                                                                                    |
|---------|--------------------------------------------------------------|----------------------------------------------------------------------------------------------------|
| ステップ 9  | end                                                          | 設定変更を保存します。                                                                                                    |
|         | または                                                          | • end コマンドを発行すると、変更のコミットを求める                                                                                         |
|         | commit                                                       | プロンプトが表示されます。                                                                                                    |
|         | <b>例:</b><br>RP/0/0/CPU0:router(config-if)# end<br>または       | Uncommitted changes found, commit them before<br>exiting(yes/no/cancel)?<br>[cancel]:                                |
|         | <pre>RP/0/0/CPU0:router(config-if) # commit</pre>            | <ul> <li>yes と入力すると、実行コンフィギュレーション<br/>ファイルに設定変更が保存され、コンフィギュ<br/>レーション セッションが終了し、ルータが EXEC<br/>モードに戻ります。</li> </ul>   |
|         |                                                              | <ul> <li>no と入力すると、設定変更をコミットせずにコン<br/>フィギュレーション セッションが終了し、ルータ<br/>が EXEC モードに戻ります。</li> </ul>                        |
|         |                                                              | <ul> <li>cancel と入力すると、コンフィギュレーション<br/>セッションの終了や設定変更のコミットは行われ<br/>ず、ルータでは現在のコンフィギュレーション<br/>セッションが継続されます。</li> </ul> |
|         |                                                              | <ul> <li>設定変更を実行コンフィギュレーション ファイルに保存し、コンフィギュレーション セッションを継続するには、commit コマンドを使用します。</li> </ul>                          |
| ステップ 10 | <b>show interfaces fastethernet</b> <i>interface-path-id</i> | (任意) ルータ上のインターフェイスに関する統計情報を<br>表示します。                                                                                |
|         | 例:                                                           |                                                                                                    |
|         | RP/0/0/CPU0:router# show interfaces<br>fastethernet 0/0/1/1  |                                                                                                    |

### 次に行う作業

- ファスト イーサネット インターフェイスで MAC アカウンティングを設定する方法については、 このモジュールで後述する「イーサネット インターフェイスでの MAC アカウンティングの設定」 を参照してください。
- ファストイーサネットインターフェイスで 802.1Q VLAN サブインターフェイスを設定する方法 については、このマニュアルで後述する「Cisco IOS XR ソフトウェアでの 802.1Q VLAN インター フェイスの設定」モジュールを参照してください。
- レイヤ 2 VPN 実装のファスト イーサネット ポートで AC を設定する方法については、このモジュールで後述する「イーサネット ポートでの接続回路の設定」を参照してください。
- MPLS や QoS など、レイヤ 3 サービス ポリシーをファスト イーサネット インターフェイスに付加 する方法については、該当する Cisco IOS XR ソフトウェアのコンフィギュレーション ガイドを参 照してください。

# イーサネット インターフェイスでの MAC アカウンティングの設定

このタスクでは、イーサネット インターフェイスでの MAC アカウンティングの設定方法について説 明します。MAC アカウントには、この手順で説明する特殊な show コマンドがあります。show コマン ド以外は、基本的なイーサネット インターフェイスの設定と同じなので、手順を1回のコンフィギュ レーション セッションにまとめることができます。イーサネット インターフェイスの他の一般的なパ ラメータの設定方法については、このモジュールの「ギガビット イーサネット インターフェイスまた は 10 ギガビット イーサネット インターフェイスの設定」を参照してください。

#### 手順の概要

- 1. configure
- 2. interface [GigabitEthernet | TenGigE | fastethernet] interface-path-id
- 3. ipv4 address ip-address mask
- 4. mac-accounting {egress | ingress}
- 5. end または commit
- 6. show mac-accounting type location instance

#### 詳細手順

|        | コマンドまたはアクション                                                                         | 目的                                                                                                    |
|--------|--------------------------------------------------------------------------------------|----------------------------------------------------------------------------------------------------|
| ステップ 1 | configure                                                                            | グローバル コンフィギュレーション モードを開始します。                                                                                                    |
|        | 例:<br>RP/0/RP0/CPU0:router# configure                                                |                                                                                                    |
| ステップ 2 | <pre>interface [GigabitEthernet   TenGigE   fastethernet] interface-path-id</pre>    | インターフェイス コンフィギュレーション モードを開始<br>し、イーサネット インターフェイス名と<br>rack/slot/module/nort 表記の interface-nath-id を指定しま                                     |
|        | 例:<br>RP/0/RP0/CPU0:router(config)# interface TenGigE<br>0/1/0/0                     | す。<br>・ この例は、モジュラ サービス カード スロット 1 の 8<br>ポート 10 ギガビット イーサネット インターフェイス<br>です。                                                                |
| ステップ 3 | <pre>ipv4 address ip-address mask</pre>                                              | インターフェイスに IP アドレスおよびサブネット マスク<br>を割り当てます。                                                                                                   |
|        | 例:<br>RP/0/RP0/CPU0:router(config-if)# ipv4 address<br>172.18.189.38 255.255.255.224 | <ul> <li><i>ip-address</i>をインターフェイスのプライマリ IPv4 アドレスに置き換えます。</li> </ul>                                                                      |
|        |                                                                                      | <ul> <li>mask を関連付けられた IP サブネットのマスクに置き<br/>換えます。ネットワーク マスクを指定するには、次の<br/>2 つの方法があります。</li> </ul>                                            |
|        |                                                                                      | <ul> <li>ネットワークマスクには、4パートのドット付き<br/>10進アドレスを指定できます。たとえば、<br/>255.0.00は、値が1の各ビットは、対応するアド<br/>レスのビットがそのネットワークアドレスに属す<br/>ることを示します。</li> </ul> |
|        |                                                                                      | <ul> <li>ネットワークマスクはスラッシュ(/) と数字で指定できます。たとえば、/8は、マスクの先頭8<br/>ビットが1で、アドレスの対応するビットがネットワークアドレスであることを示します。</li> </ul>                            |

|        | コマンドまたはアクション                                                                                                    | 目的                                                                                                    |
|--------|----------------------------------------------------------------------------------------------------|----------------------------------------------------------------------------------------------------|
| ステップ 4 | mac-accounting {egress   ingress}<br>例:                                                                                   | LAN インターフェイス上の発信元 MAC アドレスと宛先<br>MAC アドレスに基づいて、IP トラフィックのアカウン<br>ティング情報を生成します。                                       |
|        | <pre>RP/0/RP0/CPU0:router(config-if)# mac-accounting egress</pre>                                                         | <ul> <li>MAC アカウンティングをディセーブルにするには、<br/>このコマンドの no フォームを使用します。</li> </ul>                                             |
| ステップ 5 | end                                                                                                    | 設定変更を保存します。                                                                                                    |
|        | commit                                                                                                    | <ul> <li>end コマンドを発行すると、変更のコミットを求める<br/>プロンプトが表示されます。</li> </ul>                                                     |
|        | <b>例:</b><br>RP/0/RP0/CPU0:router(config-if)# end<br>または                                                                  | Uncommitted changes found, commit them before<br>exiting(yes/no/cancel)?<br>[cancel]:                                |
|        | RP/0/RP0/CPU0:router(config-if)# commit                                                                                   | <ul> <li>yes と入力すると、実行コンフィギュレーション<br/>ファイルに設定変更が保存され、コンフィギュ<br/>レーション セッションが終了し、ルータが EXEC<br/>モードに戻ります。</li> </ul>   |
|        |                                                                                                    | <ul> <li>no と入力すると、設定変更をコミットせずにコン<br/>フィギュレーション セッションが終了し、ルータ<br/>が EXEC モードに戻ります。</li> </ul>                        |
|        |                                                                                                    | <ul> <li>cancel と入力すると、コンフィギュレーション<br/>セッションの終了や設定変更のコミットは行われ<br/>ず、ルータでは現在のコンフィギュレーション<br/>セッションが継続されます。</li> </ul> |
|        |                                                                                                    | <ul> <li>設定変更を実行コンフィギュレーションファイルに保存し、コンフィギュレーションセッションを継続するには、commit コマンドを使用します。</li> </ul>                            |
| ステップ 6 | show mac-accounting type location instance<br>例:<br>RP/0/RP0/CPU0:router# show mac-accounting<br>TenGigE location 0/2/0/4 | インターフェイスの MAC アカウンティングの統計情報を<br>表示します。                                                                               |

# イーサネット ポートでの接続回路の設定

ギガビット イーサネット、10 ギガビット イーサネット、またはファスト イーサネット ポートで接続 回路を設定するには、次の手順で操作します。

(注)

この手順の各操作では、ポートモードで操作する L2VPN イーサネットポートを設定します。

#### 手順の概要

- 1. configure
- 2. interface [GigabitEthernet | TenGigE] interface-path-id
- 3. l2transport
- 4. l2protocol {cdp | pvst | stp | vtp} {[tunnel] experimental *bits* | drop}

5. end

または

commit

6. show interfaces [GigabitEthernet | TenGigE] interface-path-id

#### 詳細手順

|        | コマンドまたはアクション                                                                                                    | 目的                                                                                                    |
|--------|----------------------------------------------------------------------------------------------------|----------------------------------------------------------------------------------------------------|
| ステップ 1 | configure                                                                                                    | グローバル コンフィギュレーション モードを開始します。                                                                                                    |
|        | 例:<br>RP/0/RP0/CPU0:router# configure terminal                                                                                 |                                                                                                    |
| ステップ 2 | interface [GigabitEthernet   TenGigE]<br>interface-path-id<br>例:<br>RP/0/RP0/CPU0:router(config)# interface<br>TenGigE 0/1/0/0 | インターフェイス コンフィギュレーション モードを開始<br>し、イーサネット インターフェイス名と<br><i>rack/slot/module/port</i> 表記を指定します。このステップで<br>使用できるインターフェイスの種類は次のとおりです。<br>• GigabitEthernet                                                                                                    |
| ステップ 3 | 12transport<br>例:<br>RP/0/RP0/CPU0:router(config-if)# 12transport                                                              | • TenGigE<br>ポートでレイヤ2トランスポートモードをイネーブルに<br>し、レイヤ2トランスポートコンフィギュレーション<br>モードを開始します。                                                                                                    |
| ステップ 4 | <pre>12protocol {cdp   pvst   stp   vtp} {[tunnel] experimental bits   drop}</pre>                                             | インターフェイスでレイヤ2プロトコルのトンネリングお<br>よびデータ ユニットのパラメータを設定します。                                                                                                    |
|        | 例:<br>RP/0/RP0/CPU0:router(config-if-l2)#                                                                                      | <ul> <li>使用できるプロトコルは次のとおりです。</li> <li>cdp: Cisco Discovery Protocol (CDP; シスコ検出プロトコル)のトンネリングおよびデータユニットのパラメータ。</li> <li>pvst: VLAN スパニング ツリー プロトコルのトンネリングおよびデータユニットのパラメータを設定します。</li> <li>stp:スパニング ツリー プロトコルのトンネリングおよびデータユニットのパラメータ。</li> <li>vtp: VLAN Trunk Protocol のトンネリングおよび データユニットのパラメータ。</li> <li>vtp: VLAN Trunk Protocol のトンネリングおよび データユニットのパラメータ。</li> <li>指定したプロトコルに関連するパケットをトンネル処理するには、tunnel オプションを含めます。</li> <li>指定したプロトコルの MPLS EXP ビットを変更するには、experimental bits キーワードの引数を含めます。</li> </ul> |
|        | コマンドまたはアクション                                                             | 目的                                                                                                    |  |
|--------|--------------------------------------------------------------------------|----------------------------------------------------------------------------------------------------|--|
| ステップ 5 | end                                                                      | 設定変更を保存します。                                                                                                    |  |
|        | または<br>commit                                                            | <ul> <li>end コマンドを発行すると、変更のコミットを求める<br/>プロンプトが表示されます。</li> <li>Uncommitted changes found, commit them before<br/>exiting(yes/no/cancel)?<br/>[cancel]:</li> </ul> |  |
|        | 例:<br>RP/0/RP0/CPU0:router(config-if-12)# end<br>または                     |                                                                                                    |  |
|        | RP/0/RP0/CPU0:router(config-if-l2)# commit                               | <ul> <li>yes と入力すると、実行コンフィギュレーション<br/>ファイルに設定変更が保存され、コンフィギュ<br/>レーション セッションが終了し、ルータが EXEC<br/>モードに戻ります。</li> </ul>                                                |  |
|        |                                                                          | <ul> <li>no と入力すると、設定変更をコミットせずにコン<br/>フィギュレーション セッションが終了し、ルータ<br/>が EXEC モードに戻ります。</li> </ul>                                                                     |  |
|        |                                                                          | <ul> <li>cancel と入力すると、コンフィギュレーション<br/>セッションの終了や設定変更のコミットは行われ<br/>ず、ルータでは現在のコンフィギュレーション<br/>セッションが継続されます。</li> </ul>                                              |  |
|        |                                                                          | <ul> <li>設定変更を実行コンフィギュレーションファイルに保存し、コンフィギュレーションセッションを継続するには、commit コマンドを使用します。</li> </ul>                                                                         |  |
| ステップ 6 | <pre>show interfaces [GigabitEthernet   TenGigE] interface-path-id</pre> | (任意) ルータ上のインターフェイスに関する統計情報を<br>表示します。                                                                                                    |  |
|        | 例:<br>RP/0/RP0/CPU0:router# show interfaces TenGigE<br>0/3/0/0           |                                                                                                    |  |

### 次に行う作業

- AC でポイントツーポイントの疑似接続 XConnect を設定する方法については、『Cisco IOS XR Multiprotocol Label Switching Configuration Guide』の「Implementing MPLS Layer 2 VPNs」モジュールを参照してください。
- QoS など、レイヤ 2 サービス ポリシーをイーサネット インターフェイスに付加する方法について は、該当する Cisco IOS XR ソフトウェアのコンフィギュレーション ガイドを参照してください。

# イーサネット インターフェイスの設定例

ここでは、次の設定例について説明します。

- イーサネットインターフェイスの設定:例
- ファストイーサネットインターフェイスの設定:例
- MAC アカウンティングの設定:例
- レイヤ2 VPN AC:例

### イーサネット インターフェイスの設定:例

次の例は、10 ギガビット イーサネットのモジュラ サービス カードのインターフェイスを設定する方法 です。 RP/0/RP0/CPU0:router# configure RP/0/RP0/CPU0:router(config)# interface TenGigE 0/0/0/1 RP/0/RP0/CPU0:router(config-if)# ipv4 address 172.18.189.38 255.255.255.224 RP/0/RP0/CPU0:router(config-if)# flow-control ingress RP/0/RP0/CPU0:router(config-if)# mtu 1448 RP/0/RP0/CPU0:router(config-if)# mac-address 0001.2468.ABCD RP/0/RP0/CPU0:router(config-if)# no shutdown

Uncommitted changes found, commit them? [yes]: yes

RP/0/RP0/CPU0:router(config-if) # end

RP/0/RP0/CPU0:router# show interfaces TenGigE 0/0/0/1

TenGigE0/0/0/1 is down, line protocol is down Hardware is TenGigE, address is 0001.2468.abcd (bia 0001.81a1.6b23) Internet address is 172.18.189.38/27 MTU 1448 bytes, BW 10000000 Kbit reliability 0/255, txload Unknown, rxload Unknown Encapsulation ARPA, Full-duplex, 10000Mb/s, LR output flow control is on, input flow control is on loopback not set ARP type ARPA, ARP timeout 01:00:00 Last clearing of "show interface" counters never 5 minute input rate 0 bits/sec, 0 packets/sec 5 minute output rate 0 bits/sec, 0 packets/sec O packets input, O bytes, O total input drops 0 drops for unrecognized upper-level protocol Received 0 broadcast packets, 0 multicast packets 0 runts, 0 giants, 0 throttles, 0 parity 0 input errors, 0 CRC, 0 frame, 0 overrun, 0 ignored, 0 abort 0 packets output, 0 bytes, 0 total output drops Output 0 broadcast packets, 0 multicast packets 0 output errors, 0 underruns, 0 applique, 0 resets 0 output buffer failures, 0 output buffers swapped out 0 carrier transitions

### ファスト イーサネット インターフェイスの設定:例

次の例は、ファスト イーサネット SPA のインターフェイスを設定する方法です。

```
RP/0/0/CPU0:router# configure
RP/0/0/CPU0:router(config)# interface fastethernet 0/0/2/0
RP/0/0/CPU0:router(config-if)# ipv4 address 172.30.1.2 255.255.254
RP/0/0/CPU0:router(config-if)# duplex full
RP/0/0/CPU0:router(config-if)# mtu 1514
RP/0/0/CPU0:router(config-if)# speed 100
RP/0/0/CPU0:router(config-if)# no shutdown
RP/0/0/CPU0:router(config-if)# end
Uncommitted changes found, commit them? [yes]: yes
RP/0/0/CPU0:router# show interfaces fastethernet 0/0/2/0
FastEthernet0/0/2/0 is up, line protocol is up
```

Hardware is FastEthernet, address is 000f.f83b.30c8 (bia 000f.f83b.30c8) Internet address is 172.30.1.2/24 MTU 1514 bytes, BW 1000000 Kbit

■ Cisco IOS XR インターフェイスおよびハードウェア コンポーネント コンフィギュレーション ガイド

```
reliability 255/255, txload 1/255, rxload 1/255
Encapsulation ARPA,
Duplex unknown, 100Mb/s, TX, link type is force-up
output flow control is off, input flow control is off
loopback not set
ARP type ARPA, ARP timeout 04:00:00
Last clearing of "show interface" counters never
5 minute input rate 0 bits/sec, 0 packets/sec
5 minute output rate 0 bits/sec, 0 packets/sec
   O packets input, O bytes, O total input drops
   0 drops for unrecognized upper-level protocol
   Received 0 broadcast packets, 0 multicast packets
            0 runts, 0 giants, 0 throttles, 0 parity
   0 input errors, 0 CRC, 0 frame, 0 overrun, 0 ignored, 0 abort
   0 packets output, 0 bytes, 0 total output drops
   Output 0 broadcast packets, 0 multicast packets
   0 output errors, 0 underruns, 0 applique, 0 resets
   0 output buffer failures, 0 output buffers swapped out
   0 carrier transitions
```

### MAC アカウンティングの設定:例

次の例は、イーサネット インターフェイスで MAC アカウンティングを設定する方法です。

```
RP/0/RP0/CPU0:router# configure
RP/0/RP0/CPU0:router(config)# interface TenGigE 0/0/0/2
RP/0/RP0/CPU0:router(config-if)# ipv4 address 172.18.189.38 255.255.255.224
RP/0/RP0/CPU0:router(config-if)# mac-accounting egress
RP/0/RP0/CPU0:router(config-if)# commit
RP/0/RP0/CPU0:router(config-if)# exit
RP/0/RP0/CPU0:router(config)# exit
```

### レイヤ2 VPN AC:例

次の例は、イーサネットインターフェイスでレイヤ 2 VPN AC を設定する方法です。

```
RP/0/RP0/CPU0:router# configure
RP/0/RP0/CPU0:router(config)# interface TenGigE 0/0/0/2
RP/0/RP0/CPU0:router(config-if)# ipv4 address 172.18.189.38 255.255.255.224
RP/0/RP0/CPU0:router(config-if)# l2transport
RP/0/RP0/CPU0:router(config-if-l2)# l2protocol cdp drop
RP/0/RP0/CPU0:router(config-if-l2)# commit
```

# 関連情報

イーサネットインターフェイスの設定が完了したら、イーサネットインターフェイスで各 VLAN サブ インターフェイスを設定できます。VLAN サブインターフェイスの設定方法については、このマニュ アルで後述する「*Cisco IOS XR ソフトウェアでの 802.1Q VLAN インターフェイスの設定*」モジュール を参照してください。

Shelf Controller (SC; シェルフ コントローラ)、ルート プロセッサ (RP)、および分散型 RP のイーサ ネット管理インターフェイスの変更方法については、このマニュアルで後述する「*Cisco IOS XR ソフ トウェアでの管理イーサネット インターフェイスの高度な設定と変更*」モジュールを参照してくださ い。 IPv6 については、『Cisco IOS XR IP Addresses and Services Configuration Guide』の「Implementing Access Lists and Prefix Lists on Cisco IOS XR Software」モジュールを参照してください。

# その他の参考資料

ギガビット イーサネット、10 ギガビット イーサネット、およびファスト イーサネットの各インター フェイスに関連する参考資料です。

## 関連資料

| 内容                                                                                                    | 参照先                                                                |
|----------------------------------------------------------------------------------------------------|--------------------------------------------------------------------|
| Cisco IOS XR マスター コマンド リファレンス                                                                                    | 『Cisco IOS XR Master Commands List』                                |
| Cisco IOS XR インターフェイス コンフィギュレー<br>ション コマンド                                                                       | 『Cisco IOS XR Interface and Hardware Component Command Reference』  |
| ユーザ グループとタスク ID に関する情報                                                                                           | [Cisco IOS XR Interface and Hardware Component Command Reference]] |
| リモートの Craft Works Interface (CWI) クライアン<br>ト管理アプリケーションからの、Cisco CRS-1 ルータ<br>上のインターフェイスとその他のコンポーネントの設<br>定に関する情報 | [Cisco Craft Works Interface Configuration Guide]                  |

## 規格

| 規格                                                                   | タイトル |
|----------------------------------------------------------------------|------|
| この機能によりサポートされた新規規格または改訂規<br>格はありません。またこの機能による既存規格のサ<br>ポートに変更はありません。 | -    |

## MIB

| MIB                       | MIB リンク                                                                                                    |
|---------------------------|----------------------------------------------------------------------------------------------------|
| このモジュールに適用できる MIB はありません。 | Cisco IOS XR ソフトウェアを使用して選択したプラットフォーム<br>の MIB を検索およびダウンロードするには、次の URL の Cisco<br>MIB Locator を使用します。<br>http://cisco.com/public/sw-center/netment/cmtk/mibs.shtml |

# RFC

| RFC                                                                          | タイトル |
|------------------------------------------------------------------------------|------|
| この機能によりサポートされた新規 RFC または改訂<br>RFC はありません。またこの機能による既存 RFC の<br>サポートに変更はありません。 | -    |

## シスコのテクニカル サポート

|                                  | リンク                               |
|----------------------------------|-----------------------------------|
| シスコのテクニカル サポート Web サイトでは、製品、テク   | http://www.cisco.com/techsupport/ |
| ノロジー、ソリューション、テクニカル ヒント、ツールへ      |                                   |
| のリンクなど、さまざまな技術的コンテンツを検索可能な形      |                                   |
| で提供しています。Cisco.com に登録されている場合は、次 |                                   |
| のページからログインしてさらに多くのコンテンツにアクセ      |                                   |
| スできます。                           |                                   |

■ その他の参考資料

■ Cisco IOS XR インターフェイスおよびハードウェア コンポーネント コンフィギュレーション ガイド

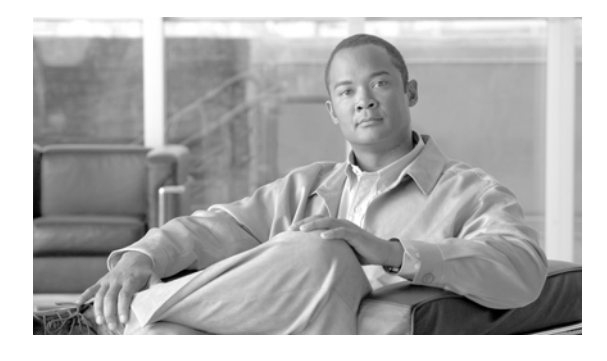

# Cisco IOS XR ソフトウェアでのフレームリ レーの設定

ここでは、フレームリレーのカプセル化で設定した Packet-over-SONET/SDH (POS)、マルチリンク、 およびシリアル インターフェイスで使用できる、任意設定のフレームリレー パラメータについて説明 します。

| リリース    | 変更点                                  |
|---------|--------------------------------------|
| - 7 340 | Cisco XP 12000 シリーズ ルータにこの機能が追加されました |

Cisco IOS XR ソフトウェアのフレームリレー インターフェイス設定の機能履歴

| リリース 3.4.0 | Cisco XR 12000 シリーズ ルータにこの機能が追加されました。                                                                           |
|------------|----------------------------------------------------------------------------------------------------|
| リリース 3.5.0 | この機能は、IPv6 をサポートするために更新されました。                                                                                   |
|            | Layer 2 Tunnel Protocol Version 3(L2TPv3)は、フレームリレーのカプ<br>セル化を設定したシリアル インターフェイスおよび POS インターフェイ<br>スでサポートされていました。 |
| リリース 3.6.0 | マルチリンク フレームリレー(FRF.16)およびエンドツーエンド フラグ                                                                           |
|            | メンテーション(FRF.12)は、Cisco 1 ポート チャネライズド                                                                            |
|            | STM-1/OC-3 共有ポート アダプタ(SPA)で導入され、2 ポートおよび 4                                                                      |
|            | ポートチャネライズド T3 SPA は Cisco XR 12000 シリーズ ルータで導入                                                                  |
|            | されました。                                                                                                    |
| リリース 3.7.0 | 変更ありません。                                                                                                    |
| リリース 3.8.0 | FRF.16 および FRF.12 は、Cisco XR 12000 シリーズ ルータ の Cisco 1<br>ポート チャネライズド OC-12 SPA で導入されました。                        |
|            | フレームリレーのサポートは Cisco XR 12000 シリーズ ルータの次のライ<br>ンカードで導入されました。                                                     |
|            | • 1 ポート チャネライズド OC-12/STM-1 ラインカード                                                                              |
|            | • 4 ポート チャネライズド OC-12/STM-4 ラインカード                                                                              |

# この章の構成

- 「フレームリレー設定の前提条件」(P.170)
- 「フレームリレーインターフェイスに関する情報」(P.170)
- 「フレームリレーの設定」(P.177)
- 「フレームリレーの設定例」(P.192)
- 「その他の参考資料」(P.196)

# フレームリレー設定の前提条件

フレームリレーを設定する前に、次の条件を満たしていることを確認します。

この設定作業を行うには、Cisco IOS XR ソフトウェアのシステム管理者が、対応するコマンドタスク ID を含むタスク グループに関連付けられたユーザ グループにユーザを割り当てる必要があります。すべてのコマンド タスク ID は、各コマンド リファレンスおよび『Cisco IOS XR Task ID Reference Guide』に記載されています。

タスク グループの割り当てについてサポートが必要な場合は、システム管理者に連絡してください。ユーザ グループおよびタスク ID の詳細については、『Cisco IOS XR Software System Security Configuration Guide』の「Configuring AAA Services on Cisco IOS XR Software」モジュールを参照してください。

- 使用しているハードウェアが POS インターフェイスまたはシリアル インターフェイスをサポート している必要があります。
- 対応するモジュールの説明に従って、encapsulation frame relay コマンドを使用し、インター フェイスでフレームリレーのカプセル化をイネーブルにしました。
  - マルチリンク バンドル インターフェイスでフレームリレーのカプセル化をイネーブルにする には、このモジュールの「マルチリンク フレームリレー バンドル インターフェイスの設定」 (P.182) を参照してください。
  - POS インターフェイスでフレームリレーのカプセル化をイネーブルにするには、このマニュ アルの「*Cisco IOS XR ソフトウェアでの POS インターフェイスの設定*」モジュールを参照し てください。
  - シリアルインターフェイスでフレームリレーのカプセル化をイネーブルにするには、このマニュアルの「Cisco IOS XR ソフトウェアでのシリアルインターフェイスの設定」モジュールを参照してください。

# フレームリレー インターフェイスに関する情報

ここでは、フレームリレーインターフェイスを設定する際のさまざまな側面について説明します。

- 「フレームリレーのカプセル化」(P.170)
- 「マルチリンクフレームリレー」(P.173)
- 「エンドツーエンドフラグメンテーション (FRF.12)」(P.177)

## フレームリレーのカプセル化

Cisco XR 12000 シリーズ ルータでは、フレームリレーは、POS インターフェイス、シリアル メイン インターフェイス、およびそれらのインターフェイスで設定された POV でサポートされます。フレー ムリレーのカプセル化をインターフェイスでイネーブルにするには、インターフェイス コンフィギュ レーション モードで encapsulation frame-relay コマンドを使用します。

フレームリレーインターフェイスは、次の2種類のカプセル化されたフレームをサポートします。

- Cisco (これがデフォルト値です)
- IETF

PVC で Cisco または IETF のカプセル化を設定するには、フレームリレー PVC コンフィギュレーショ ン モードで encap コマンドを使用します。

```
<u>》</u>
(注)
```

encap コマンドで PVC のカプセル化タイプを設定しない場合、その PVC はメイン インターフェイス からカプセル化タイプを継承します。

**encapsulation frame relay** コマンドおよび **encap** コマンドについては、次のモジュールを参照してください。

- POS インターフェイスでフレームリレーのカプセル化をイネーブルにするには、このマニュアルの「Cisco IOS XR ソフトウェアでの POS インターフェイスの設定」モジュールを参照してください。
- シリアルインターフェイスでフレームリレーのカプセル化をイネーブルにするには、このマニュアルの「Cisco IOS XR ソフトウェアでのシリアルインターフェイスの設定」モジュールを参照してください。

フレームリレーのカプセル化でインターフェイスを設定し、その他の追加コンフィギュレーション コ マンドを適用しない場合、表 7のデフォルトインターフェイス設定が示されます。これらのデフォル ト設定は、このモジュールの説明に従って設定で変更できます。

|                                           | コンフィギュレーショ                                     |                                                                                                    |                             |
|-------------------------------------------|------------------------------------------------|----------------------------------------------------------------------------------------------------|-----------------------------|
| パラメータ                                     | ン ファイルのエントリ                                    | デフォルト設定                                                                                                    | コマンド モード                    |
| PVC Encapsulation                         | encap [cisco   ietf]                           | cisco                                                                                                    | PVC の設定                     |
|                                           |                                                | (注) encap コマンドを設定しない場合、PVCのカプセル化タイプ<br>はフレームリレーのメインインターフェイスから継承されます。                                                                                                    |                             |
| Type of support provided by the interface | frame-relay intf-type<br>[dce   dte]           | dte。                                                                                                    | インターフェイス<br>コンフィギュレー<br>ション |
| LMI type supported on the interface       | frame-relay lmi-type<br>{ansi   cisco   q933a} | <ul> <li>DCE の場合、デフォルト設定は cisco<br/>です。</li> <li>DTE の場合、デフォルト設定は DCE<br/>でサポートされる LMI タイプに合わせ<br/>て同期されます。</li> <li>(注) インターフェイスをデフォルト<br/>の LMI タイプに戻すには、no<br/>frame-relay lmi-type {ansi  <br/>cisco   q933a} コマンドを使用<br/>します。</li> </ul> | インターフェイス<br>コンフィギュレー<br>ション |
| Disable or enable LMI                     | frame-relay lmi<br>disable                     | デフォルトでフレームリレー インター<br>フェイスの LMI はイネーブルです。<br>LMI をディセーブルにした後で改めて<br>イネーブルにするには、no<br>frame-relay lmi disable コマンドを使<br>用します。                                                                                                    | インターフェイス<br>コンフィギュレー<br>ション |

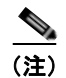

LMI ポーリング関連のコマンドのデフォルト設定については、表 8(P.173)と表 9(P.173)を参照してください。

### LMI

Local Management Interface (LMI; ローカル管理インターフェイス) プロトコルは、PVC の追加、削除、およびステータスをモニタリングします。また、フレームリレーの User-Network Interface (UNI; ユーザネットワーク インターフェイス)を構成するリンクの完全性も検証します。

フレームリレー インターフェイスは、UNI で次のタイプの LMI をサポートします。

- ANSI-ANSI T1.617 Annex D
- Q.933-ITU-T Q.933 Annex A
- Cisco

インターフェイスで使用する LMI タイプを設定するには、frame-relay lmi-type コマンドを使用します。

(注)

使用する LMI タイプは、メイン インターフェイスに設定されている PVC と対応している必要があります。フレームリレー接続の両エンドの LMI タイプは一致する必要があります。

使用しているルータが別の非フレームリレー ルータに接続するスイッチとして機能する場合、 frame-relay intf-type dce コマンドを使用して、Data Communication Equipment (DCE; データ通信機 器)をサポートする LMI タイプを設定します。

ルータがフレームリレー ネットワークに接続している場合、**frame-relay intf-type dte** コマンドを使用 して、**Data Terminal Equipment**(**DTE**; データ端末装置)をサポートする LMI タイプを設定します。

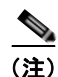

DTE インターフェイスでは、デフォルトで LMI タイプの自動検知がサポートされています。

システムのフレームリレー インターフェイスに関する統計情報を表示するには、EXEC モードで show frame-relay lmi コマンドを使用します (このコマンドの実際の構文は、show frame-relay lmi *interface type interface-path-id* です。type 引数および *interface-path-id* 引数を指定する場合、メイン インターフェイスの情報を指定する必要があります)。エラーのしきい値、イベント カウント、および ポーリングの検証タイマーを変更し、show frame-relay lmi コマンドを使用して、フレームリレー イ ンターフェイスをモニタリングし、発生した問題を解決するときに役立つ情報を収集できます。

LMI タイプが **cisco**(デフォルトの LMI タイプ)の場合、単一のインターフェイスでサポートできる PVC の最大数は、メイン インターフェイスの MTU サイズに関連します。次の式を使用して、カード または SPA でサポートされる PVC の最大数を計算します。

(MTU - 13)/8 = PVC の最大数

**cisco** LMI で設定した POS PVC でサポートされる PVC のデフォルトの数は 557 です。また、**cisco** LMI で設定したシリアル PVC でサポートされる PVC のデフォルトの数は 186 です。

シスコ製ではない LMI タイプの場合、単一のメイン インターフェイスで最大 992 PVC がサポートされます。

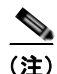

特定の LMI タイプをインターフェイスに設定する場合、no frame-relay lmi-type {ansi | cisco | q933a} コマンドを使用して、インターフェイスをデフォルトの LMI タイプに戻します。

表 8 は、DCE 用に設定した PVC で LMI ポーリング オプションを変更するときに使用できるコマンド です。

表 8

| DCE の LMI ポーリング | <b>`コンフィギュレーショ</b> | ンコマンド |
|-----------------|--------------------|-------|
|-----------------|--------------------|-------|

| パラメータ                                               | コンフィギュレーション ファイ<br>ルのエントリ | デフォルト設定 |
|-----------------------------------------------------|---------------------------|---------|
| Sets the error threshold on a DCE interface.        | Imi-n392dce threshold     | 3       |
| Sets the monitored event count.                     | Imi-n393dce events        | 4       |
| Sets the polling verification timer on the DCE end. | Imi-t392dce seconds       | 15      |

表 9 は、DTE 用に設定した PVC で LMI ポーリング オプションを変更するときに使用できるコマンド です。

### 表 9 DTE の LMI ポーリング コンフィギュレーション コマンド

| パラメータ                                                                                                    | コンフィギュレーション ファイル<br>のエントリ       | デフォルト設定 |
|----------------------------------------------------------------------------------------------------|---------------------------------|---------|
| Set the number of Line Integrity Verification (LIV)<br>exchanges performed before requesting a full status<br>message. | Imi-n391dte polling-cycles      | 6       |
| Sets the error threshold.                                                                                              | Imi-n392dte threshold           | 3       |
| Sets the monitored event count.                                                                                        | lmi-n393dte events              | 4       |
| Sets the polling interval (in seconds) between each status inquiry from the DTE end.                                   | frame-relay lmi-t391dte seconds | 10      |

## マルチリンク フレームリレー

マルチリンク フレームリレーは、次の SPA でのみサポートされます。

- Cisco 1 ポート チャネライズド STM-1/OC-3 SPA
- 2 ポートおよび 4 ポート チャネライズド T3 SPA
- Cisco 1 ポート チャネライズド OC-12 SPA

マルチリンク フレームリレー インターフェイスは、インターフェイスでフレームリレーのカプセル化 を可能にするマルチリンク バンドルの一部です。マルチリンク フレームリレー インターフェイスを作 成するには、次のコンポーネントを設定します。

- MgmtMultilink コントローラ
- フレームリレーのカプセル化を可能にするマルチリンク バンドル インターフェイス
- バンドル ID 名
- マルチリンク フレームリレー サブインターフェイス
- バンドルインターフェイスの帯域幅クラス
- シリアルインターフェイス

### MgmtMultilink コントローラ

次のコマンドを使用して、コントローラのマルチリンク バンドルを設定します。

controller MgmtMultilink rack/slot/bay/controller-id

#### bundle bundleId

この設定で、汎用マルチリンク バンドルのコントローラが作成されます。コントローラ ID 番号はコン トローラ チップのゼロベース インデックスです。現在、マルチリンク フレームリレーをサポートする SPA には、1 ベイごとに 1 コントローラしかないため、コントローラの ID 番号は常にゼロ(0)です。

### マルチリンク バンドル インターフェイス

マルチリンク バンドルを作成した後は、次のコマンドを使用して、フレームリレーのカプセル化を可 能にするマルチリンク バンドル インターフェイスを作成します。

interface Multilink rack/slot/bay/controller-id/bundleId

#### encapsulation frame-relay

この設定で、マルチリンク バンドル インターフェイスにマルチリンク フレームリレー サブインター フェイスを作成できます。

(注)

マルチリンク バンドル インターフェイス上のカプセル化をフレームリレーに設定した後は、マルチリ ンク バンドルに関連付けられたメンバー リンクがインターフェイスにある場合、カプセル化は変更で きません。

| (注) |
|-----|

### バンドル ID 名

バンドル ID 名は、Frame Relay Forum 16.1 (FRF 16.1; フレームリレー フォーラム 16.1) でのみ設定 できます。

バンドル ID (bid) 名は、インターフェイスの両エンドポイントのバンドル インターフェイスを識別 します。バンドル ID 名は、一貫したリンクの割り当てを確保するために情報要素で交換されます。

デフォルトで、インターフェイス名(たとえば Multilink 0/4/1/0/1)がバンドル ID 名として使用され ます。ただし、オプションで frame-relay multilink bid コマンドを使用して名前を作成することもで きます。

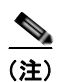

デフォルトの名前を使用するか、frame-relay multilink bid コマンドを使用して名前を作成するかに かかわらず、各バンドルには固有の名前を指定する必要があります。異なるバンドルで同じ名前が使用 されると、バンドルは永続的にフラップします。

バンドル ID 名の長さは、ヌルの終端文字を含めて 50 文字までです。バンドル ID 名はバンドル イン ターフェイス レベルで設定され、各メンバー リンクに適用されます。

バンドル ID 名を設定するには、次のコマンドを使用します。

interface Multilink rack/slot/bay/controller-id/bundleId

frame-relay multilink bid bundle-id-name

### マルチリンク フレームリレー サブインターフェイス

マルチリンク フレームリレー サブインターフェイスを設定するには、次のコマンドを使用します。

# interface Multilink rack/slot/bay/controller-id/bundleId.subinterface [point-to-point | l2transport ]

1 つのマルチリンク バンドル インターフェイスには最大 992 サブインターフェイスを設定できます。

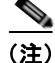

サブインターフェイス レベルで特定のフレームリレー インターフェイス機能を設定します。

#### マルチリンク フレームリレー サブインターフェイス機能

次のコマンドは、マルチリンク フレームリレー バンドル サブインターフェイスで特定の機能を設定す るために使用できます。

- mtu MTU size
- description
- shutdown
- **bandwidth** bandwidth
- service-policy {input | output} policymap-name

(注)

service-policy コマンドを入力すると、ポリシー マップをマルチリンク フレームリレー バンドル サブ インターフェイスに付加できるようになりますが、フレームリレー PVC コンフィギュレーション モー ドで次の操作を実行する必要があります。詳細については、「マルチリンク フレームリレー バンドル インターフェイスの設定」(P.182) を参照してください。

### バンドル インターフェイスの帯域幅クラス

<u>》</u> (注)

帯域幅クラスは、マルチリンク バンドル インターフェイスでのみ設定できます。

マルチリンク フレームリレー インターフェイスでは、3 タイプの帯域幅クラスのいずれかを設定できます。

- a 帯域幅クラス A
- b 帯域幅クラス B
- c 帯域幅クラス C

帯域幅クラス A を設定し、1 つまたは複数のメンバー リンクがアップ(PH\_ACTIVE)の場合、バンドルインターフェイスもアップで、BL\_ACTIVATE がフレームリレー接続にシグナリングされます。 すべてのメンバー リンクがダウンの場合、バンドルインターフェイスはダウンで、BL\_DEACTIVATE がフレームリレー接続にシグナリングされます。

帯域幅クラス B を設定し、すべてのメンバー リンクがアップ(PH\_ACTIVE)の場合、バンドル イン ターフェイスはアップで、BL\_ACTIVATE がフレームリレー接続にシグナリングされます。いずれか のメンバー リンクがダウンの場合、バンドル インターフェイスはダウンで、BL\_ACTIVATE がフレー ムリレー接続にシグナリングされます。

帯域幅クラス C を設定する場合、バンドルのリンクのしきい値を 1 ~ 255 に設定する必要があります。 このしきい値は、バンドル インターフェイスをアップにするため、およびフレームリレー接続に BL\_ACTIVATE をシグナリングするために必要な、アップ(PH\_ACTIVE)にするリンクの最小数で す。アップ状態のリンク数がこのしきい値未満の場合、バンドル インターフェイスがダウンになり、 BL\_DEACTIVATE がフレームリレー接続にシグナリングされます。しきい値に 1 を入力した場合の動 作は、帯域幅クラス A と同じです。アップ状態のメンバー リンク数よりも多いしきい値を入力すると、 バンドルはダウンのままです。 フレームリレー マルチリンク バンドル インターフェイスの帯域幅クラスを設定するには、次のコマン ドを使用します。

#### interface Multilink rack/slot/bay/controller-id/bundleId

#### frame-relay multilink bandwidth-class a | b | c threshold

デフォルトはa(帯域幅クラスA)です。

### シリアル インターフェイス

T3 コントローラと T1 コントローラを設定した後は、マルチリンク フレームリレー バンドル サブイン ターフェイスにシリアル インターフェイスを追加できます。この場合、シリアル インターフェイスを 設定し、マルチリンク フレームリレー (mfr) としてカプセル化し、それをバンドル インターフェイス (マルチリンク グループ番号によって指定されます) に割り当て、リンクの名前を設定します。

マルチリンク フレームリレー シリアル インターフェイスを設定するには、次のコマンドを使用します。

interface serial rack/slot/module/port/t1-num:channel-group-number

encapsulation mfr

multilink group group number

frame-relay multilink lid link-id name

(注)

MFR バンドルのすべてのシリアル リンクは、マルチリンク インターフェイスの mtu コマンドの値を 継承します。そのため、MFR バンドルのメンバーとして設定する前に、シリアル インターフェイスで mtu コマンドを設定しないでください。デフォルト以外の MTU 値を設定している場合、MFR バンド ルのメンバーとしてシリアル インターフェイスを設定しようとすると、Cisco IOS XR ソフトウェアに よってブロックされます。また、MFR バンドルのメンバーとして設定されているシリアル インター フェイスの mtu コマンド値を変更しようとした場合もブロックされます。

#### 表示コマンド

マルチリンク フレームリレー シリアル インターフェイスの設定を検証するには、次の show コマンド を使用します。

show frame-relay multilink location

show frame-relay multilink interface serial

次の例は、show frame-relay multilink location コマンドの表示出力です。

```
RP/0/0/CPU0:router# show frame-relay multilink location 0/4/cpu0
Member interface: Serial0/4/2/0/9:0, ifhandle 0x05007b00
HW state = Up, link state = Up
Member of bundle interface Multilink0/4/2/0/2 with ifhandle 0x05007800
Bundle interface: Multilink0/4/2/0/2, ifhandle 0x05007800
    Member Links: 4 active, 0 inactive
    State = Up,
                BW Class = C (threshold
                                            3)
    Member Links:
    Serial0/4/2/0/12:0, HW state = Up, link state = Up
    Serial0/4/2/0/11:0, HW state = Up, link state = Up
    Serial0/4/2/0/10:0, HW state = Up, link state = Up
    Serial0/4/2/0/9:0, HW state = Up, link state = Up
Member interface: Serial0/4/2/0/10:0, ifhandle 0x05007c00
HW state = Up, link state = Up
```

Member of bundle interface Multilink0/4/2/0/2 with ifhandle 0x05007800

# エンドツーエンド フラグメンテーション (FRF.12)

Data-Link Connection Identifier (DLCI; データリンク接続識別子)を使用して、FRF.12 エンドツーエ ンド フラグメンテーション接続を設定することができます。ただし、チャネライズド フレームリレー シリアル インターフェイスで設定する必要があります。

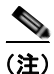

**fragment end-to-end** コマンドは、POS インターフェイス、またはマルチリンク フレームリレー バン ドル インターフェイスの DLCI では使用できません。

FRF.12 エンドツーエンド フラグメンテーションを DLCI 接続で設定するには、次のコマンドを使用します。

#### fragment end-to-end fragment-size

fragment-size 引数には、シリアル インターフェイスのフラグメント サイズをバイト単位で定義します。

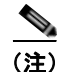

DLCI 接続では、優先順位の高いフラグメントと低いフラグメントのインターリービングが発生するように、パケットを優先順位の高低で分類する出力サービス ポリシーを設定することを強くお勧めします。

# フレームリレーの設定

次の項では、フレームリレーインターフェイスの設定方法について説明します。

- 「インターフェイスでのデフォルトフレームリレー設定の変更」(P.178)
- 「フレームリレーのカプセル化を設定したインターフェイスでの LMI のディセーブル」(P.180)
- 「マルチリンクフレームリレーバンドルインターフェイスの設定」(P.182)
- 「チャネライズドフレームリレーシリアルインターフェイスでのFRF.12エンドツーエンドフラグ メンテーションの設定」(P.188)

### インターフェイスでのデフォルト フレームリレー設定の変更

フレームリレーのカプセル化を設定した POS インターフェイス、マルチリンク インターフェイス、またはシリアル インターフェイスでデフォルトのフレームリレー パラメータを変更するには、次のタス クを実行します。

### 前提条件

デフォルトのフレームリレー設定を変更する前に、次のモジュールの説明に従ってインターフェイスで フレームリレーをイネーブルにする必要があります。

- POS インターフェイスでフレームリレーのカプセル化をイネーブルにするには、このマニュアルの「Cisco IOS XR ソフトウェアでの POS インターフェイスの設定」モジュールを参照してください。
- シリアルインターフェイスでフレームリレーのカプセル化をイネーブルにするには、このマニュ アルの「*Cisco IOS XR ソフトウェアでのシリアルインターフェイスの設定*」モジュールを参照し てください。

(注)

POS インターフェイスまたはシリアル インターフェイスでフレームリレーのカプセル化をイネーブルにする前に、そのインターフェイスに IP アドレスを以前に割り当てたことがないことを確認します。
 IP アドレスが割り当て済みの場合、フレームリレーのカプセル化をイネーブルにすることはできません。フレームリレーの場合、IP アドレスとサブネット マスクはサブインターフェイスで設定します。

### 制約事項

- LMI タイプは、アクティブにする接続の両エンドで一致する必要があります。
- インターフェイスでフレームリレーのカプセル化を削除し、そのインターフェイスを PPP または HDLC のカプセル化で設定し直す前に、すべてのインターフェイス、サブインターフェイス、 LMI、およびそのインターフェイスのフレームリレー設定を削除する必要があります。

#### 手順の概要

- 1. configure
- **2.** interface type interface-path-id
- **3.** frame-relay intf-type [dce | dte]
- 4. frame-relay lmi-type {ansi | cisco | q933a}
- 5. encap [cisco | ietf]
- 6. end または commit
- **7.** show interfaces type [interface-path-id]

### 詳細手順

|        |                                                                   | 日的                                                                                                    |
|--------|-------------------------------------------------------------------|----------------------------------------------------------------------------------------------------|
|        |                                                                   |                                                                                                    |
| ステッフ 1 | configure                                                         | グローバル コンフィギュレーション モードを開始します。                                                                                                    |
|        | 例:<br>RP/0/0/CPU0:router# configure                               |                                                                                                    |
| ステップ 2 | <pre>interface type interface-path-id</pre>                       | インターフェイス コンフィギュレーション モードを開始<br>します。                                                                                                 |
|        | 例:<br>RP/0/0/CPU0:router(config)# interface pos<br>0/4/0/1        |                                                                                                    |
| ステップ 3 | <pre>frame-relay intf-type [dce   dte]</pre>                      | インターフェイスで提供するサポートのタイプを設定しま<br>す                                                                                                    |
|        | 例:<br>RP/0/0/CPU0:router(config-if)# frame-relay<br>intf-type dce | <ul> <li>使用しているルータが別のルータに接続するスイッチ<br/>として機能する場合、frame-relay intf-type dce コマ<br/>ンドを使用して、DCE をサポートする LMI タイプを<br/>設定します。</li> </ul> |
|        |                                                                   | <ul> <li>ルータがフレームリレー ネットワークに接続している<br/>場合、frame-relay intf-type dte コマンドを使用して、<br/>DTE をサポートする LMI タイプを設定します。</li> </ul>            |
|        |                                                                   | (注) デフォルトのインターフェイス タイプは DTE で<br>す。                                                                                                 |
| ステップ 4 | <pre>frame-relay lmi-type {ansi   q933a   cisco}</pre>            | インターフェイスでサポートする LMI タイプを選択します。                                                                                                    |
|        | 例:<br>RP/0/0/CPU0:router(config-if)# frame-relay<br>lmi-type ansi | <ul> <li>ANSI T1.617a-1994 Annex D の定義に従って LMI を<br/>使用するには、frame-relay lmi-type ansi コマンドを<br/>入力しします。</li> </ul>                  |
|        |                                                                   | <ul> <li>Ciscoの定義(標準ではありません)に従って LMI を<br/>使用するには、frame-relay lmi-type cisco コマンド<br/>を使用します。</li> </ul>                            |
|        |                                                                   | <ul> <li>ITU-T Q.933 (02/2003) Annex A の定義に従って LMI<br/>を使用するには、frame-relay lmi-type q933a コマン<br/>ドを使用します。</li> </ul>               |
|        |                                                                   | (注) デフォルトの LMI タイプは Cisco です。                                                                                                    |
| ステップ 5 | encap [cisco   ietf]                                              | フレームリレー PVC のカプセル化を設定します。                                                                                                    |
|        | 例:<br>RP/0/0/CPU0:router (config-subif)# encap ietf               | <ul> <li>(注) PVC のカプセル化タイプを明示的に設定しない場合、その PVC はメイン インターフェイスからカプセル化タイプを継承します。</li> </ul>                                             |

|                                                                                          | コマンドまたはアクション                                                                                                    | 目的                                                                                                    |
|------------------------------------------------------------------------------------------|----------------------------------------------------------------------------------------------------|----------------------------------------------------------------------------------------------------|
| ステップ 6                                                                                   | end                                                                                                    | 設定変更を保存します。                                                                                                    |
|                                                                                          | または<br>commit                                                                                                    | <ul> <li>end コマンドを発行すると、変更のコミットを求める<br/>プロンプトが表示されます。</li> </ul>                                                     |
| 例:<br>RP/0/0/CPU0:router(config-if)# end<br>または<br>RP/0/0/CPU0:router(config-if)# commit | Uncommitted changes found, commit them before<br>exiting(yes/no/cancel)?<br>[cancel]:                              |                                                                                                    |
|                                                                                          | <ul> <li>yes と入力すると、実行コンフィギュレーション<br/>ファイルに設定変更が保存され、コンフィギュ<br/>レーション セッションが終了し、ルータが EXEC<br/>モードに戻ります。</li> </ul> |                                                                                                    |
|                                                                                          |                                                                                                    | <ul> <li>no と入力すると、設定変更をコミットせずにコン<br/>フィギュレーション セッションが終了し、ルータ<br/>が EXEC モードに戻ります。</li> </ul>                        |
|                                                                                          |                                                                                                    | <ul> <li>cancel と入力すると、コンフィギュレーション<br/>セッションの終了や設定変更のコミットは行われ<br/>ず、ルータでは現在のコンフィギュレーション<br/>セッションが継続されます。</li> </ul> |
|                                                                                          |                                                                                                    | <ul> <li>設定変更を実行コンフィギュレーションファイルに保存し、コンフィギュレーションセッションを継続するには、commit コマンドを使用します。</li> </ul>                            |
| ステップ 7                                                                                   | <pre>show interfaces type [interface-path-id]</pre>                                                                | (任意) 指定したインターフェイスの設定を検証します。                                                                                          |
|                                                                                          | 例:<br>RP/0/0/CPU0:router# show interface pos 0/4/0/1                                                               |                                                                                                    |

# フレームリレーのカプセル化を設定したインターフェイスでの LMI のディ セーブル

フレームリレーのカプセル化が設定されたインターフェイスで LMI をディセーブルにするには、次の タスクを実行します。

(注)

フレームリレーのカプセル化がイネーブルなインターフェイスでは、デフォルトで LMI がイネーブル です。インターフェイスの LMI をディセーブルにした後で改めてイネーブルにするには、インター フェイス コンフィギュレーション モードで no frame-relay lmi disable コマンドを使用します。

### 手順の概要

- 1. configure
- **2.** interface type interface-path-id
- 3. frame-relay lmi disable
- 4. end または

commit

**5. show interfaces** *type* [*interface-path-id*]

### 詳細手順

|        | コマンドまたはアクション                                                    | 目的                                                                                                    |
|--------|-----------------------------------------------------------------|----------------------------------------------------------------------------------------------------|
| ステップ 1 | configure                                                       | グローバル コンフィギュレーション モードを開始します。                                                                                         |
|        | 例:<br>RP/0/0/CPU0:router# configure                             |                                                                                                    |
| ステップ 2 | <pre>interface type interface-path-id</pre>                     | インターフェイス コンフィギュレーション モードを開始<br>します。                                                                                  |
|        | 例:<br>RP/0/0/CPU0:router(config)# interface POS<br>0/4/0/1      |                                                                                                    |
| ステップ 3 | frame-relay lmi disable                                         | 指定したインターフェイスで LMI をディセーブルにします。                                                                                       |
|        | 例:<br>RP/0/0/CPU0:router(config-if)# frame-relay lmi<br>disable |                                                                                                    |
| ステップ 4 | end<br>A A DIA                                                  | 設定変更を保存します。                                                                                                    |
|        | または<br>commit                                                   | <ul> <li>end コマンドを発行すると、変更のコミットを求める<br/>プロンプトが表示されます。</li> </ul>                                                     |
|        | 例:<br>RP/0/0/CPU0:router(config-if)# end<br>または                 | Uncommitted changes found, commit them before exiting(yes/no/cancel)?<br>[cancel]:                                   |
|        | RP/0/0/CPU0:router(config-if)# commit                           | <ul> <li>yes と入力すると、実行コンフィギュレーション<br/>ファイルに設定変更が保存され、コンフィギュ<br/>レーション セッションが終了し、ルータが EXEC<br/>モードに戻ります。</li> </ul>   |
|        |                                                                 | <ul> <li>no と入力すると、設定変更をコミットせずにコン<br/>フィギュレーション セッションが終了し、ルータ<br/>が EXEC モードに戻ります。</li> </ul>                        |
|        |                                                                 | <ul> <li>cancel と入力すると、コンフィギュレーション<br/>セッションの終了や設定変更のコミットは行われ<br/>ず、ルータでは現在のコンフィギュレーション<br/>セッションが継続されます。</li> </ul> |
|        |                                                                 | <ul> <li>設定変更を実行コンフィギュレーション ファイルに保存し、コンフィギュレーション セッションを継続するには、commit コマンドを使用します。</li> </ul>                          |
| ステップ 5 | <b>show interfaces</b> type interface-path-id                   | (任意) 指定したインターフェイスで LMI がディセーブル<br>になっていることを確認します。                                                                    |
|        | 例:                                                              |                                                                                                    |
|        | RP/0/0/CPU0:router# show interfaces POS 0/1/0/0                 |                                                                                                    |

## マルチリンク フレームリレー バンドル インターフェイスの設定

マルチリンク フレームリレー バンドル インターフェイスとそのサブインターフェイスを設定するに は、次の手順で操作します。

### 制約事項

- マルチリンク フレームリレー バンドル インターフェイスのすべてのメンバー リンクは、同じタイ プにする必要があります。メンバー リンクは、ポイントツーポイントなど、同じフレーム構成タ イプにし、同じ帯域幅クラスにする必要があります。
- すべてのリンクは、遠端でも同じラインカードまたは SPA に接続している必要があります。
- MFR バンドルのすべてのシリアル リンクは、マルチリンク インターフェイスの mtu コマンドの 値を継承します。そのため、MFR バンドルのメンバーとして設定する前に、シリアル インター フェイスで mtu コマンドを設定しないでください。Cisco IOS XR ソフトウェアは次の処理をブ ロックします。
  - インターフェイスがデフォルト以外の MTU 値で設定されている場合、MFR バンドルのメン バーとしてシリアル インターフェイスを設定しようとする処理。
  - MFR バンドルのメンバーとして設定されているシリアルインターフェイスの mtu コマンド値 を変更しようとする処理。

#### 手順の概要

- 1. config
- 2. controller MgmtMultilink rack/slot/bay/controller-id
- 3. exit
- 4. controller t3 interface-path-id
- 5. mode *type*
- 6. clock source {internal | line}
- 7. exit
- 8. controller t1 interface-path-id
- 9. channel-group channel-group-number
- 10. timeslots range
- 11. exit
- **12.** exit
- 13. interface Multilink rack/slot/bay/controller-id/bundleId
- 14. encapsulation frame-relay
- 15. frame-relay multilink bid bundle-id-name
- **16. frame-relay multilink bandwidth-class a** | **b** | **c** threshold
- 17. multilink fragment-size size
- 18. exit
- **19. interface Multilink** *rack/slot/bay/controller-id/bundleId. subinterface* [point-to-point | l2transport ]

- **20. ipv4 address** *ip-address*
- 21. pvc dlci
- **22.** service-policy {input | output} policy-map
- 23. exit
- 24. exit
- 25. interface serial interface-path-id
- 26. encapsulation mfr
- 27. multilink group group-id
- 28. frame-relay multilink lid link-id name
- 29. exit
- 30. end
  - または commit
- 31. exit
- 32. show frame-relay interface multilink rack/slot/bay/controller-id/bundleId

### 詳細手順

|        | コマンドまたはアクション                                                    | 目的                                                                        |
|--------|-----------------------------------------------------------------|---------------------------------------------------------------------------|
| ステップ 1 | config                                                          | グローバル コンフィギュレーション モードを開始                                                  |
|        |                                                                 | します。                                                                      |
|        | 例:                                                              |                                                                           |
|        | RP/0/0/CPU0:router# config                                      |                                                                           |
| ステップ 2 | <pre>controller MgmtMultilink rack/slot/bay/controller-id</pre> | <i>rack/slot/bay/controller-id</i> 表記で汎用マルチリンク<br>バンドルのコントローラを作成し、マルチリンク管 |
|        | 例:                                                              | 理コンフィギュレーション モードを開始します。                                                   |
|        | RP/0/0/CPU0:router(config)# controller MgmtMultilink            | コントローラ ID 番号はコントローラ チップのゼロ                                                |
|        | 0/1/0/0                                                         | ベース インデックスです。現在、マルチリンク フ                                                  |
|        |                                                                 | レームリレーをサポートする SPA には、1 ベイごと                                               |
|        |                                                                 | に1コントローラしかないため、コントローラの                                                    |
|        |                                                                 | ID 番号は常にゼロ(0)です。                                                          |
| ステップ 3 | exit                                                            | マルチリンク管理コンフィギュレーション モード<br>を終了します。                                        |
|        | 例:                                                              |                                                                           |
|        | <pre>RP/0/0/CPU0:router(config-mgmtmultilink)# exit</pre>       |                                                                           |
| ステップ 4 | controller t3 interface-path-id                                 | <i>rack/slot/module/port</i> 表記で T3 コントローラ名を<br>指定し、T3 コンフィギュレーション モードを開始 |
|        | 例:                                                              | します。                                                                      |
|        | <pre>RP/0/0/CPU0:router(config)# controller t3 0/1/0/0</pre>    |                                                                           |
| ステップ 5 | mode type                                                       | チャネライズするマルチリンクのタイプを設定しま<br>す(たとえば、28 T1)。                                 |
|        | 例:                                                              |                                                                           |
|        | RP/0/0/CPU0:router(config-t3)# mode t1                          |                                                                           |

|         | コマンドまたはアクション                                                                            | 目的                                                                                                    |
|---------|-----------------------------------------------------------------------------------------|----------------------------------------------------------------------------------------------------|
| ステップ 6  | <pre>clock source {internal   line}</pre>                                               | (任意) 個々の E3 リンクのクロッキングを設定します。                                                                                                    |
|         | 例:<br>RP/0/0/CPU0:router(config-t3)# clock source internal                              | (注) デフォルトのクロック ソースは internal で<br>す。                                                                                                    |
|         |                                                                                         | <ul> <li>(注) シリアル リンクでクロッキングを設定する<br/>場合、一方のエンドを internal にし、もう<br/>一方を line にする必要があります。接続の<br/>両エンドに internal クロッキングを設定す<br/>ると、フレーム同期のずれが生じます。接<br/>続の両エンドに line クロッキングを設定す<br/>ると、ラインはアップ状態になりません。</li> </ul> |
| ステップ 7  | exit<br>例:                                                                              | T3/E3 コントローラ コンフィギュレーション モー<br>ドを終了します。                                                                                                    |
|         | <pre>RP/0/0/CPU0:router(config-t3)# exit</pre>                                          |                                                                                                    |
| ステップ 8  | <b>controller t1</b> interface-path-id                                                  | T1 コンフィギュレーション モードを開始します。                                                                                                    |
|         | 例:<br>RP/0/0/CPU0:router(config)# controller t1 0/1/0/0/0                               |                                                                                                    |
| ステップ 9  | channel-group channel-group-number<br>例:                                                | T1 チャネル グループを作成し、そのチャネル グ<br>ループのチャネル グループ コンフィギュレーショ<br>ン モードを開始します。                                                                                                    |
|         | <pre>RP/0/0/CPU0:router(config-t1)# channel-group 0</pre>                               |                                                                                                    |
| ステップ 10 | timeslots range<br>例:<br>RP/0/0/CPU0:router(config-t1-channel_group)#<br>timeslots 1-24 | 1 つまたは複数の DS0 タイムスロットをチャネル<br>グループに関連付け、関連付けたシリアル サブイ<br>ンターフェイスをそのチャネル グループに作成し<br>ます。                                                                                                    |
|         |                                                                                         | <ul> <li>範囲は1~24タイムスロットです。</li> </ul>                                                                                                    |
|         |                                                                                         | <ul> <li>24 タイムスロットすべてを単一のチャネル グ<br/>ループに割り当てることも、タイムスロットを<br/>複数のチャネル グループに分割することもでき<br/>ます。</li> </ul>                                                                                                    |
|         |                                                                                         | (注) 個々の T1 コントローラは、24 DS0 タイム<br>スロットの合計をサポートします。                                                                                                    |
| ステップ 11 | exit                                                                                    | チャネル グループ コンフィギュレーション モード<br>を終了します。                                                                                                    |
|         | RP/0/0/CPU0:router(config-t1-channel group)# exit                                       |                                                                                                    |
| ステップ 12 | exit                                                                                    | T1 コンフィギュレーション モードを終了します。                                                                                                    |
|         | 例:<br>RP/0/0/CPU0:router(config-t1)# exit                                               |                                                                                                    |

|         | コマンドまたはアクション                                                                                                    | 目的                                                                                                    |
|---------|----------------------------------------------------------------------------------------------------|----------------------------------------------------------------------------------------------------|
| ステップ 13 | <pre>interface Multilink rack/slot/bay/controller-id/bundleId 例: RP/0/0/CPU0:router(config)# interface Multilink 0/1/0/0/100</pre> | バンドルのフレームリレーのカプセル化を指定する<br>マルチリンク バンドル インターフェイスを作成し<br>ます。マルチリンク バンドル インターフェイスに<br>マルチリンク フレームリレー サブインターフェイ<br>スを作成します。                                                           |
| ステップ 14 | encapsulation frame-relay                                                                                                    | フレームリレーのカプセル化タイプを指定します。                                                                                                    |
|         | 例:<br>Router(config-if)# encapsulation frame-relay                                                                                 |                                                                                                    |
| ステップ 15 | frame-relay multilink bid bundle-id-name<br>例:<br>Router(config-if)# frame-relay multilink bid<br>MFRBundle                        | (任意) デフォルトで、インターフェイス名(たと<br>えば Multilink 0/4/1/0/1)がバンドル ID 名として<br>使用されます。ただし、オプションで frame-relay<br>multilink bid コマンドを使用して名前を作成する<br>こともできます。                                   |
|         |                                                                                                    | <ul> <li>デフォルトの名前を使用するか、<br/>frame-relay multilink bid コマンドを使用<br/>して名前を作成するかにかかわらず、各バ<br/>ンドルには固有の名前を指定する必要があ<br/>ります。異なるバンドルで同じ名前が使用<br/>されると、バンドルは永続的にフラップし<br/>ます。</li> </ul> |
| ステップ 16 | <pre>frame-relay multilink bandwidth-class a   b   c threshold</pre>                                                               | マルチリンク フレームリレー インターフェイスで<br>は、3 タイプの帯域幅クラスのいずれかを設定しま<br>す。                                                                                                    |
|         | <b>191 :</b><br>Router(config-if)# frame-relay multilink<br>bandwidth-class a                                                      | <ul> <li>a - 帯域幅クラス A</li> <li>b - 帯域幅クラス B</li> <li>c — 帯域幅クラス C</li> <li>デフォルトは a (帯域幅クラス A) です。</li> </ul>                                                                     |
| ステップ 17 | <pre>multilink fragment-size size 例: RP/0/0/CPU0:router(config-if)# multilink fragment-size 256</pre>                              | (任意) マルチリンク フラグメントのサイズを指定<br>します。デフォルトは no fragments です。                                                                                                    |
| ステップ 18 | exit<br>例:<br>RP/0/0/CPU0:router(config-if)# exit                                                                                  | インターフェイス コンフィギュレーション モード<br>を終了します。                                                                                                    |

|         | コマンドまたはアクション                                                                                                    | 目的                                                                                                    |
|---------|----------------------------------------------------------------------------------------------------|----------------------------------------------------------------------------------------------------|
| ステップ 19 | interface Multilink<br>rack/slot/bay/controller-id/bundleId.<br>subinterface [point-to-point   l2transport ]<br>例: | rack/slot/bay/controller-id bundleId.subinterace<br>[point-to-point   l2transport ] 表記でマルチリンク<br>サブインターフェイスを作成し、サブインターフェ<br>イス コンフィギュレーション モードを開始します。 |
|         | RP/0/0/CPU0:router(config)# interface Multilink<br>0/1/0/0/100.16 point-to-point                                   | <ul> <li>I2transport - 接続回路として扱います。</li> <li>point-to-point - ポイントツーポイント リンク<br/>として扱います。</li> </ul>                                                  |
|         |                                                                                                    | <ol> <li>1 つのマルチリンク バンドル インターフェイスに</li> <li>は最大 992 サブインターフェイスを設定できます。</li> <li>DLCI は 16 ~ 1007 です。</li> </ol>                                       |
| ステップ 20 | <pre>ipv4 address ip-address</pre>                                                                                 | 次の形式でインターフェイスに IP アドレスおよび<br>サブネット マスクを割り当てます。                                                                                                    |
|         | 例:<br>RP/0/0/CPU0:router(config-subif)# ipv4 address<br>3.1.100.16 255.255.255.0                                   | A.B.C.D/prefix or A.B.C.D/mask                                                                                                    |
| ステップ 21 | pvc dlci                                                                                                    | <b>POS</b> 相手先固定接続( <b>PVC</b> )を作成し、フレーム<br>リレー <b>PVC</b> コンフィギュレーション サブモードを<br>開始します。                                                              |
|         | RP/0/0/CPU0:router (config-subif)# pvc 16                                                                          | <i>dlci</i> を 16 から 1007 の範囲の PVC ID に置き換えます。<br>(注) 条サブインターフェイスに設定できる PVC                                                                            |
|         |                                                                                                    | は1つだけです。                                                                                                    |
| ステップ 22 | service-policy {input   output} policy-map<br>例:<br>RP/0/0/CPU0:router(config-fr-vc)# service-policy               | ポリシー マップを入力サブインターフェイスまた<br>は出力サブインターフェイスに付加します。付加す<br>ると、そのサブインターフェイスのサービス ポリ<br>シーとしてポリシー マップが使用されます。                                                |
|         | output policy-mapA                                                                                                 | <ul> <li>(注) ポリシーマップの作成と設定については、</li> <li>『Cisco IOS XR Modular Quality of Service<br/>Configuration Guide』を参照してください。</li> </ul>                      |
| ステップ 23 | exit                                                                                                    | フレームリレー仮想回線モードを終了します。                                                                                                    |
|         | 例:<br>RP/0/0/CPU0:router(config-fr-vc)# exit                                                                       |                                                                                                    |
| ステップ 24 | exit                                                                                                    | サブインターフェイス コンフィギュレーション<br>モードを終了します。                                                                                                    |
|         | 例:<br>RP/0/0/CPU0:router(config-subif)# exit                                                                       |                                                                                                    |
| ステップ 25 | interface serial interface-path-id<br>例:<br>RP/0/0/CPU0:router(config)# interface serial                           | 完全なインターフェイス番号を<br>rack/slot/module/port/T3Num/T1num:instance 表記<br>で指定します。                                                                            |
| ステップ 26 | 0/1/0/0/0:0<br>encapsulation mfr                                                                                   | シリアル インターフェイスでマルチリンク フレー                                                                                                    |
|         | 例:<br>RP/0/0/CPU0:router(config)# encapsulation mfr                                                                | ムリレー ぞイ イーノルにします。                                                                                                    |

Cisco IOS XR インターフェイスおよびハードウェア コンポーネント コンフィギュレーション ガイド

|         | コマンドまたはアクション                                                                         | 目的                                                                                                    |
|---------|--------------------------------------------------------------------------------------|----------------------------------------------------------------------------------------------------|
| ステップ 27 | multilink group group-id                                                             | このインターフェイスのマルチリンク グループ ID<br>を指定します。                                                                                 |
|         | 例:<br>RP/0/0/CPU0:router(config-if)# multilink group 100                             |                                                                                                    |
| ステップ 28 | frame-relay multilink lid link-id name                                               | フレームリレー マルチリンク バンドル リンクの名<br>前を設定します。                                                                                |
|         | 例:<br>RP/0/0/CPU0:router(config-if)# frame-relay multilink<br>lid sj1                | (注) バンドル内の各リンクには固有の名前を指<br>定する必要があります。同じバンドル内の<br>異なるリンクに同じ名前が使用されている<br>場合、バンドルは永続的にフラップします。                        |
| ステップ 29 | exit                                                                                 | インターフェイス コンフィギュレーション モード<br>を終了します。                                                                                  |
|         | <b>RP/0/0/CPU0:router(config-if)</b> # exit                                          |                                                                                                    |
| ステップ 30 | end                                                                                  | 設定変更を保存します。                                                                                                    |
|         | commit                                                                               | <ul> <li>end コマンドを発行すると、変更のコミットを<br/>求めるプロンプトが表示されます。</li> </ul>                                                     |
|         | 例:<br>RP/0/0/CPU0:router(config-if)# end<br>または                                      | Uncommitted changes found, commit them<br>before<br>exiting(yes/no/cancel)?<br>[cancel]:                             |
|         | RP/0/0/CPU0:router(config-if)# commit                                                | <ul> <li>yes と入力すると、実行コンフィギュレー<br/>ション ファイルに設定変更が保存され、コ<br/>ンフィギュレーション セッションが終了<br/>し、ルータが EXEC モードに戻ります。</li> </ul> |
|         |                                                                                      | <ul> <li>no と入力すると、設定変更をコミットせず<br/>にコンフィギュレーション セッションが終<br/>了し、ルータが EXEC モードに戻ります。</li> </ul>                        |
|         |                                                                                      | <ul> <li>cancel と入力すると、コンフィギュレーション セッションの終了や設定変更のコミットは行われず、ルータでは現在のコンフィギュレーション セッションが継続されます。</li> </ul>              |
|         |                                                                                      | <ul> <li>設定変更を実行コンフィギュレーションファイ<br/>ルに保存し、コンフィギュレーション セッショ<br/>ンを継続するには、commit コマンドを使用し<br/>ます。</li> </ul>            |
| ステップ 31 | exit                                                                                 | グローバル コンフィギュレーション モードを終了<br>します。                                                                                     |
|         | 例:<br>RP/0/0/CPU0:router(config)# exit                                               |                                                                                                    |
| ステップ 32 | <pre>show frame-relay interface multilink rack/slot/bay/controller-id/bundleId</pre> | バンドル固有の情報やフレームリレー情報など、<br>Interface Description Block (IDB; インターフェイ<br>ス デスクリプション ブロック)から取得した情報                      |
|         | 例:<br>RP/0/0/CPU0:router# show frame-relay interface<br>Multilink 0/5/1/0/1          | を表示します。                                                                                                    |

### Cisco IOS XR インターフェイスおよびハードウェア コンポーネント コンフィギュレーション ガイド 🛛 🔳

# チャネライズド フレームリレー シリアル インターフェイスでの FRF.12 エ ンドツーエンド フラグメンテーションの設定

チャネライズド フレームリレー シリアル インターフェイスで FRF.12 エンドツーエンド フラグメン テーションを設定するには、次の手順で操作します。

### 手順の概要

- 1. config
- 2. controller t3 interface-path-id
- 3. mode type
- 4. clock source {internal | line}
- 5. exit
- 6. controller t1 interface-path-id
- 7. channel-group channel-group-number
- 8. timeslots range
- 9. exit
- 10. exit
- 11. interface serial interface-path-id
- 12. encapsulation frame-relay
- 13. exit
- 14. interface serial interface-path-id
- 15. ipv4 address ip-address
- **16.** pvc *dlci*
- **17.** service-policy {input | output} policy-map
- **18. fragment end-to-end** fragment-size
- 19. exit
- 20. exit
- 21. exit
- 22. end

または commit

- 23. exit
- 24. show frame-relay pvc [ dlci | interface | location ]

### 詳細手順

|        | コマンドまたはアクション                                               | 目的                                                                                                    |
|--------|------------------------------------------------------------|----------------------------------------------------------------------------------------------------|
| ステップ 1 | config                                                     | グローバル コンフィギュレーション モードを開始                                                                                                    |
|        | <b>P</b> 2                                                 | します。                                                                                                    |
|        | <b>19]:</b><br>RP/0/0/CPU0:router# config                  |                                                                                                    |
| ステップ 2 | controller t3 interface-path-id                            | <i>rack/slot/module/port</i> 表記で T3 コントローラ名を<br>指定し、T3 コンフィギュレーション モードを開始                                                                                                    |
|        | 例:<br>RP/0/0/CPU0:router(config)# controller t3 0/1/0/0    | します。                                                                                                    |
| ステップ 3 | mode type                                                  | チャネライズするマルチリンクのタイプを設定しま<br>す(たとえば、28 T1)。                                                                                                    |
|        | 例:                                                         |                                                                                                    |
|        | RP/0/0/CPU0:router(config-t3)# mode t1                     |                                                                                                    |
| ステッフ 4 | clock source {internal   line}                             | (任意) 個々の E3 リンクのクロッキングを設定します。                                                                                                    |
|        | 例:<br>RP/0/0/CPU0:router(config-t3)# clock source internal | (注) デフォルトのクロック ソースは internal で<br>す。                                                                                                    |
|        |                                                            | <ul> <li>シリアル リンクでクロッキングを設定する<br/>場合、一方のエンドを internal にし、もう<br/>一方を line にする必要があります。接続の<br/>両エンドに internal クロッキングを設定す<br/>ると、フレーム同期のずれが生じます。接<br/>続の両エンドに line クロッキングを設定す<br/>ると、ラインはアップ状態になりません。</li> </ul> |
| ステップ 5 | exit                                                       | T3/E3 または T1/E1 コントローラ コンフィギュ<br>レーション モードを終了します。                                                                                                    |
|        | 例:<br>RP/0/0/CPU0:router(config-t3)# exit                  |                                                                                                    |
| ステップ 6 | <b>controller t1</b> interface-path-id                     | T1 コンフィギュレーション モードを開始します。                                                                                                    |
|        | 例:<br>RP/0/0/CPU0:router(config)# controller t1 0/1/0/0/0  |                                                                                                    |
| ステップ 7 | <b>channel-group</b> channel-group-number                  | T1 チャネル グループを作成し、そのチャネル グ<br>ループのチャネル グループ コンフィギュレーショ                                                                                                    |
|        | 例:<br>RP/0/0/CPU0:router(config-t1)# channel-group 0       | ン モードを開始します。                                                                                                    |

|         | コマンドまたはアクション                                                                                                    | 目的                                                                                                    |
|---------|----------------------------------------------------------------------------------------------------|----------------------------------------------------------------------------------------------------|
| ステップ 8  | timeslots range<br>例:<br>RP/0/0/CPU0:router(config-t1-channel_group)#<br>timeslots 1 24                                                                                                    | 1 つまたは複数の DS0 タイムスロットをチャネル<br>グループに関連付け、関連付けたシリアル サブイ<br>ンターフェイスをそのチャネル グループに作成し<br>ます。                  |
|         | timeslots 1-24                                                                                                    | <ul> <li>範囲は1~24 タイムスロットです。</li> </ul>                                                                   |
|         |                                                                                                    | <ul> <li>24 タイムスロットすべてを単一のチャネル グ<br/>ループに割り当てることも、タイムスロットを<br/>複数のチャネル グループに分割することもでき<br/>ます。</li> </ul> |
|         |                                                                                                    | (注) 個々の T1 コントローラは、24 DS0 タイム<br>スロットの合計をサポートします。                                                        |
| ステップ 9  | exit                                                                                                    | チャネル グループ コンフィギュレーション モード<br>を終了します。                                                                     |
|         | <pre>Provide the second second</pre> |                                                                                                    |
| ステップ 10 | exit                                                                                                    | T1 コンフィギュレーション モードを終了します。                                                                                |
|         | 例:<br>RP/0/0/CPU0:router(config-t1)# exit                                                                                                    |                                                                                                    |
| ステップ 11 | interface serial interface-path-id                                                                                                    | 完全なインターフェイス番号を<br>rack/slot/module/port/T3Num/T1num:instance 表記<br>で指定します                                |
|         | RP/0/0/CPU0:router(config)# interface serial<br>0/1/0/0/0:0                                                                                                    |                                                                                                    |
| ステップ 12 | encapsulation frame-relay                                                                                                    | フレームリレーのカプセル化タイプを指定します。                                                                                  |
|         | 例:<br>RP/0/0/CPU0:Router(config-if)# encapsulation<br>frame-relay                                                                                                    |                                                                                                    |
| ステップ 13 | exit                                                                                                    | インターフェイス コンフィギュレーション モード<br>を終了します。                                                                      |
|         | 例:<br>RP/0/0/CPU0:router(config-if)# exit                                                                                                    |                                                                                                    |
| ステップ 14 | <pre>interface serial interface-path-id</pre>                                                                                                    | <i>rack/slot/module/port[/channel-num:channel-group</i><br><i>-number].subinterface</i> 表記で、完全なサブインター    |
|         | 例:<br>RP/0/0/CPU0:router(config)# interface serial<br>1/0/0/0/0:0.1                                                                                                    | フェイス番号を指定します。                                                                                            |
| ステップ 15 | <pre>ipv4 address ip-address</pre>                                                                                                    | 次の形式でインターフェイスに IP アドレスおよび<br>サブネット マスクを割り当てます。                                                           |
|         | 例:<br>RP/0/0/CPU0:router(config-subif)# ipv4 address<br>3.1.100.16 255.255.255.0                                                                                                    | A.B.C.D/prefix or A.B.C.D/mask                                                                           |

Cisco IOS XR インターフェイスおよびハードウェア コンポーネント コンフィギュレーション ガイド

|         | コマンドまたはアクション                                                                                              | 目的                                                                                                    |
|---------|----------------------------------------------------------------------------------------------------|----------------------------------------------------------------------------------------------------|
| ステップ 16 | pvc dlci                                                                                                  | POS PVC を作成し、フレームリレー PVC コンフィ<br>ギュレーション サブモードを開始します。                                                                            |
|         | 例:<br>RP/0/0/CPU0:router (config-subif)# pvc 100                                                          | <i>dlci</i> を 16 から 1007 の範囲の PVC ID に置き換えます。                                                                                    |
|         |                                                                                                    | (注) 各サブインターフェイスに設定できる PVC<br>は1 つだけです。                                                                                           |
| ステップ 17 | <pre>service-policy {input   output} policy-map 例: RP/0/0/CPU0:router(config-fr-vc)# service-policy</pre> | ポリシー マップを入力サブインターフェイスまた<br>は出力サブインターフェイスに付加します。付加す<br>ると、そのサブインターフェイスのサービス ポリ<br>シーとしてポリシー マップが使用されます。                           |
|         | output policy-mapA                                                                                        | (注) 効率的な FRF.12 機能(具体的にはインター<br>リーブ)のためには、出力サービス ポリ<br>シーに優先順位を設定します。                                                            |
|         |                                                                                                    | <ul> <li>(注) ポリシーマップの作成と設定については、</li> <li>『Cisco IOS XR Modular Quality of Service<br/>Configuration Guide』を参照してください。</li> </ul> |
| ステップ 18 | <pre>fragment end-to-end fragment-size</pre>                                                              | インターフェイスでフレームリレー フレームのフ<br>ラグメンテーションをイネーブルにします。                                                                                  |
|         | 例:<br>RP/0/0/CPU0:router(config-fr-vc)# fragment<br>end-to-end 100                                        | fragment-size を、発信元フレームリレー フレーム<br>のペイロード バイト数に置き換えます。これが各<br>フラグメントのバイト数になります。この数値に<br>は、元のフレームのフレームリレー ヘッダーは含<br>まれません。        |
|         |                                                                                                    | 有効な値は 16 ~ 1600 です。デフォルト値は 53 で<br>す。                                                                                            |
| ステップ 19 | exit                                                                                                    | フレームリレー仮想回線モードを終了します。                                                                                                    |
|         | 例:<br>RP/0/0/CPU0:router(config-fr-vc)# exit                                                              |                                                                                                    |
| ステップ 20 | exit                                                                                                    | サブインターフェイス コンフィギュレーション<br>モードを終了します。                                                                                             |
|         | 例:<br>RP/0/0/CPU0:router(config-subif)# exit                                                              |                                                                                                    |
| ステップ 21 | exit                                                                                                    | インターフェイス コンフィギュレーション モード<br>を終了します。                                                                                              |
|         | RP/0/0/CPU0:router(config-if)# exit                                                                       |                                                                                                    |

|         | コマンドまたはアクション                                         | 目的                                                                                                    |
|---------|------------------------------------------------------|----------------------------------------------------------------------------------------------------|
| ステップ 22 | end                                                  | 設定変更を保存します。                                                                                                    |
|         | commit                                               | <ul> <li>end コマンドを発行すると、変更のコミットを<br/>求めるプロンプトが表示されます。</li> </ul>                                                            |
|         | 例:<br>RP/0/0/CPU0:router(config-if)# end<br>または      | Uncommitted changes found, commit them<br>before<br>exiting(yes/no/cancel)?<br>[cancel]:                                    |
|         | RP/0/0/CPU0:router(config-if)# commit                | <ul> <li>yes と入力すると、実行コンフィギュレー<br/>ション ファイルに設定変更が保存され、コ<br/>ンフィギュレーション セッションが終了<br/>し、ルータが EXEC モードに戻ります。</li> </ul>        |
|         |                                                      | <ul> <li>no と入力すると、設定変更をコミットせず</li> <li>にコンフィギュレーション セッションが終<br/>了し、ルータが EXEC モードに戻ります。</li> </ul>                          |
|         |                                                      | <ul> <li>cancel と入力すると、コンフィギュレー<br/>ション セッションの終了や設定変更のコ<br/>ミットは行われず、ルータでは現在のコン<br/>フィギュレーション セッションが継続され<br/>ます。</li> </ul> |
|         |                                                      | <ul> <li>設定変更を実行コンフィギュレーションファイ<br/>ルに保存し、コンフィギュレーション セッショ<br/>ンを継続するには、commit コマンドを使用し<br/>ます。</li> </ul>                   |
| ステップ 23 | exit                                                 | グローバル コンフィギュレーション モードを終了<br>します。                                                                                            |
|         | 例:<br>RP/0/0/CPU0:router(config)# exit               |                                                                                                    |
| ステップ 24 | show frame-relay pvc [ dlci   interface   location ] | 指定した PVC DLCI、インターフェイス、または場<br>所の情報を表示します。                                                                                  |
|         | 例:<br>RP/0/0/CPU0:router# show frame-relay pyc 100   |                                                                                                    |

# フレームリレーの設定例

ここでは、次の設定例について説明します。

- 「オプションのフレームリレー パラメータ:例」(P.193)
- 「マルチリンクフレームリレー:例」(P.195)
- 「エンドツーエンドフラグメンテーション:例」(P.196)

## オプションのフレームリレー パラメータ:例

次の例は、フレームリレーのカプセル化を設定した POS インターフェイスを始動および設定する方法 です。この例では、インターフェイスが DCE で ANSI T1.617a-1994 Annex D LMI をサポートするよ うに、デフォルトのフレームリレー設定を変更します。

```
RP/0/0/CPU0:router# configure
RP/0/0/CPU0:router(config)# interface POS 0/3/0/0
RP/0/0/CPU0:router(config-if)# encapsulation frame-relay IETF
RP/0/0/CPU0:router(config-if)# frame-relay intf-type dce
RP/0/0/CPU0:router(config-if)# frame-relay lmi-type ansi
RP/0/0/CPU0:router(config-if)# no shutdown
RP/0/0/CPU0:router(config-if)# end
```

Uncommitted changes found, commit them? [yes]: yes

```
RP/0/0/CPU0:router# configure
RP/0/0/CPU0:router (config)# interface pos 0/3/0/0.10 point-to-point
RP/0/0/CPU0:router (config-subif)#ipv4 address 10.46.8.6/24
RP/0/0/CPU0:router (config-subif)# pvc 20
RP/0/0/CPU0:router (config-fr-vc)# encap ietf
RP/0/0/CPU0:router(config-subif)# commit
```

```
次の例は、フレームリレーのカプセル化を設定したシリアル インターフェイスで LMI をディセーブル
にする方法です。
```

```
RP/0/0/CPU0:router# configure
RP/0/0/CPU0:router(config)# interface
RP/0/0/CPU0:router(config)# interface serial 0/3/0/0/0:0
RP/0/0/CPU0:router(config-if)# frame-relay lmi disable
RP/0/0/CPU0:router(config-if)# end
```

Uncommitted changes found, commit them? [yes]: yes

次の例は、シリアルインターフェイスで LMI を再度イネーブルにする方法です。

```
RP/0/0/CPU0:router# configure
RP/0/0/CPU0:router(config)# interface
RP/0/0/CPU0:router(config)# interface serial 0/3/0/0/0:0
RP/0/0/CPU0:router(config-if)# no frame-relay lmi disable
RP/0/0/CPU0:router(config-if)# end
```

Uncommitted changes found, commit them? [yes]: yes

次の例は、POS インターフェイス上の LMI に関するフレームリレーの統計情報を表示する方法です。

RP/0/0/CPU0:router# show frame-relay lmi

```
LMI Statistics for interface POS0/1/0/0/ (Frame Relay DCE) LMI TYPE = ANSI
Invalid Unnumbered Info 0
                                    Invalid Prot Disc 0
Invalid Dummy Call Ref 0
                                     Invalid Msg Type 0
                                     Invalid Lock Shift 9
Invalid Status Message 0
Invalid Information ID 0
                                    Invalid Report IE Len 0
Invalid Report Request 0
                                    Invalid Keep IE Len O
Num Status Enq. Rcvd 9444
                                    Num Status Msgs Sent 9444
Num Full Status Sent 1578
                                     Num St Enq. Timeouts 41
Num Link Timeouts 7
LMI Statistics for interface POS0/1/0/1/ (Frame Relay DCE) LMI TYPE = CISCO
Invalid Unnumbered Info 0
                                     Invalid Prot Disc 0
Invalid Dummy Call Ref 0
                                     Invalid Msg Type 0
Invalid Status Message 0
                                    Invalid Lock Shift 0
Invalid Information ID 0
                                    Invalid Report IE Len 0
```

Invalid Report Request 0 Invalid Keep IE Len 0 Num Status Enq. Rcvd 9481 Num Full Status Sent 1588 Num Status Msgs Sent 9481 Num St Eng. Timeouts 16 Num Link Timeouts 4 次の例は、メイン シリアル インターフェイス上の PVC でシリアル サブインターフェイスを作成する 方法です。 RP/0/0/CPU0:router# configure RP/0/0/CPU0:router(config) # interface serial 0/3/0/0/0:0.10 point-to-point RP/0/0/CPU0:router (config-subif) #ipv4 address 10.46.8.6/24 RP/0/0/CPU0:router (config-subif) # pvc 20 RP/0/0/CPU0:router (config-fr-vc)# encapsulation ietf RP/0/0/CPU0:router(config-subif)# commit 次の例は、システムに設定されているすべての PVC に関する情報を表示する方法です。 RP/0/0/CPU0router# show frame-relay pvc PVC Statistics for interface Serial0/3/2/0 (Frame Relay DCE) Active Inactive Deleted Static Local 4 0 0 0 0 0 0 0 Switched Dynamic 0 0 0 0 DLCI = 612, DLCI USAGE = LOCAL, ENCAP = CISCO, INHERIT = TRUE, PVC STATUS = ACTI VE, INTERFACE = Serial0/3/2/0.1 input pkts 0 output pkts 0 in bytes 0 out bytes 0 dropped pkts 0 in FECN packets 0 out FECN pkts 0 in BECN pkts 0 out BECN pkts 0 in DE pkts 0 out DE pkts 0 out bcast pkts 0 out bcast bytes 0 pvc create time 00:00:00 last time pvc status changed 00:00:00 DLCI = 613, DLCI USAGE = LOCAL, ENCAP = CISCO, INHERIT = TRUE, PVC STATUS = ACTI VE, INTERFACE = Serial0/3/2/0.2 input pkts 0 output pkts 0 in bytes 0 out bytes 0 dropped pkts 0 in FECN packets 0 in BECN pkts 0 out FECN pkts 0 out BECN pkts 0 in DE pkts 0 out DE pkts 0 out bcast pkts 0 out bcast bytes 0 pvc create time 00:00:00 last time pvc status changed 00:00:00 DLCI = 614, DLCI USAGE = LOCAL, ENCAP = CISCO, INHERIT = TRUE, PVC STATUS = ACTI VE, INTERFACE = Serial0/3/2/0.3 input pkts 0 output pkts 0 in bytes 0 out bytes 0 dropped pkts 0 in FECN packets 0 out FECN pkts 0 in BECN pkts 0 out BECN pkts 0 in DE pkts 0 out DE pkts 0 out bcast pkts 0 out bcast bytes 0 pvc create time 00:00:00 last time pvc status changed 00:00:00 DLCI = 615, DLCI USAGE = LOCAL, ENCAP = CISCO, INHERIT = TRUE, PVC STATUS = ACTI VE, INTERFACE = Serial0/3/2/0.4 input pkts 0 output pkts 0 in bytes 0 out bytes 0 dropped pkts 0 in FECN packets 0 out FECN pkts 0 in BECN pkts 0 out BECN pkts 0 in DE pkts 0 out DE pkts 0 out bcast pkts 0 out bcast bytes 0 pvc create time 00:00:00 last time pvc status changed 00:00:00

■ Cisco IOS XR インターフェイスおよびハードウェア コンポーネント コンフィギュレーション ガイド

次の例は、DTE 用に設定した PVC で LMI ポーリング オプションを変更し、show frame-relay lmi コ マンドを使用して、モニタリングしてインターフェイスの問題を解決するための情報を表示する方法で す。

```
RP/0/0/CPU0:router# configure
RP/0/0/CPU0:router(config)# interface serial 0/3/0/0/0
RP/0/0/CPU0:router(config-if)# frame-relay lmi-n391dte 10
RP/0/0/CPU0:router(config-if)# frame-relay lmi-n391dte 5
RP/0/0/CPU0:router(config-if)# frame-relay lmi-t391dte 15
RP/0/0/CPU0:router(config-subif)# commit
```

```
RP/0/0/CPU0:router# show frame-relay lmi
```

```
LMI Statistics for interface serial 0/3/0/0/0 (Frame Relay DTE) LMI TYPE = ANSI
Invalid Unnumbered Info 0
                                     Invalid Prot Disc 0
Invalid Dummy Call Ref 0
                                     Invalid Msg Type 0
Invalid Status Message 0
                                     Invalid Lock Shift 9
Invalid Information ID 0
                                     Invalid Report IE Len 0
Invalid Report Request 0
                                    Invalid Keep IE Len O
Num Status Enq. Rcvd 9444
                                    Num Status Msgs Sent 9444
Num Full Status Sent 1578
                                     Num St Enq. Timeouts 41
Num Link Timeouts 7
```

## マルチリンク フレームリレー:例

RP/0/0/CPU0:router(config)#

```
次の例は、シリアル インターフェイスでマルチリンク フレームリレーを設定する方法です。
RP/0/0/CPU0:router# config
RP/0/0/CPU0:router(config)# controller MgmtMultilink 0/3/1/0
RP/0/0/CPU0:router(config-mgmtmultilink)# bundle 100
RP/0/0/CPU0:router(config-mgmtmultilink)# exit
RP/0/0/CPU0:router(config) # controller T3 0/3/1/0
RP/0/0/CPU0:router(config-t3)# mode t1
RP/0/0/CPU0:router(config-t3)# clock source internal
RP/0/0/CPU0:router(config-t3)# exit
RP/0/0/CPU0:router(config)# controller T1 0/3/1/0/0
RP/0/0/CPU0:router(config-t1)# channel-group 0
RP/0/0/CPU0:router(config-t1-channel_group)# timeslots 1-24
RP/0/0/CPU0:router(config-t1-channel group)# exit
RP/0/0/CPU0:router(config-t1-channel group)# exit
RP/0/0/CPU0:router(config-t1)# exit
RP/0/0/CPU0:router(config)# interface Multilink 0/3/1/0/100
RP/0/0/CPU0:router(config-if)# encapsulation frame-relay
RP/0/0/CPU0:router(config-if)# exit
RP/0/0/CPU0:router(config)# interface Multilink 0/3/1/0/100.16 point-to-point
RP/0/0/CPU0:router(config-subif)# ipv4 address 3.1.100.16 255.255.255.0
RP/0/0/CPU0:router(config-subif) # pvc 16
RP/0/0/CPU0:router(config-fr-vc)# service-policy output policy-mapA
RP/0/0/CPU0:router(config-fr-vc)# exit
RP/0/0/CPU0:router(config-subif) # exit
RP/0/0/CPU0:router(config)# interface Serial 0/3/1/0/0:0
RP/0/0/CPU0:router(config-if) # encapsulation mfr
RP/0/0/CPU0:router(config-if)# multilink group 100
RP/0/0/CPU0:router(config-if)# frame-relay multilink lid sj1
RP/0/0/CPU0:router(config-if) # exit
```

## エンドツーエンド フラグメンテーション:例

次の例は、チャネライズド フレームリレー シリアル インターフェイスで FRF.12 エンドツーエンド フ ラグメンテーションを設定する方法です。

```
RP/0/0/CPU0:router# config
RP/0/0/CPU0:router(config) # controller T30/3/1/0
RP/0/0/CPU0:router(config-t3)# mode t1
RP/0/0/CPU0:router(config-t3)# clock source internal
RP/0/0/CPU0:router(config-t3)# exit
RP/0/0/CPU0:router(config-t3)# controller T10/3/1/0/0
RP/0/0/CPU0:router(config-t1)# channel-group 0
RP/0/0/CPU0:router(config-t1-channel_group)# timeslots 1-24
RP/0/0/CPU0:router(config-t1-channel_group)# exit
RP/0/0/CPU0:router(config-t1-channel_group)# interface Serial 0/3/1/0/0:0
RP/0/0/CPU0:router(config-if)# encapsulation frame-relay
RP/0/0/CPU0:router(config-if)# exit
RP/0/0/CPU0:router(config-if) # interface Serial 0/3/1/0/0:0.100 point-to-point
RP/0/0/CPU0:router(config-subif)# ipv4 address 3.1.1.1 255.255.255.0
RP/0/0/CPU0:router(config-subif) # pvc 100
RP/0/0/CPU0:router(config-fr-vc)# service-policy output LFI
RP/0/0/CPU0:router(config-fr-vc) # fragment end-to-end 256
```

# その他の参考資料

フレームリレーに関連する参考資料を示します。

## 関連資料

| <br>内容                                                                                                    | 参照先                                                                                                    |
|----------------------------------------------------------------------------------------------------|----------------------------------------------------------------------------------------------------|
| Cisco IOS XR マスター コマンド リファレンス                                                                                    | [Cisco IOS XR Master Commands List]                                                                       |
| Cisco IOS XR インターフェイス コンフィギュレー<br>ション コマンド                                                                       | 『Cisco IOS XR Interface and Hardware Component Command Reference』                                         |
| Cisco IOS XR ソフトウェアを使用した初期システム<br>ブートアップとルータの設定情報                                                                | <b>Cisco IOS XR Getting Started Guide </b>                                                                |
| Cisco IOS XR AAA サービス構成情報                                                                                        | 『Cisco IOS XR System Security Configuration Guide』および<br>『Cisco IOS XR System Security Command Reference』 |
| リモートの Craft Works Interface (CWI) クライアン<br>ト管理アプリケーションからの、Cisco CRS-1 ルータ<br>上のインターフェイスとその他のコンポーネントの設<br>定に関する情報 | [Cisco Craft Works Interface Configuration Guide]                                                         |

### 規格

| 規格     | タイトル            |
|--------|-----------------|
| FRF.12 | フレームリレーフォーラム.12 |
| FRF.16 | フレームリレーフォーラム.16 |

| 規格                  | タイトル                                                 |
|---------------------|------------------------------------------------------|
| ANSI T1.617 Annex D | American National Standards Institute T1.617 Annex D |
| ITU Q.933 Annex A   | International Telecommunication Union Q.933 Annex A  |

## MIB

| MIB        | MIB リンク                                                                                                    |
|------------|----------------------------------------------------------------------------------------------------|
| FRF.16 MIB | Cisco IOS XR ソフトウェアを使用して MIB を検索およびダウン<br>ロードするには、<br>http://cisco.com/public/sw-center/netmgmt/cmtk/mibs.shtml にある<br>Cisco MIB Locator を使用し、[Cisco Access Products] メニューか<br>らプラットフォームを選択します。 |

# RFC

| RFC      | タイトル                                                         |
|----------|--------------------------------------------------------------|
| RFC 1294 | Multiprotocol Interconnect Over Frame Relay                  |
| RFC 1315 | Management Information Base for Frame Relay DTEs             |
| RFC 1490 | Multiprotocol Interconnect Over Frame Relay                  |
| RFC 1586 | Guidelines for Running OSPF Over Frame Relay Networks        |
| RFC 1604 | Definitions of Managed Objects for Frame Relay Service       |
| RFC 2115 | Management Information Base for Frame Relay DTEs Using SMIv2 |
| RFC 2390 | Inverse Address Resolution Protocol                          |
| RFC 2427 | Multiprotocol Interconnect Over Frame Relay                  |
| RFC 2954 | Definitions of Managed Objects for Frame Relay Service       |
| RFC 3020 | RFC for FRF.16 MIB                                           |

# シスコのテクニカル サポート

| 説明                            | リンク                              |
|-------------------------------|----------------------------------|
| シスコのテクニカル サポート Web サイトでは、製品、  | http://www.cisco.com/techsupport |
| テクノロジー、ソリューション、テクニカル ヒント、     |                                  |
| ツールへのリンクなど、さまざまな技術的コンテンツ      |                                  |
| を検索可能な形で提供しています。Cisco.com に登録 |                                  |
| されている場合は、次のページからログインしてさら      |                                  |
| に多くのコンテンツにアクセスできます。           |                                  |

■ その他の参考資料

■ Cisco IOS XR インターフェイスおよびハードウェア コンポーネント コンフィギュレーション ガイド
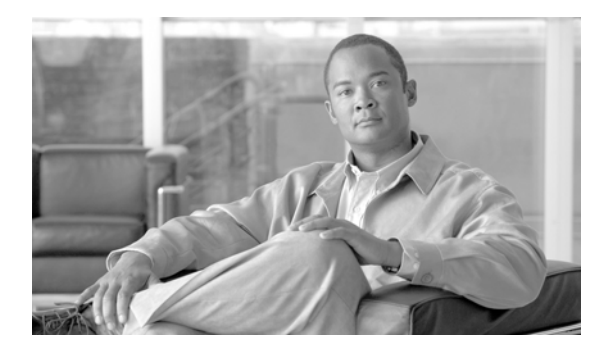

# Cisco IOS XR ソフトウェアでのリンク バン ドルの設定

バンドルは、1 つ以上のポート グループを集約し、1 つのリンクとして扱うようにしたものです。1 つ のバンドル内の各リンクの速度は異なっていてもよく、最も高速なリンクの速度は、最も低速なリンク の最大 4 倍とすることができます。各バンドルには、1 つの MAC、1 つの IP アドレス、1 つの設定 セット(サービス品質(QoS) など)があります。

CRS-1 シリーズ ルータおよび Cisco XR 12000 シリーズ ルータでは、イーサネット インターフェイス でリンク バンドルがサポートされています。CRS-1 シリーズ ルータでは、Packet-over-SONET/SDH (POS) インターフェイスでもバンドルがサポートされています。

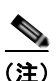

バンドルには、モジュラ サービス カードとの1対1の関連付けはありません。

#### Cisco IOS XR ソフトウェアでのリンク バンドル設定機能の履歴

| リリース       |                                                                                                    |
|------------|----------------------------------------------------------------------------------------------------|
| リリース 3.2   | Cisco CRS-1 ルータにこの機能が追加されました。                                                                                      |
| リリース 3.3.0 | この機能は次のように更新されました。                                                                                                 |
|            | <ul> <li>1:N 冗長性機能をサポートするため、bundle minimum-active links<br/>コマンドを使用して最低アクティブ リンク数を設定できるようになり<br/>ました。</li> </ul>   |
|            | <ul> <li>1:N 冗長性機能をサポートするため、bundle minimum-active links<br/>コマンドを使用して最低帯域幅(kbps 単位)を設定できるようにな<br/>りました。</li> </ul> |
|            | <ul> <li>イーサネット リンク バンドルで VLAN サブインターフェイスの追加<br/>がサポートされました。</li> </ul>                                            |
|            | <ul> <li>show bundle bundle-Ether コマンドと show bundle bundle-POS コ<br/>マンドの出力が変更されました。</li> </ul>                    |
|            | <ul> <li>reasons キーワードが show bundle bundle-Ether コマンドと show<br/>bundle bundle-POS コマンドに追加されました。</li> </ul>         |
|            | • bundle id コマンドが bundle-id から変更されました。                                                                             |
|            | • スタティック ルートを使用した、バンドルされた VLAN 上の BFD。                                                                             |
| リリース 3.4.0 | このモジュールの設定手順が拡張されました。                                                                                              |
| リリース 3.5.0 | 変更ありません。                                                                                                    |
| リリース 3.6.0 | この機能が Cisco XR 12000 シリーズ ルータで初めてサポートされました。                                                                        |

| リリース 3.7.0 | リンク バンドルがマルチシェルフ Cisco CRS-1 ルータでサポートされる<br>ことを示す注記が追加されました。                                                                                                    |
|------------|----------------------------------------------------------------------------------------------------|
| リリース 3.8.0 | この機能は次のように更新されました。                                                                                                    |
|            | <ul> <li>reasons キーワードが show bundle bundle-Ether コマンドおよび<br/>show bundle bundle-POS コマンドから削除されました。ポートが分<br/>散状態以外の状態になっている場合、どちらのコマンドでも理由が表<br/>示されるようになりました。</li> </ul> |
|            | <ul> <li>hot-standby キーワードが bundle maximum-active links コマンドに<br/>追加されました。</li> </ul>                                                                                    |
|            | • lacp fast-switchover コマンドが追加されました。                                                                                                    |

# この章の構成

この章で説明する内容は、次のとおりです。

- 「リンクバンドルを設定するための前提条件」(P.200)
- 「リンクバンドルを設定する際の制約事項」(P.202)
- 「リンクバンドルの設定に関する情報」(P.202)
- 「リンク バンドルの設定方法」(P.208)
- 「リンク バンドルの設定例」(P.225)
- 「その他の参考資料」(P.226)

# リンク バンドルを設定するための前提条件

リンク バンドルの前提条件は、この機能を設定しようとしているプラットフォームに依存します。こ こで説明する内容は、次のとおりです。

- •「Cisco CRS-1 ルータでリンク バンドルを設定するための前提条件」(P.200)
- •「Cisco XR 12000 シリーズ ルータでリンク バンドルを設定するための前提条件」(P.201)

## Cisco CRS-1 ルータでリンク バンドルを設定するための前提条件

Cisco IOS XR ルータでリンク バンドルを設定する前に、次の作業が終了し条件が満たされていること を確認してください。

この設定作業を行うには、Cisco IOS XR ソフトウェアのシステム管理者が、対応するコマンドタスク ID を含むタスク グループに関連付けられたユーザ グループにユーザを割り当てる必要があります。すべてのコマンド タスク ID は、各コマンド リファレンスおよび『Cisco IOS XR Task ID Reference Guide』に記載されています。

タスク グループの割り当てについてサポートが必要な場合は、システム管理者に連絡してください。ユーザ グループおよびタスク ID の詳細については、『Cisco IOS XR Software System Security Configuration Guide』の「Configuring AAA Services on Cisco IOS XR Software」モジュールを参照してください。インターフェイスの IP アドレスを把握しておいてください。

• 設定するバンドルに含めるリンクがわかっていること。

- イーサネットリンクバンドルを設定する場合、ルータに少なくとも次のイーサネットカードのいずれかが搭載されていること。
  - 1 ポート 10 ギガビット イーサネット SPA (LAN および WANPHY)
  - 4 ポート 10 ギガビット イーサネット チューニング可能 WDMPHY 物理レイヤ インターフェ イス モジュール (PLIM)
  - 5 ポート ギガビット イーサネット SPA
  - 8 ポート ギガビット イーサネット SPA (バージョン 1 および 2)
  - 8 ポート 10 ギガビット イーサネット物理レイヤ インターフェイス モジュール (PLIM)
  - 10 ポート ギガビット イーサネット SPA
- POS リンク バンドルを設定する場合、POS ラインカードまたは SPA が、Cisco IOS XR ソフト ウェアが動作するルータに搭載されていること。

(注)

物理インターフェイス、PLIM、モジュラ サービス カードの詳細については、『Cisco CRS-1 Carrier Routing System 8-Slot Line Card Chassis System Description』を参照してください。

## Cisco XR 12000 シリーズ ルータでリンク バンドルを設定するための前提 条件

Cisco XR 12000 シリーズ ルータでリンク バンドルを設定する前に、次の作業が終了し条件が満たさ れていることを確認してください。

この設定作業を行うには、Cisco IOS XR ソフトウェアのシステム管理者が、対応するコマンドタスク ID を含むタスク グループに関連付けられたユーザ グループにユーザを割り当てる必要があります。すべてのコマンド タスク ID は、各コマンド リファレンスおよび『Cisco IOS XR Task ID Reference Guide』に記載されています。

タスク グループの割り当てについてサポートが必要な場合は、システム管理者に連絡してください。ユーザ グループおよびタスク ID の詳細については、『Cisco IOS XR Software System Security Configuration Guide』の「Configuring AAA Services on Cisco IOS XR Software」モジュールを参照してください。

- インターフェイスの IP アドレスがわかっていること。
- 設定するバンドルに含めるリンクがわかっていること。
- 少なくとも次のいずれかの SIP がルータに搭載されていること。
  - Cisco XR 12000 SIP-401
  - Cisco XR 12000 SIP-501
  - Cisco XR 12000 SIP-601
- イーサネットリンクバンドルを設定する場合、ルータに少なくとも次のイーサネットカードのいずれかが搭載されていること。
  - 1 ポート 10 ギガビット イーサネット SPA
  - 10 ポート ギガビット イーサネット SPA
  - 8 ポート ギガビット イーサネット SPA
  - 5 ポート ギガビット イーサネット SPA

# リンク バンドルを設定する際の制約事項

(注)

システムのアップグレードまたはリロード後、現在のリンクバンドル設計により、QoS など、その下 で設定されている機能にエラーがある場合、バンドルされたインターフェイスがアップ状態でなくなり ます。この動作は、バンドルされたインターフェイスだけに適用されます。物理インターフェイスには 影響ありません。

Cisco XR 12000 シリーズ ルータでは、リンク バンドルで次の機能がサポートされません。

- 双方向フォワーディング検出(BFD)
- QoS
- Access Control List (ACL; アクセス制御リスト)
- QinQ カプセル化
- MPLS Traffic Engineering (TE; トラフィック エンジニアリング)
- マルチキャスト VPN
- POS インターフェイス
- E3 インターフェイス
- 1:1 保護回線
- IPv6

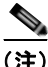

Cisco XR 12000 シリーズ ルータは E3 インターフェイスをリンク バンドルのメンバーとしてサポート していませんが、E3 インターフェイスを通じて受信したトラフィックは、リンク バンドル インター フェイスから出力できます。

# リンク バンドルの設定に関する情報

リンク バンドルを実装するには、次の概念について理解する必要があります。

- 「リンク バンドルの概要」(P.202)
- 「リンク バンドルの特性」(P.203)
- 「LACP を通じたリンク集約」(P.205)
- 「Cisco CRS-1 ルータでの QoS とリンク バンドル」(P.206)
- 「リンク バンドルの設定の概要」(P.207)
- 「RP スイッチオーバー時のノンストップ フォワーディング」(P.207)
- 「リンク スイッチオーバー」(P.207)

## リンク バンドルの概要

リンク バンドルは、1 つに束ねられたポートのグループであり、1 つのリンクとして振る舞います。リ ンク バンドルには次の利点があります。

- 複数のリンクが複数のラインカードと SPA にまたがり、1 つのインターフェイスを形成します。そのため、1 つのリンクが障害になっても接続が失われません。
- バンドルインターフェイスでは、トラフィックがバンドルのすべてのメンバーを通じて転送されるため、使用可能な帯域幅が増えます。そのため、バンドル内のいずれかのリンクが障害になっても、別のリンク上でトラフィックが転送されます。パケットフローを中断することなく帯域幅を追加または削除できます。たとえば、トラフィックを中断せずに、OC-48c PLIM モジュラサービスカードをOC-192 PLIM モジュラサービスカードにアップグレードできます。

1 つのバンドル内のすべてのリンクの種類は同じであることが必要です。たとえば、1 つのバンドルに 含まれるインターフェイスは、すべてイーサネット インターフェイスであるか、すべて POS インター フェイスになります。イーサネット インターフェイスと POS インターフェイスを同時に含めることは できません。

Cisco IOS XR ソフトウェアでは、次の方法でイーサネット インターフェイスおよび POS インター フェイスのバンドルを形成できます。

- IEEE 802.3ad:バンドル内のすべてのメンバーリンクの互換性を確保するため、Link Aggregation Control Protocol (LACP)を採用した標準テクノロジー。互換性がないリンクや障害 になったリンクは、バンドルから自動的に削除されます。
- EtherChannel または POS チャネル:ユーザがリンクを設定してバンドルに参加させることができ るシスコの専用テクノロジー。バンドル内のリンクに互換性があるかどうかを確認するための仕組 みはありません。EtherChannel はイーサネット インターフェイスに適用され、POS チャネルは POS インターフェイスに適用されます。

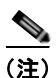

リンク バンドルはすべてのマルチシェルフ Cisco CRS-1 ルータでサポートされています。

## リンク バンドルの特性

ここでは、Cisco CRS-1 ルータとCisco XR 12000 シリーズ ルータに共通するリンク バンドルの特性 について説明します。各プラットフォーム固有の特性については、「CRS-1 シリーズ ルータのリンク バンドルの特性」(P.204) および「Cisco XR 12000 シリーズ ルータのリンク バンドルの特性」 (P.205) を参照してください。

リンクバンドルの特性と制限を次に示します。

- 1つのバンドルには、LACP がイネーブルまたはディセーブルにされた、複数のリンクが含まれます。1つのバンドルに、LACP がイネーブルになっているリンクとLACP がディセーブルになっているリンクはバンドルに集約されません。
- バンドルの各メンバーは、1 台のルータに搭載されている複数のモジュラ サービス カードや、同じサービス カードの複数の SPA にまたがることができます。
- イーサネットリンクバンドルでは、バンドルに追加されるすべてのポートとインターフェイスの 速度と帯域幅が同じであることが必要です。
- 物理層とリンク層の設定は、バンドルの個々のメンバーリンクに対して実行します。
- ネットワーク層プロトコルおよび上位レイヤのアプリケーションの設定は、バンドル自体に対して 実行します。
- バンドルは、管理上イネーブルまたはディセーブルにできます。
- バンドル内のそれぞれのリンクは、管理上イネーブルまたはディセーブルにできます。
- バンドルに対して設定された MAC アドレスは、そのバンドル内の各リンクの MAC アドレスになります。

- バンドルに MAC アドレスが設定されていない場合、バンドルおよびバンドルメンバーは、最初の メンバーのアドレスを継承します。
- バンドル内の各リンクでは、異なるメンバーに対して異なるキープアライブ周期を設定できます。
- ロードバランシング(メンバーリンク間のデータの分散)は、パケットではなくフロー単位で実行されます。
- ルーティング アップデートや hello などの上位レイヤ プロトコルは、インターフェイス バンドルのどのメンバー リンク上でも送信されます。
- 1つのバンドル内のすべてのリンクは、同じ2台のシステム上で終端する必要があります。どちらのシステムも直接接続されている必要があります。
- バンドルされたインターフェイスはポイントツーポイントです。
- バンドルには物理リンクだけを含むことができます。トンネルおよび VLAN サブインターフェイ スはバンドルのメンバーにできません。ただし、VLAN をバンドルのサブインターフェイスとし て作成することはできます。
- リンクバンドル上の IPv4 アドレスの設定は、通常のインターフェイス上の IPv4 アドレスの設定 と同じです。
- マルチキャストトラフィックは、バンドルのメンバー上でロードバランスされます。特定のフローに対し、内部処理によってメンバーリンクが選択され、そのフローのすべてのトラフィックがそのメンバー上で送信されます。

### CRS-1 シリーズ ルータのリンク バンドルの特性

CRS-1 シリーズに固有のリンク バンドルの特性と制限事項を次に示します。

- リンク バンドルはすべてのマルチシェルフ Cisco CRS-1 ルータでサポートされています。
- 1つのバンドルに含まれるインターフェイスは、すべてイーサネットインターフェイスであるか、 すべて POS インターフェイスです。イーサネットインターフェイスと POS インターフェイスは混 在できません。
- 1 つのバンドルは最大 32 個の物理リンクをサポートします。32 個を超えるリンクをバンドルに追加すると、32 個のリンクだけが機能し、残りのリンクは自動的にディセーブルになります。
- CRS-1 シリーズ ルータは、最大 32 個のバンドルをサポートします。
- イーサネットおよび POS リンク バンドルは、イーサネット チャネルおよび POS チャネルと同様の方法で作成され、両方のエンド システムで同じコンフィギュレーションを入力します。
- POS リンク バンドルの場合、1 つのバンドル内でリンク速度が異なっていてもよく、バンドルの メンバー間で許容される速度の差は、最大 4 倍です。
- HDLCは、Cisco IOS XR ソフトウェアで POS リンク バンドルに対してサポートされている唯一 のカプセル化タイプです。他のカプセル化タイプが設定された POS リンクはバンドルに参加でき ません。バンドルで HDLC を動作させるためには、すべての POS リンク バンドル メンバーで HDLC が動作している必要があることに注意してください。
- QoS がサポートされており、各バンドル メンバーに均等に適用されます。
- CDP キープアライブや HDLC キープアライブなどのリンク層プロトコルは、バンドル内の各リン ク上で独立して動作します。
- 1 つのバンドル内のすべてのリンクは、POS チャネルまたは 802.3ad のいずれかを実行するように 設定されている必要があります。これらが混在するバンドルはサポートされていません。

### Cisco XR 12000 シリーズ ルータのリンク バンドルの特性

Cisco XR 12000 シリーズ ルータに固有のリンク バンドルの特性と制限事項を次に示します。

- 1 つのバンドルは最大8個の物理リンクをサポートします。8個を超えるリンクをバンドルに追加 すると、8個のリンクだけが機能し、残りのリンクは自動的にディセーブルになります。
- Cisco XR 12000 シリーズ ルータ は、最大 16 個のバンドルをサポートします。
- イーサネットリンクバンドルは、イーサネットチャネルと同様の方法で作成され、両方のエンドシステムで同じコンフィギュレーションを入力します。

## LACP を通じたリンク集約

異なるモジュラ サービス カードおよび同じサービス カード内の SPA 上のインターフェイスを集約する ことで、冗長性が提供され、インターフェイスまたはモジュラ サービス カードで障害が発生したとき に、トラフィックをすばやく他のメンバー リンクにリダイレクトできます。

オプションの Link Aggregation Control Protocol (LACP) は IEEE 802 規格で定義されています。 LACP では、2 台の直接接続されたシステム(ピア)間で通信し、バンドル メンバーの互換性が確認さ れます。ピアは、別のルータまたはスイッチのいずれかです。LACP は、リンク バンドルの動作状態 を監視し、次のことを確認します。

- すべてのリンクが同じ2台のシステム上で終端していること。
- 両方のシステムがリンクを同じバンドルの一部と見なしていること。
- すべてのリンクがピア上で適切に設定されていること

LACP は、ローカル ポート状態と、パートナー システムの状態のローカルなビューが格納されたフレー ムを送信します。これらのフレームが解析され、両方のシステムが同調していることが確認されます。

### IEEE 802.3ad 規格

IEEE 802.3ad 規格では、一般にイーサネット リンク バンドルを構成する方法が定義されています。 Cisco IOS XR ソフトウェアでは、イーサネット リンク バンドルと POS リンク バンドルの両方で IEEE 802.3ad 規格が使用されています。

バンドル メンバーとして設定された各リンクに対し、リンク バンドルの各エンドをホストするシステ ム間で、次の情報が交換されます。

- グローバルに一意のローカル システム ID
- リンクがメンバーになっているバンドルの ID (動作キー)
- リンクの ID (ポート ID)
- リンクの現在の集約ステータス

この情報は、Link Aggregation Group Identifier (LAG ID; リンク集約グループ ID)を構成するために 使用されます。共通の LAG ID を共有するリンクは集約できます。個々のリンクには固有の LAG ID があります。

システム ID はルータを区別し、その一意性はシステムの MAC アドレスを使用することで保証されま す。バンドル ID とリンク ID は、それを割り当てるルータでだけ意味を持ち、2 つのリンクが同じ ID を持たないことと、2 つのバンドルが同じ ID を持たないことが保証される必要があります。

ピア システムからの情報はローカル システムの情報と組み合わされ、バンドルのメンバーとして設定 されたリンクの互換性が判断されます。 バンドルに追加されている最初のリンクの MAC アドレスがバンドル自体の MAC アドレスになりま す。そのリンク (バンドルに追加されている最初のリンク) がバンドルから削除されるか、ユーザが別 の MAC アドレスを設定するまで、この MAC アドレスが使用されます。バンドルの MAC アドレス は、バンドル トラフィックを通過させる際にすべてのメンバー リンクによって使用されます。バンド ルに対して設定されたすべてのユニキャスト アドレスまたはマルチキャスト アドレスも、すべてのメ ンバー リンクで設定されます。

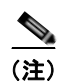

MAC アドレスを変更するとパケットのフォワーディングに影響を与えるおそれがあるため、MAC アドレスは変更しないことをお勧めします。

## Cisco CRS-1 ルータでの QoS とリンク バンドル

入力方向では、バンドルのローカル インスタンスに QoS が適用されます。各バンドルはキューのセットに関連付けられます。QoS は、バンドル上で設定されているさまざまなネットワーク層プロトコルに適用されます。

出方向では、メンバー リンクへの参照を持つバンドルに QoS が適用されます。QoS は、メンバーの帯 域幅の合計に基づいて適用されます。

リンク バンドルは次の QoS 機能をサポートしています。

- 高優先順位/低優先順位:最大帯域幅は、バンドルインターフェイスの帯域幅のパーセンテージとして計算されます。このパーセンテージは出力上のすべてのメンバーリンクに適用されるか、入力上のローカルバンドルインスタンスに適用されます。
- 保証される帯域幅:パーセンテージで提供され、すべてのメンバーリンクに適用されます。
- トラフィックシェーピング:パーセンテージで提供され、すべてのメンバーリンクに適用されます。
- WRED:最小および最大パラメータは、メンバーリンクまたはバンドルインスタンスごとの正し い比率に変換され、バンドルに適用されます。
- マーキング:ポリシーに従ったパケットの QoS レベルの変更プロセス。
- テール ドロップ:キューが一杯のときにパケットはドロップされます。

## イーサネット リンク バンドル上の VLAN

802.1Q VLAN サブインターフェイスを 802.3ad イーサネット リンク バンドル上で設定できます。 イーサネット リンク バンドル上に VLAN を追加するときには、次の点に注意してください。

- バンドルあたりの VLAN の最大数は、CRS-1 シリーズ ルータでは 128、Cisco XR 12000 シリーズ ルータでは 100 です。
- ルータあたりにバンドルできる VLAN の最大数は、CRS-1 シリーズ ルータでは 4000、 Cisco XR 12000 シリーズ ルータでは 1600 です。

(注)

バンドル VLAN のメモリ要件は、標準の物理インターフェイスよりも若干多くなります。

バンドル上で VLAN サブインターフェイスを作成するには、次のように、interface Bundle-Ether コ マンドを使用して VLAN サブインターフェイス インスタンスを追加します。

interface Bundle-Ether interface-bundle-id.subinterface

イーサネット リンク バンドル上で VLAN を作成した後、すべての物理 VLAN サブインターフェイス コンフィギュレーションがそのリンク バンドル上でサポートされます。

## リンク バンドルの設定の概要

リンク バンドルの設定の一般的な概要を次の手順に示します。リンクをバンドルに追加する前に、リ ンクから以前のネットワーク層コンフィギュレーションをすべてクリアする必要があることに注意して ください。

- グローバル コンフィギュレーション モードで、リンク バンドルを作成します。イーサネット リン ク バンドルを作成するには、interface Bundle-Ether コマンドを入力します。POS リンク バンド ルを作成するには、interface Bundle-POS コマンドを入力します。
- 2. ipv4 address コマンドを使用して、IP アドレスとサブネットマスクを仮想インターフェイスに割り当てます。
- 3. インターフェイス コンフィギュレーション サブモードで bundle id コマンドを使用し、ステップ1 で作成したバンドルにインターフェイスを追加します。1 つのバンドルに追加できるリンクの最大 数は、CRS-1 シリーズ ルータでは 32 個、Cisco XR 12000 シリーズ ルータでは 8 個です。
- 4. CRS-1 シリーズ ルータでは、バンドルに対してオプションで 1:1 保護回線を実装できます。そのためには、bundle maximum-active links コマンドに1を設定します。この設定を行うと、バンドルで優先順位が最も高いリンクがアクティブになり、優先順位が2番目に高いリンクがスタンバイになります(リンクの優先順位は、bundle port-priority コマンドの値で決まります)。アクティブなリンクが障害になると、スタンバイリンクがすぐにアクティブリンクになります。

(注)

リンクは、そのリンクのインターフェイス コンフィギュレーション サブモードからバンドルのメン バーに設定できます。

# RP スイッチオーバー時のノンストップ フォワーディング

Cisco IOS XR ソフトウェアは、アクティブおよびスタンバイ RP カード間でのスイッチオーバー時の ノンストップ フォワーディングをサポートしています。ノンストップ フォワーディングを使用すると、 スイッチオーバーが発生したときにリンク バンドルの状態が変化しません。

たとえば、アクティブな RP が障害になった場合、スタンバイ RP が動作可能になります。障害になった RP のコンフィギュレーション、ノードの状態、チェックポイント データは、スタンバイ RP に複製 されます。スタンバイ RP がアクティブ RP になったとき、バンドルされたインターフェイスはすべて 存在します。

(注)

スタンバイ インターフェイス コンフィギュレーションが維持されることを保証するために何かを設定 する必要はありません。

## リンク スイッチオーバー

デフォルトでは、1 つのバンドル内でアクティブにトラフィックを伝送できる最大リンク数は、 Cisco CRS-1 ルータでは 32 個、Cisco XR 12000 シリーズ ルータでは 8 個です。バンドル内の 1 つの メンバー リンクが障害になると、トラフィックは動作可能な残りのメンバー リンクにリダイレクトさ れます。 Cisco CRS-1 ルータでは、バンドルに対してオプションで 1:1 保護回線を実装できます。そのために は、**bundle maximum-active links** コマンドに 1 を設定します。そうすることで、1 つのアクティブ リ ンクと 1 つ以上の専用のスタンバイ リンクが指定されます。アクティブ リンクが障害になるとスイッ チオーバーが発生し、スタンバイ リンクがすぐにアクティブになり、中断のないトラフィックが保証 されます。

アクティブ リンクとスタンバイ リンクで LACP が動作している場合、IEEE 規格に基づくスイッチ オーバー(デフォルト)か、専用の高速な最適化されたスイッチオーバーを選択できます。アクティブ リンクとスタンバイ リンクで LACP が動作していない場合、専用の最適化されたスイッチオーバー オ プションが使用されます。

使用するスイッチオーバーの種類にかかわらず、wait-while タイマーをディセーブルにできます。これ により、スタンバイ リンクの状態ネゴシエーションが高速になり、障害になったアクティブ リンクか らスタンバイ リンクへのスイッチオーバーが高速になります。そのためには、lacp fast-switchover コ マンドを使用します。

# リンク バンドルの設定方法

ここでは、次の手順について説明します。

- 「イーサネットリンクバンドルの設定」(P.208)
- 「VLAN バンドルの設定」(P.213)
- •「POS リンク バンドルの設定」(P.220)

## イーサネット リンク バンドルの設定

ここでは、イーサネット リンク バンドルの設定方法について説明します。

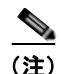

イーサネット リンク バンドルでは MAC アカウンティングはサポートされていません。

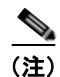

イーサネットバンドルをアクティブにするためには、バンドルの両方の接続ポイントで同じ設定を行 う必要があります。

### 制約事項

Cisco XR 12000 シリーズ ルータでは、現在 1:1 保護回線がサポートされていません。そのため、 bundle maximum-active links コマンドと lacp fast-switchover コマンドは、Cisco XR 12000 シリー ズ ルータではサポートされていません。

#### 手順の概要

イーサネット リンク バンドルを作成するには、次の手順のように、バンドルを作成し、そのバンドル にメンバー インターフェイスを追加します。

- 1. configure
- 2. interface Bundle-Ether bundle-id
- 3. ipv4 address ipv4-address mask

- 4. bundle minimum-active bandwidth kbps
- 5. bundle minimum-active links links
- 6. bundle maximum-active links [hot-standby]
- 7. lacp fast-switchover
- 8. exit
- 9. interface {GigabitEthernet | TenGigE} interface-path-id
- **10.** bundle id *bundle-id* [mode {active | on | passive}
- **11. bundle port-priority** *priority*
- 12. no shutdown

### **13.** exit

- 14. ステップ2で作成したバンドルにさらにリンクを追加するには、ステップ8から11を繰り返します。
- 15. end または commit
- **16.** exit
- 17. exit
- 18. 接続のリモート エンドでステップ1から15を実行します。
- **19. show bundle Bundle-Ether** *bundle-id*
- 20. show lacp bundle Bundle-Ether bundle-id

### 詳細手順

|        | コマンドまたはアクション                                                              | 目的                                                                                                    |
|--------|---------------------------------------------------------------------------|----------------------------------------------------------------------------------------------------|
| ステップ 1 | configure                                                                 | グローバル コンフィギュレーション モードを開始し<br>ます。                                                                                                    |
|        | 例:<br>RP/0/RP0/CPU0:router# configure                                     |                                                                                                    |
| ステップ 2 | interface Bundle-Ether bundle-id                                          | 新しいイーサネット リンク バンドルを作成し名前を<br>付与します。                                                                                                    |
|        | 例:<br>RP/0/RP0/CPU0:router#(config)# interface<br>Bundle-Ether 3          | この interface Bundle-Ether コマンドを実行すると、<br>インターフェイス コンフィギュレーション サブモー<br>ドが開始されます。このモードでは、インターフェイ<br>ス固有のコンフィギュレーション コマンドを入力で<br>きます。インターフェイス コンフィギュレーション<br>サブモードを終了して通常のグローバル コンフィ<br>ギュレーション モードに戻るには、exit コマンドを使<br>用します。 |
| ステップ 3 | <pre>ipv4 address ipv4-address mask</pre>                                 | <b>ipv4 address</b> コンフィギュレーション コマンドを使<br>用して、IP アドレスとサブネット マスクを仮想イン                                                                                                    |
|        | 例:<br>RP/0/RP0/CPU0:router(config-if)# ipv4 address<br>10.1.2.3 255.0.0.0 | ターフェイスに割り当てます。                                                                                                    |

|        | コマンドまたはアクション                                                                                                    | 目的                                                                                                    |
|--------|----------------------------------------------------------------------------------------------------|----------------------------------------------------------------------------------------------------|
| ステップ 4 | bundle minimum-active bandwidth kbps                                                                                                    | (任意) ユーザがバンドルをアップ状態にする前に必要な最小帯域幅を設定します。                                                                                                    |
|        | 例:<br>RP/0/RP0/CPU0:router(config-if)# bundle<br>minimum-active bandwidth 580000                                                              |                                                                                                    |
| ステップ 5 | bundle minimum-active links links                                                                                                    | (任意)特定のバンドルをアップ状態にする前に必要<br>なアクティブリンク数を設定します。                                                                                                    |
|        | <pre>%1:<br/>RP/0/RP0/CPU0:router(config-if)# bundle<br/>minimum-active links 2</pre>                                                         |                                                                                                    |
| ステップ 6 | bundle maximum-active links <i>links</i> [hot-standby]<br>例:<br>RP/0/RP0/CPU0:router(config-if)# bundle<br>maximum-active links 1 hot-standby | (任意) バンドルで 1:1 保護回線を実装します。これ<br>により、バンドル内で最も優先順位が高いリンクがア<br>クティブになり、2 番目に優先順位が高いリンクがス<br>タンバイになります。また、アクティブおよびスタン<br>バイの LACP 対応のリンクの間でのスイッチオー<br>バーが、専用の最適化に従って実装されることを指定<br>します。                                 |
|        |                                                                                                    | <ul> <li>(注) Cisco XR 12000 シリーズ ルータでは、現在<br/>1:1 保護回線はサポートされていません。その<br/>ため、bundle maximum-active links コマン<br/>ドは、Cisco XR 12000 シリーズ ルータでは<br/>サポートされていません。</li> </ul>                                          |
|        |                                                                                                    | <ul><li>(注) アクティブおよびスタンバイ リンクの優先順<br/>位は、bundle port-priority コマンドの値で<br/>決まります。</li></ul>                                                                                                    |
| ステップ 7 | lacp fast-switchover                                                                                                    | (任意) LACP が動作するメンバー リンクを持つバン<br>ドル上で 1:1 保護回線をイネーブルにすると (bundle                                                                                                    |
|        | 例:<br>RP/0/RP0/CPU0:router(config-if)# lacp<br>fast-switchover                                                                                | maximum-active links コマンドの値に1を設定しま<br>す)、LACP 状態マシンの wait-while タイマーをディ<br>セーブルにできます。このタイマーをディセーブルに<br>すると、スタンバイ モードのバンドル メンバー リン<br>クで、正常状態のネゴシエーションが高速になるた<br>め、障害になったアクティブ リンクからスタンバイ<br>リンクへのスイッチオーバーが高速になります。 |
|        |                                                                                                    | (注) Cisco XR 12000 シリーズ ルータでは、現在<br>1:1 保護回線はサポートされていません。その<br>ため、lacp fast-switchover コマンドは<br>Cisco XR 12000 シリーズ ルータでサポート<br>されていません。                                                                           |
| ステップ 8 | exit                                                                                                    | イーサネット リンク バンドルのインターフェイス コ<br>ンフィギュレーション サブモードを終了します。                                                                                                    |
|        | <b>例:</b><br>RP/0/RP0/CPU0:router(config-if)# exit                                                                                            |                                                                                                    |

Cisco IOS XR インターフェイスおよびハードウェア コンポーネント コンフィギュレーション ガイド

|         | コマンドまたはアクション                                                                                        | 目的                                                                                                    |
|---------|----------------------------------------------------------------------------------------------------|----------------------------------------------------------------------------------------------------|
| ステップ 9  | <pre>interface {GigabitEthernet   TenGigE} interface-path-id</pre>                                  | 特定のインターフェイスのインターフェイス コン<br>フィギュレーション モードを開始します。                                                                                                    |
|         | 例:<br>RP/0/RP0/CPU0:router(config)# interface<br>GigabitEthernet 1/0/0/0                            | <b>GigabitEthernet</b> キーワードまたは <b>TenGigE</b> キー<br>ワードを入力して、インターフェイスの種類を指定し<br>ます。 <i>interface-path-id</i> 引数には、 <i>rack/slot/module</i><br>形式のノード ID を指定します。                         |
| ステップ 10 | <pre>bundle id bundle-id [mode {active   on   passive}]</pre>                                       | 指定したバンドルにリンクを追加します。                                                                                                    |
|         | 例:<br>RP/0/RP0/CPU0:router(config-if)# bundle-id 3                                                  | バンドル上でアクティブ LACP またはパッシブ<br>LACP をイネーブルにするには、オプションの mode<br>active キーワードまたは mode passive キーワードを<br>コマンド文字列に追加します。                                                                        |
|         |                                                                                                    | LACP をサポートせずにバンドルにリンクを追加する<br>には、オプションの mode on キーワードをコマンド<br>文字列に追加します。                                                                                                    |
|         |                                                                                                    | (注) mode キーワードを指定しない場合、デフォ<br>ルトのモードは on になります (LACP はポー<br>ト上で動作しません)。                                                                                                    |
| ステップ 11 | <pre>bundle port-priority priority 例: RP/0/RP0/CPU0:router(config-if)# bundle port-priority 1</pre> | (任意) bundle maximum-active links コマンドに1<br>を設定する場合、アクティブリンクの優先順位を最<br>も高くし(最も小さい値)、スタンバイリンクの優先<br>順位を2番目に高く(次に小さい値)する必要があり<br>ます。たとえば、アクティブリンクの優先順位を1<br>に設定し、スタンバイリンクの優先順位を2に設定<br>します。 |
| ステップ 12 | no shutdown<br>例:<br>RP/0/RP0/CPU0:router(config-if)# no shutdown                                   | (任意) リンクがダウン状態の場合はアップ状態にし<br>ます。no shutdown コマンドは、コンフィギュレー<br>ションとリンクの状態に応じて、リンクをアップ状態<br>またはダウン状態に戻します。                                                                                 |
| ステップ 13 | exit<br>例:<br>RP/0/RP0/CPU0:router(config-if)# exit                                                 | イーサネット インターフェイスのインターフェイス<br>コンフィギュレーション サブモードを終了します。                                                                                                    |

|         | コマンドまたはアクション                                                                                                    | 目的                                                                                                    |
|---------|----------------------------------------------------------------------------------------------------|----------------------------------------------------------------------------------------------------|
| ステップ 14 | <pre>interface {GigabitEthernet   TenGigE} number<br/>bundle id bundle-id [mode {active   passive   on}]<br/>no shutdown<br/>exit</pre> | (任意) バンドルにさらにリンクを追加するには、ス<br>テップ 8 から 11 を繰り返します。                                                          |
|         | 例:<br>RP/0/RP0/CPU0:router(config)# interface<br>GigabitEthernet 1/0/2/1                                                                |                                                                                                    |
|         | <pre>RP/0/RP0/CPU0:router(config-if)# bundle id 3</pre>                                                                                 |                                                                                                    |
|         | RP/0/RP0/CPU0:router(config-if)# bundle<br>port-priority 2                                                                              |                                                                                                    |
|         | RP/0/RP0/CPU0:router(config-if)# no shutdown                                                                                            |                                                                                                    |
|         | <pre>RP/0/RP0/CPU0:router(config-if) # exit</pre>                                                                                       |                                                                                                    |
|         | RP/0/RP0/CPU0:router(config)# interface<br>GigabitEthernet 1/0/2/3                                                                      |                                                                                                    |
|         | <pre>RP/0/RP0/CPU0:router(config-if)# bundle id 3</pre>                                                                                 |                                                                                                    |
|         | RP/0/RP0/CPU0:router(config-if)# no shutdown                                                                                            |                                                                                                    |
|         | <pre>RP/0/RP0/CPU0:router(config-if) # exit</pre>                                                                                       |                                                                                                    |
| ステップ 15 | end<br>キナトナ                                                                                                    | 設定変更を保存します。                                                                                                |
|         | commit                                                                                                    | <ul> <li>end コマンドを発行すると、変更のコミットを求めるプロンプトが表示されます。</li> </ul>                                                |
|         | 例:<br>RP/0/RP0/CPU0:router(config-if)# end<br>または                                                                                       | Uncommitted changes found, commit them<br>before exiting(yes/no/cancel)?<br>[cancel]:                      |
|         | RP/0/RP0/CPU0:router(config-if)# commit                                                                                                 | <ul> <li>yes と入力すると、実行コンフィギュレーション ファイルに設定変更が保存され、コンフィギュレーション セッションが終了し、<br/>ルータが EXEC モードに戻ります。</li> </ul> |
|         |                                                                                                    | <ul> <li>no と入力すると、設定変更をコミットせず</li> <li>にコンフィギュレーション セッションが終了</li> <li>し、ルータが EXEC モードに戻ります。</li> </ul>    |
|         |                                                                                                    | <ul> <li>cancel と入力すると、コンフィギュレーションセッションの終了や設定変更のコミットは行われず、ルータでは現在のコンフィギュレーションセッションが継続されます。</li> </ul>      |
|         |                                                                                                    | <ul> <li>設定変更を実行コンフィギュレーションファイル<br/>に保存し、コンフィギュレーションセッションを<br/>継続するには、commit コマンドを使用します。</li> </ul>        |
| ステップ 16 | exit                                                                                                    | インターフェイス コンフィギュレーション モードを<br>終了します。                                                                        |
|         | 例:<br>RP/0/RP0/CPU0:router(config-if)# exit                                                                                             |                                                                                                    |

Cisco IOS XR インターフェイスおよびハードウェア コンポーネント コンフィギュレーション ガイド

|         | コマンドまたはアクション                                     | 目的                          |
|---------|--------------------------------------------------|-----------------------------|
| ステップ 17 | exit                                             | グローバル コンフィギュレーション モードを終了し   |
|         |                                                  | ます。                         |
|         | 例:                                               |                             |
|         | RP/0/RP0/CPU0:router(config)# exit               |                             |
| ステップ 18 | 接続のリモートエンドでステップ1から15を実行します。                      | リンク バンドルの他端をアップ状態にします。      |
| ステップ 19 | show bundle Bundle-Ether bundle-id               | (任意) 指定したイーサネット リンク バンドルに関す |
|         |                                                  | る情報を表示します。                  |
|         | 例:                                               |                             |
|         | RP/0/RP0/CPU0:router# show bundle Bundle-Ether 3 |                             |
| ステップ 20 | show lacp bundle Bundle-Ether bundle-id          | (任意) LACP ポートとそのピアに関する詳細情報を |
|         |                                                  | 表示します。                      |
|         | 例:                                               |                             |
|         | RP/0/RP0/CPU0:router# show lacp bundle           |                             |
|         | Bundle-Ether 3                                   |                             |

## VLAN バンドルの設定

ここでは、VLAN バンドルの設定方法について説明します。VLAN バンドルの作成では、主に次の3つの作業を行います。

- 1. イーサネット バンドルを作成します。
- 2. VLAN サブインターフェイスを作成し、イーサネット バンドルに割り当てます。
- 3. イーサネットリンクをイーサネットバンドルに割り当てます。

これらの作業について、以降の手順で詳しく説明します。

(注)

VLAN バンドルをアクティブにするには、バンドル接続の両端で同じ設定を行う必要があります。

### 制約事項

Cisco XR 12000 シリーズ ルータでは、現在 1:1 保護回線がサポートされていません。そのため、 **bundle maximum-active links** コマンドと **lacp fast-switchover** コマンドは、Cisco XR 12000 シリー ズ ルータではサポートされていません。

#### 手順の概要

VLAN リンク バンドルの作成について、次の手順で説明します。

- 1. configure
- 2. interface Bundle-Ether bundle-id
- 3. ipv4 address ipv4-address mask
- 4. bundle minimum-active bandwidth kbps
- 5. bundle minimum-active links links
- 6. bundle maximum-active links *links* [hot-standby]
- 7. lacp fast-switchover
- 8. exit

- 9. interface Bundle-Ether bundle-id.vlan-id
- **10.** dot1q vlan vlan-id
- **11. ipv4 address** *ipv4-address mask*
- 12. no shutdown
- **13.** exit
- **14.** ステップ 2 で作成したバンドルにさらに VLAN を追加するには、ステップ 9 から 12 を繰り返しま す
- 15. end または commit
- 16. exit
- 17. exit
- 18. configure
- **19.** interface {GigabitEthernet | TenGigE} interface-path-id
- **20.** bundle id *bundle-id* [mode {active | on | passive}
- **21. bundle port-priority** *priority*
- 22. no shutdown
- 23. ステップ 2 で作成したバンドルにさらにイーサネット インターフェイスを追加するには、ステップ 19 から 21 を繰り返します
- 24. end

または commit

- 25. 接続のリモート エンドでステップ1から23を実行します。
- **26.** show bundle Bundle-Ether *bundle-id*
- 27. show vlan interface
- **28.** show vlan trunks [{GigabitEthernet | TenGigE | Bundle-Ether} *interface-path-id*] [brief | summary] [location *node-id*]

### 詳細手順

|        | コマンドまたはアクション                                                                                                    | 目的                                                                                                    |
|--------|----------------------------------------------------------------------------------------------------|----------------------------------------------------------------------------------------------------|
| ステップ 1 | configure                                                                                                    | グローバル コンフィギュレーション モードを開<br>始します。                                                                                                    |
|        | 例:<br>RP/0/RP0/CPU0:router# configure                                                                                                  |                                                                                                    |
| ステップ 2 | interface Bundle-Ether bundle-id                                                                                                    | 新しいイーサネット リンク バンドルを作成し名<br>前を付与します。                                                                                                    |
|        | 例:<br>RP/0/RP0/CPU0:router#(config)# interface<br>Bundle-Ether 3                                                                       | この interface Bundle-Ether コマンドを実行す<br>ると、インターフェイス コンフィギュレーショ<br>ンサブモードが開始されます。このモードでは、<br>インターフェイス固有のコンフィギュレーション<br>コマンドを入力できます。インターフェイス コ<br>ンフィギュレーション サブモードを終了して通<br>常のグローバル コンフィギュレーション モード<br>に戻るには、exit コマンドを使用します。 |
| ステップ 3 | ipv4 address ipv4-address mask<br>例:<br>RP/0/RP0/CPU0:router(config-if)# ipv4 address<br>10.1.2.3 255.0.0.0                            | ipv4 address コンフィギュレーション コマンド<br>を使用して、IP アドレスとサブネット マスクを<br>仮想インターフェイスに割り当てます。                                                                                                    |
| ステップ 4 | bundle minimum-active bandwidth kbps<br>例:<br>RP/0/RP0/CPU0:router(config-if)# bundle<br>minimum-active bandwidth 580000               | (任意) ユーザがバンドルをアップ状態にする前<br>に必要な最小帯域幅を設定します。                                                                                                    |
| ステップ 5 | Minimum accive Sandwidth Socool<br>bundle minimum-active links links                                                                   | (任意)特定のバンドルをアップ状態にする前に<br>必要なアクティブ リンク数を設定します。                                                                                                    |
|        | RP/0/RP0/CPU0:router(config-if)# bundle<br>minimum-active links 2                                                                      |                                                                                                    |
| ステップ 6 | bundle maximum-active links links [hot-standby]<br>例:<br>RP/0/RP0/CPU0:router(config-if)# bundle<br>maximum-active links 1 hot-standby | (任意) バンドルで 1:1 保護回線を実装します。<br>これにより、バンドル内で最も優先順位が高いリ<br>ンクがアクティブになり、2 番目に優先順位が高<br>いリンクがスタンバイになります。また、アク<br>ティブおよびスタンバイの LACP 対応のリンク<br>の間でのスイッチオーバーが、専用の最適化に<br>従って実装されることを指定します。                                        |
|        |                                                                                                    | <ul> <li>(注) Cisco XR 12000 シリーズ ルータでは、<br/>現在 1:1 保護回線はサポートされていま<br/>せん。そのため、bundle<br/>maximum-active links コマンドは、<br/>Cisco XR 12000 シリーズ ルータではサ<br/>ポートされていません。</li> </ul>                                            |
|        |                                                                                                    | <ul> <li>(注) アクティブおよびスタンバイ リンクの優先順位は、bundle port-priority コマンドの値で決まります。</li> </ul>                                                                                                    |

|         | コマンドまたはアクション                                                                                                    | 目的                                                                                                    |
|---------|----------------------------------------------------------------------------------------------------|----------------------------------------------------------------------------------------------------|
| ステップ 7  | lacp fast-switchover<br>例:<br>RP/0/RP0/CPU0:router(config-if)# lacp<br>fast-switchover                                                                                      | (任意) LACP が動作するメンバー リンクを持つ<br>バンドル上で 1:1 保護回線をイネーブルにすると<br>(bundle maximum-active links コマンドの値に<br>1 を設定します)、LACP 状態マシンの<br>wait-while タイマーをディセーブルにできます。<br>このタイマーをディセーブルにすると、スタンバ<br>イ モードのバンドル メンバー リンクで、正常状<br>態のネゴシエーションが高速になるため、障害に<br>なったアクティブ リンクからスタンバイ リンク<br>へのスイッチオーバーが高速になります。                                                                   |
|         |                                                                                                    | <ul> <li>(注) Cisco XR 12000 シリーズ ルータでは、<br/>現在 1:1 保護回線はサポートされていま<br/>せん。そのため、lacp fast-switchover コ<br/>マンドは Cisco XR 12000 シリーズ ルー<br/>タでサポートされていません。</li> </ul>                                                                                                    |
| ステップ 8  | exit<br>例:                                                                                                    | インターフェイス コンフィギュレーション サブ<br>モードを終了します。                                                                                                    |
| ステップ 9  | RP/0/RP0/CP00:router(config-1f)# exit         interface Bundle-Ether bundle-id.vlan-id         例:         RP/0/RP0/CPU0:router#(config)# interface         Bundle-Ether 3.1 | <ul> <li>新しい VLAN を作成し、その VLAN をステップ<br/>2 で作成したイーサネット バンドルに割り当てま<br/>す。</li> <li>bundle-id 引数には、ステップ 2 で作成した<br/>bundle-id を指定します。</li> <li>vlan-id にはサブインターフェイス ID を指定しま<br/>す。範囲は 1 ~ 4094 です (0 と 4095 は予約され<br/>ています)。</li> <li>(注) .vlan-id 引数を interface Bundle-Ether<br/>bundle-id コマンドに追加すると、サブイ<br/>ンターフェイス コンフィギュレーション<br/>モードが開始されます。</li> </ul> |
| ステップ 10 | dotlq vlan vlan-id<br>例:<br>RP/0/RP0/CPU0:router#(config-subif)# dotlq vlan 10                                                                                              | VLAN をサブインターフェイスに割り当てます。<br><i>vlan-id</i> 引数にはサブインターフェイス ID を指<br>定します。範囲は 1 ~ 4094 です (0 と 4095 は予<br>約されています)。                                                                                                    |
| ステップ 11 | ipv4 address ipv4-address mask<br>例:<br>RP/0/RP0/CPU0:router#(config-subif)# ipv4 address<br>10.1.2.3/24                                                                    | サブインターフェイスに IP アドレスおよびサブ<br>ネット マスクを割り当てます。                                                                                                    |
| ステップ 12 | no shutdown<br>例:<br>RP/0/RP0/CPU0:router#(config-subif)# no shutdown                                                                                                    | (任意) リンクがダウン状態の場合はアップ状態にします。no shutdown コマンドは、コンフィギュレーションとリンクの状態に応じて、リンクをアップ状態またはダウン状態に戻します。                                                                                                    |
| ステップ 13 | exit<br>例:<br>RP/0/RP0/CPU0:router(config-subif)# exit                                                                                                    | VLAN サブインターフェイスのサブインター<br>フェイス コンフィギュレーション モードを終了<br>します。                                                                                                    |

Cisco IOS XR インターフェイスおよびハードウェア コンポーネント コンフィギュレーション ガイド

|         | コマンドまたはアクション                                                                                                    | 目的                                                                                                    |
|---------|----------------------------------------------------------------------------------------------------|----------------------------------------------------------------------------------------------------|
| ステップ 14 | ステップ 2 で作成したバンドルにさらに VLAN を追加す<br>るには、ステップ 9 から 12 を繰り返します。                                                                                                    | (任意) バンドルにさらにサブインターフェイス<br>を追加します。                                                                                          |
|         | <pre>interface Bundle-Ether bundle-id.vlan-id dotlq vlan vlan-id ipv4 address ipv4-address mask no shutdown exit</pre>                                                                                                    |                                                                                                    |
|         | 例:<br>RP/0/RP0/CPU0:router(config-subif)# interface<br>Bundle-Ether 3.1<br>RP/0/RP0/CPU0:router(config-subif)# dotlq vlan 20<br>RP/0/RP0/CPU0:router(config-subif)# ipv4 address<br>20.2.3.4/24<br>RP/0/RP0/CPU0:router(config-subif)# no shutdown<br>exit |                                                                                                    |
| ステップ 15 | end                                                                                                    | 設定変更を保存します。                                                                                                    |
|         | commit                                                                                                    | <ul> <li>end コマンドを発行すると、変更のコミット<br/>を求めるプロンプトが表示されます。</li> </ul>                                                            |
|         | 例:<br>RP/0/RP0/CPU0:router(config-subif)# end<br>または                                                                                                    | Uncommitted changes found, commit them before exiting(yes/no/cancel)? [cancel]:                                             |
|         | RP/0/RP0/CPU0:router(config-subif)# commit                                                                                                    | <ul> <li>yes と入力すると、実行コンフィギュレーションファイルに設定変更が保存され、コンフィギュレーション セッションが終了し、ルータが EXEC モードに戻ります。</li> </ul>                        |
|         |                                                                                                    | <ul> <li>noと人力すると、設定変更をコミット<br/>せずにコンフィギュレーション セッショ<br/>ンが終了し、ルータが EXEC モードに<br/>戻ります。</li> </ul>                           |
|         |                                                                                                    | <ul> <li>cancel と入力すると、コンフィギュレー<br/>ション セッションの終了や設定変更のコ<br/>ミットは行われず、ルータでは現在のコ<br/>ンフィギュレーション セッションが継続<br/>されます。</li> </ul> |
|         |                                                                                                    | <ul> <li>設定変更を実行コンフィギュレーション<br/>ファイルに保存し、コンフィギュレーション<br/>セッションを継続するには、commit コマン<br/>ドを使用します。</li> </ul>                    |
| ステップ 16 | exit                                                                                                    | インターフェイス コンフィギュレーション モー<br>ドを終了します。                                                                                         |
|         | 例:<br>RP/0/RP0/CPU0:router(config-subif)# end                                                                                                    |                                                                                                    |
| ステップ 17 | exit                                                                                                    | グローバル コンフィギュレーション モードを終<br>了します。                                                                                            |
|         | 例:<br>RP/0/RP0/CPU0:router(config)# exit                                                                                                    |                                                                                                    |

### Cisco IOS XR インターフェイスおよびハードウェア コンポーネント コンフィギュレーション ガイド 🛛

|                 | コマンドまたはアクション                                                                                      | 目的                                                                                                    |
|-----------------|---------------------------------------------------------------------------------------------------|----------------------------------------------------------------------------------------------------|
| ステップ 18         | configure<br>例:<br>BP/0/RP0/CPU0:router # configure                                               | グローバル コンフィギュレーション モードを開<br>始します。                                                                                                    |
| ステップ 19         | <pre>interface {GigabitEthernet   TenGigE} interface-path-id</pre>                                | バンドルに追加するイーサネット インターフェ<br>イスのインターフェイス コンフィギュレーショ<br>ン モードを開始します。                                                                                                    |
|                 | 例:<br>RP/0/RP0/CPU0:router(config)# interface<br>GigabitEthernet 1/0/0/0                          | <b>GigabitEthernet</b> キーワードまたは <b>TenGigE</b><br>キーワードを入力して、インターフェイスの種類<br>を指定します。 <i>interface-path-id</i> 引数には、<br><i>rack/slot/module</i> 形式のノード ID を指定します。                          |
|                 |                                                                                                   | <ul> <li>(注) リンク バンドルの両端にイーサネットインターフェイスを追加するまでは、</li> <li>VLAN バンドルはアクティブになりません。</li> </ul>                                                                                              |
| ステップ 20         | <pre>bundle id bundle-id [mode {active   on   passive}]</pre>                                     | ステップ2から13で設定したバンドルにイーサ                                                                                                    |
|                 | 例:<br>RP/0/RP0/CPU0:router(config-if)# bundle-id 3                                                | ボッドインジーフェイスを追加します。<br>バンドル上でアクティブ LACP またはパッシブ<br>LACP をイネーブルにするには、オプションの<br>mode active キーワードまたは mode passive<br>キーワードをコマンド文字列に追加します。                                                   |
|                 |                                                                                                   | LACP をサポートせずにバンドルにインターフェ<br>イスを追加するには、オプションの mode on<br>キーワードをコマンド文字列に追加します。                                                                                                    |
|                 |                                                                                                   | (注) mode キーワードを指定しない場合、デ<br>フォルトのモードは on になります<br>(LACP はポート上で動作しません)。                                                                                                    |
| ステップ 2 <b>1</b> | bundle port-priority priority<br>例:<br>RP/0/RP0/CPU0:router(config-if)# bundle<br>port-priority 1 | (任意) bundle maximum-active links コマンド<br>に1を設定する場合、アクティブリンクの優先<br>順位を最も高くし(最も小さい値)、スタンバイ<br>リンクの優先順位を2番目に高く(次に小さい<br>値)する必要があります。たとえば、アクティブ<br>リンクの優先順位を1に設定し、スタンバイリ<br>ンクの優先順位を2に設定します。 |
| ステップ 22         | no shutdown<br>例:<br>RP/0/RP0/CPU0:router(config-if)# no shutdown                                 | (任意) リンクがダウン状態の場合はアップ状態<br>にします。no shutdown コマンドは、コンフィ<br>ギュレーションとリンクの状態に応じて、リンク<br>をアップ状態またはダウン状態に戻します。                                                                                 |
| ステップ 23         | -                                                                                                 | VLAN バンドルにさらにイーサネットインター<br>フェイスを追加するには、ステップ 19 から 21 を<br>繰り返します。                                                                                                    |

|         | コマンドまたはアクション                                           | 目的                                                                                                    |
|---------|--------------------------------------------------------|----------------------------------------------------------------------------------------------------|
| ステップ 24 | end<br>+ + + +                                         | 設定変更を保存します。                                                                                                    |
|         | commit                                                 | <ul> <li>end コマンドを発行すると、変更のコミット<br/>を求めるプロンプトが表示されます。</li> </ul>                                                                                                    |
|         | 例:<br>RP/0/RP0/CPU0:router(config-subif)# end<br>または   | Uncommitted changes found, commit them<br>before exiting(yes/no/cancel)?<br>[cancel]:                                                                                                    |
|         | RP/0/RP0/CPU0:router(config-subif)# commit             | <ul> <li>yes と入力すると、実行コンフィギュレーションファイルに設定変更が保存され、コンフィギュレーション セッションが終了し、ルータが EXEC モードに戻ります。</li> </ul>                                                                                                    |
|         |                                                        | <ul> <li>no と入力すると、設定変更をコミット<br/>せずにコンフィギュレーション セッショ<br/>ンが終了し、ルータが EXEC モードに<br/>戻ります。</li> </ul>                                                                                                    |
|         |                                                        | <ul> <li>cancel と入力すると、コンフィギュレーション セッションの終了や設定変更のコミットは行われず、ルータでは現在のコンフィギュレーション セッションが継続されます。</li> </ul>                                                                                                    |
|         |                                                        | <ul> <li>設定変更を実行コンフィギュレーション<br/>ファイルに保存し、コンフィギュレーション<br/>セッションを継続するには、commit コマン<br/>ドを使用します。</li> </ul>                                                                                                    |
| ステップ 25 | VLAN バンドル接続のリモート エンドでステップ 1 から<br>23 を実行します。           | リンク バンドルの他端をアップ状態にします。                                                                                                    |
| ステップ 26 | show bundle Bundle-Ether bundle-id                     | (任意)指定したイーサネット リンク バンドルに<br>関する情報を表示します。                                                                                                    |
|         | 例:<br>RP/0/RP0/CPU0:router# show bundle Bundle-Ether 3 | show bundle Bundle-Ether コマンドを実行する<br>と、指定したバンドルに関する情報が表示されま<br>す。バンドルが正しく設定されており、トラ<br>フィックを伝送している場合は、show bundle<br>Bundle-Ether コマンドの出力の State フィール<br>ドに数値 4 が表示されます。これは、指定された<br>VLAN バンドル ポートが 「分散している」こと<br>を意味します。 |
| ステップ 27 | show vlan interface                                    | 現在の VLAN インターフェイスとステータス コ<br>ンフィギュレーションを表示します。                                                                                                    |
|         | 1991:<br>RP/0/RP0/CPU0:router # show vlan interface    |                                                                                                    |

|         | コマンドまたはアクション                                                                                                    | 目的                                                                                                |
|---------|----------------------------------------------------------------------------------------------------|---------------------------------------------------------------------------------------------------|
| ステップ 28 | <pre>show vlan trunks [{GigabitEthernet   TenGigE   Bundle-Ether} interface-path-id] [brief   summary] [location node-id]</pre> | <ul><li>(任意)各 VLAN トランク インターフェイスに</li><li>関するサマリー情報を表示します。</li></ul>                              |
|         |                                                                                                    | <ul> <li>キーワードの意味は次のとおりです。</li> </ul>                                                             |
|         |                                                                                                    | - brief:簡潔なサマリーを表示します。                                                                            |
|         | RP/0/RP0/CP00:router# snow vian trunk summary                                                                                   | <ul> <li>summary:完全なサマリーを表示します。</li> </ul>                                                        |
|         |                                                                                                    | <ul> <li>location:指定したスロット上の VLAN<br/>トランク インターフェイスに関する情報<br/>を表示します。</li> </ul>                  |
|         |                                                                                                    | <ul> <li>interface:指定したインターフェイスまたはサブインターフェイスに関する情報を表示します。</li> </ul>                              |
|         |                                                                                                    | show vlan trunks コマンドを使用し、イーサ<br>ネット バンドル上で設定されているすべての<br>VLAN サブインターフェイスが「up」になってい<br>ることを確認します。 |
| ステップ 29 | lacp fast-switchover                                                                                                    | (任意) LACP が動作するメンバー リンクを持つ                                                                        |
|         | 例:                                                                                                    | (bundle maximum-active links コマンドの値に                                                              |
|         | RP/0/RP0/CPU0:router(config-if)# lacp                                                                                           | 1を設定します)、LACP 状態マシンの                                                                              |
|         | fast-switchover                                                                                                    | wait-while タイマーをディセーブルにできます。                                                                      |
|         |                                                                                                    | このタイマーをディセーブルにすると、スタンバ                                                                            |
|         |                                                                                                    | イモードのバンドルメンバーリンクで、止常状                                                                             |
|         |                                                                                                    | 膨の不コンエーンヨンが高速になるにめ、障害に<br>たったアクティブ IIンクからスタンバイ IIンク                                               |
|         |                                                                                                    | へのスイッチオーバーが高速になります。                                                                               |

## POS リンク バンドルの設定

ここでは、POS リンク バンドルの設定方法について説明します。

(注)

POS バンドルをアクティブにするためには、POS バンドルの両方の接続ポイントで同じ設定を行う必要があります。

## 制約事項

Cisco XR 12000 シリーズ ルータでは、現在 POS インターフェイスと POS トランク バンドルがサポー トされていません。

#### 手順の概要

バンドルされた POS インターフェイスの作成では、次のステップに示すように、バンドルとメンバー インターフェイスの両方を設定します。

- 1. configure
- 2. interface Bundle-POS bundle-id

■ Cisco IOS XR インターフェイスおよびハードウェア コンポーネント コンフィギュレーション ガイド

- 3. ipv4 address ipv4-address mask
- 4. bundle minimum-active bandwidth kbps
- 5. bundle minimum-active links links
- 6. bundle maximum-active links [hot-standby]
- 7. lacp fast-switchover
- 8. exit
- 9. interface POS number
- **10.** bundle id *bundle-id* [mode {active | on | passive}
- **11. bundle port-priority** *priority*
- 12. no shutdown
- **13.** exit
- **14.** ステップ 2 で作成したバンドルにさらにリンクを追加するには、ステップ 8 から 11 を繰り返します。
- 15. end または commit
- 16. exit
- 17. exit
- 18. 接続のリモート エンドでステップ1から15を実行します。
- **19. show bundle Bundle-POS** bundle-id
- 20. show lacp bundle Bundle-POS bundle-id

### 詳細手順

|        | コマンドまたはアクション                                                                                                    | 目的                                                                                                    |
|--------|----------------------------------------------------------------------------------------------------|----------------------------------------------------------------------------------------------------|
| ステップ 1 | configure                                                                                                    | グローバル コンフィギュレーション モードを開始し                                                                                                    |
|        | /ol                                                                                                    | ます。                                                                                                    |
|        | 191:<br>RP/0/RP0/CPU0:router# configure                                                                                                    |                                                                                                    |
| ステップ 2 | interface Bundle-POS bundle-id                                                                                                    | 名前と新たにバンドルされた POS インターフェイス<br>を設定します。                                                                                                    |
|        | 例:<br>RP/0/RP0/CPU0:router#(config)#interface<br>Bundle-POS 2                                                                                 | このインターフェイス コマンドを実行すると、イン<br>ターフェイス コンフィギュレーション サブモードが<br>開始されます。このモードでは、インターフェイス固<br>有のコンフィギュレーション コマンドを入力します。<br>インターフェイス コンフィギュレーション サブモー<br>ドを終了して通常のグローバル コンフィギュレー<br>ション モードに戻るには、exit コマンドを使用しま<br>す。                                                                             |
| ステップ 3 | ipv4 address ipv4-address mask<br>例:<br>RP/0/RP0/CPU0:router(config-if)# ipv4 address<br>10.1.2.3 255.0.0.0                                   | ip address コンフィギュレーション サブコマンドを使<br>用して、IP アドレスとサブネット マスクを仮想イン<br>ターフェイスに割り当てます。                                                                                                    |
| ステップ 4 | bundle minimum-active bandwidth kbps                                                                                                    | (任意) ユーザがバンドルをアップ状態にする前に必要な最小帯域幅を設定します。                                                                                                    |
|        | 例:<br>RP/0/RP0/CPU0:router(config-if)# bundle<br>minimum-active bandwidth 620000                                                              |                                                                                                    |
| ステップ 5 | bundle minimum-active links links                                                                                                    | (任意)特定のバンドルをアップ状態にする前に必要<br>なアクティブリンク数を設定します。                                                                                                    |
|        | 例:<br>RP/0/RP0/CPU0:router(config-if)# bundle<br>minimum-active links 2                                                                       |                                                                                                    |
| ステップ 6 | bundle maximum-active links <i>links</i> [hot-standby]<br>例:<br>RP/0/RP0/CPU0:router(config-if)# bundle<br>maximum-active links 1 hot-standby | <ul> <li>(任意) バンドルで1:1 保護回線を実装します。これにより、バンドル内で最も優先順位が高いリンクがアクティブになり、2 番目に優先順位が高いリンクがスタンバイになります。また、アクティブおよびスタンバイの LACP 対応のリンクの間でのスイッチオーバーが、専用の最適化に従って実装されることを指定します。</li> <li>(注) アクティブおよびスタンバイリンクの優先順</li> </ul>                                                                         |
|        |                                                                                                    | 位は、 <b>bundle port-priority</b> コマンドの値で<br>決まります。                                                                                                    |
| ステップ 7 | <pre>lacp fast-switchover 例: RP/0/RP0/CPU0:router(config-if)# lacp fast-switchover</pre>                                                      | (任意) LACP が動作するメンバー リンクを持つバン<br>ドル上で 1:1 保護回線をイネーブルにすると (bundle<br>maximum-active links コマンドの値に 1 を設定しま<br>す)、LACP 状態マシンの wait-while タイマーをディ<br>セーブルにできます。このタイマーをディセーブルに<br>すると、スタンバイ モードのバンドル メンバー リン<br>クで、正常状態のネゴシエーションが高速になるた<br>め、障害になったアクティブ リンクからスタンバイ<br>リンクへのスイッチオーバーが高速になります。 |

■ Cisco IOS XR インターフェイスおよびハードウェア コンポーネント コンフィギュレーション ガイド

|         | コマンドまたはアクション                                                                                        | 目的                                                                                                    |
|---------|----------------------------------------------------------------------------------------------------|----------------------------------------------------------------------------------------------------|
| ステップ 8  | exit                                                                                                | インターフェイス コンフィギュレーション サブモー<br>ドを終了します。                                                                                                    |
| ステップ 9  | <pre>interface POS interface-path-id</pre>                                                          | POS インターフェイス コンフィギュレーション モー                                                                                                    |
|         | 例:<br>RP/0/RP0/CPU0:router(config)# interface POS<br>0/1/0/0                                        | トを開始し、POS インターフェイス名を指定します。<br>interface-path-id は、 <i>rack/slot/module/port</i> の形式で<br>指定します。                                                                                           |
| ステップ 10 | <pre>bundle id bundle-id [mode {active   passive   on ]]</pre>                                      | 指定したバンドルにリンクを追加します。                                                                                                    |
|         | 例:<br>RP/0/RP0/CPU0:router(config-if)# bundle-id 3                                                  | バンドル上でアクティブ LACP またはパッシブ<br>LACP をイネーブルにするには、オプションの mode<br>active キーワードまたは mode passive キーワードを<br>コマンド文字列に追加します。                                                                        |
|         |                                                                                                    | LACP をサポートせずにバンドルにリンクを追加する<br>には、オプションの mode on キーワードをコマンド<br>文字列に追加します。                                                                                                    |
|         |                                                                                                    | (注) mode キーワードを指定しない場合、デフォ<br>ルトのモードは on になります (LACP はポー<br>ト上で動作しません)。                                                                                                    |
| ステップ 11 | <pre>bundle port-priority priority 例: RP/0/RP0/CPU0:router(config-if)# bundle port-priority 1</pre> | (任意) bundle maximum-active links コマンドに1<br>を設定する場合、アクティブリンクの優先順位を最<br>も高くし(最も小さい値)、スタンバイリンクの優先<br>順位を2番目に高く(次に小さい値)する必要があり<br>ます。たとえば、アクティブリンクの優先順位を1<br>に設定し、スタンバイリンクの優先順位を2に設定<br>します。 |
| ステップ 12 | no shutdown                                                                                         | シャットダウン コンフィギュレーションを削除しま<br>す。これにより、インターフェイスが管理上ダウンに                                                                                                    |
|         | RP/0/RP0/CPU0:router(config-if)# no shutdown                                                        | なります。 <b>No Shutuown</b> コマントは、コンフィキュ<br>レーションとリンクの状態に応じて、リンクをアップ<br>状態またはダウン状態に戻します。                                                                                                    |
| ステップ 13 | exit                                                                                                | POS インターフェイスのインターフェイス コンフィ<br>ギュレーション サブモードを終了します。                                                                                                    |
|         | 例:<br>RP/0/RP0/CPU0:router# exit                                                                    |                                                                                                    |
| ステップ 14 | バンドルにさらにリンクを追加するには、ステップ8から11を繰り返します。                                                                | (任意) ステップ2で作成したバンドルにさらにリン<br>クを追加します。                                                                                                    |

|         | コマンドまたはアクション                                                 | 目的                                                                                                    |
|---------|--------------------------------------------------------------|----------------------------------------------------------------------------------------------------|
| ステップ 15 | end                                                          | 設定変更を保存します。                                                                                              |
|         | または<br>commit                                                | <ul> <li>end コマンドを発行すると、変更のコミットを求めるプロンプトが表示されます。</li> </ul>                                              |
|         | 例:<br>RP/0/RP0/CPU0:router(config-if)# end<br>または            | Uncommitted changes found, commit them<br>before exiting(yes/no/cancel)?<br>[cancel]:                    |
|         | RP/0/RP0/CPU0:router(config-if)# commit                      | <ul> <li>yes と入力すると、実行コンフィギュレーションファイルに設定変更が保存され、コンフィギュレーションセッションが終了し、<br/>ルータが EXEC モードに戻ります。</li> </ul> |
|         |                                                              | <ul> <li>no と入力すると、設定変更をコミットせず</li> <li>にコンフィギュレーション セッションが終了</li> <li>し、ルータが EXEC モードに戻ります。</li> </ul>  |
|         |                                                              | <ul> <li>cancel と入力すると、コンフィギュレーションセッションの終了や設定変更のコミットは行われず、ルータでは現在のコンフィギュレーションセッションが継続されます。</li> </ul>    |
|         |                                                              | <ul> <li>設定変更を実行コンフィギュレーション ファイル<br/>に保存し、コンフィギュレーション セッションを<br/>継続するには、commit コマンドを使用します。</li> </ul>    |
| ステップ 16 | exit                                                         | インターフェイス コンフィギュレーション モードを<br>終了します。                                                                      |
|         | 例:<br>RP/0/RP0/CPU0:router(config-if)# exit                  |                                                                                                    |
| ステップ 17 | exit                                                         | グローバル コンフィギュレーション モードを終了し<br>ます。                                                                         |
|         | 例:<br>RP/0/RP0/CPU0:router(config)# exit                     |                                                                                                    |
| ステップ 18 | 接続のリモート エンドでステップ 1 から 15 を実行しま<br>す。                         | リンク バンドルの他端をアップ状態にします。                                                                                   |
| ステップ 19 | show bundle Bundle-POS number                                | (任意) 指定した POS リンク バンドルに関する情報を<br>表示します。                                                                  |
|         | 例:<br>RP/0/RP0/CPU0:router# show bundle Bundle-POS 1         |                                                                                                    |
| ステップ 20 | show lacp bundle Bundle-POS bundle-id                        | (任意) LACP ポートとそのピアに関する詳細情報を<br>表示します。                                                                    |
|         | 例:<br>RP/0/RP0/CPU0:router# show lacp bundle<br>Bundle-POS 3 |                                                                                                    |

# リンク バンドルの設定例

次に、2 つのポートを結合して、LACP が動作する EtherChannel バンドルを構成する例を示します。

```
<u>》</u>
(注)
```

```
Cisco XR 12000 シリーズ ルータでは、現在 1:1 保護回線はサポートされていません。そのため、
bundle maximum-active links コマンドと lacp fast-switchover コマンドは、Cisco XR 12000 シリー
ズ ルータではサポートされていません。
```

```
RP/0/RP0/CPU0:Router# config
RP/0/RP0/CPU0:Router(config) # interface Bundle-Ether 3
RP/0/RP0/CPU0:Router(config-if) # ipv4 address 1.2.3.4/24
RP/0/RP0/CPU0:Router(config-if)# bundle minimum-active bandwidth 620000
RP/0/RP0/CPU0:Router(config-if)# bundle minimum-active links 1
RP/0/RP0/CPU0:Router(config-if) # bundle maximum-active links 1 hot-standby
RP/0/RP0/CPU0:Router(config-if) # lacp fast-switchover
RP/0/RP0/CPU0:Router(config-if)# exit
RP/0/RP0/CPU0:Router(config) # interface TenGigE 0/3/0/0
RP/0/RP0/CPU0:Router(config-if)# bundle id 3 mode active
RP/0/RP0/CPU0:Router(config-if)# bundle port-priority 1
RP/0/RP0/CPU0:Router(config-if)# no shutdown
RP/0/RP0/CPU0:Router(config) # exit
RP/0/RP0/CPU0:Router(config) # interface TenGigE 0/3/0/1
RP/0/RP0/CPU0:Router(config-if) # bundle id 3 mode active
RP/0/RP0/CPU0:Router(config-if)# bundle port-priority 2
RP/0/RP0/CPU0:Router(config-if) # no shutdown
RP/0/RP0/CPU0:Router(config-if)# exit
次に、イーサネット バンドル上で2つの VLAN を作成しアップ状態にする例を示します。
RP/0/RP0/CPU0:Router# config
RP/0/RP0/CPU0:Router(config) # interface Bundle-Ether 1
RP/0/RP0/CPU0:Router(config-if) # ipv4 address 1.2.3.4/24
RP/0/RP0/CPU0:Router(config-if)# bundle minimum-active bandwidth 620000
RP/0/RP0/CPU0:Router(config-if)# bundle minimum-active links 1
RP/0/RP0/CPU0:Router(config-if)# exit
RP/0/RP0/CPU0:Router(config) # interface Bundle-Ether 1.1
RP/0/RP0/CPU0:Router(config-subif)# dot1q vlan 10
RP/0/RP0/CPU0:Router(config-subif) # ip addr 10.2.3.4/24
RP/0/RP0/CPU0:Router(config-subif)# no shutdown
RP/0/RP0/CPU0:Router(config-subif)# exit
RP/0/RP0/CPU0:Router(config) # interface Bundle-Ether 1.2
RP/0/RP0/CPU0:Router(config-subif) # dotlq vlan 20
RP/0/RP0/CPU0:Router(config-subif)# ip addr 20.2.3.4/24
RP/0/RP0/CPU0:Router(config-subif)# no shutdown
RP/0/RP0/CPU0:Router(config-subif) # exit
RP/0/RP0/CPU0:Router(config)#interface gig 0/1/5/7
RP/0/RP0/CPU0:Router(config-if) # bundle-id 1 mode act
RP/0/RP0/CPU0:Router(config-if)# commit
RP/0/RP0/CPU0:Router(config-if)# exit
RP/0/RP0/CPU0:Router(config) # exit
RP/0/RP0/CPU0:Router # show vlan trunks
次に、2 つのポートを結合し、POS リンク バンドルを構成する例を示します。
```

```
Router# config
Router(config)# interface Bundle-POS 5
Router(config-if)# ipv4 address 1.2.3.4/24
Router(config-if)# bundle minimum-active bandwidth 620000
Router(config-if)# bundle minimum-active bandwidth 620000
Router(config-if)# exit
Router(config)# interface POS 0/0/1/0
```

```
Router(config-if)# bundle id 5
Router(config-if)# no shutdown
Router(config-if)# exit
Router(config)# interface POS 0/0/1/1
Router(config-if)# bundle id 5
Router(config-if)# no shutdown
Router(config-if)# exit
```

# その他の参考資料

ここでは、リンク バンドルの設定に関連する参考資料を示します。

## 関連資料

| 内容                                              | 参照先                                                      |
|-------------------------------------------------|----------------------------------------------------------|
| Cisco IOS XR マスター コマンド リファレンス                   | [Cisco IOS XR Master Commands List]                      |
| Cisco IOS XR インターフェイス コンフィギュレー<br>ション コマンド      |                                                          |
| Cisco IOS XR ソフトウェアを使用するルータを初回<br>に起動し設定するための情報 | <i>Cisco IOS XR Getting Started Guide J             </i> |
| ユーザ グループとタスク ID に関する情報                          |                                                          |

## 規格

|                                            | タイトル |
|--------------------------------------------|------|
| IEEE 802.3ad (802.3-2002 に Annex 43 として併合) | -    |

## MIB

| MIB                                                | MIB リンク                                                                                              |
|----------------------------------------------------|----------------------------------------------------------------------------------------------------|
| リンク集約のための IEEE で定義された MIB (802.3<br>Annex 30C で定義) | Cisco IOS XR ソフトウェアを使用して選択したプラットフォーム<br>の MIB を検索およびダウンロードするには、次の URL の Cisco<br>MIB Locator を使用します。 |
|                                                    | http://cisco.com/public/sw-center/netmgmt/cmtk/mibs.shtml                                            |

## RFC

| RFC                                                                          | タイトル |
|------------------------------------------------------------------------------|------|
| この機能によりサポートされた新規 RFC または改訂<br>RFC はありません。またこの機能による既存 RFC の<br>サポートに変更はありません。 | -    |

# シスコのテクニカル サポート

|                               | リンク                              |
|-------------------------------|----------------------------------|
| シスコのテクニカル サポート Web サイトでは、製品、  | http://www.cisco.com/techsupport |
| テクノロジー、ソリューション、テクニカル ヒント、     |                                  |
| ツールへのリンクなど、さまざまな技術的コンテンツ      |                                  |
| を検索可能な形で提供しています。Cisco.com に登録 |                                  |
| されている場合は、次のページからログインしてさら      |                                  |
| に多くのコンテンツにアクセスできます。           |                                  |

■ その他の参考資料

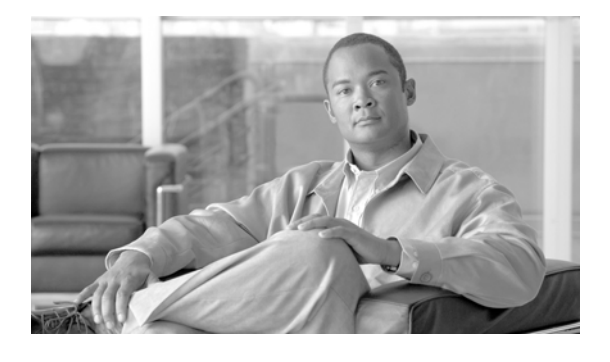

# Cisco IOS XR ソフトウェアでの仮想のルー プバック インターフェイスおよびヌル イン ターフェイスの設定

ここでは、Cisco IOS XR ソフトウェアをサポートするルータでのループバック インターフェイスおよ びヌル インターフェイスの設定について説明します。ループバック インターフェイスとヌル インター フェイスは、仮想インターフェイスと見なされます。

仮想インターフェイスは、ルータ内部の論理パケットスイッチングエンティティです。仮想インターフェイスは、グローバルスコープを持ちますが、関連付けられた位置は持ちません。代替として、仮想インターフェイスは名前のあとにグローバルに一意な数字による ID を持ちます。たとえば、Loopback 0、Loopback 1、Loopback 99999のようになります。この ID は仮想インターフェイスのタイプごとに固有であるため、Loopback 0 と Null 0 の両方を持つことができ、全体として固有な文字列の名前を形成します。

ループバック インターフェイスとヌル インターフェイスのコントロール プレーンは、アクティブ ルート プロセッサ(RP)上に存在します。設定とコントロール プレーンは、スタンバイ RP上にミラーリングされ、スイッチオーバーが発生した場合には、仮想インターフェイスがそれまでのスタンバイ RP に移り、このスタンバイ RP が新たにアクティブ RP となります。

Cisco IOS XR ソフトウェアでのループバック インターフェイスおよびヌル インターフェイス設定 機能の履歴

| リリース       | 変更点                                   |
|------------|---------------------------------------|
| リリース 2.0   | Cisco CRS-1 ルータにこの機能が追加されました。         |
| リリース 3.0   | 変更ありません。                              |
| リリース 3.2   | Cisco XR 12000 シリーズ ルータのサポートが追加されました。 |
| リリース 3.3.0 | 変更ありません。                              |
| リリース 3.4.0 | このモジュールが更新され、仮想 IPV4 管理インターフェイスの設定に関  |
|            | する情報が含まれました。                          |
| リリース 3.5.0 | 変更ありません。                              |
| リリース 3.6.0 | 変更ありません。                              |
| リリース 3.7.0 | 変更ありません。                              |
| リリース 3.8.0 | 変更ありません。                              |

# この章の構成

- 「仮想インターフェイス設定の前提条件」(P.230)
- 「仮想インターフェイスの設定に関する情報」(P.230)
- 「仮想インターフェイスの設定方法」(P.232)
- 「仮想インターフェイスの設定例」(P.236)
- 「その他の参考資料」(P.237)

# 仮想インターフェイス設定の前提条件

この設定作業を行うには、Cisco IOS XR ソフトウェアのシステム管理者が、対応するコマンドタスク ID を含むタスク グループに関連付けられたユーザ グループにユーザを割り当てる必要があります。す べてのコマンドタスク ID は、各コマンドリファレンスおよび『Cisco IOS XR Task ID Reference Guide』に記載されています。

タスク グループの割り当てについてサポートが必要な場合は、システム管理者に連絡してください。 ユーザ グループおよびタスク ID の詳細については、『Cisco IOS XR Software System Security Configuration Guide』の「Configuring AAA Services on Cisco IOS XR Software」モジュールを参照し てください。

# 仮想インターフェイスの設定に関する情報

仮想インターフェイスを設定するには、次の概念を理解している必要があります。

- 「仮想ループバックインターフェイスの概要」(P.230)
- 「ヌルインターフェイスの概要」(P.231)
- 「仮想管理インターフェイスの概要」(P.231)
- 「アクティブ/スタンバイ RP および仮想インターフェイスの設定」(P.231)

## 仮想ループバック インターフェイスの概要

仮想ループバック インターフェイスは、単一のエンドポイントを持つ常時アップ状態の仮想インターフェイスです。仮想ループバック インターフェイスで転送されるパケットは、ただちに同一インターフェイスによって受信されます。ループバック インターフェイスは物理インターフェイスをエミュレートします。

Cisco IOS XR ソフトウェアでは、仮想ループバック インターフェイスは次の機能を実行します。

- ループバック インターフェイスはルーティング プロトコル セッションの終端アドレスとして機能 できます。これにより、アウトバウンド インターフェイスがダウンしても、ルーティング プロト コル セッションをアップ状態に維持することができます。
- ルータ IP スタックが適切に動作していることを確認するには、ループバック インターフェイスに 対して ping を実行します。

他のルータまたはアクセス サーバが仮想ループバック インターフェイスにアクセスを試みるようなア プリケーションでは、ルーティング プロトコルを設定して、ループバック アドレスに割り当てられる サブネットを分散させる必要があります。 ループバック インターフェイスにルーティングされたパケットは、ルータまたはアクセス サーバに再 ルーティングされ、ローカルで処理されます。ループバック インターフェイスからルーティングされ、 ループバック インターフェイスを宛先としない IP パケットは廃棄されます。この2 つの条件下では、 ループバック インターフェイスはヌル インターフェイスと同じように動作できます。

## ヌル インターフェイスの概要

ヌル インターフェイスは、ほとんどのオペレーティング システムで使用可能なヌル装置と同様に機能 します。このインターフェイスは常時アップ状態であり、トラフィックの転送や受信は行えず、カプセ ル化は常に失敗します。ヌル インターフェイスは、トラフィックをフィルタリングするための代替的 な方法として使用できます。不要なネットワーク トラフィックをヌル インターフェイスに送ることに よって、アクセス リストを使用する場合に伴うオーバーヘッドを回避できます。

ヌルインターフェイスに指定できるインターフェイス コンフィギュレーション コマンドは ipv4 unreachables コマンドのみです。ipv4 unreachables コマンドを使用した場合、ソフトウェアは、認 識できないプロトコルが使用されている自分宛の非ブロードキャスト パケットを受信すると、Internet Control Message Protocol (ICMP; インターネット制御メッセージ プロトコル) プロトコル到達不能 メッセージを送信元に送ります。宛先アドレスまでのルートが不明なため最終的な宛先に配信できない データグラムを受信した場合、ソフトウェアはそのデータグラムの発信者に ICMP ホスト到達不能 メッセージで応答します。

NullO インターフェイスは、起動時にデフォルトで RP 上に作成され、削除はできません。このイン ターフェイスに ipv4 unreachables コマンドを設定することは可能ですが、このインターフェイスは送 られてきたすべてのパケットを廃棄するだけなので、ほとんどの設定は不要です。

Null0 インターフェイスを表示するには、show interfaces null0 コマンドを使用します。

## 仮想管理インターフェイスの概要

IPv4 仮想アドレスを設定することにより、どの RP がアクティブであるかを事前に把握していなくて も、管理ネットワークでの単一の仮想アドレスからルータにアクセスすることができます。IPv4 仮想 アドレスは、ルート プロセッサ(RP)のスイッチオーバーが発生した状況でも存続します。そのため には、IPv4 仮想アドレスは両方の RP の管理イーサネット インターフェイスと共通の IPv4 サブネット を共有する必要があります。

各 RP が複数の管理イーサネット インターフェイスを持つ Cisco XR 12000 シリーズ ルータでは、IPv4 仮想アドレスは同じ IP サブネットを共有するアクティブ RP の管理イーサネット インターフェイスに マッピングされます。

## アクティブ/スタンバイ RP および仮想インターフェイスの設定

スタンバイ RP は、必要時に使用可能になり、アクティブ RP から作業を引き継げる状態になります。 スタンバイ RP が アクティブ RP となり、アクティブ RP の役割を引き継ぐ必要のある状況を次に示し ます。

- ウォッチドッグによる障害検出
- 管理コマンドの引き継ぎ
- シャーシからのアクティブ RP の取り外し

セカンダリ RP がシャーシに搭載されていなかった場合、プライマリ RP の稼動中にセカンダリ RP を 搭載すると、自動的にスタンバイ RP になります。シャーシからスタンバイ RP を取り外しても、RP の冗長性が失われるだけで、システムに影響はありません。 スイッチオーバー後、すべての仮想インターフェイスはスタンバイ(新たにアクティブになった) RP に存在します。仮想インターフェイスのステートと設定は変更されず、スイッチオーバー時にインター フェイス経由の転送(トンネルの場合)が失われることはありません。ルータは、ホスト RP のスイッ チオーバーを通じて、バンドルおよびトンネルで上で Nonstop Forwarding(NSF; 無停止転送)を使用 します。

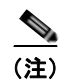

スタンバイインターフェイスの設定維持を保証するために、ユーザ側で何かを設定する必要はありま せん。

# 仮想インターフェイスの設定方法

ここでは、次の手順について説明します。

- 「仮想ループバックインターフェイスの設定」(P.232)(必須)
- 「ヌルインターフェイスの設定」(P.233)(必須)
- 「IPV4 仮想インターフェイスの設定」(P.235)(必須)

## 仮想ループバック インターフェイスの設定

ここでは、基本的なループバック インターフェイスの設定手順について説明します。

### 制約事項

ループバック インターフェイスの IP アドレスは、ネットワーク上のすべてのルータ間で固有である必要があります。この IP アドレスは、ルータ上の他のインターフェイスでは使用できません。また、ネットワーク上のいかなるルータのインターフェイスでも使用できません。

#### 手順の概要

- 1. configure
- 2. interface loopback interface-path-id
- 3. ipv4 address *ip-address*
- 4. end または commit
- 5. show interfaces type interface-path-id

#### 詳細手順

|        | コマンドまたはアクション                                                                                              | 目的                                                                                                    |
|--------|----------------------------------------------------------------------------------------------------|----------------------------------------------------------------------------------------------------|
| ステップ 1 | configure                                                                                                 | グローバル コンフィギュレーション モードを開始します。                                                                                         |
|        | 例:<br>RP/0/RP0/CPU0:router# configure                                                                     |                                                                                                    |
| ステップ 2 | interface loopback interface-path-id<br>例:<br>RP/0/RP0/CPU0:router#(config)# interface<br>Loopback 3      | インターフェイス コンフィギュレーション モードを開始<br>して、新しいループバック インターフェイスの名前を指定<br>します。                                                   |
| ステップ 3 | ipv4 address <i>ip-address</i><br>例:<br>RP/0/RP0/CPU0:router(config-if)# ipv4 address<br>172.18.189.38/32 | ipv4 address コンフィギュレーション コマンドを使用し<br>て、仮想ループバック インターフェイスに IP アドレスお<br>よびサブネット マスクを割り当てます。                            |
| ステップ 4 | end                                                                                                    | 設定変更を保存します。                                                                                                    |
|        | または<br>commit                                                                                             | <ul> <li>end コマンドを発行すると、変更のコミットを求める<br/>プロンプトが表示されます。</li> </ul>                                                     |
|        | 例:<br>RP/0/RP0/CPU0:router(config-if)# end<br>または                                                         | Uncommitted changes found, commit them before exiting(yes/no/cancel)? [cancel]:                                      |
|        | RP/0/RP0/CPU0:router(config-if)# commit                                                                   | <ul> <li>yes と入力すると、実行コンフィギュレーション<br/>ファイルに設定変更が保存され、コンフィギュ<br/>レーション セッションが終了し、ルータが EXEC<br/>モードに戻ります。</li> </ul>   |
|        |                                                                                                    | <ul> <li>no と入力すると、設定変更をコミットせずにコン<br/>フィギュレーション セッションが終了し、ルータ<br/>が EXEC モードに戻ります。</li> </ul>                        |
|        |                                                                                                    | <ul> <li>cancel と入力すると、コンフィギュレーション<br/>セッションの終了や設定変更のコミットは行われ<br/>ず、ルータでは現在のコンフィギュレーション<br/>セッションが継続されます。</li> </ul> |
|        |                                                                                                    | <ul> <li>設定変更を実行コンフィギュレーション ファイルに保存し、コンフィギュレーション セッションを継続するには、commit コマンドを使用します。</li> </ul>                          |
| ステップ 5 | <b>show interfaces</b> type interface-path-id                                                             | (任意) ループバック インターフェイスの設定を表示します。                                                                                       |
|        | 例:<br>RP/0/RP0/CPU0:router# show interfaces Loopback<br>3                                                 |                                                                                                    |

# ヌル インターフェイスの設定

ここでは、基本的なヌル インターフェイスの設定手順について説明します。

Cisco IOS XR インターフェイスおよびハードウェア コンポーネント コンフィギュレーション ガイド

### 手順の概要

- 1. configure
- 2. interface null 0
- 3. ipv4 unreachables
- 4. end
  - または commit
- **5.** show interfaces type interface-path-id

### 詳細手順

|        | コマンドまたはアクション                                                    | 目的                                                                                                    |
|--------|-----------------------------------------------------------------|----------------------------------------------------------------------------------------------------|
| ステップ 1 | configure                                                       | グローバル コンフィギュレーション モードを開始します。                                                                                         |
|        | 例:<br>RP/0/RP0/CPU0:router# configure                           |                                                                                                    |
| ステップ 2 | interface null 0                                                | null0 インターフェイス コンフィギュレーション モードを<br>開始します。                                                                            |
|        | 例:<br>RP/0/RP0/CPU0:router#(config)# interface null 0           |                                                                                                    |
| ステップ 3 | ipv4 unreachables                                               | IPv4 ICMP 到達不能メッセージを生成します。                                                                                           |
|        | 例:<br>RP/0/RP0/CPU0:router#(config-null0)# ipv4<br>unreachables | <ul> <li>このコマンドには、引数やキーワードはありません。</li> </ul>                                                                         |
| ステップ 4 | end                                                             | 設定変更を保存します。                                                                                                    |
|        | または<br>commit                                                   | <ul> <li>end コマンドを発行すると、変更のコミットを求める<br/>プロンプトが表示されます。</li> </ul>                                                     |
|        | 例:<br>RP/0/RP0/CPU0:router(config-null0)# end<br>または            | Uncommitted changes found, commit them before exiting(yes/no/cancel)?<br>[cancel]:                                   |
|        | RP/0/RP0/CPU0:router(config-null0)# commit                      | <ul> <li>yes と入力すると、実行コンフィギュレーション<br/>ファイルに設定変更が保存され、コンフィギュ<br/>レーション セッションが終了し、ルータが EXEC<br/>モードに戻ります。</li> </ul>   |
|        |                                                                 | <ul> <li>no と入力すると、設定変更をコミットせずにコン<br/>フィギュレーション セッションが終了し、ルータ<br/>が EXEC モードに戻ります。</li> </ul>                        |
|        |                                                                 | <ul> <li>cancel と入力すると、コンフィギュレーション<br/>セッションの終了や設定変更のコミットは行われ<br/>ず、ルータでは現在のコンフィギュレーション<br/>セッションが継続されます。</li> </ul> |
|        |                                                                 | <ul> <li>設定変更を実行コンフィギュレーションファイルに保存し、コンフィギュレーションセッションを継続するには、commit コマンドを使用します。</li> </ul>                            |
|        | コマンドまたはアクション                                | 目的                    |
|--------|---------------------------------------------|-----------------------|
| ステップ 5 | show interfaces null 0                      | ヌル インターフェイスの設定を確認します。 |
|        | dan -                                       |                       |
|        | RP/0/RP0/CPU0:router# show interfaces null0 |                       |

## IPV4 仮想インターフェイスの設定

ここでは、IPv4 仮想インターフェイスの設定手順について説明します。

#### 手順の概要

- 1. configure
- 2. ipv4 address virtual address ip-address subnet mask
- 3. end

または commit

#### 詳細手順

|        | コマンドまたはアクション                          | 目的                           |
|--------|---------------------------------------|------------------------------|
| ステップ 1 | configure                             | グローバル コンフィギュレーション モードを開始します。 |
|        | 例:<br>RP/0/RP0/CPU0:router# configure |                              |

|        | コマンドまたはアクション                                                              | 目的                                                                                                    |
|--------|---------------------------------------------------------------------------|----------------------------------------------------------------------------------------------------|
| ステップ 2 | <pre>ipv4 address virtual address ipv4-address/mask</pre>                 | 管理イーサネット インターフェイスの IPv4 仮想アドレス<br>を定義します。                                                                            |
|        | 例:<br>RP/0/RP0/CPU0:router(config)# ipv4 virtual<br>address 10.3.32.154/8 |                                                                                                    |
| ステップ 3 | end                                                                       | 設定変更を保存します。                                                                                                    |
|        | commit                                                                    | <ul> <li>end コマンドを発行すると、変更のコミットを求める<br/>プロンプトが表示されます。</li> </ul>                                                     |
|        | 例:<br>RP/0/RP0/CPU0:router(config-null0)# end<br>または                      | Uncommitted changes found, commit them before exiting(yes/no/cancel)? [cancel]:                                      |
|        | RP/0/RP0/CPU0:router(config-null0)# commit                                | <ul> <li>yes と入力すると、実行コンフィギュレーション<br/>ファイルに設定変更が保存され、コンフィギュ<br/>レーション セッションが終了し、ルータが EXEC<br/>モードに戻ります。</li> </ul>   |
|        |                                                                           | <ul> <li>no と入力すると、設定変更をコミットせずにコン<br/>フィギュレーション セッションが終了し、ルータ<br/>が EXEC モードに戻ります。</li> </ul>                        |
|        |                                                                           | <ul> <li>cancel と入力すると、コンフィギュレーション<br/>セッションの終了や設定変更のコミットは行われ<br/>ず、ルータでは現在のコンフィギュレーション<br/>セッションが継続されます。</li> </ul> |
|        |                                                                           | <ul> <li>設定変更を実行コンフィギュレーションファイルに保存し、コンフィギュレーションセッションを継続するには、commit コマンドを使用します。</li> </ul>                            |

# 仮想インターフェイスの設定例

ここでは、次の設定例について説明します。

- 「ループバック インターフェイスの設定:例」(P.236)
- 「ヌルインターフェイスの設定:例」(P.237)

# ループバック インターフェイスの設定:例

次に、ループバック インターフェイスの設定例を示します。

```
RP/0/RP0/CPU0:router# configure
RP/0/RP0/CPU0:router(config)# interface Loopback 3
RP/0/RP0/CPU0:router(config-if)# ipv4 address 172.18.189.38/32
RP/0/RP0/CPU0:router(config-if)# end
Uncommitted changes found, commit them? [yes]: yes
RP/0/RP0/CPU0:router# show interfaces Loopback 3
```

```
Loopback3 is up, line protocol is up
Hardware is Loopback interface(s)
Internet address is 172.18.189.38/32
MTU 1514 bytes, BW Unknown
reliability 0/255, txload Unknown, rxload Unknown
```

Cisco IOS XR インターフェイスおよびハードウェア コンポーネント コンフィギュレーション ガイド

Encapsulation Loopback, loopback not set Last clearing of "show interface" counters never 5 minute input rate 0 bits/sec, 0 packets/sec 5 minute output rate 0 bits/sec, 0 packets/sec 0 packets input, 0 bytes, 0 total input drops 0 drops for unrecognized upper-level protocol Received 0 broadcast packets, 0 multicast packets 0 packets output, 0 bytes, 0 total output drops Output 0 broadcast packets, 0 multicast packets

## ヌルインターフェイスの設定:例

次に、ヌルインターフェイスの設定例を示します。

```
RP/0/RP0/CPU0:router# configure
RP/0/RP0/CPU0:router(config)# interface Null 0
RP/0/RP0/CPU0:router(config-null0)# ipv4 unreachables
RP/0/RP0/CPU0:router(config-null0)# end
Uncommitted changes found, commit them? [yes]: yes
RP/0/RP0/CPU0:router# show interfaces Null 0
```

Null0 is up, line protocol is up Hardware is Null interface Internet address is Unknown MTU 1500 bytes, BW Unknown reliability 0/255, txload Unknown, rxload Unknown Encapsulation Null, loopback not set Last clearing of "show interface" counters never 5 minute input rate 0 bits/sec, 0 packets/sec 5 minute output rate 0 bits/sec, 0 packets/sec 0 packets input, 0 bytes, 0 total input drops 0 drops for unrecognized upper-level protocol Received 0 broadcast packets, 0 multicast packets 0 utput 0 broadcast packets, 0 multicast packets

## 仮想 IPv4 インターフェイスの設定:例

RP/0/RP0/CPU0:router# configure
RP/0/RP0/CPU0:router(config)# ipv4 virtual address 10.3.32.154/8
RP/0/RP0/CPU0:router(config-null0)# commit

# その他の参考資料

ここでは、ループバックインターフェイスおよびヌルインターフェイスの設定に関連する参考資料について説明します。

## 関連資料

| 内容                                                                                                    | 参照先                                                               |
|----------------------------------------------------------------------------------------------------|-------------------------------------------------------------------|
| Cisco IOS XR マスター コマンド リファレンス                                                                                    | [Cisco IOS XR Master Commands List]                               |
| Cisco IOS XR インターフェイス コンフィギュレー<br>ション コマンド                                                                       | 『Cisco IOS XR Interface and Hardware Component Command Reference』 |
| Cisco IOS XR ソフトウェアを使用するルータを初回<br>に起動し設定するための情報                                                                  | [Cisco IOS XR Getting Started Guide]                              |
| ユーザ グループとタスク ID に関する情報                                                                                           | 『Cisco IOS XR Interface and Hardware Component Command Reference』 |
| リモートの Craft Works Interface (CWI) クライアン<br>ト管理アプリケーションからの、Cisco CRS-1 ルータ<br>上のインターフェイスとその他のコンポーネントの設<br>定に関する情報 |                                                                   |

## 規格

| 規格                                                                   | タイトル |
|----------------------------------------------------------------------|------|
| この機能によりサポートされた新規規格または改訂規<br>格はありません。またこの機能による既存規格のサ<br>ポートに変更はありません。 | -    |

## MIB

| MIB                       | MIB リンク                                                                                                    |
|---------------------------|----------------------------------------------------------------------------------------------------|
| このモジュールに適用できる MIB はありません。 | Cisco IOS XR ソフトウェアを使用して選択したプラットフォーム<br>の MIB を検索およびダウンロードするには、次の URL の Cisco<br>MIB Locator を使用します。<br>http://cisco.com/public/sw-center/netmgmt/cmtk/mibs.shtml |

# RFC

| RFC                                                                          | タイトル |
|------------------------------------------------------------------------------|------|
| この機能によりサポートされた新規 RFC または改訂<br>RFC はありません。またこの機能による既存 RFC の<br>サポートに変更はありません。 | -    |

## シスコのテクニカル サポート

|                               | リンク                              |
|-------------------------------|----------------------------------|
| シスコのテクニカル サポート Web サイトでは、製品、  | http://www.cisco.com/techsupport |
| テクノロジー、ソリューション、テクニカル ヒント、     |                                  |
| ツールへのリンクなど、さまざまな技術的コンテンツ      |                                  |
| を検索可能な形で提供しています。Cisco.com に登録 |                                  |
| されている場合は、次のページからログインしてさら      |                                  |
| に多くのコンテンツにアクセスできます。           |                                  |

■ その他の参考資料

■ Cisco IOS XR インターフェイスおよびハードウェア コンポーネント コンフィギュレーション ガイド

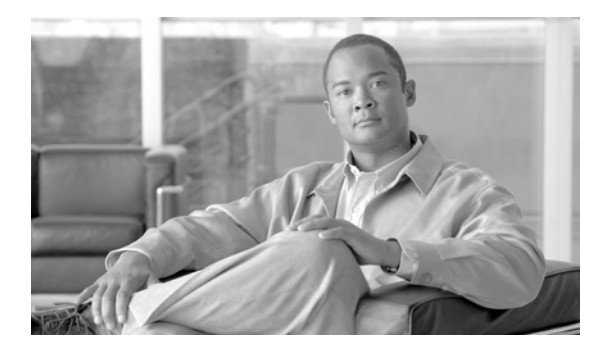

# Cisco IOS XR ソフトウェアでの管理イーサ ネット インターフェイスの高度な設定と変更

LAN IP アドレスを介してスイッチに Telnet で接続するには、『*Cisco IOS XR Getting Started Guide*』 の「*Configuring General Router Features*」の説明に従って管理イーサネット インターフェイスをセッ トアップし、Telnet サーバーをイネーブルにする必要があります。ここでは、『*Cisco IOS XR Getting Started Guide*』の説明に従って管理イーサネット インターフェイスを設定した後に、そのデフォルト 設定を変更する手順について説明します。

(注)

物理レイヤ インターフェイス モジュール (PLIM) と管理イーサネット インターフェイス ポート間の フォワーディングは、デフォルトではディセーブルに設定されています。PLIM ポートと管理イーサ ネット インターフェイス ポート間のフォワーディングをイネーブルにするには、**rp mgmtethernet** forwarding コマンドを使用します。

(注)

システムの管理イーサネットインターフェイスはデフォルトで表示されますが、これらのインター フェイスを使用してルータにアクセスしたり、Simple Network Management Protocol (SNMP; 簡易 ネットワーク管理プロトコル)、Common Object Request Broker Architecture (CORBA)、HTTP、 Extensible Markup Language (XML)、TFTP、Telnet、コマンドライン インターフェイス (CLI) な どのプロトコルやアプリケーションを使用したりするには、インターフェイスを設定する必要がありま す。

#### Cisco IOS XR ソフトウェアでの管理イーサネット インターフェイス設定の機能履歴

| リリース       | 変更点                                                                                                    |
|------------|----------------------------------------------------------------------------------------------------|
| リリース 2.0   | Cisco CRS-1 ルータにこの機能が追加されました。                                                                                                    |
| リリース 3.0   | 変更ありません。                                                                                                    |
| リリース 3.2   | この機能が Cisco XR 12000 シリーズ ルータで初めてサポートされました。                                                                                        |
| リリース 3.3.0 | 管理イーサネットインターフェイスの手動設定という選択肢のみありま<br>した。当初は、ソフトウェアのインストール時にユーザが管理イーサネッ<br>トインターフェイスの設定を行うように初期プロンプトが表示されてい<br>ましたが、このプロンプトが削除されました。 |
| リリース 3.4.0 | 変更ありません。                                                                                                    |
| リリース 3.5.0 | 変更ありません。                                                                                                    |
| リリース 3.6.0 | 変更ありません。                                                                                                    |
| リリース 3.7.0 | 変更ありません。                                                                                                    |
| リリース 3.8.0 | 変更ありません。                                                                                                    |

# この章の構成

- •「管理イーサネットインターフェイス設定の前提条件」(P.242)
- 「管理イーサネットインターフェイスの設定に関する情報」(P.243)
- •「高度な管理イーサネットインターフェイス設定の実行方法」(P.243)
- 「管理イーサネットインターフェイスの設定例」(P.250)
- 「その他の参考資料」(P.251)

# 管理イーサネット インターフェイス設定の前提条件

ここで説明する管理イーサネットインターフェイスの設定手順を実行する前に、次の作業を実施し、 条件を満たしていることを確認してください。

この設定作業を行うには、Cisco IOS XR ソフトウェアのシステム管理者が、対応するコマンドタスク ID を含むタスク グループに関連付けられたユーザ グループにユーザを割り当てる必要があります。すべてのコマンド タスク ID は、各コマンド リファレンスおよび『Cisco IOS XR Task ID Reference Guide』に記載されています。

タスク グループの割り当てについてサポートが必要な場合は、システム管理者に連絡してください。ユーザ グループおよびタスク ID の詳細については、『Cisco IOS XR Software System Security Configuration Guide』の「Configuring AAA Services on Cisco IOS XR Software」モジュールを参照してください。

- 『Cisco IOS XR Getting Started Guide』の「Configuring General Router Features」モジュールの説明に従って、管理イーサネット インターフェイスの初期設定を実行します。
- show running-config コマンドを使用するには、設定管理コマンドの適切なタスク ID を含むタス ク グループに関連付けられたユーザ グループに属している必要があります。show running-config コマンドに使用できるタスク ID は、『Cisco IOS XR System Management Command Reference』に 一覧が記載されています。
- 汎用インターフェイス名の仕様である rack/slot/module/port の適用方法を理解しています。

インターフェイスの命名規則の詳細については、『Cisco IOS XR Getting Started Guide』を参照してください。

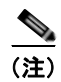

トランスペアレント スイッチオーバーの場合、アクティブおよびスタンバイの管理イーサネット イン ターフェイスが両方とも、物理的に同じ LAN または スイッチに接続されている必要があることに注意 してください。

# 管理イーサネット インターフェイスの設定に関する情報

管理イーサネットインターフェイスを設定するには、次の概念について理解している必要があります。 ・「デフォルトインターフェイス設定」(P.243)

## デフォルト インターフェイス設定

表 10 に、デフォルトの管理イーサネットインターフェイス設定を示します。これらの設定は、手動設定により変更できます。デフォルト設定は、show running-config コマンド出力には表示されません。

表 10 管理イーサネット インターフェイスのデフォルト設定

|             |                                                    | コンフィギュレーション ファイルのエン                                                                                                    |
|-------------|----------------------------------------------------|----------------------------------------------------------------------------------------------------|
| パラメータ       | デフォルト値                                             |                                                                                                    |
| 速度(Mbps 単位) | 速度はオートネゴシエーション<br>されます。                            | <b>speed [10   100   1000]</b><br>システムをオートネゴシエーションされた<br>速度に戻すには、 <b>no speed [10   100  </b><br><b>1000]</b> コマンドを使用します。      |
| デュプレックス モード | デュプレックス モードはオー<br>トネゴシエーションされます。                   | <b>duplex {full   half}</b><br>システムをオートネゴシエーションされた<br>デュプレックス操作に戻すには、必要に応<br>じて <b>no duplex {full   half}</b> コマンドを使<br>用します。 |
| MAC アドレス    | MAC アドレスは、ハードウェ<br>アに組み込みのアドレス<br>(BIA) から読み取られます。 | <b>mac-address</b><br>デバイスをデフォルトの MAC アドレスに<br>戻すには、 <b>no mac-address</b> address コマ<br>ンドを使用します。                             |

# 高度な管理イーサネット インターフェイス設定の実行方法

ここでは、次の手順について説明します。

- 「管理イーサネットインターフェイスの設定」(P.243)(必須)
- 「管理イーサネットインターフェイスのデュプレックスモードの設定」(P.245)(任意)
- 「管理イーサネットインターフェイスの速度の設定」(P.247)(任意)
- 「管理イーサネットインターフェイスの MAC アドレスの変更」(P.248)(任意)
- 「管理イーサネットインターフェイス設定の確認」(P.249)(任意)

管理イーサネットインターフェイスでのキャリア遅延を設定することもできます。キャリア遅延の詳細については、「イーサネットインターフェイスでのキャリア遅延」(P.153)を参照してください。

## 管理イーサネット インターフェイスの設定

管理イーサネットインターフェイスを設定するには、次の作業を行います。この手順では、管理イー サネットインターフェイスに必要な最小限の設定について説明します。

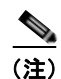

『*Cisco IOS XR Getting Started Guide*』の「*Configuring General Router Features*」モジュールの説明に 従って、すでに管理イーサネット インターフェイスをセットアップし、Telnet サーバをイネーブルに している場合は、この作業を行う必要はありません。

#### 手順の概要

- 1. configure
- 2. interface MgmtEth interface-path-id
- 3. ipv4 address ip-address mask
- 4. mtu bytes
- 5. no shutdown
- 6. end または commit
- 7. show interfaces MgmtEth interface-path-id

#### 詳細手順

|        | コマンドまたはアクション                                                                         | 目的                                                                                                    |
|--------|--------------------------------------------------------------------------------------|----------------------------------------------------------------------------------------------------|
| ステップ 1 | configure                                                                            | グローバル コンフィギュレーション モードを開始します。                                                                                                    |
|        | 例:<br>RP/0/RP0/CPU0:router# configure terminal                                       |                                                                                                    |
| ステップ 2 | <pre>interface MgmtEth interface-path-id</pre>                                       | インターフェイス コンフィギュレーション モードを開始<br>し、イーサネット インターフェイス名と                                                                                           |
|        | 例:                                                                                   | <i>rack/slot/module/port</i> 表記を指定します。                                                                                                    |
|        | <pre>RP/0/RP0/CPU0:router(config)# interface MgmtEth 0/RP0/CPU0/0</pre>              | この例では、スロット0にインストールされた RP カードのポート0を示しています。                                                                                                    |
| ステップ 3 | <pre>ipv4 address ip-address mask</pre>                                              | インターフェイスに IP アドレスおよびサブネット マスク<br>を割り当てます。                                                                                                    |
|        | 例:<br>RP/0/RP0/CPU0:router(config-if)# ipv4 address<br>172.18.189.38 255.255.255.224 | <ul> <li><i>ip-address</i>をインターフェイスのプライマリ IPv4 アドレスに置き換えます。</li> </ul>                                                                       |
|        |                                                                                      | <ul> <li>mask を関連付けられた IP サブネットのマスクに置き<br/>換えます。ネットワークマスクを指定するには、次の<br/>2 つの方法があります。</li> </ul>                                              |
|        |                                                                                      | <ul> <li>ネットワークマスクには、4パートのドット付き<br/>10進アドレスを指定できます。たとえば、<br/>255.0.0.0は、値が1の各ビットは、対応するアド<br/>レスのビットがそのネットワークアドレスに属す<br/>ることを示します。</li> </ul> |
|        |                                                                                      | <ul> <li>ネットワークマスクはスラッシュ(/)と数字で<br/>指定できます。たとえば、/8は、マスクの先頭8<br/>ビットが1で、アドレスの対応するビットがネッ<br/>トワークアドレスであることを示します。</li> </ul>                    |

|        | コマンドまたはアクション                                                          | 目的                                                                                                    |
|--------|-----------------------------------------------------------------------|----------------------------------------------------------------------------------------------------|
| ステップ 4 | mtu bytes                                                             | (任意) インターフェイスの最大伝送ユニット(MTU) 値<br>を設定します。                                                                             |
|        | 例:                                                                    | <ul> <li>デフォルトは 1514 バイトです。</li> </ul>                                                                               |
|        | KF/0/KF0/CF00.IOuter(Config=11# meu 1446                              | <ul> <li>管理イーサネット インターフェイスの mtu 値は 64 ~<br/>1514 バイトの範囲で指定します。</li> </ul>                                            |
| ステップ 5 | no shutdown<br>例:<br>RP/0/RP0/CPU0:router(config-if)# no shutdown     | shutdown 設定を削除します。その結果、インターフェイ<br>スに強制されていた管理上のダウン状態が解除され、アッ<br>プ状態またはダウン状態に移行できるようになります。                            |
| ステップ 6 | end<br>training                                                       | 設定変更を保存します。                                                                                                    |
|        | commit                                                                | <ul> <li>end コマンドを発行すると、変更のコミットを求める<br/>プロンプトが表示されます。</li> </ul>                                                     |
|        | 例:<br>RP/0/RP0/CPU0:router(config-if)# end<br>または                     | Uncommitted changes found, commit them before<br>exiting(yes/no/cancel)?<br>[cancel]:                                |
|        | RP/0/RP0/CPU0:router(config-if)# commit                               | <ul> <li>yes と入力すると、実行コンフィギュレーション<br/>ファイルに設定変更が保存され、コンフィギュ<br/>レーション セッションが終了し、ルータが EXEC<br/>モードに戻ります。</li> </ul>   |
|        |                                                                       | <ul> <li>no と入力すると、設定変更をコミットせずにコン<br/>フィギュレーション セッションが終了し、ルータ<br/>が EXEC モードに戻ります。</li> </ul>                        |
|        |                                                                       | <ul> <li>cancel と入力すると、コンフィギュレーション<br/>セッションの終了や設定変更のコミットは行われ<br/>ず、ルータでは現在のコンフィギュレーション<br/>セッションが継続されます。</li> </ul> |
|        |                                                                       | <ul> <li>設定変更を実行コンフィギュレーション ファイルに保存し、コンフィギュレーション セッションを継続するには、commit コマンドを使用します。</li> </ul>                          |
| ステップ 7 | <pre>show interfaces MgmtEth interface-path-id </pre>                 | (任意) ルータ上のインターフェイスに関する統計情報を<br>表示します。                                                                                |
|        | 179:<br>RP/0/RP0/CPU0:router# show interfaces MgmtEth<br>0/RP0/CPU0/0 |                                                                                                    |

# 管理イーサネット インターフェイスのデュプレックス モードの設定

**RP** に対応した管理イーサネット インターフェイスのデュプレックス モードを設定するには、次の作業 を行います。

#### 手順の概要

- 1. configure
- 2. interface MgmtEth interface-path-id

- 3. duplex [full | half]
- 4. end

または commit

#### 詳細手順

|        | コマンドまたはアクション                                                             | 目的                                                                                                    |
|--------|--------------------------------------------------------------------------|----------------------------------------------------------------------------------------------------|
| ステップ 1 | configure                                                                | グローバル コンフィギュレーション モードを開始します。                                                                                        |
|        | 例:<br>RP/0/RP0/CPU0:router# configure                                    |                                                                                                    |
| ステップ 2 | interface MgmtEth interface-path-id 例:                                   | インターフェイス コンフィギュレーション モードを開始し、<br>管理イーサネット インターフェイスの名前とインスタンスを<br>指定します。                                             |
|        | <pre>RP/0/RP0/CPU0:router(config) # interface MgmtEth 0/RP0/CPU0/0</pre> |                                                                                                    |
| ステップ 3 | duplex [full   half]                                                     | インターフェイスのデュプレックス モードを設定します。有<br>効なオプションは full または half です。                                                          |
|        | 例:<br>RP/0/RP0/CPU0:router(config-if)# duplex full                       | (注) システムをオートネゴシエーションされたデュプレックス操作に戻すには、no duplex コマンドを使用します。                                                         |
| ステップ 4 | end                                                                      | 設定変更を保存します。                                                                                                    |
|        | または<br>commit                                                            | <ul> <li>end コマンドを発行すると、変更のコミットを求めるプロンプトが表示されます。</li> </ul>                                                         |
|        | 例:<br>RP/0/RP0/CPU0:router(config-if)# end<br>または                        | Uncommitted changes found, commit them before<br>exiting(yes/no/cancel)?<br>[cancel]:                               |
|        | <pre>RP/0/RP0/CPU0:router(config-if)# commit</pre>                       | <ul> <li>yes と入力すると、実行コンフィギュレーション<br/>ファイルに設定変更が保存され、コンフィギュレー<br/>ション セッションが終了し、ルータが EXEC モー<br/>ドに戻ります。</li> </ul> |
|        |                                                                          | <ul> <li>no と入力すると、設定変更をコミットせずにコン<br/>フィギュレーション セッションが終了し、ルータが<br/>EXEC モードに戻ります。</li> </ul>                        |
|        |                                                                          | <ul> <li>cancel と入力すると、コンフィギュレーション セッションの終了や設定変更のコミットは行われず、<br/>ルータでは現在のコンフィギュレーション セッションが継続されます。</li> </ul>        |
|        |                                                                          | <ul> <li>設定変更を実行コンフィギュレーション ファイルに保存<br/>し、コンフィギュレーション セッションを継続するに<br/>は、commit コマンドを使用します。</li> </ul>               |

## 管理イーサネット インターフェイスの速度の設定

RP に対応した管理イーサネット インターフェイスの速度を設定するには、次の作業を行います。

#### 手順の概要

- 1. configure
- 2. interface MgmtEth interface-path-id
- **3.** speed {10 | 100 | 1000}
- 4. end または commit

#### 詳細手順

|        | コマンドまたはアクション                                                          | 目的                                                         |
|--------|-----------------------------------------------------------------------|------------------------------------------------------------|
| ステップ 1 | configure                                                             | グローバル コンフィギュレーション モードを開始します。                               |
|        | 例:<br>RP/0/RP0/CPU0:router# configure                                 |                                                            |
| ステップ 2 | <pre>interface MgmtEth interface-path-id</pre>                        | インターフェイス コンフィギュレーション モードを開始<br>し、管理イーサネット インターフェイスの名前とインスタ |
|        | 例:<br>RP/0/RP0/CPU0:router(config)# interface MgmtEth<br>0/RP0/CPU0/0 | ンスを指定します。                                                  |

高度な管理イーサネット インターフェイス設定の実行方法

|        | コマンドまたはアクション                                      | 目的                                                                                                    |
|--------|---------------------------------------------------|----------------------------------------------------------------------------------------------------|
| ステップ 3 | speed {10   100   1000}                           | インターフェイス速度 speed パラメータを設定します。                                                                                                    |
|        | 例:<br>RP/0/RP0/CPU0:router(config-if)# speed 100  | 有効な <b>speed</b> オプションは、 <b>10</b> 、 <b>100</b> 、または <b>1000</b> Mbps<br>です。<br>(注) デフォルトの管理イーサネット インターフェイス<br>速度はオートネゴシエーションされます。 |
|        |                                                   | (注) システムをオートネゴシエーションされたデフォ<br>ルトの速度に戻すには、no speed コマンドを使用<br>します。                                                                  |
| ステップ 4 | end                                               | 設定変更を保存します。                                                                                                    |
|        | または<br>commit                                     | <ul> <li>end コマンドを発行すると、変更のコミットを求める<br/>プロンプトが表示されます。</li> </ul>                                                                   |
|        | 例:<br>RP/0/RP0/CPU0:router(config-if)# end<br>または | Uncommitted changes found, commit them before<br>exiting(yes/no/cancel)?<br>[cancel]:                                              |
|        | RP/0/RP0/CPU0:router(config-if)# commit           | <ul> <li>yes と入力すると、実行コンフィギュレーション<br/>ファイルに設定変更が保存され、コンフィギュ<br/>レーション セッションが終了し、ルータが EXEC<br/>モードに戻ります。</li> </ul>                 |
|        |                                                   | <ul> <li>noと入力すると、設定変更をコミットせずにコン<br/>フィギュレーション セッションが終了し、ルータ<br/>が EXEC モードに戻ります。</li> </ul>                                       |
|        |                                                   | <ul> <li>cancel と入力すると、コンフィギュレーション<br/>セッションの終了や設定変更のコミットは行われ<br/>ず、ルータでは現在のコンフィギュレーション<br/>セッションが継続されます。</li> </ul>               |
|        |                                                   | <ul> <li>設定変更を実行コンフィギュレーション ファイルに保存し、コンフィギュレーション セッションを継続するには、commit コマンドを使用します。</li> </ul>                                        |

## 管理イーサネット インターフェイスの MAC アドレスの変更

**RP**に対応した管理イーサネットインターフェイスの MAC レイヤ アドレスを設定するには、次の作業 を行います。

#### 手順の概要

- 1. configure
- 2. interface MgmtEth interface-path-id
- 3. mac-address address
- **4. end** または

commit

#### 詳細手順

|        | コマンドまたはアクション                                                                 | 目的                                                                                                    |
|--------|------------------------------------------------------------------------------|----------------------------------------------------------------------------------------------------|
| ステップ 1 | configure                                                                    | グローバル コンフィギュレーション モードを開始します。                                                                                         |
| ステップ 2 | 例:<br>RP/0/RP0/CPU0:router# configure<br>interface MgmtEth interface-path-id | インターフェイス コンフィギュレーション モードを開始                                                                                          |
|        | 例:<br>RP/0/RP0/CPU0:router(config)# interface MgmtEth<br>0/RP0/CPU0/0        | し、管理イーサネットインターフェイスの名前とインスタ<br>ンスを指定します。                                                                              |
| ステップ 3 | mac-address address                                                          | 管理イーサネットインターフェイスのMAC レイヤアドレスを設定します。                                                                                  |
|        | 例:<br>RP/0/RP0/CPU0:router(config-if)# mac-address<br>0001.2468.ABCD         | <ul> <li>(注) デバイスをデフォルトの MAC アドレスに戻すには、<br/>no mac-address address コマンドを使用します。</li> </ul>                            |
| ステップ 4 | end                                                                          | 設定変更を保存します。                                                                                                    |
|        | または<br>commit                                                                | <ul> <li>end コマンドを発行すると、変更のコミットを求める<br/>プロンプトが表示されます。</li> </ul>                                                     |
|        | 例:<br>RP/0/RP0/CPU0:router(config-if)# end<br>または                            | Uncommitted changes found, commit them before exiting(yes/no/cancel)? [cancel]:                                      |
|        | RP/0/RP0/CPU0:router(config-if)# commit                                      | <ul> <li>yes と入力すると、実行コンフィギュレーション<br/>ファイルに設定変更が保存され、コンフィギュ<br/>レーション セッションが終了し、ルータが EXEC<br/>モードに戻ります。</li> </ul>   |
|        |                                                                              | <ul> <li>no と入力すると、設定変更をコミットせずにコン<br/>フィギュレーション セッションが終了し、ルータ<br/>が EXEC モードに戻ります。</li> </ul>                        |
|        |                                                                              | <ul> <li>cancel と入力すると、コンフィギュレーション<br/>セッションの終了や設定変更のコミットは行われ<br/>ず、ルータでは現在のコンフィギュレーション<br/>セッションが継続されます。</li> </ul> |
|        |                                                                              | <ul> <li>設定変更を実行コンフィギュレーション ファイルに保存し、コンフィギュレーション セッションを継続するには、commit コマンドを使用します。</li> </ul>                          |

## 管理イーサネット インターフェイス設定の確認

RP に対応した管理イーサネットインターフェイスの設定変更を確認するには、次の作業を行います。

手順の概要

- 1. show interfaces MgmtEth interface-path-id
- 2. show running-config

| ステップ 1 | <pre>show interfaces MgmtEth interface-path-id</pre>                              | 管理イーサネットインターフェイス設定を表示します。 |
|--------|-----------------------------------------------------------------------------------|---------------------------|
|        | 例:<br>RP/0/RP0/CPU0:router# show interfaces MgmtEth<br>0/RP0/CPU0/0               |                           |
| ステップ 2 | <pre>show running-config interface MgmtEth interface-path-id</pre>                | 実行コンフィギュレーションを表示します。      |
|        | 例:<br>RP/0/RP0/CPU0:router# show running-config<br>interface MgmtEth 0/RP0/CPU0/0 |                           |

# 管理イーサネット インターフェイスの設定例

ここでは、次の設定例について説明します。

• 「管理イーサネットインターフェイスの設定:例」(P.250)

## 管理イーサネット インターフェイスの設定:例

次に、RP での管理イーサネットインターフェイスの高度な設定とその確認を行う例を示します。 RP/0/RP0/CPU0:router# configure

```
RP/0/RP0/CPU0:router(config) # interface MgmtEth 0/RP0/CPU0/0
RP/0/RP0/CPU0:router(config) # ipv4 address 172.29.52.70 255.255.255.0
RP/0/RP0/CPU0:router(config-if) # gpeed 100
RP/0/RP0/CPU0:router(config-if) # duplex full
RP/0/RP0/CPU0:router(config-if) # no shutdown
RP/0/RP0/CPU0:router(config-if) # commit
RP/0/RP0/CPU0:Mar 26 01:09:28.685 :ifmgr[190]:%LINK-3-UPDOWN :Interface
MgmtEth0/RP0/CPU0/0, changed state to Up
RP/0/RP0/CPU0:router(config-if) # end
```

RP/0/RP0/CPU0:router# show interfaces MgmtEth 0/RP0/CPU0/0

MMgmtEth0/RP0/CPU0/0 is up, line protocol is up Hardware is Management Ethernet, address is 0011.93ef.e8ea (bia 0011.93ef.e8ea Description: Connected to Lab LAN Internet address is 172.29.52.70/24 MTU 1514 bytes, BW 100000 Kbit reliability 255/255, txload 1/255, rxload 1/255 Encapsulation ARPA, loopback not set, ARP type ARPA, ARP timeout 04:00:00 Last clearing of "show interface" counters never 5 minute input rate 3000 bits/sec, 7 packets/sec 5 minute output rate 0 bits/sec, 1 packets/sec 30445 packets input, 1839328 bytes, 64 total input drops 0 drops for unrecognized upper-level protocol Received 23564 broadcast packets, 0 multicast packets 0 runts, 0 giants, 0 throttles, 0 parity 57 input errors, 40 CRC, 0 frame, 0 overrun, 0 ignored, 0 abort 171672 packets output, 8029024 bytes, 0 total output drops Output 16 broadcast packets, 0 multicast packets 0 output errors, 0 underruns, 0 applique, 0 resets 0 output buffer failures, 0 output buffers swapped out

```
1 carrier transitions
RP/0/RP0/CPU0:router# show running-config interface MgmtEth 0/RP0/CPU0/0
interface MgmtEth0/RP0/CPU0/0
description Connected to Lab LAN
ipv4 address 172.29.52.70 255.255.0
!
```

# その他の参考資料

管理イーサネットインターフェイスの設定に関連する参考資料を示します。

## 関連資料

| <br>内容                                                                                                    | 参照先                                                                         |
|----------------------------------------------------------------------------------------------------|-----------------------------------------------------------------------------|
| Cisco IOS XR マスター コマンド リファレンス                                                                                    | [Cisco IOS XR Master Commands List]                                         |
| Cisco IOS XR インターフェイス コンフィギュレー<br>ション コマンド                                                                       |                                                                             |
| Cisco IOS XR ソフトウェアを使用するルータを初回<br>に起動し設定するための情報                                                                  | [Cisco IOS XR Getting Started Guide]                                        |
| ユーザ グループとタスク ID に関する情報                                                                                           | Cisco IOS XR Interface and Hardware Component Command             Reference |
| リモートの Craft Works Interface (CWI) クライアン<br>ト管理アプリケーションからの、Cisco CRS-1 ルータ<br>上のインターフェイスとその他のコンポーネントの設<br>定に関する情報 |                                                                             |

## 規格

| 規格                                                                   | タイトル |
|----------------------------------------------------------------------|------|
| この機能によりサポートされた新規規格または改訂規<br>格はありません。またこの機能による既存規格のサ<br>ポートに変更はありません。 | -    |

## MIB

| MIB                       | MIB リンク                                                                                                    |
|---------------------------|----------------------------------------------------------------------------------------------------|
| このモジュールに適用できる MIB はありません。 | Cisco IOS XR ソフトウェアを使用して選択したプラットフォーム<br>の MIB を検索およびダウンロードするには、次の URL の Cisco<br>MIB Locator を使用します。<br>http://cisco.com/public/sw-center/netmgmt/cmtk/mibs.shtml |

# RFC

| RFC                                                                          | タイトル |
|------------------------------------------------------------------------------|------|
| この機能によりサポートされた新規 RFC または改訂<br>RFC はありません。またこの機能による既存 RFC の<br>サポートに変更はありません。 | -    |

# シスコのテクニカル サポート

|                               | リンク                              |
|-------------------------------|----------------------------------|
| シスコのテクニカル サポート Web サイトでは、製品、  | http://www.cisco.com/techsupport |
| テクノロジー、ソリューション、テクニカル ヒント、     |                                  |
| ツールへのリンクなど、さまざまな技術的コンテンツ      |                                  |
| を検索可能な形で提供しています。Cisco.com に登録 |                                  |
| されている場合は、次のページからログインしてさら      |                                  |
| に多くのコンテンツにアクセスできます。           |                                  |

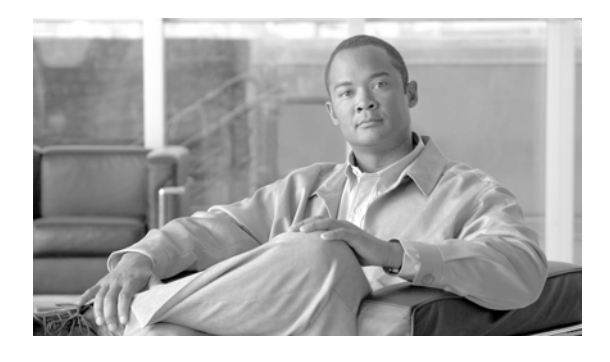

# Cisco IOS XR ソフトウェアでの NetFlow の 設定

NetFlow フローは、単一のインターフェイス(またはサブインターフェイス)に到着し、同じキー フィールドの値を持つ、単方向のパケット シーケンスです。

NetFlow は、次の目的で使用されます。

- アカウンティング/課金:NetFlow データを使用すると、非常に柔軟で詳細なリソース使用率アカウンティングのための、きめ細かな計測が可能です。
- ネットワーク プランニングと分析: NetFlow データは、戦略的ネットワーク プランニングのための重要な情報を提供します。
- ネットワークモニタリング:NetFlow データを使用すると、ほぼリアルタイムなネットワークモニタリングが可能です。

| Cisco IOS XR ソフ | <b>ノトウェアでの</b> | NetFlow | の設定機能の履歴 |
|-----------------|----------------|---------|----------|
|-----------------|----------------|---------|----------|

| リリース       | 変更点                                                                                                    |
|------------|----------------------------------------------------------------------------------------------------|
| リリース 3.2   | Cisco CRS-1 ルータにこの機能が追加されました。                                                                           |
| リリース 3.3.0 | <ul> <li>この機能が Cisco XR 12000 シリーズ ルータで初めてサポートされました。</li> </ul>                                         |
|            | <ul> <li>NetFlow BGP データ エクスポート機能を有効にするための bgp<br/>attribute-download コマンドの使用に関する情報が追加されました。</li> </ul> |
|            | <ul> <li>サブインターフェイスに対する NetFlow のサポートが、<br/>Cisco CRS-1 ルータに追加されました。</li> </ul>                         |
| リリース 3.3.1 | <ul> <li>マルチプロトコル ラベル スイッチング(MPLS)対応の NetFlow の<br/>サポートが、Cisco CRS-1 ルータに追加されました。</li> </ul>           |
|            | <ul> <li>MPLS 対応の NetFlow をサポートするために、mpls キーワードが<br/>flow コマンドに追加されました。</li> </ul>                      |
|            | <ul> <li>MPLS 対応の NetFlow をサポートするために、mpls キーワードが<br/>record コマンドに追加されました。</li> </ul>                    |

| リリース 3.4.0 | 次のコマンドが、フロー エクスホータ マッフ コンフィキュレーショ<br>ン モードに移動されました。                                 |  |
|------------|-------------------------------------------------------------------------------------|--|
|            | <ul> <li>destination</li> </ul>                                                     |  |
|            | — dscp                                                                              |  |
|            | – source                                                                            |  |
|            | <ul> <li>transport udp</li> </ul>                                                   |  |
|            | <ul> <li>1つのフローモニタマップで最大8個のエクスポータをサポートする<br/>ように、NetFlowが更新されました。</li> </ul>        |  |
|            | <ul> <li>キーとして使用する MPLS ラベルの個数を指定できるように<br/>NetFlow が更新されました。</li> </ul>            |  |
| リリース 3.4.1 | <ul> <li>Cisco CRS-1 ルータからの show コマンドの出力に、record mpls<br/>フィールドが追加されました。</li> </ul> |  |
| リリース 3.5.0 | • record ipv6 コマンドが Cisco CRS-1 ルータに追加されました。                                        |  |
|            | <ul> <li>record mpls コマンドが Cisco XR 12000 シリーズ ルータに追加され<br/>ました。</li> </ul>         |  |
|            | • MPLS 対応の NetFlow が Cisco XR 12000 シリーズ ルータでサポー<br>トされるようになりました。                   |  |
|            | <ul> <li>IPv6 対応の NetFlow のサポートが Cisco CRS-1 ルータに追加されました。</li> </ul>                |  |
| リリース 3.6.0 | 変更ありません。                                                                            |  |
| リリース 3.7.0 | 宛先ベースの NetFlow アカウンティングが Cisco XR 12000 シリー<br>ズ ルータでサポートされるようになりました。               |  |
| リリース 3.8.0 | 変更ありません。                                                                            |  |

# この章の構成

この章で説明する内容は、次のとおりです。

- 「NetFlow を設定するための前提条件」(P.254)
- 「NetFlow を設定するための制約事項」(P.255)
- 「NetFlow の設定に関する情報」(P.255)
- 「Cisco IOS XR ソフトウェアでの NetFlow の設定方法」(P.262)
- 「NetFlow の設定例」(P.279)
- 「その他の参考資料」(P.282)
- 「RFC」 (P.283)

# NetFlow を設定するための前提条件

この設定作業を行うには、Cisco IOS XR ソフトウェアのシステム管理者が、対応するコマンドタスク ID を含むタスク グループに関連付けられたユーザ グループにユーザを割り当てる必要があります。す べてのコマンドタスク ID は、各コマンドリファレンスおよび『Cisco IOS XR Task ID Reference Guide』に記載されています。 タスク グループの割り当てについてサポートが必要な場合は、システム管理者に連絡してください。 ユーザ グループおよびタスク ID の詳細については、『Cisco IOS XR Software System Security Configuration Guide』の「Configuring AAA Services on Cisco IOS XR Software」モジュールを参照し てください。

# NetFlow を設定するための制約事項

NetFlow を Cisco IOS XR ソフトウェアで設定する際には、次の制約事項に留意してください。

- 送信元インターフェイスを設定する必要があります。送信元インターフェイスを設定しないと、エクスポータがディセーブル状態のままになります。
- Cisco IOS XR ソフトウェアは、エクスポータ フォーマット バージョン 9 だけをサポートします。
- すべてのフローモニタマップに対して有効なレコードマップを設定する必要があります。

管理インターフェイスを使用して NetFlow パケットをエクスポートしないことをお勧めします。管理 インターフェイスのエクスポートは、Cisco XR 12000 シリーズ ルータでは動作せず、 Cisco CRS-1 ルータでは非効率的です。

# **NetFlow** の設定に関する情報

NetFlow を実装するには、次の概念について理解する必要があります。

- 「NetFlow の概要」(P.255)
- 「モニタ マップの概要」(P.256)
- 「サンプラマップの概要」(P.256)
- 「エクスポータ マップの概要」(P.257)
- 「NetFlow コンフィギュレーション サブモード」(P.257)
- 「IPv4 と IPv6 をサポートする MPLS フロー モニタ」(P.260)
- 「宛先ベースの NetFlow アカウンティング」(P.261)

### **NetFlow**の概要

フローは、次の状況で、NetFlow エクスポート ユーザ データグラム プロトコル (UDP) データグラム の一部としてエクスポートされます。

- フローが長時間非アクティブまたはアクティブになっている場合
- フローキャッシュがフルになりつつある場合
- いずれかのカウンタ (パケットまたはバイト) が一巡した場合
- ユーザがフローのエクスポートを実行した場合

NetFlow エクスポート UDP データグラムは、外部フロー コレクタ装置に送信され、そこで NetFlow エクスポート データのフィルタリングと集計が行われます。データのエクスポートは、期限満了フローと制御情報からなります。

NetFlow インフラストラクチャは、次のマップのコンフィギュレーションと使用に基づいています。

- モニタマップ
- サンプラマップ
- エクスポータ マップ

これらのマップについて、以降の項で説明します。

### モニタ マップの概要

モニタ マップには、フロー レコード マップとフロー エクスポータ マップへの名前参照が含まれていま す。モニタ マップは、インターフェイスに適用されます。次のモニタ マップ属性を設定できます。

- フローキャッシュ内のエントリ数。
- キャッシュの種類(パーマネントまたは通常)。パーマネントキャッシュのエントリは、ユーザが 明示的にクリアするまでキャッシュから削除されません。
- アクティブフロータイムアウト。
- 非アクティブフロータイムアウト。
- アップデートタイムアウト。
- デフォルトタイムアウト。
- サンプリングおよび収集されるパケットのレコードタイプ。

(注)

レコード名は、パケットがルータを通過するときに NetFlow がサンプリングするパケットの種 類を示します。現在、MPLS、IPv4、および IPv6 パケットのサンプリングがサポートされてい ます。

(注)

アクティブ フロー タイムアウトおよび非アクティブ フロー タイムアウトは、通常のキャッシュ タイ プに関連付けられます。アップデート タイムアウトは、パーマネント キャッシュ タイプに関連付けら れます。

## サンプラ マップの概要

サンプラ マップは、パケットのサンプリング率(n 個のパケットのうち 1 個)を指定します。帯域幅が 大きいインターフェイスでは、NetFlow 処理をすべてのパケットに適用すると、CPU 使用率が大幅に 高くなります。サンプラ マップ コンフィギュレーションは、一般にそのような高速インターフェイス 向けに作られています。NetFlow を双方向に適用する場合、各方向でフロー レコード パケットがポリ シングされる速度は、Cisco CRS-1 ルータで 35,000 パケット/秒、Cisco XR 12000 シリーズ ルータ で 25,000 パケット/秒です。NetFlow を単方向だけに適用する場合、各方向でフロー レコードパケッ トがポリシングされる速度は、Cisco CRS-1 ルータ で 70,000 パケット/秒、Cisco XR 12000 シリー ズ ルータ で 50,000 パケット/秒です。

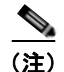

これらの値は MSC-Rev.A ラインカード用です。Cisco CRS-1 ルータ用の MSC-Rev.B ラインカードで は、ポリシング速度が 1 つの方向で 62,500 パケット/秒と高速になっており、単方向で 125,000 パ ケット/秒が適用されます。

## エクスポータ マップの概要

エクスポータ マップには、NetFlow エクスポート パケットに対する、ユーザ ネットワーク指定とトラ ンスポート レイヤの詳細が含まれています。flow exporter-map コマンドを使用すると、コレクタ属 性とバージョン属性を設定できます。次のコレクタ情報を設定できます。

- エクスポートの宛先 IP アドレス
- エクスポート パケットの DSCP 値
- 送信元インターフェイス
- UDP ポート番号 (コレクタが NetFlow パケットを受信するポート)
- エクスポート パケットの転送プロトコル

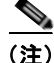

Cisco IOS XR ソフトウェアでは、エクスポート パケットの転送プロトコルとして UDP だけがサポー トされています。

(注)

NetFlow エクスポート パケットは、送信元インターフェイスに割り当てられている IP アドレスを使用 します。送信元インターフェイスに IP アドレスが割り当てられていない場合、エクスポータは非アク ティブになります。

次のエクスポートバージョン属性も設定できます。

- テンプレートタイムアウト
- テンプレートデータタイムアウト
- テンプレート オプション タイムアウト
- インターフェイス テーブル タイムアウト
- サンプラ テーブル タイムアウト

(注)

1 つのフロー モニタ マップは、最大8 つのエクスポータをサポートできます。

## NetFlow コンフィギュレーション サブモード

Cisco IOS XR では、NetFlow マップの設定は、マップ固有のサブモードで行います。Cisco IOS XR では、次の NetFlow マップ コンフィギュレーション サブモードがサポートされています。

- 「フローエクスポータマップコンフィギュレーションサブモード」(P.258)
- 「フロー エクスポータ マップ バージョン コンフィギュレーション サブモード」(P.258)
- 「フローモニタマップコンフィギュレーションサブモード」(P.259)
- 「サンプラマップコンフィギュレーションサブモード」(P.259)

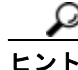

Cisco IOS XR ソフトウェア では、サブモードで使用できるコマンドのほとんどを、グローバル コン フィギュレーション モードで1つのコマンド文字列として実行できます。たとえば、record ipv4 コマン ドをフロー モニタ マップ コンフィギュレーション サブモードから、次のように実行できます。

```
RP/0/RP0/CPU0:router(config)# flow monitor-map fmm
RP/0/RP0/CPU0:router(config-fmm)# record ipv4
```

また、同じコマンドを、グローバル コンフィギュレーション モードで、次のように実行できます。

RP/0/RP0/CPU0:router(config) # flow monitor-map fmm record ipv4

### フロー エクスポータ マップ コンフィギュレーション サブモード

flow exporter-map *fem-name* コマンドをグローバル コンフィギュレーション モードで実行すると、コ マンドライン インターフェイス (CLI) プロンプトが「config-fem」に変化し、フロー エクスポータ マップ コンフィギュレーション サブモードが開始されたことが示されます。

次の出力例で、疑問符(?)のオンライン ヘルプ機能により、フロー エクスポータ マップ コンフィ ギュレーション サブモードで使用できるすべてのコマンドが表示されます。

RP/0/RP0/CPU0:router(config) # flow exporter-map fem

RP/0/RP0/CPU0:router(config-fem)# ?

| commit      | Commit the configuration changes to running       |  |  |
|-------------|---------------------------------------------------|--|--|
| describe    | Describe a command without taking real actions    |  |  |
| destination | Export destination configuration                  |  |  |
| do          | Run an exec command                               |  |  |
| dscp        | Specify DSCP value for export packets             |  |  |
| exit        | Exit from this submode                            |  |  |
| no          | Negate a command or set its defaults              |  |  |
| root        | Exit to the global configuration mode             |  |  |
| show        | Show contents of configuration                    |  |  |
| source      | Source interface                                  |  |  |
| transport   | Specify the transport protocol for export packets |  |  |
| version     | Specify export version parameters                 |  |  |

RP/0/RP0/CP0:router(config-fem) #

(注)

version コマンドを入力すると、フロー エクスポータ マップ バージョン コンフィギュレーション サブ モードが開始されます。

(注)

1つのフローモニタマップは、最大8つのエクスポータをサポートできます。

### フロー エクスポータ マップ バージョン コンフィギュレーション サブモード

フロー エクスポータ マップ コンフィギュレーション サブモードで version v9 コマンドを実行すると、 CLI プロンプトが「config-fem-ver」に変化し、フロー エクスポータ マップ バージョン コンフィギュ レーション サブモードが開始されたことが示されます。

次の出力例で、疑問符(?)のオンライン ヘルプ機能により、フロー エクスポータ マップ バージョン コンフィギュレーション サブモードで使用できるすべてのコマンドが表示されます。

RP/0/RP0/CPU0:router(config-fem) # version v9

RP/0/RP0/CPU0:router(config-fem-ver)# ?

commit Commit the configuration changes to running describe Describe a command without taking real actions

| do     | Run an exec command                   |
|--------|---------------------------------------|
| exit   | Exit from this submode                |
| no     | Negate a command or set its defaults  |
| option | s Specify export of options template  |
| show   | Show contents of configuration        |
| templa | te Specify template export parameters |
|        |                                       |

RP/0/RP0/CPU0:router(config-fem-ver)#

### フロー モニタ マップ コンフィギュレーション サブモード

**flow monitor-map** *map\_name* コマンドをグローバル コンフィギュレーション モードで実行すると、 CLI プロンプトが「config-fmm」に変化し、フロー モニタ マップ コンフィギュレーション サブモー ドが開始されたことが示されます。

次の出力例で、疑問符(?)のオンライン ヘルプ機能により、フロー モニタ マップ コンフィギュレー ション サブモードで使用できるすべてのコマンドが表示されます。

RP/0/RP0/CPU0:router(config) # flow monitor-map fmm

RP/0/RP0/CPU0:router(config-fmm)# ?

| cache    | Specify flow cache attributes                  |  |  |
|----------|------------------------------------------------|--|--|
| commit   | Commit the configuration changes to running    |  |  |
| describe | Describe a command without taking real actions |  |  |
| do       | Run an exec command                            |  |  |
| exit     | Exit from this submode                         |  |  |
| exporter | Specify flow exporter map name                 |  |  |
| no       | Negate a command or set its defaults           |  |  |
| record   | Specify a flow record map name                 |  |  |
| show     | Show contents of configuration                 |  |  |

RP/0/RP0/CP0:router(config-fmm)#

### サンプラ マップ コンフィギュレーション サブモード

sampler-map map\_name コマンドをグローバル コンフィギュレーション モードで実行すると、CLI プロンプトが「config-sm」に変化し、サンプラ マップ コンフィギュレーション サブモードが開始されたことが示されます。

次の出力例で、疑問符(?)のオンライン ヘルプ機能により、サンプラ マップ コンフィギュレーショ ン サブモードで使用できるすべてのコマンドが表示されます。

RP/0/RP0/CPU0:router(config) # sampler-map fmm

RP/0/RP0/CPU0:router(config-sm)# ?

| commit   | Commit the configuration changes to running    |
|----------|------------------------------------------------|
| describe | Describe a command without taking real actions |
| do       | Run an exec command                            |
| exit     | Exit from this submode                         |
| no       | Negate a command or set its defaults           |
| random   | Use random mode for sampling packets           |
| show     | Show contents of configuration                 |

RP/0/RP0/CP0:router(config-sm) #

### NetFlow BGP データ エクスポート機能のイネーブル化

NetFlow BGP ルーティング属性の収集をイネーブルにするには、bgp attribute-download コマンドを 使用します。これによりルーティング属性がエクスポートされます。ルーティング属性が収集されない 場合、ゼロ(0)がエクスポートされます。

BGP 属性のダウンロードがイネーブルになっている場合、BGP はプレフィックス(コミュニティ、拡張コミュニティ、AS パス)の属性情報を Routing Information Base(RIB; ルーティング情報ベース) および Forwarding Information Base(FIB; 転送情報ベース)にダウンロードします。これにより FIB は、プレフィックスを属性に関連付け、NetFlow 統計情報と関連する属性を送信できます。

## IPv4 と IPv6 をサポートする MPLS フロー モニタ

Cisco IOS XR ソフトウェア リリース 3.8.0 は、MPLS パケットの NetFlow 収集をサポートしていま す。また、IPv4、IPv6、または IPv4 と IPv6 の両方のペイロードを伝送する MPLS パケットの NetFlow 収集もサポートしています。

(注)

MPLS IPv6 は、Cisco XR 12000 シリーズ ルータではサポートされていません。

### IPv4 と IPv6 をサポートするための MPLS キャッシュの再構成

Cisco IOS XR ソフトウェア リリース 3.8.0 では、同時に 1 つのインターフェイスで実行できる MPLS フロー モニタは 1 つだけです。 追加の MPLS フロー モニタをインターフェイスに適用する場合、 NetFlow モニタは既存のモニタを上書きします。

IPv4 フィールド、IPv6 フィールド、IPv4-IPv6 フィールドを収集するように MPLS フロー モニタを設 定できます。IPv4-IPv6 コンフィギュレーションは、1 つの MPLS フロー モニタを使用して、IPv4 ア ドレスと IPv6 アドレスの両方を収集します。IPv4 コンフィギュレーションは、IPv4 アドレスだけを 収集します。IPv6 コンフィギュレーションは、IPv6 アドレスだけを収集します。

MPLS フロー モニタは、最大 1,000,000 個のキャッシュ エントリをサポートします。NetFlow エント リには、次の種類のフィールドが含まれます。

- IPv4 フィールド
- IPv6フィールド
- IPv4 フィールドがある MPLS
- IPv6 フィールドがある MPLS

NetFlow キャッシュ エントリあたりの最大バイト数は次のとおりです。

- IPv4:88 バイト/エントリ
- MPLS: 88 バイト/エントリ
- IPv6:108 バイト/エントリ
- IPv4 フィールドがある MPLS: 108 バイト/エントリ
- IPv6 フィールドがある MPLS: 128 バイト/エントリ

<u>》</u> (注)

種類の異なる NetFlow エントリは、個別のキャッシュに格納されます。その結果、ラインカードの NetFlow エントリの数は、ラインカードの使用可能メモリ量に大きな影響を与えます。また、IPv6 の サンプリング レートが IPv4 のサンプリング レートと同じ場合でも、IPv6 フィールドでは長いキーが 使用されるため、IPv6 の CPU 使用率は高くなります。

### IPv6 フローがある MPLS パケット

MPLS パケット中の IPv6 フローの収集は任意です。CPU は、各 IPv6 フィールドに対し 128 バイトを 使用します。IPv6 フローには、次の種類の情報が含まれます。

- 送信元 IP アドレス
- 宛先 IP アドレス
- トラフィック クラス値
- レイヤ4プロトコル番号
- レイヤ4送信元ポート番号
- レイヤ4宛先ポート番号
- フロー ID
- ヘッダー オプション マスク

MPLS パケット中の IPv6 フィールドを収集するには、record mpls ipv6-fields コマンドを実行して、 MPLS レコード タイプ、ipv6 フィールドをアクティブ化する必要があります。また、このコマンドで、 集約で使用するラベルの数も指定できます。

## 宛先ベースの NetFlow アカウンティング

宛先ベースの NetFlow アカウンティングは、使用量ベースの課金アプリケーションです。宛先に従っ てトラフィックを記録し、サービス プロバイダーが宛先固有のアカウンティングと課金を行えるよう にします。宛先ベースの NetFlow アカウンティング レコードには、宛先ピアの Autonomous System (AS; 自律システム番号) と BGP ネクストホップ IP アドレスが含まれます。

宛先ベースの NetFlow アカウンティングでは、次のフィールドが収集およびエクスポートされます。

- 宛先ピアの AS 番号
- BGP ネクストホップ IP アドレス
- 入力インターフェイス
- 出力インターフェイス
- フォワーディング ステータス
- プッシュされるトップ ラベルの EXP ビット
- フローの方向(ここでは常に入力)

宛先ベースの NetFlow アカウンティングは、Cisco IOS XR ソフトウェア リリース 3.8.0 上で次の機能 をサポートしています。

- Cisco XR 12000 シリーズ ルータだけをサポート
- Cisco XR 12000 シリーズ ルータ上ですべてのシャーシ、ルート プロセッサ、ラインカード、共 有ポート アダプタ (SPA) をサポート

- IPv4 アドレスだけをサポート
- 物理インターフェイス、バンドルインターフェイス、論理サブインターフェイス上のコンフィ ギュレーションをサポート
- IPv4 ユニキャスト トラフィックとマルチキャスト トラフィックをサポート
- 入トラフィックだけをサポート
- フルモード NetFlow だけをサポート
- ユーザデータグラムプロトコル (UDP) 上の NetFlow エクスポート フォーマット バージョン 9 をサポート

宛先ベースの NetFlow アカウンティングでは、Cisco IOS XR ソフトウェア リリース 3.8.0 上で次の機能をサポートしていません。

- IPv6 アドレスは未サポート
- MPLS IPv6 は未サポート
- Cisco CRS-1 ルータは未サポート
- 個別の Modular QoS Command-Line Interface (MQC) クラスは未サポート
- 同じインターフェイス上の同じ方向に対する、宛先ベースの NetFlow アカウンティングと、IPv4 でサンプリングされた NetFlow の同時コンフィギュレーションは未サポート
- レイヤ2スイッチド MPLS トラフィックは未サポート
- 出トラフィックは未サポート
- サンプリング モードの NetFlow は未サポート
- NetFlow エクスポート フォーマット バージョン 5、バージョン 8、IP Flow Information Export (IPFIX)、Stream Control Transmission Protocol (SCTP) は未サポート

# Cisco IOS XR ソフトウェアでの NetFlow の設定方法

NetFlow の設定手順の概要は次のとおりです。

- **ステップ1** エクスポータ マップを作成および設定します。
- **ステップ 2** モニタ マップとサンプラ マップを作成および設定します。

(注)

モニタ マップは、ステップ1で作成するエクスポータ マップを参照する必要があります。エク スポータ マップをモニタ マップに適用しない場合、フロー レコードはエクスポートされず、 エージングはモニタ マップで指定されたキャッシュ パラメータに従って実行されます。

ステップ3 モニタマップとサンプルマップをインターフェイスに適用します。

これらの手順について、次の項で詳しく説明します。

- 「エクスポータマップの設定」(P.263)
- 「サンプラ マップの設定」(P.265)
- 「モニタ マップの設定」(P.267)
- 「モニタマップとサンプラマップのインターフェイスへの適用」(P.270)

Cisco IOS XR インターフェイスおよびハードウェア コンポーネント コンフィギュレーション ガイド

- 「NetFlow データのクリア」 (P.271)
- 「IPv6 フィールドがある MPLS パケットの NetFlow 収集の設定」(P.272)
- 「宛先ベースの NetFlow アカウンティングの設定」(P.277)

### エクスポータ マップの設定

**flow monitor-map** *map\_name* **exporter** *map\_name* コマンドを使用して、エクスポータ マップを設定 し、モニタ マップに適用します。エクスポータ マップは、モニタ マップを設定する前に設定できま す。また、最初にモニタ マップを設定し、後でエクスポータ マップを設定および適用することもでき ます。

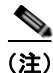

Cisco IOS XR ソフトウェアは、エクスポータ マップ内でだけ単一のコレクタの設定をサポートします。

エクスポータマップを作成および設定する方法を次の手順に示します。

#### 手順の概要

- 1. configure
- 2. flow exporter-map map\_name
- **3. destination** *hostname\_or\_IP\_address*
- **4. dscp** *dscp\_value*
- **5.** source type interface-path-id
- 6. transport udp port
- 7. version v9
- 8. options {interface-table | sampler-table} [timeout seconds]
- 9. template [data | options] timeout seconds
- 10. end
  - または commit
- **11.** show flow exporter-map map\_name

#### 詳細手順

|        | コマンドまたはアクション                                                 | 目的                                                         |
|--------|--------------------------------------------------------------|------------------------------------------------------------|
| ステップ 1 | configure                                                    | グローバル コンフィギュレーション モードを開始します。                               |
|        | 例:<br>RP/0/RP0/CPU0:router# configure                        |                                                            |
| ステップ 2 | <pre>flow exporter-map map_name</pre>                        | エクスポータ マップを作成し、エクスポータ マップ名を<br>設定し、フロー エクスポータ マップ コンフィギュレー |
|        | 例:<br>RP/0/RP0/CPU0:router(config)# flow<br>exporter-map fem | ション モードを開始します。                                             |

|        | コマンドまたはアクション                                                                                                    | 目的                                                                                                    |
|--------|----------------------------------------------------------------------------------------------------|----------------------------------------------------------------------------------------------------|
| ステップ 3 | destination hostname_or_IP_address<br>例:<br>RP/0/RP0/CPU0:router(config-fem)# destination<br>nnn.nnn.nnn                                       | フロー エクスポータ マップに対しエクスポートの宛先を<br>設定します。宛先はホスト名でも IP アドレスでも構いま<br>せん。                                                     |
| ステップ 4 | dscp dscp_value<br>例:<br>RP/0/RP0/CPU0:router(config-fem)# dscp 55                                                                             | (任意) エクスポート パケットの Differentiated Services<br>Codepoint (DSCP) 値を指定します。 $dscp_value$ 引数に<br>は、 $0 \sim 63$ の範囲の値を指定します。 |
| ステップ 5 | source type interface-path-id<br>例:<br>RP/0/RP0/CPU0:router(config-fem)# source pos<br>0/1/0/1                                                 | 送信元インターフェイスを、 <i>type interface-path-id</i> の形式<br>で指定します。                                                             |
| ステップ 6 | transport udp port<br>例:<br>RP/0/RP0/CPU0:router(config-fem)# transport<br>udp 9991                                                            | (任意) UDP パケットの宛先ポートを指定します。 <i>port</i> に<br>は、1024 ~ 65535 の範囲の宛先 UDP ポート値を指定しま<br>す。                                  |
| ステップ 7 | version v9<br>例:<br>RP/0/RP0/CPU0:router(config-fem-ver)# version<br>v9                                                                        | (任意) フロー エクスポータ マップ バージョン コンフィ<br>ギュレーション サブモードを開始します。                                                                 |
| ステップ 8 | options {interface-table   sampler-table}<br>[timeout seconds]<br>例:                                                                           | (任意) サンプラ テーブルのエクスポート タイムアウト値<br>を設定します。seconds には、1 ~ 604800 秒の範囲のエク<br>スポート タイムアウト値を指定します。<br>デフォルト値は 1800 秒です。      |
| ステップ 9 | kr/o/kr/o/crob:router(config-fem-ver)# options         sampler-table timeout 2000         template [data   options] timeout seconds         Ø: | <ul> <li>(任意) データ パケットのエクスポート期間を設定します。</li> <li><i>seconds</i> には、1 ~ 604800 秒の範囲のエクスポート タイムアウト値を指定します。</li> </ul>     |
|        | <pre>RP/U/RPU/CPU0:router(config-fem-ver)# template data timeout 10000</pre>                                                                   |                                                                                                    |

|         | コマンドまたはアクション                                            | 目的                                                                                                    |
|---------|---------------------------------------------------------|----------------------------------------------------------------------------------------------------|
| ステップ 10 | end                                                     | 設定変更を保存します。                                                                                                    |
|         | または                                                     | • end コマンドを発行すると、変更のコミットを求める                                                                                         |
|         | commit                                                  | プロンプトが表示されます。                                                                                                    |
|         | 例:<br>RP/0/RP0/CPU0:router (config-fem-ver)# end<br>または | Uncommitted changes found, commit them before<br>exiting(yes/no/cancel)?<br>[cancel]:                                |
|         | RP/0/RP0/CPU0:router(config-fem-ver)# commit            | <ul> <li>yes と入力すると、実行コンフィギュレーション<br/>ファイルに設定変更が保存され、コンフィギュ<br/>レーション セッションが終了し、ルータが EXEC<br/>モードに戻ります。</li> </ul>   |
|         |                                                         | <ul> <li>no と入力すると、設定変更をコミットせずにコン<br/>フィギュレーション セッションが終了し、ルータ<br/>が EXEC モードに戻ります。</li> </ul>                        |
|         |                                                         | <ul> <li>cancel と入力すると、コンフィギュレーション<br/>セッションの終了や設定変更のコミットは行われ<br/>ず、ルータでは現在のコンフィギュレーション<br/>セッションが継続されます。</li> </ul> |
|         |                                                         | <ul> <li>設定変更を実行コンフィギュレーション ファイルに保存し、コンフィギュレーション セッションを継続するには、commit コマンドを使用します。</li> </ul>                          |
| ステップ 11 | show flow exporter-map map_name                         | エクスポータ マップ データを表示します。                                                                                                |
|         | 例:                                                      |                                                                                                    |
|         | RP/0/RP0/CPU0:router# show flow exporter-map fem        |                                                                                                    |

## サンプラ マップの設定

サンプラ マップを作成および設定する方法を次の手順に示します。

#### 手順の概要

- 1. configure
- **2. sampler-map** *map\_name*
- **3.** random 1 out-of sampling\_interval
- 4. end または commit
- 5. exit
- 6. exit
- 7. **show sampler-map** *map\_name*

#### 詳細手順

|        | コマンドまたはアクション                                                                            | 目的                                                                                                    |
|--------|-----------------------------------------------------------------------------------------|----------------------------------------------------------------------------------------------------|
| ステップ 1 | configure                                                                               | グローバル コンフィギュレーション モードを開始します。                                                                                                    |
|        | 例:<br>RP/0/RP0/CPU0:router# configure                                                   |                                                                                                    |
| ステップ 2 | <pre>sampler-map map_name</pre>                                                         | サンプラ マップを作成し、サンプラ マップ コンフィギュ<br>レーション モードを開始します。                                                                                                    |
|        | 例:<br>RP/0/RP0/CPU0:router(config)# sampler-map fsm<br>RP/0/RP0/CPU0:router(config-sm)# | サンプラ マップを設定するときには、次の点に注意してく<br>ださい。                                                                                                    |
|        |                                                                                         | <ul> <li>Cisco CRS-1 ルータでは、NetFlow は個々のライン<br/>カードに対し、1 つの方向で 35,000 パケット/秒の速<br/>度でポリシングを実行できます。</li> </ul>                                                                                                    |
|        |                                                                                         | <ul> <li>Cisco XR 12000 シリーズ ルータでは、SNF が 1 つの<br/>方向(入力または出力)でイネーブルなっている場<br/>合、NetFlow は個々のラインカードに対し、1 つの方<br/>向で 50,000 パケット/秒の速度でポリシングを実行で<br/>きます。なお、この制限は、SNF が双方向でイネーブ<br/>ルになっている場合には適用されません。SNF が双方<br/>向でイネーブルになっている場合、NetFlow は個々の<br/>ラインカードに対し、1 つの方向で 25,000 パケット/<br/>秒をサポートします。</li> </ul> |
| ステップ 3 | <pre>random 1 out-of sampling_interval</pre>                                            | パケットのサンプリングで、サンプリング間隔にランダム<br>モードを使用することを設定します。sampling interval 引                                                                                                    |
|        | 例:<br>RP/0/RP0/CPU0:router(config-sm)# random 1<br>out-of 10                            | 数には、1~65535の範囲の数値を指定します。                                                                                                    |

|        | コマンドまたはアクション                                       | 目的                                                                                                    |
|--------|----------------------------------------------------|----------------------------------------------------------------------------------------------------|
| ステップ 4 | end                                                | 設定変更を保存します。                                                                                                    |
|        | または                                                | • end コマンドを発行すると、変更のコミットを求める                                                                                         |
|        | commit                                             | プロンプトが表示されます。                                                                                                    |
|        | 例:<br>RP/0/RP0/CPU0:router (config-sm)# end<br>または | Uncommitted changes found, commit them before exiting(yes/no/cancel)? [cancel]:                                      |
|        | RP/0/RP0/CPU0:router (config-sm) # commit          | <ul> <li>yes と入力すると、実行コンフィギュレーション<br/>ファイルに設定変更が保存され、コンフィギュ<br/>レーション セッションが終了し、ルータが EXEC<br/>モードに戻ります。</li> </ul>   |
|        |                                                    | <ul> <li>no と入力すると、設定変更をコミットせずにコン<br/>フィギュレーション セッションが終了し、ルータ<br/>が EXEC モードに戻ります。</li> </ul>                        |
|        |                                                    | <ul> <li>cancel と入力すると、コンフィギュレーション<br/>セッションの終了や設定変更のコミットは行われ<br/>ず、ルータでは現在のコンフィギュレーション<br/>セッションが継続されます。</li> </ul> |
|        |                                                    | <ul> <li>設定変更を実行コンフィギュレーション ファイルに保存し、コンフィギュレーション セッションを継続するには、commit コマンドを使用します。</li> </ul>                          |
| ステップ 5 | exit                                               | サンプラ マップ コンフィギュレーション モードを終了し、<br>グローバル コンフィギュレーション モードを開始します。                                                        |
|        | 例:<br>RP/0/RP0/CPU0:router(config-sm)# exit        |                                                                                                    |
| ステップ 6 | exit                                               | グローバル コンフィギュレーション モードを終了し、<br>EXEC モードを開始します。                                                                        |
|        | 例:<br>RP/0/RP0/CPU0:router(config)# exit           |                                                                                                    |
| ステップ 7 | <pre>show sampler-map map_name</pre>               | サンプラ マップ データを表示します。                                                                                                  |
|        | 例:<br>RP/0/RP0/CPU0:router# show sampler-map fsm   |                                                                                                    |

### モニタ マップの設定

モニタ マップを作成および設定する方法を次の手順に示します。

#### 手順の概要

- 1. configure
- **2. flow monitor-map** *map\_name*
- record ipv4 または record ipv6 または record mpls または

record mpls [ipv4-fields] [labels number] または record mpls [ipv6-fields] [labels number] または record mpls [ipv4-ipv6-fields] [labels number]

- 4. cache entries number
- 5. cache permanent
- 6. cache timeout {active | inactive | upate} timeout\_value
- 7. exporter *map\_name*
- 8. end または commit
- 9. exit
- 10. exit
- **11. show flow monitor-map** *map\_name*

#### 詳細手順

|        | コマンドまたはアクション                                                                                      | 目的                                                           |
|--------|---------------------------------------------------------------------------------------------------|--------------------------------------------------------------|
| ステップ 1 | configure                                                                                         | グローバル コンフィギュレーション モードを開始します。                                 |
|        | 例:<br>RP/0/RP0/CPU0:router# configure                                                             |                                                              |
| ステップ 2 | <pre>flow monitor-map map_name</pre>                                                              | モニタ マップを作成し、モニタ マップ名を設定して、フ<br>ローモニタ マップ コンフィギュレーション サブモードを開 |
|        | 例:                                                                                                | 始します。                                                        |
|        | <pre>RP/0/RP0/CPU0:router(config) # flow monitor-map fmm RP/0/RP0/CPU0:router(config-fmm) #</pre> |                                                              |

|        | コマンドまたはアクション                                                                                                    | 目的                                                                                                    |
|--------|----------------------------------------------------------------------------------------------------|----------------------------------------------------------------------------------------------------|
| ステップ 3 | record ipv4<br>or                                                                                                    | IPv4、IPv6、または MPLS のフロー レコード マップ名を<br>設定します。                                                                                                    |
|        | or<br>record mpls                                                                                                    | <ul> <li>record ipv4 コマンドを使用して、IPv4 のフローレ<br/>コードマップ名を設定します。</li> </ul>                                                                                               |
|        | or record mpls [ipv4-fields] [labels number] or                                                                                                    | <ul> <li>record ipv6 コマンドを使用して、IPv6 のフロー レ<br/>コード マップ名を設定します。</li> </ul>                                                                                             |
|        | <pre>record mpls [ipv6-fields] [labels number] or record mpls [ipv4-ipv6-fields] [labels number]  Ø: RP/0/RP0/CPU0:router(config-fmm)# record ipv4</pre> | <ul> <li>record mpls labels コマンドを number 引数とともに<br/>使用して、集約するラベルの数を指定します。デフォ<br/>ルトでは、MPLS 対応の NetFlow は、MPLS ラベル<br/>スタックの上位 6 個のラベルを集約します。最大値は<br/>6 です。</li> </ul> |
|        |                                                                                                    | <ul> <li>record mpls ipv4-fields コマンドを使用し、MPLS 対応 NetFlow 中の IPv4 フィールドを収集します。</li> </ul>                                                                             |
|        |                                                                                                    | <ul> <li>record mpls ipv6-fields コマンドを使用し、MPLS 対応 NetFlow 中の IPv6 フィールドを収集します。</li> </ul>                                                                             |
|        |                                                                                                    | <ul> <li>record mpls ipv4-ipv6-fields コマンドを使用し、<br/>MPLS 対応 NetFlow 中の IPv4 および IPv6 フィールド<br/>を収集します。</li> </ul>                                                     |
| ステップ 4 | cache entries number                                                                                                    | (任意) フロー キャッシュ中のエントリ数を設定します。<br>number 引数には、フロー キャッシュへの格納を許可する                                                                                                    |
|        | 例:<br>RP/0/RP0/CPU0:router(config-fmm)# cache<br>entries 10000                                                                                           | フロー エントリ数を、4096 ~ 1000000 の範囲で指定します。<br>す。<br>キャッシュ エントリのデフォルトの数け 65535 です                                                                                            |
| ステップ 5 | cache permanent                                                                                                    | <ul><li>(任意) フロー キャッシュからのエントリの削除をディ<br/>セーブルにします。</li></ul>                                                                                                    |
|        | 例:<br>RP/0/RP0/CPU0:router(config-fmm)# flow<br>monitor-map fmm cache permanent                                                                          |                                                                                                    |
| ステップ 6 | <pre>cache timeout {active timeout_value   inactive timeout_value   upate timeout_value}</pre>                                                           | (任意) アクティブ、非アクティブ、アップデート フロー<br>キャッシュ タイムアウト値を設定します。                                                                                                    |
|        | 例:<br>RP/0/RP0/CPU0:router(config-fmm)# cache                                                                                                    | <ul> <li>非アクティブ フロー キャッシュのデフォルトのタイム<br/>アウト値は 15 秒です。</li> </ul>                                                                                                    |
|        | timeout inactive 1000                                                                                                    | <ul> <li>アクティブ フロー キャッシュのデフォルトのタイムア<br/>ウト値は 1800 秒です。</li> </ul>                                                                                                    |
|        |                                                                                                    | <ul> <li>アップデートフローキャッシュのデフォルトのタイム<br/>アウト値は1800秒です。</li> </ul>                                                                                                    |
|        |                                                                                                    | <ul> <li>(注) update timeout_value キーワード引数は、パーマネントキャッシュでだけ使用されます。このキーワードは、パーマネントキャッシュからエントリをエクスポートするために使用するタイムアウト値を指定します。この例では、エントリはエクスポートされますが、キャッシュに残ります。</li> </ul> |
| ステップ 7 | exporter map_name                                                                                                    | エクスポータ マップをモニタ マップに関連付けます。                                                                                                    |
|        | 例:<br>RP/0/RP0/CPU0:router(config-fmm)# exporter fem                                                                                                    | (注) 1 つのフロー モニタ マップは、最大 8 つのエクス<br>ポータをサポートできます。                                                                                                    |

#### Cisco IOS XR インターフェイスおよびハードウェア コンポーネント コンフィギュレーション ガイド 🛛

|         | コマンドまたはアクション                                             | 目的                                                                                                    |
|---------|----------------------------------------------------------|----------------------------------------------------------------------------------------------------|
| ステップ 8  | end<br>+ 2 pt                                            | 設定変更を保存します。                                                                                                    |
|         | commit                                                   | <ul> <li>end コマンドを発行すると、変更のコミットを求める<br/>プロンプトが表示されます。</li> </ul>                                                     |
|         | 例:<br>RP/0/RP0/CPU0:router(config-fmm)# end<br>または       | Uncommitted changes found, commit them before exiting(yes/no/cancel)?<br>[cancel]:                                   |
|         | RP/0/RP0/CPU0:router(config-fmm)# commit                 | <ul> <li>yes と入力すると、実行コンフィギュレーション<br/>ファイルに設定変更が保存され、コンフィギュ<br/>レーション セッションが終了し、ルータが EXEC<br/>モードに戻ります。</li> </ul>   |
|         |                                                          | <ul> <li>no と入力すると、設定変更をコミットせずにコン<br/>フィギュレーション セッションが終了し、ルータ<br/>が EXEC モードに戻ります。</li> </ul>                        |
|         |                                                          | <ul> <li>cancel と入力すると、コンフィギュレーション<br/>セッションの終了や設定変更のコミットは行われ<br/>ず、ルータでは現在のコンフィギュレーション<br/>セッションが継続されます。</li> </ul> |
|         |                                                          | <ul> <li>設定変更を実行コンフィギュレーションファイルに保存し、コンフィギュレーションセッションを継続するには、commit コマンドを使用します。</li> </ul>                            |
| ステップ 9  | exit                                                     | フローモニタマップコンフィギュレーションサブモードを<br>終了します。                                                                                 |
|         | 例:<br>RP/0/RP0/CPU0:router(config-fmm)# exit             |                                                                                                    |
| ステップ 10 | exit                                                     | グローバル コンフィギュレーション モードを終了します。                                                                                         |
|         | 例:<br>RP/0/RP0/CPU0:router(config)# exit                 |                                                                                                    |
| ステップ 11 | show flow monitor-map map_name                           | フロー モニタ マップ データを表示します。                                                                                               |
|         | 例:<br>RP/0/RP0/CPU0:router# show flow monitor-map<br>fmm |                                                                                                    |

## モニタ マップとサンプラ マップのインターフェイスへの適用

### 手順の概要

モニタマップとサンプラマップをインターフェイスに適用するための手順を次に示します。

- 1. configure
- 2. interface type number
- **3.** flow [ipv4 | ipv6 | mpls] monitor monitor\_map sampler sampler\_map {egress | ingress}
- 4. end
  - または commit
#### 詳細手順

|        | コマンドまたはアクション                                                                                     | 目的                                                                                                    |
|--------|--------------------------------------------------------------------------------------------------|----------------------------------------------------------------------------------------------------|
| ステップ 1 | configure                                                                                        | グローバル コンフィギュレーション モードを開始します。                                                                                                    |
|        | 例:<br>RP/0/RP0/CPU0:router# configure                                                            |                                                                                                    |
| ステップ 2 | interface type number                                                                            | インターフェイス コンフィギュレーション モードを開始<br>します。                                                                                                    |
|        | 例:<br>RP/0/RP0/CPU0:router(config)# interface POS<br>0/0/0/0<br>RP/0/RP0/CPU0:router(config-if)# |                                                                                                    |
| ステップ 3 | <pre>flow [ipv4   ipv6   mpls] monitor monitor_map sampler sampler_map {egress   ingress}</pre>  | モニタ マップとサンプラ マップをインターフェイスに関<br>連付けます。                                                                                                    |
|        | 例:<br>RP/0/RP0/CPU0:router(config-if)# flow ipv4<br>monitor fmm sampler fsm egress               | IPV4 NetFlow を指定したインターフェイス上でイネーブ<br>ルにするには、ipv4 と入力します。IPV6 NetFlow を指定<br>したインターフェイス上でイネーブルにするには、ipv6 と<br>入力します。MPLS 対応の NetFlow を指定したインター<br>フェイス上でイネーブルにするには、mpls と入力します。 |
| ステップ 4 | end                                                                                              | 設定変更を保存します。                                                                                                    |
|        | commit                                                                                           | <ul> <li>end コマンドを発行すると、変更のコミットを求める<br/>プロンプトが表示されます。</li> </ul>                                                                                                    |
|        | 例:<br>RP/0/RP0/CPU0:router(config-if)# end<br>または                                                | Uncommitted changes found, commit them before exiting(yes/no/cancel)?<br>[cancel]:                                                                                            |
|        | RP/0/RP0/CPU0:router(config-if)# commit                                                          | <ul> <li>yes と入力すると、実行コンフィギュレーション<br/>ファイルに設定変更が保存され、コンフィギュ<br/>レーション セッションが終了し、ルータが EXEC<br/>モードに戻ります。</li> </ul>                                                            |
|        |                                                                                                  | <ul> <li>no と入力すると、設定変更をコミットせずにコン<br/>フィギュレーション セッションが終了し、ルータ<br/>が EXEC モードに戻ります。</li> </ul>                                                                                 |
|        |                                                                                                  | <ul> <li>cancel と入力すると、コンフィギュレーション<br/>セッションの終了や設定変更のコミットは行われ<br/>ず、ルータでは現在のコンフィギュレーション<br/>セッションが継続されます。</li> </ul>                                                          |
|        |                                                                                                  | <ul> <li>設定変更を実行コンフィギュレーション ファイルに保存し、コンフィギュレーション セッションを継続するには、commit コマンドを使用します。</li> </ul>                                                                                   |

### NetFlow データのクリア

フローエクスポータマップとフローモニタマップのデータをクリアする方法を次の手順で説明します。

#### 手順の概要

**1.** clear flow exporter [exporter\_name] {restart | statistics} location node-id

Cisco IOS XR インターフェイスおよびハードウェア コンポーネント コンフィギュレーション ガイド

#### 2. clear flow monitor [monitor\_name] cache [force-export | statistics] location node-id}

#### 詳細手順

|        | コマンドまたはアクション                                                                                                    | 目的                                                                                                    |
|--------|----------------------------------------------------------------------------------------------------|----------------------------------------------------------------------------------------------------|
| ステップ 1 | <pre>clear flow exporter [exporter_name] {restart   statistics} location node-id  ④: RP/0/RP0/CPU0:router# clear flow exporter statistics location 0/0/CPU0</pre>                 | フロー エクスポータ データをクリアします。<br>エクスポータ統計情報をクリアするには、statistics オプ<br>ションを指定します。指定したノードで現在設定されてい<br>るすべてのテンプレートをエクスポートするには、restart<br>オプションを指定します。           |
| ステップ 2 | <pre>clear flow monitor [monitor_name] cache [force-export   statistics] location node-id} Ø: RP/0/RP0/CPU0:router# clear flow monitor cache force-export location 0/0/CPU0</pre> | フロー モニタ データをクリアします。<br>キャッシュ統計情報をクリアするには、statistics オプショ<br>ンを指定します。データをまずキャッシュからサーバにエ<br>クスポートし、次にキャッシュからエントリをクリアする<br>には、force-export オプションを指定します。 |

### IPv6 フィールドがある MPLS パケットの NetFlow 収集の設定

IPv6 フィールドがある MPLS パケットの NetFlow 収集を設定する方法を、次の手順に示します。

#### 手順の概要

- 1. configure
- 2. flow exporter-map map\_name
- 3. version v9
- 4. options {interface-table | sampler-table} [timeout seconds]
- 5. template [data | options] timeout seconds
- 6. exit
- 7. transport udp port
- **8.** source type interface-path-id
- **9.** destination *hostname\_or\_IP\_address*
- 10. exit
- **11. flow monitor-map** map name
- 12. record mpls [ipv4-ipv6-fields] [labels number]
- **13.** exporter *map\_name*
- **14. cache entries** *number*
- **15.** cache timeout {active timeout\_value + inactive timeout\_value + upate timeout\_value}
- 16. cache permanent
- **17.** sampler-map *map\_name*
- **18. random 1 out-of** sampling\_interval
- **19.** interface type number

**20.** flow [ipv4 | ipv6 | mpls] monitor monitor map sampler sampler map {egress | ingress}

- 21. end または commit
- **22**. exit
- 23. exit
- **24. show flow monitor-map** *map\_name*
- **25.** show flow exporter-map *map\_name*

#### 詳細手順

|        | コマンドまたはアクション                                                                                                    | 目的                                                                                                    |
|--------|----------------------------------------------------------------------------------------------------|----------------------------------------------------------------------------------------------------|
| ステップ 1 | configure                                                                                                    | グローバル コンフィギュレーション モードを開始<br>します。                                                                             |
|        | 例:<br>RP/0/RP0/CPU0:router# config                                                                                    |                                                                                                    |
| ステップ 2 | <pre>flow exporter-map map_name</pre>                                                                                 | エクスポータ マップを作成し、エクスポータ マッ<br>プ名を設定し、フロー エクスポータ マップ コン                                                         |
|        | 例:<br>RP/0/RP0/CPU0:router(config)# flow exporter-map exp1                                                            | フィギュレーション モードを開始します。                                                                                         |
| ステップ 3 | version v9                                                                                                    | (任意) フロー エクスポータ マップ バージョン コ<br>ンフィギュレーション サブモードを開始します。                                                       |
|        | 例:<br>RP/0/RP0/CPU0:router(config-fem)# version v9                                                                    |                                                                                                    |
| ステップ 4 | <pre>options {interface-table   sampler-table} [timeout seconds]</pre>                                                | (任意) インターフェイス テーブルまたはサンプラ<br>テーブルのエクスポート タイムアウト値を設定し                                                         |
|        | 例:<br>RP/0/RP0/CPU0:router(config-fem-ver)# options<br>interface-table timeout 300                                    | ます。seconds には、1 ~ 604800 秒の範囲のエク<br>スポート タイムアウト値を指定します。インター<br>フェイス テーブルとサンプル テーブルの両方のデ<br>フォルトは 1800 秒です。   |
|        |                                                                                                    | インターフェイス テーブルとサンプル テーブルの<br>両方のエクスポート タイムアウト値を設定するに<br>は、このステップを 2 回実行する必要があります。                             |
| ステップ 5 | template [data   options] timeout seconds<br>例:<br>RP/0/RP0/CPU0:router(config-fem-ver)# template data<br>timeout 200 | <ul> <li>(任意) データ パケットまたはオプション パケットのエクスポート周期を設定します。seconds には、1~604800 秒の範囲のエクスポート タイムアウト値を指定します。</li> </ul> |
|        |                                                                                                    | データ パケットとオプション パケットの両方のエ<br>クスポート周期を設定するには、このステップを 2<br>回実行する必要があります。                                        |
| ステップ 6 | exit                                                                                                    | フロー エクスポータ マップ バージョン コンフィ<br>ギュレーション モードを終了し、フロー エクス                                                         |
|        | אין:<br>RP/0/RP0/CPU0:router(config-fem-ver)# exit                                                                    | ハーク マッノ コンノイキュレーション モードを開<br>始します。                                                                           |

|         | コマンドまたはアクション                                                                                                    | 目的                                                                                                    |
|---------|----------------------------------------------------------------------------------------------------|----------------------------------------------------------------------------------------------------|
| ステップ 7  | transport udp port<br>例:<br>RP/0/RP0/CPU0:router(config-fem)# transport udp<br>12515                                          | (任意) UDP パケットの宛先ポートを指定します。<br>port には、1024 ~ 65535 の範囲の宛先 UDP ポー<br>ト値を指定します。                                                                          |
| ステップ 8  | <pre>source type interface-path-id 例: RP/0/RP0/CPU0:router(config-fem)# source Loopback0</pre>                                | 送信元インターフェイスを、 <i>type interface-path-id</i><br>の形式で指定します。例:<br>POS 0/1/0/1<br>または<br>Loopback0                                                         |
| ステップ 9  | destination hostname_or_IP_address<br>例:<br>RP/0/RP0/CPU0:router(config-fem)# destination<br>170.1.1.11                       | フロー エクスポータ マップに対しエクスポートの<br>宛先を設定します。宛先はホスト名でも IP アドレ<br>スでも構いません。                                                                                     |
| ステップ 10 | exit<br>例:<br>RP/0/RP0/CPU0:router(config-fem)# exit                                                                          | フロー エクスポータ マップ コンフィギュレーショ<br>ン モードを終了します。                                                                                                    |
| ステップ 11 | flow monitor-map map_name<br>例:<br>RP/0/RP0/CPU0:router(config)# flow monitor-map<br>MPLS-IPv6-fmm                            | モニタ マップを作成し、モニタ マップ名を設定し<br>て、フロー モニタ マップ コンフィギュレーション<br>サブモードを開始します。                                                                                  |
| ステップ 12 | record mpls [ipv4-ipv6-fields] [labels number]<br>例:<br>RP/0/RP0/CPU0:router(config-fmm)# record mpls<br>ipv6-fields labels 3 | IPv4、IPv6、または MPLS のフロー レコード マッ<br>プ名を設定します。ipv4-ipv6-fields キーワードを<br>使用し、MPLS 対応 NetFlow で IPv4 フィールドと<br>IPv6 フィールドを収集します。                          |
| ステップ 13 | exporter map_name<br>例:<br>RP/0/RP0/CPU0:router(config-fmm)# exporter expl                                                    | エクスポータ マップをモニタ マップに関連付けま<br>す。<br>(注) 1つのフロー モニタ マップは、最大 8 つの<br>エクスポータをサポートできます。                                                                      |
| ステップ 14 | cache entries number<br>例:<br>RP/0/RP0/CPU0:router(config-fmm)# cache entries<br>10000                                        | <ul> <li>(任意) フロー キャッシュ中のエントリ数を設定します。number 引数には、フロー キャッシュへの格納を許可するフロー エントリ数を、4096~1000000の範囲で指定します。</li> <li>キャッシュ エントリのデフォルトの数は 65535 です。</li> </ul> |

|         | コマンドまたはアクション                                                                                   | 目的                                                                                                    |
|---------|------------------------------------------------------------------------------------------------|----------------------------------------------------------------------------------------------------|
| ステップ 15 | <pre>cache timeout {active timeout_value   inactive timeout_value   upate timeout_value}</pre> | (任意) アクティブ、非アクティブ、アップデート<br>フロー キャッシュ タイムアウト値を設定します。                                                                                                    |
|         | 例:<br>RP/0/RP0/CPU0:router(config-fmm)# cache timeout                                          | <ul> <li>非アクティブ フロー キャッシュのデフォルト<br/>のタイムアウト値は 15 秒です。</li> </ul>                                                                                                    |
|         | inactive 1800                                                                                  | <ul> <li>アクティブ フロー キャッシュのデフォルトの<br/>タイムアウト値は 1800 秒です。</li> </ul>                                                                                                    |
|         |                                                                                                | <ul> <li>アップデート フロー キャッシュのデフォルト<br/>のタイムアウト値は 1800 秒です。</li> </ul>                                                                                                    |
|         |                                                                                                | (注) inactive キーワードと active キーワードは<br>パーマネント キャッシュには適用されません。                                                                                                    |
|         |                                                                                                | (注) update キーワードは、パーマネント キャッシュでだけ使用されます。このキーワードは、パーマネント キャッシュからエントリをエクスポートするために使用するタイムアウト値を指定します。この例では、エントリはエクスポートされますが、キャッシュに残ります。                                                                                                    |
| ステップ 16 | cache permanent                                                                                | (任意) フロー キャッシュからのエントリの削除を<br>ディセーブルにします                                                                                                    |
|         | 例:<br>RP/0/RP0/CPU0:router(config-fmm)# flow monitor-map<br>fmm cache permanent                |                                                                                                    |
| ステップ 17 | exit                                                                                           | フロー モニタ マップ コンフィギュレーション サブ<br>モードを終了します。                                                                                                    |
|         | 例:<br>RP/0/RP0/CPU0:router(config-fmm)# exit                                                   |                                                                                                    |
| ステップ 18 | <pre>sampler-map map_name</pre>                                                                | サンプラ マップを作成し、サンプラ マップ コン<br>フィギュレーション モードを開始します。                                                                                                    |
|         | 例:<br>RP/0/RP0/CPU0:router(config)# sampler-map fsm<br>RP/0/RP0/CPU0:router(config-sm)#        | サンプラ マップを設定するときには、次の点に注<br>意してください。                                                                                                    |
|         |                                                                                                | <ul> <li>Cisco CRS-1 ルータでは、NetFlow は個々のラ<br/>インカードに対し、1 つの方向で 35,000 パケッ<br/>ト/秒の速度でポリシングを実行できます。</li> </ul>                                                                                                    |
|         |                                                                                                | <ul> <li>Cisco XR 12000 シリーズ ルータでは、SNF が<br/>1 つの方向(入力または出力)でイネーブル<br/>なっている場合、NetFlow は個々のラインカー<br/>ドに対し、1 つの方向で 50,000 パケット/秒の<br/>速度でポリシングを実行できます。なお、この<br/>制限は、SNF が双方向でイネーブルになってい<br/>る場合には適用されません。SNF が双方向でイ<br/>ネーブルになっている場合、NetFlow は個々の<br/>ラインカードに対し、1 つの方向で 25,000 パ<br/>ケット/秒をサポートします。</li> </ul> |

|         | コマンドまたはアクション                                                                                                    | 目的                                                                                                    |
|---------|----------------------------------------------------------------------------------------------------|----------------------------------------------------------------------------------------------------|
| ステップ 19 | <pre>random 1 out-of sampling_interval 例: RP/0/RP0/CPU0:router(config-sm)# random 1 out-of 1000</pre>                        | パケットのサンプリングで、サンプリング間隔にラ<br>ンダム モードを使用することを設定します。<br><i>sampling_interval</i> 引数には、1 ~ 65535 の範囲の<br>数値を指定します。                                                                   |
| ステップ 20 | exit<br>例:<br>RP/0/RP0/CPU0:router(config-sm)# exit                                                                          | サンプラ マップ コンフィギュレーション モードを<br>終了し、グローバル コンフィギュレーション モー<br>ドを開始します。                                                                                                    |
| ステップ 21 | <pre>interface type number  Ø1: RP/0/RP0/CPU0:router(config) # interface POS 0/0/0/0 RP/0/RP0/CPU0:router(config-if) #</pre> | インターフェイス コンフィギュレーション モード<br>を開始します。                                                                                                    |
| ステップ 22 | <pre>flow [ipv4   ipv6   mpls] monitor monitor_map sampler sampler_map {egress   ingress}</pre>                              | モニタ マップとサンプラ マップをインターフェイ<br>スに関連付けます。                                                                                                    |
|         | 例:<br>RP/0/RP0/CPU0:router(config-if)# flow ipv4 monitor<br>MPLS-IPv6-fmm sampler fsm egress                                 | IPV4 NetFlow を指定したインターフェイス上でイ<br>ネーブルにするには、ipv4 と入力します。IPV6<br>NetFlow を指定したインターフェイス上でイネーブ<br>ルにするには、ipv6 と入力します。MPLS 対応の<br>NetFlow を指定したインターフェイス上でイネーブ<br>ルにするには、mpls と入力します。 |
| ステップ 23 | end                                                                                                    | 設定変更を保存します。                                                                                                    |
|         | または<br>commit                                                                                                    | <ul> <li>end コマンドを発行すると、変更のコミットを<br/>求めるプロンプトが表示されます。</li> </ul>                                                                                                    |
|         | 例:<br>RP/0/RP0/CPU0:router (config-fem-ver)# end<br>または                                                                      | Uncommitted changes found, commit them before exiting(yes/no/cancel)? [cancel]:                                                                                                 |
|         | RP/0/RP0/CPU0:router(config-fem-ver)# commit                                                                                 | <ul> <li>yes と入力すると、実行コンフィギュレー<br/>ション ファイルに設定変更が保存され、コ<br/>ンフィギュレーション セッションが終了<br/>し、ルータが EXEC モードに戻ります。</li> </ul>                                                            |
|         |                                                                                                    | <ul> <li>no と入力すると、設定変更をコミットせず<br/>にコンフィギュレーション セッションが終<br/>了し、ルータが EXEC モードに戻ります。</li> </ul>                                                                                   |
|         |                                                                                                    | <ul> <li>cancel と入力すると、コンフィギュレー<br/>ション セッションの終了や設定変更のコ<br/>ミットは行われず、ルータでは現在のコン<br/>フィギュレーション セッションが継続され<br/>ます。</li> </ul>                                                     |
|         |                                                                                                    | <ul> <li>設定変更を実行コンフィギュレーションファイ<br/>ルに保存し、コンフィギュレーション セッショ<br/>ンを継続するには、commit コマンドを使用し<br/>ます。</li> </ul>                                                                       |

|         | コマンドまたはアクション                                      | 目的                        |
|---------|---------------------------------------------------|---------------------------|
| ステップ 24 | exit                                              | イーサネット インターフェイスのインターフェイス  |
|         |                                                   | コンフィギュレーション サブモードを終了します。  |
|         | 例:                                                |                           |
|         | <pre>RP/0/RP0/CPU0:router(config-if) # exit</pre> |                           |
| ステップ 25 | exit                                              | グローバル コンフィギュレーション モードを終了し |
|         |                                                   | ます。                       |
|         | 例:                                                |                           |
|         | <pre>RP/0/RP0/CPU0:router(config) # exit</pre>    |                           |
| ステップ 26 | <pre>show flow monitor-map map_name</pre>         | フロー モニタ マップ データを表示します。    |
|         | 例:                                                |                           |
|         | RP/0/RP0/CPU0:router# show flow monitor-map fmm   |                           |
| ステップ 27 | show flow exporter-map map_name                   | エクスポータ マップ データを表示します。     |
|         | 例:                                                |                           |
|         | RP/0/RP0/CPU0:router# show flow exporter-map fem  |                           |

### 宛先ベースの NetFlow アカウンティングの設定

宛先ベースの NetFlow アカウンティングを設定するには、フロー モニタ マップ、フロー レコード、フ ロー モニタを、次の手順で設定します。

#### 手順の概要

- 1. configure
- 2. flow monitor-map map name
- 3. record ipv4 destination
- 4. exit
- **5.** interface type interface-path-id
- 6. flow ipv4 monitor name ingress
- 7. end または commit
- 8. show flow exporter-map map name

### 詳細手順

|        | コマンドまたはアクション                                                                                                    | 目的                                                                                                    |
|--------|----------------------------------------------------------------------------------------------------|----------------------------------------------------------------------------------------------------|
| ステップ 1 | configure                                                                                                    | グローバル コンフィギュレーション モードを開始します。                                                                                                    |
|        | 例:<br>RP/0/RP0/CPU0:router# configure                                                                                          |                                                                                                    |
| ステップ 2 | flow monitor-map map_name<br>例:<br>RP/0/RP0/CPU0:router(config)# flow monitor-map<br>map1<br>RP/0/RP0/CPU0:router(config-fmm)# | モニタ マップを作成し、モニタ マップ名を設定して、フ<br>ローモニタ マップ コンフィギュレーション サブモードを開<br>始します。                                                                                                    |
| ステップ 3 | record ipv4 destination<br>例:<br>RP/0/RP0/CPU0:router(config-fmm)# record ipv4<br>destination.                                 | IPv4 宛先ベース NetFlow アカウンティング レコードのた<br>めのフロー レコードを設定します。destination キーワー<br>ドは、レコードが IPv4 宛先ベース NetFlow アカウンティ<br>ング用であることを指定します。                                                                                                    |
| ステップ 4 | exit<br>例:<br>RP/0/RP0/CPU0:router(config-fmm)# exit                                                                           | フロー モニタ マップ モードを終了し、グローバル コン<br>フィギュレーション モードを開始します。                                                                                                    |
| ステップ 5 | interface type interface-path-id<br>例:<br>RP/0/RP0/CPU0:router# interface POS 0/1/0/0                                          | インターフェイスの type と物理 interface-path-id は、タイ<br>プラック/スロット/モジュール/ポートの形式で指定しま<br>す。<br>タイプ: POS、Ethernet、ATM など。<br>ラック: ラックのシャーシ番号。<br>スロット: ラインカードまたはモジュラ サービス カー<br>ドの物理スロット番号。<br>モジュール: モジュール番号。物理レイヤ インター<br>フェイス モジュール (PLIM) は常に 0 です。<br>ポート: インターフェイスの物理ポート番号。 |
| ステップ 6 | flow ipv4 monitor name ingress<br>例:<br>RP/0/RP0/CPU0:router# flow ipv4 monitor<br>monitor1 ingress                            | 入力方向の IPv4 フロー モニタを設定し、モニタの名前を<br>割り当てます。                                                                                                    |

|        | コマンドまたはアクション                                              | 目的                       |
|--------|-----------------------------------------------------------|--------------------------|
| ステップ 7 | end<br>または                                                | 現在のコンフィギュレーションの変更を保存します。 |
|        | commit                                                    |                          |
|        | 例:<br>RP/0/RP0/CPU0:router(config-fmm)# end<br>または        |                          |
|        | RP/0/RP0/CPU0:router(config-fmm) # commit                 |                          |
| ステップ 8 | show flow exporter-map map_name                           | エクスポータ マップ データを確認します。    |
|        | 例:<br>RP/0/RP0/CPU0:router# show flow exporter-map<br>fem |                          |

## **NetFlow** の設定例

次に NetFlow の設定例を示します。

- 「サンプラマップ:例」(P.279)
- 「エクスポータ マップ:例」(P.279)
- 「フロー モニタ マップ:例」(P.280)
- 「IPv4 と IPv6 をサポートする MPLS フロー モニタ:例」(P.280)
- 「宛先ベースの NetFlow アカウンティング:例」(P.281)

## サンプラ マップ:例

次に、1000 個のパケットから1 個をサンプリングする新しいサンプラ マップ「fsm1」を作成する例を 示します。

```
RP/0/RP0/CPU0:router(config) # sampler-map fsm1
RP/0/RP0/CPU0:router(config-sm) # random 1 out-of 1000
RP/0/RP0/CPU0:router(config) # exit
```

## エクスポータ マップ:例

次に、NetFlow エクスポート パケットに対してバージョン 9 (V9) エクスポート フォーマットを使用 する、新しいフロー エクスポータ マップ「fem1」を作成する例を示します。データ テンプレート フ ローセットが V9 エクスポート パケットに 10 分ごとに挿入され、オプション インターフェイス テーブ ル フローセットが V9 エクスポート パケットに挿入されます。エクスポート パケットは、フロー コレ クタの宛先 10.1.1.1 に送信されます。送信元アドレスは、ループバック 0 のインターフェイス IP アド レスと同じです。UDP 宛先ポートは 1024 であり、DSCP 値は 10 です。

```
RP/0/RP0/CPU0:router(config) # flow exporter-map fem1
RP/0/RP0/CPU0:router(config-fem) # destination 10.1.1.1
RP/0/RP0/CPU0:router(config-fem) # source Loopback 0
RP/0/RP0/CPU0:router(config-fem) # transport udp 1024
RP/0/RP0/CPU0:router(config-fem) # dscp 10
RP/0/RP0/CPU0:router(config-fem) # exit
```

```
RP/0/RP0/CPU0:router(config-fem)# version v9
RP/0/RP0/CPU0:router(config-fem-ver)# template data timeout 600
RP/0/RP0/CPU0:router(config-fem-ver)# options interface-table
RP/0/RP0/CPU0:router(config-fem-ver)# exit
```

## フロー モニタ マップ : 例

次に、新しいフロー モニタマップ「fmm1」を作成する例を示します。このフロー モニタ マップは、フ ロー エクスポータ マップ「fem1」を参照し、フロー キャッシュ属性を 10000 キャッシュ エントリに設 定します。キャッシュのアクティブなエントリは、30 秒ごとにエージングされ、キャッシュの非アク ティブなエントリは 15 秒ごとにエージングされます。このモニタ マップのレコード マップは IPv4 です。

```
RP/0/RP0/CPU0:router(config) # flow monitor-map fmm1
RP/0/RP0/CPU0:router(config-fmm) # record ipv4
RP/0/RP0/CPU0:router(config-fmm) # exporter fem1
RP/0/RP0/CPU0:router(config-fmm) # cache entries 10000
RP/0/RP0/CPU0:router(config-fmm) # cache timeout active 30
RP/0/RP0/CPU0:router(config-fmm) # cache timeout inactive 15
RP/0/RP0/CPU0:router(config-fmm) # exit
```

次に、フロー モニタ「fmm1」およびサンプラ「fsm1」を TenGigE 0/0/0/0 インターフェイスの入力方向に適用する例を示します。

```
RP/0/RP0/CPU0:router(config)# interface TenGigE 0/0/0/0
RP/0/RP0/CPU0:router(config-if)# flow ipv4 monitor fmm1 sampler fsm1 ingress
RP/0/RP0/CPU0:router(config-if)# exit
```

```
次に、IPv6 フィールドのある MPLS パケットを収集するように NetFlow モニタを設定する例を示します。
```

```
RP/0/RP0/CPU0:router# config
RP/0/RP0/CPU0:router(config) # flow exporter-map exp1
RP/0/RP0/CPU0:router(config-fem) # version v9
RP/0/RP0/CPU0:router(config-fem-ver) # options interface-table timeout 300
RP/0/RP0/CPU0:router(config-fem-ver) # options sampler-table timeout 300
RP/0/RP0/CPU0:router(config-fem-ver)# template data timeout 300
RP/0/RP0/CPU0:router(config-fem-ver)# template options timeout 300
RP/0/RP0/CPU0:router(config-fem-ver)# exit
RP/0/RP0/CPU0:router(config-fem) # transport udp 12515
RP/0/RP0/CPU0:router(config-fem)# source Loopback0
RP/0/RP0/CPU0:router(config-fem)# destination 170.1.1.11
RP/0/RP0/CPU0:router(config-fmm) # exit
RP/0/RP0/CPU0:router(config) # flow monitor-map MPLS-IPv6-fmm
RP/0/RP0/CPU0:router(config-fmm) # record mpls ipv6-fields labels 3
RP/0/RP0/CPU0:router(config-fmm) # exporter exp1
RP/0/RP0/CPU0:router(config-fmm) # cache entries 10000
RP/0/RP0/CPU0:router(config-fmm)# cache permanent
RP/0/RP0/CPU0:router(config-fmm) # exit
RP/0/RP0/CPU0:router(config) # sampler-map FSM
RP/0/RP0/CPU0:router(config-sm) # random 1 out-of 1000
RP/0/RP0/CPU0:router(config-sm) # exit
RP/0/RP0/CPU0:router(config)# interface pos0/1/0/0
RP/0/RP0/CPU0:router(config-if)# flow mpls monitor MPLS-IPv6-fmm sampler FSM ingress
```

## IPv4 と IPv6 をサポートする MPLS フロー モニタ:例

次の設定では、MPLS トラフィックが収集されますが、ペイロード情報は収集されません。

RP/0/RP0/CPU0:router(config) # flow monitor-map MPLS-fmm RP/0/RP0/CPU0:router(config-fmm) # record mpls labels 3

Cisco IOS XR インターフェイスおよびハードウェア コンポーネント コンフィギュレーション ガイド

```
RP/0/RP0/CPU0:router(config-fmm)# cache permanent
RP/0/RP0/CPU0:router(config) # exit
RP/0/RP0/CPU0:router(config) # interface pos 0/1/0/0
RP/0/RP0/CPU0:router(config-if)# flow mpls monitor MPLS-fmm sampler fsm ingress
次の設定では、IPv4 ペイロードがある MPLS トラフィックが収集されます。また、IPv4 ペイロードの
ない MPLS トラフィックも収集されますが、IPv4 フィールドにはゼロ(0)が設定されます。
RP/0/RP0/CPU0:router(config) # flow monitor-map MPLS-IPv4-fmm
RP/0/RP0/CPU0:router(config-fmm) # record mpls IPv4-fields labels 3
RP/0/RP0/CPU0:router(config-fmm) # cache permanent
RP/0/RP0/CPU0:router(config-fmm) # exit
RP/0/RP0/CPU0:router(config)# interface pos 0/1/0/0
RP/0/RP0/CPU0:router(config-if)# flow mpls monitor MPLS-IPv4-fmm sampler fsm ingress
次の設定では、IPv6 ペイロードがある MPLS トラフィックが収集されます。また、IPv6 ペイロードの
ない MPLS トラフィックも収集されますが、IPv6 フィールドにはゼロ(0)が設定されます。
RP/0/RP0/CPU0:router(config) # flow monitor-map MPLS-IPv6-fmm
RP/0/RP0/CPU0:router(config-fmm) # record mpls IPv6-fields labels 3
RP/0/RP0/CPU0:router(config-fmm)# cache permanent
RP/0/RP0/CPU0:router(config-fmm) # exit
RP/0/RP0/CPU0:router(config) # interface pos 0/1/0/0
RP/0/RP0/CPU0:router(config-if)# flow mpls monitor MPLS-IPv6-fmm sampler fsm ingress
次の設定は、IPv6 フィールドと IPv4 フィールドの両方がある MPLS トラフィックが収集されます。
また、IPv4 ペイロードも IPv6 ペイロードもない MPLS トラフィックも収集されますが、IPv4 フィー
ルドと IPv6 フィールドにはゼロ(0)が設定されます。
RP/0/RP0/CPU0:router(config) # flow monitor-map MPLS-IPv4-IPv6-fmm
RP/0/RP0/CPU0:router(config-fmm) # record mpls IPv4-IPv6-fields labels 3
RP/0/RP0/CPU0:router(config-fmm) # cache permanent
RP/0/RP0/CPU0:router(config-fmm) # exit
RP/0/RP0/CPU0:router(config)# interface pos 0/1/0/0
RP/0/RP0/CPU0:router(config-if)# flow mpls monitor MPLS-IPv4-IPv6-fmm sampler fsm ingress
次に、Packet-over-SONET (POS) インターフェイス上での IPv6 フィールドの収集を設定する例を示
します。
RP/0/RP0/CPU0:router(config) # flow monitor-map MPLS-IPv6-fmm
RP/0/RP0/CPU0:router(config-fmm) # record mpls ipv6-fields labels <n>
RP/0/RP0/CPU0:router(config-fmm) # exporter <exporter-name>
RP/0/RP0/CPU0:router(config-fmm)# cache entries <number>
RP/0/RP0/CPU0:router(config-fmm)# cache timeout {active | inactive | update} <timeout>
RP/0/RP0/CPU0:router(config-fmm)# cache permanent
RP/0/RP0/CPU0:router(config-fmm) # exit
RP/0/RP0/CPU0:router(config) # interface pos 0/1/0/0
RP/0/RP0/CPU0:router(config-if)# flow MPLS monitor <MPLS-IPv6-fields> sampler <name>
<direction>
```

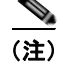

フロー レコードは、バージョン9のフォーマットでエクスポートされます。

## 宛先ベースの NetFlow アカウンティング:例

次に、宛先ベースの NetFlow アカウンティング用に IPv4 フロー レコードを設定する例を示します。

```
RP/0/RP0/CPU0:router# configure
RP/0/RP0/CPU0:router(config)# flow monitor-map map1
RP/0/RP0/CPU0:router(config-fmm)# record ipv4 destination
RP/0/RP0/CPU0:router(config-fmm)# exporter fem
RP/0/RP0/CPU0:router(config-fmm)# exit
```

Cisco IOS XR インターフェイスおよびハードウェア コンポーネント コンフィギュレーション ガイド

RP/0/RP0/CPU0:router(config) # interface pos 0/1/0/0
RP/0/RP0/CPU0:router(config-if) # flow ipv4 monitor map1 ingress
RP/0/RP0/CPU0:router(config-if) # end
RP/0/RP0/CPU0:router# show flow exporter-map fem
RP/0/RP0/CPU0:router# show flow monitor-map map1

# その他の参考資料

インターフェイスの設定に関連する参考資料を示します。

## 関連資料

| <br>内容                                                                                                    | 参照先                                        |
|----------------------------------------------------------------------------------------------------|--------------------------------------------|
| Cisco IOS XR マスター コマンド リファレンス                                                                                    | Cisco IOS XR Master Commands List          |
| Cisco IOS XR インターフェイス コンフィギュレー<br>ション コマンド                                                                       |                                            |
| Cisco IOS XR ソフトウェアを使用するルータを初回<br>に起動し設定するための情報                                                                  | <b>Cisco IOS XR Getting Started Guide </b> |
| ユーザ グループとタスク ID に関する情報                                                                                           |                                            |
| リモートの Craft Works Interface (CWI) クライアン<br>ト管理アプリケーションからの、Cisco CRS-1 ルータ<br>上のインターフェイスとその他のコンポーネントの設<br>定に関する情報 | [Cisco Craft Works Interface User Guide]   |

### 規格

| 規格                                                                   | タイトル |
|----------------------------------------------------------------------|------|
| この機能によりサポートされた新規規格または改訂規<br>格はありません。またこの機能による既存規格のサ<br>ポートに変更はありません。 |      |

## MIB

| MIB | MIB リンク                                                                                                    |
|-----|----------------------------------------------------------------------------------------------------|
| -   | Cisco IOS XR ソフトウェアを使用している MIB を特定してダウン<br>ロードするには、次の URL にある Cisco MIB Locator を使用し、<br>[Cisco Access Products] メニューからプラットフォームを選択しま<br>す。http://cisco.com/public/sw-center/netmgmt/cmtk/mibs.shtml |

# RFC

| RFC                                                        | タイトル |
|------------------------------------------------------------|------|
| この機能によりサポートされた新規 RFC または改訂<br>RFC はありません。またこの機能による既存 RFC の | -    |
| サポートに変更はありません。                                             |      |

# シスコのテクニカル サポート

| 説明                            | リンク                              |
|-------------------------------|----------------------------------|
| シスコのテクニカル サポート Web サイトでは、製品、  | http://www.cisco.com/techsupport |
| テクノロジー、ソリューション、テクニカル ヒント、     |                                  |
| ツールへのリンクなど、さまざまな技術的コンテンツ      |                                  |
| を検索可能な形で提供しています。Cisco.com に登録 |                                  |
| されている場合は、次のページからログインしてさら      |                                  |
| に多くのコンテンツにアクセスできます。           |                                  |

■ その他の参考資料

■ Cisco IOS XR インターフェイスおよびハードウェア コンポーネント コンフィギュレーション ガイド

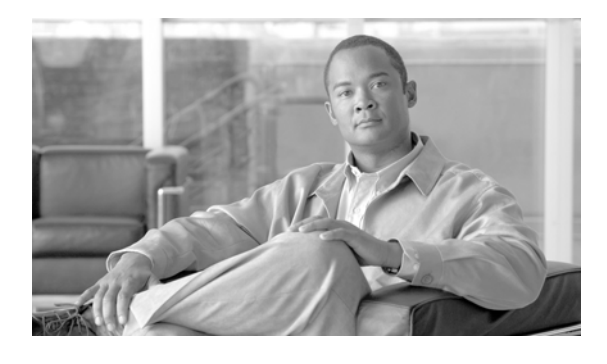

# Cisco IOS XR ソフトウェアでの POS イン ターフェイスの設定

ここでは、Packet-over-SONET/SDH (POS) インターフェイスの設定について説明します。POS イン ターフェイスは、Cisco ハイレベル データリンク コントロール (HDLC) プロトコルまたは ポイント ツーポイント プロトコル (PPP) カプセル化を使用して、SONET フレームおよび同期デジタル ハイア ラーキ (SDH) フレームを介した安全で信頼性の高いデータ伝送を実現します。Cisco XR 12000 シ リーズ ルータは、Cisco HDLC カプセル化と PPP カプセル化に加え、フレームリレー カプセル化もサ ポートします。

レイヤ1の POS インターフェイスを設定するコマンドについては、『Cisco IOS XR Interface and Hardware Component Command Reference』を参照してください。

| リリース       | 変更点                                                                   |
|------------|-----------------------------------------------------------------------|
| リリース 2.0   | Cisco CRS-1 ルータにこの機能が追加されました。                                         |
| リリース 3.0   | 変更ありません。                                                              |
| リリース 3.2   | Cisco XR 12000 シリーズ ルータでこの機能がサポートされました。                               |
|            | 次の SPA について、Cisco CRS-1 ルータ でのサポートが追加されました。                           |
|            | • 1 ポート OC-192c/STM-64 POS/RPR XFP SPA                                |
|            | • 4 ポート OC-3c/STM-1 POS SPA                                           |
|            | • Cisco CRS-1 ルータ用 SIP-800                                            |
| リリース 3.3.0 | <b>Cisco CRS-1</b> ルータに 8 ポート OC-12c/STM-4 POS SPA のサポートが追<br>加されました。 |
|            | Cisco XR 12000 シリーズ ルータ上で、2 ポート OC-48 POS/RPR SPA の<br>サポートが追加されました。  |

Cisco IOS XR ソフトウェアの POS インターフェイス設定機能の履歴

リリース 3.4.0 次のハードウェアについて、Cisco CRS-1 ルータでのサポートが追加され ました。 • 2 ポート OC-48c/STM16c POS SPA • 4 ポート OC-48c/STM16c POS SPA Cisco XR 12000 シリーズ ルータ上で、次の機能のサポートが追加されま した。 • 相手先固定接続(PVC)のサブインターフェイス 次のハードウェア上の POS メイン インターフェイスおよび PVC での フレームリレー カプセル化 - 4 ポート OC-3 POS/SDH SPA - 8 ポート OC-3 POS/SDH SPA - 2 ポート OC-12 POS/SDH SPA - 4 ポート OC-12 POS/SDH SPA - 8 ポート OC-12 POS/SDH SPA - 1 ポート OC-48/STM-16 POS/SDH SPA - 2 ポート OC-48/STM-16 POS/SDH SPA - 1 ポート OC-192c/STM-64c POS/SDH SPA - 4 ポート OC-3c/STM-1 POS/SDH ラインカード - 8 ポート OC-3c/STM-1c POS/SDH ラインカード - 16 ポート OC-3c/STM-1c POS/SDH ラインカード - 4 ポート チャネライズド OC-12/STM-4 POS ISE ラインカード - 4 ポート OC-12c/STM-4 POS/SDH ISE ラインカード - 1 ポート チャネライズド OC-48/STM-16 POS ISE ラインカード **-** 1 ポート OC-48c/STM-16c POS/SDH ISE ラインカード リリース 3.4.1 1 ポート OC-192c/STM-64 POS/RPR VSR 光ファイバ SPA について、 Cisco CRS-1 ルータでのサポートが追加されました。

| リリース 3.5.0 | 次の SPA について、Cisco XR 12000 シリーズ ルータでのサポートが追<br>加されました。                                              |
|------------|----------------------------------------------------------------------------------------------------|
|            | • 1 ポート チャネライズド OC3 SPA                                                                             |
|            | • 1 ポート チャネライズド OC48 SPA                                                                            |
|            | ・ 1 ポート チャネライズド OC12 SPA                                                                            |
|            | • 2 ポート OC12 POS                                                                                    |
|            | • 4 ポート OC12 POS                                                                                    |
|            | • 8 ポート OC12 POS                                                                                    |
|            | • 4 ポート OC3 POS                                                                                     |
|            | • 8 ポート OC3 POS                                                                                     |
|            | Cisco XR 12000 シリーズ ルータでは、フレームリレー カプセル化を使用<br>する POS インターフェイスに L2TPv3 ベースの L2VPN のサポートが追<br>加されました。 |
|            | Cisco XR 12000 シリーズ ルータでは、interface コマンドに l2transport<br>キーワードが追加されました。                             |
| リリース 3.6.0 | 変更ありません。                                                                                            |
| リリース 3.7.0 | 変更ありません。                                                                                            |
| リリース 3.8.0 | Cisco XR 12000 シリーズ ルータ上で、レイヤ 2 サブインターフェイスに<br>対するサービス品質(QoS)のサポートが追加されました。                         |

# この章の構成

- •「POS インターフェイスを設定するための前提事項」(P.287)
- •「POS インターフェイスの設定に関する情報」(P.288)
- 「POS インターフェイスの設定方法」(P.293)
- •「POS インターフェイスの設定例」(P.312)
- 「その他の参考資料」(P.315)

# POS インターフェイスを設定するための前提事項

POS インターフェイスを設定する前に、次の条件を満たしていることを確認してください。

この設定作業を行うには、Cisco IOS XR ソフトウェアのシステム管理者が、対応するコマンドタスク ID を含むタスク グループに関連付けられたユーザ グループにユーザを割り当てる必要があります。すべてのコマンド タスク ID は、各コマンド リファレンスおよび『Cisco IOS XR Task ID Reference Guide』に記載されています。

タスク グループの割り当てについてサポートが必要な場合は、システム管理者に連絡してください。ユーザ グループおよびタスク ID の詳細については、『Cisco IOS XR Software System Security Configuration Guide』の「Configuring AAA Services on Cisco IOS XR Software」モジュールを参照してください。

 新しい POS インターフェイス設定に割り当てるインターフェイスの IP アドレスを調べておく必要 があります。 

- 次のコントローラタイプのいずれか1つが設定済みであることが必要です。
  - SONET コントローラ。詳細については、このマニュアルの前のモジュールを参照してください。
  - DWDM コントローラ。詳細については、このマニュアルの「*Cisco IOS XR ソフトウェアでの 高密度波長分割多重コントローラの設定*」モジュールを参照してください。

# POS インターフェイスの設定に関する情報

POS コントローラ インターフェイスを設定するには、次の概念を理解しておく必要があります。

- 「Cisco HDLC カプセル化」(P.289)
- 「PPP カプセル化」(P.289)
- 「キープアライブ タイマー」(P.290)
- •「フレームリレーのカプセル化」(P.291)
- •「POS インターフェイスのデフォルト設定」(P.288)

Cisco XR 12000 シリーズ ルータでは、1 つの POS インターフェイスにおいて、PPP カプセル化、 Cisco HDLC カプセル化、またはフレームリレー カプセル化を使用するデータが伝送されます。

Cisco CRS-1 ルータでは、1 つの POS インターフェイスにおいて、PPP カプセル化または Cisco HDLC カプセル化を使用するデータが伝送されます。フレームリレーは、Cisco CRS-1 ルータではサポートされていません。

ルータは、POS インターフェイス アドレスを識別するために、そのインターフェイスに関連付けられ た物理レイヤ インターフェイス モジュール (PLIM) カードのラック番号、スロット番号、ベイ番号、 およびポート番号を使用します。POS インターフェイス下にサブインターフェイスおよび相手先固定 接続 (PVC) 設定されている場合、ルータは POS インターフェイス パス ID にサブインターフェイス 番号を含めます。

## POS インターフェイスのデフォルト設定

POS インターフェイスが始動され、追加のコンフィギュレーション コマンドが適用されない場合は、 表 11 に示すデフォルト インターフェイス設定が適用されます。これらのデフォルト設定はコンフィ ギュレーションで変更できます。

| 表 11 | POS モジュラ サービス カードおよび PLIM のデフォルト インターフェイス設定 |
|------|---------------------------------------------|
|------|---------------------------------------------|

| パラメータ   | コンフィギュレーション ファイルのエントリ                              | デフォルト設定      |
|---------|----------------------------------------------------|--------------|
| キープアライブ | keepalive [disable]                                | 10 秒のキープアライブ |
| カプセル化   | Cisco XR 12000 シリーズ ルータの場合:                        | hdlc         |
|         | encapsulation [hdlc   ppp   frame-relay<br>[IETF]] |              |
|         | Cisco CRS-1 ルータの場合:                                |              |
|         | encapsulation [hdlc   ppp]                         |              |

 <sup>(</sup>注) POS DWDM コントローラの設定は、OC-768c/STM-256c DWDM PLIM だけでサポート されています。

| 表 11 | POS モジュラ サービス カードおよび PLIM のデフォルト インターフェイス設定 | (続き) |
|------|---------------------------------------------|------|
|------|---------------------------------------------|------|

| パラメータ          | コンフィギュレーション ファイルのエントリ | デフォルト設定  |
|----------------|-----------------------|----------|
| 最大伝送ユニット (MTU) | mtu bytes             | 4474 バイト |
| 巡回冗長検査(CRC)    | crc [16   32]         | 32       |

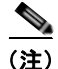

デフォルト設定は、show running-config コマンドの出力には含まれません。

## Cisco HDLC カプセル化

ハイレベル データリンク コントロール (HDLC) は、HDLC を使用して同期シリアル リンク上でデー タを送信するシスコ独自のプロトコルです。また、Cisco HDLC は、シリアル リンク キープアライブ を維持するために、Serial Line Address Resolution Protocol (SLARP) と呼ばれる単純な制御プロト コルも提供します。HDLC は、Cisco IOS XR ソフトウェアにおける POS インターフェイスのデフォ ルト カプセル化タイプです。Cisco HDLC は、開放型システム間相互接続 (OSI) スタックのレイヤ 2 (データ リンク) におけるデータ カプセル化のデフォルトであり、効率的なパケット記述およびエラー 制御を実現します。

(注)

Cisco HDLC は、POS インターフェイスにおいてデフォルトでイネーブルになります。

Cisco HDLC では、「キープアライブ タイマー」(P.290) で説明するように、キープアライブを使用し てリンク ステートをモニタします。

(注)

キープアライブ タイマーを設定した後で、ピアに送信される Serial Line Address Resolution Protocol (SLARP) パケットの情報を表示するには、debug chdlc slarp packet コマンドを使用します。

## PPP カプセル化

PPP は、同期シリアル リンクでのデータ送信に使用される標準プロトコルです。PPP は、リンク プロ パティのネゴシエーションを行う Link Control Protocol (LCP; リンク制御プロトコル) も提供します。 LCP は、エコー要求および応答を使用して、リンクを継続的に使用できるかどうかをモニタします。

(注)

インターフェイスに PPP カプセル化が設定されている場合、ECHOREQ パケットを送信し、 ECHOREP 応答を受信しなかった回数が 3 回に達すると、リンク ダウンが宣言され、完全な LCP ネゴ シエーションが再度開始されます。

PPP は、リンク上で動作するデータ プロトコルのプロパティをネゴシエーションするプロトコルとして、以下の Network Control Protocol (NCP; ネットワーク制御プロトコル)を提供します。

- IP Control Protocol (IPCP; IP コントロール プロトコル): IP プロパティのネゴシエーションを行います。
- Multiprotocol Label Switching control processor (MPLSCP; マルチプロトコル ラベル スイッチン グ コントロール プロセッサ): MPLS プロパティのネゴシエーションを行います。

- Cisco Discovery Protocol control processor (CDPCP; Cisco Discovery Protocol コントロール プロ セッサ): CDP プロパティのネゴシエーションを行います。
- IPv6CP: IP Version 6 (IPv6) プロパティのネゴシエーションを行います。
- Open Systems Interconnection control processor (OSICP; 開放型システム間相互接続コントロール プロセッサ): OSI プロパティのネゴシエーションを行います。

PPP では、「キープアライブ タイマー」(P.290) で説明するように、キープアライブを使用してリンク ステートをモニタします。

PPP は、データ トラフィックの伝送を許可する前にリモート装置にアイデンティティの証明を要求する、以下の認証プロトコルをサポートします。

- Challenge Handshake Authentication Protocol (CHAP; チャレンジ ハンドシェーク認証プロトコル): CHAP 認証では、リモート装置にチャレンジ メッセージが送信されます。リモート装置は共有秘密鍵でチャレンジ値を暗号化し、暗号化された値と名前を応答メッセージでローカル ルータに返します。ローカル ルータは、リモート装置の名前をローカル ユーザ名データベースまたはリモート セキュリティ サーバ データベースに保存されている対応する秘密鍵と照合し、保存されている秘密鍵を使用することで元のチャンレンジ メッセージを暗号化して、暗号化された値と一致することを確認します。
- Microsoft Challenge Handshake Authentication Protocol (MS-CHAP; マイクロソフト チャレンジ ハンドシェーク認証プロトコル): MS-CHAP は Microsoft バージョンの CHAP です。標準バー ジョンの CHAP と同様、MS-CHAP も PPP 認証に使用されます。この場合、Microsoft Windows NT または Microsoft Windows 95 を使用しているパーソナル コンピュータとネットワーク アクセ スサーバとして動作するシスコのルータまたはアクセス サーバ間で認証が行われます。
- Password Authentication Protocol (PAP; パスワード認証プロトコル): PAP 認証では、リモート装置が名前とパスワードを送信する必要があり、それらがローカル ユーザ名データベースまたはリモート セキュリティ サーバ データベース内の対応するエントリと照合されます。

(注)

PPP 認証プロトコルのイネーブル化および設定の詳細については、このマニュアルで後述する 「Cisco IOS XR ソフトウェアでの PPP の設定」モジュールを参照してください。

POS インターフェイスで CHAP、MS-CHAP、および PAP をイネーブルにするには、インターフェイ ス コンフィギュレーション モードで ppp authentication コマンドを使用します。

(注)

PPP 認証をイネーブル化またはディセーブル化しても、リモート装置に対して自身の認証を行うローカル ルータの動作には影響しません。

## キープアライブ タイマー

シスコのキープアライブはリンクステートのモニタリングに役立ちます。キープアライブタイマーの 値によって決定される間隔で定期的にキープアライブがピアとの間で送受信されます。ピアから適切な キープアライブ応答を受信しなかったリンクは、ダウン状態に移行します。ピアから適切なキープアラ イブ応答があった場合、またはキープアライブがディセーブルの場合、リンクはアップ状態に移行しま す。

ピアにキープアライブを送信し、応答が得られなかった回数が3回に達すると、リンクはダウン状態に 移行します。ECHOREQパケットは、LCPネゴシエーションが完了したとき(LCPのオープン時な ど)にだけ送信されます。

リンク制御プロトコル (LCP) がピアに ECHOREQ パケットを送信する間隔(秒数)を設定するに は、インターフェイス コンフィギュレーション モードで keepalive コマンドを使用します。 デフォルトのキープアライブ インターバルは 10 秒です。

システムをデフォルトのキープアライブ インターバルに戻すには、no keepalive コマンドを使用します。

キープアライブをディセーブルにするには、keepalive disable コマンドを使用します。

(注)

**keepalive** コマンドは、HDLC カプセル化または PPP カプセル化を使用する POS インターフェイスだ けに適用されます。 このコマンドはフレームリレー カプセル化を使用する POS インターフェイスには適用されません。

<u>》</u> (注)

MDR 中は、キープアライブ インターバルが 10 秒以上であることが必要です。

ピア上の LCP は、ECHOREQ パケットを受信すると、ピアでキープアライブがイネーブルであるかど うかにかかわらず、エコー応答(ECHOREP)パケットで応答します。

キープアライブは2つのピア間で独立しています。一方のピアでキープアライブをイネーブルに設定 し、もう一方でディセーブルに設定することもできます。キープアライブがローカルでディセーブルに 設定されていても、LCP は受信した ECHOREQ パケットに対して ECHOREP パケットで応答します。 同様に、キープアライブ インターバルがそれぞれのピアで異なっていても LCP には影響しません。

(注)

キープアライブ タイマーを設定した後で、ピアに送信される SLARP パケットの情報を表示するには、 debug chdlc slarp packet コマンドと他の Cisco HDLC debug コマンドを使用します。

## フレームリレーのカプセル化

Cisco XR 12000 シリーズ ルータでは、フレームリレー カプセル化を使用する POS インターフェイス の設定は階層形式となり、次の要素で構成されます。

- POS メイン インターフェイスは物理インターフェイスとポートで構成されます。POS インター フェイスが Cisco HDLC カプセル化および PPP カプセル化を使用する接続をサポートしていない 場合は、POS メイン インターフェイス下に PVC を持つサブインターフェイスを設定する必要があ ります。フレームリレー接続は PVC だけでサポートされます。
- POS サブインターフェイスは POS メイン インターフェイス下に設定されます。POS サブインター フェイスは、その下に PVC を設定しなければトラフィックをアクティブに伝送しません。レイヤ 3 設定は、通常はサブインターフェイス上で行われます。
- ポイントツーポイント PVC は POS サブインターフェイス下に設定します。PVC は、メイン イン ターフェイスの直下には設定できません。ポイントツーポイント PVC は、各サブインターフェイ スに1つだけ設定できます。PVC は定義済みの回線パスを使用し、そのパスが中断されるとエ ラーになります。PVC は、回線が削除されるまでアクティブのままです。POS PVC 上の接続はフ レームリレー カプセル化だけをサポートします。
- 4. レイヤ 2 PVC AC は、POS サブインターフェイス下に設定します。PVC は、メイン インターフェ イスの直下には設定できません。レイヤ 2 PVC AC は、各サブインターフェイスに1 つだけ設定で きます。ポイントツーポイント PVC と同様、レイヤ 2 PVC AC も定義済みの回線パスを使用し、 そのパスが中断されるとエラーになります。PVC は、回線が削除されるまでアクティブのままで す。POS PVC 上の接続はフレームリレー カプセル化だけをサポートします。

<u>》</u> (注)

親インターフェイスの管理ステートによって、サブインターフェイスとその PVC のステートが決まり ます。親インターフェイスまたはサブインターフェイスの管理ステートが変わると、その親インター フェイスまたはサブインターフェイス下に設定された子 PVC の管理ステートも変更されます。

Cisco XR 12000 シリーズ ルータでは、以下のハードウェアがフレームリレー カプセル化をサポート しています。

- 1 ポート 192c/STM-64c POS/SDH SPA
- 2 # b OC48/STM16 POS/SDH SPA
- 4 ポート OC-3c/STM-1 POS/SDH ラインカード
- 8 ポート OC-3c/STM-1c POS/SDH ラインカード
- 16 ポート OC-3c/STM-1c POS/SDH ラインカード
- 4 ポート OC-12c/STM4 POS/SDH ISE ラインカード
- 1 ポート OC-48c/STM16c POS/SDH ISE ラインカード

<u>~</u> (注)

フレームリレー カプセル化は Cisco XR 12000 シリーズ ルータだけでサポートされています。

POS インターフェイスでフレームリレー カプセル化を設定するには、encapsulation frame-relay コマンドを使用します。

フレームリレーインターフェイスは、次の2種類のカプセル化されたフレームをサポートします。

- Cisco (これがデフォルト値です)
- IETF

PVC に Cisco カプセル化または IETF カプセル化を設定するには、PVC コンフィギュレーション モードで encap コマンドを使用します。PVC のカプセル化タイプを明示的に設定しない場合、その PVC はメイン POS インターフェイスのカプセル化タイプを継承します。

(注)

MPLS に設定された POS メイン インターフェイスには、Cisco カプセル化を設定する必要があります。 IETF カプセル化は、MPLS ではサポートされません。

インターフェイスにフレームリレー カプセル化を設定する前に、そのインターフェイスから以前の レイヤ3設定がすべて削除されていることを確認する必要があります。たとえば、メインインター フェイスに IP アドレスが設定されていないことが必要です。IP アドレスが設定されている場合、メイ ンインターフェイス上のフレームリレー設定は無効になります。

### フレームリレー インターフェイス上の LMI

ローカル管理インターフェイス(LMI)プロトコルは、PVCの追加、削除、およびステータスをモニ タリングします。また、フレームリレー UNI インターフェイスを構成するリンクの完全性も検証しま す。デフォルトでは、すべての PVC で cisco LMI がイネーブルになります。ただし、このマニュアル で後述する「インターフェイスでのデフォルト フレームリレー設定の変更」モジュールで説明するよ うに、LMI タイプを ANSI または Q.933 に変更できます。

LMI タイプが **cisco**(デフォルトの LMI タイプ)の場合、単一のインターフェイスでサポートできる PVC の最大数は、メイン インターフェイスの MTU サイズに関連します。次の式を使用して、カード または SPA でサポートされる PVC の最大数を計算します。 (MTU - 13)/8 = PVC の最大数

<u>へ</u> (注)

POS インターフェイスの場合、**mtu** コマンドのデフォルト設定は 4474 バイトです。したがって、 **cisco** LMI で設定された 1 つの POS インターフェイスでサポートされる PVC のデフォルトの最大数は 557 です。

(注)

フレームリレー インターフェイスには LMI インターフェイス タイプを設定する必要があります。そう しなければ、POS インターフェイスはアップ状態になりません。プロバイダー エッジ (PE) ルータと Customer Edge (CE; カスタマー エッジ) ルータとの接続では、LMI がアップ状態になるためには、 PE 側が DCE であり、CE 側が DTE であることが必要です。フレームリレー インターフェイスに対す る LMI インターフェイス タイプの設定の詳細については、このマニュアルで後述する「インターフェ イスでのデフォルト フレームリレー設定の変更」モジュールを参照してください。

### フレームリレー用の Layer 2 Tunnel Protocol Version 3 ベースのレイヤ 2 VPN

Layer 2 Tunnel Protocol Version 3(L2TPv3)は、IP コア ネットワーク上でレイヤ 2 ペイロードをト ンネリングするために使用されるプロトコルです。L2TPv3 は、IP ネットワーク上の L2VPN に対して パケットのシグナリングおよびフォーマットを定義します。

Cisco IOS XR ソフトウェアは、ポイントツーポイント エンドツーエンド サービスをサポートしており、2 つの接続回路(AC)が相互に接続されます。

L2TPv3 接続の設定では、次のタスクを実行する必要があります。

- 各プロバイダー エッジ (PE) ルータでの AC の設定
- 2 つの PE ルータ間における L2TPv3 でカプセル化された疑似接続の設定

ここでは、フレームリレー カプセル化を使用する POS インターフェイスにレイヤ 2 AC を設定する方 法について説明します。ネットワーク内での L2TPv3 疑似接続の設定に関する詳細については、 『*Cisco IOS XR MPLS Configuration Guide*』の「*Layer 2 Tunnel Protocol Version 3 on Cisco IOS XR Software*」モジュールを参照してください。L2VPN の設定の詳細については、『*Cisco IOS XR MPLS Configuration Guide*』の「Implementing MPLS Layer 2 VPNs on Cisco IOS XR Software」モジュール を参照してください。

# POS インターフェイスの設定方法

ここでは、次の手順について説明します。

- 「POS インターフェイスの始動」(P.294)
- 「オプションの POS インターフェイス パラメータの設定」(P.296)
- 「PVC を持つポイントツーポイント POS サブインターフェイスの作成」(P.299)
- 「オプションの PVC パラメータの設定」(P.301)
- 「POS インターフェイスでのキープアライブ インターバルの変更」(P.304)
- 「PVC を持つレイヤ2フレームリレーサブインターフェイスの作成」(P.306)

## POS インターフェイスの始動

ここでは、POS インターフェイスの始動に使用するコマンドについて説明します。

### 前提条件

Cisco IOS XR ソフトウェアを実行するルータに POS ラインカードまたは SPA が取り付けられている 必要があります。

### 制約事項

POS インターフェイスがアクティブになるためには、POS 接続の両端の設定が一致している必要があります。

#### 手順の概要

- 1. show interfaces
- 2. configure
- 3. interface pos interface-path-id
- 4. ipv4 address ipv4\_address/prefix
- 5. no shutdown
- 6. end または commit
- 7. exit
- 8. exit
- 9. 接続の他端でインターフェイスを始動するために、ステップ1~8を繰り返します。
- **10.** show ipv4 interface brief
- **11.** show interfaces pos interface-path-id

#### 詳細手順

|        | コマンドまたはアクション                              | 目的                                                                   |
|--------|-------------------------------------------|----------------------------------------------------------------------|
| ステップ 1 | show interfaces                           | (任意) 設定されているインターフェイスを表示します。                                          |
|        | 例:<br>RP/0/0/CPU0:router# show interfaces | <ul> <li>このコマンドを使用して、ルータが PLIM カードを認<br/>識しているかどうかも確認します。</li> </ul> |
| ステップ 2 | configure                                 | グローバル コンフィギュレーション モードを開始します。                                         |
|        | 例:<br>RP/0/0/CPU0:router# configure       |                                                                      |

|               | コマンドまたはアクション                                                   | 目的                                                                                                    |
|---------------|----------------------------------------------------------------|----------------------------------------------------------------------------------------------------|
| ステップ 3        | <pre>interface pos interface-path-id</pre>                     | POS インターフェイス名と rack/slot/module/port 表記を指定して、インターフェイス コンフィギュレーション モー                                                                                   |
|               | 例:<br>RP/0/0/CPU0:router(config)# interface POS<br>0/3/0/0     | ドを開始します。                                                                                                    |
| ステップ 4        | <pre>ipv4 address ipv4_address/prefix</pre>                    | インターフェイスに IP アドレスおよびサブネット マスク<br>を割り当てます。                                                                                                    |
|               | 例:<br>RP/0/0/CPU0:router (config)#ipv4 address<br>10.46.8.6/24 | <ul> <li>(注) このインターフェイスにフレームリレー カプセル化<br/>を設定する場合は、このステップを省略してください。フレームリレーの場合、IP アドレスとサブネットマスクはサブインターフェイスに設定します。</li> </ul>                            |
| ステップ 5        | no shutdown                                                    | shutdown 設定を削除します。                                                                                                    |
|               | 例:<br>RP/0/0/CPU0:router (config-if)# no shutdown              | <ul> <li>(注) shutdown 設定を削除することにより、インターフェイスでの強制的な管理上の停止が排除されるため、インターフェイスはアップ状態またはダウン状態に移行することができます(親 SONET レイヤが管理上の停止状態に設定されていないことを前提とします)。</li> </ul> |
| ステップ 6        | end                                                            | 設定変更を保存します。                                                                                                    |
|               | または<br>commit                                                  | <ul> <li>end コマンドを発行すると、変更のコミットを求める<br/>プロンプトが表示されます。</li> </ul>                                                                                       |
|               | 例:<br>RP/0/0/CPU0:router (config-if)# end<br>または               | Uncommitted changes found, commit them before exiting(yes/no/cancel)?<br>[cancel]:                                                                     |
|               | RP/0/0/CPU0:router(config-if)# commit                          | <ul> <li>yes と入力すると、実行コンフィギュレーション<br/>ファイルに設定変更が保存され、コンフィギュ<br/>レーション セッションが終了し、ルータが EXEC<br/>モードに戻ります。</li> </ul>                                     |
|               |                                                                | <ul> <li>no と入力すると、設定変更をコミットせずにコン<br/>フィギュレーション セッションが終了し、ルータ<br/>が EXEC モードに戻ります。</li> </ul>                                                          |
|               |                                                                | <ul> <li>cancel と入力すると、コンフィギュレーション<br/>セッションの終了や設定変更のコミットは行われ<br/>ず、ルータでは現在のコンフィギュレーション<br/>セッションが継続されます。</li> </ul>                                   |
|               |                                                                | <ul> <li>設定変更を実行コンフィギュレーション ファイルに保存し、コンフィギュレーション セッションを継続するには、commit コマンドを使用します。</li> </ul>                                                            |
| ステップ 7        | exit<br>例:                                                     | インターフェイス コンフィギュレーション モードを終了<br>し、グローバル コンフィギュレーション モードを開始し<br>ます。                                                                                      |
| <b>┑</b> ═┈┩╺ | RP/U/U/CPU0:router (config-if)# exit                           |                                                                                                    |
| ヘナツノ な        | exit                                                           | クローバル コンフィギュレーション モードを終了し、<br>EXEC モードを開始します。                                                                                                    |
|               | 17]:<br>RP/0/0/CPU0:router (config)# exit                      |                                                                                                    |

#### Cisco IOS XR インターフェイスおよびハードウェア コンポーネント コンフィギュレーション ガイド 🛛

|         | コマンドまたはアクション                                                                                                    | 目的                                                                                                    |
|---------|----------------------------------------------------------------------------------------------------|----------------------------------------------------------------------------------------------------|
| ステップ 9  | show interfaces<br>configure<br>interface pos interface-path-id                                                                                                    | 接続の他端でインターフェイスを始動するためにステップ<br>1~8を繰り返します。                                                                      |
|         | no shut<br>exit<br>exit<br>commit                                                                                                    | (注) POS 接続の両端で設定が一致している必要があり<br>ます。                                                                            |
|         | 例:<br>RP/0/0/CPU0:router# show interfaces<br>RP/0/0/CPU0:router# configure<br>RP/0/0/CPU0:router (config)# interface pos<br>0/3/0/0<br>RP/0/0/CPU0:router (config-if)# no shutdown<br>RP/0/0/CPU0:router (config-if)# commit<br>RP/0/0/CPU0:router (config-if)# exit<br>RP/0/0/CPU0:router (config)# exit |                                                                                                    |
| ステップ 10 | show ipv4 interface brief                                                                                                    | インターフェイスがアクティブであり、適切に設定されて<br>いることを確認します。                                                                      |
|         | 例:<br>RP/0/0/CPU0:router # show ipv4 interface brief                                                                                                    | POS インターフェイスが適切に始動されていると、show<br>ipv4 interface brief コマンドの出力結果で、そのインター<br>フェイスの [Status] フィールドに [Up] と表示されます。 |
| ステップ 11 | show interfaces pos interface-path-id                                                                                                    | (任意) インターフェイスの設定を表示します。                                                                                        |
|         | 例:<br>RP/0/0/CPU0:router# show interfaces pos<br>0/3/0/0                                                                                                    |                                                                                                    |

### 次に行う作業

始動した POS インターフェイスのデフォルト設定を変更するには、「オプションの POS インターフェ イス パラメータの設定」(P.296)を参照してください。

## オプションの POS インターフェイス パラメータの設定

ここでは、POS インターフェイスのデフォルト設定の変更に使用できるコマンドについて説明します。

### 前提条件

POS インターフェイスのデフォルト設定を変更する前に、POS インターフェイスを始動して、「POS インターフェイスの始動」(P.294) で説明するように shutdown 設定を削除することをお勧めします。

### 制約事項

POS インターフェイスでオプションのパラメータを設定するときには、次の制約事項が適用されます。

- POS インターフェイスがアクティブになるためには、POS 接続の両端の設定が一致している必要 があります。
- PPP カプセル化を設定したインターフェイスで MTU 値を変更すると、回線プロトコルがフラップ します。

#### 手順の概要

- 1. configure
- **2.** interface pos interface-path-id
- 3. encapsulation [hdlc | ppp | frame-relay [IETF]]
- 4. pos crc {16 | 32}
- 5. mtu value
- 6. end または commit
- 7. exit
- 8. exit
- **9.** show interfaces pos [interface-path-id]

|        | コマンドまたはアクション                                                           | 目的                                                                                                    |
|--------|------------------------------------------------------------------------|----------------------------------------------------------------------------------------------------|
| ステップ 1 | configure                                                              | グローバル コンフィギュレーション モードを開始します。                                                                                   |
|        | 例:<br>RP/0/RP0/CPU0:router# configure                                  |                                                                                                    |
| ステップ 2 | <pre>interface pos interface-path-id</pre>                             | POS インターフェイス名と rack/slot/module/port 表記を指                                                                      |
|        | 例:<br>RP/0/RP0/CPU0:router(config)# interface POS<br>0/3/0/0           | 定して、インターフェイス コンフィギュレーション モー<br>ドを開始します。                                                                        |
| ステップ 3 | encapsulation [hdlc   ppp   frame-relay [IETF]]                        | (任意) インターフェイス カプセル化パラメータおよび                                                                                    |
|        | (列)·                                                                   | HDLC やボイントツーボイント ブロトコル (PPP) などの<br>詳細を設定します。                                                                  |
|        | <pre>RP/0/RP0/CPU0:router(config-if)# encapsulation hdlc</pre>         | (注) デフォルトのカプセル化は hdlc です。                                                                                      |
|        |                                                                        | (注) frame-relay オプションは、Cisco XR 12000 シ<br>リーズ ルータでのみ使用可能です。                                                   |
| ステップ 4 | pos crc {16   32}<br>例:<br>RP/0/RP0/CPU0:router(config-if)# pos crc 32 | (任意) インターフェイスの巡回冗長検査(CRC) 値を設定します。16 ビットの CRC モードを指定するには 16<br>キーワード、32 ビットの CRC モードを指定するには 32<br>キーワードを入力します。 |
|        |                                                                        | (注) デフォルト CRC は 32 です。                                                                                         |
| ステップ 5 | mtu value                                                              | <ul><li>(任意) MTU 値を設定します。</li></ul>                                                                            |
|        | /all.                                                                  | <ul> <li>デフォルト値は 4474 です。</li> </ul>                                                                           |
|        | RP/0/RP0/CPU0:router(config-if)# mtu 4474                              | <ul> <li>POS MTU の範囲は 64 ~ 9216 です。</li> </ul>                                                                 |

|        | コマンドまたはアクション                                                             | 目的                                                                                                    |
|--------|--------------------------------------------------------------------------|----------------------------------------------------------------------------------------------------|
| ステップ 6 | end                                                                      | 設定変更を保存します。                                                                                                    |
|        | または<br>commit                                                            | <ul> <li>end コマンドを発行すると、変更のコミットを求める<br/>プロンプトが表示されます。</li> </ul>                                                     |
|        | 例:<br>RP/0/RP0/CPU0:router (config-if)# end<br>または                       | Uncommitted changes found, commit them before exiting(yes/no/cancel)? [cancel]:                                      |
|        | RP/0/RP0/CPU0:router(config-if)# commit                                  | <ul> <li>yes と入力すると、実行コンフィギュレーション<br/>ファイルに設定変更が保存され、コンフィギュ<br/>レーション セッションが終了し、ルータが EXEC<br/>モードに戻ります。</li> </ul>   |
|        |                                                                          | <ul> <li>noと入力すると、設定変更をコミットせずにコン<br/>フィギュレーション セッションが終了し、ルータ<br/>が EXEC モードに戻ります。</li> </ul>                         |
|        |                                                                          | <ul> <li>cancel と入力すると、コンフィギュレーション<br/>セッションの終了や設定変更のコミットは行われ<br/>ず、ルータでは現在のコンフィギュレーション<br/>セッションが継続されます。</li> </ul> |
|        |                                                                          | <ul> <li>設定変更を実行コンフィギュレーションファイルに保存し、コンフィギュレーションセッションを継続するには、commit コマンドを使用します。</li> </ul>                            |
| ステップ 7 | exit<br>例:<br>RP/0/RP0/CPU0.router (config-if)# exit                     | インターフェイス コンフィギュレーション モードを終了<br>し、グローバル コンフィギュレーション モードを開始し<br>ます。                                                    |
| ステップ 8 | exit                                                                     | グローバル コンフィギュレーション モードを終了し、<br>EXEC モードを開始します。                                                                        |
|        | RP/0/RP0/CPU0:router (config)# exit                                      |                                                                                                    |
| ステップ 9 | <pre>show interfaces pos [interface-path-id]</pre>                       | (任意) 指定した POS インターフェイスの一般情報を表示<br>します。                                                                               |
|        | <pre>[M]:<br/>RP/0/RP0/CPU0:router# show interface pos<br/>0/3/0/0</pre> |                                                                                                    |

### 次に行う作業

- 始動した POS インターフェイス上に PVC を持つポイントツーポイント フレームリレー サブイン ターフェイスを作成するには、「PVC を持つポイントツーポイント POS サブインターフェイスの 作成」(P.299)を参照してください。
- PPP カプセル化がイネーブルである POS インターフェイスに PPP 認証を設定するには、このマニュアルで後述する「Cisco IOS XR ソフトウェアでの PPP の設定」モジュールを参照してください。
- Cisco HDLC カプセル化または PPP カプセル化がイネーブルである POS インターフェイスのキー プアライブ インターバルを変更するには、「POS インターフェイスでのキープアライブ インター バルの変更」(P.304)を参照してください。

フレームリレーカプセル化がイネーブルである POS インターフェイスのデフォルトのフレームリレー設定を変更するには、このマニュアルの「Cisco IOS XR ソフトウェアでのフレームリレーの設定」の「インターフェイスでのデフォルトフレームリレー設定の変更」モジュールを参照してください。

## PVC を持つポイントツーポイント POS サブインターフェイスの作成

ここに記載する手順では、ポイントツーポイント POS サブインターフェイスを作成し、その POS サブ インターフェイスに相手先固定接続(PVC)を設定します。

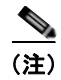

PVC を持つサブインターフェイスは Cisco XR 12000 シリーズ ルータだけでサポートされます。

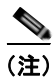

サブインターフェイスおよび PVC の作成は、フレームリレー カプセル化だけが設定されたインター フェイスでサポートされます。

### 前提条件

POS インターフェイスでサブインターフェイスを作成する前に、「POS インターフェイスの始動」 (P.294) で説明するように、フレームリレー カプセル化が設定されたメイン POS インターフェイスを 始動する必要があります。

#### 制約事項

PVCは、各ポイントツーポイント POS サブインターフェイスに1つだけ設定できます。

#### 手順の概要

- 1. configure
- 2. interface pos interface-path-id.subinterface point-to-point
- **3.** ipv4 address *ipv4\_address/prefix*
- 4. pvc dlci
- 5. end または commit
- **6.** 接続の他端で POS サブインターフェイスおよび関連付けられている PVC を始動するためにステップ1~5 を繰り返します。

■ POS インターフェイスの設定方法

### 詳細手順

|        | コマンドまたはアクション                                                                 | 目的                                                                                                    |
|--------|------------------------------------------------------------------------------|----------------------------------------------------------------------------------------------------|
| ステップ 1 | configure                                                                    | グローバル コンフィギュレーション モードを開始します。                                                                                    |
|        | 例:<br>RP/0/0/CPU0:router# configure                                          |                                                                                                    |
| ステップ 2 | <pre>interface pos interface-path-id.subinterface point-to-point</pre>       | POS サブインターフェイス コンフィギュレーション モー<br>ドを開始します。                                                                       |
|        | 例:<br>RP/0/0/CPU0:router (config)# interface pos<br>0/3/0/0.1 point-to-point | <i>subinterface</i> は、1 から 4294967295 の範囲のサブインター<br>フェイス ID に置き換えてください。                                         |
| ステップ 3 | <pre>ipv4 address ipv4_address/prefix</pre>                                  | サブインターフェイスに IP アドレスおよびサブネット マ<br>スクを割り当てます。                                                                     |
|        | 例:<br>RP/0/0/CPU0:router (config-subif)#ipv4 address<br>10.46.8.6/24         |                                                                                                    |
| ステップ 4 | pvc dlci                                                                     | POS 相手先固定接続(PVC)を作成し、フレームリレー<br>PVC コンフィギュレーション サブモードを開始します。                                                    |
|        | 例:<br>RP/0/0/CPU0:router (config-subif)# pvc 20                              | <ul> <li><i>dlci</i> を 16 から 1007 の範囲の PVC ID に置き換えます。</li> <li>(注) 各サブインターフェイスに設定できる PVC は 1 つだけです。</li> </ul> |

|        | コマンドまたはアクション                                                                                                    | 目的                                                                                                    |
|--------|----------------------------------------------------------------------------------------------------|----------------------------------------------------------------------------------------------------|
| ステップ 5 | end                                                                                                    | 設定変更を保存します。                                                                                                    |
|        | commit                                                                                                    | <ul> <li>end コマンドを発行すると、変更のコミットを求める<br/>プロンプトが表示されます。</li> </ul>                                                     |
|        | 例:<br>RP/0/0/CPU0:router (config-fr-vc)# end<br>または                                                                                                    | Uncommitted changes found, commit them before<br>exiting(yes/no/cancel)?<br>[cancel]:                                |
|        | RP/0/0/CPU0:router(config-fr-vc)# commit                                                                                                    | <ul> <li>yes と入力すると、実行コンフィギュレーション<br/>ファイルに設定変更が保存され、コンフィギュ<br/>レーション セッションが終了し、ルータが EXEC<br/>モードに戻ります。</li> </ul>   |
|        |                                                                                                    | <ul> <li>no と入力すると、設定変更をコミットせずにコン<br/>フィギュレーション セッションが終了し、ルータ<br/>が EXEC モードに戻ります。</li> </ul>                        |
|        |                                                                                                    | <ul> <li>cancel と入力すると、コンフィギュレーション<br/>セッションの終了や設定変更のコミットは行われ<br/>ず、ルータでは現在のコンフィギュレーション<br/>セッションが継続されます。</li> </ul> |
|        |                                                                                                    | <ul> <li>設定変更を実行コンフィギュレーションファイルに保存し、コンフィギュレーションセッションを継続するには、commit コマンドを使用します。</li> </ul>                            |
| ステップ 6 | <pre>configure interface pos interface-path-id.subinterface pvc dlci commit</pre>                                                                                                    | 接続の他端で POS サブインターフェイスおよび関連付け<br>られている PVC を始動するために、ステップ 1 ~ 5 を繰<br>り返します。                                           |
|        | 例:                                                                                                    | (注) DLCI (PVC ID) は、サブインターフェイス接続<br>の両端で一致している必要があります。                                                               |
|        | <pre>RP/0/0/CP00:router# configure<br/>RP/0/0/CPU0:router (config)# interface pos<br/>0/3/0/1.1<br/>RP/0/0/CPU0:router (config-subif)#ipv4 address<br/>10.46.8.5/24<br/>RP/0/0/CPU0:router (config-subif)# pvc 20<br/>RP/0/0/CPU0:router (config-fr-vc)# commit</pre> | (注) 接続の他端のサブインターフェイスに IP アドレス<br>およびサブネット マスクを割り当てるときには、<br>接続の両端のアドレスが同じサブネットに属して<br>いる必要があることに注意してください。            |

### 次に行う作業

- オプションの PVC パラメータを設定するには、「オプションの PVC パラメータの設定」(P.301) を参照してください。
- フレームリレーカプセル化がイネーブルである POS インターフェイスのデフォルトのフレームリレー設定を変更するには、このマニュアルの「Cisco IOS XR ソフトウェアでのフレームリレーの設定」の「インターフェイスでのデフォルトフレームリレー設定の変更」モジュールを参照してください。
- レイヤ 3 QOS サービス ポリシーを PVC サブモードの PVC に付加するには、該当する Cisco IOS XR ソフトウェアのコンフィギュレーション ガイドを参照してください。

## オプションの PVC パラメータの設定

ここでは、POS PVC でのデフォルト設定の変更に使用できるコマンドについて説明します。

### 前提条件

PVC のデフォルト設定を変更する前に、「PVC を持つポイントツーポイント POS サブインターフェイスの作成」(P.299) で説明するように POS サブインターフェイスで PVC を作成する必要があります。

### 制約事項

- 接続がアクティブになるためには、DLCI (PVC ID) が PVC の両端で一致している必要があります。
- PVC DLCI を変更するには、PVC を削除し、新しい DLCI を設定して PVC を追加し直す必要があ ります。

#### 手順の概要

- 1. configure
- 2. interface pos interface-path-id.subinterface
- 3. pvc dlci
- 4. encap [cisco | ietf]
- **5.** service-policy {input | output} policy-map
- 6. end または commit
- 7. 接続の他端で PVC を設定するために、ステップ1~6を繰り返します。
- 8. show frame-relay pvc dlci-number
- 9. show policy-map interface pos interface-path-id.subinterface {input | output} or show policy-map type qos interface pos interface-path-id.subinterface {input | output}

### 詳細手順

|        | コマンドまたはアクション                                                  | 目的                                                                      |
|--------|---------------------------------------------------------------|-------------------------------------------------------------------------|
| ステップ 1 | configure                                                     | グローバル コンフィギュレーション モードを開始します。                                            |
|        | 例:<br>RP/0/0/CPU0:router# configure                           |                                                                         |
| ステップ 2 | <pre>interface pos interface-path-id.subinterface</pre>       | POS サブインターフェイス コンフィギュレーション モード<br>を開始します。                               |
|        | 例:<br>RP/0/0/CPU0:router (config)# interface pos<br>0/3/0/0.1 |                                                                         |
| ステップ 3 | pvc dlci                                                      | PVC に対するサブインターフェイス コンフィギュレーショ<br>ン モードを開始します。                           |
|        | 例:<br>RP/0/0/CPU0:router (config-subif)# pvc 20               | <i>dlci</i> は、PVC の識別に使用される DLCI 番号に置き換えて<br>ください。有効値の範囲は 16 ~ 1007 です。 |

|        | コマンドまたはアクション                                                                                                    | 目的                                                                                                    |
|--------|----------------------------------------------------------------------------------------------------|----------------------------------------------------------------------------------------------------|
| ステップ 4 | encap [cisco   ietf]                                                                                                    | (任意)フレームリレー PVC のカプセル化を設定します。                                                                                                    |
|        | 例:<br>RP/0/0/CPU0:router (config-fr-vc)# encap ietf                                                                                                    | <ul> <li>(注) PVC のカプセル化タイプを明示的に設定しない場合、その PVC はメイン POS インターフェイスのカプセル化タイプを継承します。</li> </ul>                                                                                                    |
| ステップ 5 | <pre>service-policy {input   output} policy-map 例: RP/0/0/CPU0:router (config-fr-vc)# service-policy output policy1</pre>                                                                                                    | ポリシー マップを入力サブインターフェイスまたは出力サ<br>ブインターフェイスに付加します。付加すると、そのサブ<br>インターフェイスのサービス ポリシーとしてポリシー マッ<br>プが使用されます。<br>(注) ポリシー マップの作成と設定については、『Cisco<br>IOS XR Modular Quality of Service Configuration<br>Guide』を参照してください。 |
| ステップ 6 | end                                                                                                    | 設定変更を保存します。                                                                                                    |
|        | または<br>commit                                                                                                    | <ul> <li>end コマンドを発行すると、変更のコミットを求めるプロンプトが表示されます。</li> </ul>                                                                                                    |
|        | 例:<br>RP/0/0/CPU0:router (config-fr-vc)# end<br>または                                                                                                    | Uncommitted changes found, commit them before exiting(yes/no/cancel)?<br>[cancel]:                                                                                                    |
|        | RP/0/0/CPU0:router(config-fr-vc)# commit                                                                                                    | <ul> <li>yes と入力すると、実行コンフィギュレーション<br/>ファイルに設定変更が保存され、コンフィギュレー<br/>ション セッションが終了し、ルータが EXEC モー<br/>ドに戻ります。</li> </ul>                                                                                             |
|        |                                                                                                    | <ul> <li>no と入力すると、設定変更をコミットせずにコン<br/>フィギュレーション セッションが終了し、ルータ<br/>が EXEC モードに戻ります。</li> </ul>                                                                                                    |
|        |                                                                                                    | <ul> <li>cancel と入力すると、コンフィギュレーション<br/>セッションの終了や設定変更のコミットは行われ<br/>ず、ルータでは現在のコンフィギュレーション<br/>セッションが継続されます。</li> </ul>                                                                                            |
|        |                                                                                                    | <ul> <li>設定変更を実行コンフィギュレーション ファイルに保存し、コンフィギュレーション セッションを継続するには、commit コマンドを使用します。</li> </ul>                                                                                                    |
| ステップ 7 | <pre>configure interface pos interface-path-id.subinterface pvc dlci encap [cisco   ietf] commit</pre>                                                                                                    | <ul> <li>接続の他端で POS サブインターフェイスおよび関連付けられている PVC を始動するために、ステップ1~6を繰り返します。</li> <li>(注) サブインターフェイス接続の両端で設定が一致している必要があります。</li> </ul>                                                                               |
|        | 例:<br>RP/0/0/CPU0:router# configure<br>RP/0/0/CPU0:router (config)# interface pos<br>0/3/0/1.1<br>RP/0/0/CPU0:router (config-subif)# pvc 20<br>RP/0/0/CPU0:router (config-fr-vc)# encap cisco<br>RP/0/0/CPU0:router (config-fr-vc)# commit |                                                                                                    |

|        | コマンドまたはアクション                                                                                      | 目的                                                     |
|--------|---------------------------------------------------------------------------------------------------|--------------------------------------------------------|
| ステップ 8 | show frame-relay pvc dlci-number                                                                  | (任意)指定した POS インターフェイスの設定を検証します。                        |
|        | 例:<br>RP/0/RP0/CPU0:router# show frame-relay pvc 20                                               |                                                        |
| ステップ 9 | show policy-map interface pos<br>interface-path-id.subinterface {input  <br>output}<br>または        | (任意)サブインターフェイスに付加された入力ポリシーお<br>よび出力ポリシーの統計情報と設定を表示します。 |
|        | <pre>show policy-map type qos interface pos interface-path-id.subinterface {input   output}</pre> |                                                        |
|        | 例:<br>RP/0/RP0/CPU0:router# show policy-map<br>interface pos 0/3/0/0.1 output<br>または              |                                                        |
|        | <pre>RP/0/RP0/CPU0:router# show policy-map type qos interface pos 0/3/0/0.1 output</pre>          |                                                        |

### 次に行う作業

フレームリレー カプセル化がイネーブルである POS インターフェイスのデフォルトのフレームリレー 設定を変更するには、このマニュアルの「*Cisco IOS XR ソフトウェアでのフレームリレーの設定*」の 「インターフェイスでのデフォルト フレームリレー設定の変更」モジュールを参照してください。

## POS インターフェイスでのキープアライブ インターバルの変更

Cisco HDLC カプセル化または PPP カプセル化がイネーブルである POS インターフェイスのキープア ライブ インターバルを変更するには、次の作業を行います。

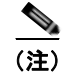

POS インターフェイスで Cisco HDLC カプセル化または PPP カプセル化をイネーブルした場合、キー プアライブ インターバルはデフォルトで 10 秒に設定されます。デフォルトのキープアライブ インター バルを変更する手順は、次のとおりです。

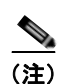

Cisco HDLC は、POS インターフェイスにおいてデフォルトでイネーブルになります。

### 前提条件

キープアライブ タイマーの設定を変更する前に、インターフェイスで Cisco HDLC カプセル化または PPP カプセル化がイネーブルになっていることを確認する必要があります。インターフェイスで Cisco HDLC カプセル化または PPP カプセル化をイネーブルにするには、「オプションの POS インターフェ イス パラメータの設定」(P.296) で説明するように encapsulation コマンドを使用します。

### 制約事項

MDR 中は、キープアライブ インターバルが 10 秒以上であることが必要です。

Cisco IOS XR インターフェイスおよびハードウェア コンポーネント コンフィギュレーション ガイド

#### 手順の概要

- 1. configure
- **2.** interface pos interface-path-id
- **3.** keepalive {seconds | disable}
- 4. end または commit
- **5. show interfaces** *type interface-path-id*

### 詳細手順

|        | コマンドまたはアクション                                                                | 目的                                                                                |
|--------|-----------------------------------------------------------------------------|-----------------------------------------------------------------------------------|
| ステップ 1 | configure                                                                   | グローバル コンフィギュレーション モードを開始します。                                                      |
|        | 例:<br>RP/0/RP0/CPU0:router# configure                                       |                                                                                   |
| ステップ 2 | <pre>interface pos interface-path-id </pre>                                 | POS インターフェイス名と rack/slot/module/port 表記を指定して、インターフェイス コンフィギュレーション モー              |
|        | <pre>PMI:<br/>RP/0/RP0/CPU0:router(config)# interface POS<br/>0/3/0/0</pre> | トを開始します。                                                                          |
| ステップ 3 | keepalive {seconds   disable}                                               | リンク制御プロトコル(LCP)がピアに ECHOREQ を送<br>信する頻度(秒)を指定します。デフォルトのキープアラ<br>イブ インターバルけ 10 秒です |
|        | RP/0/RP0/CPU0:router(config-if)# keepalive 3<br>または                         | システムをデフォルトのキープアライブ インターバルに戻<br>すには、no keepalive コマンドを使用します。                       |
|        | <pre>RP/0/RP0/CPU0:router(config-if)# keepalive disable</pre>               | キープアライブ タイマーをディセーブルにするには、<br>keepalive disable コマンドを使用します。                        |

|        | コマンドまたはアクション                                               | 目的                                                                                                    |
|--------|------------------------------------------------------------|----------------------------------------------------------------------------------------------------|
| ステップ 4 | end                                                        | 設定変更を保存します。                                                                                                    |
|        | または<br>commit                                              | <ul> <li>end コマンドを発行すると、変更のコミットを求める<br/>プロンプトが表示されます。</li> </ul>                                                     |
|        | <b>例:</b><br>RP/0/RP0/CPU0:router(config-if)# end<br>または   | Uncommitted changes found, commit them before<br>exiting(yes/no/cancel)?<br>[cancel]:                                |
|        | RP/0/RP0/CPU0:router(config-if)# commit                    | <ul> <li>yes と入力すると、実行コンフィギュレーション<br/>ファイルに設定変更が保存され、コンフィギュ<br/>レーション セッションが終了し、ルータが EXEC<br/>モードに戻ります。</li> </ul>   |
|        |                                                            | <ul> <li>no と入力すると、設定変更をコミットせずにコン<br/>フィギュレーション セッションが終了し、ルータ<br/>が EXEC モードに戻ります。</li> </ul>                        |
|        |                                                            | <ul> <li>cancel と入力すると、コンフィギュレーション<br/>セッションの終了や設定変更のコミットは行われ<br/>ず、ルータでは現在のコンフィギュレーション<br/>セッションが継続されます。</li> </ul> |
|        |                                                            | <ul> <li>設定変更を実行コンフィギュレーションファイルに保存し、コンフィギュレーションセッションを継続するには、commit コマンドを使用します。</li> </ul>                            |
| ステップ 5 | show interfaces pos interface-path-id                      | (任意) インターフェイスの設定を確認します。                                                                                              |
|        | 例:<br>RP/0/RP0/CPU0:router# show interfaces POS<br>0/3/0/0 |                                                                                                    |

# レイヤ2接続回路(AC)の設定方法

レイヤ2接続回路(AC)の設定作業について、次の手順で説明します。

- PVC を持つレイヤ2フレームリレー サブインターフェイスの作成
- オプションのレイヤ 2 PVC パラメータの設定

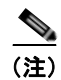

レイヤ2スイッチングのためのインターフェイスの設定後は、ipv4 address などのルーティング コマンドは使用できません。

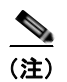

現在、レイヤ 2 AC は、HDLC カプセル化または PPP カプセル化が設定されたインターフェイスでは サポートされません。

## PVC を持つレイヤ2 フレームリレー サブインターフェイスの作成

ここに記載する手順では、PVCを持つレイヤ2フレームリレーサブインターフェイスを作成します。
#### 前提条件

POS インターフェイスでサブインターフェイスを作成する前に、「POS インターフェイスの始動」 (P.294) で説明するように POS インターフェイスを始動する必要があります。

インターフェイスをレイヤ2スイッチング用に設定する場合は、「POS インターフェイスの始動」設定 手順のステップ4を省略してください。ipv4 address コマンドは、フレームリレーカプセル化が設定 されたインターフェイスでは使用できません。

#### 制約事項

- 各サブインターフェイスで設定できる PVC は1つだけです。
- 接続が正しく動作するためには、PVCの両端で設定が一致している必要があります。
- ipv4 address コマンドは、フレームリレーカプセル化が設定されたインターフェイスでは使用できません。インターフェイスをレイヤ2トランスポートモード用に設定する前に、IPアドレスの以前の設定を削除する必要があります。
- レイヤ2設定は、フレームリレー PVC だけでサポートされます。レイヤ2設定が直接メイン POS インターフェイスに適用されるレイヤ2ポートモードはサポートされていません。
- レイヤ 2 設定は Cisco XR 12000 シリーズ ルータだけで使用でき、CRS-1 シリーズでは使用でき ません。

#### 手順の概要

- 1. configure
- 2. interface pos interface-path-id.subinterface l2transport
- 3. pvc dlci
- 4. end または commit
- 5. AC の他端でサブインターフェイスおよび関連付けられている PVC を始動するために、ステップ1 ~ 4 を繰り返します。

#### 詳細手順

|        | コマンドまたはアクション                                                             | 目的                                                                             |
|--------|--------------------------------------------------------------------------|--------------------------------------------------------------------------------|
| ステップ 1 | configure                                                                | グローバル コンフィギュレーション モードを開始します。                                                   |
|        | 例:<br>RP/0/0/CPU0:router# configure                                      |                                                                                |
| ステップ 2 | <pre>interface pos interface-path-id.subinterface l2transport</pre>      | サブインターフェイスを作成して、そのサブインターフェ<br>イスに対する POS サブインターフェイス コンフィギュ<br>レーション モードを開始します。 |
|        | 例:<br>RP/0/0/CPU0:router(config)# interface pos<br>0/3/0/0.1 l2transport | (注) subinterface は、1 つのメイン インターフェイスに<br>設定された他のサブインターフェイスに対して一<br>意である必要があります。 |

#### Cisco IOS XR インターフェイスおよびハードウェア コンポーネント コンフィギュレーション ガイド

|        | コマンドまたはアクション                                       | 目的                                                                                                    |
|--------|----------------------------------------------------|----------------------------------------------------------------------------------------------------|
| ステップ 3 | pvc dlci                                           | フレームリレー相手先固定接続(PVC)を作成して、レイ<br>ヤ 2 転送 PVC コンフィギュレーション モードを開始しま<br>す。                                                 |
|        | RP/0/0/CPU0:router(config-if)# pvc 100             | <i>dlci</i> は、PVC の識別に使用される DLCI 番号に置き換えて<br>ください。有効値の範囲は 16 ~ 1007 です。                                              |
|        |                                                    | (注) 各サブインターフェイスに設定できる PVC は1つ<br>だけです。                                                                               |
| ステップ 4 | end                                                | 設定変更を保存します。                                                                                                    |
|        | commit                                             | <ul> <li>end コマンドを発行すると、変更のコミットを求める<br/>プロンプトが表示されます。</li> </ul>                                                     |
|        | 例:<br>RP/0/0/CPU0:router(config-fr-vc)# end<br>または | Uncommitted changes found, commit them before<br>exiting(yes/no/cancel)?<br>[cancel]:                                |
|        | RP/0/0/CPU0:router(config-fr-vc)# commit           | <ul> <li>yes と入力すると、実行コンフィギュレーション<br/>ファイルに設定変更が保存され、コンフィギュ<br/>レーション セッションが終了し、ルータが EXEC<br/>モードに戻ります。</li> </ul>   |
|        |                                                    | <ul> <li>no と入力すると、設定変更をコミットせずにコン<br/>フィギュレーション セッションが終了し、ルータ<br/>が EXEC モードに戻ります。</li> </ul>                        |
|        |                                                    | <ul> <li>cancel と入力すると、コンフィギュレーション<br/>セッションの終了や設定変更のコミットは行われ<br/>ず、ルータでは現在のコンフィギュレーション<br/>セッションが継続されます。</li> </ul> |
|        |                                                    | <ul> <li>設定変更を実行コンフィギュレーションファイルに保存し、コンフィギュレーションセッションを継続するには、commit コマンドを使用します。</li> </ul>                            |
| ステップ 5 | AC の他端でサブインターフェイスおよび関連付けら                          | AC を始動します。                                                                                                    |
|        | れている PVC を始動するために、ステップ 1 ~ 4 を<br>繰り返します。          | (注) AC の両端で設定が一致している必要があります。                                                                                         |

### 次に行う作業

- オプションのサブインターフェイスパラメータを設定するには、「オプションのレイヤ2サブイン ターフェイスパラメータの設定」(P.311)を参照してください。
- オプションの PVC パラメータを設定するには、「オプションのレイヤ 2 PVC パラメータの設定」 (P.309)を参照してください。
- 作成した AC にポイントツーポイント疑似接続 XConnect を設定するには、『Cisco IOS XR MPLS Configuration Guide』の「Layer 2 Tunnel Protocol Version 3 on Cisco IOS XR Software」モジュー ルを参照してください。
- L2VPN を設定するには、『Cisco IOS XR MPLS Configuration Guide』の「Implementing MPLS Layer 2 VPNs on Cisco IOS XR Software」モジュールを参照してください。

### オプションのレイヤ 2 PVC パラメータの設定

ここでは、フレームリレー レイヤ 2 PVC でのデフォルト設定の変更に使用できるコマンドについて説 明します。

#### 前提条件

「PVC を持つレイヤ 2 フレームリレー サブインターフェイスの作成」(P.306) で説明するように、レイ ヤ 2 サブインターフェイスで PVC を作成する必要があります。

#### 手順の概要

- 1. configure
- 2. interface pos interface-path-id.subinterface l2transport
- 3. pvc dlci
- 4. encap [cisco | ietf]
- 5. service-policy {input | output} policy-map
- 6. end または commit
- 7. AC の他端で PVC を設定するために、ステップ1~5を繰り返します。
- 8. show policy-map interface pos interface-path-id.subinterface {input | output} or

show policy-map type qos interface pos interface-path-id.subinterface {input | output}

#### 詳細手順

|        | コマンドまたはアクション                                                              | 目的                                                                      |
|--------|---------------------------------------------------------------------------|-------------------------------------------------------------------------|
| ステップ 1 | configure                                                                 | グローバル コンフィギュレーション モードを開始します。                                            |
|        | 例:<br>RP/0/0/CPU0:router# configure                                       |                                                                         |
| ステップ 2 | <pre>interface pos interface-path-id.subinterface l2transport</pre>       | レイヤ2フレームリレー サブインターフェイスに対する<br>POS サブインターフェイス コンフィギュレーション モー<br>ドを開始します。 |
|        | 例:<br>RP/0/0/CPU0:router(config)# interface pos<br>0/6/0/1.10 l2transport |                                                                         |
| ステップ 3 | pvc dlci                                                                  | 指定した PVC に対するフレームリレー PVC コンフィギュ<br>レーション モードを開始します。                     |
|        | 例:<br>RP/0/0/CPU0:router(config-if)# pvc 100                              | <i>dlci</i> は、PVCの識別に使用される DLCI 番号に置き換え<br>てください。有効値の範囲は 16 ~ 1007 です。  |
| ステップ 4 | <pre>encap {cisco   ietf}</pre>                                           | フレームリレー PVC のカプセル化を設定します。                                               |
|        | 例:<br>RP/0/0/CPU0:router(config-fr-vc)# encap ietf                        | PVC の両端でカプセル化タイプが一致している必要があり<br>ます。                                     |

#### Cisco IOS XR インターフェイスおよびハードウェア コンポーネント コンフィギュレーション ガイド

|        | コマンドまたはアクション                                                                                                    | 目的                                                                                                    |
|--------|----------------------------------------------------------------------------------------------------|----------------------------------------------------------------------------------------------------|
| ステップ 5 | <pre>service-policy {input   output} policy-map 例: RP/0/0/CPU0:router (config-fr-vc)# service-policy output policy1</pre>                                                                                                    | ポリシーマップを入力サブインターフェイスまたは出力サ<br>ブインターフェイスに付加します。付加すると、そのサブ<br>インターフェイスのサービス ポリシーとしてポリシー<br>マップが使用されます。<br>(注) ポリシーマップの作成と設定については、『Cisco<br>IOS XR Modular Quality of Service Configuration<br>Guide』を参照してください。                                                                                                    |
| ステップ 6 | end<br>または<br>commit<br>M:<br>RP/0/0/CPU0:router(config-pos-12transport-pvc)#<br>end<br>または<br>RP/0/0/CPU0:router(config-pos-12transport-pvc)#<br>commit                                                                                                    | <ul> <li>設定変更を保存します。</li> <li>end コマンドを発行すると、変更のコミットを求める<br/>プロンプトが表示されます。</li> <li>Uncommitted changes found, commit them before<br/>exiting (yes/no/cancel)?<br/>[cancel]:</li> <li>yes と入力すると、実行コンフィギュレーション<br/>ファイルに設定変更が保存され、コンフィギュ<br/>レーション セッションが終了し、ルータが EXEC<br/>モードに戻ります。</li> <li>no と入力すると、設定変更をコミットせずにコン<br/>フィギュレーション セッションが終了し、ルータ<br/>が EXEC モードに戻ります。</li> <li>cancel と入力すると、コンフィギュレーション<br/>セッションの終了や設定変更のコミットは行われ<br/>ず、ルータでは現在のコンフィギュレーション<br/>セッションが継続されます。</li> <li>設定変更を実行コンフィギュレーション ファイルに保存<br/>し、コンフィギュレーション セッションを継続するには、</li> </ul> |
|        |                                                                                                    | commit コマンドを使用します。                                                                                                    |
| ステップ7  | AC の他端で PVC を設定するために、ステップ 1 ~ 5<br>を繰り返します。                                                                                                    | AC を始動します。<br>(注) 接続の両端で設定が一致している必要があります。                                                                                                    |
| ステップ 8 | <pre>show policy-map interface pos interface-path-id.subinterface {input   output} \$ \$ \$ \$ \$ \$ \$ \$ \$ \$ \$ \$ \$ \$ \$ \$ \$ \$ \$</pre>                                                                                                    | (任意) サブインターフェイスに付加された入力ポリシー<br>および出力ポリシーの統計情報と設定を表示します。                                                                                                    |
|        | show policy-map type qos interface pos<br>interface-path-id.subinterface {input   output}<br>例:<br>RP/0/0/CPU0:router# show policy-map interface<br>pos 0/6/0/1.10 output<br>または<br>RP/0/0/CPU0:router# show policy-map type qos<br>interface pos 0/6/0/1.10 output |                                                                                                    |

### 次に行う作業

 作成した AC にポイントツーポイント疑似接続 XConnect を設定するには、『Cisco IOS XR MPLS Configuration Guide』の「Layer 2 Tunnel Protocol Version 3 on Cisco IOS XR Software」モジュー ルを参照してください。 • L2VPN を設定するには、『Cisco IOS XR MPLS Configuration Guide』の「Implementing MPLS Layer 2 VPNs on Cisco IOS XR Software」モジュールを参照してください。

# オプションのレイヤ2サブインターフェイス パラメータの設定

ここでは、フレームリレーレイヤ2サブインターフェイスでのデフォルト設定の変更に使用できるコマンドについて説明します。

#### 前提条件

PVC のデフォルト設定を変更する前に、「PVC を持つレイヤ 2 フレームリレー サブインターフェイス の作成」(P.306) で説明するようにレイヤ 2 サブインターフェイスで PVC を作成する必要があります。

#### 制約事項

ほとんどの場合、サブインターフェイスに設定された MTU がメイン インターフェイスに設定された MTU より優先されます。このルールの例外は、サブインターフェイスの MTU がメイン インターフェ イスの MTU より大きい場合です。その場合、CLI 出力にはサブインターフェイスの MTU の設定値が 表示されますが、実際に有効となる MTU はメイン インターフェイスに設定された値です。レイヤ 2 接続のトラブルシューティングや最適化において混乱を避けるために、メイン インターフェイスに設 定する MTU の方を大きくすることをお勧めします。

#### 手順の概要

- 1. configure
- 2. interface pos interface-path-id.subinterface
- 3. mtu value
- 4. end または commit
- 5. AC の他端でサブインターフェイスを設定するために、ステップ1~4を繰り返します。

|        | コマンドまたはアクション                                                 | 目的                                                            |
|--------|--------------------------------------------------------------|---------------------------------------------------------------|
| ステップ 1 | configure                                                    | グローバル コンフィギュレーション モードを開始します。                                  |
|        | 例:<br>RP/0/0/CPU0:router# configure                          |                                                               |
| ステップ 2 | <pre>interface pos interface-path-id.subinterface</pre>      | レイヤ 2 フレームリレー サブインターフェイスに対する<br>POS サブインターフェイス コンフィギュレーション モー |
|        | 例:<br>RP/0/0/CPU0:router(config)# interface pos<br>0/3/0/1.1 | ドを開始します。                                                      |

|        | コマンドまたはアクション                                                                                                    | 目的                                                                                                    |
|--------|----------------------------------------------------------------------------------------------------|----------------------------------------------------------------------------------------------------|
| ステップ 3 | mtu value                                                                                                    | <ul> <li>(任意) MTU 値を設定します。有効値の範囲は 64 ~ 65535</li> <li>です。</li> </ul>                                                                                                    |
|        | 例:<br>RP/0/RP0/CPU0:router(config-if)# mtu 5000                                                                                                    |                                                                                                    |
| ステップ 4 | end<br>または<br>commit<br>例:<br>RP/0/0/CPU0:router(config-pos-12transport-pvc)#<br>end<br>または<br>RP/0/0/CPU0:router(config-pos-12transport-pvc)#<br>commit | <ul> <li>設定変更を保存します。</li> <li>end コマンドを発行すると、変更のコミットを求める<br/>プロンプトが表示されます。<br/>Uncommitted changes found, commit them before<br/>exiting(yes/no/cancel)?<br/>[cancel]:</li> <li>yes と入力すると、実行コンフィギュレーション<br/>ファイルに設定変更が保存され、コンフィギュ<br/>レーション セッションが終了し、ルータが EXEC<br/>モードに戻ります。</li> <li>no と入力すると、設定変更をコミットせずにコン<br/>フィギュレーション セッションが終了し、ルータ<br/>が EXEC モードに戻ります。</li> <li>cancel と入力すると、コンフィギュレーション<br/>セッションの終了や設定変更のコミットは行われ<br/>ず、ルータでは現在のコンフィギュレーション<br/>セッションが継続されます。</li> <li>設定変更を実行コンフィギュレーションファイルに保存<br/>し、コンフィギュレーション セッションを継続するには、</li> </ul> |
| ステップ 5 | AC の他端で PVC を設定するために、ステップ1~4<br>を繰り返します。                                                                                                    | <ul> <li>commit コマンドを使用します。</li> <li>AC を始動します。</li> <li>(注) 接続の両端で設定が一致している必要があります。</li> </ul>                                                                                                    |

# POS インターフェイスの設定例

ここでは、次の設定例について説明します。

- 「POS インターフェイスの始動と Cisco HDLC カプセル化の設定:例」(P.312)
- •「POS インターフェイスでのフレームリレー カプセル化の設定:例」(P.313)
- •「POS インターフェイスでの PPP カプセル化の設定:例」(P.314)

### POS インターフェイスの始動と Cisco HDLC カプセル化の設定:例

次に、Cisco HDLC カプセル化を設定した基本的な POS インターフェイスの始動例を示します。

```
RP/0/RP0/CPU0:router# configure
RP/0/RP0/CPU0:router(config)# interface POS 0/3/0/0
RP/0/RP0/CPU0:router(config-if)# ipv4 address 172.18.189.38 255.255.254
RP/0/RP0/CPU0:router(config-if)# no shutdown
RP/0/RP0/CPU0:router(config-if)# end
Uncommitted changes found, commit them? [yes]: yes
```

```
次に、キープアライブメッセージの間隔を10秒に設定する例を示します。
```

```
RP/0/RP0/CPU0:router# configure
RP/0/RP0/CPU0:router(config)# interface POS 0/3/0/0
RP/0/RP0/CPU0:router(config-if)# keepalive 10
RP/0/RP0/CPU0:router(config-if)# commit
```

### **POS** インターフェイスでのフレームリレー カプセル化の設定:例

次に、ルータ1でフレームリレー カプセル化が設定された POS インターフェイスと PVC を持つポイントツーポイント POS サブインターフェイスを作成する例を示します。

```
RP/0/0/CPU0:router# configure
RP/0/0/CPU0:router(config)# interface POS 0/3/0/0
RP/0/0/CPU0:router(config-if)# encapsulation frame-relay
RP/0/0/CPU0:router(config-if)# no shutdown
RP/0/0/CPU0:router(config-if) # end
Uncommitted changes found, commit them? [yes]: yes
RP/0/0/CPU0:router# configure
RP/0/0/CPU0:router (config) # interface pos 0/3/0/0.1 point-to-point
RP/0/0/CPU0:router (config-subif) #ipv4 address 10.20.3.1/24
RP/0/0/CPU0:router (config-subif) # pvc 100
RP/0/0/CPU0:router(config-if)# end
Uncommitted changes found, commit them? [yes]: yes
RP/0/0/CPU0:router# show interface POS 0/3/0/0
Wed Oct 8 04:20:30.248 PST DST
POS0/3/0/0 is up, line protocol is up
  Interface state transitions: 1
  Hardware is Packet over SONET/SDH
  Internet address is 10.20.3.1/24
 MTU 4474 bytes, BW 155520 Kbit
    reliability 255/255, txload 0/255, rxload 0/255
  Encapsulation FRAME-RELAY, crc 32, controller loopback not set,
  LMI enq sent 116, LMI stat recvd 76, LMI upd recvd 0, DTE LMI up
  LMI enq recvd 0, LMI stat sent 0, LMI upd sent 0 \,
  LMI DLCI 1023 LMI type is CISCO frame relay DTE
  Last clearing of "show interface" counters 00:00:06
  5 minute input rate 0 bits/sec, 0 packets/sec
  5 minute output rate 0 bits/sec, 0 packets/sec
    1 packets input, 13 bytes, 0 total input drops
     0 drops for unrecognized upper-level protocol
    Received 0 runts, 0 giants, 0 throttles, 0 parity
     0 input errors, 0 CRC, 0 frame, 0 overrun, 0 ignored, 0 abort
    1 packets output, 13 bytes, 0 total output drops
     0 output errors, 0 underruns, 0 applique, 0 resets
     0 output buffer failures, 0 output buffers swapped out
次に、ルータ1に接続されたルータ2でフレームリレー カプセル化が設定された POS インターフェイ
```

```
スと PVC を持つポイントツーポイント POS サブインターフェイスを作成する例を示します。
```

```
RP/0/0/CPU0:router# configure
RP/0/0/CPU0:router(config)# interface POS 0/3/0/1
RP/0/0/CPU0:router(config-if)# encapsulation frame-relay
RP/0/0/CPU0:router(config-if)# frame-relay intf-type dce
RP/0/0/CPU0:router(config-if)# no shutdown
RP/0/0/CPU0:router(config-if)# end
Uncommitted changes found, commit them? [yes]: yes
```

```
RP/0/0/CPU0:router# configure
RP/0/0/CPU0:router (config) # interface pos 0/3/0/1.1 point-to-point
RP/0/0/CPU0:router (config-subif)#ipv4 address 10.20.3.2/24
RP/0/0/CPU0:router (config-subif) # pvc 100
RP/0/0/CPU0:router(config-if)# end
Uncommitted changes found, commit them? [yes]: yes
RP/0/0/CPU0:router# show interface POS 0/3/0/1
Wed Oct 8 04:20:38.037 PST DST
POS0/3/0/1 is up, line protocol is up
  Interface state transitions: 1
 Hardware is Packet over SONET/SDH
 Internet address is 10.20.3.2/24
 MTU 4474 bytes, BW 155520 Kbit
    reliability 255/255, txload 0/255, rxload 0/255
  Encapsulation FRAME-RELAY, crc 32, controller loopback not set,
 LMI enq sent 0, LMI stat recvd 0, LMI upd recvd 0
 LMI enq recvd 77, LMI stat sent 77, LMI upd sent 0 , DCE LMI up
  LMI DLCI 1023 LMI type is CISCO frame relay DCE
  Last clearing of "show interface" counters 00:00:14
  5 minute input rate 0 bits/sec, 0 packets/sec
  5 minute output rate 0 bits/sec, 0 packets/sec
    2 packets input, 26 bytes, 0 total input drops
    0 drops for unrecognized upper-level protocol
    Received 0 runts, 0 giants, 0 throttles, 0 parity
    0 input errors, 0 CRC, 0 frame, 0 overrun, 0 ignored, 0 abort
    2 packets output, 26 bytes, 0 total output drops
    0 output errors, 0 underruns, 0 applique, 0 resets
    0 output buffer failures, 0 output buffers swapped out
次に、メイン POS インターフェイスで PVC を持つレイヤ 2 POS サブインターフェイスを作成する例
を示します。
RP/0/0/CPU0:router# configure
RP/0/0/CPU0:router (config) # interface pos 0/3/0/0.1 l2transport
RP/0/0/CPU0:router (config-subif) # pvc 100
RP/0/0/CPU0:router(config-subif) # commit
```

## POS インターフェイスでの PPP カプセル化の設定:例

次に、POS インターフェイスを作成し、PPP カプセル化を設定する例を示します。

```
RP/0/RP0/CPU0:router# configure
RP/0/RP0/CPU0:router(config)# interface POS 0/3/0/0
RP/0/RP0/CPU0:router(config-if)# ipv4 address 172.18.189.38 255.255.255.224
RP/0/RP0/CPU0:router(config-if)# encapsulation ppp
RP/0/RP0/CPU0:router(config-if)# no shutdown
RP/0/RP0/CPU0:router(config-if)# end
Uncommitted changes found, commit them? [yes]: yes
```

RP/0/RP0/CPU0:router# show interfaces POS 0/3/0/0

```
POS0/3/0/0 is down, line protocol is down
Hardware is Packet over SONET
Internet address is 172.18.189.38/27
MTU 4474 bytes, BW 2488320 Kbit
reliability 0/255, txload Unknown, rxload Unknown
Encapsulation PPP, crc 32, controller loopback not set, keepalive set (
10 sec)
LCP Closed
Closed: IPCP
```

Cisco IOS XR インターフェイスおよびハードウェア コンポーネント コンフィギュレーション ガイド

Last clearing of "show interface" counters never 5 minute input rate 0 bits/sec, 0 packets/sec 5 minute output rate 0 bits/sec, 0 packets/sec 0 packets input, 0 bytes, 0 total input drops 0 drops for unrecognized upper-level protocol Received 0 broadcast packets, 0 multicast packets 0 runts, 0 giants, 0 throttles, 0 parity 0 input errors, 0 CRC, 0 frame, 0 overrun, 0 ignored, 0 abort 0 packets output, 0 bytes, 0 total output drops Output 0 broadcast packets, 0 multicast packets 0 output errors, 0 underruns, 0 applique, 0 resets 0 output buffer failures, 0 output buffers swapped out 0 carrier transitions

# その他の参考資料

ここでは、POS インターフェイスの設定に関連する参考資料を示します。

### 関連資料

| 内容                                                                                                    | 参照先                                                                                                    |
|----------------------------------------------------------------------------------------------------|----------------------------------------------------------------------------------------------------|
| Cisco IOS XR マスター コマンド リファレンス                                                                                    | [Cisco IOS XR Master Commands List]                                                                       |
| Cisco IOS XR インターフェイス コンフィギュレー<br>ション コマンド                                                                       | Cisco IOS XR Interface and Hardware Component Command             Reference                               |
| Cisco IOS XR ソフトウェアを使用するルータを初回<br>に起動し設定するための情報                                                                  |                                                                                                    |
| Cisco IOS XR AAA サービス構成情報                                                                                        | 『Cisco IOS XR System Security Configuration Guide』および<br>『Cisco IOS XR System Security Command Reference』 |
| ユーザ グループとタスク ID に関する情報                                                                                           | Cisco IOS XR Interface and Hardware Component Command             Reference                               |
| リモートの Craft Works Interface (CWI) クライアン<br>ト管理アプリケーションからの、Cisco CRS-1 ルータ<br>上のインターフェイスとその他のコンポーネントの設<br>定に関する情報 | 『Cisco Craft Works Interface Configuration Guide』                                                         |

# 規格

| 規格                  | タイトル                                                                            |
|---------------------|---------------------------------------------------------------------------------|
| FRF.1.2             | <i>PVC User-to-Network Interface (UNI) Implementation Agreement - July 2000</i> |
| ANSI T1.617 Annex D | -                                                                               |
| ITU Q.933 Annex A   | -                                                                               |

# MIB

| MIB | MIB リンク                                                                                                    |
|-----|----------------------------------------------------------------------------------------------------|
| _   | Cisco IOS XR ソフトウェアを使用して MIB を検索およびダウン<br>ロードするには、<br>http://cisco.com/public/sw-center/netmgmt/cmtk/mibs.shtml にある<br>Cisco MIB Locator を使用し、[Cisco Access Products] メニューか<br>らプラットフォームを選択します。 |

# RFC

| RFC      | タイトル                                                         |
|----------|--------------------------------------------------------------|
| RFC 1294 | Multiprotocol Interconnect Over Frame Relay                  |
| RFC 1315 | Management Information Base for Frame Relay DTEs             |
| RFC 1490 | Multiprotocol Interconnect Over Frame Relay                  |
| RFC 1586 | Guidelines for Running OSPF Over Frame Relay Networks        |
| RFC 1604 | Definitions of Managed Objects for Frame Relay Service       |
| RFC 2115 | Management Information Base for Frame Relay DTEs Using SMIv2 |
| RFC 2390 | Inverse Address Resolution Protocol                          |
| RFC 2427 | Multiprotocol Interconnect Over Frame Relay                  |
| RFC 2954 | Definitions of Managed Objects for Frame Relay Service       |

# シスコのテクニカル サポート

|                               | リンク                              |
|-------------------------------|----------------------------------|
| シスコのテクニカル サポート Web サイトでは、製品、  | http://www.cisco.com/techsupport |
| テクノロジー、ソリューション、テクニカル ヒント、     |                                  |
| ツールへのリンクなど、さまざまな技術的コンテンツ      |                                  |
| を検索可能な形で提供しています。Cisco.com に登録 |                                  |
| されている場合は、次のページからログインしてさら      |                                  |
| に多くのコンテンツにアクセスできます。           |                                  |

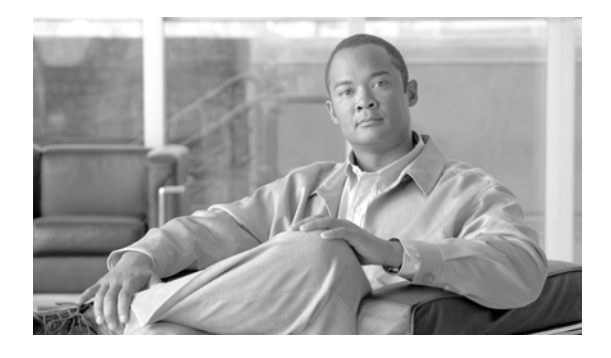

# Cisco IOS XR ソフトウェアでの PPP の設定

ここでは、Cisco IOS XR ソフトウェアの POS インターフェイスとシリアル インターフェイスでのポ イントツーポイント プロトコル (PPP) に関連した作業について説明します。

- PPP 認証プロトコルのイネーブル化と設定
- PPP 認証のディセーブル化
- オプションの PPP timeout パラメータと retry パラメータの変更
- マルチリンク PPP の設定

#### PPP インターフェイス設定の機能履歴

| リリース       | 変更点                                                                        |
|------------|----------------------------------------------------------------------------|
| リリース 2.0   | Cisco CRS-1 ルータに PPP 認証が追加されました。                                           |
| リリース 3.0   | 変更ありません。                                                                   |
| リリース 3.3.0 | Cisco XR 12000 シリーズ ルータでは、PPP カプセル化で設定したシリア<br>ル インターフェイスがサポートされるようになりました。 |
| リリース 3.4.0 | 変更ありません。                                                                   |
| リリース 3.4.1 | Cisco XR 12000 シリーズ ルータでは、マルチリンク PPP がサポートされ<br>るようになりました。                 |
| リリース 3.5.0 | 変更ありません。                                                                   |
| リリース 3.6.0 | 変更ありません。                                                                   |
| リリース 3.7.0 | 変更ありません。                                                                   |
| リリース 3.8.0 | 変更ありません。                                                                   |

# この章の構成

- 「PPP 認証設定の前提条件」(P.318)
- 「PPP 認証について」(P.318)
- 「PPP 認証の設定方法」(P.320)
- 「デフォルトの PPP 設定の変更方法」(P.329)
- 「認証プロトコルをディセーブルにする方法」(P.332)
- 「マルチリンク PPP について」 (P.337)
- 「マルチリンク PPP の設定方法」(P.339)
- 「PPP の設定例」(P.346)

• 「その他の参考資料」(P.350)

# PPP 認証設定の前提条件

POS インターフェイスまたはシリアル インターフェイスで PPP 認証を設定する前に、次のタスクと条件を満たしていることを確認します。

この設定作業を行うには、Cisco IOS XR ソフトウェアのシステム管理者が、対応するコマンドタスク ID を含むタスク グループに関連付けられたユーザ グループにユーザを割り当てる必要があります。すべてのコマンド タスク ID は、各コマンド リファレンスおよび『Cisco IOS XR Task ID Reference Guide』に記載されています。

タスク グループの割り当てについてサポートが必要な場合は、システム管理者に連絡してください。ユーザ グループおよびタスク ID の詳細については、『Cisco IOS XR Software System Security Configuration Guide』の「Configuring AAA Services on Cisco IOS XR Software」モジュールを参照してください。

- 使用しているハードウェアが POS インターフェイスまたはシリアル インターフェイスをサポート している必要があります。
- 対応するモジュールの説明に従って、encap ppp コマンドを使用し、インターフェイスで PPP の カプセル化をイネーブルにしました。
  - POS インターフェイスで POS のカプセル化をイネーブルにするには、このマニュアルの 「Cisco IOS XR ソフトウェアでの POS インターフェイスの設定」モジュールを参照してください。
  - シリアル インターフェイスで POS のカプセル化をイネーブルにするには、このマニュアルの「Cisco IOS XR ソフトウェアでのシリアル インターフェイスの設定」モジュールを参照してください。

# PPP 認証について

インターフェイスに PPP 認証が設定されている場合、ホストは、PPP 接続を確立する前に他のホスト がセキュア パスワードを使用して自身を一意に識別することを求めます。このパスワードは一意で、 両方のホストで認識されています。

PPP は、次の認証プロトコルをサポートします。

- チャレンジ ハンドシェイク認証プロトコル (CHAP)
- Microsoft による CHAP プロトコルの拡張版 (MS-CHAP)
- パスワード認証プロトコル (PAP)

POS インターフェイスまたはシリアル インターフェイス上で初めて PPP をイネーブルにしたときは、 対象のインターフェイスで CHAP、MS-CHAP、PAP のいずれかのシークレット パスワードを設定す るまで、そのインターフェイスでの認証はイネーブルになりません。インターフェイスで PPP を設定 する場合、次の点に気を付けてください。

• CHAP、MS-CHAP、PAP は単一のインターフェイスに設定できますが、一度に使用される認証方 式は1つだけです。使用される認証プロトコルの順序は、LCP ネゴシエーション中のピアによっ て決定されます。使用される最初の認証方式は、ピアによってもサポートされます。

- PAPは、POS インターフェイスおよびシリアル インターフェイスで使用可能な最小のセキュア認 証プロトコルです。POS インターフェイスおよびシリアル インターフェイス経由で送信される情報について、より高レベルのセキュリティを確保するため、PAP 認証に加えて CHAP または MS-CHAP 認証を設定することをお勧めします。
- PPP 認証をイネーブル化またはディセーブル化しても、リモート装置に対して自身の認証を行う ローカル ルータの動作には影響しません。
- ppp authentication コマンドは、インターフェイス上で CHAP、MS-CHAP、PAP 認証が選択される順序を指定するときにも使用されます。CHAP、MS-CHAP、PAP は、任意の順序でイネーブル化できます。3 つのすべての方式をイネーブル化すると、リンク ネゴシエーションでは、最初に指定された方式が要求されます。ピアが2番目の方式の使用を提案した場合、または最初の方式を拒否した場合は、2番目の方式が試行されます。リモート装置の中には、1つの方式しかサポートしないものがあります。方式の順序は、適切な方式で正しくネゴシエーションするためにリモート装置の機能で指定された方式と、求められるデータ ライン セキュリティのレベルに基づいて決定されます。PAP ユーザ名とパスワードはクリア テキスト文字列として送信されます。この文字列は、代行受信や再利用が可能です。

注意

**aaa authentication ppp** コマンドを使わずに設定した *list-name* 値を使用すると、インターフェイ スはピアを認証できません。**ppp** キーワードを指定した **aaa authentication** コマンドの実装につい ての詳細は、『*Cisco IOS XR System Security Command* Reference』の「*Authentication*, Authorization, and Accounting Commands on Cisco IOS XR Software」モジュールおよび『*Cisco IOS XR System Security Configuration Guide*』の「*Configuring AAA Services on Cisco IOS XR Software*」モジュールを参照してください。

# PAP 認証

PAP は、リモート ノードに対し、2 ウェイ ハンドシェイクを使用してそのアイデンティティを確立す るためのシンプルな方式を提供します。2 台のホスト間で PPP リンクが確立した後、ユーザ名とパス ワードのペアは認証が確認されるまで、または接続が終了するまで、リモート ノードによってリンク を経由して (クリア テキストで)繰り返し送信されます。

PAP はセキュアな認証プロトコルではありません。パスワードはリンクを経由してクリア テキストで送信され、プレイバック攻撃やトライアルアンドエラー攻撃からの保護機能はありません。リモートノードは、ログイン試行の頻度とタイミングを管理しています。

### CHAP 認証

CHAP は RFC 1994 で定義され、3 ウェイ ハンドシェイクを使用してピアのアイデンティティを確認し ます。次の手順に、CHAP プロセスの概要を示します。

- **ステップ1** CHAP オーセンティケータがピアにチャレンジ メッセージを送信します。
- ステップ2 ピアは1ウェイ ハッシュ関数で算出された値で応答します。
- **ステップ3** オーセンティケータは、応答を、独自の計算で予測したハッシュ値と照合します。値が一致すると、認 証は成功します。値が一致しないと、接続は終了します。

この認証方式は、オーセンティケータとピアでのみ認識されている CHAP パスワードによって決まり ます。CHAP パスワードは、リンク経由では送信されません。認証は1ウェイですが、相互認証に同 じ CHAP パスワード セットを使用することで、CHAP のネゴシエーションを双方向に行うことができ ます。

有効な CHAP 認証には、両方のホストの CHAP パスワードが同一であることが必要です。

### MS-CHAP 認証

Microsoft チャレンジ ハンドシェイク認証プロトコル (MS-CHAP) は、Microsoft バージョンの CHAP で、RFC 1994 の拡張です。MS-CHAP では、CHAP と同じ認証プロセスが使用されます。ただ し、認証は、Microsoft Windows NT または Microsoft Windows 95 を実行する PC と、ネットワーク アクセス サーバ (NAS) として動作する Cisco ルータまたはアクセス サーバとの間で行われます。

(注)

有効な MS-CHAP 認証には、両方のホストの MS-CHAP パスワードが同一であることが必要です。

# PPP 認証の設定方法

ここでは、次の手順について説明します。

- 「PAP、CHAP、MS-CHAP 認証のイネーブル化」(P.320)
- 「PAP 認証パスワードの設定」(P.323)
- 「CHAP 認証パスワードの設定」(P.325)
- 「MS-CHAP 認証パスワードの設定」(P.327)

### PAP、CHAP、MS-CHAP 認証のイネーブル化

ここでは、シリアル インターフェイスまたは POS インターフェイスで PAP、CHAP、MS-CHAP 認証 をイネーブルにする手順について説明します。

#### 前提条件

次のモジュールの説明に従って、encapsulation ppp コマンドを使用し、インターフェイスで PPP のカ プセル化をイネーブルにする必要があります。

- POS インターフェイスで POS のカプセル化をイネーブルにするには、このマニュアルの 「Cisco IOS XR ソフトウェアでの POS インターフェイスの設定」モジュールを参照してください。
- インターフェイスで POS のカプセル化をイネーブルにするには、このマニュアルの 「*Cisco IOS XR ソフトウェアでのシリアル インターフェイスの設定*」モジュールを参照してください。

#### 手順の概要

- 1. configure
- **2. interface** *type interface-path-id*

Cisco IOS XR インターフェイスおよびハードウェア コンポーネント コンフィギュレーション ガイド

- **3. ppp authentication** *protocol* [*protocol*]] [*list-name* | **default**]
- 4. end または commit
- **5.** show ppp interfaces {type interface-path-id | all | brief {type interface-path-id | all | location node-id} | detail {type interface-path-id | all | location node-id} | location node-id}

|        | コマンドまたはアクション                                                                               | 目的                                                                                                    |
|--------|--------------------------------------------------------------------------------------------|----------------------------------------------------------------------------------------------------|
| ステップ 1 | configure                                                                                  | グローバル コンフィギュレーション モードを開始します。                                                                                                    |
|        | 例:<br>RP/0/RP0/CPU0:router# configure                                                      |                                                                                                    |
| ステップ 2 | <pre>interface type interface-path-id</pre>                                                | インターフェイス コンフィギュレーション モードを開始<br>します。                                                                                                    |
|        | 例:<br>RP/0/RP0/CPU0:router(config)# interface serial<br>0/4/0/1                            |                                                                                                    |
| ステップ 3 | <pre>ppp authentication protocol [protocol [protocol]] [list-name   default] </pre>        | インターフェイスで CHAP、MS-CHAP、または PAP をイ<br>ネーブルにし、インターフェイスで CHAP、MS-CHAP、<br>PAP 認証が選択される順序を指定します。                                                                                                    |
|        | <b>19</b> :<br>RP/0/RP0/CPU0:router(config-if) # ppp<br>authentication chap pap MIS-access | <ul> <li>protocol 引数を、pap、chap、または ms-chap に置き<br/>換えます。</li> </ul>                                                                                                    |
|        |                                                                                            | <ul> <li>list name 引数を、使用する認証方式のリストの名前に<br/>置き換えます。リストを作成するには、『Cisco IOS<br/>XR System Security Command Reference』の<br/>「Authentication, Authorization, and Accounting<br/>Commands on Cisco IOS XR Software」モジュールに<br/>記載されている説明に従って aaa authentication ppp<br/>コマンドを使用します。</li> </ul> |
|        |                                                                                            | <ul> <li>リストの名前を指定しないと、デフォルトが使用され<br/>ます。デフォルトのリストは、『Cisco IOS XR System<br/>Security Command Reference』の「Authentication,<br/>Authorization, and Accounting Commands on Cisco<br/>IOS XR Software」モジュールに記載されている説明に<br/>従って aaa authentication ppp コマンドで指定しま<br/>す。</li> </ul>           |

|        | コマンドまたはアクション                                                                                                    | 目的                                                                                                    |
|--------|----------------------------------------------------------------------------------------------------|----------------------------------------------------------------------------------------------------|
| ステップ 4 | end                                                                                                    | 設定変更を保存します。                                                                                                    |
|        | または<br>commit                                                                                                    | <ul> <li>end コマンドを発行すると、変更のコミットを求める<br/>プロンプトが表示されます。</li> </ul>                                                                 |
|        | 例:<br>RP/0/RP0/CPU0:router(config-if)# end<br>または                                                                                                    | Uncommitted changes found, commit them before exiting(yes/no/cancel)? [cancel]:                                                  |
|        | RP/0/RP0/CPU0:router(config-if)# commit                                                                                                    | <ul> <li>yes と入力すると、実行コンフィギュレーション<br/>ファイルに設定変更が保存され、コンフィギュ<br/>レーション セッションが終了し、ルータが EXEC<br/>モードに戻ります。</li> </ul>               |
|        |                                                                                                    | <ul> <li>noと入力すると、設定変更をコミットせずにコン<br/>フィギュレーション セッションが終了し、ルータ<br/>が EXEC モードに戻ります。</li> </ul>                                     |
|        |                                                                                                    | <ul> <li>cancel と入力すると、コンフィギュレーション<br/>セッションの終了や設定変更のコミットは行われ<br/>ず、ルータでは現在のコンフィギュレーション<br/>セッションが継続されます。</li> </ul>             |
|        |                                                                                                    | <ul> <li>設定変更を実行コンフィギュレーションファイルに保存し、コンフィギュレーションセッションを継続するには、commit コマンドを使用します。</li> </ul>                                        |
| ステップ 5 | <pre>show ppp interfaces {type interface-path-id   all   brief {type interface-path-id   all   location node-id}   detail {type interface-path-id   all   location node-id}  </pre> | <ul> <li>インターフェイスの PPP ステート情報を表示します。</li> <li><i>type interface-path-id</i> 引数を入力すると、特定のイン<br/>ターフェイスの PPP 情報が表示されます。</li> </ul> |
|        | Ø:<br>RP/0/RP0/CPU0:router# show ppp interfaces<br>serial 0/2/0/0                                                                                                    | <ul> <li>brief キーワードを入力すると、ルータのすべてのインターフェイス、特定のインターフェイス インスタンス、または特定のノードのすべてのインターフェイスの簡易出力が表示されます。</li> </ul>                    |
|        |                                                                                                    | • all キーワードを入力すると、ルータにインストールさ<br>れているすべてのノードの詳細な PPP 情報が表示され<br>ます。                                                              |
|        |                                                                                                    | <ul> <li>location node-id キーワード引数を入力すると、指定<br/>したノードの詳細な PPP 情報が表示されます。</li> </ul>                                               |
|        |                                                                                                    | リンク制御プロトコル(LCP)またはネットワーク制御プ<br>ロトコル(NCP)に適用される PPP ステートには、7 つの<br>ステートがあります。                                                     |

### 関連情報

対応する項の説明に従って、PAP、CHAP、または MS-CHAP 認証のパスワードを設定します。

- インターフェイスで PAP をイネーブルにする場合は、「PAP 認証パスワードの設定」(P.323)の説明に従って PAP 認証のユーザ名とパスワードを設定します。
- インターフェイスで CHAP をイネーブルにする場合は、「CHAP 認証パスワードの設定」(P.325)の説明に従って CHAP 認証のユーザ名とパスワードを設定します。
- インターフェイスで MS-CHAP をイネーブルにする場合は、「MS-CHAP 認証パスワードの設定」 (P.327)の説明に従って MS-CHAP 認証のユーザ名とパスワードを設定します。

## PAP 認証パスワードの設定

ここでは、シリアルインターフェイスまたは POS インターフェイスで PAP 認証をイネーブルにして設定する手順について説明します。

PAP は、POS およびインターフェイスで使用可能な最小のセキュア認証プロトコルです。POS および インターフェイス経由で送信される情報について、より高レベルのセキュリティを確保するため、PAP 認証に加えて CHAP または MS-CHAP 認証を設定することをお勧めします。

#### 前提条件

「PAP、CHAP、MS-CHAP 認証のイネーブル化」(P.320)の説明に従って、ppp authentication コマンドを使用し、インターフェイスで PAP 認証をイネーブルにする必要があります。

#### 手順の概要

- 1. configure
- 2. interface type interface-path-id
- 3. ppp pap sent-username username password [clear | encrypted] password
- end
   または
  - commit
- 5. show running-config

|        | コマンドまたはアクション                          | 目的                           |
|--------|---------------------------------------|------------------------------|
| ステップ 1 | configure                             | グローバル コンフィギュレーション モードを開始します。 |
|        | 例:<br>RP/0/RP0/CPU0:router# configure |                              |

|        | コマンドまたはアクション                                                                                                    | 目的                                                                                                    |
|--------|----------------------------------------------------------------------------------------------------|----------------------------------------------------------------------------------------------------|
| ステップ 2 | <pre>interface type interface-path-id</pre>                                                                                                    | インターフェイス コンフィギュレーション モードを開始<br>します。                                                                                                    |
|        | 例:<br>RP/0/RP0/CPU0:router(config)# interface serial<br>0/4/0/1                                                                                                   |                                                                                                    |
| ステップ3  | <pre>ppp pap sent-username username password [clear   encrypted] password  ⑦: RP/0/RP0/CPU0:router(config-if)# ppp pap sent-username xxxx password notified</pre> | <ul> <li>インターフェイスでリモートのパスワード認証プロトコル<br/>(PAP) サポートをイネーブルにし、ピアに対する PAP 認<br/>証要求に sent-username コマンドと password コマンドを<br/>含めます。</li> <li><i>username</i> 引数を、PAP 認証要求で送信するユーザ名<br/>に置き換えます。</li> <li>password clear を入力してパスワードのクリア テキス<br/>ト暗号化を選択するか、パスワードがすでに暗号化さ<br/>れている場合は password encrypted を入力します。</li> <li>ppp pap sentusername コマンドを使用すると、複<br/>数の username および password コンフィギュレーショ</li> </ul> |
|        |                                                                                                    | ン コマンドを、インターフェイス上にあるこのコマン<br>ドの単一コピーに置き換えることができます。                                                                                                    |
|        |                                                                                                    | • ppp pap sent-username コマントは、インターフェイ<br>スごとに設定する必要があります。                                                                                                    |
|        |                                                                                                    | <ul> <li>リモートの PAP サポートでは、デフォルトでディセー<br/>ブルになっています。</li> </ul>                                                                                                    |
| ステップ 4 | end<br>またけ                                                                                                    | 設定変更を保存します。                                                                                                    |
|        | commit                                                                                                    | <ul> <li>end コマンドを発行すると、変更のコミットを求める<br/>プロンプトが表示されます。</li> </ul>                                                                                                    |
|        | 例:<br>RP/0/RP0/CPU0:router(config-if)# end<br>または                                                                                                    | Uncommitted changes found, commit them before<br>exiting(yes/no/cancel)?<br>[cancel]:                                                                                                    |
|        | RP/0/RP0/CPU0:router(config-if)# commit                                                                                                    | <ul> <li>yes と入力すると、実行コンフィギュレーション<br/>ファイルに設定変更が保存され、コンフィギュ<br/>レーション セッションが終了し、ルータが EXEC<br/>モードに戻ります。</li> </ul>                                                                                                    |
|        |                                                                                                    | <ul> <li>no と入力すると、設定変更をコミットせずにコン<br/>フィギュレーション セッションが終了し、ルータ<br/>が EXEC モードに戻ります。</li> </ul>                                                                                                    |
|        |                                                                                                    | <ul> <li>cancel と入力すると、コンフィギュレーション<br/>セッションの終了や設定変更のコミットは行われ<br/>ず、ルータでは現在のコンフィギュレーション<br/>セッションが継続されます。</li> </ul>                                                                                                    |
|        |                                                                                                    | <ul> <li>設定変更を実行コンフィギュレーションファイルに保存し、コンフィギュレーションセッションを継続するには、commit コマンドを使用します。</li> </ul>                                                                                                    |
| ステップ 5 | show running-config                                                                                                    | PPP カプセル化がイネーブルになっているインターフェイ<br>スの PPP 認証情報を確認します。                                                                                                    |
|        | 例:<br>RP/0/RP0/CPU0:router# show running-config                                                                                                    |                                                                                                    |
|        | , ,, tittilliset " one" familing contry                                                                                                    |                                                                                                    |

Cisco IOS XR インターフェイスおよびハードウェア コンポーネント コンフィギュレーション ガイド

## CHAP 認証パスワードの設定

ここでは、CHAP 認証をイネーブルにし、シリアル インターフェイスまたは POS インターフェイスで CHAP パスワードを設定する手順について説明します。

#### 前提条件

「PAP、CHAP、MS-CHAP 認証のイネーブル化」(P.320)の説明に従って、ppp authentication コマンドを使用し、インターフェイスで CHAP 認証をイネーブルにする必要があります。

#### 制約事項

両ホストのエンドポイントに同じ CHAP パスワードを設定する必要があります。

#### 手順の概要

- 1. configure
- **2.** interface type interface-path-id
- 3. ppp chap password [clear | encrypted] password
- 4. end または commit
- 5. show running-config

|        | コマンドまたはアクション                    | 目的                           |
|--------|---------------------------------|------------------------------|
| ステップ 1 | configure                       | グローバル コンフィギュレーション モードを開始します。 |
|        | dal -                           |                              |
|        | RP/0/RP0/CPU0:router# configure |                              |

|        | コマンドまたはアクション                                                           | 目的                                                                                                    |
|--------|------------------------------------------------------------------------|----------------------------------------------------------------------------------------------------|
| ステップ 2 | <pre>interface type interface-path-id</pre>                            | インターフェイス コンフィギュレーション モードを開始<br>します。                                                                                                    |
|        | 例:<br>RP/0/RP0/CPU0:router(config)# interface serial<br>0/4/0/1        |                                                                                                    |
| ステップ 3 | <pre>ppp chap password [clear   encrypted] password</pre>              | 指定したインターフェイスで CHAP 認証をイネーブルにし、<br>インターフェイス固有の CHAP パスワードを定義します。                                                                                                    |
|        | 例:<br>RP/0/RP0/CPU0:router(config-if)# ppp chap<br>password clear xxxx | <ul> <li>clear を入力してクリア テキスト暗号化を選択するか、<br/>パスワードがすでに暗号化されている場合は<br/>encrypted を入力します。</li> </ul>                                                                                                    |
|        |                                                                        | <ul> <li>password 引数を、クリア テキストまたはすでに暗号<br/>化されているパスワードに置き換えます。このパス<br/>ワードは、ルータのコレクション間のセキュアな通信<br/>の認証に使用されます。</li> </ul>                                                                                                  |
|        |                                                                        | <ul> <li>ppp chap password コマンドはリモート CHAP 認証<br/>のみに使用され(ピアに対するルータ認証の場合)、<br/>ローカルの CHAP 認証では有効になりません。このコ<br/>マンドは、このコマンドをサポートしないピアを認証<br/>しようとする場合に使用すると便利です(古い<br/>Cisco IOS XR ソフトウェア イメージを実行している<br/>ルータなど)。</li> </ul> |
|        |                                                                        | <ul> <li>CHAP シークレット パスワードは、不明なピアからの<br/>チャレンジに応答するためにルータによって使用され<br/>ます。</li> </ul>                                                                                                    |

|        | コマンドまたはアクション                                                       | 目的                                                                                                    |
|--------|--------------------------------------------------------------------|----------------------------------------------------------------------------------------------------|
| ステップ 4 | end                                                                | 設定変更を保存します。                                                                                                    |
|        | または<br>commit<br>例:<br>RP/0/RP0/CPU0:router(config-if)# end<br>または | <ul> <li>end コマンドを発行すると、変更のコミットを求める<br/>プロンプトが表示されます。</li> </ul>                                                     |
|        |                                                                    | Uncommitted changes found, commit them before<br>exiting(yes/no/cancel)?<br>[cancel]:                                |
|        | RP/0/RP0/CPU0:router(config-if)# commit                            | <ul> <li>yes と入力すると、実行コンフィギュレーション<br/>ファイルに設定変更が保存され、コンフィギュ<br/>レーション セッションが終了し、ルータが EXEC<br/>モードに戻ります。</li> </ul>   |
|        |                                                                    | <ul> <li>noと入力すると、設定変更をコミットせずにコン<br/>フィギュレーション セッションが終了し、ルータ<br/>が EXEC モードに戻ります。</li> </ul>                         |
|        |                                                                    | <ul> <li>cancel と入力すると、コンフィギュレーション<br/>セッションの終了や設定変更のコミットは行われ<br/>ず、ルータでは現在のコンフィギュレーション<br/>セッションが継続されます。</li> </ul> |
|        |                                                                    | <ul> <li>設定変更を実行コンフィギュレーションファイルに保存し、コンフィギュレーションセッションを継続するには、commit コマンドを使用します。</li> </ul>                            |
| ステップ 5 | show running-config                                                | PPP カプセル化がイネーブルになっているインターフェイ<br>スの PPP 認証情報を確認します。                                                                   |
|        | <b>Ø:</b><br>RP/0/RP0/CPU0.router# show running-config             |                                                                                                    |
|        | KI/0/KI0/CI00.IOuter# SHOW LUNHING CONTIG                          |                                                                                                    |

## MS-CHAP 認証パスワードの設定

ここでは、MS-CHAP 認証をイネーブルにし、シリアル インターフェイスまたは POS インターフェイ スで MS-CHAP パスワードを設定する手順について説明します。

### 前提条件

「PAP、CHAP、MS-CHAP 認証のイネーブル化」(P.320)の説明に従って、ppp authentication コマンドを使用し、インターフェイスで MS-CHAP 認証をイネーブルにする必要があります。

#### 制約事項

両ホストのエンドポイントに同じ MS-CHAP パスワードを設定する必要があります。

#### 手順の概要

- 1. configure
- 2. interface type interface-path-id
- 3. ppp ms-chap password [clear | encrypted] password

4. end

または

commit

5. show running-config

#### 詳細手順

|        | コマンドまたはアクション                                                              | 目的                                                                                                    |
|--------|---------------------------------------------------------------------------|----------------------------------------------------------------------------------------------------|
| ステップ 1 | configure                                                                 | グローバル コンフィギュレーション モードを開始します。                                                                                         |
|        | 例:<br>RP/0/RP0/CPU0:router# configure                                     |                                                                                                    |
| ステップ 2 | <pre>interface type interface-path-id</pre>                               | インターフェイス コンフィギュレーション モードを開始<br>します。                                                                                  |
|        | 例:<br>RP/0/RP0/CPU0:router(config)# interface serial<br>0/4/0/1           |                                                                                                    |
| ステップ 3 | <pre>ppp ms-chap password [clear   encrypted] password</pre>              | ルータのコレクションを呼び出すルータをイネーブルに<br>し、共通の Microsoft チャレンジ ハンドシェイク 認証<br>(MS-CHAP) シークレット パスワードを設定します。                       |
|        | 例:<br>RP/0/RP0/CPU0:router(config-if)# ppp ms-chap<br>password clear xxxx | MS-CHAP シークレット パスワードは、不明なピアからの<br>チャレンジに応答するためにルータによって使用されます。                                                        |
| ステップ 4 | end                                                                       | 設定変更を保存します。                                                                                                    |
|        | commit                                                                    | <ul> <li>end コマンドを発行すると、変更のコミットを求める<br/>プロンプトが表示されます。</li> </ul>                                                     |
|        | 例:<br>RP/0/RP0/CPU0:router(config-if)# end<br>または                         | Uncommitted changes found, commit them before<br>exiting(yes/no/cancel)?<br>[cancel]:                                |
|        | RP/0/RP0/CPU0:router(config-if)# commit                                   | <ul> <li>yes と入力すると、実行コンフィギュレーション<br/>ファイルに設定変更が保存され、コンフィギュ<br/>レーション セッションが終了し、ルータが EXEC<br/>モードに戻ります。</li> </ul>   |
|        |                                                                           | <ul> <li>no と入力すると、設定変更をコミットせずにコン<br/>フィギュレーション セッションが終了し、ルータ<br/>が EXEC モードに戻ります。</li> </ul>                        |
|        |                                                                           | <ul> <li>cancel と入力すると、コンフィギュレーション<br/>セッションの終了や設定変更のコミットは行われ<br/>ず、ルータでは現在のコンフィギュレーション<br/>セッションが継続されます。</li> </ul> |
|        |                                                                           | <ul> <li>設定変更を実行コンフィギュレーションファイルに保存し、コンフィギュレーションセッションを継続するには、commit コマンドを使用します。</li> </ul>                            |
| ステップ 5 | show running-config                                                       | PPP カプセル化がイネーブルになっているインターフェイ<br>スの PPP 認証情報を確認します。                                                                   |
|        | 例:<br>RP/0/RP0/CPU0:router# show running-config                           |                                                                                                    |

Cisco IOS XR インターフェイスおよびハードウェア コンポーネント コンフィギュレーション ガイド

# デフォルトの PPP 設定の変更方法

インターフェイスで初めて PPP をイネーブルにすると、次のデフォルト設定が適用されます。

- 認証が失敗すると、ただちに、インターフェイスは自身をリセットします。
- 応答がなくても許可される設定要求の最大数は10で、この数を超えるとすべての要求が停止されます。
- Negative Acknowledgment (CONFNAK; 否定応答)が連続して返される場合、それが許可される 最大数は5 で、この数を超えるとネゴシエーションが終了されます。
- 応答がなくても許可される Terminate Request (TermReq; 終了要求)の最大数は2で、この数を超えるとリンク制御プロトコル (LCP) またはネットワーク制御プロトコル (NCP) は終了されます。
- 認証パケットに対する応答の最大待機時間は10秒です。
- PPP ネゴシエーション中の応答の最大待機時間は3秒です。

ここでは、PPP カプセル化がイネーブルになっているシリアル インターフェイスまたは POS インター フェイスで基本的な PPP 設定を変更する手順について説明します。ここで使用するコマンドは、PPP (CHAP、MS-CHAP、PAP)によってサポートされるすべての種類の認証に適用されます。

#### 前提条件

encapsulation ppp コマンドを使用し、インターフェイスで PPP カプセル化をイネーブルにする必要が あります。

- POS インターフェイスで POS のカプセル化をイネーブルにするには、このマニュアルの 「Cisco IOS XR ソフトウェアでの POS インターフェイスの設定」モジュールを参照してください。
- インターフェイスで POS のカプセル化をイネーブルにするには、このマニュアルの 「Cisco IOS XR ソフトウェアでのシリアルインターフェイスの設定」モジュールを参照してください。

#### 手順の概要

- 1. configure
- **2.** interface type interface-path-id
- 3. ppp max-bad-auth retries
- 4. ppp max-configure retries
- 5. ppp max-failure retries
- 6. ppp max-terminate number
- 7. ppp timeout authentication seconds
- 8. ppp timeout retry seconds
- 9. end または commit
- **10.** show ppp interfaces {type interface-path-id | all | brief {type interface-path-id | all | location node-id} | detail {type interface-path-id | all | location node-id} | location node-id}

#### ■ デフォルトの PPP 設定の変更方法

|        | コマンドまたはアクション                                                    | 目的                                                                                                    |
|--------|-----------------------------------------------------------------|----------------------------------------------------------------------------------------------------|
| ステップ 1 | configure                                                       | グローバル コンフィギュレーション モードを開始します。                                                                           |
|        | 例:<br>RP/0/RP0/CPU0:router# configure                           |                                                                                                    |
| ステップ 2 | <pre>interface type interface-path-id</pre>                     | インターフェイス コンフィギュレーション モードを開始<br>します。                                                                    |
|        | 例:<br>RP/0/RP0/CPU0:router(config)# interface serial<br>0/4/0/1 |                                                                                                    |
| ステップ 3 | ppp max-bad-auth retries                                        | (任意) PPP 認証が失敗した後、インターフェイスで許可<br>する認証のリトライ回数を設定します。                                                    |
|        | 例:<br>RP/0/RP0/CPU0:router(config-if)# ppp<br>max-bad-auth 3    | <ul> <li>許可する認証のリトライ回数を指定しない場合、認証<br/>が失敗すると、ただちに、ルータは自身をリセットし<br/>ます。</li> </ul>                      |
|        |                                                                 | <ul> <li>retries 引数を、0~10の範囲でリトライ回数に置き換えます。この回数を超えると、インターフェイスは自身をリセットします。</li> </ul>                   |
|        |                                                                 | <ul> <li>デフォルトのリトライ回数は0回です。</li> </ul>                                                                 |
|        |                                                                 | <ul> <li>ppp max-bad-auth コマンドは、PPP カプセル化がイ<br/>ネーブルになっている任意のインターフェイスに適用<br/>できます。</li> </ul>          |
| ステップ 4 | <pre>ppp max-configure retries</pre>                            | (任意)(応答なしで)試行される設定要求の最大数を指定<br>します。この数を超えると、要求は停止されます。                                                 |
|        | 例:<br>RP/0/RP0/CPU0:router(config-if)# ppp<br>max-configure 4   | <ul> <li>retries 引数を、4 ~ 20 の範囲で設定要求がリトライす<br/>る最大回数に置き換えます。</li> </ul>                                |
|        |                                                                 | <ul> <li>デフォルトの設定要求の最大数は10です。</li> </ul>                                                               |
|        |                                                                 | <ul> <li>設定要求の最大回数分だけ送信されないうちに設定要<br/>求メッセージが応答を受け取った場合、以降の設定要<br/>求は放棄されます。</li> </ul>                |
| ステップ 5 | ppp max-failure retries<br>例:                                   | (任意) 否定応答(CONFNAK)が連続して返される場合<br>に、それが許可される最大数を設定します。この数を超え<br>るとネゴシエーションは終了されます。                      |
|        | RP/0/RP0/CPU0:router(config-if)# ppp<br>max-failure 3           | <ul> <li><i>retries</i> 引数を、2~10の範囲で CONFNAK の最大数<br/>に置き換えます。この数を超えるとネゴシエーション<br/>は終了されます。</li> </ul> |
|        |                                                                 | <ul> <li>デフォルトの CONFNAK の最大数は5 です。</li> </ul>                                                          |

|        | コマンドまたはアクション                                                                | 目的                                                                                                    |
|--------|-----------------------------------------------------------------------------|----------------------------------------------------------------------------------------------------|
| ステップ 6 | <pre>ppp max-terminate number 例: RP/0/RP0/CPU0:router(config-if)# ppp</pre> | <ul> <li>(任意)応答がなくても送信される終了要求(TermReq)の最大数を設定します。この数を超えるとリンク制御プロトコル(LCP)またはネットワーク制御プロトコル</li> <li>(NCP)は終了されます。</li> </ul>                                                                         |
|        | max-terminate 5                                                             | <ul> <li><i>number</i> 引数を、応答がなくても送信される TermReq<br/>の最大数に置き換えます。この数を超えると LCP また<br/>は NCP は終了されます。範囲は 2 ~ 10 です。</li> </ul>                                                                        |
|        |                                                                             | <ul> <li>デフォルトの TermReq の最大数は 2 です。</li> </ul>                                                                                                    |
| ステップ 7 | ppp timeout authentication seconds                                          | (任意) PPP 認証タイムアウト パラメータを設定します。                                                                                                    |
|        | 例:<br>RP/0/RP0/CPU0:router(config-if)# ppp timeout<br>authentication 20     | <ul> <li>seconds 引数 を、認証パケットに対する応答を待機す<br/>る最大時間(秒)に置き換えます。範囲は 3 ~ 30 秒<br/>です。</li> </ul>                                                                                                    |
|        |                                                                             | <ul> <li>デフォルトの認証タイムアウトは10秒です。この時間には、リモートルータが接続を認証して許可し、応答するまでの時間を組み込む必要があります。ただし、この処理に10秒かからないこともあります。そのような場合はppp timeout authentication コマンドを使用してタイムアウト時間を短くし、認証応答が失われる場合の接続時間を改善します。</li> </ul> |
| ステップ 8 | ppp timeout retry seconds                                                   | (任意) PPP 認証タイムアウト リトライ パラメータを設定<br>します。                                                                                                    |
|        | 例:<br>RP/0/RP0/CPU0:router(config-if)# ppp timeout<br>retry 8               | <ul> <li>seconds 引数 を、PPP ネゴシエーション時に応答を待<br/>機する最大時間(秒)に置き換えます。範囲は1~10<br/>秒です。</li> </ul>                                                                                                    |
|        |                                                                             | <ul> <li>デフォルトは3秒です。</li> </ul>                                                                                                    |

|         | コマンドまたはアクション                                                                                                    | 目的                                                                                                    |
|---------|----------------------------------------------------------------------------------------------------|----------------------------------------------------------------------------------------------------|
| ステップ 9  | end                                                                                                    | 設定変更を保存します。                                                                                                    |
|         | commit                                                                                                    | <ul> <li>end コマンドを発行すると、変更のコミットを求める<br/>プロンプトが表示されます。</li> </ul>                                                     |
|         | 例:<br>RP/0/RP0/CPU0:router(config-if)# end<br>または                                                                                                    | Uncommitted changes found, commit them before exiting(yes/no/cancel)? [cancel]:                                      |
|         | RP/0/RP0/CPU0:router(config-if)# commit                                                                                                    | <ul> <li>yes と入力すると、実行コンフィギュレーション<br/>ファイルに設定変更が保存され、コンフィギュ<br/>レーション セッションが終了し、ルータが EXEC<br/>モードに戻ります。</li> </ul>   |
|         |                                                                                                    | <ul> <li>no と入力すると、設定変更をコミットせずにコン<br/>フィギュレーション セッションが終了し、ルータ<br/>が EXEC モードに戻ります。</li> </ul>                        |
|         |                                                                                                    | <ul> <li>cancel と入力すると、コンフィギュレーション<br/>セッションの終了や設定変更のコミットは行われ<br/>ず、ルータでは現在のコンフィギュレーション<br/>セッションが継続されます。</li> </ul> |
|         |                                                                                                    | <ul> <li>設定変更を実行コンフィギュレーションファイルに保存し、コンフィギュレーションセッションを継続するには、commit コマンドを使用します。</li> </ul>                            |
| ステップ 10 | <pre>show ppp interfaces { type interface-path-id   all   brief { type interface-path-id   all   location node-id}   detail { type interface-path-id   all   location node-id}   location node-id}</pre> | インターフェイスまたは PPP カプセル化がイネーブルに<br>なっているすべてのインターフェイスの PPP 設定を確認し<br>ます。                                                 |
|         | 例:<br>RP/0/RP0/CPU0:router# show ppp interfaces<br>serial 0/2/0/0                                                                                                    |                                                                                                    |

# 認証プロトコルをディセーブルにする方法

ここでは、次の手順について説明します。

- 「インターフェイスでの PAP 認証のディセーブル化」(P.332)
- 「インターフェイスでの CHAP 認証のディセーブル化」(P.334)
- 「インターフェイスでの MS-CHAP 認証のディセーブル化」(P.336)

# インターフェイスでの PAP 認証のディセーブル化

ここでは、シリアル インターフェイスまたは POS インターフェイスで PAP 認証をディセーブルにする 手順について説明します。

#### 手順の概要

1. configure

- **2.** interface type interface-path-id
- 3. ppp pap refuse
- 4. end または commit
- 5. show running-config

|        | コマンドまたはアクション                                                    | 目的                                                                                                    |
|--------|-----------------------------------------------------------------|----------------------------------------------------------------------------------------------------|
| ステップ 1 | configure                                                       | グローバル コンフィギュレーション モードを開始します。                                                                                                    |
|        | 例:<br>RP/0/RP0/CPU0:router# configure                           |                                                                                                    |
| ステップ 2 | <pre>interface type interface-path-id</pre>                     | インターフェイス コンフィギュレーション モードを開始<br>します。                                                                                                   |
|        | 例:<br>RP/0/RP0/CPU0:router(config)# interface serial<br>0/4/0/1 |                                                                                                    |
| ステップ 3 | ppp pap refuse                                                  | 認証を要求するピアからのパスワード 認証プロトコル<br>(PAP)認証を拒否します。                                                                                           |
|        | 例:<br>RP/0/RP0/CPU0:router(config-if)# ppp pap refuse           | <ul> <li>発信チャレンジ ハンドシェイク認証プロトコル<br/>(CHAP)が(ppp authentication コマンドを使用し<br/>て)設定されている場合、拒否パケットでの認証方式<br/>として CHAP が提案されます。</li> </ul> |
|        |                                                                 | • PAP 認証は、デフォルトではディセーブルに設定され<br>ています。                                                                                                 |

|        | コマンドまたはアクション                                      | 目的                                                                                                    |
|--------|---------------------------------------------------|----------------------------------------------------------------------------------------------------|
| ステップ 4 | end                                               | 設定変更を保存します。                                                                                                    |
|        | または<br>commit                                     | <ul> <li>end コマンドを発行すると、変更のコミットを求める<br/>プロンプトが表示されます。</li> </ul>                                                     |
|        | 例:<br>RP/0/RP0/CPU0:router(config-if)# end<br>または | Uncommitted changes found, commit them before exiting(yes/no/cancel)?<br>[cancel]:                                   |
|        | RP/0/RP0/CPU0:router(config-if)# commit           | <ul> <li>yes と入力すると、実行コンフィギュレーション<br/>ファイルに設定変更が保存され、コンフィギュ<br/>レーション セッションが終了し、ルータが EXEC<br/>モードに戻ります。</li> </ul>   |
|        |                                                   | <ul> <li>no と入力すると、設定変更をコミットせずにコン<br/>フィギュレーション セッションが終了し、ルータ<br/>が EXEC モードに戻ります。</li> </ul>                        |
|        |                                                   | <ul> <li>cancel と入力すると、コンフィギュレーション<br/>セッションの終了や設定変更のコミットは行われ<br/>ず、ルータでは現在のコンフィギュレーション<br/>セッションが継続されます。</li> </ul> |
|        |                                                   | <ul> <li>設定変更を実行コンフィギュレーションファイルに保存し、コンフィギュレーションセッションを継続するには、commit コマンドを使用します。</li> </ul>                            |
| ステップ 5 | show running-config<br>例:                         | PPP カプセル化がイネーブルになっているインターフェイ<br>スの PPP 認証情報を確認します。                                                                   |
|        | RP/0/RP0/CPU0:router# show running-config         |                                                                                                    |

# インターフェイスでの CHAP 認証のディセーブル化

ここでは、シリアル インターフェイスまたは POS インターフェイスで CHAP 認証をディセーブルにす る手順について説明します。

#### 手順の概要

- 1. configure
- 2. interface type interface-path-id
- 3. ppp chap refuse
- 4. end

または commit

5. show running-config

|        | コマンドまたはアクション                                                                 | 目的                                                                                                    |
|--------|------------------------------------------------------------------------------|----------------------------------------------------------------------------------------------------|
| ステップ 1 | configure                                                                    | グローバル コンフィギュレーション モードを開始します。                                                                                                    |
|        | 例:<br>RP/0/RP0/CPU0:router# configure                                        |                                                                                                    |
| ステップ 2 | <pre>interface type interface-path-id</pre>                                  | インターフェイス コンフィギュレーション モードを開始<br>します。                                                                                                    |
|        | 例:<br>RP/0/RP0/CPU0:router(config)# interface serial<br>0/4/0/1              |                                                                                                    |
| ステップ 3 | ppp chap refuse<br>例:<br>RP/0/RP0/CPU0:router(config-if)# ppp chap<br>refuse | <ul> <li>認証を要求するピアからの CHAP 認証を拒否します。指定したインターフェイスで ppp chap refuse コマンドを入力すると、CHAP を使用してユーザー認証を強制しようとしたピアの試行はすべて拒否されます。</li> <li>CHAP 認証は、デフォルトではディセーブルに設定されています。</li> <li>発信パスワード認証プロトコル (PAP) が (ppp authentication コマンドを使用して)設定されている</li> </ul> |
|        |                                                                              | 場合、拒否パケットでの認証方式として PAP が提案されます。                                                                                                    |
| ステップ 4 | end                                                                          | 設定変更を保存します。                                                                                                    |
|        | commit                                                                       | <ul> <li>end コマンドを発行すると、変更のコミットを求める<br/>プロンプトが表示されます。</li> </ul>                                                                                                    |
|        | 例:<br>RP/0/RP0/CPU0:router(config-if)# end<br>または                            | Uncommitted changes found, commit them before<br>exiting(yes/no/cancel)?<br>[cancel]:                                                                                                    |
|        | RP/0/RP0/CPU0:router(config-if)# commit                                      | <ul> <li>yes と入力すると、実行コンフィギュレーション<br/>ファイルに設定変更が保存され、コンフィギュ<br/>レーション セッションが終了し、ルータが EXEC<br/>モードに戻ります。</li> </ul>                                                                                                    |
|        |                                                                              | <ul> <li>no と入力すると、設定変更をコミットせずにコン<br/>フィギュレーション セッションが終了し、ルータ<br/>が EXEC モードに戻ります。</li> </ul>                                                                                                    |
|        |                                                                              | <ul> <li>cancel と入力すると、コンフィギュレーション<br/>セッションの終了や設定変更のコミットは行われ<br/>ず、ルータでは現在のコンフィギュレーション<br/>セッションが継続されます。</li> </ul>                                                                                                    |
|        |                                                                              | <ul> <li>設定変更を実行コンフィギュレーション ファイルに保存し、コンフィギュレーション セッションを継続するには、commit コマンドを使用します。</li> </ul>                                                                                                    |
| ステップ 5 | show running-config                                                          | PPP カプセル化がイネーブルになっているインターフェイ<br>スの PPP 認証情報を確認します。                                                                                                    |
|        | 例:<br>RP/0/RP0/CPU0:router# show running-config                              |                                                                                                    |

# インターフェイスでの MS-CHAP 認証のディセーブル化

ここでは、シリアル インターフェイスまたは POS インターフェイスで MS-CHAP 認証をディセーブル にする手順について説明します。

#### 手順の概要

- 1. configure
- **2.** interface type interface-path-id
- 3. ppp ms-chap refuse
- 4. end または commit
- 5. show running-config

|        | コマンドまたはアクション                                                    | 目的                                                                                                    |
|--------|-----------------------------------------------------------------|----------------------------------------------------------------------------------------------------|
| ステップ 1 | configure                                                       | グローバル コンフィギュレーション モードを開始します。                                                                                                    |
|        | 例:<br>RP/0/RP0/CPU0:router# configure                           |                                                                                                    |
| ステップ 2 | <pre>interface type interface-path-id</pre>                     | インターフェイス コンフィギュレーション モードを開始<br>します。                                                                                                    |
|        | 例:<br>RP/0/RP0/CPU0:router(config)# interface serial<br>0/4/0/1 |                                                                                                    |
| ステップ 3 | ppp ms-chap refuse                                              | 認証を要求するピアからの MS-CHAP 認証を拒否します。                                                                                                    |
|        | 例:<br>RP/0/RP0/CPU0:router(config-if)# ppp ms-chap<br>refuse    | <ul> <li> 指定したインターフェイスで ppp chap refuse コマントを 入力すると、MS-CHAP を使用してユーザー認証を強制し ようとしたピアの試行はすべて拒否されます。 </li> <li> MS-CHAP 認証は、デフォルトではディセーブルに設 定されています。 </li> </ul> |
|        |                                                                 | <ul> <li>発信パスワード認証プロトコル (PAP) が (ppp<br/>authentication コマンドを使用して) 設定されている<br/>場合、拒否パケットでの認証方式として PAP が提案さ<br/>れます。</li> </ul>                                |

|        | コマンドまたはアクション                                      | 目的                                                                                                    |
|--------|---------------------------------------------------|----------------------------------------------------------------------------------------------------|
| ステップ 4 | end<br>または<br>commit                              | 設定変更を保存します。                                                                                                    |
|        |                                                   | <ul> <li>end コマンドを発行すると、変更のコミットを求める<br/>プロンプトが表示されます。</li> </ul>                                                     |
|        | 例:<br>RP/0/RP0/CPU0:router(config-if)# end<br>または | Uncommitted changes found, commit them before<br>exiting(yes/no/cancel)?<br>[cancel]:                                |
|        | RP/0/RP0/CPU0:router(config-if)# commit           | <ul> <li>yes と入力すると、実行コンフィギュレーション<br/>ファイルに設定変更が保存され、コンフィギュ<br/>レーション セッションが終了し、ルータが EXEC<br/>モードに戻ります。</li> </ul>   |
|        |                                                   | <ul> <li>no と入力すると、設定変更をコミットせずにコン<br/>フィギュレーション セッションが終了し、ルータ<br/>が EXEC モードに戻ります。</li> </ul>                        |
|        |                                                   | <ul> <li>cancel と入力すると、コンフィギュレーション<br/>セッションの終了や設定変更のコミットは行われ<br/>ず、ルータでは現在のコンフィギュレーション<br/>セッションが継続されます。</li> </ul> |
|        |                                                   | <ul> <li>設定変更を実行コンフィギュレーションファイルに保存し、コンフィギュレーションセッションを継続するには、commit コマンドを使用します。</li> </ul>                            |
| ステップ 5 | show running-config                               | PPP カプセル化がイネーブルになっているインターフェイ<br>スの PPP 認証情報を確認します。                                                                   |
|        |                                                   |                                                                                                    |
|        | RP/U/RPU/CPUU:router# show running-config         |                                                                                                    |

# マルチリンク PPP について

Multilink Point-to-Point Protocol (MLPPP; マルチリンク ポイントツーポイント プロトコル) は、複数の物理リンクを組み合わせて 1 つの論理リンクを構成する機能を持ちます。Cisco XR 12000 シリーズ ルータ上に Cisco IOS XR を実装すると、複数の PPP インターフェイスが 1 つのマルチリンク インターフェイスに結合されます。MLPPP は、複数の PPP リンク間におけるデータグラムの分割、再構成、順序付けを行います。

Link Fragment Interleave (LFI; リンク フラグメンテーション/インターリーブ) は MLPPP インター フェイス用に設計されており、768 Kbps 未満の低速のインターフェイス上で音声とデータを統合する 場合に必要になります。

LFI は、データと同じ回線上を移動する音声やビデオなど、遅延の影響を受けやすいトラフィックを安 定させます。ネットワークが 768 Kbps 未満の低速のインターフェイス上で大きなパケットを処理して いるときに遅延やジッタが生じると、音声は脆弱になります。LFI は、大きなデータグラムを分割(フ ラグメント)し、これらを低遅延のトラフィック パケットにインターリーブすることで、遅延やジッ タを軽減します。

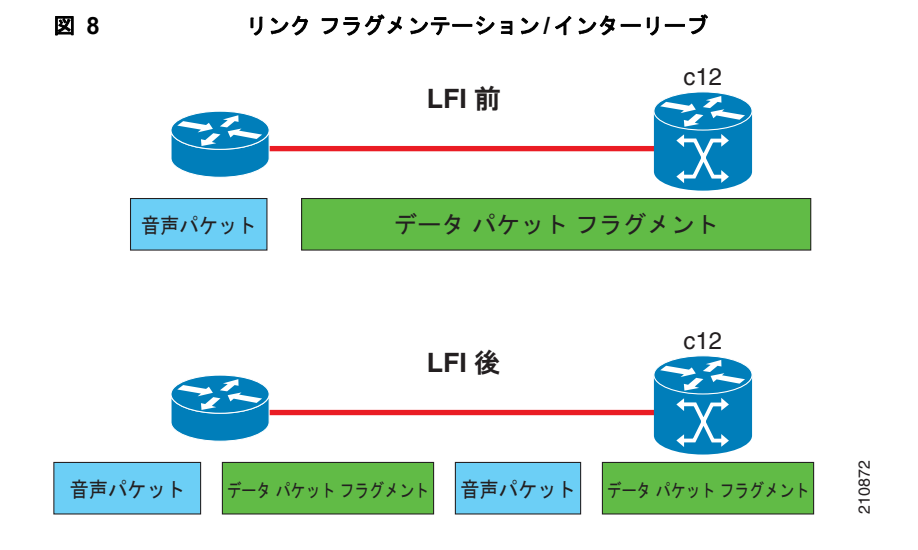

### サポートされるカード

MLPPP は、次のラインカードおよび SPA でサポートされています。

• Cisco XR 12000 マルチサービス ラインカード

• 2 ポートおよび 4 ポート チャネライズド T3 SPA (SPA-2XCT3/DS0、SPA-4XCT3/DS0)

LFIは、以下でサポートされています。

• Cisco 1 ポート チャネライズド STM-1/OC-3 共有ポート アダプタ

### 機能の概要

Cisco IOS XR での MLPPP は、PPP シリアル インターフェイスでサポートされているのと同じ機能 (ただし、QoS を除きます)を提供します。加えて、次の機能も提供します。

- フラグメントサイズ(128、256、512バイト)
- 長いシーケンス番号(24 ビット)
- 失われたフラグメントの検出タイムアウト時間(80 ミリ秒)
- 最小アクティブリンク設定オプション
- マルチリンク インターフェイスでの LCP エコー要求/応答サポート
- Full T1 および E1 のフレーム化されたリンクとフレーム化されていないリンク

### 制限事項

Cisco IOS XR ソフトウェア対応の MLPPP には、以下の制限事項があります。

- サポートされるのはフルレート T1 のみです。
- バンドルのすべてのリンクは、同じ SPA に属します。
- バンドルのすべてのリンクは、同じ速度で動作する必要があります。
- バンドルごとの最大リンク数は12です。

- 2 ポート チャネライズド T3 SPA 上の最大バンドル数は 28 です。
- 4 ポート チャネライズド T3 SPA 上の最大バンドル数は 56 です。
- ラインカードごとの最大バンドル数は224です。
- MLPPP バンドルのすべてのシリアル リンクは、マルチリンク インターフェイスの mtu コマンド の値を継承します。そのため、MLPPP バンドルのメンバーとして設定する前に、シリアル イン ターフェイスで mtu コマンドを設定しないでください。Cisco IOS XR ソフトウェアは、以下をブ ロックします。
  - インターフェイスがデフォルト以外の MTU 値で設定されている場合、MLPPP バンドルのメンバーとしてシリアル インターフェイスを設定しようとする処理。
  - MLPPP バンドルのメンバーとして設定されているシリアル インターフェイスの mtu コマン ド値を変更しようとする処理。

(注)

PPP カプセル化を設定したインターフェイスで MTU 値を変更すると、回線プロトコルがフラップします。

Cisco IOS XR ソフトウェアでのマルチリンク処理は、マルチリンク コントローラと呼ばれるハード ウェア モジュールによって制御されます。このコントローラは、ASIC、ネットワーク プロセッサ、 CPU の連係動作で成り立ちます。MgmtMultilink コントローラにより、マルチリンク インターフェイ スはチャネライズド SPA のシリアル インターフェイスのように動作します。

# マルチリンク PPP の設定方法

ここでは、次の手順について説明します。

- 「コントローラの設定」(P.339)
- 「インターフェイスの設定」(P.342)
- 「MLPPP オプション機能の設定」(P.344)

### コントローラの設定

コントローラを設定するには、次の作業を行います。

#### 手順の概要

- 1. configure
- 2. controller type interface-path-id
- **3.** mode *type*
- 4. clock source {internal | line}
- 5. exit
- 6. controller t1 interface-path-id
- 7. channel-group channel-group-number
- 8. timeslots range
- 9. exit

- 10. exit
- **11. controller mgmtmultilink** interface-path-id
- **12.** bundle bundle-id
- 13. end
  - または commit
  - comm

|        | コマンドまたはアクション                                                  | 目的                                                                                       |
|--------|---------------------------------------------------------------|------------------------------------------------------------------------------------------|
| ステップ 1 | configure                                                     | グローバル コンフィギュレーション モードを開始します。                                                             |
|        | 例:<br>RP/0/0/CPU0:router# configure                           |                                                                                          |
| ステップ 2 | controller type interface-path-id<br>例:                       | コントローラ コンフィギュレーション サブモードを開始<br>して、コントローラ名とインスタンス ID を<br>rack/slot/module/port 表記で指定します。 |
|        | RP/0/0/CPU0:router(config)# controller t3<br>0/1/0/0          |                                                                                          |
| ステップ 3 | mode type                                                     | チャネライズするマルチリンクのタイプを設定します(たとえば、28 T1)。                                                    |
|        | <b>例:</b><br>RP/0/0/CPU0:router# mode t1                      |                                                                                          |
| ステップ 4 | <pre>clock source {internal   line}</pre>                     | (任意) ポートのクロッキングを設定します。                                                                   |
|        | 例:<br>RP/0/0/CPU0:router(config-t3)# clock source<br>internal | (注) デフォルトのクロック ソースは internal です。                                                         |
| ステップ 5 | exit                                                          | コントローラのコンフィギュレーション モードを終了しま<br>す。                                                        |
|        | 例:<br>RP/0/0/CPU0:router(config-t3)# exit                     |                                                                                          |
| ステップ 6 | <b>controller t1</b> interface-path-id                        | T1 コンフィギュレーション モードを開始します。                                                                |
|        | 例:<br>RP/0/0/CPU0:router(config)# controller t1<br>0/1/0/0/0  |                                                                                          |
| ステップ 7 | channel-group channel-group-number                            | T1 チャネル グループを作成し、そのチャネル グループの<br>チャネル グループ コンフィギュレーション モードを開始                            |
|        | 例:<br>RP/0/0/CPU0:router(config-t1)# channel-group 0          | します。チャネル グループ番号は、0~23の範囲で設定<br>できます。                                                     |

|         | コマンドまたはアクション                                                           | 目的                                                                                                  |
|---------|------------------------------------------------------------------------|----------------------------------------------------------------------------------------------------|
| ステップ 8  | timeslots range<br>例:                                                  | 1 つまたは複数の DS0 タイムスロットをチャネル グループ<br>に関連付け、関連付けたシリアル サブインターフェイスを<br>そのチャネル グループに作成します。                |
|         | <pre>RP/0/0/CPU0:router(config-t1-channel_group)# timeslots 7-12</pre> | <ul> <li>範囲は1~24タイムスロットです。</li> </ul>                                                               |
|         |                                                                        | <ul> <li>24 タイムスロットすべてを単一のチャネル グループ<br/>に割り当てることも、タイムスロットを複数のチャネ<br/>ル グループに分割することもできます。</li> </ul> |
|         |                                                                        | (注) タイムスロットの範囲は、1~24にする必要があります。これは、結果として構築されるシリアルインターフェイスが MLPPP バンドルに受け入れられるようにするためです。             |
| ステップ 9  | exit                                                                   | チャネル グループ コンフィギュレーション モードを終了<br>します。                                                                |
|         | 例:<br>RP/0/0/CPU0:router(config-t1-channel_group)#<br>exit             |                                                                                                    |
| ステップ 10 | exit                                                                   | Tl コンフィギュレーション モードを終了し、グローバル<br>コンフィギュレーション モードを開始します。                                              |
|         | 例:<br>RP/0/0/CPU0:router(config-t1)# exit                              |                                                                                                    |
| ステップ 11 | controller mgmtmultilink interface-path-id                             | マルチリンク インターフェイスの管理用にコントローラ<br>コンフィギュレーション サブモードを開始します。コント                                           |
|         | 例:<br>RP/0/0/CPU0:router(config)# controller<br>mgmtmultilink 0/1/0/0  | ローラ名とインスタンス ID を rack/slot/module/port 表記<br>で指定します。                                                |

|         | コマンドまたはアクション                                                 | 目的                                                                                                    |
|---------|--------------------------------------------------------------|----------------------------------------------------------------------------------------------------|
| ステップ 12 | bundle bundle-id                                             | 指定したバンドル ID でマルチリンク インターフェイスを<br>作成します。                                                                              |
|         | 例:<br>RP/0/0/CPU0:router(config-mgmtmultilink)#<br>bundle 20 |                                                                                                    |
| ステップ 13 | end<br>+++14                                                 | 設定変更を保存します。                                                                                                    |
|         | または<br>commit                                                | <ul> <li>end コマンドを発行すると、変更のコミットを求める<br/>プロンプトが表示されます。</li> </ul>                                                     |
|         | <b>例:</b><br>RP/0/0/CPU0:router(config-t3)# end<br>または       | Uncommitted changes found, commit them before<br>exiting(yes/no/cancel)?<br>[cancel]:                                |
|         | RP/0/0/CPU0:router(config-t3)# commit                        | <ul> <li>yes と入力すると、実行コンフィギュレーション<br/>ファイルに設定変更が保存され、コンフィギュ<br/>レーション セッションが終了し、ルータが EXEC<br/>モードに戻ります。</li> </ul>   |
|         |                                                              | <ul> <li>no と入力すると、設定変更をコミットせずにコン<br/>フィギュレーション セッションが終了し、ルータ<br/>が EXEC モードに戻ります。</li> </ul>                        |
|         |                                                              | <ul> <li>cancel と入力すると、コンフィギュレーション<br/>セッションの終了や設定変更のコミットは行われ<br/>ず、ルータでは現在のコンフィギュレーション<br/>セッションが継続されます。</li> </ul> |
|         |                                                              | <ul> <li>設定変更を実行コンフィギュレーションファイルに保存し、コンフィギュレーションセッションを継続するには、commit コマンドを使用します。</li> </ul>                            |

### インターフェイスの設定

インターフェイスを設定するには、次の作業を行います。

#### 制約事項

- MLPPP バンドルのすべてのシリアル リンクは、マルチリンク インターフェイスの mtu コマンド の値を継承します。そのため、MLPPP バンドルのメンバーとして設定する前に、シリアル イン ターフェイスで mtu コマンドを設定しないでください。Cisco IOS XR ソフトウェアは、以下をブ ロックします。
  - インターフェイスがデフォルト以外の MTU 値で設定されている場合、MLPPP バンドルのメンバーとしてシリアル インターフェイスを設定しようとする処理。
  - MLPPP バンドルのメンバーとして設定されているシリアル インターフェイスの mtu コマン ド値を変更しようとする処理。

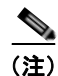

PPP カプセル化を設定したインターフェイスで MTU 値を変更すると、回線プロトコルがフラップします。
#### 手順の概要

- 1. configure
- 2. interface multilink interface-path-id
- 3. ipv4 address address/mask
- 4. multilink fragment-size size
- 5. keepalive {*interval* | disable}
- 6. exit
- 7. interface type interface-path-id
- 8. encapsulation *type*
- 9. multilink group group-id
- 10. end
  - または commit

#### 詳細手順

|        | コマンドまたはアクション                                                       | <br>目的                                                                                                 |
|--------|--------------------------------------------------------------------|----------------------------------------------------------------------------------------------------|
| ステップ 1 | configure                                                          | グローバル コンフィギュレーション モードを開始します。                                                                           |
|        | 例:<br>RP/0/0/CPU0:router# configure                                |                                                                                                    |
| ステップ 2 | <pre>interface multilink interface-path-id</pre>                   | マルチリンク インターフェイス名とインスタンス ID を<br>rack/slot/module/port/bundle-id 表記で指定して、インター                           |
|        | 例:<br>RP/0/0/CPU0:router(config)# interface<br>multilink 0/1/0/0/1 | フェイス コンフィギュレーション モードを開始します。                                                                            |
| ステップ 3 | <pre>ipv4 address ip-address</pre>                                 | 次の形式でインターフェイスに IP アドレスおよびサブ<br>ネット マスクを割り当てます。                                                         |
|        | 例:<br>RP/0/0/CPU0:router(config-if)# ipv4 address<br>80.170.0.1/24 | A.B.C.D/prefix or A.B.C.D/mask                                                                         |
| ステップ 4 | multilink fragment-size size<br>例:                                 | <ul> <li>(任意) マルチリンク フラグメントのサイズを指定します</li> <li>(128 バイトなど)。フラグメント サイズによっては、サポートされない場合があります。</li> </ul> |
|        | RP/0/0/CPU0:router(config-if)# multilink<br>fragment-size 128      | デフォルトは no fragments です。                                                                                |
| ステップ 5 | <pre>keepalive {seconds   disable} /&gt;/&gt;/</pre>               | リンク制御プロトコル(LCP)がピアに ECHOREQ を送<br>信する頻度(秒)を指定します。デフォルトのキープアラ                                           |
|        | アリ:<br>RP/0/RP0/CPU0:router(config-if)# keepalive 3<br>または         | システムをデフォルトのキープアライブインターバルに戻<br>すには、no keepalive コマンドを使用します。                                             |
|        | <pre>RP/0/RP0/CPU0:router(config-if)# keepalive disable</pre>      | キープアライブ タイマーをディセーブルにするには、<br>keepalive disable コマンドを使用します。                                             |

|         | コマンドまたはアクション                                                                                                    | 目的                                                                                                    |
|---------|----------------------------------------------------------------------------------------------------|----------------------------------------------------------------------------------------------------|
| ステップ 6  | exit<br>例:<br>RP/0/0/CPU0:router(config-if)# exit                                                                | インターフェイス コンフィギュレーション モードを終了<br>し、グローバル コンフィギュレーション モードを開始し<br>ます。                                                                                                    |
| ステップ 7  | <pre>interface type interface-path-id 例: RP/0/0/CPU0:router(config)# interface serial 0/1/0/0/1:0</pre>          | インターフェイス名とインスタンス ID を<br>rack/slot/module/port/t1-number:channel-group 表記で指<br>定して、インターフェイス コンフィギュレーション モー<br>ドを開始します。                                                                                                    |
| ステップ 8  | encapsulation type<br>例:<br>RP/0/0/CPU0:router(config-if)# encapsulation<br>ppp                                  | カプセル化のタイプを指定します。ここでは、PPP を指定<br>します。<br>(注) PPP は、Cisco IOS XR リリース 3.4.1 以降でのみ<br>サポートされています。                                                                                                    |
| ステップ 9  | <pre>multilink group group-id 例: RP/0/0/CPU0:router(config-if)# multilink group 1</pre>                          | このインターフェイスのマルチリンク グループ ID を指定<br>します。                                                                                                    |
| ステップ 10 | end<br>または<br>commit<br>例:<br>RP/0/0/CPU0:router(config-t3)# end<br>または<br>RP/0/0/CPU0:router(config-t3)# commit | <ul> <li>設定変更を保存します。</li> <li>end コマンドを発行すると、変更のコミットを求める<br/>プロンプトが表示されます。</li> <li>Uncommitted changes found, commit them before<br/>exiting (yes/no/cancel)?<br/>[cancel]:</li> <li>yes と入力すると、実行コンフィギュレーション<br/>ファイルに設定変更が保存され、コンフィギュ<br/>レーション セッションが終了し、ルータが EXEC<br/>モードに戻ります。</li> <li>no と入力すると、設定変更をコミットせずにコン<br/>フィギュレーション セッションが終了し、ルータ<br/>が EXEC モードに戻ります。</li> <li>cancel と入力すると、コンフィギュレーション<br/>セッションの終了や設定変更のコミットは行われ<br/>ず、ルータでは現在のコンフィギュレーション<br/>セッションが継続されます。</li> <li>設定変更を実行コンフィギュレーションファイルに保<br/>存し、コンフィギュレーション セッションを継続する<br/>には、commit コマンドを使用します。</li> </ul> |

## MLPPP オプション機能の設定

次のいずれかのオプション機能を設定するには、次のタスクを実行します。

- アクティブ リンクの最大数
- マルチリンク インターリーブ

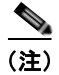

アクティブリンクの最大数は、両方のエンドポイントで設定する必要があります。

#### 手順の概要

- 1. configure
- 2. interface multilink interface-path-id
- 3. multilink
- 4. ppp multilink minimum-active links value
- 5. multilink interleave
- 6. no shutdown
- 7. end または commit

#### 詳細手順

|        | コマンドまたはアクション                                                                      | 目的                                                                                                    |
|--------|-----------------------------------------------------------------------------------|----------------------------------------------------------------------------------------------------|
| ステップ 1 | configure                                                                         | グローバル コンフィギュレーション モードを開始します。                                                                                |
|        | 例:<br>RP/0/0/CPU0:router# configure                                               |                                                                                                    |
| ステップ 2 | interface multilink interface-path-id 例:                                          | マルチリンク インターフェイス名とインスタンス ID を<br>rack/slot/module/port/bundle-id 表記で指定して、インター<br>フェイス コンフィギュレーション モードを開始します。 |
|        | <pre>RP/0/0/CPU0:router(config)# interface multilink 0/1/0/0/1</pre>              |                                                                                                    |
| ステップ 3 | multilink                                                                         | インターフェイス マルチリンク コンフィギュレーション<br>モードを開始します。                                                                   |
|        | 例:<br>RP/0/0/CPU0:router(config-if)# multilink                                    |                                                                                                    |
| ステップ 4 | <pre>ppp multilink minimum-active links value</pre>                               | (任意)マルチリンク インターフェイスのアクティブ リン<br>クの最小数を指定します。                                                                |
|        | 例:                                                                                |                                                                                                    |
|        | RP/0/0/CPU0:router(config-if-multilink)# ppp<br>multilink minimum-active links 12 |                                                                                                    |
| ステップ 5 | multilink interleave                                                              | <ul><li>(任意)マルチリンクインターフェイスでインターリーブ</li><li>をイネーブルにします。</li></ul>                                            |
|        | 例:                                                                                |                                                                                                    |
|        | <pre>RP/0/0/CPU0:router(config-if-multilink)# multilink interleave</pre>          |                                                                                                    |

|        | コマンドまたはアクション                                                  | 目的                                                                                                    |
|--------|---------------------------------------------------------------|----------------------------------------------------------------------------------------------------|
| ステップ 6 | no shutdown                                                   | shutdown 設定を削除します。                                                                                                   |
|        | 例:<br>RP/0/0/CPU0:router(config-if-mutlilink)# no<br>shutdown | <ul> <li>shutdown 設定を削除すると、コントロールに強制され<br/>た管理上のダウンが解除され、コントローラをアップ<br/>状態またはダウン状態に移行できるようになります。</li> </ul>          |
| ステップ 7 | end<br>+++                                                    | 設定変更を保存します。                                                                                                    |
|        | commit                                                        | <ul> <li>end コマンドを発行すると、変更のコミットを求める<br/>プロンプトが表示されます。</li> </ul>                                                     |
|        | 例:<br>RP/0/0/CPU0:router(config-t3)# end<br>または               | Uncommitted changes found, commit them before exiting(yes/no/cancel)?<br>[cancel]:                                   |
|        | <pre>RP/0/0/CPU0:router(config-t3)# commit</pre>              | <ul> <li>yes と入力すると、実行コンフィギュレーション<br/>ファイルに設定変更が保存され、コンフィギュ<br/>レーション セッションが終了し、ルータが EXEC<br/>モードに戻ります。</li> </ul>   |
|        |                                                               | <ul> <li>no と入力すると、設定変更をコミットせずにコン<br/>フィギュレーション セッションが終了し、ルータ<br/>が EXEC モードに戻ります。</li> </ul>                        |
|        |                                                               | <ul> <li>cancel と入力すると、コンフィギュレーション<br/>セッションの終了や設定変更のコミットは行われ<br/>ず、ルータでは現在のコンフィギュレーション<br/>セッションが継続されます。</li> </ul> |
|        |                                                               | <ul> <li>設定変更を実行コンフィギュレーションファイルに保存し、コンフィギュレーションセッションを継続するには、commit コマンドを使用します。</li> </ul>                            |

# PPP の設定例

ここでは、次の設定例について説明します。

- 「POS インターフェイスでの PPP カプセル化の設定:例」(P.346)
- 「シリアルインターフェイスでの PPP カプセル化の設定:例」(P.347)
- 「マルチリンク PPP 設定の確認」(P.348)

## POS インターフェイスでの PPP カプセル化の設定:例

次に、POS インターフェイスを作成し、PPP カプセル化を設定する例を示します。

RP/0/RP0/CPU0:router# configure RP/0/RP0/CPU0:router(config)# interface POS 0/3/0/0 RP/0/RP0/CPU0:router(config-if)# ipv4 address 172.18.189.38 255.255.255.224 RP/0/RP0/CPU0:router(config-if)# encapsulation ppp RP/0/RP0/CPU0:router(config-if)# no shutdown RP/0/RP0/CPU0:router(config-if)# ppp pap sent-username P1\_CRS-8 password xxxx RP/0/RP0/CPU0:router(config-if)# ppp authentication chap pap MIS-access RP/0/RP0/CPU0:router(config-if)# ppp chap password encrypted xxxx RP/0/RP0/CPU0:router(config-if)# end Uncommitted changes found, commit them? [yes]: yes

Cisco IOS XR インターフェイスおよびハードウェア コンポーネント コンフィギュレーション ガイド

次に、最初の認証が失敗した後に2回リトライできる(認証が失敗した場合に全部で3回リトライできる)ように POS インターフェイス 0/3/0/1 を設定する例を示します。

```
RP/0/RP0/CPU0:router# configuration
RP/0/RP0/CPU0:router(config)# interface POS 0/3/0/1
RP/0/RP0/CPU0:router(config-if)# ppp max-bad-auth 3
```

## シリアル インターフェイスでの PPP カプセル化の設定:例

次に、PPP MS-CHAP をカプセル化したシリアル インターフェイスを作成して設定する例を示します。

```
RP/0/RP0/CPU0:router# configure
RP/0/RP0/CPU0:router(config)# interface serial 0/3/0/0/0:0
RP/0/RP0/CPU0:router(config-if)# ipv4 address 172.18.189.38 255.255.255.224
RP/0/RP0/CPU0:router(config-if)# encapsulation ppp
RP/0/RP0/CPU0:router(config-if)# no shutdown
RP/0/RP0/CPU0:router(config-if)# ppp authentication ms-chap MIS-access
RP/0/RP0/CPU0:router(config-if)# ppp ms-chap password encrypted xxxx
RP/0/RP0/CPU0:router(config-if)# end
Uncommitted changes found, commit them? [yes]: yes
```

### MLPPPの設定:例

```
RP/0/0/CPU0:router# configure
RP/0/0/CPU0:router(config)# controller t3 0/1/0/0
RP/0/0/CPU0:router# mode t1
RP/0/0/CPU0:router(config-t3)# clock source internal
RP/0/0/CPU0:router(config-t3)# exit
RP/0/0/CPU0:router(config)# controller t1 0/1/0/0/0
RP/0/0/CPU0:router(config-t1)# channel-group 0
RP/0/0/CPU0:router(config-t1-channel group)# timeslots 7-12
RP/0/0/CPU0:router(config-t1-channel_group) # exit
RP/0/0/CPU0:router(config-t1)# exit
RP/0/0/CPU0:router(config) # controller mgmtmultilink 0/1/0/0
RP/0/0/CPU0:router(config-mgmtmultilink)# bundle 20
RP/0/0/CPU0:router(config-t3)# commit
RP/0/0/CPU0:router(config-t3)# exit
RP/0/0/CPU0:router(config)# interface multilink 0/1/0/0/1
RP/0/0/CPU0:router(config-if) # ipv4 address 80.170.0.1/24
RP/0/0/CPU0:router(config-if)# multilink fragment-size 128
RP/0/0/CPU0:router(config-if)# keepalive disable
RP/0/0/CPU0:router(config-if)# exit
```

```
RP/0/0/CPU0:router(config)# interface serial 0/1/0/0/1:0
RP/0/0/CPU0:router(config-if)# encapsulation ppp
RP/0/0/CPU0:router(config-if)# group 1
RP/0/0/CPU0:router(config-t3)# commit
```

RP/0/0/CPU0:router(config-t3)# exit

```
RP/0/0/CPU0:router(config)# interface multilink 0/1/0/0/1
RP/0/0/CPU0:router(config-if)# multilink
RP/0/0/CPU0:router(config-if-multilink)# ppp multilink minimum-active links 12
RP/0/0/CPU0:router(config-if-multilink)# multilink interleave
RP/0/0/CPU0:router(config-if-multilink)# no shutdown
RP/0/0/CPU0:router(config-t3)# commit
```

## マルチリンク PPP 設定の確認

次のコマンドを使用して、マルチリンク設定を確認し、トラブルシューティングを行うことができます。

- 「show multilink interfaces:例」(P.348)
- 「show ppp interfaces multilink : 例」 (P.349)
- 「show ppp interface serial: 例」 (P.349)
- 「show imds interface multilink:例」(P.349)

### show multilink interfaces:例

RP/0/0/CPU0:Router# show multilink interfaces multilink 0/3/1/0/301 Multilink0/3/1/0/301 is up, line protocol is up Fragmentation: disabled Member Links: 2 active, 0 inactive - Serial0/3/1/0/0:0: ACTIVE - Serial0/3/1/0/1:0: ACTIVE RRP/0/0/CPU0:Router# show multilink interfaces Multilink0/3/1/0/301 is up, line protocol is up Fragmentation: disabled Member Links: 2 active, 0 inactive - Serial0/3/1/0/0:0: ACTIVE - Serial0/3/1/0/1:0: ACTIVE Multilink0/3/1/0/302 is up, line protocol is up Fragmentation: disabled Member Links: 2 active, 0 inactive - Serial0/3/1/1/1:0: ACTIVE - Serial0/3/1/1/0:0: ACTIVE Serial0/3/1/0/0:0 is up, line protocol is up Multilink group id: 301 Member status: ACTIVE Serial0/3/1/1/0:0 is up, line protocol is up Multilink group id: 302 Member status: ACTIVE Serial0/3/1/0/1:0 is up, line protocol is up Multilink group id: 301 Member status: ACTIVE Serial0/3/1/1/1:0 is up, line protocol is up Multilink group id: 302 Member status: ACTIVE

### show ppp interfaces multilink:例

#### RP/0/0/CPU0:Router# show ppp interfaces multilink 0/3/1/0/1

```
Multilink 0/3/1/0/1 is up, line protocol is up
LCP: Open
Keepalives disabled
IPCP: Open
Local IPv4 address: 1.1.1.2
Peer IPv4 address: 1.1.1.1
Multilink
Member Links: 2 active, 1 inactive (min-active 1)
- Serial0/3/1/0/0:0: ACTIVE
- Serial0/3/1/0/1:0: ACTIVE
- Serial0/3/1/0/2:0: INACTIVE : LCP has not been negotiated
```

### show ppp interface serial:例

```
RP/0/0/CPU0:Router# show ppp interface Serial 0/3/1/0/0:0
Serial 0/3/1/0/0:0 is up, line protocol is up
 LCP: Open
    Keepalives disabled
    Local MRU: 1500 bytes
    Peer MRU: 1500 bytes
    Local Bundle MRRU: 1596 bytes
    Peer Bundle MRRU: 1500 bytes
    Local Endpoint Discriminator: 1b61950e3e9ce8172c8289df0000003900000001
    Peer Endpoint Discriminator: 7d046cd8390a4519087aefb90000003900000001
 Authentication
    Of Peer: <None>
    Of Us: <None>
 Multilink
    Multilink group id: 1
    Member status: ACTIVE
```

### show imds interface multilink:例

| RP/0/0/CPU0:Router#                                         | shc               | w imds interface                                    | Mul        | tilink 0/3/1/                      | 0/1      |
|-------------------------------------------------------------|-------------------|-----------------------------------------------------|------------|------------------------------------|----------|
| IMDS INTERFACE DATA                                         | (Nc               | de 0x0)                                             |            |                                    |          |
| Multilink0_3_1_0_1                                          | (0x0              | 4001200)                                            |            |                                    |          |
| flags: 0x0001002f<br>state: 3 (up) m<br>control parent: 0x0 | ty<br>tu:<br>4000 | pe: 55 (IFT_MULTI<br>1600 protocol<br>800 data pare | COU<br>cou | IK) encap:<br>unt: 3<br>0x00000000 | 52 (ppp) |
| protocol                                                    |                   | capsulation                                         |            | state                              | mtu      |
| <br>12 (ipv4)                                               |                   |                                                     |            |                                    |          |
| (_ <u>r</u> , _,                                            | 26                | (ipv4)                                              | 3          | (up)                               | 1500     |
|                                                             | 47                | (ipcp)                                              | 3          | (up)                               | 1500     |
| 16 (ppp_ctrl)                                               |                   |                                                     |            |                                    |          |
|                                                             | 53                | (ppp_ctrl)                                          | 3          | (up)                               | 1500     |
| 0 (Unknown)                                                 |                   |                                                     |            |                                    |          |
|                                                             | 139               | (c_shim)                                            | 3          | (up)                               | 1600     |
|                                                             | 52                | (ppp)                                               | 3          | (up)                               | 1504     |
|                                                             | 56                | (queue_fifo)                                        | 3          | (up)                               | 1600     |
|                                                             | 60                | (txm nopull)                                        | 3          | (up)                               | 1600     |

# その他の参考資料

ここでは、PPP カプセル化に関する参考資料について説明します。

## 関連資料

| 内容                                                                                                    | 参照先                                                                                                    |
|----------------------------------------------------------------------------------------------------|----------------------------------------------------------------------------------------------------|
| Cisco IOS XR マスター コマンド リファレンス                                                                                    | 『Cisco IOS XR Master Commands List』                                                                       |
| Cisco IOS XR インターフェイス コンフィギュレー<br>ション コマンド                                                                       | 『Cisco IOS XR Interface and Hardware Component Command Reference』                                         |
| Cisco IOS XR ソフトウェアを使用した初期システム<br>ブートアップとルータの設定情報                                                                | [Cisco IOS XR Getting Started Guide]                                                                      |
| Cisco IOS XR AAA サービス構成情報                                                                                        | 『Cisco IOS XR System Security Configuration Guide』および<br>『Cisco IOS XR System Security Command Reference』 |
| リモートの Craft Works Interface (CWI) クライアン<br>ト管理アプリケーションからの、Cisco CRS-1 ルータ<br>上のインターフェイスとその他のコンポーネントの設<br>定に関する情報 | [Cisco Craft Works Interface Configuration Guide]                                                         |

# 規格

| 規格                                                                   | タイトル |
|----------------------------------------------------------------------|------|
| この機能によりサポートされた新規規格または改訂規<br>格はありません。またこの機能による既存規格のサ<br>ポートに変更はありません。 | -    |

## MIB

| MIB                                                        | MIB リンク                                                                          |
|------------------------------------------------------------|----------------------------------------------------------------------------------|
| この機能によりサポートされた新規 MIB または改訂<br>MIB はありません。またこの機能による既存 MIB の | Cisco IOS XR ソフトウェアを使用して選択したプラットフォーム<br>の MIB を検索およびダウンロードするには、次の URL の Cisco    |
| サホートに変更はめりません。                                             | MIB Locator を使用します。<br>http://cisco.com/public/sw-center/netmgmt/cmtk/mibs.shtml |

# RFC

| RFC       | タイトル                                                   |
|-----------|--------------------------------------------------------|
| RFC-1661  | The Point-to-Point Protocol (PPP)                      |
| RFC- 1994 | PPP Challenge Handshake Authentication Protocol (CHAP) |

## シスコのテクニカル サポート

| 説明                            | リンク                              |
|-------------------------------|----------------------------------|
| シスコのテクニカル サポート Web サイトでは、製品、  | http://www.cisco.com/techsupport |
| テクノロジー、ソリューション、テクニカル ヒント、     |                                  |
| ツールへのリンクなど、さまざまな技術的コンテンツ      |                                  |
| を検索可能な形で提供しています。Cisco.com に登録 |                                  |
| されている場合は、次のページからログインしてさら      |                                  |
| に多くのコンテンツにアクセスできます。           |                                  |

■ その他の参考資料

■ Cisco IOS XR インターフェイスおよびハードウェア コンポーネント コンフィギュレーション ガイド

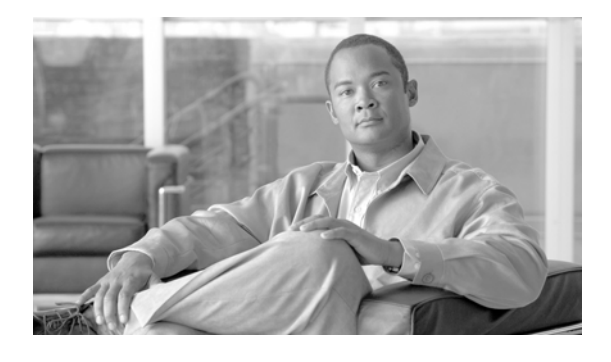

# Cisco IOS XR ソフトウェアでの物理イン ターフェイスのプリコンフィギュレーション

ここでは、Cisco IOS XR ソフトウェアをサポートするルータでの物理インターフェイスのプリコンフィギュレーションについて説明します。

プリコンフィギュレーションは、Cisco CRS-1 ルータでは次のインターフェイスでサポートされています。

- 管理イーサネット
- ギガビット イーサネット
- 10 ギガビット イーサネット
- Packet-over-SONET/SDH (POS)
- Spatial Reuse Protocol (SRP)

プリコンフィギュレーションは、Cisco XR 12000 シリーズ ルータでは次のインターフェイスでサポー トされています。

- 管理イーサネット
- ギガビット イーサネット
- 10 ギガビット イーサネット
- ファストイーサネット
- POS
- シリアル
- ATM

プリコンフィギュレーションによって、モジュラ サービス カードをルータへの装着前に設定できます。 カードを装着すると、ただちに設定されます。

プリコンフィギュレーション情報は、通常の方法で設定されたインターフェイスの場合とは異なり、別 のシステム データベース ツリー ルート プロセッサ (RP) 上のプリコンフィギュレーション ディレク トリ) に作成されます。

検証機能が動作するのはモジュラ サービス カード上に限られるため、モジュラ サービス カードが存在 していなければ検証できないプリコンフィギュレーション データもあります。このようなプリコン フィギュレーション データは、モジュラ サービス カードを装着し、検証機能が起動したときに検証さ れます。設定がプリコンフィギュレーション領域からアクティブ領域にコピーされるときにエラーが検 出されると、設定は拒否されます。

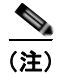

プリコンフィギュレーションを実行できるのは物理インターフェイスだけです。

| リリース       | 変更点                                                                                                    |
|------------|----------------------------------------------------------------------------------------------------|
| リリース 2.0   | Cisco CRS-1 ルータに POS のプリコンフィギュレーション機能が追加されました。                                                          |
| リリース 3.0   | Cisco CRS-1 ルータにイーサネットのプリコンフィギュレーション機能が<br>追加されました。                                                     |
| リリース 3.2   | Cisco XR 12000 シリーズ ルータのサポートが追加されました。                                                                   |
| リリース 3.3.0 | Cisco CRS-1 ルータおよび Cisco XR 12000 シリーズ ルータに管理イー<br>サネットのプリコンフィギュレーション機能が追加されました。                        |
|            | Cisco XR 12000 シリーズ ルータにファストイーサネットおよびシリアル<br>インターフェイスのプリコンフィギュレーション機能が追加されました。                          |
|            | Cisco CRS-1 ルータ上で、4 ポート OC-192c/STM-64c POS/DPT PLIM に<br>ついて SRP インターフェイスのプリコンフィギュレーション機能が追加<br>されました。 |
| リリース 3.4.0 | このモジュールの設定手順が拡張されました。                                                                                   |
|            | Cisco XR 12000 シリーズ ルータに ATM インターフェイスのプリコン<br>フィギュレーション機能が追加されました。                                      |
| リリース 3.5.0 | 変更ありません。                                                                                                |
| リリース 3.6.0 | 変更ありません。                                                                                                |
| リリース 3.7.0 | 変更ありません。                                                                                                |
| リリース 3.8.0 | 変更ありません。                                                                                                |

Cisco IOS XR ソフトウェアでの物理インターフェイスのプリコンフィギュレーション機能の履歴

## この章の構成

- 「物理インターフェイスのプリコンフィギュレーションを行うための前提条件」(P.354)
- 「物理インターフェイスのプリコンフィギュレーションに関する情報」(P.355)
- 「物理インターフェイスのプリコンフィギュレーションを行う方法」(P.357)
- 「物理インターフェイスのプリコンフィギュレーション例」(P.358)
- 「関連情報」(P.359)
- 「その他の参考資料」(P.359)

# 物理インターフェイスのプリコンフィギュレーションを行う ための前提条件

物理インターフェイスのプリコンフィギュレーションを行う前に、次の条件が満たされていることを確 認してください。

この設定作業を行うには、Cisco IOS XR ソフトウェアのシステム管理者が、対応するコマンドタスク ID を含むタスク グループに関連付けられたユーザ グループにユーザを割り当てる必要があります。すべてのコマンド タスク ID は、各コマンド リファレンスおよび『Cisco IOS XR Task ID Reference Guide』に記載されています。

タスク グループの割り当てについてサポートが必要な場合は、システム管理者に連絡してください。ユーザ グループおよびタスク ID の詳細については、『Cisco IOS XR Software System Security Configuration Guide』の「Configuring AAA Services on Cisco IOS XR Software」モジュールを参照してください。

 プリコンフィギュレーションドライバおよびファイルがインストールされている必要があります。 プリコンフィギュレーションドライバがインストールされていなくても物理インターフェイスの プリコンフィギュレーションを行える場合もありますが、ルータ上で有効なインターフェイス名の 文字列を提供するインターフェイス定義ファイルを設定するには、プリコンフィギュレーション ファイルが必要です。

# 物理インターフェイスのプリコンフィギュレーションに関す る情報

インターフェイスのプリコンフィギュレーションを行うには、次の概念を理解しておく必要がありま す。

- 「物理インターフェイスのプリコンフィギュレーションの概要」(P.355)
- 「インターフェイスのプリコンフィギュレーションを行う利点」(P.356)
- 「インターフェイス プリコンフィギュレーション コマンドの使用方法」(P.356)
- 「アクティブ/スタンバイ RP および仮想インターフェイスの設定」(P.356)

## 物理インターフェイスのプリコンフィギュレーションの概要

プリコンフィギュレーションは、インターフェイスがシステムに存在しないうちにインターフェイスを 設定する作業です。プリコンフィギュレーションされたインターフェイスは、位置(ラック/スロット/ モジュール)が一致するインターフェイスが実際にルータに装着されるまで検証または適用されません。 適切なモジュラ サービス カードが装着され、インターフェイスが作成されると、事前に作成された設定 情報が検証され、問題がなければ、ただちにルータの実行コンフィギュレーションに適用されます。

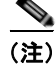

適切なモジュラ サービス カードを装着するときには、適切な show コマンドを使用してプリコンフィ ギュレーションの内容を検証してください。

プリコンフィギュレーション済みの状態にあるインターフェイスを表示するには、show run コマンドを使用します。

(注)

カードを装着し、インターフェイスをアップ状態にするときに、想定される設定と実際にプリコンフィ ギュレーションされたインターフェイスを比較できるように、サイト プランニング ガイドにプリコン フィギュレーション情報を記入することをお勧めします。

プリコンフィギュレーションを実行コンフィギュレーション ファイルに保存するには、commit best-effort コマンドを使用します。commit best-effort コマンドは、ターゲット コンフィギュレー ションと実行コンフィギュレーションを結合し、有効な設定だけをコミットします(ベストエフォー ト)。セマンティック エラーにより一部の設定が適用されないこともありますが、その場合でも有効な 設定はアップ状態になります。 ■ 物理インターフェイスのプリコンフィギュレーションに関する情報

## インターフェイスのプリコンフィギュレーションを行う利点

プリコンフィギュレーションによって、新しいカードをシステムに追加するときのダウンタイムが短縮 されます。プリコンフィギュレーションを行うと、新しいモジュラ サービス カードが即座に設定され、 カードのブートアップ中も動作します。

プリコンフィギュレーションを行うもう1つの利点は、モジュラ サービス カードの交換時に、カード を取り外した後でも、以前の設定を表示し、変更できることです。

## インターフェイス プリコンフィギュレーション コマンドの使用方法

システムにまだ存在しないインターフェイスのプリコンフィギュレーションを行うには、グローバル コンフィギュレーション モードで interface preconfigure コマンドを使用します。

interface preconfigure コマンドによって、ルータはインターフェイス コンフィギュレーション モードに移行します。ユーザは、使用可能なすべてのコマンドを追加できます。プリコンフィギュレーションされたインターフェイス用に登録された検証機能により、設定が検証されます。ユーザが end コマンドを入力するか、それに対応する exit コマンドやグローバル コンフィギュレーション コマンドを入力すると、プリコンフィギュレーションが完了します。

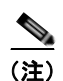

モジュラ サービス カードを装着しなければ検証できない設定もあります。

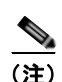

新たにプリコンフィギュレーションされたインターフェイスには no shutdown コマンドを入力しない でください。このコマンドの no 形式は既存の設定を削除するものであり、この場合は既存の設定が存 在しないからです。

ユーザがプリコンフィギュレーション時に指定する名前は、作成するインターフェイスの名前と一致す る必要があります。インターフェイス名が一致しない場合、インターフェイスの作成時にプリコンフィ ギュレーションを適用できません。インターフェイス名は、ルータがサポートし、対応するドライバが インストール済みのインターフェイス タイプから始めます。ただし、スロット、ポート、サブイン ターフェイス番号、およびチャネル インターフェイス番号の情報は検証できません。

(注)

すでに存在し、設定されているインターフェイス名(または e0/3/0/0 のような省略形)は指定できません。

## アクティブ/スタンバイ RP および仮想インターフェイスの設定

スタンバイ RP は、必要時に使用可能になり、アクティブ RP から作業を引き継げる状態になります。 スタンバイ RP が アクティブ RP となり、アクティブ RP の役割を引き継ぐ必要のある状況を次に示し ます。

- ウォッチドッグによる障害検出
- スタンバイ RP に対する管理上の引き継ぎ命令
- シャーシからのアクティブ RP の取り外し

セカンダリ RP がシャーシに搭載されていなかった場合、プライマリ RP の稼動中にセカンダリ RP を 搭載すると、自動的にスタンバイ RP になります。シャーシからスタンバイ RP を取り外しても、RP の冗長性が失われるだけで、システムに影響はありません。

物理インターフェイスのプリコンフィギュレーションを行う方法 📕

スイッチオーバー後、すべての仮想インターフェイスはスタンバイ(新たにアクティブになった) RP に存在します。仮想インターフェイスのステートと設定は変更されず、スイッチオーバー時にインター フェイス経由の転送(トンネルの場合)が失われることはありません。Cisco CRS-1 ルータは、ホス ト RP のスイッチオーバーを通じて、トンネル上で無停止転送(NSF)を使用します。

(注)

スタンバイ インターフェイス設定の維持されることを保証するために、設定は特に必要ありません。

# 物理インターフェイスのプリコンフィギュレーションを行う 方法

ここでは、インターフェイスの最も基本的なプリコンフィギュレーションについてのみ説明します。

#### 手順の概要

- 1. configure
- 2. interface preconfigure type interface-path-id
- 3. ipv4 address ip-address subnet-mask
- 4. 追加のインターフェイス パラメータを設定します。
- 5. end または commit
- 6. exit
- 7. exit
- 8. show running-config

#### 詳細手順

|        | コマンドまたはアクション                                                                       | 目的                                                                                      |
|--------|------------------------------------------------------------------------------------|-----------------------------------------------------------------------------------------|
| ステップ 1 | configure                                                                          | グローバル コンフィギュレーション モードを開始します。                                                            |
|        | 例:<br>RP/0/RP0/CPU0:router# configure                                              |                                                                                         |
| ステップ 2 | <pre>interface preconfigure type interface-path-id</pre>                           | インターフェイスに対するインターフェイス プリコンフィ<br>ギュレーション モードを開始します。                                       |
|        | 例:<br>RP/0/RP0/CPU0:router(config)# interface<br>preconfigure MgmtEth 0/RP0/CPU0/0 | <i>type</i> は、設定するインターフェイスのタイプに置き換えて<br>ください。                                           |
|        |                                                                                    | <i>interface-path-id</i> は、 <i>rack/slot/module/port</i> 表記のイン<br>ターフェイス ID に置き換えてください。 |
| ステップ 3 | <pre>ipv4 address ip-address subnet-mask</pre>                                     | インターフェイスに IP アドレスおよびサブネット マスク<br>を割り当てます。                                               |
|        | 例:<br>RP/0/RP0/CPU0:router(config-if-pre)# ip address<br>192.168.255.255/32        |                                                                                         |

|                     | コマンドまたはアクション                                                                                                    | 目的                                                                                                    |
|---------------------|----------------------------------------------------------------------------------------------------|----------------------------------------------------------------------------------------------------|
| ステップ 4              | _                                                                                                    | 追加のインターフェイスパラメータを設定します。詳細に<br>ついては、設定するインターフェイスのタイプに対応する、<br>このマニュアルの設定モジュールを参照してください。                                                                                                    |
| ステップ 5              | exit                                                                                                    | インターフェイス プリコンフィギュレーション モードを<br>終了し、グローバル コンフィギュレーション モードを開<br>始します。                                                                                                    |
| ステップ 6              | exit                                                                                                    | グローバル コンフィギュレーション モードを終了し、<br>EXEC モードを開始します。                                                                                                    |
| ス <del>テ</del> ップ 7 | end<br>または<br>commit best-effort<br>例:<br>RP/0/RP0/CPU0:router(config-if-pre)# end<br>または<br>RP/0/RP0/CPU0:router(config-if-pre)# commit | <ul> <li>設定変更を保存します。</li> <li>end コマンドを発行すると、次に示す変更のコミットを求めるプロンプトが表示されます。<br/>Uncommitted changes found, commit them before exiting (yes/no/cancel)?</li> <li>yes と入力すると、実行コンフィギュレーションファイルに設定変更が保存され、コンフィギュレーションセッションが終了し、ルータが EXECモードに戻ります。</li> <li>no と入力すると、設定変更をコミットせずにコンフィギュレーションセッションが終了し、ルータが EXECモードに戻ります。</li> <li>cancel と入力すると、コンフィギュレーションセッションが総合し、ルータでは現在のコンフィギュレーションセッションが継続されます。</li> <li>設定変更を実行コンフィギュレーションファイルに保存し、コンフィギュレーションセッションを使用します。</li> <li>設定変更だけをコミットします(ベストエフォート)。セマンティックエラーにより、一部の設</li> </ul> |
| ステップ 8              | show running-config<br>例:                                                                                                    | 定変更がコミットされないことがあります。<br>(任意)現在ルータで使用されている設定情報を表示しま<br>す。                                                                                                    |
|                     | RP/0/RP0/CPU0:router# show running-config                                                                                                |                                                                                                    |

# 物理インターフェイスのプリコンフィギュレーション例

ここでは、次の例について説明します。

「インターフェイスのプリコンフィギュレーション:例」(P.358)

## インターフェイスのプリコンフィギュレーション:例

次に、基本的なイーサネットインターフェイスのプリコンフィギュレーション例を示します。

Cisco IOS XR インターフェイスおよびハードウェア コンポーネント コンフィギュレーション ガイド

```
RP/0/RP0/CPU0:router# configure
RP/0/RP0/CPU0:router(config)# interface preconfigure TenGigE 0/1/0/0.1
RP/0/RP0/CPU0:router(config-if)# ipv4 address 192.168.255.255/32
RP/0/RP0/CPU0:router(config-if)# commit
```

# 関連情報

- 管理イーサネットインターフェイスの設定の詳細については、『Cisco IOS XR Getting Started Guide』の「Configuring General Router Features」モジュールを参照してください。管理イーサネットインターフェイスの詳細設定については、このマニュアルで後述する「Cisco IOS XR ソフトウェアでの管理イーサネットインターフェイスの高度な設定と変更」モジュールを参照してください。
- ギガビット イーサネット インターフェイスおよびファスト イーサネット インターフェイスの設定 方法については、このマニュアルの「*Cisco IOS XR ソフトウェアでのイーサネット インターフェ イスの設定*」モジュールを参照してください。
- POS インターフェイスの設定方法については、このマニュアルの「Cisco IOS XR ソフトウェアでのPOS インターフェイスの設定」モジュールを参照してください。
- シリアルインターフェイスの設定方法については、このマニュアルの「Cisco IOS XR ソフトウェ アでのシリアルインターフェイスの設定」モジュールを参照してください。
- ATM インターフェイスの設定方法については、このマニュアルの「*Cisco IOS XR ソフトウェアで* の*ATM インターフェイスの設定*」モジュールを参照してください。

## その他の参考資料

ここでは、物理インターフェイスのプリコンフィギュレーションに関連する参考資料について説明しま す。

### 関連資料

| 内容                                                                                                    | 参照先                                                                                                    |
|----------------------------------------------------------------------------------------------------|----------------------------------------------------------------------------------------------------|
| Cisco IOS XR マスター コマンド リファレンス                                                                                    | 『Cisco IOS XR Master Commands List』                                                                             |
| Cisco IOS XR インターフェイス コンフィギュレー<br>ション コマンド                                                                       | Cisco IOS XR Interface and Hardware Component Command         Reference                                         |
| Cisco IOS XR ソフトウェアを使用するルータを初回<br>に起動し設定するための情報                                                                  | Cisco IOS XR Getting Started Guide                                                                              |
| ユーザ グループとタスク ID に関する情報                                                                                           | 『Cisco IOS XR System Security Configuration Guide』の<br>「Configuring AAA Services on Cisco IOS XR Software」モジュール |
| リモートの Craft Works Interface (CWI) クライアン<br>ト管理アプリケーションからの、Cisco CRS-1 ルータ<br>上のインターフェイスとその他のコンポーネントの設<br>定に関する情報 | [Cisco Craft Works Interface Configuration Guide]                                                               |

## 規格

| 規格                                                                   | タイトル |
|----------------------------------------------------------------------|------|
| この機能によりサポートされた新規規格または改訂規<br>格はありません。またこの機能による既存規格のサ<br>ポートに変更はありません。 | -    |

## MIB

| MIB                       | MIB リンク                                                                                              |
|---------------------------|----------------------------------------------------------------------------------------------------|
| このモジュールに適用できる MIB はありません。 | Cisco IOS XR ソフトウェアを使用して選択したプラットフォーム<br>の MIB を検索およびダウンロードするには、次の URL の Cisco<br>MIB Locator を使用します。 |
|                           | http://cisco.com/public/sw-center/netmgmt/cmtk/mibs.shtml                                            |

## RFC

| RFC                                                                          | タイトル |
|------------------------------------------------------------------------------|------|
| この機能によりサポートされた新規 RFC または改訂<br>RFC はありません。またこの機能による既存 RFC の<br>サポートに変更はありません。 | -    |

# シスコのテクニカル サポート

| 説明                            | リンク                              |
|-------------------------------|----------------------------------|
| シスコのテクニカル サポート Web サイトでは、製品、  | http://www.cisco.com/techsupport |
| テクノロジー、ソリューション、テクニカル ヒント、     |                                  |
| ツールへのリンクなど、さまざまな技術的コンテンツ      |                                  |
| を検索可能な形で提供しています。Cisco.com に登録 |                                  |
| されている場合は、次のページからログインしてさら      |                                  |
| に多くのコンテンツにアクセスできます。           |                                  |

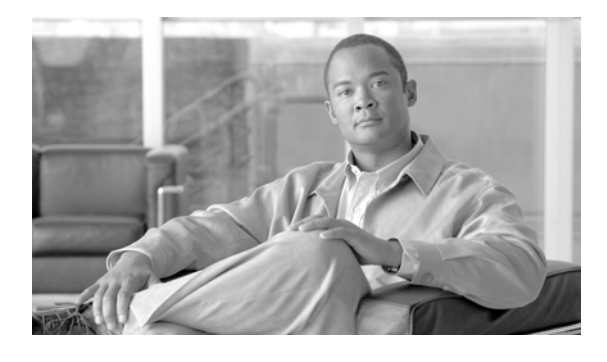

# Cisco IOS XR ソフトウェアでのシリアル イ ンターフェイスの設定

ここでは、Cisco IOS XR ソフトウェアをサポートするルータ上のシリアル インターフェイスにについ て説明します。シリアル インターフェイスについて設定する前に、そのインターフェイスと関連付け られたクリア チャネル T3/E3 コントローラまたはチャネライズド T1/E1 コントローラ (DS0 チャネ ル)を設定する必要があります。

| シリアル コントローラ | インターフェイ | 'ス設定の機能履歴 |
|-------------|---------|-----------|
|-------------|---------|-----------|

| リリース       | 変更点                                                                        |
|------------|----------------------------------------------------------------------------|
| リリース 3.3.0 | Cisco XR 12000 シリーズ ルータにこの機能が追加されました。                                      |
|            | 次のハードウェアについて、Cisco XR 12000 シリーズ ルータでのサポー<br>トが追加されました。                    |
|            | • Cisco XR 12000 SIP-401                                                   |
|            | • Cisco XR 12000 SIP-501                                                   |
|            | • Cisco XR 12000 SIP-601                                                   |
|            | 次の SPA について、Cisco XR 12000 シリーズ ルータでのサポートが追<br>加されました。                     |
|            | ・ 2 ポートおよび 4 ポート チャネライズド T3 シリアル SPA                                       |
|            | ・ 2 ポートおよび 4 ポート T3/E3 シリアル SPA                                            |
| リリース 3.4.0 | 次の機能のサポートが導入されました。                                                         |
|            | • 相手先固定接続(PVC) とのサブインターフェイス                                                |
|            | <ul> <li>次のハードウェア上のシリアル メイン インターフェイスおよび PVC<br/>でのフレームリレー カプセル化</li> </ul> |
|            | - 8 ポート チャネライズド T1/E1 シリアル SPA                                             |
|            | - 2 ポートおよび 4 ポート チャネライズド T3 シリアル SPA                                       |
|            | - 2 ポートおよび 4 ポート T3/E3 シリアル SPA                                            |
|            | - 1 ポート チャネライズド OC-3 SPA                                                   |
|            | - 1 ポート チャネライズド OC-12 SPA                                                  |
|            | - 1 ポート チャネライズド OC-48 SPA                                                  |
|            | - 1 ポート チャネライズド OC-12/STM-4 ISE ラインカード                                     |

| リリース 3.4.1 | Cisco CRS-1 ルータにこの機能が追加されました。                                                               |
|------------|---------------------------------------------------------------------------------------------|
|            | 次のハードウェアについて、Cisco CRS-1 ルータでのサポートが追加され<br>ました。                                             |
|            | Cisco CRS-1 SIP-800                                                                         |
|            | ・ 2 ポートおよび 4 ポート T3/E3 シリアル SPA                                                             |
|            | マルチリンク PPP が Cisco XR 12000 シリーズ ルータ上のシリアル イン<br>ターフェイスでサポートされました。                          |
| リリース 3.5.0 | 次の SPA について、Cisco XR 12000 シリーズ ルータでのサポートが追<br>加されました。                                      |
|            | ・ 1 ポート チャネライズド OC-12/DS0 SPA                                                               |
|            | • 1 ポート チャネライズド OC-48/DS3 SPA                                                               |
| リリース 3.6.0 | 変更ありません。                                                                                    |
| リリース 3.7.0 | Cisco XR 12000 シリーズ ルータ上で、1 ポート チャネライズド<br>OC-48/DS3 ラインカードのサポートが追加されました。                   |
| リリース 3.8.0 | Cisco XR 12000 シリーズ ルータ上で、レイヤ 2 サブインターフェイス<br>ファイルおよび次のラインカードのサービス品質(QoS)のサポートが追<br>加されました。 |
|            | • 1 ポート チャネライズド OC-12/DS0 ラインカード                                                            |
|            | • 4 ポート チャネライズド OC-12/DS3 ラインカード                                                            |

## この章の構成

- 「シリアルインターフェイスを設定するための前提事項」(P.362)
- 「シリアルインターフェイスに関する情報」(P.363)
- 「シリアルインターフェイスの概念」(P.366)
- 「シリアルインターフェイスの設定方法」(P.372)
- 「シリアルインターフェイスの設定例」(P.390)
- 「その他の参考資料」(P.393)

# シリアル インターフェイスを設定するための前提事項

シリアルインターフェイスを設定する前に、次のタスクと条件を満たしていることを確認します。

この設定作業を行うには、Cisco IOS XR ソフトウェアのシステム管理者が、対応するコマンドタスク ID を含むタスク グループに関連付けられたユーザ グループにユーザを割り当てる必要があります。すべてのコマンド タスク ID は、各コマンド リファレンスおよび『Cisco IOS XR Task ID Reference Guide』に記載されています。

タスク グループの割り当てについてサポートが必要な場合は、システム管理者に連絡してください。ユーザ グループおよびタスク ID の詳細については、『Cisco IOS XR Software System Security Configuration Guide』の「Configuring AAA Services on Cisco IOS XR Software」モジュールを参照してください。

- 使用しているハードウェアは、T3/E3 または T1/E1 コントローラおよびシリアル インターフェイ スをサポートする必要があります。次のハードウェアが、T3/E3 コントローラおよびシリアルイ ンターフェイスをサポートしていることを確認します (次の一覧のすべてのハードウェアは Cisco XR 12000 シリーズ ルータでサポートされます。2 ポートおよび 4 ポート クリア チャネル T3/E3 SPA だけが Cisco CRS-1 ルータ上でサポートされます)。
  - 2 ポートおよび 4 ポート クリア チャネル T3/E3 SPA
  - 2 ポートおよび 4 ポート チャネライズド T3 SPA
  - 4 ポート チャネライズド OC-12/DS3 ラインカード
  - 1 ポート チャネライズド OC-48/DS3 SPA およびラインカード

次のハードウェアが、T1/E1 コントローラおよび DS0 チャネルをサポートしていることを確認します。

- 2 ポートおよび 4 ポート チャネライズド T3 SPA
- 4 ポート チャネライズド OC-12/DS3 ラインカード
- 1 ポート チャネライズド OC-12/DS0 SPA およびラインカード
- 1 ポート チャネライズド OC-48/DS3 SPA およびラインカード
- このマニュアルの「Cisco IOS XR ソフトウェアでのクリア チャネル T3/E3 コントローラおよび チャネライズドT3 コントローラの設定」モジュールの説明に従って、設定するシリアル インター フェイスと関連付けるクリア チャネル T3/E3 コントローラまたはチャネライズド T3-to-T1/E1 コ ントローラを設定済みです。

## シリアル インターフェイスに関する情報

Cisco XR 12000 シリーズ ルータは、次のハードウェアでシリアル インターフェイスをサポートして います。

- 2 ポートおよび 4 ポート クリア チャネル T3/E3 SPA
- 2 ポートおよび 4 ポート チャネライズド T3 SPA
- 4 ポート チャネライズド OC-12/DS3 ラインカード
- 1 ポート チャネライズド OC-12/DS0 SPA およびラインカード
- 1 ポート チャネライズド OC-48/DS3 SPA およびラインカード

Cisco CRS-1 ルータは、2 ポートおよび 4 ポート クリア チャネル T3/E3 SPA でシリアル インターフェ イスをサポートしています。

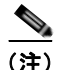

2 ポートおよび 4 ポート チャネライズド T3 SPA は、クリア チャネル モードで実行できま す。または、28 T1 コントローラか 21 E1 コントローラにチャネライズドできます。

チャネライズド T3-to-T1/E1 コントローラの場合、ユーザが T1/E1 コントローラの各 DS0 チャネル グ ループを設定すると、シリアル インターフェイスが自動的に作成されます。

シリアル コントローラ インターフェイスを設定するには、次の概念を理解しておく必要があります。

- 「概要: クリア チャネル SPA 上のシリアル インターフェイスの設定」(P.364)
- 「概要:チャネライズド SPA 上のシリアル インターフェイスの設定」(P.365)
- 「シリアルインターフェイス コンフィギュレーションのデフォルト設定」(P.371)
- 「シリアルインターフェイスの表記方法」(P.371)

- 「PPP カプセル化」(P.366)
- 「Cisco HDLC カプセル化」(P.366)
- 「キープアライブ タイマー」(P.368)

## 概要: クリア チャネル SPA 上のシリアル インターフェイスの設定

表 12 は、Cisco XR 12000 シリーズ ルータおよび Cisco CRS-1 ルータでサポートされる 2 ポートおよび 4 ポート クリア チャネル T3/E3 SPA 上に T3 シリアル インターフェイスを設定するために必要なタ スクの概要です。

表 12 概要:クリア チャネル SPA 上の T3 シリアル インターフェイスの設定

| ステップ | タスク                                                                                                    | モジュール                                                                           | 項                        |
|------|----------------------------------------------------------------------------------------------------|---------------------------------------------------------------------------------|--------------------------|
| 1.   | <ul> <li>必要に応じて、hw-module subslot<br/>コマンドを使用し、SPA のシリアル<br/>モードを T3 に設定します。</li> <li>(注) デフォルトで、2 ポートお<br/>よび4 ポート クリア チャネ<br/>ル T3/E3 SPA は T3 モード<br/>で実行するように設定され<br/>ています。</li> </ul> | 「Cisco IOS XR ソフトウェアでのク<br>リア チャネル T3/E3 コントローラお<br>よびチャネライズド T3 コントローラ<br>の設定」 | 「カード タイプの設定」             |
| 2.   | T3 コントローラを設定します。                                                                                                    | 「Cisco IOS XR ソフトウェアでのク<br>リア チャネル T3/E3 コントローラお<br>よびチャネライズド T3 コントローラ<br>の設定」 | 「カード タイプの設定」             |
| 3.   | ステップ 2 で設定した T3 コント<br>ローラに関連付けるシリアル イン<br>ターフェイスを設定します。                                                                                                    | 「Cisco IOS XR ソフトウェアでのシ<br>リアル インターフェイスの設定」                                     | 「シリアル インターフェイスの設定<br>方法」 |

表 13 は、2 ポートおよび 4 ポート クリア チャネル T3/E3 SPA 上に E3 シリアル インターフェイスを 設定するために必要なタスクの概要です。

表 13 概要:クリア チャネル SPA 上の E3 シリアル インターフェイスの設定

| ステップ | タスク                                                                | モジュール                                                                           | 項                        |
|------|--------------------------------------------------------------------|---------------------------------------------------------------------------------|--------------------------|
| 1.   | <b>hw-module subslot</b> コマンドを使<br>用し、SPA のシリアル モードを<br>E3 に設定します。 | 「Cisco IOS XR ソフトウェアでのクリ<br>ア チャネル T3/E3 コントローラおよ<br>びチャネライズド T3 コントローラの<br>設定」 | 「カード タイプの設定」             |
| 2.   | E3 コントローラを設定します。                                                   | 「Cisco IOS XR ソフトウェアでのクリ<br>ア チャネル T3/E3 コントローラおよ<br>びチャネライズド T3 コントローラの<br>設定」 | 「カード タイプの設定」             |
| 3.   | ステップ 2 で設定した E3 コント<br>ローラに関連付けるシリアル イン<br>ターフェイスを設定します。           | 「Cisco IOS XR ソフトウェアでのシリ<br>アル インターフェイスの設定」                                     | 「シリアル インターフェイスの設定<br>方法」 |

## 概要:チャネライズド SPA 上のシリアル インターフェイスの設定

表 14 は、Cisco XR 12000 シリーズ ルータでサポートされる次の SPA およびラインカード上に、T1 シリアル インターフェイスを設定するために必要な概要です。

- 2 ポートおよび 4 ポート チャネライズド T3 SPA
- 4 ポート チャネライズド OC-12/DS3 ラインカード
- 1 ポート チャネライズド OC-12/DS0 SPA およびラインカード
- 1 ポート チャネライズド OC-48/DS3 SPA およびラインカード

表 14 概要:T1 DS0 チャネル上のシリアル インターフェイスの設定

| ステップ | タスク                                                                                           | モジュール                                                                          | 項                        |
|------|-----------------------------------------------------------------------------------------------|--------------------------------------------------------------------------------|--------------------------|
| 1.   | <ul> <li>T3 コントローラ パラメータを設定し、SPA モードを T3 に設定します。</li> <li>28 T1 コントローラが自動的に作成されます。</li> </ul> | 「Cisco IOS XR ソフトウェアでの<br>クリア チャネル T3/E3 コント<br>ローラおよびチャネライズド T3<br>コントローラの設定」 | 「カード タイプの設定」             |
| 2.   | ステップ 1 で作成した T1 コント<br>ローラ上に、DS0 チャネル グルー<br>プを作成し、設定します。                                     | 「Cisco IOS XR ソフトウェアでの<br>クリア チャネル T3/E3 コント<br>ローラおよびチャネライズド T3<br>コントローラの設定」 | 「T1 コントローラの設定」           |
| 3.   | ステップ2で作成したチャネル グ<br>ループと関連付けられたシリアル<br>インターフェイスを設定します。                                        | 「Cisco IOS XR ソフトウェアでの<br>シリアル インターフェイスの設<br>定」                                | 「シリアル インターフェイスの設定方<br>法」 |

表 15 は、Cisco XR 12000 シリーズ ルータでサポートされる次の SPA およびラインカード上に、E1 シリアル インターフェイスを設定するために必要な概要です。

- 2 ポートおよび 4 ポート チャネライズド T3 SPA
- 4 ポート チャネライズド OC-12/DS3 ラインカード
- 1 ポート チャネライズド OC-12/DS0 SPA およびラインカード
- 1 ポート チャネライズド OC-48/DS3 SPA およびラインカード

#### 表 15 概要: E1 DS0 チャネル上のシリアル インターフェイスの設定

| ステップ | タスク                                                                            | モジュール                                                                          | 項                           |
|------|--------------------------------------------------------------------------------|--------------------------------------------------------------------------------|-----------------------------|
| 1.   | E3 コントローラ パラメータを設定<br>し、SPA モードを T3 に設定しま<br>す。<br>21 E1 コントローラが自動的に作成<br>されます | 「Cisco IOS XR ソフトウェアでの<br>クリア チャネル T3/E3 コント<br>ローラおよびチャネライズド T3<br>コントローラの設定」 | 「チャネル化された T3 コントローラの<br>設定」 |

| ステップ | タスク                                                       | モジュール                                                                          | 項                        |
|------|-----------------------------------------------------------|--------------------------------------------------------------------------------|--------------------------|
| 2.   | ステップ 1 で作成した E1 コント<br>ローラ上に、DS0 チャネル グルー<br>プを作成し、設定します。 | 「Cisco IOS XR ソフトウェアでの<br>クリア チャネル T3/E3 コント<br>ローラおよびチャネライズド T3<br>コントローラの設定」 | 「E1 コントローラの設定」           |
| 3.   | ステップ2で作成したチャネルグ<br>ループと関連付けられたシリアル<br>インターフェイスを設定します。     | 「Cisco IOS XR ソフトウェアでの<br>シリアル インターフェイスの設<br>定」                                | 「シリアル インターフェイスの設定方<br>法」 |

#### 表 15 概要: E1 DS0 チャネル上のシリアル インターフェイスの設定 (続き)

# シリアル インターフェイスの概念

シリアル コントローラ インターフェイスを設定するには、次の概念を理解しておく必要があります。

- 「Cisco HDLC カプセル化」(P.366)
- 「PPP カプセル化」(P.366)
- 「キープアライブ タイマー」(P.368)
- 「フレームリレー上の Layer 2 Tunnel Protocol Version 3 ベースのレイヤ 2 VPN」(P.370)

Cisco XR 12000 シリーズ ルータ上の単一のシリアル インターフェイスは、PPP、Cisco HDLC、また はフレームリレーのカプセル化を使用して、単一のインターフェイス上でデータを伝送します。

## Cisco HDLC カプセル化

Cisco ハイレベル データリンク コントロール (HDLC) は、HDLC を使用して同期シリアル リンク上 でデータを送信するシスコ独自のプロトコルです。また、Cisco HDLC は、シリアル リンク キープア ライブを維持するために、Serial Line Address Resolution Protocol (SLARP) と呼ばれる単純な制御 プロトコルも提供します。HDLC は、Cisco IOS XR ソフトウェアにおけるシリアル インターフェイ スのデフォルト カプセル化タイプです。Cisco HDLC は、開放型システム間相互接続 (OSI) スタック のレイヤ 2 (データ リンク) におけるデータ カプセル化のデフォルトであり、効率的なパケット記述 およびエラー制御を実現します。

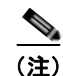

Cisco HDLC は、シリアル インターフェイスのデフォルト カプセル化タイプです。

Cisco HDLC では、「キープアライブ タイマー」(P.368) で説明するように、キープアライブを使用し てリンク ステートをモニタします。

(注)

キープアライブ タイマーを設定した後で、ピアに送信される SLARP パケットの情報を表示するには、 debug chdlc slarp packet コマンドを使用します。

## PPP カプセル化

PPP は、同期シリアル リンクでのデータ送信に使用される標準プロトコルです。PPP は、リンク プロ パティのネゴシエーションを行うリンク制御プロトコル (LCP) も提供します。LCP は、エコー要求 および応答を使用して、リンクを継続的に使用できるかどうかをモニタします。 <u>》</u> (注)

インターフェイスに PPP カプセル化が設定されている場合、ECHOREQ パケットを送信し、 ECHOREP 応答を受信しなかった回数が 5 回に達すると、リンク ダウンが宣言され、完全な LCP ネゴ シエーションが再度開始されます。

**PPP**は、リンク上で動作するデータ プロトコルのプロパティをネゴシエーションするプロトコルとして、以下のネットワーク制御プロトコル (NCP)を提供します。

- IP プロパティのネゴシエーションを行う IP コントロール プロトコル (IPCP)
- MPLS プロパティのネゴシエーションを行うマルチプロトコル ラベル スイッチング コントロール プロセッサ (MPLSCP)
- CDP プロパティのネゴシエーションを行うシスコ検出プロトコル コントロール プロセッサ (CDPCP)
- IP Version 6 (IPv6) プロパティのネゴシエーションを行う IPv6CP
- OSI プロパティのネゴシエーションを行う開放型システム間相互接続コントロール プロセッサ (OSICP)

PPP では、「キープアライブ タイマー」(P.368) で説明するように、キープアライブを使用してリンク ステートをモニタします。

PPP は、データ トラフィックの伝送を許可する前にリモート装置にアイデンティティの証明を要求する、以下の認証プロトコルをサポートします。

- チャレンジ ハンドシェーク認証プロトコル (CHAP): CHAP 認証では、リモート装置にチャレン ジメッセージが送信されます。リモート装置は共有秘密鍵でチャレンジ値を暗号化し、暗号化さ れた値と名前を応答メッセージでローカル ルータに返します。ローカル ルータは、リモート装置 の名前をローカル ユーザ名データベースまたはリモート セキュリティ サーバ データベースに保存 されている対応する秘密鍵と照合し、保存されている秘密鍵を使用することで元のチャンレンジ メッセージを暗号化して、暗号化された値と一致することを確認します。
- マイクロソフト チャレンジ ハンドシェーク認証プロトコル (MS-CHAP): MS-CHAP は Microsoft バージョンの CHAP です。標準バージョンの CHAP と同様、MS-CHAP も PPP 認証に 使用されます。この場合、Microsoft Windows NT または Microsoft Windows 95 を使用している パーソナル コンピュータとネットワーク アクセス サーバとして動作するシスコのルータまたはア クセス サーバ間で認証が行われます。
- パスワード認証プロトコル (PAP): PAP 認証では、リモート装置が名前とパスワードを送信する 必要があり、それらがローカル ユーザ名データベースまたはリモート セキュリティ サーバ データ ベース内の対応するエントリと照合されます。

(注)

PPP 認証プロトコルのイネーブル化および設定の詳細については、このマニュアルの「*Cisco IOS XR ソフトウェアでの PPP の設定*」モジュールを参照してください。

シリアル インターフェイスで CHAP、MS-CHAP、および PAP をイネーブルにするには、インター フェイス コンフィギュレーション モードで ppp authentication コマンドを使用します。

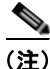

PPP 認証をイネーブル化またはディセーブル化しても、リモート装置に対して自身の認証を行うローカル ルータの動作には影響しません。

### マルチリンク PPP

マルチリンク ポイントツーポイント プロトコル (MLPPP) は、Cisco XR 12000 シリーズ ルータの1 ポート チャネライズド OC-12/DS0 SPA およびラインカードでサポートされます。MLPPP を使用する と、複数の物理リンクを1つの論理リンクにまとめることができます。MLPPP の実装によって、複数 の PPP シリアル インターフェイスが1つのマルチリンク インターフェイスにまとめられます。 MLPPP は、複数の PPP リンク間におけるデータグラムの分割、再構成、順序付けを行います。 MLPPP は 2 ポートおよび4 ポート チャネライズド T3 SPA でサポートされます。

MLPPP には、PPP シリアル インターフェイスでサポートされている機能と同じ機能(ただし、QoS を除きます)があります。加えて、次の機能も提供します。

- フラグメントサイズ(128、256、512バイト)
- 長いシーケンス番号(24 ビット)
- 失われたフラグメントの検出タイムアウト時間(80ミリ秒)
- 最小アクティブ リンク設定オプション
- マルチリンク インターフェイスでの LCP エコー要求/応答サポート
- Full T1 および E1 のフレーム化されたリンクとフレーム化されていないリンク

シリアル インターフェイスで MLPPP を設定する方法の詳細については、このマニュアルの 「*Cisco IOS XR ソフトウェアでの PPP の設定*」モジュールをを参照してください。

## キープアライブ タイマー

シスコのキープアライブはリンクステートのモニタリングに役立ちます。キープアライブタイマーの 値によって決定される間隔で定期的にキープアライブがピアとの間で送受信されます。ピアから適切な キープアライブ応答を受信しなかったリンクは、ダウン状態に移行します。ピアから適切なキープアラ イブ応答があった場合、またはキープアライブがディセーブルの場合、リンクはアップ状態に移行しま す。

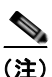

**keepalive** コマンドは、HDLC カプセル化または PPP カプセル化を使用するシリアル インターフェイスに適用されます。このコマンドはフレームリレー カプセル化を使用するシリアル インターフェイスには適用されません。

カプセル化タイプごとに、ピアから無視されたキープアライブが一定回数に達すると、シリアルイン ターフェイスがダウン状態に移行します。HDLC カプセル化の場合、キープアライブが3回無視され ると、インターフェイスがダウン状態に移行します。PPP カプセル化の場合、キープアライブが5回無 視されると、インターフェイスがダウン状態に移行します。ECHOREQパケットは、LCP ネゴシエー ションが完了したとき(LCP のオープン時など)にだけ送信されます。

リンク制御プロトコル (LCP) がピアに ECHOREQ パケットを送信する間隔(秒数)を設定するに は、インターフェイス コンフィギュレーション モードで keepalive コマンドを使用します。

デフォルトのキープアライブインターバルは10秒です。

システムをデフォルトのキープアライブインターバルに戻すには、no keepalive コマンドを使用します。 キープアライブ タイマーをディセーブルにするには、keepalive disable コマンドを使用します。

(注)

最小限の中断による再起動(MDR)のアップグレードを実行する前に、Cisco XR 12000 シリーズ ルータ上でキープアライブを無効にするか、Cisco CRS-1 ルータ上のキープアライブ インターバルを 10 秒以上に設定することをお勧めします (プラットフォーム固有の推奨事項が必要な理由は、

Cisco CRS-1 ルータが、現在 L2 スプーフィングをサポートしているためです。L2 スプーフィングは、 MDR 中の初期段階で開始されるプロセスです。Cisco XR 12000 シリーズ ルータでは L2 スプーフィ ングをサポートしていません)。

ピア上の LCP は、ECHOREQ パケットを受信すると、ピアでキープアライブがイネーブルであるかど うかにかかわらず、エコー応答(ECHOREP)パケットで応答します。

キープアライブは2つのピア間で独立しています。一方のピアでキープアライブをイネーブルに設定 し、もう一方でディセーブルに設定することもできます。キープアライブがローカルでディセーブルに 設定されていても、LCP は受信した ECHOREQ パケットに対して ECHOREP パケットで応答します。 同様に、キープアライブ インターバルがそれぞれのピアで異なっていても LCP には影響しません。

(注)

キープアライブ タイマーを設定した後で、ピアに送信される SLARP パケットの情報を表示するには、 debug chdlc slarp packet コマンドと他の Cisco HDLC debug コマンドを使用します。

## フレームリレーのカプセル化

フレームリレー カプセル化をシリアル インターフェイスでイネーブルにする場合、インターフェイス 設定は階層的で、次の要素から構成されます。

- シリアルメインインターフェイスは物理インターフェイスとポートから構成されます。シリアル インターフェイスが Cisco HDLC カプセル化および PPP カプセル化を使用する接続をサポートし ていない場合は、シリアルメインインターフェイス下に PVC を持つサブインターフェイスを設定 する必要があります。フレームリレー接続は PVC だけでサポートされます。
- シリアルサブインターフェイスはシリアルメインインターフェイス下に設定されます。シリアル サブインターフェイスは、その下にシリアルを設定しなければトラフィックをアクティブに伝送し ません。レイヤ3設定は、通常はサブインターフェイス上で行われます。
- ポイントツーポイント PVC はシリアル サブインターフェイス下に設定します。PVC は、メイン インターフェイスの直下には設定できません。ポイントツーポイント PVC は、各サブインター フェイスに1 つだけ設定できます。PVC は定義済みの回線パスを使用し、そのパスが中断される とエラーになります。いずれかの設定から回線が削除されるまで、PVC はアクティブなままです。 シリアル PVC 上の接続はフレームリレー カプセル化だけをサポートします。

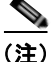

親インターフェイスの管理ステートによって、サブインターフェイスとその PVC のステートが決まり ます。親インターフェイスまたはサブインターフェイスの管理ステートが変わると、その親インター フェイスまたはサブインターフェイス下に設定された子 PVC の管理ステートも変更されます。

シリアル インターフェイスでフレームリレー カプセル化を設定するには、encapsulation frame-relay コマンドを使用します。

フレームリレー インターフェイスは、次の 2 種類のカプセル化されたフレームをサポートします。

- Cisco (デフォルト)
- IETF

PVC に Cisco カプセル化または IETF カプセル化を設定するには、PVC コンフィギュレーション モードで encap コマンドを使用します。PVC のカプセル化タイプを明示的に設定しない場合、その PVC はメイン シリアル インターフェイスのカプセル化タイプを継承します。

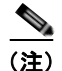

MPLS に設定されたシリアル メイン インターフェイスには、Cisco カプセル化を設定する必要があり ます。IETF カプセル化は、MPLS ではサポートされません。

インターフェイスにフレームリレー カプセル化を設定する前に、そのインターフェイスから以前の レイヤ3設定がすべて削除されていることを確認する必要があります。たとえば、メインインター フェイスに IP アドレスが設定されていないことが必要です。IP アドレスが設定されている場合、メイ ンインターフェイス上のフレームリレー設定は無効になります。

### フレームリレー インターフェイス上の LMI

ローカル管理インターフェイス(LMI)プロトコルは、PVCの追加、削除、およびステータスをモニ タリングします。また、フレームリレー UNI インターフェイスを構成するリンクの完全性も検証しま す。デフォルトでは、すべての PVC で cisco LMI がイネーブルになります。ただし、このマニュアル の「Cisco IOS XR ソフトウェアでのフレームリレーの設定」モジュールの「インターフェイスでのデ フォルト フレームリレー設定の変更」で説明するように、デフォルトの LMI タイプを ANSI または Q.933 に変更できます。

LMI タイプが **cisco**(デフォルトの LMI タイプ)の場合、単一のインターフェイスでサポートできる PVC の最大数は、メイン インターフェイスの MTU サイズに関連します。次の式を使用して、カード または SPA でサポートされる PVC の最大数を計算します。

(MTU - 13)/8 = PVC の最大数

(注)

シリアル インターフェイスの場合、mtu コマンドのデフォルト設定は 1504 バイトです。したがって、 cisco LMI で設定された 1 つのシリアル インターフェイスでサポートされる PVC のデフォルトの最大 数は 186 です。

## フレームリレー上の Layer 2 Tunnel Protocol Version 3 ベースのレイヤ 2 VPN

Layer 2 Tunnel Protocol Version 3 (L2TPv3) 機能は、レイヤ 2 Virtual Private Network (VPN; バー チャル プライベート ネットワーク)を使用して IP コア ネットワーク上のレイヤ 2 ペイロードをトンネ リングするための L2TP プロトコルを定義します。

L2TPv3 は、レイヤ 2 プロトコルを転送するために使用されるトンネリング プロトコルです。さまざま な設定で操作できます。また、パケット スイッチド ネットワーク上のさまざまなレイヤ 2 プロトコル および接続をトンネリングできます。

L2TPv3 を設定する前に、L2TPv3 疑似接続をホストする 2 つの接続回路(AC)間に接続を設定する 必要があります。Cisco IOS XR ソフトウェアは、2 つの AC が結合されているポイントツーポイント、 エンドツーエンドのサービスをサポートします。

ここでは、フレームリレーカプセル化を使用するシリアルインターフェイスにレイヤ2ACを設定する方法について説明します。

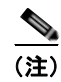

シリアル インターフェイスは DLCI モード レイヤ 2 AC だけをサポートします。レイヤ 2 ポート モード AC はシリアル インターフェイスではサポートされません。

ネットワーク内の L2TPv3 の詳細については、『Cisco IOS XR MPLS Configuration Guide』の「Layer 2 Tunnel Protocol Version 3 on Cisco IOS XR Software」モジュールを参照してください。L2VPN の設定の詳細については、『Cisco IOS XR MPLS Configuration Guide』の「Implementing MPLS Layer 2 VPNs on Cisco IOS XR Software」モジュールを参照してください。

## シリアル インターフェイス コンフィギュレーションのデフォルト設定

T3/E3 SPA でインターフェイスをイネーブルにし、追加のコンフィギュレーション コマンドを適用し ない場合、デフォルトのインターフェイス設定は表 16 のようになります。これらのデフォルト設定は コンフィギュレーションで変更できます。

|                                 | コンフィギュレーション ファイルのエ                                 |                        |
|---------------------------------|----------------------------------------------------|------------------------|
| パラメータ                           | ントリ                                                | デフォルト設定                |
| キープアライブ                         | keepalive [disable]<br>no keepalive                | 10 秒のキープアライブ           |
| カプセル化                           | encapsulation [hdlc   ppp  <br>frame-relay [IETF]] | hdlc                   |
| 最大伝送ユニット (MTU)                  | mtu bytes                                          | 1504 バイト               |
| 巡回冗長検査(CRC)                     | crc [16   32]                                      | 16                     |
| シリアル インターフェイス上<br>のデータ ストリームの反転 | invert                                             | データ ストリームは反転し<br>ません。  |
| ペイロード スクランブリング<br>(暗号化)         | scramble                                           | スクランブリングはディ<br>セーブルです。 |
| パケット間に挿入される<br>HDLC フラグ シーケンスの数 | transmit-delay                                     | デフォルトは0(ディセー<br>ブル)です。 |

#### 表 16 シリアル インターフェイスのデフォルト設定

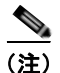

デフォルト設定は、show running-config コマンドの出力には含まれません。

## シリアル インターフェイスの表記方法

クリア チャネル SPA 上のシリアル インターフェイスの表記方法は、*rack/slot/module/port* です。次に 例を示します。

#### interface serial 0/0/1/2

チャネライズド SPA 上の T1、E1、および DS0 インターフェイスの表記方法は、 rack/slot/module/port/channel-num:channel-group-number です。次に例を示します。

#### interface serial 0/0/1/2/4:3

シリアルインターフェイス下にサブインターフェイスと PVC を設定すると、ルータでは、シリアルイ ンターフェイス アドレスの末尾にサブインターフェイス番号が含まれます。この場合の表記方法は rack/slot/module/port[/channel-num:channel-group-number].subinterface です。次に例を示します。

```
interface serial 0/0/1/2.1
interface serial 0/0/1/2/4:3.1
```

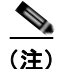

値の間のスラッシュは、表記の一部として必要です。

シリアル インターフェイスの表記方法の構文は次のようになります。

- rack: ラックのシャーシ番号。
- *slot*: モジュラ サービス カードまたはラインカードの物理スロット番号。
- module:モジュール番号。共有ポートアダプタ(SPA)は、そのサブスロット番号から参照されます。
- port: コントローラの物理ポート番号。
- channel-num: T1 または E1 のチャネル番号。T1 チャネルの範囲は 0 ~ 23、E1 チャネルの範囲は 0 ~ 31 です。
- channel-group-number:タイムスロット番号。T1タイムスロットの範囲は1~24、E1タイムスロットの範囲は1~31です。channel-group-numberの前には、スラッシュではなくコロンを付けます。
- *subinterface*: サブインターフェイス番号。

有効なインターフェイスの選択肢一覧を表示するには、serial キーワードに続けて疑問符(?)のオン ライン ヘルプ機能を使用します。

# シリアル インターフェイスの設定方法

チャネライズドまたはクリア チャネル T3/E3 コントローラを設定した後は、「Cisco IOS XR ソフト ウェアでのクリア チャネル T3/E3 コントローラおよびチャネライズド T3 コントローラの設定」モ ジュールの説明に従って、そのコントローラに関連付けるシリアル インターフェイスを設定できます。 次のタスクでは、シリアル インターフェイスを設定する方法について説明します。

- 「シリアル インターフェイスの始動」(P.372)
- 「オプションのシリアルインターフェイスパラメータの設定」(P.375)
- 「PVC を持つポイントツーポイント シリアル サブインターフェイスの作成」(P.378)
- 「シリアルインターフェイスでのキープアライブインターバルの変更」(P.383)

## シリアル インターフェイスの始動

ここでは、シリアルインターフェイスの始動に使用するコマンドについて説明します。

### 前提条件

Cisco XR 12000 シリーズ ルータには、1 つ以上の SIP、および 1 つ以上の SPA またはラインカードが インストールされ、Cisco IOS XR ソフトウェアを実行している必要があります。

- Cisco XR 12000 SIP-401
- Cisco XR 12000 SIP-501
- Cisco XR 12000 SIP-601
- 2 ポートおよび 4 ポート T3/E3 シリアル SPA
- 2 ポートおよび 4 ポート チャネライズド T3 シリアル SPA

Cisco IOS XR インターフェイスおよびハードウェア コンポーネント コンフィギュレーション ガイド

- 4 ポート チャネライズド OC-12/DS3 ラインカード
- 1 ポート チャネライズド OC-12/DS0 SPA およびラインカード
- 1 ポート チャネライズド OC-48/DS3 SPA およびラインカード

Cisco CRS-1 ルータには、次の SIP および SPA がインストールされ、Cisco IOS XR ソフトウェアを 実行している必要があります。

- Cisco CRS-1 SIP-800
- 2 ポートおよび 4 ポート T3/E3 シリアル SPA

### 制約事項

シリアル インターフェイスがアクティブになるためには、シリアル 接続の両端の設定が一致している 必要があります。

#### 手順の概要

- 1. show interfaces
- 2. configure
- 3. interface serial interface-path-id
- 4. ipv4 address ip-address
- 5. no shutdown
- 6. end または commit
- 7. exit
- 8. exit
- 9. 接続の他端でインターフェイスを始動するために、ステップ1~8を繰り返します。
- **10.** show ipv4 interface brief
- 11. show interfaces serial interface-path-id

#### 詳細手順

|        | コマンドまたはアクション                              | 目的                                                                   |
|--------|-------------------------------------------|----------------------------------------------------------------------|
| ステップ 1 | show interfaces                           | (任意) 設定されているインターフェイスを表示します。                                          |
|        | 例:<br>RP/0/0/CPU0:router# show interfaces | <ul> <li>このコマンドを使用して、ルータが PLIM カードを認<br/>識しているかどうかも確認します。</li> </ul> |
| ステップ 2 | configure                                 | グローバル コンフィギュレーション モードを開始します。                                         |
|        | 例:<br>RP/0/0/CPU0:router# configure       |                                                                      |

|        | コマンドまたはアクション                                                                                                    | 目的                                                                                                    |
|--------|----------------------------------------------------------------------------------------------------|----------------------------------------------------------------------------------------------------|
| ステップ 3 | interface serial interface-path-id<br>例:<br>RP/0/0/CPU0:router(config)# interface serial<br>0/1/0/0                 | シリアル インターフェイス名と rack/slot/module/port 表記<br>を指定して、インターフェイス コンフィギュレーション<br>モードを開始します。                                                                                                    |
| ステップ 4 | ipv4 address <i>ip-address</i><br>例:<br>RP/0/0/CPU0:router(config-if)# ipv4 address<br>10.1.2.1 255.255.224         | <ul> <li>インターフェイスに IP アドレスおよびサブネット マスクを割り当てます。</li> <li>(注) このインターフェイスにフレームリレー カプセル化を設定する場合は、このステップを省略してください。フレームリレーの場合、IP アドレスとサブネットマスクはサブインターフェイスに設定します。</li> </ul>                                                                                                    |
| ステップ 5 | no shutdown<br>例:<br>RP/0/0/CPU0:router (config-if)# no shutdown                                                    | <ul> <li>shutdown 設定を削除します。</li> <li>(注) shutdown 設定を削除することにより、インターフェイスでの強制的な管理上の停止が排除されるため、インターフェイスはアップ状態またはダウン状態に移行することができます(親 SONET レイヤが管理上の停止状態に設定されていないことを前提とします)。</li> </ul>                                                                                                    |
| ステップ 6 | end<br>または<br>commit<br>例:<br>RP/0/0/CPU0:router (config-if) # end<br>または<br>RP/0/0/CPU0:router(config-if) # commit | <ul> <li>設定変更を保存します。</li> <li>end コマンドを発行すると、変更のコミットを求める<br/>プロンプトが表示されます。</li> <li>Uncommitted changes found, commit them before<br/>exiting(yes/no/cancel)?<br/>[cancel]:</li> <li>yes と入力すると、実行コンフィギュレーション<br/>ファイルに設定変更が保存され、コンフィギュ<br/>レーション セッションが除了し、ルータが EXEC<br/>モードに戻ります。</li> <li>no と入力すると、設定変更をコミットせずにコン<br/>フィギュレーション セッションが終了し、ルータ<br/>が EXEC モードに戻ります。</li> <li>cancel と入力すると、コンフィギュレーション<br/>セッションの終了や設定変更のコミットは行われ<br/>ず、ルータでは現在のコンフィギュレーション<br/>セッションが継続されます。</li> <li>設定変更を実行コンフィギュレーション セッションを継続する<br/>には、commit コマンドを使用します。</li> </ul> |
| ステップ 7 | exit<br>例:<br>RP/0/0/CPU0:router (config-if)# exit                                                                  | インターフェイス コンフィギュレーション モードを終了<br>し、グローバル コンフィギュレーション モードを開始し<br>ます。                                                                                                    |
| ステップ 8 | exit<br>例:<br>RP/0/0/CPU0:router (config)# exit                                                                     | グローバル コンフィギュレーション モードを終了し、<br>EXEC モードを開始します。                                                                                                    |

#### Cisco IOS XR インターフェイスおよびハードウェア コンポーネント コンフィギュレーション ガイド

|         | コマンドまたはアクション                                                                                                    | 目的                                                                                                    |
|---------|----------------------------------------------------------------------------------------------------|----------------------------------------------------------------------------------------------------|
| ステップ 9  | <pre>show interfaces<br/>configure<br/>interface serial interface-path-id<br/>no shut<br/>exit<br/>exit<br/>exit<br/>commit</pre>                                                                                                    | 接続の他端でインターフェイスを始動するために、ステッ<br>プ1~8を繰り返します。<br>(注) シリアル接続の両端で設定が一致している必要が<br>あります。                                                                                 |
|         | 例:<br>RP/0/0/CPU0:router# show interfaces<br>RP/0/0/CPU0:router# configure<br>RP/0/0/CPU0:router (config)# interface serial<br>0/1/0/1<br>RP/0/0/CPU0:router(config-if)# ipv4 address<br>10.1.2.2 255.255.255.224<br>RP/0/0/CPU0:router (config-if)# no shutdown<br>RP/0/0/CPU0:router (config-if)# commit<br>RP/0/0/CPU0:router (config-if)# exit<br>RP/0/0/CPU0:router (config-if)# exit |                                                                                                    |
| ステップ 10 | <pre>show ipv4 interface brief 例: RP/0/0/CPU0:router # show ipv4 interface brief</pre>                                                                                                    | インターフェイスがアクティブであり、適切に設定されて<br>いることを確認します。<br>シリアル インターフェイスが適切に始動されていると、<br>show ipv4 interface brief コマンドの出力結果で、そのイ<br>ンターフェイスの [Status] フィールドに [Up] と表示されま<br>す。 |
| ステップ 11 | <pre>show interfaces serial interface-path-id 何: RP/0/0/CPU0:router# show interfaces serial 0/1/0/0</pre>                                                                                                    | (任意) インターフェイスの設定を表示します。                                                                                                    |

### 次に行う作業

始動したシリアルインターフェイスのデフォルト設定を変更するには、「オプションのシリアルイン ターフェイスパラメータの設定」(P.375)を参照してください。

## オプションのシリアル インターフェイス パラメータの設定

ここでは、シリアルインターフェイスのデフォルト設定の変更に使用できるコマンドについて説明します。

### 前提条件

シリアル インターフェイスのデフォルト設定を変更する前に、シリアル インターフェイスを始動して、 「シリアル インターフェイスの始動」(P.372) で説明するように shutdown 設定を削除することをお勧 めします。

### 制約事項

シリアル インターフェイスがアクティブになるためには、シリアル 接続の両端の設定が一致している 必要があります。

#### 手順の概要

- 1. configure
- 2. interface serial interface-path-id
- 3. encapsulation [hdlc | ppp | frame-relay [IETF]]
- 4. serial
- 5. crc length
- 6. invert
- 7. scramble
- 8. transmit-delay hdlc-flags
- 9. end または commit
- 10. exit
- 11. exit
- **12.** exit
- **13.** show interfaces serial [interface-path-id]

|        | コマンドまたはアクション                                                                        | 目的                                                                    |
|--------|-------------------------------------------------------------------------------------|-----------------------------------------------------------------------|
| ステップ 1 | configure                                                                           | グローバル コンフィギュレーション モードを開始します。                                          |
|        | 例:<br>RP/0/RP0/CPU0:router# configure                                               |                                                                       |
| ステップ 2 | <pre>interface serial interface-path-id</pre>                                       | シリアルインターフェイス名と rack/slot/module/port 表記<br>を指定して、インターフェイス コンフィギュレーション |
|        | 例:                                                                                  | モードを開始します。                                                            |
|        | <pre>RP/0/RP0/CPU0:router(config)# interface serial 0/1/0/0</pre>                   |                                                                       |
| ステップ 3 | encapsulation [hdlc   ppp   frame-relay [IETF]]                                     | (任意) HDLC や PPP、フレームリレーなどのインター<br>フェイス カプセル化パラメータおよび詳細を設定します。         |
|        | /bi .                                                                               | (注) デフォルトのカプセル化は hdlc です。                                             |
|        | <pre>RP/0/RP0/CPU0:router(config-if)# encapsulation<br/>hdlc</pre>                  |                                                                       |
| ステップ 4 | serial                                                                              | (任意)シリアル サブモードを開始し、シリアル パラメー<br>タを設定します。                              |
|        | 例:                                                                                  |                                                                       |
|        | <pre>RP/0/0/CPU0:router(config-if)# serial RP/0/0/CPU0:ios(config-if-serial)#</pre> |                                                                       |

|          | コマンドまたはアクション                                                                       | 目的                                                                                                    |
|----------|------------------------------------------------------------------------------------|----------------------------------------------------------------------------------------------------|
| ステップ 5   | crc length<br>例:<br>RP/0/0/CPU0:ios(config-if-serial)# crc 32                      | <ul> <li>(任意) インターフェイスの巡回冗長検査(CRC)の長さを指定します。16 ビットの CRC モードを指定するには 16 キーワード、32 ビットの CRC モードを指定するには 32 キーワードを入力します。</li> <li>(注) デスナルトの CRC の長さは 16 です</li> </ul>                                                                                                    |
| マテップら    | invert                                                                             | $(\underline{\mu}, \underline{\mu}) = (\underline{\mu}, \underline{\mu}) + (\underline{\mu}, \underline{\mu}) + (\mu$ |
| XT 9 7 0 | 例:<br>RP/0/0/CPU0:ios(config-if-serial)# inverts                                   | (仕意) アーダ ストリームを反転します。                                                                                                    |
| ステップ 7   | scramble                                                                           | (任意) インターフェイス上でペイロード スクランブリン<br>グをイネーブルにします。                                                                                                    |
|          | 例:<br>RP/0/0/CPU0:ios(config-if-serial)# scramble                                  | (注) インターフェイス上のペイロード スクランブリン<br>グはディセーブルです。                                                                                                    |
| ステップ 8   | transmit-delay hdlc-flags                                                          | (任意) インターフェイス上の送信遅延を指定します。指<br>定できる値は 0 ~ 128 です。                                                                                                    |
|          | 例:<br>RP/0/0/CPU0:ios(config-if-serial)#<br>transmit-delay 10                      | (注) 送信遅延はデフォルトでディセーブルです(送信<br>遅延は0に設定されます)。                                                                                                    |
| ステップ 9   | end                                                                                | 設定変更を保存します。                                                                                                    |
|          | または<br>commit                                                                      | <ul> <li>end コマンドを発行すると、変更のコミットを求める<br/>プロンプトが表示されます。</li> </ul>                                                                                                    |
|          | 例:<br>RP/0/RP0/CPU0:router (config-if)# end<br>または                                 | Uncommitted changes found, commit them before<br>exiting(yes/no/cancel)?<br>[cancel]:                                                                                                    |
|          | RP/0/RP0/CPU0:router(config-if)# commit                                            | <ul> <li>yes と入力すると、実行コンフィギュレーション<br/>ファイルに設定変更が保存され、コンフィギュ<br/>レーション セッションが終了し、ルータが EXEC<br/>モードに戻ります。</li> </ul>                                                                                                    |
|          |                                                                                    | <ul> <li>no と入力すると、設定変更をコミットせずにコン<br/>フィギュレーション セッションが終了し、ルータ<br/>が EXEC モードに戻ります。</li> </ul>                                                                                                    |
|          |                                                                                    | <ul> <li>cancel と入力すると、コンフィギュレーション<br/>セッションの終了や設定変更のコミットは行われ<br/>ず、ルータでは現在のコンフィギュレーション<br/>セッションが継続されます。</li> </ul>                                                                                                    |
|          |                                                                                    | <ul> <li>設定変更を実行コンフィギュレーション ファイルに保存し、コンフィギュレーション セッションを継続するには、commit コマンドを使用します。</li> </ul>                                                                                                    |
| ステップ 10  | exit                                                                               | シリアル コンフィギュレーションモードを終了します。                                                                                                    |
|          | 例:<br>RP/0/0/CPU0:router(config-if-serial)# exit<br>RP/0/0/CPU0:router(config-if)# |                                                                                                    |
| ステップ 11  | exit<br>例:<br>RP/0/RP0/CPU0:router (config-if)# exit                               | インターフェイス コンフィギュレーション モードを終了<br>し、グローバル コンフィギュレーション モードを開始し<br>ます。                                                                                                    |

#### Cisco IOS XR インターフェイスおよびハードウェア コンポーネント コンフィギュレーション ガイド 🛛 🔳

|         | コマンドまたはアクション                                                   | 目的                                            |
|---------|----------------------------------------------------------------|-----------------------------------------------|
| ステップ 12 | exit                                                           | グローバル コンフィギュレーション モードを終了し、<br>EXEC モードを開始します。 |
|         | 例:                                                             |                                               |
|         | RP/0/RP0/CPU0:router (config)# exit                            |                                               |
| ステップ 13 | <pre>show interfaces serial [interface-path-id]</pre>          | (任意)指定したシリアル インターフェイスの一般情報を<br>表示します。         |
|         | 例:                                                             |                                               |
|         | <pre>RP/0/RP0/CPU0:router# show interface serial 0/1/0/0</pre> |                                               |

### 次に行う作業

- 始動したシリアル インターフェイス上に PVC を持つポイントツーポイント フレームリレー サブ インターフェイスを作成するには、「PVC を持つポイントツーポイント シリアル サブインター フェイスの作成」(P.378)を参照してください。
- PPP カプセル化がイネーブルであるシリアルインターフェイスに PPP 認証を設定するには、このマニュアルで後述する「Cisco IOS XR ソフトウェアでの PPP の設定」モジュールを参照してください。
- デフォルトのキープアライブ設定を変更するには、「シリアルインターフェイスでのキープアライ ブインターバルの変更」(P.383)を参照してください。
- フレームリレー カプセル化がイネーブルであるシリアル インターフェイスのデフォルトのフレームリレー設定を変更するには、このマニュアルで後述する「Cisco IOS XR ソフトウェアでのフレームリレーの設定」モジュールの「インターフェイスでのデフォルト フレームリレー設定の変更」を参照してください。

## PVC を持つポイントツーポイント シリアル サブインターフェイスの作成

ここに記載する手順では、ポイントツーポイント シリアル サブインターフェイスを作成し、そのシリ アル サブインターフェイスに PVC を設定します。

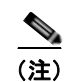

サブインターフェイスおよび PVC の作成は、フレームリレー カプセル化だけが設定されたインター フェイスでサポートされます。

### 前提条件

シリアル インターフェイスでサブインターフェイスを作成する前に、「シリアル インターフェイスの始動」(P.372) で説明するように、フレームリレー カプセル化が設定されたメイン シリアル インター フェイスを始動する必要があります。

#### 制約事項

PVCは、各ポイントツーポイント シリアル サブインターフェイスに1つだけ設定できます。

#### 手順の概要

1. configure

■ Cisco IOS XR インターフェイスおよびハードウェア コンポーネント コンフィギュレーション ガイド

HC-378
- 2. interface serial interface-path-id.subinterface point-to-point
- **3.** ipv4 address *ipv4\_address/prefix*
- 4. pvc dlci
- 5. end または commit
- **6.** 接続の他端でシリアル サブインターフェイスおよび関連付けられている PVC を始動するために、 ステップ1~5を繰り返します。

|        | コマンドまたはアクション                                                              | 目的                                                                               |
|--------|---------------------------------------------------------------------------|----------------------------------------------------------------------------------|
| ステップ 1 | configure                                                                 | グローバル コンフィギュレーション モードを開始します。                                                     |
|        | 例:<br>RP/0/0/CPU0:router# configure                                       |                                                                                  |
| ステップ 2 | <pre>interface serial interface-path-id.subinterface point-to-point</pre> | シリアル サブインターフェイス コンフィギュレーション<br>モードを開始します。                                        |
|        | 例:<br>RP/0/0/CPU0:router (config)# interface serial<br>0/1/0/0.1          |                                                                                  |
| ステップ 3 | <pre>ipv4 address ipv4_address/prefix</pre>                               | サブインターフェイスに IP アドレスおよびサブネット マ<br>スクを割り当てます。                                      |
|        | 例:<br>RP/0/0/CPU0:router (config-subif)#ipv4 address<br>10.46.8.6/24      |                                                                                  |
| ステップ 4 | pvc dlci                                                                  | シリアル PVC を作成し、フレームリレー PVC コンフィ<br>ギュレーション サブモードを開始します。                           |
|        | 例:<br>RP/0/0/CPU0:router (config-subif)# pvc 20                           | <i>dlci</i> を 16 から 1007 の範囲の PVC ID に置き換えます。<br>(注) 各サブインターフェイスに設定できる PVC は 1 つ |
|        |                                                                           | だけです。                                                                            |

|        | コマンドまたはアクション                                                                                                    | 目的                                                                                                    |
|--------|----------------------------------------------------------------------------------------------------|----------------------------------------------------------------------------------------------------|
| ステップ 5 | end                                                                                                    | 設定変更を保存します。                                                                                                    |
|        | または<br>commit                                                                                                    | <ul> <li>end コマンドを発行すると、変更のコミットを求める<br/>プロンプトが表示されます。</li> </ul>                                                     |
|        | <b>例:</b><br>RP/0/0/CPU0:router (config-subif)# end<br>または                                                                                                    | Uncommitted changes found, commit them before<br>exiting(yes/no/cancel)?<br>[cancel]:                                |
|        | RP/0/0/CPU0:router(config-subif)# commit                                                                                                    | <ul> <li>yes と入力すると、実行コンフィギュレーション<br/>ファイルに設定変更が保存され、コンフィギュ<br/>レーション セッションが終了し、ルータが EXEC<br/>モードに戻ります。</li> </ul>   |
|        |                                                                                                    | <ul> <li>no と入力すると、設定変更をコミットせずにコン<br/>フィギュレーション セッションが終了し、ルータ<br/>が EXEC モードに戻ります。</li> </ul>                        |
|        |                                                                                                    | <ul> <li>cancel と入力すると、コンフィギュレーション<br/>セッションの終了や設定変更のコミットは行われ<br/>ず、ルータでは現在のコンフィギュレーション<br/>セッションが継続されます。</li> </ul> |
|        |                                                                                                    | <ul> <li>設定変更を実行コンフィギュレーションファイルに保存し、コンフィギュレーションセッションを継続するには、commit コマンドを使用します。</li> </ul>                            |
| ステップ 6 | configure<br>interface serial interface-path-id<br>pvc dlci<br>commit                                                                                                    | 接続の他端でシリアル サブインターフェイスおよび関連付<br>けられている PVC を始動するために、ステップ 1 ~ 5 を<br>繰り返します。                                           |
|        | 例:                                                                                                    | (注) DLCI (PVC ID) は、サブインターフェイス接続<br>の両端で一致している必要があります。                                                               |
|        | <pre>RP/0/0/CPU0:router# configure<br/>RP/0/0/CPU0:router (config)# interface serial<br/>0/1/0/1.1<br/>RP/0/0/CPU0:router (config-subif)#ipv4 address<br/>10.46.8.5/24<br/>RP/0/0/CPU0:router (config-subif)# pvc 20<br/>RP/0/0/CPU0:router (config-fr-vc)# commit</pre> | (注) 接続の他端のサブインターフェイスに IP アドレス<br>およびサブネット マスクを割り当てるときには、<br>接続の両端のアドレスが同じサブネットに属して<br>いる必要があることに注意してください。            |

## 次に行う作業

- オプションの PVC パラメータを設定するには、「オプションのシリアル インターフェイス パラメータの設定」(P.375)を参照してください。
- フレームリレーカプセル化がイネーブルであるシリアルインターフェイスのデフォルトのフレームリレー設定を変更するには、このマニュアルの「Cisco IOS XR ソフトウェアでのフレームリレーの設定」モジュールの「インターフェイスでのデフォルトフレームリレー設定の変更」を参照してください。
- レイヤ 3 QOS サービス ポリシーを PVC サブモードの PVC に付加するには、該当する Cisco IOS XR ソフトウェアのコンフィギュレーション ガイドを参照してください。

# オプションの PVC パラメータの設定

ここでは、シリアル PVC でのデフォルト設定の変更に使用できるコマンドについて説明します。

### 前提条件

PVC のデフォルト設定を変更する前に、「PVC を持つポイントツーポイント シリアル サブインター フェイスの作成」(P.378) で説明するようにシリアル サブインターフェイスで PVC を作成する必要が あります。

## 制約事項

- 接続がアクティブになるためには、DLCI (PVI ID) が PVC の両端で一致している必要があります。
- PVC DLCI を変更するには、PVC を削除し、新しい DLCI を設定して PVC を追加し直す必要があります。

#### 手順の概要

- 1. configure
- 2. interface serial interface-path-id.subinterface
- 3. pvc dlci
- 4. encap [cisco | ietf]
- 5. service-policy {input | output} policy-map
- 6. end または

commit

- 7. 接続の他端で PVC を設定するために、ステップ1~6を繰り返します。
- 8. show frame-relay pvc dlci-number
- **9.** show policy-map interface pos *interface-path-id.subinterface* {input | output} or

 $show \ policy-map \ type \ qos \ interface \ pos \ interface-path-id. subinterface \ \{input \mid output\}$ 

|        | コマンドまたはアクション                                                     | 目的                                            |
|--------|------------------------------------------------------------------|-----------------------------------------------|
| ステップ 1 | configure                                                        | グローバル コンフィギュレーション モードを開始します。                  |
|        | 例:<br>RP/0/0/CPU0:router# configure                              |                                               |
| ステップ 2 | <pre>interface serial interface-path-id.subinterface</pre>       | シリアル サブインターフェイス コンフィギュレーション<br>モードを開始します。     |
|        | 例:<br>RP/0/0/CPU0:router (config)# interface serial<br>0/1/0/0.1 |                                               |
| ステップ 3 | pvc dlci                                                         | PVC に対するサブインターフェイス コンフィギュレー<br>ション モードを開始します。 |
|        | 例:<br>RP/0/0/CPU0:router (config-subif)# pvc 20                  |                                               |

### Cisco IOS XR インターフェイスおよびハードウェア コンポーネント コンフィギュレーション ガイド

|        | コマンドまたはアクション                                                                                                    | 目的                                                                                                    |
|--------|----------------------------------------------------------------------------------------------------|----------------------------------------------------------------------------------------------------|
| ステップ 4 | encap [cisco   ietf]                                                                                                    | (任意)フレームリレー PVC のカプセル化を設定します。                                                                                        |
|        | 例:<br>RP/0/0/CPU0:router (config-fr-vc)# encap ietf                                                                                                    | <ul> <li>(注) PVC のカプセル化タイプを明示的に設定しない場合、その PVC はメイン シリアル インターフェイスのカプセル化タイプを継承します。</li> </ul>                          |
| ステップ 5 | <pre>service-policy {input   output} policy-map 例: RP/0/0/CPU0:router (config-fr-vc)# service-policy output policy1</pre>                                                                                                    | ポリシー マップを入力サブインターフェイスまたは出力サ<br>ブインターフェイスに付加します。付加すると、そのサブ<br>インターフェイスのサービス ポリシーとしてポリシー<br>マップが使用されます。                |
| ステップ 6 | end                                                                                                    | 設定変更を保存します。                                                                                                    |
|        | または<br>commit                                                                                                    | <ul> <li>end コマンドを発行すると、変更のコミットを求める<br/>プロンプトが表示されます。</li> </ul>                                                     |
|        | 例:<br>RP/0/0/CPU0:router (config-fr-vc)# end<br>または                                                                                                    | Uncommitted changes found, commit them before<br>exiting(yes/no/cancel)?<br>[cancel]:                                |
|        | RP/0/0/CPU0:router(config-fr-vc)# commit                                                                                                    | <ul> <li>yes と入力すると、実行コンフィギュレーション<br/>ファイルに設定変更が保存され、コンフィギュ<br/>レーション セッションが終了し、ルータが EXEC<br/>モードに戻ります。</li> </ul>   |
|        |                                                                                                    | <ul> <li>noと入力すると、設定変更をコミットせずにコン<br/>フィギュレーション セッションが終了し、ルータ<br/>が EXEC モードに戻ります。</li> </ul>                         |
|        |                                                                                                    | <ul> <li>cancel と入力すると、コンフィギュレーション<br/>セッションの終了や設定変更のコミットは行われ<br/>ず、ルータでは現在のコンフィギュレーション<br/>セッションが継続されます。</li> </ul> |
|        |                                                                                                    | <ul> <li>設定変更を実行コンフィギュレーションファイルに保存し、コンフィギュレーションセッションを継続するには、commit コマンドを使用します。</li> </ul>                            |
| ステップ7  | <pre>configure interface serial interface-path-id.subinterface pvc dlci encap [cisco   ietf] commit</pre>                                                                                                    | 接続の他端でシリアル サブインターフェイスおよび関連付<br>けられている PVC を始動するために、ステップ1~6を<br>繰り返します。<br>(注) サブインターフェイス接続の両端で設定が一致し<br>ている必要があります。  |
|        | 例:<br>RP/0/0/CPU0:router# configure<br>RP/0/0/CPU0:router (config)# interface serial<br>0/1/0/1.1<br>RP/0/0/CPU0:router (config-subif)# pvc 20<br>RP/0/0/CPU0:router (config-fr-vc)# encap cisco<br>RP/0/0/CPU0:router (config-fr-vc)# commit |                                                                                                    |

Cisco IOS XR インターフェイスおよびハードウェア コンポーネント コンフィギュレーション ガイド

|        | コマンドまたはアクション                                                                                         | 目的                                                      |
|--------|----------------------------------------------------------------------------------------------------|---------------------------------------------------------|
| ステップ 8 | show frame-relay pvc dlci-number                                                                     | (任意)指定したシリアル インターフェイスの設定を検証<br>します。                     |
|        | 例:<br>RP/0/RP0/CPU0:router# show frame-relay pvc 20                                                  |                                                         |
| ステップ 9 | <pre>show policy-map interface serial interface-path-id.subinterface {input   output} または</pre>      | (任意) サブインターフェイスに付加された入力ポリシー<br>および出力ポリシーの統計情報と設定を表示します。 |
|        | <pre>show policy-map type qos interface serial interface-path-id.subinterface {input   output}</pre> |                                                         |
|        | 例:<br>RP/0/RP0/CPU0:router# show policy-map interface<br>serial 0/1/0/0.1 output<br>または              |                                                         |
|        | RP/0/RP0/CPU0:router# show policy-map type qos interface serial 0/1/0/0.1 output                     |                                                         |

## 次に行う作業

フレームリレー カプセル化がイネーブルであるシリアル インターフェイスのデフォルトのフレームリ レー設定を変更するには、このマニュアルで後述する「*Cisco IOS XR ソフトウェアでのフレームリ レーの設定*」モジュールの「インターフェイスでのデフォルト フレームリレー設定の変更」を参照し てください。

# シリアル インターフェイスでのキープアライブ インターバルの変更

Cisco HDLC カプセル化または PPP カプセル化がイネーブルであるシリアル インターフェイスのキー プアライブ インターバルを変更するには、次の作業を行います。

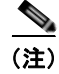

シリアル インターフェイスで Cisco HDLC カプセル化または PPP カプセル化をイネーブルにした場合、キープアライブ インターバルはデフォルトで 10 秒に設定されます。デフォルトのキープアライブ インターバルを変更する手順は、次のとおりです。

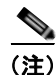

Cisco HDLC は、シリアル インターフェイスにおいてデフォルトでイネーブルになります。

## 前提条件

キープアライブ タイマーの設定を変更する前に、インターフェイスで Cisco HDLC カプセル化または PPP カプセル化がイネーブルになっていることを確認する必要があります。インターフェイスで Cisco HDLC カプセル化または PPP カプセル化をイネーブルにするには、「オプションのシリアル インター フェイス パラメータの設定」(P.375) で説明するように encapsulation コマンドを使用します。

## 制約事項

MDR のアップグレードを実行する前に、Cisco XR 12000 シリーズ ルータ上でキープアライブを無効 にするか、Cisco CRS-1 ルータ上でキープアライブ インターバルを 10 秒以上に設定することをお勧め します(プラットフォーム固有の推奨事項が必要な理由は、Cisco CRS-1 ルータが、現在 L2 スプー フィングをサポートしているためです。L2 スプーフィングは、MDR 中の初期段階で開始されるプロ セスです。Cisco XR 12000 シリーズ ルータでは L2 スプーフィングをサポートしていません)。

### 手順の概要

- 1. configure
- 2. interface serial interface-path-id
- **3.** keepalive {seconds | disable}
- 4. end または commit
- 5. show interfaces type interface-path-id

|        | コマンドまたはアクション                                                    | 目的                                                                                   |
|--------|-----------------------------------------------------------------|--------------------------------------------------------------------------------------|
| ステップ 1 | configure                                                       | グローバル コンフィギュレーション モードを開始します。                                                         |
|        | 例:<br>RP/0/RP0/CPU0:router# configure                           |                                                                                      |
| ステップ 2 | <pre>interface serial interface-path-id</pre>                   | シリアルインターフェイス名と rack/slot/module/port 表記<br>を指定して、インターフェイス コンフィギュレーション                |
|        | 例:<br>RP/0/RP0/CPU0:router(config)# interface serial<br>0/1/0/0 | モードを開始します。                                                                           |
| ステップ 3 | <pre>keepalive {seconds   disable}</pre> 例:                     | リンク制御プロトコル (LCP) がピアに ECHOREQ を送<br>信する頻度(秒)を指定します。デフォルトのキープアラ<br>イブ インターバルは 10 秒です。 |
|        | RP/0/RP0/CPU0:router(config-if)# keepalive 3<br>または             | システムをデフォルトのキープアライブ インターバルに戻<br>すには、no keepalive コマンドを使用します。                          |
|        | <pre>RP/0/RP0/CPU0:router(config-if)# keepalive disable</pre>   | キープアライブ タイマーをディセーブルにするには、<br>keepalive disable コマンドを使用します。                           |

|        | コマンドまたはアクション                                                  | 目的                                                                                                    |
|--------|---------------------------------------------------------------|----------------------------------------------------------------------------------------------------|
| ステップ 4 | end                                                           | 設定変更を保存します。                                                                                                    |
|        | または<br>commit                                                 | <ul> <li>end コマンドを発行すると、変更のコミットを求める<br/>プロンプトが表示されます。</li> </ul>                                                     |
|        | 例:<br>RP/0/RP0/CPU0:router(config-if)# end<br>または             | Uncommitted changes found, commit them before<br>exiting(yes/no/cancel)?<br>[cancel]:                                |
|        | RP/0/RP0/CPU0:router(config-if)# commit                       | <ul> <li>yes と入力すると、実行コンフィギュレーション<br/>ファイルに設定変更が保存され、コンフィギュ<br/>レーション セッションが終了し、ルータが EXEC<br/>モードに戻ります。</li> </ul>   |
|        |                                                               | <ul> <li>no と入力すると、設定変更をコミットせずにコン<br/>フィギュレーション セッションが終了し、ルータ<br/>が EXEC モードに戻ります。</li> </ul>                        |
|        |                                                               | <ul> <li>cancel と入力すると、コンフィギュレーション<br/>セッションの終了や設定変更のコミットは行われ<br/>ず、ルータでは現在のコンフィギュレーション<br/>セッションが継続されます。</li> </ul> |
|        |                                                               | <ul> <li>設定変更を実行コンフィギュレーションファイルに保存し、コンフィギュレーションセッションを継続するには、commit コマンドを使用します。</li> </ul>                            |
| ステップ 5 | show interfaces serial interface-path-id                      | (任意) インターフェイスの設定を確認します。                                                                                              |
|        | 例:<br>RP/0/RP0/CPU0:router# show interfaces serial<br>0/1/0/0 |                                                                                                    |

# レイヤ2接続回路(AC)の設定方法

レイヤ2接続回路(AC)の設定作業について、次の手順で説明します。

- PVC を持つシリアル レイヤ 2 サブインターフェイスの作成
- オプションのシリアル レイヤ 2 PVC パラメータの設定

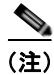

レイヤ2スイッチングのためのインターフェイスの設定後は、ipv4 address などのルーティング コマンドは使用できません。インターフェイスにルーティング コマンドを設定すると、l2transport コマンドが拒否されます。

# PVC を持つシリアル レイヤ2 サブインターフェイスの作成

ここに記載する手順では、PVCを持つレイヤ2サブインターフェイスを作成します。

## 前提条件

シリアル インターフェイスでサブインターフェイスを作成する前に、「シリアル インターフェイスの始動」(P.372) で説明するようにシリアル インターフェイスを始動する必要があります。

### 制約事項

各シリアル サブインターフェイスで設定できる PVC は1 つだけです。

#### 手順の概要

- 1. configure
- 2. interface serial interface-path-id.subinterface l2transport
- **3. pvc** *vpi/vci*
- end
   または

commit

**5.** AC の他端でシリアル サブインターフェイスおよび関連付けられている PVC を始動するために、 ステップ1~4を繰り返します。

#### 詳細手順

|        | コマンドまたはアクション                                                                | 目的                                                                             |
|--------|-----------------------------------------------------------------------------|--------------------------------------------------------------------------------|
| ステップ 1 | configure                                                                   | グローバル コンフィギュレーション モードを開始します。                                                   |
|        | 例:<br>RP/0/0/CPU0:router# configure                                         |                                                                                |
| ステップ 2 | <pre>interface serial interface-path-id.subinterface l2transport</pre>      | サブインターフェイスを作成して、そのサブインターフェ<br>イスに対するシリアル サブインターフェイス コンフィ<br>ギュレーション モードを開始します。 |
|        | 例:<br>RP/0/0/CPU0:router(config)# interface serial<br>0/1/0/0.1 l2transport |                                                                                |
| ステップ 3 | pvc vpi/vci                                                                 | シリアル PVC を作成して、シリアル レイヤ 2 転送 PVC コ<br>ンフィギュレーション モードを開始します。                    |
|        | 例:<br>RP/0/0/CPU0:router(config-if)# pvc 5/20                               | (注) 各サブインターフェイスに設定できる PVC は1つ<br>だけです。                                         |

|        | コマンドまたはアクション                                         | 目的                                                                                                    |
|--------|------------------------------------------------------|----------------------------------------------------------------------------------------------------|
| ステップ 4 | end                                                  | 設定変更を保存します。                                                                                                    |
|        | commit                                               | <ul> <li>end コマンドを発行すると、変更のコミットを求める<br/>プロンプトが表示されます。</li> </ul>                                                     |
|        | 例:<br>RP/0/0/CPU0:router(config-fr-vc)# end<br>または   | Uncommitted changes found, commit them before<br>exiting(yes/no/cancel)?<br>[cancel]:                                |
|        | <pre>RP/0/0/CPU0:router(config-fr-vc) # commit</pre> | <ul> <li>yes と入力すると、実行コンフィギュレーション<br/>ファイルに設定変更が保存され、コンフィギュ<br/>レーション セッションが終了し、ルータが EXEC<br/>モードに戻ります。</li> </ul>   |
|        |                                                      | <ul> <li>no と入力すると、設定変更をコミットせずにコン<br/>フィギュレーション セッションが終了し、ルータ<br/>が EXEC モードに戻ります。</li> </ul>                        |
|        |                                                      | <ul> <li>cancel と入力すると、コンフィギュレーション<br/>セッションの終了や設定変更のコミットは行われ<br/>ず、ルータでは現在のコンフィギュレーション<br/>セッションが継続されます。</li> </ul> |
|        |                                                      | <ul> <li>設定変更を実行コンフィギュレーションファイルに保存し、コンフィギュレーションセッションを継続するには、commit コマンドを使用します。</li> </ul>                            |
| ステップ 5 | AC の他端でシリアル サブインターフェイスおよび関                           | AC を始動します。                                                                                                    |
|        | 連付けられている PVC を始動するために、ステップ<br>1~4を繰り返します。            | (注) AC の両端で設定が一致している必要があります。                                                                                         |

## 次に行う作業

- オプションの PVC パラメータを設定するには、「オプションのシリアル レイヤ 2 PVC パラメータの設定」(P.387)を参照してください。
- 作成した AC にポイントツーポイント疑似接続 XConnect を設定するには、『Cisco IOS XR MPLS Configuration Guide』の「Layer 2 Tunnel Protocol Version 3 on Cisco IOS XR Software」モジュー ルを参照してください。
- L2VPN を設定するには、『Cisco IOS XR MPLS Configuration Guide』の「Implementing MPLS Layer 2 VPNs on Cisco IOS XR Software」モジュールを参照してください。

# オプションのシリアル レイヤ 2 PVC パラメータの設定

ここでは、シリアル レイヤ 2 PVC でのデフォルト設定の変更に使用できるコマンドについて説明します。

## 前提条件

PVC のデフォルト設定を変更する前に、「PVC を持つシリアル レイヤ 2 サブインターフェイスの作成」 (P.385) で説明するようにレイヤ 2 サブインターフェイスで PVC を作成する必要があります。

## 制約事項

PVC の両端での設定が、アクティブにする接続に合っている必要があります。

### 手順の概要

- 1. configure
- 2. interface serial interface-path-id.subinterface l2transport
- 3. pvc dlci
- 4. encap [cisco | ietf]
- **5.** service-policy {input | output} policy-map
- 6. fragment end-to-end fragment-size
- 7. end または commit
- 8. AC の他端で PVC を設定するために、ステップ1~7を繰り返します。
- 9. show policy-map interface serial interface-path-id.subinterface {input | output} or show policy-map type qos interface serial interface-path-id.subinterface {input | output}

### 詳細手順

|        | コマンドまたはアクション                                                                | 目的                                                                  |
|--------|-----------------------------------------------------------------------------|---------------------------------------------------------------------|
| ステップ 1 | configure                                                                   | グローバル コンフィギュレーション モードを開始します。                                        |
|        | 例:<br>RP/0/0/CPU0:router# configure                                         |                                                                     |
| ステップ 2 | <pre>interface serial interface-path-id.subinterface l2transport</pre>      | レイヤ2シリアルサブインターフェイスに対するシリアル<br>サブインターフェイス コンフィギュレーション モードを<br>開始します。 |
|        | 例:<br>RP/0/0/CPU0:router(config)# interface serial<br>0/1/0/0.1 l2transport |                                                                     |
| ステップ 3 | pvc dlci                                                                    | 指定した PVC に対するシリアル フレームリレー PVC コン<br>フィギュレーション モードを開始します。            |
|        | $\Theta$ :                                                                  |                                                                     |
| ステップ 4 | encap {cisco   ietf}                                                        | フレームリレー PVC のカプセル化を設定します。                                           |
|        | 例:<br>RP/0/0/CPU0:router(config-fr-vc)# encapsulation<br>aal5               |                                                                     |

|        | コマンドまたはアクション                                                                                                    | 目的                                                                                                    |
|--------|----------------------------------------------------------------------------------------------------|----------------------------------------------------------------------------------------------------|
| ステップ 5 | <pre>fragment end-to-end fragment-size</pre>                                                                              | インターフェイスでフレームリレー フレームのフラグメン<br>テーションをイネーブルにします。                                                                       |
|        | 例:<br>RP/0/0/CPU0:router(config-fr-vc)# fragment<br>end-to-end 100                                                        | fragment-size を、発信元フレームリレー フレームのペイ<br>ロード バイト数に置き換えます。これが各フラグメントの<br>バイト数になります。この数値には、元のフレームのフ<br>レームリレー ヘッダーは含まれません。 |
|        |                                                                                                    | 有効な値は 16 ~ 1600 です。デフォルト値は 53 です。                                                                                     |
| ステップ 6 | <pre>service-policy {input   output} policy-map 例: RP/0/0/CPU0:router (config-subif)# service-policy output policy1</pre> | ポリシー マップを入力サブインターフェイスまたは出力サ<br>ブインターフェイスに付加します。付加すると、そのサブ<br>インターフェイスのサービス ポリシーとしてポリシー<br>マップが使用されます。                 |
| ステップ 7 | end                                                                                                    | 設定変更を保存します。                                                                                                    |
|        | または<br>commit                                                                                                    | <ul> <li>end コマンドを発行すると、変更のコミットを求める<br/>プロンプトが表示されます。</li> </ul>                                                      |
|        | 例:<br>RP/0/0/CPU0:router(config-serial-l2transport-<br>pvc)# end                                                          | Uncommitted changes found, commit them before<br>exiting(yes/no/cancel)?<br>[cancel]:                                 |
|        | または<br>RP/0/0/CPU0:router(config-serial-12transport-pv<br>c)# commit                                                      | <ul> <li>yes と入力すると、実行コンフィギュレーション<br/>ファイルに設定変更が保存され、コンフィギュ<br/>レーション セッションが終了し、ルータが EXEC<br/>モードに戻ります。</li> </ul>    |
|        |                                                                                                    | <ul> <li>no と入力すると、設定変更をコミットせずにコン<br/>フィギュレーション セッションが終了し、ルータ<br/>が EXEC モードに戻ります。</li> </ul>                         |
|        |                                                                                                    | <ul> <li>cancel と入力すると、コンフィギュレーション<br/>セッションの終了や設定変更のコミットは行われ<br/>ず、ルータでは現在のコンフィギュレーション<br/>セッションが継続されます。</li> </ul>  |
|        |                                                                                                    | 設定変更を実行コンフィギュレーション ファイルに保存<br>し、コンフィギュレーション セッションを継続するには、<br>commit コマンドを使用します。                                       |
| ステップ 8 | ACの他端で PVC を設定するために、ステップ1~7                                                                                               | AC を始動します。                                                                                                    |
|        | を繰り返します。                                                                                                    | (注) 接続の両端で設定が一致している必要があります。                                                                                           |
| ステップ 9 | <pre>show policy-map interface serial interface-path-id.subinterface {input   output} stcl</pre>                          | (任意) サブインターフェイスに付加された入力ポリシー<br>および出力ポリシーの統計情報と設定を表示します。                                                               |
|        | <pre>show policy-map type qos interface serial interface-path-id.subinterface {input   output}</pre>                      |                                                                                                    |
|        | 例:<br>RP/0/0/CPU0:router# show policy-map interface<br>pos 0/1/0/0.1 output                                               |                                                                                                    |
|        | または                                                                                                    |                                                                                                    |
|        | RP/0/0/CPU0:router# show policy-map type qos interface pos 0/1/0/0.1 output                                               |                                                                                                    |

## 次に行う作業

- 作成した AC にポイントツーポイント疑似接続 XConnect を設定するには、『Cisco IOS XR MPLS Configuration Guide』の「Layer 2 Tunnel Protocol Version 3 on Cisco IOS XR Software」モジュー ルを参照してください。
- L2VPN を設定するには、『Cisco IOS XR MPLS Configuration Guide』の「Implementing MPLS Layer 2 VPNs on Cisco IOS XR Software」モジュールを参照してください。

# シリアル インターフェイスの設定例

ここでは、次の設定例について説明します。

- 「シリアルインターフェイスの始動と Cisco HDLC カプセル化の設定:例」(P.390)
- 「シリアルインターフェイスでのフレームリレーカプセル化の設定:例」(P.391)
- 「シリアルインターフェイスでの PPP カプセル化の設定:例」(P.392)

# シリアル インターフェイスの始動と Cisco HDLC カプセル化の設定:例

次に、Cisco HDLC カプセル化を設定した基本的なシリアル インターフェイスの始動例を示します。

```
RP/0/0/CPU0:Router#config
RP/0/0/CPU0:Router(config) # interface serial 0/3/0/0/0:0
RP/0/0/CPU0:Router(config-if)# ipv4 address 192.0.2.2 255.255.255.252
RP/0/0/CPU0:Router(config-if)# no shutdown
RP/0/RP0/CPU0:router(config-if) # end
Uncommitted changes found, commit them? [yes]: yes
次に、キープアライブメッセージの間隔を10秒に設定する例を示します。
RP/0/RP0/CPU0:router# configure
RP/0/RP0/CPU0:router(config) # interface serial 0/3/0/0/0:0
RP/0/RP0/CPU0:router(config-if) # keepalive 10
RP/0/RP0/CPU0:router(config-if)# commit
次に、オプションのシリアル インターフェイス パラメータを変更する例を示します。
RP/0/RP0/CPU0:router# configure
RP/0/RP0/CPU0:router(config) # interface serial 0/3/0/0/0:0
RP/0/0/CPU0:Router(config-if)# serial
RP/0/0/CPU0:Router(config-if-serial) # crc 16
RP/0/0/CPU0:Router(config-if-serial) # invert
RP/0/0/CPU0:Router(config-if-serial)# scramble
RP/0/0/CPU0:Router(config-if-serial) # transmit-delay 3
RP/0/0/CPU0:Router(config-if-serial) # commit
次は、show interfaces serial コマンドの出力例です。
RP/0/0/CPU0:Router# show interfaces serial 0/0/3/0/5:23
Serial0/0/3/0/5:23 is down, line protocol is down
 Hardware is Serial network interface(s)
 Internet address is Unknown
```

```
MTU 1504 bytes, BW 64 Kbit
reliability 143/255, txload 1/255, rxload 1/255
Encapsulation HDLC, crc 16, loopback not set, keepalive set (10 sec)
Last clearing of "show interface" counters 18:11:15
5 minute input rate 0 bits/sec, 0 packets/sec
5 minute output rate 0 bits/sec, 0 packets/sec
```

2764 packets input, 2816 bytes, 3046 total input drops 0 drops for unrecognized upper-level protocol Received 0 broadcast packets, 0 multicast packets 0 runts, 0 giants, 0 throttles, 0 parity 3046 input errors, 1 CRC, 0 frame, 0 overrun, 2764 ignored, 281 abort 2764 packets output, 60804 bytes, 0 total output drops Output 0 broadcast packets, 0 multicast packets 0 output errors, 0 underruns, 0 applique, 0 resets 0 output buffer failures, 0 output buffers swapped out 0 carrier transitions

## シリアル インターフェイスでのフレームリレー カプセル化の設定:例

次に、ルータ1上に、フレームリレー カプセル化を設定したクリア チャネル SPA 上および PVC を設 定したシリアル サブインターフェイス上にシリアル インターフェイスを作成する例を示します。

RP/0/0/CPU0:router# configure
RP/0/RP0/CPU0:router(config)# interface serial 0/1/0/0
RP/0/0/CPU0:router(config-if)# encapsulation frame-relay
RP/0/0/CPU0:router(config-if)#frame-relay intf-type dce
RP/0/0/CPU0:router(config-if)# no shutdown
RP/0/0/CPU0:router(config-if)# end
Uncommitted changes found, commit them? [yes]: yes

RP/0/RP0/CPU0:router# configure RP/0/RP0/CPU0:router(config)# interface serial 0/1/0/0.1 point-to-point RP/0/0/CPU0:router (config-subif)#ipv4 address 10.20.3.1/24 RP/0/0/CPU0:router (config-subif)# pvc 16 RP/0/0/CPU0:router (config-fr-vc)# encapsulation ietf RP/0/0/CPU0:router (config-fr-vc)# commit RP/0/0/CPU0:router(config-fr-vc)# exit RP/0/0/CPU0:router(config-fr-vc)# exit RP/0/0/CPU0:router(config-subif)# exit RP/0/RP0/CPU0:router(config)# exit

RP/0/RP0/CPU0:router# show interface serial 0/1/0/0 Wed Oct 8 04:14:39.946 PST DST Serial0/1/0/0 is up, line protocol is up Interface state transitions: 5 Hardware is Serial network interface(s) Internet address is 10.20.3.1/24 MTU 4474 bytes, BW 44210 Kbit reliability 255/255, txload 0/255, rxload 0/255 Encapsulation FRAME-RELAY, crc 16, Scrambling is disabled, Invert data is disabled LMI enq sent 0, LMI stat recvd 0, LMI upd recvd 0 LMI enq recvd 880, LMI stat sent 880, LMI upd sent 0 , DCE LMI up LMI DLCI 1023 LMI type is CISCO frame relay DCE Last clearing of "show interface" counters 02:23:04 5 minute input rate 0 bits/sec, 0 packets/sec 5 minute output rate 0 bits/sec, 0 packets/sec 858 packets input, 11154 bytes, 0 total input drops 0 drops for unrecognized upper-level protocol Received 0 runts, 0 giants, 0 throttles, 0 parity 0 input errors, 0 CRC, 0 frame, 0 overrun, 0 ignored, 0 abort 858 packets output, 12226 bytes, 0 total output drops 0 output errors, 0 underruns, 0 applique, 0 resets 0 output buffer failures, 0 output buffers swapped out

次に、ルータ1に接続しているルータ2上に、フレームリレー カプセル化を設定したクリア チャネル SPA 上および PVC を設定したシリアル サブインターフェイス上にシリアル インターフェイスを作成 する例を示します。

```
RP/0/0/CPU0:router# configure
RP/0/RP0/CPU0:router(config)# interface serial 0/1/0/1
RP/0/0/CPU0:router(config-if)# encapsulation frame-relay
RP/0/0/CPU0:router(config-if) # no shutdown
RP/0/0/CPU0:router(config-if)# end
Uncommitted changes found, commit them? [yes]: yes
RP/0/RP0/CPU0:router# configure
RP/0/RP0/CPU0:router(config)# interface serial 0/1/0/1.1 point-to-point
RP/0/0/CPU0:router (config-subif)#ipv4 address 10.20.3.2/24
RP/0/0/CPU0:router (config-subif) # pvc 16
RP/0/0/CPU0:router (config-fr-vc)# encapsulation ietf
RP/0/0/CPU0:router (config-fr-vc)# commit
RP/0/0/CPU0:router(config-fr-vc)# exit
RP/0/0/CPU0:router(config-subif)# exit
RP/0/RP0/CPU0:router(config) # exit
RP/0/RP0/CPU0:router# show interface serial 0/1/0/1
Wed Oct 8 04:13:45.046 PST DST
Serial0/1/0/1 is up, line protocol is up
  Interface state transitions: 7
  Hardware is Serial network interface(s)
  Internet address is Unknown
  MTU 4474 bytes, BW 44210 Kbit
     reliability 255/255, txload 0/255, rxload 0/255
  Encapsulation FRAME-RELAY, crc 16,
  Scrambling is disabled, Invert data is disabled
  LMI enq sent 1110, LMI stat recvd 875, LMI upd recvd 0, DTE LMI up
  LMI enq recvd 0, LMI stat sent 0, LMI upd sent 0 \,
  LMI DLCI 1023 LMI type is CISCO frame relay DTE
Last clearing of "show interface" counters 02:22:09
  5 minute input rate 0 bits/sec, 0 packets/sec
  5 minute output rate 0 bits/sec, 0 packets/sec
     853 packets input, 12153 bytes, 0 total input drops
     0 drops for unrecognized upper-level protocol
     Received 0 runts, 0 giants, 0 throttles, 0 parity
     0 input errors, 0 CRC, 0 frame, 0 overrun, 0 ignored, 0 abort
     853 packets output, 11089 bytes, 0 total output drops
     0 output errors, 0 underruns, 0 applique, 0 resets
     0 output buffer failures, 0 output buffers swapped out
```

# シリアル インターフェイスでの PPP カプセル化の設定:例

次に、シリアルインターフェイスを作成し、PPP カプセル化を設定する例を示します。

```
RP/0/RP0/CPU0:router# configure
RP/0/RP0/CPU0:router(config)# interface serial 0/3/0/0/0:0
RP/0/RP0/CPU0:router(config-if)# ipv4 address 172.18.189.38 255.255.255.224
RP/0/RP0/CPU0:router(config-if)# encapsulation ppp
RP/0/RP0/CPU0:router(config-if)# no shutdown
RP/0/RP0/CPU0:router(config-if)# ppp authentication chap MIS-access
RP/0/RP0/CPU0:router(config-if)# end
Uncommitted changes found, commit them? [yes]: yes
```

次に、最初の認証が失敗した後に2回リトライできる(認証が失敗した場合に全部で3回リトライできる)ようにシリアルインターフェイス 0/3/0/0/0:0 を設定する例を示します。

```
RP/0/RP0/CPU0:router# configuration
RP/0/RP0/CPU0:router(config)# interface serial 0/3/0/0/0:0
RP/0/RP0/CPU0:router(config-if)# encapsulation ppp
RP/0/RP0/CPU0:router(config-if)# ppp authentication chap
RP/0/RP0/CPU0:router(config-if)# ppp max-bad-auth 3
```

Cisco IOS XR インターフェイスおよびハードウェア コンポーネント コンフィギュレーション ガイド

RP/0/RP0/CPU0:router(config-if)# end Uncommitted changes found, commit them? [yes]: yes

# その他の参考資料

ここでは、T3/E3 および T1/E1 コントローラおよびシリアル インターフェイスに関連する参考資料を示します。

# 関連資料

| 内容                                                                                                    | 参照先                                                                                                    |
|----------------------------------------------------------------------------------------------------|----------------------------------------------------------------------------------------------------|
| Cisco IOS XR マスター コマンド リファレンス                                                                                    | 『Cisco IOS XR Master Commands List』                                                                       |
| Cisco IOS XR インターフェイス コンフィギュレー<br>ション コマンド                                                                       | Cisco IOS XR Interface and Hardware Component Command         Reference                                   |
| Cisco IOS XR ソフトウェアを使用した初期システム<br>ブートアップとルータの設定情報                                                                | <i>Cisco IOS XR Getting Started Guide J             </i>                                                  |
| Cisco IOS XR AAA サービス構成情報                                                                                        | 『Cisco IOS XR System Security Configuration Guide』および<br>『Cisco IOS XR System Security Command Reference』 |
| リモートの Craft Works Interface (CWI) クライアン<br>ト管理アプリケーションからの、Cisco CRS-1 ルータ<br>上のインターフェイスとその他のコンポーネントの設<br>定に関する情報 | [Cisco Craft Works Interface Configuration Guide]                                                         |

# 規格

| 規格                  | タイトル                                                                            |
|---------------------|---------------------------------------------------------------------------------|
| FRF.1.2             | <i>PVC User-to-Network Interface (UNI) Implementation Agreement - July 2000</i> |
| ANSI T1.617 Annex D | -                                                                               |
| ITU Q.933 Annex A   | -                                                                               |

# MIB

| MIB | MIB リンク                                                              |
|-----|----------------------------------------------------------------------|
| -   | Cisco IOS XR ソフトウェアを使用して MIB を検索およびダウン<br>ロードするには、                   |
|     | Cisco MIB Locator を使用し、[Cisco Access Products] メニューからプラットフォームを選択します。 |

# RFC

| RFC      | タイトル                                                         |
|----------|--------------------------------------------------------------|
| RFC 1294 | Multiprotocol Interconnect Over Frame Relay                  |
| RFC 1315 | Management Information Base for Frame Relay DTEs             |
| RFC 1490 | Multiprotocol Interconnect Over Frame Relay                  |
| RFC 1586 | Guidelines for Running OSPF Over Frame Relay Networks        |
| RFC 1604 | Definitions of Managed Objects for Frame Relay Service       |
| RFC 2115 | Management Information Base for Frame Relay DTEs Using SMIv2 |
| RFC 2390 | Inverse Address Resolution Protocol                          |
| RFC 2427 | Multiprotocol Interconnect Over Frame Relay                  |
| RFC 2954 | Definitions of Managed Objects for Frame Relay Service       |

# シスコのテクニカル サポート

| 説明                                                                                    | リンク                              |
|---------------------------------------------------------------------------------------|----------------------------------|
| シスコのテクニカル サポート Web サイトでは、製品、<br>テクノロジー、ソリューション、テクニカル ヒント、<br>ツールへのリンクなど、さまざまな技術的コンテンツ | http://www.cisco.com/techsupport |
| を検索可能な形で提供しています。Clsco.comに登録<br>されている場合は、次のページからログインしてさら<br>に多くのコンテンツにアクセスできます。       |                                  |

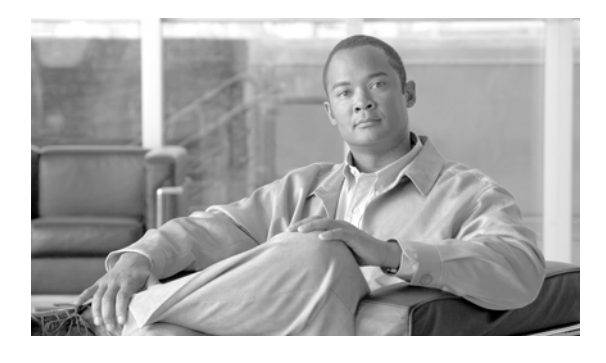

# Cisco IOS XR ソフトウェアでの SRP イン ターフェイスの設定

ここでは、Cisco IOS XR ソフトウェアを実行するルータで、サポートされる Cisco Dynamic Packet Transport (DPT) インターフェイスにスペース再利用プロトコル (SRP) を設定する方法について説明します。

SRP はシスコが開発した MAC 層プロトコルです。Cisco DPT 製品と連携して使用されます。DPT 製品によって、スケーラブルなインターネット サービス、信頼性の高い IP 対応光トランスポート、およびネットワーク操作の簡略化を実現できます。これらのソリューションで、信頼性の高い光パケットリング インフラストラクチャ全体にわたって、IP サービスを拡張および展開することができます。

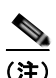

以降、SRP という用語は、DPT 製品に関連する機能を説明するときに使用します。

#### Cisco IOS XR ソフトウェアの SRP インターフェイス設定の機能履歴

| リリース       | 変更点                                              |
|------------|--------------------------------------------------|
| リリース 3.2.2 | この機能は Cisco CRS-1 ルータで導入されました。また、4 ポート           |
|            | OC-192c/STM-64c POS/DPT PLIM でのみサポートされます。        |
| リリース 3.4.0 | このコマンドは、16 ポート OC-48c/STM-16c POS/DPT PLIM で初めてサ |
|            | ポートされました。                                        |
| リリース 3.5.0 | 変更ありません。                                         |
| リリース 3.6.0 | 変更ありません。                                         |
| リリース 3.7.0 | 変更ありません。                                         |
| リリース 3.8.0 | この機能のサポートは、次の共有ポート アダプタ(SPA)の                    |
|            | Cisco CRS-1 ルータに追加されました。                         |
|            | • 1 ポート OC-192/STM-64 POS/RPR SPA XFP 光ファイバ      |
|            | • 4 ポート OC-48/STM-16 POS/RPR SPA                 |
|            | • 2 ボート OC-48/STM-16 POS/RPR SPA                 |

# この章の構成

- 「SRP インターフェイスを設定するための前提条件」(P.396)
- •「SRP インターフェイスの設定に関する情報」(P.396)
- 「SRP インターフェイスの設定方法」(P.397)

- 「SRP インターフェイスの設定例」(P.420)
- 「その他の参考資料」(P.421)

# SRP インターフェイスを設定するための前提条件

SRP インターフェイスを設定する前に、次の条件を満たしていることを確認してください。

この設定作業を行うには、Cisco IOS XR ソフトウェアのシステム管理者が、対応するコマンドタスク ID を含むタスク グループに関連付けられたユーザ グループにユーザを割り当てる必要があります。すべてのコマンド タスク ID は、各コマンド リファレンスおよび『Cisco IOS XR Task ID Reference Guide』に記載されています。

タスク グループの割り当てについてサポートが必要な場合は、システム管理者に連絡してください。ユーザ グループおよびタスク ID の詳細については、『Cisco IOS XR Software System Security Configuration Guide』の「Configuring AAA Services on Cisco IOS XR Software」モジュールを参照してください。

- 新しい SRP インターフェイス設定に割り当てるインターフェイスの IP アドレスを調べておく必要 があります。
- 使用しているハードウェアが SRP をサポートしていることを確認します。現在、SRP は次の PLIM および SPA でサポートされます。
  - 4 ポート OC-192c/STM-64c POS/DPT PLIM
  - 16 ポート OC-48c/STM-16c POS/DPT PLIM
  - 1 ポート OC-192/STM-64 POS/RPR SPA XFP 光ファイバ
  - 4 ポート OC-48/STM-16 POS/RPR SPA
  - 2 ポート OC-48/STM-16 POS/RPR SPA

# SRP インターフェイスの設定に関する情報

SRP のパケット宛先削除という特性があるため、帯域幅空間を再利用することができます。従来のテ クノロジーでは発信元での削除処理を取り入れています。この方法では、発信元がパケットを削除する まで、パケットはリング全体を通過し続けます。発信元ノードと宛先ノードがリング上で隣接している 場合でも、発信元に戻って削除されるまで、リング全体を通過し続けます。SRPでは、宛先ノードが パケットを読み取った後にパケットを削除することで、空いている帯域幅をより効率的に使用できるよ うになります。その結果、SRPリング上で他のノードが使用できる帯域幅が増えます。

SRP リングは、外側リングと内側リングという反対方向に回転する 2 つのファイバから構成されます。 2 つのリングは、データ パケットおよび制御パケットを伝送するために同時に使用されます。SRP で は、明示的な制御パケットと、データ パケット内に含まれる制御情報の両方を使用しています(制御 パケットは、キープアライブ、保護切り替え、帯域幅制御の伝播などのタスクを処理します)。制御パ ケットは、対応するデータ パケットとは反対方向で伝播します。それによって、宛先まで最短のパス でデータが伝送されます。二重光ファイバ リングを使用することで、パケットの生存率を高めること ができます。ノードの失敗時やファイバの切断時には、データは代替のリングで伝送されます。

SRP リングはメディアに依存しないため、SONET/SDH、波長分割多重(WDM)、ダーク ファイバな ど、多様な基盤テクノロジーで運用できます。組み込みのファイバ転送インフラストラクチャを問わ ず、SRP リングを実行できるというこの機能によって、パケットが最適化された転送が可能なパスが 実現し、広帯域幅の IP ネットワークを構築できます。図 9 は、Cisco CRS-1 ルータ および Cisco XR 12000 シリーズ ルータ で作成した SRP リングです。 2 つのリングを区別するために、一方を「内側」リング、もう一方を「外側」リングと呼びます。SRP は、ある方向(ダウンストリーム)でデータパケットを送信し、他のファイバ上の反対方向(アップ ストリーム)で対応する制御パケットを送信するという処理方法です。この処理方法によって両方の ファイバを同時に使用することで、パケットの転送に帯域幅を最大限に利用し、また、適応的な帯域幅 使用および自己回復のための制御信号の伝播を加速します。

図 9 に示すように、SRP ノードは、SRP サイド A を使用して外側リングのデータを受信し(RX)、内 側リングのデータを伝送します(TX)。また、SRP サイド B を使用して内側リングのデータを受信し (RX)、外側リングのデータを伝送します(TX)。あるノード上のサイド A は、隣接する SRP ノード 上のサイド B に接続します。

SRP インターフェイスを設定するコマンドについては、『Cisco IOS XR Interface and Hardware Component Command Reference』を参照してください。

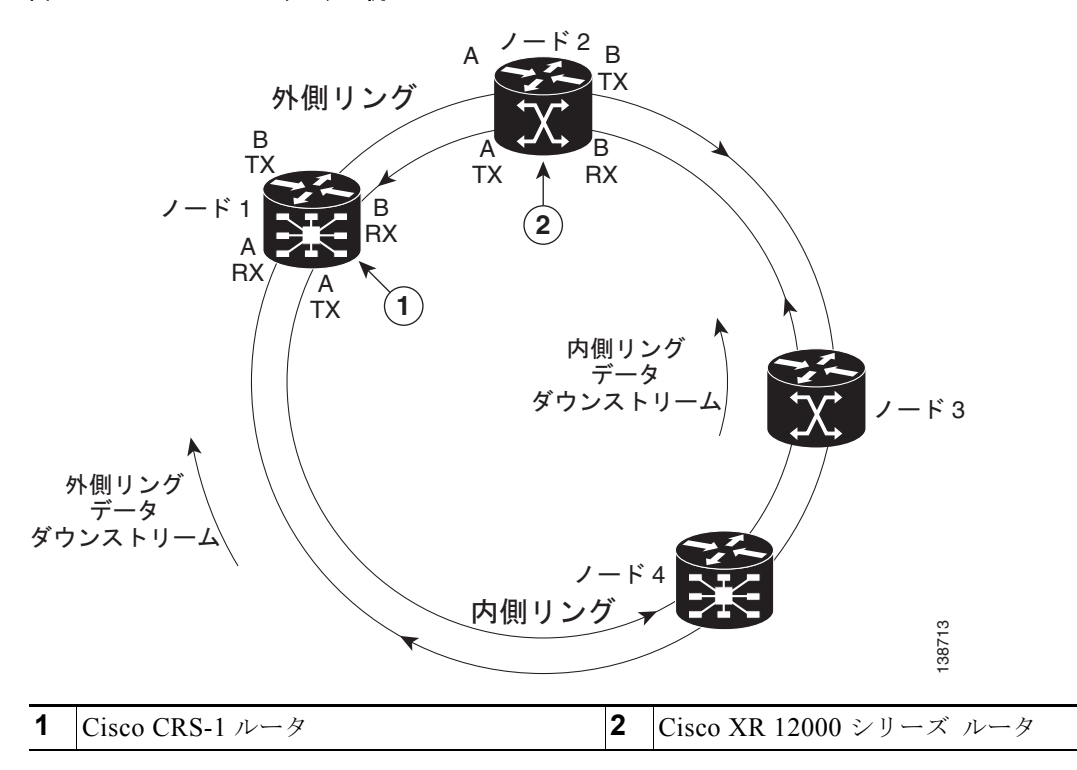

図 9 SRP リングの例

# SRP インターフェイスの設定方法

ここでは、次の手順について説明します。

- 「PortPLIM ポートでの SRP のイネーブル化」(P.398) (SRP 対応の PLIM を使用する場合に必要 です)
- 「OC-48/STM-16 SPA ポートでの SRP のイネーブル化」(P.400)(SRP 対応の OC-48/STM-16 SPA を使用する場合に必要です)
- 「OC-192/STM-64 SPA ポートでの SRP のイネーブル化」(P.403)(SRP 対応の OC-192/STM-64 SPA を使用する場合に必要です)
- 「基本的な SRP 設定の作成」(P.405)(必須)
- 「インテリジェント保護スイッチング (IPS) の設定」(P.407)(任意)

- 「SRP によるモジュラ サービス品質コマンドライン インターフェイス (MQC) の設定」(P.410) (任意)
- 「リングへのノードの追加」(P.414)(任意)

# PortPLIM ポートでの SRP のイネーブル化

PLIM ポートで SRP の使用をイネーブルにするには、このタスクを実行する必要があります。デフォルトで、POS/DPT PLIM は POS のみをサポートします。

### 制約事項

4 ポート OC-192c/STM-64c POS/DPT PLIM では、各ポート ペア(0と1、または2と3)を同一に設 定する必要があります。ポート0を SRP 用に設定し、ポート1を SRP 用に設定しない場合、この設定 は機能しません。

16 ポート OC-48c/STM-16c POS/DPT PLIM では、4 ポートの各グループを同一に設定する必要があります。単一の SRP インターフェイスとしてポート 0 と 1 を使用する場合、0、1、2、および 3 という 4 つのポートすべてを SRP 用に設定する必要があります。同様に、設定が正常に機能するためには、ポート 4 ~ 7、8 ~ 11、12 ~ 15 も、SRP 用または POS 用として同一に設定する必要があります。

#### 手順の概要

- 1. configure
- 2. hw-module port port-number-1 srp location instance
- **3.** hw-module port *port-number-2* srp location *instance*
- 4. hw-module port port-number-3 srp location instance
- 5. hw-module port port-number-4 srp location instance
- 6. end または commit
- 7. hw-module location node-id reload

|        | コマンドまたはアクション                                                                                                    | 目的                                                                                                    |
|--------|----------------------------------------------------------------------------------------------------|----------------------------------------------------------------------------------------------------|
| ステップ 1 | configure                                                                                                    | グローバル コンフィギュレーション モードを開始します。                                                                                                    |
|        | 例:<br>RP/0/RP0/CPU0:router# configure                                                                                                   |                                                                                                    |
| ステップ 2 | hw-module port port-number-1 srp location<br>instance<br>例:<br>RP/0/RP0/CPU0:router(config)# hw-module port 0<br>srp location 0/5/cpu0  | <ul> <li>最初のポートで SRP 機能をイネーブルにします。</li> <li>(注) SRP インターフェイスを適切に設定するには、2 つの連続する物理ポートが必要です。まず、低い数値のポートを偶数にする必要があります(たとえば、0 や 2)。</li> <li>(注) 16 ポート OC-48c/STM-16c POS/DPT PLIM では、4 つの連続するポートのグループを同様に設定する必要があります(ポート 0 ~ 3、4 ~ 7、8 ~ 11、12 ~ 15)。</li> </ul>                                         |
| ステップ 3 | <pre>hw-module port port-number-2 srp location instance  Ø1: RP/0/RP0/CPU0:router(config)# hw-module port 1 srp location 0/5/cpu0</pre> | <ul> <li>2番目のポートで SRP 機能をイネーブルにします。</li> <li>(注) SRP インターフェイスを適切に設定するには、2 つの連続する物理ポートが必要です。2番目の高い数値のポートは奇数にする必要があります。</li> <li>(注) 16ポート OC-48c/STM-16c POS/DPT PLIM では、4 つの連続するポートのグループを同様に設定する必要があります(ポート0~3、4~7、8~11、12~15)。</li> </ul>                                                             |
| ステップ 4 | hw-module port port-number-3 srp location<br>instance<br>例:<br>RP/0/RP0/CPU0:router(config)# hw-module port 2<br>srp location 0/5/cpu0  | <ul> <li>16 ポート OC-48c/STM-16c POS/DPT PLIM の場合、3 番目のポートで SRP 機能をイネーブルにします。</li> <li>(注) SRP インターフェイスを適切に設定するには、2 つの連続する物理ポートが必要です。まず、低い数値のポートを偶数にする必要があります(たとえば、0 や 2)。</li> <li>(注) 16 ポート OC-48c/STM-16c POS/DPT PLIM では、4 つの連続するポートのグループを同様に設定する必要があります(ポート0~3、4~7、8~11、12~15)</li> </ul>          |
| ステップ 5 | hw-module port port-number-4 srp location<br>instance<br>例:<br>RP/0/RP0/CPU0:router(config)# hw-module port 3<br>srp location 0/5/cpu0  | <ul> <li>12 ~ 15)。</li> <li>16 ポート OC-48c/STM-16c POS/DPT PLIM の場合、4番目のポートで SRP 機能をイネーブルにします。</li> <li>(注) SRP インターフェイスを適切に設定するには、2 つの連続する物理ポートが必要です。2 番目の高い数値のポートは奇数にする必要があります。</li> <li>(注) 16 ポート OC-48c/STM-16c POS/DPT PLIM では、4 つの連続するポートのグループを同様に設定する必要があります(ポート0~3、4~7、8~11、12~15)。</li> </ul> |

|        | コマンドまたはアクション                                                                           | 目的                                                                                                    |
|--------|----------------------------------------------------------------------------------------|----------------------------------------------------------------------------------------------------|
| ステップ 6 | end                                                                                    | 設定変更を保存します。                                                                                                    |
|        | または<br>commit                                                                          | <ul> <li>end コマンドを発行すると、変更のコミットを求める<br/>プロンプトが表示されます。</li> </ul>                                                                                                    |
|        | 例:<br>RP/0/RP0/CPU0:router(config)# end<br>または<br>RP/0/RP0/CPU0:router(config)# commit | <ul> <li>Uncommitted changes found, commit them before exiting (yes/no/cancel)? [cancel]:</li> <li>yes と入力すると、実行コンフィギュレーション ファイルに設定変更が保存され、コンフィギュレーション セッションが終了し、ルータが EXEC モードに戻ります。</li> </ul> |
|        |                                                                                        | <ul> <li>no と入力すると、設定変更をコミットせずにコン<br/>フィギュレーション セッションが終了し、ルータ<br/>が EXEC モードに戻ります。</li> </ul>                                                                                                   |
|        |                                                                                        | <ul> <li>cancel と入力すると、コンフィギュレーション<br/>セッションの終了や設定変更のコミットは行われ<br/>ず、ルータでは現在のコンフィギュレーション<br/>セッションが継続されます。</li> </ul>                                                                            |
|        |                                                                                        | <ul> <li>設定変更を実行コンフィギュレーションファイルに保存し、コンフィギュレーションセッションを継続するには、commit コマンドを使用します。</li> </ul>                                                                                                    |
| ステップ 7 | hw-module location node-id reload                                                      | PLIM をリロードし、 <b>hw-module port</b> コマンドを有効に<br>します。                                                                                                    |
|        | 例:<br>RP/0/RP0/CPU0:router# hw-module location<br>0/5/cpu0 reload                      |                                                                                                    |

(注)

この設定の変更内容を反映し、SRP インターフェイスを作成するには、PLIM をリロードする必要があります。

この手順を完了すると、次の SRP インターフェイスを使用して、スロット 5 の PLIM で設定できるようになります。

- 0/5/0/0 (ポート 0/5/0/0 および 0/5/0/1 で構成されます)
- 0/5/0/2 (ポート 0/5/0/2 および 0/5/0/3 で構成されます)

# OC-48/STM-16 SPA ポートでの SRP のイネーブル化

OC-48/STM-16 SPA ポートで SRP の使用をイネーブルにするには、このタスクを実行する必要があります。

## 制約事項

4 ポート OC-48/STM-16 POS/RPR SPA または 2 ポート OC-48/STM-16 POS/RPR SPA 上のすべての ポートは、POS モードまたは SRP モードで動作する必要があります。そのため、SRP を使用する場合、すべての SPA ポートでイネーブルにする必要があります。

#### 手順の概要

- 1. configure
- 2. hw-module port port-number-1 srp location instance spa-bay number
- 3. hw-module port port-number-2 srp location instance spa-bay number
- 4. hw-module port port-number-3 srp location instance spa-bay number
- 5. hw-module port port-number-4 srp location instance spa-bay number
- 6. end または commit
- 7. hw-module subslot subslot-id reload

|        | コマンドまたはアクション                                                                                                    | 目的          |                                                                                             |
|--------|----------------------------------------------------------------------------------------------------|-------------|---------------------------------------------------------------------------------------------|
| ステップ 1 | configure                                                                                                    | グロー         | バル コンフィギュレーション モードを開始します。                                                                   |
|        | 例:<br>RP/0/RP0/CPU0:router# configure                                                                              |             |                                                                                             |
| ステップ 2 | hw-module port port-number-1 srp location                                                                          | 最初の         | ポートで SRP 機能をイネーブルにします。                                                                      |
|        | instance <b>spa-bay</b> number                                                                                     | (注)         | SRP インターフェイスを適切に設定するには、2 つ                                                                  |
|        | 例:<br>RP/0/RP0/CPU0:router(config)# hw-module port 0<br>srp location 0/5/cpu0 spa-bay 2                            |             | の連続する物理ポートが必要です。まず、低い数<br>値のポートを偶数にする必要があります(たとえ<br>ば、0 や 2)。                               |
| ステップ 3 | hw-module port port-number-2 srp location                                                                          | 2番目         | のポートで SRP 機能をイネーブルにします。                                                                     |
|        | Instance spa-bay number<br>例:<br>RP/0/RP0/CPU0:router(config)# hw-module port 1<br>srp location 0/5/cpu0 spa-bay 2 | (注)         | SRP インターフェイスを適切に設定するには、2 つの連続する物理ポートが必要です。2 番目の高い数値のポートは奇数にする必要があります。                       |
| ステップ 4 | <pre>hw-module port port-number-3 srp location instance spa-bay number</pre>                                       | 4 ポー<br>ポート | ト OC-48/STM-16 POS/RPR SPA の場合、3 番目 の<br>で SRP 機能をイネーブルにします。                                |
|        | 例:<br>RP/0/RP0/CPU0:router(config)# hw-module port 2<br>srp location 0/5/cpu0 spa-bay 2                            | (注)         | SRP インターフェイスを適切に設定するには、2 つ<br>の連続する物理ポートが必要です。まず、低い数<br>値のポートを偶数にする必要があります(たとえ<br>ば、0 や 2)。 |
| ステップ 5 | hw-module port port-number-4 srp location<br>instance spa-bay number                                               | 4 ポー<br>ポート | ト OC-48/STM-16 POS/RPR SPA の場合、4 番目 の<br>で SRP 機能をイネーブルにします。                                |
|        | 例:<br>RP/0/RP0/CPU0:router(config)# hw-module port 3<br>srp location 0/5/cpu0 spa-bay 2                            | (注)         | SRP インターフェイスを適切に設定するには、2 つの連続する物理ポートが必要です。2 番目の高い数値のポートは奇数にする必要があります。                       |

|        | コマンドまたはアクション                                                     | 目的                                                                                                    |
|--------|------------------------------------------------------------------|----------------------------------------------------------------------------------------------------|
| ステップ 6 | end                                                              | 設定変更を保存します。                                                                                                    |
|        | または<br>commit                                                    | <ul> <li>end コマンドを発行すると、変更のコミットを求める<br/>プロンプトが表示されます。</li> </ul>                                                     |
|        | 例:<br>RP/0/RP0/CPU0:router(config)# end                          | Uncommitted changes found, commit them before exiting(yes/no/cancel)? [cancel]:                                      |
|        | または<br>RP/0/RP0/CPU0:router(config)# commit                      | <ul> <li>yes と入力すると、実行コンフィギュレーション<br/>ファイルに設定変更が保存され、コンフィギュ<br/>レーション セッションが終了し、ルータが EXEC<br/>モードに戻ります。</li> </ul>   |
|        |                                                                  | <ul> <li>no と入力すると、設定変更をコミットせずにコン<br/>フィギュレーション セッションが終了し、ルータ<br/>が EXEC モードに戻ります。</li> </ul>                        |
|        |                                                                  | <ul> <li>cancel と入力すると、コンフィギュレーション<br/>セッションの終了や設定変更のコミットは行われ<br/>ず、ルータでは現在のコンフィギュレーション<br/>セッションが継続されます。</li> </ul> |
|        |                                                                  | <ul> <li>設定変更を実行コンフィギュレーションファイルに保存し、コンフィギュレーションセッションを継続するには、commit コマンドを使用します。</li> </ul>                            |
| ステップ 7 | hw-module subslot subslot-id reload                              | SPA をリロードし、hw-module port コマンドを有効にします。                                                                               |
|        | 例:<br>RP/0/RP0/CPU0:router# hw-module subslot<br>0/5/cpu0 reload | <ul> <li>(注) この設定の変更内容を反映し、SRP インターフェ<br/>イスを作成するには、SPA をリロードする必要が<br/>あります。</li> </ul>                              |

この手順を完了すると、次の SRP インターフェイスを使用して、スロット5の SPA で設定できるよう になります。

- 0/5/0/0 (ポート 0/5/0/0 および 0/5/0/1 で構成されます)
- 0/5/0/2 (ポート 0/5/0/2 および 0/5/0/3 で構成されます)

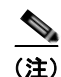

特定の SPA に関連付けられている OC-48/STM-16 ポートで SRP の使用をディセーブルにするには、 この項と同じ手順を実行します。ただし、ステップ 2 ~ 5 では、no hw-module port *port-number* srp location *instance* spa-bay *number* コマンドを使用します。

OC-48/STM-16 ポートの設定を誤り、その設定を削除する場合、そのポートについてだけ、no hw-module port *port-number* srp location *instance* spa-bay *number* コマンドを指定できます。ただ し、この処理を実行するのは、ここで説明した場合にだけ実行することをお勧めします。SRP 設定の 一部を削除すると、ルータが不確定な状態のままになる可能性があります。

# OC-192/STM-64 SPA ポートでの SRP のイネーブル化

OC-192/STM-64 SPA ポートで SRP の使用をイネーブルにするには、このタスクを実行する必要があります。

このタスクを進める前に、SRP インターフェイスが 2 つの OC-192/STM-64 POS/RPR SPA で構成され、それぞれが個別のベイに設置されていることを確認します。また、各 SPA は個別のプロセスで実行されます。そのため、単一の SRP インターフェイスに 2 つの SPA とプロセスがあります。

#### 手順の概要

- 1. configure
- 2. hw-module port port-number-1 srp location instance spa-bay number
- 3. hw-module port port-number-2 srp location instance spa-bay number
- 4. commit
- 5. hw-module subslot subslot-id-1 shutdown
- 6. hw-module subslot subslot-id-2 shutdown
- 7. commit
- 8. no hw-module subslot subslot-id-1 shutdown
- 9. no hw-module subslot subslot-id-2 shutdown
- 10. commit

|        | コマンドまたはアクション                                                                            | 目的                                                        |
|--------|-----------------------------------------------------------------------------------------|-----------------------------------------------------------|
| ステップ 1 | configure                                                                               | グローバル コンフィギュレーション モードを開始します。                              |
|        | 例:<br>RP/0/RP0/CPU0:router# configure                                                   |                                                           |
| ステップ 2 | <pre>hw-module port port-number-1 srp location instance spa-bay number</pre>            | 最初のベイの SPA で SRP 機能をイネーブルにします。                            |
|        | 例:<br>RP/0/RP0/CPU0:router(config)# hw-module port 0<br>srp location 0/5/cpu0 spa-bay 0 |                                                           |
| ステップ 3 | <pre>hw-module port port-number-2 srp location instance spa-bay number</pre>            | 2番目のベイの SPA で SRP 機能をイネーブルにします。                           |
|        | 例:<br>RP/0/RP0/CPU0:router(config)# hw-module port 0<br>srp location 0/5/cpu0 spa-bay 1 |                                                           |
| ステップ 4 | commit                                                                                  | 設定変更を実行コンフィギュレーション ファイルに保存<br>し、コンフィギュレーション セッションを継続するには、 |
|        | 例:<br>RP/0/RP0/CPU0:router(config)# commit                                              | commit コマンドを使用します。                                        |

|         | コマンドまたはアクション                                                                                                    | 目的                                                                                                    |
|---------|----------------------------------------------------------------------------------------------------|----------------------------------------------------------------------------------------------------|
| ステップ 5  | hw-module subslot subslot-id shutdown<br>例:<br>RP/0/RP0/CPU0:router(config)# hw-module<br>subslot 0/5/0 shutdown        | <ul> <li>(注) この設定の変更内容を反映し、SRP インターフェ<br/>イスを作成するには、各 SPA をリロードする必要<br/>があります。そのために、各 SPA をシャットダウ<br/>ンしてから、起動することをお勧めします。各<br/>SPA をリロードするときに、hw-module subslot<br/>subslot-id reload コマンドは推奨されません。この<br/>コマンドを使用すると、SRP インターフェイスを<br/>構成する 2 つの SPA およびプロセスに同期の問題<br/>が発生する可能性があるためです。</li> <li>SRP ロケーション 0/5/cpu0 のベイ 0 にある SPA をシャッ<br/>トダウンします。</li> </ul> |
| ステップ 6  | hw-module subslot subslot-id shutdown<br>例:<br>RP/0/RP0/CPU0:router(config)# hw-module<br>subslot 0/5/1 shutdown        | <ul> <li>(注) この設定の変更内容を反映し、SRP インターフェ<br/>イスを作成するには、各 SPA をリロードする必要<br/>があります。そのために、各 SPA をシャットダウ<br/>ンしてから、起動することをお勧めします。各<br/>SPA をリロードするときに、hw-module subslot<br/>subslot-id reload コマンドは推奨されません。この<br/>コマンドを使用すると、SRP インターフェイスを<br/>構成する 2 つの SPA およびプロセスに同期の問題<br/>が発生する可能性があるためです。</li> <li>SRP ロケーション 0/5/cpu0 のベイ 1 にある SPA をシャッ<br/>トダウンします。</li> </ul> |
| ステップ 7  | commit<br>例:<br>RP/0/RP0/CPU0:router(config)# commit                                                                    | 設定変更を実行コンフィギュレーション ファイルに保存<br>し、コンフィギュレーション セッションを継続するには、<br>commit コマンドを使用します。                                                                                                    |
| ステップ 8  | no hw-module subslot subslot-id shutdown<br>例:<br>RP/0/RP0/CPU0:router(config)# no hw-module<br>subslot 0/5/0 shutdown  | SRP ロケーション 0/5/cpu0 のベイ 0 にある SPA をアップ<br>状態に戻します。                                                                                                    |
| ステップ 9  | no hw-module subslot subslot-id shutdown<br>例:<br>RP/0/RP0/CPU0:router(config) # no hw-module<br>subslot 0/5/1 shutdown | SRP ロケーション 0/5/cpu0 のベイ 1 にある SPA をアップ<br>状態に戻します。                                                                                                    |
| ステップ 10 | commit<br>例:<br>RP/0/RP0/CPU0:router(config)# commit                                                                    | 設定変更を実行コンフィギュレーション ファイルに保存<br>し、コンフィギュレーション セッションを継続するには、<br>commit コマンドを使用します。                                                                                                    |

この手順を完了すると、ポート 0/5/0 および 0/5/1 で構成される SRP インターフェイス 0/5 を構成でき るようになります。

Cisco IOS XR インターフェイスおよびハードウェア コンポーネント コンフィギュレーション ガイド

(注)

特定の SRP インターフェイスに関連付けられている OC-192/STM-64 ポートで SRP の使用をディセー ブルにするには、この項と同じ手順を実行します。ただし、ステップ 2 と 3 では、no hw-module port *port-number* srp location *instance* spa-bay *number* コマンドを使用します。

OC-192/STM-64 ポートの設定を誤り、その設定を削除する場合、そのポートについてだけ、no hw-module port *port-number* srp location *instance* spa-bay *number* コマンドを指定できます。ただ し、この処理を実行するのは、上記で説明した場合にだけ実行することをお勧めします。SRP 設定の 一部を削除すると、ルータが不確定な状態のままになる可能性があります。

# 基本的な SRP 設定の作成

ここでは、基本的な SRP 設定の作成方法について説明します。設定できるパラメータは多数ありますが、このタスクで最も基本的なパラメータについて説明します。

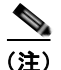

このタスクを実行する前に、インターフェイス上で SRP を有効にする必要があります。「PortPLIM ポートでの SRP のイネーブル化」(P.398)を参照してください。

#### 手順の概要

- 1. show interfaces
- 2. configure
- 3. controller sonet *interface-path-id* clock source internal
- 4. interface srp interface-path-id
- 5. ipv4 address ip-address mask
- 6. srp topology-timer value
- 7. no shutdown
- 8. end または commit
- 9. show interfaces srp interface-path-id
- **10.** show running-config

#### 詳細手順

|        | コマンドまたはアクション                                | 目的                                                                 |
|--------|---------------------------------------------|--------------------------------------------------------------------|
| ステップ 1 | show interfaces                             | (任意) 設定されているインターフェイスを表示します。                                        |
|        | 例:<br>RP/0/RP0/CPU0:router# show interfaces | <ul> <li>また、このコマンドを使用して、ルータが PLIM カードを認識しているかどうかを確認します。</li> </ul> |
| ステップ 2 | configure                                   | グローバル コンフィギュレーション モードを開始します。                                       |
|        | 例:<br>RP/0/RP0/CPU0:router# configure       |                                                                    |

#### Cisco IOS XR インターフェイスおよびハードウェア コンポーネント コンフィギュレーション ガイド

|        | コマンドまたはアクション                                                                                                    | 目的                                                                                                    |
|--------|----------------------------------------------------------------------------------------------------|----------------------------------------------------------------------------------------------------|
| ステップ 3 | controller sonet interface-path-id clock<br>source internal                                                       | SRP インターフェイスを構成する各ポートで、SONET<br>ポート送信クロック ソースを設定します。コントローラ<br>インスタンスは rack/slot/module/port 表記で指定し、      |
|        | 例:<br>PP/0/PP0/CDU0.router(config)# controller sonet                                                              | internal キーワードには内部クロックを指定します。                                                                            |
|        | 0/1/0/0 clock source internal<br>RP/0/RP0/CPU0:router(config) # controller sonet<br>0/1/0/1 clock source internal | (注) スペース再利用プロトコル (SRP) インターフェイ<br>スでは、内部クロッキングが必要です。                                                     |
|        |                                                                                                    | (注) SONET コントローラの設定の詳細については、<br>「Cisco IOS XR ソフトウェアでのクリア チャネル<br>SONET コントローラの設定」を参照してください。             |
| ステップ 4 | <pre>interface srp interface-path-id</pre>                                                                        | SRP インターフェイス名と <i>rack/slot/module/port</i> 表記を指定して、インターフェイス コンフィギュレーション モー                              |
|        | 例:<br>RP/0/RP0/CPU0:router(config)# interface srp<br>0/1/0/0                                                      | ドを開始します。                                                                                                 |
| ステップ 5 | <pre>ipv4 address ip-address</pre>                                                                                | インターフェイスに IP アドレスおよびサブネット マスク<br>を割り当てます。                                                                |
|        | 例:<br>RP/0/RP0/CPU0:router(config-if)# ipv4 address<br>10.1.2.1 255.255.255.224                                   |                                                                                                    |
| ステップ 6 | <pre>srp topology-timer value</pre>                                                                               | (任意) SRP リング上の現在のノードを識別するために送<br>信するリングのトポロジ ディスカバリ メッセージの頻度                                             |
|        | 例:<br>RP/0/RP0/CPU0:router(config-if)# srp<br>topology-timer 1                                                    | を指定します。                                                                                                  |
| ステップ 7 | no shutdown                                                                                                    | shutdown 設定を削除します。                                                                                       |
|        | 例:<br>RP/0/RP0/CPU0:router(config-if)# no shutdown                                                                | <ul> <li>shutdown 設定を削除すると、インターフェイスに強<br/>制された管理上のダウン状態が解除され、アップ状態<br/>またはダウン状態に移行できるようになります。</li> </ul> |

|         | コマンドまたはアクション                                               | 目的                                                                                                    |
|---------|------------------------------------------------------------|----------------------------------------------------------------------------------------------------|
| ステップ 8  | end                                                        | 設定変更を保存します。                                                                                                    |
|         | または<br>commit                                              | <ul> <li>end コマンドを発行すると、変更のコミットを求める<br/>プロンプトが表示されます。</li> </ul>                                                     |
|         | 例:<br>RP/0/RP0/CPU0:router(config-if)# end                 | Uncommitted changes found, commit them before exiting(yes/no/cancel)? [cancel]:                                      |
|         | または<br>RP/0/RP0/CPU0:router(config-if)# commit             | <ul> <li>yes と入力すると、実行コンフィギュレーション<br/>ファイルに設定変更が保存され、コンフィギュ<br/>レーション セッションが終了し、ルータが EXEC<br/>モードに戻ります。</li> </ul>   |
|         |                                                            | <ul> <li>no と入力すると、設定変更をコミットせずにコン<br/>フィギュレーション セッションが終了し、ルータ<br/>が EXEC モードに戻ります。</li> </ul>                        |
|         |                                                            | <ul> <li>cancel と入力すると、コンフィギュレーション<br/>セッションの終了や設定変更のコミットは行われ<br/>ず、ルータでは現在のコンフィギュレーション<br/>セッションが継続されます。</li> </ul> |
|         |                                                            | <ul> <li>設定変更を実行コンフィギュレーションファイルに保存し、コンフィギュレーションセッションを継続するには、commit コマンドを使用します。</li> </ul>                            |
| ステップ 9  | show interfaces srp interface-path-id                      | (任意) SRP インターフェイスの設定を表示します。                                                                                          |
|         | 例:<br>RP/0/RP0/CPU0:router# show interfaces srp<br>0/1/0/0 |                                                                                                    |
| ステップ 10 | show running-config                                        | (任意)現在ルータで使用されている設定情報を表示します。                                                                                         |
|         | 例:<br>RP/0/RP0/CPU0:router# show running-config            |                                                                                                    |

# インテリジェント保護スイッチング(IPS)の設定

SRP インターフェイス上で Intelligent Protection Switching (IPS; インテリジェント保護スイッチン グ)を設定するには、このタスクを実行します。これはオプションのタスクです。

**IPS** を使用すると、リンクまたはノードが失敗した後に、**IP** の自己回復および復元や、パフォーマンス モニタリングを実行できます。**SRP IPS** には次の2 つのモードがあります。

- 自動 SRP IPS モードは、SRP リングがイベント、ファイバの切断、またはノードのエラーを検出 したときに有効になり、トリガ条件がクリアされるまで有効な状態が続きます。トリガがクリアさ れると、wait-to-restore(WTR)値が期限切れになるまで、SRP IPS モードは有効な状態が続きま す。
- ユーザ設定の SRP IPS モードは、コマンドを入力してすぐに有効になり、ユーザ コマンドによっ て削除されるか、より優先順位の高い SRP IPS コマンドで上書きされるまで有効な状態が続きま す。ユーザ設定のコマンドを無効にするには、no srp ips request forced-switch global configuration コマンドまたは srp remove manual-switch EXEC コマンドを使用できます。

ユーザ設定の forced-switch では、srp ips request forced-switch コマンドを入力することで、指定し た範囲の両端に優先順位の高い保護スイッチのラップを追加します。たとえば、srp ips request forced-switch コマンドを入力すると、DPT PLIM をルータ スロットから取り外す前、またはイベント に反応して、リングの一方に対するデータ トラフィックを強制することができます。

表 17 は、優先順位順(高い方から低い方へ)の IPS 要求一覧です。

#### 表 17 SRP IPS ユーザ要求の説明

| SRP IPS 要求    | 説明                                                                                      |
|---------------|-----------------------------------------------------------------------------------------|
| Forced-switch | ユーザ設定の srp ips request forced-switch コマンドを入力することで、指定した範囲の両端に優先順位の高い保護スイッチのラップを追加します。    |
| Manual-switch | ユーザ設定の <b>srp request manual-switch</b> コマンドを入力することで、指定した範囲の両端に優先順位の低い保護スイッチのラップを追加します。 |

(注)

**DPT PLIM** を取り外す前に、外すインターフェイスの両側で **srp ips request forced-switch** コマンドを 使用できます。

特定の範囲で自動設定またはユーザ設定の保護スイッチが要求された場合、保護要求を受信したノード は、(失敗は一方向の可能性があるため)失敗した範囲上の短いパスと、リングに沿った長いパスの両 方を使用して、その範囲のもう一方の終端のノードに対して保護要求を発行します。

保護要求がリングに沿って送信されるとき、保護階層が適用されます。たとえば、優先順位の高い Signal Fail (SF)要求がリングに送信されると、既存の優先順位の低い要求は上書きされます。イベン トまたはユーザ設定のコマンドによって優先順位の低い要求が送信され、優先順位の高い要求がリング 上にあった場合、優先順位の低い要求は許可されません。

(注)

ただし、個別のファイバリンク上で複数の signal-fail 要求と forced-switch 要求が発生する場合、SRP リング上に複数の要求が同時に存在する可能性があります。また、リングは分岐します。

すべての保護スイッチは両方向で実行され、失敗が一方向だけの場合でも、送信範囲の両端でラップを 追加し、方向を受信します。

#### 手順の概要

- 1. configure
- 2. interface srp interface-path-id
- 3. srp ips wtr-timer seconds
- 4. srp ips timer seconds
- 5. srp ips request forced-switch {a | b}
- 6. end

または commit

- 7. srp {request | remove} manual-switch {a | b} interface srp interface-path-id
- 8. show srp ips interface srp interface-path-id

|        | コマンドまたはアクション                                                              | 目的                                                                                                    |
|--------|---------------------------------------------------------------------------|----------------------------------------------------------------------------------------------------|
| ステップ 1 | configure                                                                 | グローバル コンフィギュレーション モードを開始します。                                                                                                    |
|        | 例:<br>RP/0/RP0/CPU0:router# configure                                     |                                                                                                    |
| ステップ 2 | <pre>interface srp interface-path-id</pre>                                | <i>rack/slot/module/port</i> 表記で SRP インターフェイス名を指定し、インターフェイス コンフィギュレーション モード                                                                |
|        | 例:<br>RP/0/RP0/CPU0:router(config)# interface srp<br>0/1/0/0              | を開始します。                                                                                                    |
| ステップ 3 | srp ips wtr-timer seconds                                                 | (任意) ラップの原因が取り除かれた後もラップを残す時<br>間(秒)を設定します。                                                                                                 |
|        | 例:<br>RP/0/RP0/CPU0:router(config-if)# srp ips<br>wtr-timer 60            |                                                                                                    |
| ステップ 4 | srp ips timer seconds                                                     | (任意) IPS 要求の送信頻度を指定します。デフォルトは1<br>秒です。                                                                                                    |
|        | 例:<br>RP/0/RP0/CPU0:router(config-if)# srp ips timer<br>60 a              | <ul> <li>▲</li> <li>(注) IPS タイマー値は、リング上のすべてのノードで同じ値にすることをお勧めします。そのため、あるノードで IPS タイマー値を変更した場合、srp ips timer コマンドを使用して、そのリングトのすべて</li> </ul> |
|        |                                                                           | のノードを変更する必要があります。                                                                                                    |
| ステップ 5 | srp ips request forced-switch $\{a \mid b\}$                              | (任意)指定した範囲の両端に、優先順位の高い保護ス<br>イッチのラップを追加します。                                                                                                |
|        | 例:<br>RP/0/RP0/CPU0:router(config-if)# srp ips<br>request forced-switch a | (注) このコマンドを実行するとノードがディセーブル<br>になるため、必要な場合にだけ実行してください。                                                                                      |

|        | コマンドまたはアクション                                                                            | 目的                                                                                                    |
|--------|-----------------------------------------------------------------------------------------|----------------------------------------------------------------------------------------------------|
| ステップ 6 | end                                                                                     | 設定変更を保存します。                                                                                                    |
|        | または<br>commit                                                                           | <ul> <li>end コマンドを発行すると、変更のコミットを求める<br/>プロンプトが表示されます。</li> </ul>                                                     |
|        | 例:<br>RP/0/RP0/CPU0:router(config-if)# end<br>または                                       | Uncommitted changes found, commit them before<br>exiting(yes/no/cancel)? [cancel]:<br>- yes と入力すると、実行コンフィギュレーション     |
|        | RP/0/RP0/CPU0:router(config-if)# commit                                                 | ファイルに設定変更が保存され、コンフィキュ<br>レーション セッションが終了し、ルータが EXEC<br>モードに戻ります。                                                      |
|        |                                                                                         | <ul> <li>no と入力すると、設定変更をコミットせずにコン<br/>フィギュレーション セッションが終了し、ルータ<br/>が EXEC モードに戻ります。</li> </ul>                        |
|        |                                                                                         | <ul> <li>cancel と入力すると、コンフィギュレーション<br/>セッションの終了や設定変更のコミットは行われ<br/>ず、ルータでは現在のコンフィギュレーション<br/>セッションが継続されます。</li> </ul> |
|        |                                                                                         | <ul> <li>設定変更を実行コンフィギュレーションファイルに保存し、コンフィギュレーションセッションを継続するには、commit コマンドを使用します。</li> </ul>                            |
| ステップ 7 | <pre>srp {request   remove} manual-switch {a   b} interface srp interface-path-id</pre> | (任意)指定した範囲の両端に、優先順位の低い保護ス<br>イッチのラップを追加または削除します。                                                                     |
|        | 例:<br>RP/0/RP0/CPU0:router# srp remove manual-switch<br>a interface srp 0/1/0/0         | (注) このコマンドは必要な場合にだけ使用してください。                                                                                         |
| ステップ 8 | show srp ips interface srp interface-path-id                                            | (任意) SRP インターフェイスに IPS 構成を表示します。                                                                                     |
|        | 例:<br>RP/0/RP0/CPU0:router# show srp ips interface<br>srp 0/1/0/0                       |                                                                                                    |

# SRP によるモジュラ サービス品質コマンドライン インターフェイス (MQC)の設定

Modular Quality of Service Command-line interface (MQC; モジュラ サービス品質コマンドライン イ ンターフェイス)を使用して、サービス品質 (QoS)の分類を設定するには、このタスクを実行しま す。これはオプションのタスクです。

(注)

MQC の詳細については、『Configuring Modular Quality of Service Packet Classification on Cisco IOS XR Software』および『Cisco IOS XR Modular Quality of Service Command Reference』を参照してください。

手順の概要

1. configure

Cisco IOS XR インターフェイスおよびハードウェア コンポーネント コンフィギュレーション ガイド

- 2. class-map match-any access-group-name
- 3. match mpls experimental topmost *exp-value*
- 4. exit
- 5. class-map match-any access-group-name
- 6. match precedence precedence-value
- 7. exit
- 8. policy-map policy-name
- 9. class class-name
- **10.** police cir *kbps*
- **11. set cos** *cos-value*
- **12.** priority
- **13.** exit
- **14.** class class-name
- **15.** priority
- **16.** set cos cos-value
- 17. exit
- 18. exit
- **19.** interface srp interface-path-id
- **20.** service-policy output *policy-map*
- 21. end

または commit

|        | コマンドまたはアクション                                                            | 目的                                                                                                    |
|--------|-------------------------------------------------------------------------|----------------------------------------------------------------------------------------------------|
| ステップ 1 | configure                                                               | グローバル コンフィギュレーション モードを開始します。                                                                                  |
|        | <b>例:</b><br>RP/0/RP0/CPU0:router# configure                            |                                                                                                    |
| ステップ 2 | class-map match-any class-map-name                                      | クラス マップ コンフィギュレーションモードを開始しま<br>す。                                                                             |
|        | <b>例:</b><br>RP/0/RP0/CPU0:router(config)# class-map<br>match-any voice | <ul> <li>指定した名前のクラスとパケットを照合するために使用するクラスマップを作成します。</li> </ul>                                                  |
|        |                                                                         | <ul> <li>match-any を指定すると、トラフィック クラスで受信<br/>したトラフィックの場合、一致基準の1つに必ず一致<br/>し、そのトラフィック クラスの一部と分類されます。</li> </ul> |

|         | コマンドまたはアクション                                                                    | 目的                                                                                                    |
|---------|---------------------------------------------------------------------------------|----------------------------------------------------------------------------------------------------|
| ステップ 3  | match mpls experimental topmost exp-value                                       | クラス マップを設定し、最上位のマルチプロトコル ラベ<br>ル スイッチング (MPLS) ラベルの 3 ビット experimental                                        |
|         | 例:                                                                              | (EXP) フィールドが、EXP フィールド値に対して検査さ                                                                                |
|         | <pre>RP/0/RP0/CPU0:router(config-cmap)# match mpls experimental topmost 4</pre> | れるようにします。                                                                                                    |
|         |                                                                                 | <ul> <li>EXP 値の引数は、0~7に正確に一致する値と指定されます。</li> </ul>                                                            |
| ステップ 4  | exit                                                                            | 現在のサブモードを終了します。                                                                                               |
|         | 例:<br>RP/0/RP0/CPU0:router(config-cmap)# exit                                   |                                                                                                    |
| ステップ 5  | class-map match-any class-map-name                                              | クラスマップコンフィギュレーションモードを開始します。                                                                                   |
|         | 例:<br>RP/0/RP0/CPU0:router(config)# class-map                                   | <ul> <li>指定した名前のクラスとパケットを照合するために使用するクラスマップを作成します。</li> </ul>                                                  |
|         | match-any ctrl                                                                  | <ul> <li>match-any を指定すると、トラフィック クラスで受信<br/>したトラフィックの場合、一致基準の1つに必ず一致<br/>し、そのトラフィック クラスの一部と分類されます。</li> </ul> |
| ステップ 6  | match precedence precedence-value                                               | (任意) IP precedence 値を一致基準として確認します。                                                                            |
|         |                                                                                 | <ul> <li>有効値の範囲は0~63です。</li> </ul>                                                                            |
|         | <pre> RP/0/RP0/CPU0:router(config-cmap)# match     precedence internet</pre>    | <ul> <li>数値の代わりに予約されたキーワードを指定すること<br/>もできます。</li> </ul>                                                       |
| ステップ 7  | exit                                                                            | 現在のサブモードを終了します。                                                                                               |
|         | 例:<br>RP/0/RP0/CPU0:router(config-cmap)# exit                                   |                                                                                                    |
| ステップ 8  | <pre>policy-map policy-name</pre>                                               | ポリシー マップ コンフィギュレーションモードを開始し<br>ます。                                                                            |
|         | 例:<br>RP/0/RP0/CPU0:router(config)# policy-map<br>srp-policy                    | <ul> <li>サービス ポリシーを指定するために、1 つまたは複数<br/>のインターフェイスに付加できるポリシー マップを作<br/>成または変更します。</li> </ul>                   |
| ステップ 9  | class class-name                                                                | 作成または変更するポリシーを含むクラス名を指定します。                                                                                   |
|         | 例:<br>RP/0/RP0/CPU0:router(config-pmap)# class voice                            |                                                                                                    |
| ステップ 10 | police cir kbps                                                                 | トラフィック ポリシングを設定します。                                                                                           |
|         | 例:<br>RP/0/RP0/CPU0:router(config-pmap-c)# police<br>cir 2000000                | (注) 2000000 は、インターフェイス ライン レートの<br>10% を表します。                                                                 |
| ステップ 11 | set cos cos-value                                                               | 発信パケットのレイヤ 2 Class of Service (CoS; サービス<br>クラス)値を設定します。                                                      |
|         | 例:<br>RP/0/RP0/CPU0:router(config-pmap-c)# set cos 4                            |                                                                                                    |

Cisco IOS XR インターフェイスおよびハードウェア コンポーネント コンフィギュレーション ガイド

|         | コマンドまたはアクション                                                         | 目的                                                                               |
|---------|----------------------------------------------------------------------|----------------------------------------------------------------------------------|
| ステップ 12 | priority                                                             | ポリシー マップに属するトラフィックのクラスに優先順位<br>を指定します。                                           |
|         | 例:<br>RP/0/RP0/CPU0:router(config-pmap-c)# priority                  | (注) set cos コマンドを使用し、さらに 2 以上の cos 値<br>を指定している場合にだけ、priority コマンドを使<br>用してください。 |
| ステップ 13 | exit                                                                 | 現在のサブモードを終了します。                                                                  |
|         | 例:<br>RP/0/RP0/CPU0:router(config-pmap-c)# exit                      |                                                                                  |
| ステップ 14 | <b>class</b> class-name                                              | 作成または変更するポリシーを含むクラス名を指定します。                                                      |
|         | 例:<br>RP/0/RP0/CPU0:router(config-pmap)# class ctrl                  |                                                                                  |
| ステップ 15 | priority                                                             | ポリシー マップに属するトラフィックのクラスに優先順位<br>を指定します。                                           |
|         | 例:<br>RP/0/RP0/CPU0:router(config-pmap-c)# priority                  | (注) set cos コマンドを使用し、さらに 2 以上の cos 値<br>を指定している場合にだけ、priority コマンドを使<br>用してください。 |
| ステップ 16 | set cos cos-value                                                    | 発信パケットのレイヤ 2 CoS 値を設定します。                                                        |
|         | 例:<br>RP/0/RP0/CPU0:router(config-pmap-c)# set cos 6                 |                                                                                  |
| ステップ 17 | exit                                                                 | 現在のサブモードを終了します。                                                                  |
|         | 例:<br>RP/0/RP0/CPU0:router(config-pmap-c)# exit                      |                                                                                  |
| ステップ 18 | exit                                                                 | 現在のサブモードを終了します。                                                                  |
|         | 例:<br>RP/0/RP0/CPU0:router(config-pmap)# exit                        |                                                                                  |
| ステップ 19 | <pre>interface srp interface-path-id</pre>                           | rack/slot/module/port 表記で SRP インターフェイスを指定し、インターフェイス コンフィギュレーション モードを             |
|         | 例:<br>RP/0/RP0/CPU0:router(config)# interface srp<br>0/1/0/0         | 開始します。                                                                           |
| ステップ 20 | service-policy output policy-map                                     | インターフェイスのサービス ポリシーとして使用する入力<br>インターフェイスまたは出力インターフェイスにポリシー                        |
|         | 例:                                                                   | マップを付加します。                                                                       |
|         | RP/0/RP0/CPU0:router(config-if)#<br>service-policy output srp-policy | <ul> <li>トラフィック ポリシーは、そのインターフェイスから<br/>送信されるすべてのトラフィックを評価します。</li> </ul>         |

|         | コマンドまたはアクション                               | 目的                                                                                                    |
|---------|--------------------------------------------|----------------------------------------------------------------------------------------------------|
| ステップ 21 | end                                        | 設定変更を保存します。                                                                                                    |
|         | または                                        | • end コマンドを発行すると、変更のコミットを求める                                                                                         |
|         | commit                                     | プロンプトが表示されます。                                                                                                    |
|         | 例:<br>RP/0/RP0/CPU0:router(config-if)# end | Uncommitted changes found, commit them before exiting(yes/no/cancel)? [cancel]:                                      |
|         | または                                        | - yes と入力すると、実行コンフィギュレーション                                                                                           |
|         | RP/0/RP0/CPU0:router(config-if)# commit    | ファイルに設定変更が保存され、コンフィギュ<br>レーション セッションが終了し、ルータが EXEC<br>モードに戻ります。                                                      |
|         |                                            | <ul> <li>no と入力すると、設定変更をコミットせずにコン<br/>フィギュレーション セッションが終了し、ルータ<br/>が EXEC モードに戻ります。</li> </ul>                        |
|         |                                            | <ul> <li>cancel と入力すると、コンフィギュレーション<br/>セッションの終了や設定変更のコミットは行われ<br/>ず、ルータでは現在のコンフィギュレーション<br/>セッションが継続されます。</li> </ul> |
|         |                                            | <ul> <li>設定変更を実行コンフィギュレーション ファイルに保存し、コンフィギュレーション セッションを継続するには、commit コマンドを使用します。</li> </ul>                          |

# リングへのノードの追加

ここでは、ノードを追加するファイバ上のエリアから、forced-switch ラップを挿入する Cisco IOS XR コマンドを使用して、既存の SRP リングにノードを追加する方法について説明します。こうすること で、データ トラフィックの損失を最小限に抑えることができます。

この例の目的として、5番目のノードが4ノードリングに追加されます。ノード5はノード1とノード4の間に追加されます。図10と図11は、単一のDPT PLIMを使用した物理構成図です。図12と図13は、論理構成図です。

#### 手順の概要

- 1. configure
- 2. interface srp interface-path-id
- **3.** srp ips request forced-switch  $\{a \mid b\}$
- 4. end

または commit

- 5. interface srp interface-path-id
- 6. no srp ips request forced-switch  $\{a \mid b\}$
- 7. end

または commit
### 詳細手順

|        |                                                                      | 日約                                                                                                    |  |
|--------|----------------------------------------------------------------------|----------------------------------------------------------------------------------------------------|--|
|        |                                                                      |                                                                                                    |  |
| ステップ 1 | configure                                                            | グローバル コンフィギュレーション モードを開始します。                                                                                                    |  |
|        | 例:<br>RP/0/RP0/CPU0:router1# configure                               |                                                                                                    |  |
| ステップ 2 | interface srp interface-path-id                                      | rack/slot/module/port 表記でノード1の SRP インターフェ<br>イスを指定し、インターフェイス コンフィギュレーション                                                                                                    |  |
|        | 例:<br>RP/0/RP0/CPU0:router1(config)# interface srp<br>0/1/0/0        | モードを開始します。                                                                                                    |  |
| ステップ 3 | srp ips request forced-switch {a   b}<br>例:                          | (任意) 指定した範囲の両端に、優先順位の高い保護ス<br>イッチのラップを追加します。このステップで、切断され<br>るファイバ上でノード1からの発信トラフィックが停止                                                                                                    |  |
|        | RP/0/RP0/CPU0:router1(config-if)# srp ips<br>request forced-switch a | し、サイドA上のノード1の横にラップが作成されます。                                                                                                    |  |
|        |                                                                      | <ul> <li>(注) srp ips request forced-switch コマントを使用しな<br/>い場合、ステップ 5 を実行するとすぐに、信号エ<br/>ラーがノード1とノード4 で検出され、それらの<br/>ノード間のエラーを避けて、2 つの信号エラーの<br/>ラップが自動的に挿入されます。データの損失を<br/>最小限に抑えるために、srp ips request<br/>forced-switch コマンドを使用することをお勧めし<br/>ます。</li> </ul> |  |
| ステップ 4 | end<br>キナル                                                           | 設定変更を保存します。                                                                                                    |  |
|        | commit                                                               | <ul> <li>end コマンドを発行すると、変更のコミットを求める<br/>プロンプトが表示されます。</li> </ul>                                                                                                    |  |
|        | 例:<br>RP/0/RP0/CPU0:router1(config-if)# end                          | Uncommitted changes found, commit them before exiting(yes/no/cancel)? [cancel]:                                                                                                    |  |
|        | またば<br>RP/0/RP0/CPU0:router1(config-if)# commit                      | <ul> <li>yes と入力すると、実行コンフィギュレーション<br/>ファイルに設定変更が保存され、コンフィギュ<br/>レーション セッションが終了し、ルータが EXEC<br/>モードに戻ります。</li> </ul>                                                                                                    |  |
|        |                                                                      | <ul> <li>no と入力すると、設定変更をコミットせずにコン<br/>フィギュレーション セッションが終了し、ルータ<br/>が EXEC モードに戻ります。</li> </ul>                                                                                                    |  |
|        |                                                                      | <ul> <li>cancel と入力すると、コンフィギュレーション<br/>セッションの終了や設定変更のコミットは行われ<br/>ず、ルータでは現在のコンフィギュレーション<br/>セッションが継続されます。</li> </ul>                                                                                                    |  |
|        |                                                                      | <ul> <li>設定変更を実行コンフィギュレーションファイルに保存し、コンフィギュレーションセッションを継続するには、commit コマンドを使用します。</li> </ul>                                                                                                    |  |
| ステップ 5 | ノード1からノード4に接続する光ファイバケーブ<br>ルを取り外します。                                 |                                                                                                    |  |

|         | コマンドまたはアクション                                                                                   | 目的                                                                                                    |  |
|---------|------------------------------------------------------------------------------------------------|----------------------------------------------------------------------------------------------------|--|
| ステップ 6  | ケーブルを接続して新しいノードを追加する操作で、<br>受信(RX)および送信(TX)のケーブル接続の関<br>係を確認します。                               | 図 13を参照してください。                                                                                                    |  |
| ステップ 7  | <pre>interface srp interface-path-id</pre>                                                     | rack/slot/module/port 表記でノード1の SRP インターフェ                                                                                                    |  |
|         | 例:<br>RP/0/RP0/CPU0:router1(config)# interface srp<br>0/1/0/0                                  | イスを指定し、インターフェイス コンフィギュレーション<br>モードを開始します。                                                                                                    |  |
| ステップ 8  | no srp ips request forced-switch {a   b}<br>例:                                                 | 指定した範囲の両端に、優先順位の高い保護スイッチの<br>ラップを削除します。この操作で、またノード1からトラ<br>フィックが送信されるようになります (図 13を参照)。                                                                               |  |
|         | <pre>RP/0/RP0/CPU0:router1(config-if)# no srp ips request forced-switch a</pre>                | <ul> <li>(注) ステップ 3 を実行した場合、no srp ips request<br/>forced-switch コマンドを使用してラップを削除す<br/>る必要があります。ステップ 3 を実行しなかった<br/>場合、WTR タイマーが期限切れになったときに自<br/>動的に削除されます。</li> </ul> |  |
| ステップ 9  | end                                                                                            | 設定変更を保存します。                                                                                                    |  |
|         | または<br>commit                                                                                  | <ul> <li>end コマンドを発行すると、変更のコミットを求める<br/>プロンプトが表示されます。</li> </ul>                                                                                                    |  |
|         | 例:<br>RP/0/RP0/CPU0:router1(config-if)# end<br>または<br>RP/0/RP0/CPU0:router1(config-if)# commit | Uncommitted changes found, commit them before exiting(yes/no/cancel)? [cancel]:                                                                                       |  |
|         |                                                                                                | <ul> <li>yes と入力すると、実行コンフィギュレーション<br/>ファイルに設定変更が保存され、コンフィギュ<br/>レーション セッションが終了し、ルータが EXEC<br/>モードに戻ります。</li> </ul>                                                    |  |
|         |                                                                                                | <ul> <li>no と入力すると、設定変更をコミットせずにコン<br/>フィギュレーション セッションが終了し、ルータ<br/>が EXEC モードに戻ります。</li> </ul>                                                                         |  |
|         |                                                                                                | <ul> <li>cancel と入力すると、コンフィギュレーション<br/>セッションの終了や設定変更のコミットは行われ<br/>ず、ルータでは現在のコンフィギュレーション<br/>セッションが継続されます。</li> </ul>                                                  |  |
|         |                                                                                                | <ul> <li>設定変更を実行コンフィギュレーションファイルに保存し、コンフィギュレーションセッションを継続するには、commit コマンドを使用します。</li> </ul>                                                                             |  |
| ステップ 10 | show srp ips                                                                                   | ラップが消去され、新しいノードがリングに追加されたことを確認します (図 13を参照)。                                                                                                    |  |
|         | 例:<br>RP/0/RP0/CPU0:router5# show srp ips                                                      |                                                                                                    |  |
| ステップ 11 | show srp errors                                                                                | 新しいリングの設定に問題がないことを確認します。エ<br>ラーがある場合、LEDのステータスを確認し、問題の内容                                                                                                    |  |
|         | 例:<br>RP/0/RP0/CPU0:router5# show srp errors                                                   | を判断します。                                                                                                    |  |

Cisco IOS XR インターフェイスおよびハードウェア コンポーネント コンフィギュレーション ガイド

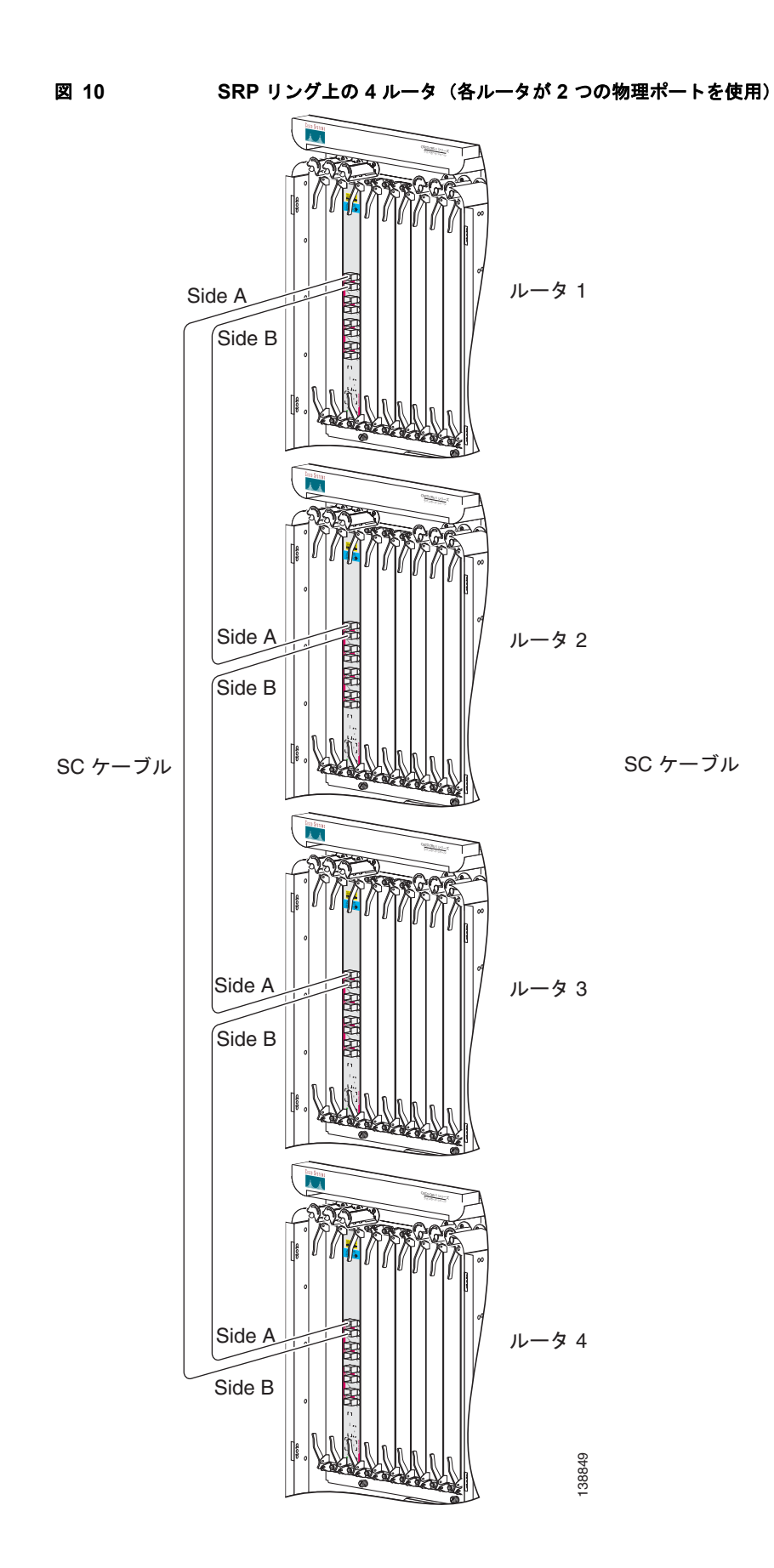

Cisco IOS XR インターフェイスおよびハードウェア コンポーネント コンフィギュレーション ガイド

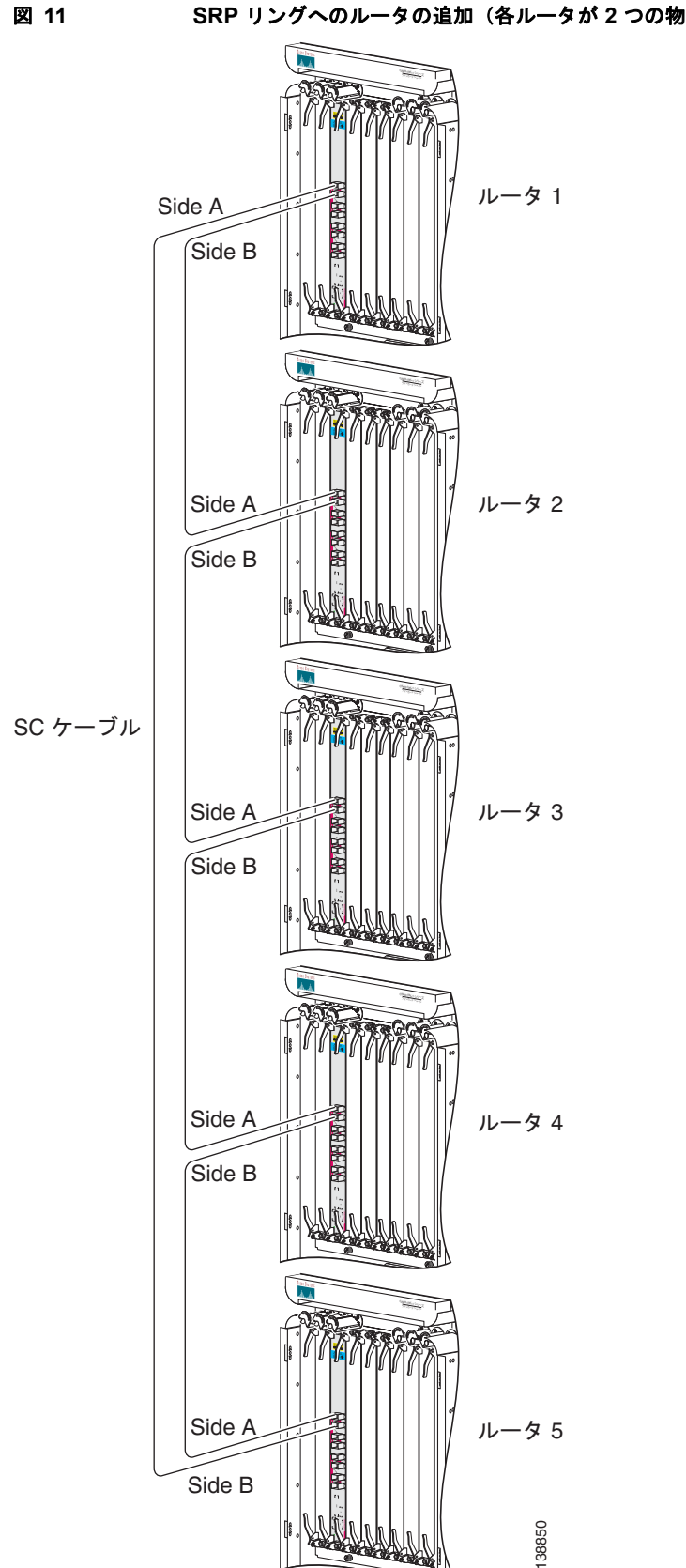

SRP リングへのルータの追加(各ルータが2つの物理ポートを使用)

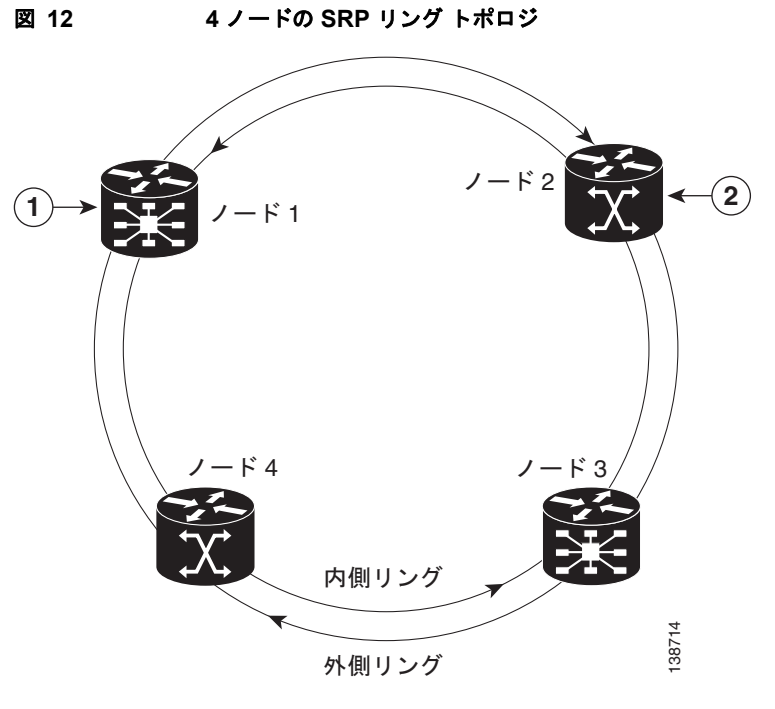

| 1 Cisco CRS-1 ルータ | 2 | Cisco XR 12000 シリーズ ルータ |
|-------------------|---|-------------------------|
|-------------------|---|-------------------------|

#### 図 13 ラップしたリングに 5 番目のノードを追加した SRP リング トポロジ

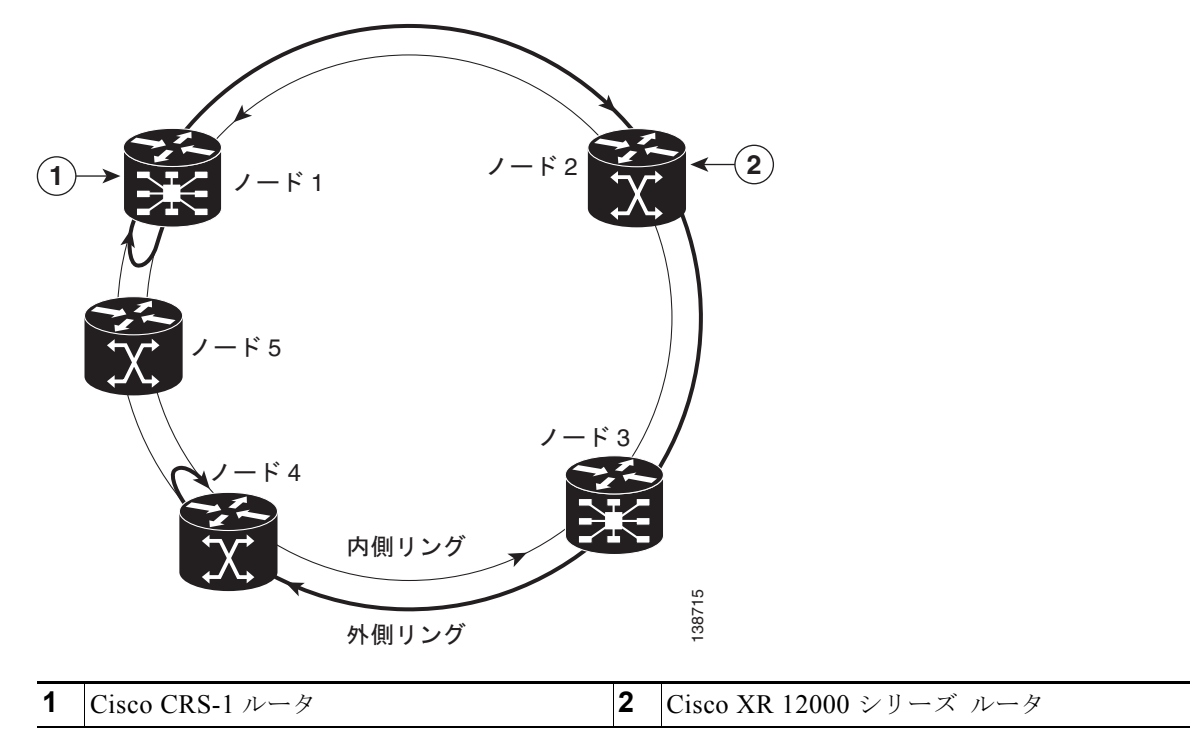

## SRP インターフェイスの設定例

ここでは、次の設定例について説明します。

- 「SRP のイネーブル化:例」(P.420)
- 「基本的な SRP の設定:例」(P.420)
- 「SRP によるモジュラ QoS の設定:例」(P.421)

## SRP のイネーブル化:例

次に、PLIM ポートで SRP をイネーブルにする例を示します。

```
RP/0/RP0/CPU0:router# configure
RP/0/RP0/CPU0:router(config)# hw-module port 0 srp location 0/3/CPU0
RP/0/RP0/CPU0:router(config)# hw-module port 1 srp location 0/3/CPU0
RP/0/RP0/CPU0:router(config)# commit
RP/0/RP0/CPU0:router(config)# end
RP/0/RP0/CPU0:router# hw-module node 0/3/CPU0 reload
```

<Wait for LC to be reloaded, and interface created. Or can use 'preconfigure'...>

次に、4 個の OC-48/STM-16 SPA ポートで SRP をイネーブルにする例を示します。

```
RP/0/RP0/CPU0:router# configure
RP/0/RP0/CPU0:router(config)# hw-module port 0 srp location 0/3/CPU0 spa-bay 2
RP/0/RP0/CPU0:router(config)# hw-module port 1 srp location 0/3/CPU0 spa-bay 2
RP/0/RP0/CPU0:router(config)# hw-module port 2 srp location 0/3/CPU0 spa-bay 2
RP/0/RP0/CPU0:router(config)# hw-module port 3 srp location 0/3/CPU0 spa-bay 2
RP/0/RP0/CPU0:router(config)# commit
RP/0/RP0/CPU0:router(config)# end
RP/0/RP0/CPU0:router# hw-module subslot 0/3/CPU0 reload
```

<Wait for LC to be reloaded, and interface created. Or can use 'preconfigure'...>

```
次に、1 つの SRP インターフェイスを構成する 2 つの OC-192/STM-64 SPA ポートで SRP をイネーブ
ルにする例を示します。
```

```
RP/0/RP0/CPU0:router# configure
RP/0/RP0/CPU0:router(config)# hw-module port 0 srp location 0/3/CPU0 spa-bay 0
RP/0/RP0/CPU0:router(config)# hw-module port 0 srp location 0/3/CPU0 spa-bay 1
RP/0/RP0/CPU0:router(config)# commit
RP/0/RP0/CPU0:router(config)# hw-module subslot 0/3/0 shutdown
RP/0/RP0/CPU0:router(config)# hw-module subslot 0/3/1 shutdown
RP/0/RP0/CPU0:router(config)# no hw-module subslot 0/3/0 shutdown
RP/0/RP0/CPU0:router(config)# no hw-module subslot 0/3/1 shutdown
RP/0/RP0/CPU0:router(config)# no hw-module subslot 0/3/1 shutdown
RP/0/RP0/CPU0:router(config)# no hw-module subslot 0/3/1 shutdown
RP/0/RP0/CPU0:router(config)# no hw-module subslot 0/3/1 shutdown
RP/0/RP0/CPU0:router(config)# no hw-module subslot 0/3/1 shutdown
```

## 基本的な SRP の設定:例

次に、SRP の基本的なインターフェイス設定を指定する例を示します。

```
RP/0/RP0/CPU0:router# configure
RP/0/RP0/CPU0:router(config)# controller SONET 0/3/0/0 clock source internal
RP/0/RP0/CPU0:router(config)# controller SONET 0/3/0/1 clock source internal
RP/0/RP0/CPU0:router(config)# interface SRP 0/3/0/0
RP/0/RP0/CPU0:router(config-if)# ipv4 address 172.18.189.38 255.255.255.224
```

```
RP/0/RP0/CPU0:router(config-if)# no shutdown
RP/0/RP0/CPU0:router(config-if)# commit
RP/0/RP0/CPU0:router(config)# end
```

## SRP によるモジュラ QoS の設定:例

次に、2 つの QoS クラスを設定する例を示します。1 つは音声トラフィック用で、MPLS EXP ビット 値は4 です。もう1 つは制御トラフィック用で、IP precedence 値は6 です。どちらのクラスのトラ フィックも、SRP のハイ プライオリティ キューに送信され、優先順位の高い SRP(4 と 6)でマーキ ングされます。

```
Last configuration change at 04:56:06 UTC Tue Sep 06 2005 by lab
1
hostname router
class-map match-any ctrl
match precedence internet
1
class-map match-any voice
match mpls experimental topmost 4
1
policy-map srp-policy
class voice
  police cir 2000000
 set cos 4
 priority
 1
 class ctrl
 priority
 set cos 6
 1
1
interface SRP0/7/0/0
description "Connected to 3-nodes ring"
service-policy output srp-policy
 ipv4 address 30.30.30.2 255.255.0
```

# その他の参考資料

ここでは、SRP インターフェイスの設定に関連する参考資料を示します。

## 関連資料

| <br>内容                                          | 参照先                                                                                                    |
|-------------------------------------------------|----------------------------------------------------------------------------------------------------|
| Cisco IOS XR マスター コマンド リファレンス                   | [Cisco IOS XR Master Commands List]                                                                       |
| Cisco IOS XR インターフェイス コンフィギュレー<br>ション コマンド      | Cisco IOS XR Interface and Hardware Component Command         Reference                                   |
| Cisco IOS XR ソフトウェアを使用するルータを初回<br>に起動し設定するための情報 | <i>Cisco IOS XR Getting Started Guide J             </i>                                                  |
| Cisco IOS XR AAA サービス構成情報                       | 『Cisco IOS XR System Security Configuration Guide』および<br>『Cisco IOS XR System Security Command Reference』 |

Cisco IOS XR インターフェイスおよびハードウェア コンポーネント コンフィギュレーション ガイド

| <br>内容                                                                                                    | 参照先                                               |
|----------------------------------------------------------------------------------------------------|---------------------------------------------------|
| ユーザ グループとタスク ID に関する情報                                                                                           | 『Cisco IOS XR Task ID Reference Guide』            |
| リモートの Craft Works Interface (CWI) クライアン<br>ト管理アプリケーションからの、Cisco CRS-1 ルータ<br>上のインターフェイスとその他のコンポーネントの設<br>定に関する情報 | 『Cisco Craft Works Interface Configuration Guide』 |

## 規格

| 規格                                                                   | タイトル |
|----------------------------------------------------------------------|------|
| この機能によりサポートされた新規規格または改訂規<br>格はありません。またこの機能による既存規格のサ<br>ポートに変更はありません。 | -    |

## MIB

| MIB | MIB リンク                                                                                                    |
|-----|----------------------------------------------------------------------------------------------------|
| -   | Cisco IOS XR ソフトウェアを使用して MIB を検索およびダウン<br>ロードするには、<br>http://cisco.com/public/sw-center/netmgmt/cmtk/mibs.shtml にある<br>Cisco MIB Locator を使用し、[Cisco Access Products] メニューか<br>らプラットフォームを選択します。 |

## RFC

| RFC      | タイトル                             |
|----------|----------------------------------|
| RFC-2892 | The Cisco SRP MAC Layer Protocol |

## シスコのテクニカル サポート

| 説明                            | リンク                              |
|-------------------------------|----------------------------------|
| シスコのテクニカル サポート Web サイトでは、製品、  | http://www.cisco.com/techsupport |
| テクノロジー、ソリューション、テクニカル ヒント、     |                                  |
| ツールへのリンクなど、さまざまな技術的コンテンツ      |                                  |
| を検索可能な形で提供しています。Cisco.com に登録 |                                  |
| されている場合は、次のページからログインしてさら      |                                  |
| に多くのコンテンツにアクセスできます。           |                                  |

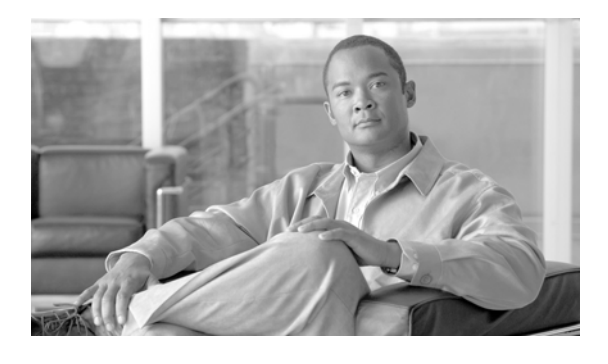

# Cisco IOS XR ソフトウェアでのクリア チャ ネル SONET コントローラの設定

ここでは、Cisco IOS XR ソフトウェアをサポートするルータ上でのクリア チャネル SONET コント ローラの設定について説明します。SONET コントローラの設定は、Cisco IOS XR ソフトウェアを使 用するルータ上で Packet-over-SONET/SDH (POS) を設定するための準備手順です。

SONET では、多重化されたデジタル トラフィックのため光信号と同期フレーム構造を定義できます。 これは、米国規格協会(ANSI) T1.105、ANSI T1.106、および ANSI T1.117 で規定されている、光 ネットワークのための速度と形式を定義した規格セットです。

(注)

Cisco CRS-1 ルータは、クリア チャネル SONET コントローラだけをサポートしています。 Cisco XR 12000 シリーズ ルータは、1 ポート チャネライズド OC-3 および OC-12 SPA 上で、クリア チャネル SONET コントローラとチャネライズド SONET コントローラの両方をサポートしています。 チャネライズド SONET コントローラの設定の詳細については、「*Cisco IOS XR ソフトウェアでのチャ ネライズド SONET の設定*」モジュールを参照してください。

レイヤ 1 SONET コントローラを設定するためのコマンドは、 『Cisco IOS XR Interface and Hardware Component Command Reference』に記載されています。

| リリース       | 変更点                                                                  |
|------------|----------------------------------------------------------------------|
| リリース 2.0   | Cisco CRS-1 ルータにこの機能が追加されました。                                        |
| リリース 3.0   | 変更ありません。                                                             |
| リリース 3.2   | Cisco XR 12000 シリーズ ルータのサポートが追加されました。                                |
| リリース 3.3.0 | 次のハードウェアについて、Cisco XR 12000 シリーズ ルータでのサポー<br>トが追加されました。              |
|            | • Cisco XR 12000 SIP-401                                             |
|            | • Cisco XR 12000 SIP-501                                             |
|            | • Cisco XR 12000 SIP-601                                             |
|            | Cisco XR 12000 シリーズ ルータ上で、2 ポート OC-48 POS/RPR SPA の<br>サポートが追加されました。 |
|            | Cisco CRS-1 ルータ上で、1 ポート OC-768c/STM-256c POS PLIM のサ<br>ポートが追加されました。 |

### Cisco IOS XR ソフトウェアでの SONET コントローラの設定機能の履歴

| リリース 3.4.0 | 次のハードウェアについて、Cisco CRS-1 ルータでのサポートが追加され<br>ました。                     |
|------------|---------------------------------------------------------------------|
|            | • 2 ポート OC-48/STM-16 POS SPA                                        |
|            | • 4 ポート OC-48/STM-16 POS SPA                                        |
| リリース 3.5.0 | 次の SPA について、Cisco XR 12000 シリーズ ルータでのサポートが追<br>加されました。              |
|            | ・ 1 ポート チャネライズド OC-3 SPA                                            |
|            | ・ 1 ポート チャネライズド OC-12 SPA                                           |
|            | • 2 ポート OC-12 POS                                                   |
|            | • 4 ポート OC-12 POS                                                   |
|            | ・ 8 ポート OC-12 POS                                                   |
|            | • 4 ポート OC-3 POS                                                    |
|            | ・ 8 ポート OC-3 POS                                                    |
| リリース 3.6.0 | 変更ありません。                                                            |
| リリース 3.7.0 | 変更ありません。                                                            |
| リリース 3.8.0 | 次の項で、delay trigger line コマンドが line delay trigger に更新されま             |
|            |                                                                     |
|            | • クリア チャネル SONET コントローラの設定方法                                        |
|            | <ul> <li>Fast Reroute がトリガーされないようにするための hold-off タイマーの設定</li> </ul> |

# この章の構成

- 「クリア チャネル SONET コントローラを設定するための前提条件」(P.424)
- 「SONET コントローラの設定に関する情報」(P.425)
- 「クリア チャネル SONET コントローラの設定方法」(P.428)
- 「SONET コントローラの設定例」(P.438)
- 「関連情報」(P.440)
- 「その他の参考資料」(P.440)

# クリア チャネル SONET コントローラを設定するための前 提条件

SONET コントローラを設定する前に、次の作業が終了し条件が満たされていることを確認してください。

この設定作業を行うには、Cisco IOS XR ソフトウェアのシステム管理者が、対応するコマンドタスク ID を含むタスク グループに関連付けられたユーザ グループにユーザを割り当てる必要があります。すべてのコマンド タスク ID は、各コマンド リファレンスおよび『Cisco IOS XR Task ID Reference Guide』に記載されています。

タスク グループの割り当てについてサポートが必要な場合は、システム管理者に連絡してください。ユーザ グループおよびタスク ID の詳細については、『Cisco IOS XR Software System Security Configuration Guide』の「Configuring AAA Services on Cisco IOS XR Software」モジュールを参照してください。

- 少なくとも次のいずれかの物理レイヤインターフェイスモジュール(PLIM)カードがシャーシに 搭載されていること。
  - 4 ポート OC-3c/STM-1 POS SPA
  - 8 ポート OC-12c/STM-4 POS SPA
  - 2 ポート OC-48/STM-16 POS SPA (Cisco XR 12000 シリーズ ルータのみ)
  - 4 ポート OC-48/STM-16 POS SPA (Cisco XR 12000 シリーズ ルータのみ)
  - 16 ポート OC-48c/STM-16c POS
  - 4 ポート OC-192c/STM-64c POS
  - 1 ポート OC-192c/STM-64 POS/RPR XFP SPA
  - 1 ポート OC-768c/STM-256c POS PLIM
- SONET コントローラ名とインスタンス ID を、汎用表記 rack/slot/module/port で指定する方法を 知っていること。SONET コントローラ名とインスタンス ID は、controller sonet コマンドで必要 です。

# SONET コントローラの設定に関する情報

SONET コントローラを設定するには、次の概念について理解する必要があります。

- 「SONET コントローラの概要」(P.425)
- 「SONET コントローラのデフォルト設定値」(P.426)
- 「SONET APS」 (P.427)

## SONET コントローラの概要

Cisco IOS XR ソフトウェアをサポートするルータでは、ラインカード上の物理ポートはコントローラ と呼ばれます。POS インターフェイスまたは SRP インターフェイスを設定する前に、SONET コント ローラを設定する必要があります。

物理 SONET ポートを設定するために使用するコマンドは、SONET コントローラ コンフィギュレー ション モードにグループ化されています。SONET コントローラ コンフィギュレーション モードを開 始するには、グローバル コンフィギュレーション モードで controller sonet コマンドを入力します。

ルータは SONET コントローラをレイヤ1およびレイヤ2の処理で使用します。

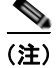

パス UNEQ は、OC-768 カードではサポートされていません。そのため、UNEQ-P アラームと PPLM アラームは、OC-768 インターフェイスで受信される未実装の C2 バイトに対してレポートされません。 シスコは、ERDI-P 規格のうち、UNEQ-P コードを除くすべてのエラー コードをサポートしています。

## SONET コントローラのデフォルト設定値

表 18 は、SONET コントローラに存在するデフォルト コンフィギュレーション パラメータの一部を説 明したものです。

#### 表 18 SONET コントローラのデフォルト設定値

| パラメータ                                                                                                    | デフォルト値  | コンフィギュレーション ファ<br>イルのエントリ                                                                                                    |
|----------------------------------------------------------------------------------------------------|---------|----------------------------------------------------------------------------------------------------|
| <ul> <li>SONET コントローラの次のアラームのレポート</li> <li>ビット1 (B1) Bit Error Rate (BER;<br/>ビット誤り率) しきい値超過アラート<br/>(TCA) エラー</li> <li>ビット2 (B2) BER TCA エラー</li> <li>信号障害 BER エラー</li> </ul> | enabled | デフォルトでイネーブルに<br>なっているアラームのレポー<br>トをディセーブルにするに<br>は、SONET/SDH コンフィ<br>ギュレーション モードで no<br>report [b1-tca   b2-tca  <br>sf-ber   slof   slos] コマンドを<br>使用します。                                                                                                    |
| <ul> <li>Section Loss OfFframe (SLOF; セクション フレーム損失) エラー</li> <li>Section Loss Of Signal (SLOS; セクション信号消失) エラー</li> </ul>                                                       |         | Line Alarm Indication Signal<br>(LAIS; ラインのアラーム表<br>示信号)、Line Remote Defect<br>Indication (LRDI; ラインの<br>リモート障害表示)、信号劣<br>化 BER エラーのレポートを<br>イネーブルにするには、<br>SONET/SDH コンフィギュ<br>レーション モードで report<br>[lais   Irdi   sd-ber] コマンド<br>を使用します。                                                                                                    |
| SONET パス コントローラの次のアラーム<br>のレポート<br>• ビット 3 (B3) BER TCA エラー<br>• Path Loss Of Pointer (PLOP; パス ポイ<br>ンタ損失) エラー                                                                | enabled | SONET パスコントローラ上<br>でB3 BER TCA または PLOP<br>レポートをディセーブルにす<br>るには、SONET/SDH パス<br>コンフィギュレーション サブ<br>モードで no report b3-tca コ<br>マンドまたは no report plop<br>コマンドを入力します。<br>Path Alarm Indication Signal<br>(PAIS; パス アラーム検出信<br>号)、Path Payload Mismatch<br>(PPLM; パスペイロード ミス<br>マッチ)、Path Remote Defect<br>Indication (PRDI; パス リ<br>モート障害検出)、Path Trace<br>Identity Mismatch (PTIM)<br>エラーのレポートをイネーブ<br>ルにするには、SONET/SDH<br>パスコンフィギュレーション<br>サブモードで report [ pais  <br>pplm   prdi   ptim] コマンド<br>を使用します。 |

| パラメータ                                                               | デフォルト値     | コンフィギュレーション ファ<br>イルのエントリ                                                                                                    |
|---------------------------------------------------------------------|------------|----------------------------------------------------------------------------------------------------|
| Synchronous Payload Envelope (SPE; 同期<br>ペイロード エンベロープ) スクランブリン<br>グ | enabled    | SONET $\exists v \land v \neg v \neg v$<br>$a \land b \neg v \land v \land v \land v \land v \land v \land v \land v \land v \land v$ |
|                                                                     |            | を入力します。                                                                                                    |
| キープアライブ タイマー                                                        | enabledrep | キープアライブ タイマーをオ<br>フにするには、インターフェ<br>イス コンフィギュレーション<br>モードで keepalive disable コ<br>マンドを入力します。                                           |

#### 表 18 SONET コントローラのデフォルト設定値 (続き)

## SONET APS

APS 機能を使用すると、障害時に Packet-over-SONET (POS) インターフェイスのスイッチオーバー が可能になります。この機能は、SONET 機器を交換機器に接続する際に多くの場合必要になります。 APS は、SONET ネットワークで、「現用」POS インターフェイスのバックアップとして「保護」POS インターフェイスを使用するメカニズムを指します。現用インターフェイスが障害になると、保護イン ターフェイスがすぐにトラフィック負荷を引き受けます。現用インターフェイスとその保護インター フェイスは、「APS グループ」を構成します。

Cisco IOS XR ソフトウェアで、SONET APS コンフィギュレーションにより、各冗長回線ペアの現用 回線と保護回線が定義されます。現用回線は、プライマリ(優先される)回線であり、回線が動作可能 であるかぎり、通信はその回線上で行われます。現用回線が障害になった場合、APS は保護回線への スイッチオーバーを開始します。2 つのルータ間で APS が適切に動作するためには、1 つのルータの現 用回線が、他のルータでも現用回線になっている必要があります。同じことは、保護回線にも当てはま ります。

SONET APS グループで、各接続は双方向または単方向、リバーティブまたは非リバーティブです。同 じ信号ペイロードが現用インターフェイスと保護インターフェイスに送信されます。現用インターフェ イスと保護インターフェイスは、同じカードの2つのポートで終点していても、同じルータ内の別の カードで終端していても、2台の異なるルータで終端していても構いません。

保護インターフェイスは、劣化、チャネル信号消失、手動介入の際に、アクティブ化するか非アクティ ブ化するかを現用インターフェイスに対して指示します。現用インターフェイスと保護インターフェイ スの間の通信が失われた場合、現用ルータは、保護回線が存在しないかのように、現用インターフェイ スの完全な制御を引き受けます。

APS グループでは、それぞれの回線は「チャネル」と呼ばれます。双方向モードでは、受信チャネル と送信チャネルがペアで切り替えられます。単方向モードでは、送信チャネルと受信チャネルは独立し て切り替えられます。たとえば、双方向モードで、現用インターフェイスの受信チャネルでチャネル信 号消失が発生した場合、受信チャネルと送信チャネルの両方が切り替えられます。

# クリア チャネル SONET コントローラの設定方法

ここでは、次の手順について説明します。

- 「クリア チャネル SONET コントローラの設定」(P.428)
- 「SONET APS の設定」(P.432)
- 「Fast Reroute がトリガーされないように hold-off タイマーを設定する」(P.437)

## クリア チャネル SONET コントローラの設定

ここでは、POS インターフェイスと SRP インターフェイスを設定するための前提条件として SONET コントローラを設定する方法について説明します。

### 前提条件

- Cisco IOS XR ソフトウェアが動作するルータに POS ラインカードまたは SPA が搭載されている 必要があります。
- ファイバ障害または機器障害から回復できるようにするには、「SONET APS の設定」(P.432)の 説明に従って、ルータ上で SONET APS を設定します。

### 手順の概要

- 1. show version
- 2. show interfaces [pos | srp] interface-path-id
- 3. configure
- 4. controller sonet interface-path-id
- 5. clock source {internal | line}
- 6. line delay trigger value
- 7. line delay clear value
- 8. framing {sdh | sonet}
- **9.** loopback {internal | line}
- 10. overhead {j0 | s1s0} byte-value
- **11.** path keyword [values]
- 12. end

または commit

13. show controllers sonet interface-path-id

### 詳細手順

|        | コマンドまたはアクション                                                                | 目的                                                                                                    |
|--------|-----------------------------------------------------------------------------|----------------------------------------------------------------------------------------------------|
| ステップ 1 | show version<br>例:                                                          | (任意)現在のソフトウェア バージョンを表示します。また、<br>ルータがモジュラ サービス カードを認識していることを確認する<br>場合にも使用できます。                                                                           |
|        | RP/0/RP0/CPU0:router# show version                                          |                                                                                                    |
| ステップ 2 | <pre>show interfaces [pos  srp] interface-path-id</pre>                     | (任意) 設定済みのインターフェイスを表示し、各インターフェイ<br>スポートのステータスを確認します。                                                                                                    |
|        | 例:<br>RP/0/RP0/CPU0:router# show interface<br>pos 0/1/0/0                   |                                                                                                    |
| ステップ 3 | configure                                                                   | グローバル コンフィギュレーション モードを開始します。                                                                                                    |
| ステップ 4 | 例:<br>RP/0/RP0/CPU0:router# configure<br>controller sonet interface-path-id | SONET コントローラ コンフィギュレーション サブモードを開始                                                                                                    |
|        |                                                                             | し、SONET コントローラ名とインスタンス ID を、                                                                                                    |
|        | 例:                                                                          | rack/slot/module/port 表記で指定します。                                                                                                    |
|        | RP/0/RP0/CPU0:router(config)#<br>controller sonet 0/1/0/0                   |                                                                                                    |
| ステップ 5 | clock source {internal   line}<br>例:                                        | SONET ポート送信クロック ソースを設定します。internal キー<br>ワードを指定すると内部クロックが設定され、line キーワードを<br>指定すると回線から再生したクロックが設定されます。                                                    |
|        | clock source internal                                                       | <ul> <li>ネットワークからクロッキングを得られる場合は、必ず line<br/>キーワードを使用します。internal キーワードは、2 台のルー<br/>タがバックツーバックで接続されているか、クロッキングが利<br/>用できないファイバで接続されている場合に使用します。</li> </ul> |
|        |                                                                             | • デフォルトは line クロックです。                                                                                                    |
|        |                                                                             | (注) スペース再利用プロトコル (SRP) インターフェイスで<br>は、内部クロッキングが必要です。                                                                                                    |
| ステップ 6 | line delay trigger value                                                    | (任意) SONET 回線遅延トリガー値を設定します。トリガー値の<br>範囲は 0 ~ 60000 ミリ秒で、デフォルトの遅延トリガー値は 0 ミ                                                                                |
|        | 例:<br>RP/0/RP0/CPU0:router(config-sonet)#<br>line delay trigger 3000        | リ杪です。                                                                                                    |
| ステップ 7 | line delay clear value                                                      | (任意) SONET 回線遅延トリガー アラームがクリアされるまでの<br>時間を設定します。範囲は 1000 ~ 180000 ミリ秒で、デフォルト                                                                               |
|        | 例:<br>RP/0/RP0/CPU0:router(config-sonet)#<br>line delay clear 4000          | は 10 秒です。                                                                                                    |
| ステップ 8 | <pre>framing {sdh   sonet}</pre>                                            | (任意) コントローラ フレーム構成を設定します。同期デジタル ハ<br>イアラーキ (SDH) フレーム構成の場合は sdh キーワードを、                                                                                   |
|        | 例:                                                                          | SONET フレーム構成の場合は sonet キーワードを使用します。                                                                                                    |
|        | RP/0/RP0/CPU0:router(config-sonet)#<br>framing sonet                        | SONET フレーム構成 (sonet) がデフォルトです。                                                                                                    |

|         | コマンドまたはアクション                                             | 目的                                                                         |
|---------|----------------------------------------------------------|----------------------------------------------------------------------------|
| ステップ 9  | <pre>loopback {internal   line}</pre>                    | (任意)ループバック用の SONET コントローラを設定します。                                           |
|         |                                                          | internal キーワードは、内部(ターミナル)ループバックを選択                                         |
|         | 例:                                                       | し、line キーワードは回線(ファシリティ)ループバックを選択                                           |
|         | RP/0/RP0/CPU0:router(config-sonet)#<br>loopback internal | します。                                                                       |
| ステップ 10 | <pre>overhead {j0   s1s0} byte-value</pre>               | (任意) コントローラのオーバーヘッドを設定します。j0 キー<br>ワードは STS ID (J0/C1) バイトを指定し、s1s0 キーワードは |
|         | 例:                                                       | H1 バイトのビット s1 および s0 を指定します。                                               |
|         | RP/0/RP0/CPU0:router(config-sonet)#<br>overhead s1s0     | <ul> <li>j0 キーワードのデフォルト バイト値は 0xcc、s1s0 キーワードのデフォルト バイト値は 0 です。</li> </ul> |
|         |                                                          | • j0 と s1s0 の有効な値の範囲は 0 ~ 255 です。                                          |

|         | コマンドまたはアクション                                                 | 目的                                                                                                    |
|---------|--------------------------------------------------------------|----------------------------------------------------------------------------------------------------|
| ステップ 11 | <pre>path keyword [values]</pre>                             | (任意) SONET コントローラ パス値を設定します。                                                                                                    |
|         | /51 .                                                        | キーワードの定義は次のとおりです。                                                                                                    |
|         | RP/0/RP0/CPU0:router(config-sonet)#<br>path delay trigger 25 | <ul> <li>ais-shut:シャットダウン時のパス アラーム検出信号<br/>(PAIS)の送信を設定します。</li> </ul>                                                                                                    |
|         |                                                              | <ul> <li>delay trigger value : SONET パス遅延または遅延トリガー値<br/>を設定します。value 引数には、0 ~ 60000 ミリ秒の範囲の数<br/>値を指定します。デフォルト値は0ミリ秒です。</li> </ul>                                                                                                    |
|         |                                                              | <ul> <li>overhead [c2 byte-value   j1 line]: SONET POH バイト値またはビット値を設定します。STS SPE コンテント(C2) バイトを指定するには c2 キーワードを入力し、byte-value 引数に0~255の範囲の数値を指定します。SONET パストレース(J1) バッファを設定するには、j1 キーワードを入力し、line引数にパストレースバッファ ID を(ASCII テキストで)指定します。</li> </ul>                                                                                                    |
|         |                                                              | <ul> <li>report [b3-tca   pais   plop   pplm   prdi   ptim]: SONET パ<br/>スアラームレポートを設定します。レポートするアラーム<br/>と、アラームを発生させるビット誤り率(BER)しきい値を<br/>指定します。デフォルトでは、B3 BER しきい値超過アラー<br/>ト(TCA)とパスポインタ損失(PLOP)レポートがイネー<br/>ブルになっています pais キーワードを指定すると、PAIS レ<br/>ポートステータスが設定されます。pplm は、パスペイロー<br/>ドミスマッチ(PPLM)障害レポートステータスを設定しま<br/>す。prdi は、パスリモート障害検出(PRDI)レポートス<br/>テータスを設定します。ptim は、Path Trace Identity<br/>Mismatch(PTIM)障害レポートステータスを設定します。</li> </ul> |
|         |                                                              | SONET/SDH パス コンフィギュレーション サブモードで no<br>report b3-tca コマンドおよび no report plop コマンドを入力<br>すると、それぞれ B3 BER TCA および PLOP レポート ス<br>テータスがディセーブルになります。                                                                                                    |
|         |                                                              | <ul> <li>scrambling disable : SPE スクランブリングをディセーブル<br/>にします。SPE スクランブリングはデフォルトでイネーブル<br/>になっています。</li> </ul>                                                                                                    |
|         |                                                              | <ul> <li>threshold b3-tca BER: SONET パス BER しきい値を設定します。BER 引数には、3~9の範囲の数値を指定します。しきい値は、ビット誤り率を決定するときに、10の負の指数として解釈されます。たとえば、値5は、ビット誤り率が10のマイナス5乗であることを意味します。デフォルトの BER しきい値は6です。</li> </ul>                                                                                                    |
|         |                                                              | <ul> <li>uneq-shut:シャットダウン時の未実装(UNEQ)の送信を<br/>設定します。</li> </ul>                                                                                                    |

|         | コマンドまたはアクション                                                  | 目的                                                                                                    |
|---------|---------------------------------------------------------------|----------------------------------------------------------------------------------------------------|
| ステップ 12 | end                                                           | 設定変更を保存します。                                                                                             |
|         | または<br>commit                                                 | <ul> <li>end コマンドを発行すると、変更のコミットを求めるプロンプトが表示されます。</li> </ul>                                             |
|         | <b>例:</b><br>RP/0/RP0/CPU0:router(config-sonet)# end<br>または   | Uncommitted changes found, commit them before<br>exiting(yes/no/cancel)?<br>[cancel]:                   |
|         | <pre>RP/0/RP0/CPU0:router(config-sonet)# commit</pre>         | <ul> <li>yes と入力すると、実行コンフィギュレーション ファイルに設定変更が保存され、コンフィギュレーション セッションが終了し、ルータが EXEC モードに戻ります。</li> </ul>   |
|         |                                                               | <ul> <li>noと入力すると、設定変更をコミットせずにコンフィ<br/>ギュレーション セッションが終了し、ルータが EXEC<br/>モードに戻ります。</li> </ul>             |
|         |                                                               | <ul> <li>cancel と入力すると、コンフィギュレーション セッションの終了や設定変更のコミットは行われず、ルータでは現在のコンフィギュレーション セッションが継続されます。</li> </ul> |
|         |                                                               | <ul> <li>設定変更を実行コンフィギュレーション ファイルに保存し、<br/>コンフィギュレーション セッションを継続するには、<br/>commit コマンドを使用します。</li> </ul>   |
| ステップ 13 | <pre>show controllers sonet interface-path-id</pre>           | SONET コントローラの設定を確認します。                                                                                  |
|         | 例:<br>RP/0/RP0/CPU0:router# show controllers<br>sonet 0/1/0/0 |                                                                                                    |

## 次に行う作業

- 関連する POS インターフェイスを設定するには、このマニュアルで後述する「Cisco IOS XR ソフ トウェアでの POS インターフェイスの設定」モジュールを参照してください。
- 関連する SRP インターフェイスを設定するには、このマニュアルで後述する「*Cisco IOS XR ソフ* トウェアでの SRP インターフェイスの設定」モジュールを参照してください。

## SONET APS の設定

SONET APS は、SONET 回線層でファイバ(外部)障害または機器(インターフェイスおよび内部) 障害からの回復機能を提供します。ここでは、ルータで基本的な自動保護スイッチング(APS)を設定 する方法と、aps group コマンドを使用して、ルータ上で複数の保護インターフェイスまたは現用イン ターフェイスを設定する方法について説明します。

コンフィギュレーションを確認する場合や、スイッチオーバーが発生したかどうかを確認するには、 show aps コマンドを使用します。

### 前提条件

Cisco IOS XR ソフトウェアが動作するルータに POS ラインカードまたは SPA が搭載されている必要 があります。

### 制約事項

2 つのルータ間で APS が適切に動作するためには、1 つのルータの現用回線が、他のルータでも現用回線になっている必要があります。同じことは、保護回線にも当てはまります。

#### 手順の概要

- 1. configure
- 2. aps group number
- **3.** channel {0 | 1} local sonet *interface*
- 4. APS グループ内の各チャネルに対してステップ3を繰り返します。
- 5. exit
- 6. interface loopback number
- 7. ipv4 address ip-address mask
- 8. exit
- 9. interface pos interface-path-id
- **10. ipv4 address** *ip-address mask*
- **11.** pos crc {16 | 32}
- **12.** keepalive {seconds | disable}
- 13. no shutdown
- 14. グループ内の各チャネルに対してステップ9~13を繰り返します。
- 15. exit
- **16.** controller sonet interface-path-id
- 17. ais-shut
- 18. path scrambling disable
- **19.** clock source {internal | line}
- 20. グループの各チャネルに対してステップ16~19を繰り返します。
- 21. end または commit
- 22. exit
- 23. exit
- 24. show aps
- 25. show aps group [number]

### ■ クリア チャネル SONET コントローラの設定方法

### 詳細手順

|        | コマンドまたはアクション                                                                      | 目的                                                                                                    |
|--------|-----------------------------------------------------------------------------------|----------------------------------------------------------------------------------------------------|
| ステップ 1 | configure                                                                         | グローバル コンフィギュレーション モードを開始します。                                                                                           |
|        | 例:<br>RP/0/RP0/CPU0:router# configure                                             |                                                                                                    |
| ステップ 2 | aps group number                                                                  | 指定した番号を持つ APS グループを追加して、APS グ<br>ループ コンフィギュレーション モードを開始します。                                                            |
|        | <b>例:</b><br>RP/0/RP0/CPU0:router(config)# aps group 1                            | <ul> <li>aps group コマンドは、グローバル コンフィギュレー<br/>ション モードで使用します。</li> </ul>                                                  |
|        |                                                                                   | <ul> <li>グループを削除するには、このコマンドの no 形式を<br/>使用します。たとえば、no aps group number のよう<br/>に入力します。ここで、値の範囲は 1 ~ 255 です。</li> </ul> |
|        |                                                                                   | (注) aps group コマンドを使用するには、aps コマンドの適切なタスク ID に関連付けられたユーザ グループのメンバーでなければなりません。                                          |
|        |                                                                                   | (注) aps group コマンドは、設定する保護グループが 1<br>つだけの場合でも使用します。                                                                    |
| ステップ 3 | <pre>channel {0   1} local sonet interface</pre>                                  | APS グループのチャネルを作成します。0 は保護チャネル<br>を指定し、1 は現用チャネルを指定します。                                                                 |
|        | 例:<br>RP/0/RP0/CPU0:router(config-aps)# channel 0<br>local SONET 0/0/0/1          | <ul> <li>(注) 保護チャネルがローカルな場合、現用チャネルを<br/>割り当てる<i>前に、channel コマンドを</i>使用して割り<br/>当てる必要があります。</li> </ul>                  |
| ステップ 4 | グループ内の各チャネルに対してステップ3を繰り<br>返します                                                   | -                                                                                                    |
| ステップ 5 | exit                                                                              | APS グループ コンフィギュレーション モードを終了し、<br>グローバル コンフィギュレーション モードを開始します。                                                          |
| ステップ 6 | interface loopback number                                                         | (任意)2台のルータによるAPSが望ましい場合にループ<br>バックインターフェイスを設定し、ループバックイン                                                                |
|        | 例:<br>RP/0/RP0/CPU0:router(config)# interface                                     | ターフェイスのインターフェイス コンフィギュレーション<br>モードを開始します。                                                                              |
|        | TOOPDACK I                                                                        | (注) この例で、ループバック インターフェイスは相互<br>接続として使用されています。                                                                          |
| ステップ 7 | <pre>ipv4 address ip-address mask</pre>                                           | ループバック インターフェイスに IPV4 アドレスおよびサ<br>ブネット マスクを割り当てます。                                                                     |
|        | 例:<br>RP/0/RP0/CPU0:router(config-if)# ipv4 address<br>172.18.0.1 255.255.255.224 |                                                                                                    |
| ステップ 8 | exit                                                                              | ループバック インターフェイスのインターフェイス コン<br>フィギュレーション モードを終了し、グローバル コン<br>フィギュレーション モードを開始します。                                      |

|         | コマンドまたはアクション                                                                  | 目的                                                                                                    |
|---------|-------------------------------------------------------------------------------|----------------------------------------------------------------------------------------------------|
| ステップ 9  | interface pos interface-path-id                                               | ステップ 3 で選択したチャネルのインターフェイスを接続<br>し、POS インターフェイスのインターフェイス コンフィ                                                                                         |
|         | 例:                                                                            | ギュレーション モードを開始します。                                                                                                    |
|         | <pre>RP/0/RP0/CPU0:router(config)# interface POS 0/2/0/0</pre>                |                                                                                                    |
| ステップ 10 | <pre>ipv4 address ip-address mask</pre>                                       | POS インターフェイスに IPv4 アドレスとサブネット マス<br>クを割り当てます。                                                                                                    |
|         | 例:<br>RP/0/RP0/CPU0:router(config-if)# ipv4 address<br>172.18.0.1 255.255.254 |                                                                                                    |
| ステップ 11 | pos crc {16   32}                                                             | チャネルの CRC 値を選択します。16 ビットの CRC モードを指定するには 16 キーワード、32 ビットの CRC モー                                                                                     |
|         | [9]:<br>$PP(0/PP0/CPU0:router(config_if) + pog_ara 32$                        | トを指定するには 32 キーワートを入力します。                                                                                                    |
|         |                                                                               | (注) デフォルト CRC は 32 です。                                                                                                    |
| ステップ 12 | keepalive {seconds   disable}<br>例:                                           | リンク制御プロトコル(LCP)がピアに ECHOREQ を送<br>信する頻度(秒)を指定します。デフォルトのキープアラ<br>イブ インターバルは 10 秒です。                                                                   |
|         | RP/0/RP0/CPU0:router(config-if)# keepalive 3<br>または                           | システムをデフォルトのキープアライブ インターバルに戻<br>すには、no keepalive コマンドを使用します。                                                                                          |
|         | <pre>RP/0/RP0/CPU0:router(config-if)# keepalive disable</pre>                 | キープアライブ タイマーをディセーブルにするには、<br>keenalive disable コマンドを使用します                                                                                            |
| ステップ 13 | no shutdown                                                                   | shutdown 設定を削除します                                                                                                    |
|         | 例:<br>RP/0/RP0/CPU0:router(config-if)# no shutdown                            | <ul> <li>shutdown 設定を削除すると、インターフェイスで強<br/>制管理ダウンが削除され、インターフェイスがアップ<br/>またはダウン状態に移行できるようになります(親<br/>SONET レイヤが管理ダウンに設定されていないこと<br/>が前提です)。</li> </ul> |
| ステップ 14 | グループ内の各チャネルに対してステップ9~13を<br>繰り返します。                                           | -                                                                                                    |
| ステップ 15 | exit                                                                          | POS インターフェイスのインターフェイス コンフィギュ<br>レーション モードを終了し、グローバル コンフィギュ<br>レーション モードを開始します。                                                                       |
| ステップ 16 | controller sonet interface-path-id                                            | SONET コントローラ コンフィギュレーション モードを開始し、SONET コントローラ名とインスタンス ID を                                                                                           |
|         | <pre>fd:<br/>RP/0/RP0/CPU0:router(config)# controller sonet<br/>0/1/0/0</pre> | rack/slot/module/port 表記で指定します。                                                                                                    |
| ステップ 17 | ais-shut                                                                      | シャットダウン時の Alarm Indication Signal (AIS; アラー<br>ム表示信号) など、POS パス値を設定します。                                                                              |
|         | 例:<br>RP/0/RP0/CPU0:router(config-sonet)# ais-shut                            |                                                                                                    |
| ステップ 18 | path scrambling disable                                                       | (任意) 同期ペイロード エンベロープ (SPE) のスクラン<br>ブリングをディセーブルにします。                                                                                                  |
|         | 例:<br>RP/0/RP0/CPU0:router(config-sonet)# path<br>scrambling disable          | (注) SPE スクランブリングはデフォルトでイネーブル<br>です。                                                                                                    |

|         | コマンドまたはアクション                                                                                           | 目的                                                                                                    |
|---------|----------------------------------------------------------------------------------------------------|----------------------------------------------------------------------------------------------------|
| ステップ 19 | <pre>clock source {internal   line} 例: RP/0/RP0/CPU0:router(config-sonet)# clock source internal</pre> | SONET ポートの TX クロック ソースを設定します。<br>internal キーワードを指定すると内部クロックが設定さ<br>れ、line キーワードを指定すると回線から再生されたク<br>ロックが設定されます。                                                |
|         |                                                                                                    | <ul> <li>クロッキングをネットワークから得る場合には、必ず<br/>line キーワードを使用します。internal キーワードは、<br/>2 台のルータがバックツーバックで接続されているか、<br/>クロッキングが利用できないファイバで接続されてい<br/>る場合に使用します。</li> </ul> |
|         |                                                                                                    | • デフォルトは回線クロック(line)です。                                                                                                    |
| ステップ 20 | グループ内の各チャネルに対してステップ16~19<br>を繰り返します。                                                                   | -                                                                                                    |
| ステップ 21 | end                                                                                                    | 設定変更を保存します。                                                                                                    |
|         | または<br>commit                                                                                          | <ul> <li>end コマンドを発行すると、変更のコミットを求める<br/>プロンプトが表示されます。</li> </ul>                                                                                              |
|         | <b>例:</b><br>RP/0/RP0/CPU0:router(config-sonet)# end<br>または                                            | Uncommitted changes found, commit them before<br>exiting(yes/no/cancel)?<br>[cancel]:                                                                         |
|         | RP/0/RP0/CPU0:router(config-sonet)# commit                                                             | <ul> <li>yes と入力すると、実行コンフィギュレーション<br/>ファイルに設定変更が保存され、コンフィギュ<br/>レーション セッションが終了し、ルータが EXEC<br/>モードに戻ります。</li> </ul>                                            |
|         |                                                                                                    | <ul> <li>no と入力すると、設定変更をコミットせずにコン<br/>フィギュレーション セッションが終了し、ルータ<br/>が EXEC モードに戻ります。</li> </ul>                                                                 |
|         |                                                                                                    | <ul> <li>cancel と入力すると、コンフィギュレーション<br/>セッションの終了や設定変更のコミットは行われ<br/>ず、ルータでは現在のコンフィギュレーション<br/>セッションが継続されます。</li> </ul>                                          |
|         |                                                                                                    | <ul> <li>設定変更を実行コンフィギュレーションファイルに保存し、コンフィギュレーションセッションを継続するには、commit コマンドを使用します。</li> </ul>                                                                     |
| ステップ 22 | exit                                                                                                   | SONET コントローラ コンフィギュレーション モードを終<br>了し、グローバル コンフィギュレーション モードを開始<br>します。                                                                                         |
| ステップ 23 | exit                                                                                                   | グローバル コンフィギュレーション モードを終了し、<br>EXEC モードを開始します。                                                                                                    |
| ステップ 24 | show aps                                                                                               | (任意) 設定済みのすべての SONET APS グループの動作<br>ステータスを表示します。                                                                                                    |
|         | 191:<br>RP/0/RP0/CPU0:router# show aps                                                                 |                                                                                                    |
| ステップ 25 | show aps group [number]                                                                                | (任意) 設定済みの SONET APS グループの動作ステータ<br>スを表示します。                                                                                                    |
|         | 例:<br>RP/0/RP0/CPU0:router# show aps group 3                                                           | <ul> <li>(注) 複数のグループを定義する場合は、show aps<br/>group コマンドのほうが show aps コマンドよりも<br/>有用です。</li> </ul>                                                                |

### Cisco IOS XR インターフェイスおよびハードウェア コンポーネント コンフィギュレーション ガイド

## 次に行う作業

- APS グループ内で POS インターフェイスを設定するには、このマニュアルで後述する 「*Cisco IOS XR ソフトウェアでの POS インターフェイスの設定*」モジュールを参照してください。
- CORE ネットワークの復元中に FRR がトリガーされないように hold-off タイマーを設定するには、このマニュアルで後述する「Fast Reroute がトリガーされないように hold-off タイマーを設定する」(P.437) モジュールを参照してください。

## Fast Reroute がトリガーされないように hold-off タイマーを設定する

APS がルータ上で設定されている場合、トンネルに対する保護が提供されません。この制限のため、 Fast Reroute (FRR) がいまだにマルチプロトコル ラベル スイッチング (MPLS) トラフィック エン ジニアリングの保護メカニズムになっています。

APS が SONET コア ネットワーク中で設定されている場合、ルータのダウンストリームに向けてア ラームが生成されることがあります。ルータのダウンストリームで FRR が設定されている場合は、 SONET レベルで hold-off タイマーを設定し、CORE ネットワークの復元中に FRR がトリガーされな いようにしたいことがあります。遅延を設定するにはこの作業を実施します。

## 前提条件

「SONET APS の設定」(P.432) に従って SONET APS を設定します。

#### 手順の概要

- 1. configure
- 2. controller sonet interface-path-id
- 3. line delay trigger value または path delay trigger value
- 4. end または commit

#### 詳細手順

|        | コマンドまたはアクション                                                    | 目的                           |
|--------|-----------------------------------------------------------------|------------------------------|
| ステップ 1 | configure                                                       | グローバル コンフィギュレーション モードを開始します。 |
|        | 例:<br>RP/0/RP0/CPU0:router# configure                           |                              |
| ステップ 2 | controller sonet interface-path-id                              | SONET コンフィギュレーション モードを開始します。 |
|        | 例:<br>RP/0/RP0/CPU0:router(config)# controller sonet<br>0/6/0/0 |                              |

|        | コマンドまたはアクション                                                                                                    | 目的                                                                                                    |
|--------|----------------------------------------------------------------------------------------------------|----------------------------------------------------------------------------------------------------|
| ステップ 3 | line delay trigger value                                                                                                    | SONET ポート遅延トリガー値をミリ秒単位で設定します。                                                                                        |
|        | The second second se | <b>ヒント</b> ステップ 2 とステップ 3 のコマンドは、1 つのコマ<br>ンド文字列に結合して、グローバル コンフィギュ<br>レーション モードから controller sonet <i>r/s/m/n</i>    |
|        | 例:<br>RP/0/RP0/CPU0:router(config-sonet)# line delay<br>trigger 250<br>or<br>RP/0/RP0/CPU0:router(config-sonet)# path delay<br>trigger 300                                                                                                    | line delay trigger または controller sonet r/s/m/p<br>path delay trigger のように入力できます。                                    |
| ステップ 4 | end<br>+                                                                                                    | 設定変更を保存します。                                                                                                    |
|        | commit                                                                                                    | <ul> <li>end コマンドを発行すると、変更のコミットを求める<br/>プロンプトが表示されます。</li> </ul>                                                     |
|        | 例:<br>RP/0/RP0/CPU0:router(config-sonet)# end<br>または                                                                                                    | <pre>Uncommitted changes found, commit them before exiting(yes/no/cancel)? [cancel]:</pre>                           |
|        | RP/0/RP0/CPU0:router(config-sonet)# commit                                                                                                    | <ul> <li>yes と入力すると、実行コンフィギュレーション<br/>ファイルに設定変更が保存され、コンフィギュ<br/>レーション セッションが終了し、ルータが EXEC<br/>モードに戻ります。</li> </ul>   |
|        |                                                                                                    | <ul> <li>no と入力すると、設定変更をコミットせずにコン<br/>フィギュレーション セッションが終了し、ルータ<br/>が EXEC モードに戻ります。</li> </ul>                        |
|        |                                                                                                    | <ul> <li>cancel と入力すると、コンフィギュレーション<br/>セッションの終了や設定変更のコミットは行われ<br/>ず、ルータでは現在のコンフィギュレーション<br/>セッションが継続されます。</li> </ul> |
|        |                                                                                                    | <ul> <li>設定変更を実行コンフィギュレーションファイルに保存し、コンフィギュレーションセッションを継続するには、commit コマンドを使用します。</li> </ul>                            |

## 次に行う作業

• APS グループ内で POS インターフェイスを設定するには、このマニュアルで後述する 「*Cisco IOS XR ソフトウェアでの POS インターフェイスの設定*」モジュールを参照してください。

# SONET コントローラの設定例

ここでは、次の例について説明します。

- 「SONET コントローラの設定:例」(P.439)
- 「SONET APS グループの設定:例」(P.439)

## SONET コントローラの設定:例

次に、「クリア チャネル SONET コントローラの設定」(P.428) で概要を示した手順の後で SONET コ ントローラの設定を行った場合のコマンドと出力の例を示します。この例は、すべてのオプション コ マンドの使用方法と、コマンド内でのオプションの一覧を示しています。実際の設定では、これらのコ マンドの一部を使用しない場合があります。

```
configure
controller sonet 0/1/0/0
   ais-shut
    clock source internal
   framing sonet
    loopback internal
Loopback is a traffic-effecting operation
   overhead s1s0 1
   path ais-shut
   path delay trigger 0
   path overhead j1 line 11
   path report pais
   path scrambling disable
   path threshold b3-tca 6
   path uneq-shut
   report pais
    threshold b2-tca 4
    commit
```

## SONET APS グループの設定:例

```
次に、SONET ローカル(1台のルータ) APS の設定例を示します。
aps group 1
   channel 0 local SONET 0/0/0/1
   channel 1 local SONET 0/0/0/2
   signalling sonet
   commit
show aps
show aps group 3
次に、SONET リモート(2台のルータ) APS の設定例を示します。
RP/0/0/CPU0:router(config)# aps group 1
   channel 0 local SONET 0/0/0/1
   channel 1 remote 172.18.69.123
   signalling sonet
   commit
show aps
show aps group 3
```

# 関連情報

SONET コントローラを設定した後、そのコントローラに関連する POS インターフェイスまたは SRP インターフェイスを設定できます。

- POS インターフェイスを設定するには、このマニュアルの「*Cisco IOS XR ソフトウェアでの POS インターフェイスの設定*」モジュールを参照してください。
- SRP インターフェイスを設定するには、このマニュアルの「*Cisco IOS XR ソフトウェアでの SRP インターフェイスの設定*」モジュールを参照してください。

# その他の参考資料

ここでは、SONET コントローラの設定に関する関連資料について説明します。

## 関連資料

| 内容                                                                                                  | 参照先                                                                                                    |
|----------------------------------------------------------------------------------------------------|----------------------------------------------------------------------------------------------------|
| Cisco IOS XR マスター コマンド リファレンス                                                                       | [Cisco IOS XR Master Commands List]                                                                             |
| Cisco IOS XR インターフェイス コンフィギュレー<br>ション コマンド                                                          |                                                                                                    |
| Cisco IOS XR ソフトウェアを使用するルータを初回<br>に起動し設定するための情報                                                     | <b>Cisco IOS XR Getting Started Guide </b>                                                                      |
| ユーザ グループとタスク ID に関する情報                                                                              | 『Cisco IOS XR System Security Configuration Guide』の<br>「Configuring AAA Services on Cisco IOS XR Software」モジュール |
| リモートの Craft Works Interface (CWI) クライアン<br>ト管理アプリケーションからの、ルータのインター<br>フェイスとその他のコンポーネントの設定に関する情<br>報 |                                                                                                    |

# 規格

| 規格                                                                   | タイトル |
|----------------------------------------------------------------------|------|
| この機能によりサポートされた新規規格または改訂規<br>格はありません。またこの機能による既存規格のサ<br>ポートに変更はありません。 |      |

## MIB

| MIB                       | MIB リンク                                                                                              |
|---------------------------|----------------------------------------------------------------------------------------------------|
| このモジュールに適用できる MIB はありません。 | Cisco IOS XR ソフトウェアを使用して選択したプラットフォーム<br>の MIB を検索およびダウンロードするには、次の URL の Cisco<br>MIB Locator を使用します。 |
|                           | http://cisco.com/public/sw-center/netmgmt/cmtk/mibs.shtml                                            |

# RFC

| RFC                                                                          | タイトル |
|------------------------------------------------------------------------------|------|
| この機能によりサポートされた新規 RFC または改訂<br>RFC はありません。またこの機能による既存 RFC の<br>サポートに変更はありません。 | -    |

## シスコのテクニカル サポート

|                               | リンク                              |
|-------------------------------|----------------------------------|
| シスコのテクニカル サポート Web サイトでは、製品、  | http://www.cisco.com/techsupport |
| テクノロジー、ソリューション、テクニカル ヒント、     |                                  |
| ツールへのリンクなど、さまざまな技術的コンテンツ      |                                  |
| を検索可能な形で提供しています。Cisco.com に登録 |                                  |
| されている場合は、次のページからログインしてさら      |                                  |
| に多くのコンテンツにアクセスできます。           |                                  |

■ その他の参考資料

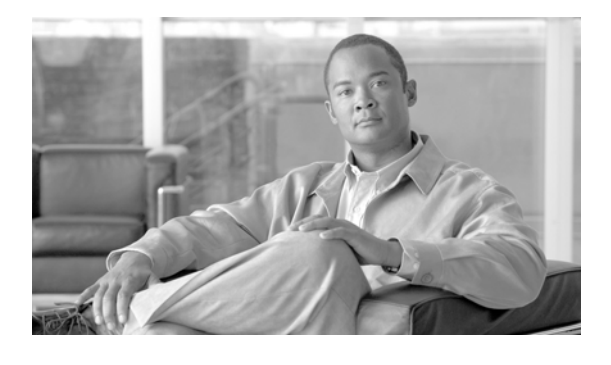

# Cisco IOS XR ソフトウェアでのクリア チャ ネル T3/E3 コントローラおよびチャネライズ ド T3 コントローラの設定

ここでは、Cisco IOS XR ソフトウェアをサポートするルータ上でのクリア チャネル T3/E3 コント ローラおよびチャネライズド T3 コントローラの設定について説明します。関連付けられたシリアル イ ンターフェイスを設定する前に、T3/E3 コントローラを設定する必要があります。

| リリース       | 変更点                                                                             |
|------------|---------------------------------------------------------------------------------|
| リリース 3.3.0 | Cisco XR 12000 シリーズ ルータにこの機能が追加されました。                                           |
|            | 次の SIP について、Cisco XR 12000 シリーズ ルータでのサポートが追加<br>されました。                          |
|            | • Cisco XR 12000 SIP-401                                                        |
|            | • Cisco XR 12000 SIP-501                                                        |
|            | • Cisco XR 12000 SIP-601                                                        |
|            | 次の SPA について、Cisco XR 12000 シリーズ ルータでのサポートが追<br>加されました。                          |
|            | • 2 ポートおよび 4 ポート チャネライズド T3 SPA                                                 |
|            | • 2 ポートおよび 4 ポート クリア チャネル T3/E3 SPA                                             |
| リリース 3.4.0 | 変更ありません。                                                                        |
| リリース 3.4.1 | 4 ポート クリア チャネル T3/E3 SPA の Cisco CRS-1 ルータに、この機能<br>が追加されました。                   |
| リリース 3.5.0 | Cisco 1 ポート チャネライズド DS0/OC-12 SPA 対応の<br>Cisco XR 12000 シリーズ ルータに、この機能が追加されました。 |
| リリース 3.6.0 | 8 ポート チャネライズド T1/E1 SPA の Cisco XR 12000 シリーズ ルータ<br>に、この機能が追加されました。            |
| リリース 3.7.0 | 変更ありません。                                                                        |
| リリース 3.8.0 | 変更ありません。                                                                        |

### T3/E3 コントローラ インターフェイス設定の機能履歴

## この章の構成

- 「T3/E3 コントローラ設定の前提条件」(P.444)
- 「T3/E3 コントローラおよびシリアル インターフェイスに関する情報」(P.444)
- 「クリア チャネル T3/E3 コントローラおよびチャネル化された T1/E1 コントローラの設定方法」 (P.447)
- 「クリア チャネル T3/E3 およびチャネル化した T3 コントローラの設定:例」(P.472)
- 「その他の参考資料」(P.475)

# T3/E3 コントローラ設定の前提条件

T3/E3 コントローラを設定する前に、次の作業が終了し条件が満たされていることを確認してください。

この設定作業を行うには、Cisco IOS XR ソフトウェアのシステム管理者が、対応するコマンドタスク ID を含むタスク グループに関連付けられたユーザ グループにユーザを割り当てる必要があります。すべてのコマンド タスク ID は、各コマンド リファレンスおよび『Cisco IOS XR Task ID Reference Guide』に記載されています。

タスク グループの割り当てについてサポートが必要な場合は、システム管理者に連絡してください。ユーザ グループおよびタスク ID の詳細については、『Cisco IOS XR Software System Security Configuration Guide』の「Configuring AAA Services on Cisco IOS XR Software」モジュールを参照してください。

- 使用しているハードウェアが T3/E3 コントローラまたはシリアル インターフェイスをサポートしている必要があります。T3/E3 コントローラおよびシリアル インターフェイスをサポートするハードウェアは次のとおりです。
  - 2 ポートおよび 4 ポート クリア チャネル T3/E3 SPA
  - 2 ポートおよび 4 ポート チャネライズド T3 SPA

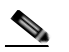

(注) 2 ポートおよび 4 ポート チャネライズド T3 SPA は、クリア チャネル モードで実行できま す。または、28 T1 コントローラか 21 E1 コントローラにチャネライズドできます。

• 8 ポート チャネライズド T1/E1 SPA は T1/E1 コントローラおよびシリアル インターフェイスをサ ポートします。

# T3/E3 コントローラおよびシリアル インターフェイスに関 する情報

2 ポートおよび 4 ポート クリア チャネル T3/E3 SPA は、シリアル ライン上でのみ、クリア チャネル サービスをサポートします。2 ポートおよび 4 ポート チャネライズド T3 SPA は、クリア チャネル サービスおよびチャネライズド シリアル ラインをサポートします。

コントローラがチャネル化されない場合,このコントローラはクリア チャネル コントローラとなり、関 連付けられたシリアル ラインの全帯域幅がシリアル サービスを伝送する単一のチャネル専用となります。

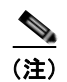

このリリースでは、T3のT1/E1へのチャネル化だけがサポートされます。

T3 コントローラがチャネル化されると、より小さい帯域幅の T1 または E1 コントローラに論理的に分割されます。どちらのコントローラに分割されるかは、選択したチャネル化のモードによって決まります。T1 または E1 コントローラのシリアル インターフェイスの帯域幅の合計は、チャネル化された T1 または E1 コントローラを含む T3 コントローラの帯域幅を超過できません。

T3 コントローラをチャネル化すると、T1 または E1 の各コントローラは自動的にさらに DS0 タイムス ロットにチャネル化されます。単一の T1 コントローラは 24 DS0 タイムスロットを伝送し、単一の E1 コントローラは 31 DS0 タイムスロットを伝送します。ユーザは、これらの DS0 タイムスロットを 個々のチャネル グループに分割できます。各チャネル グループはそれぞれ、単一のシリアル インター フェイスをサポートします。

コントローラがチャネル化され、チャネル グループが作成されると、サービスは関連付けられたシリアルインターフェイスでプロビジョニングされます。

このリリースのチャネル化機能では、次のタイプのチャネルにチャネル化することができます。

- 単一のT3コントローラを28T1コントローラにチャネル化(コントローラサイズ合計は44210kbps)。
- 単一のT3 コントローラを21 E1 コントローラにチャネル化(コントローラ サイズ合計は34010 kbps)。
- 単一の T1 コントローラは、最大 1.536 MB を サポートします。
- 単一の E1 コントローラは、最大 2.048 MB を サポートします。

(注)

単一の共有ポート アダプタ(SPA)は、最大 448 チャネル グループをサポートできます。

チャネル化された T3 コントローラおよびその関連付けられたシリアル インターフェイスと設定は、4 段階の手順で行います。

- **ステップ1** T3 コントローラを設定し、コントローラのモードを T1 または E1 に設定します。
- ステップ2 T1 または E1 コントローラを設定します。
- **ステップ3** チャネル グループを作成し、目的に合わせて DSO タイムスロットをこれらのチャネル グループに割り 当てます。
- ステップ 4 このマニュアルで後述する「Cisco IOS XR ソフトウェアでのシリアル インターフェイスの設定」モジュールの説明に従って、各チャネル グループに関連付けられたシリアル インターフェイスを設定します。

## T3 およびE3 コントローラのデフォルト設定値

表 19 に、T3 および E3 コントローラのデフォルト設定パラメータを示します。

| 表 19 | T3 および E3 ⊐ : | <b>ノトローラのデフ</b> ァ | ォルト設定値 |
|------|---------------|-------------------|--------|
|------|---------------|-------------------|--------|

| パラメータ                                                                          | デフォルト値                   | コンフィギュレーション<br>ファイルのエントリ                                                 |
|--------------------------------------------------------------------------------|--------------------------|--------------------------------------------------------------------------|
| データ ラインのフレーム タイプ                                                               | T3 の場合 : C ビットフ<br>レーム構成 | framing {auto-detect  <br>c-bit   m23}                                   |
|                                                                                | E3 の場合:G.751             |                                                                          |
| 各 T3/E3 リンクのクロッキング                                                             | internal                 | clock source {internal  <br>line}                                        |
| ケーブル長                                                                          | 224 フィート                 | cablelength feet                                                         |
| Maintenance Data Link (MDL; メンテナン           ス データ リンク) メッセージ           (T3 のみ) | disable                  | mdl transmit {idle-signal  <br>path   test-signal} {disable  <br>enable} |
| E3 ポートの各国用予約ビット                                                                | enable、ビット パターン          | national bits {disable                                                   |
| (E3 のみ)                                                                        | 値は1                      | enable}                                                                  |

(注)

シリアル リンクでクロッキングを設定する場合、一方のエンドを internal にし、もう一方を line にす る必要があります。接続の両エンドに internal クロッキングを設定すると、フレーム同期のずれが生 じます。接続の両エンドに line クロッキングを設定すると、ラインはアップ状態になりません。

## T1 およびE1 コントローラのデフォルト設定値

表 20 に、T1 および E1 コントローラのデフォルト設定パラメータを示します。

### 表 20 T1 および E1 コントローラのデフォルト設定値

| パラメータ                  | デフォルト値                                                 | コンフィギュレーション<br>ファイルのエントリ                     |
|------------------------|--------------------------------------------------------|----------------------------------------------|
| データ ラインのフレーム タイプ       | T1 の場合 : 拡張スーパー<br>フレーム ( <b>esf</b> )                 | T1 の場合:framing {sf  <br>esf}                 |
|                        | E1 の場合 : CRC-4 エ<br>ラー監視機能( <b>crc4</b> )付<br>きのフレーム構成 | E1 の場合:framing {crc4  <br>no-crc4   unframed |
| 検出および T1 イエロー アラームの生成  | T1 チャネルでイエロー                                           | yellow {detection                            |
| (T1 のみ)                | アラームが検出され、生<br>成されます。                                  | generation} {disable  <br>enable}            |
| 各 T1 および E1 リンクのクロッキング | internal                                               | clock source {internal  <br>line}            |

#### 表 20 T1 および E1 コントローラのデフォルト設定値 (続き)

| パラメータ                                                                                                    | デフォルト値                                                                                                | コンフィギュレーション<br>ファイルのエントリ                                                           |
|----------------------------------------------------------------------------------------------------|----------------------------------------------------------------------------------------------------|------------------------------------------------------------------------------------|
| ケーブル長<br>(T1 のみ)                                                                                                    | <b>cablelength long</b> コマン<br>ドの場合 : <i>db-gain-value</i> :<br>gain26; <i>db-loss-value</i> :<br>0db | ケーブル長を 655 フィート<br>よりも長く設定する場合:<br>cablelength long<br>db-gain-value db-loss-value |
|                                                                                                    | cablelength short コマン<br>ドの場合:533 feet                                                                | ケーブル長を 655 フィート<br>以下に設定する場合 :<br>cablelength short <i>length</i>                  |
| ANSI T1.403 または AT&T TR54016 につ<br>いての秒単位のパフォーマンス レポートの<br>T1 チャネルの Facility Data Link (FDL;<br>ファシリティ データ リンク)を通じた伝<br>送 | disable                                                                                               | fdl {ansi   att} {enable  <br>disable}                                             |
| (T1 のみ)                                                                                                    |                                                                                                    |                                                                                    |
| E1 ポートの各国用予約ビット<br>(E1 のみ)                                                                                                | 0(16 進表記の <i>0x1f</i> に一<br>致します)                                                                     | national bits bits                                                                 |

(注)

シリアル リンクでクロッキングを設定する場合、一方のエンドを internal にし、もう一方を line にす る必要があります。接続の両エンドに internal クロッキングを設定すると、フレーム同期のずれが生 じます。接続の両エンドに line クロッキングを設定すると、ラインはアップ状態になりません。

# クリア チャネル T3/E3 コントローラおよびチャネル化され た T1/E1 コントローラの設定方法

T3/E3 コントローラは、Cisco IOS XR ソフトウェア のコンフィギュレーション スペースの物理レイ ヤのコントロール要素で設定します。このコンフィギュレーションについては、次のタスクで説明しま す。

- 「カードタイプの設定」(P.448)
- 「クリア チャネル E3 コントローラの設定」(P.450)
- •「デフォルトの E3 コントローラ設定の変更」(P.451)
- 「クリア チャネル T3 コントローラの設定」(P.454)
- 「チャネル化された T3 コントローラの設定」(P.455)
- •「デフォルトのT3コントローラ設定の変更」(P.457)
- 「T1 コントローラの設定」(P.460)
- 「E1 コントローラの設定」(P.463)
- 「BERT の設定」(P.467)

## カード タイプの設定

デフォルトでは、2 ポートおよび 4 ポート クリア チャネル T3/E3 SPA は T3 モードで起動し、8 ポート チャネライズド T1/E1 SPA は T1 モードで起動します。2 ポートまたは 4 ポートのクリア チャネル T3/E3 SPA を E3 モードで使用するか、または 8 ポート チャネライズド T1/E1 SPA を E1 モードで使用するには、ここに記載されているように hw-module subslot card type コマンドのデフォルト設定を 変更する必要があります。

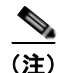

**hw-module subslot card type** コマンドを使用すると、SPA 上のすべてのポートが同じタイプに設定さ れます。

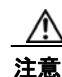

hw-module subslot card type コマンドがコミットされると、SPA は自動的にリセットされます。

(注)

**hw-module subslot card type** コマンドは、2 ポートおよび 4 ポート クリア チャネル T3/E3 SPA および 8 ポート チャネライズド T1/E1 SPA のみに適用されます。2 ポートおよび 4 ポート チャネライズド T3 SPA は、T3 モードでのみ実行されます。

### 前提条件

2 ポートまたは4 ポート クリア チャネル T3/E3 SPA または8 ポート チャネライズド T1/E1 SPA 上で インターフェイスを以前に設定したことがある場合、そのカード タイプを変更するには、以前に定義 した T3/E3 または T1/E1 コントローラおよびシリアル インターフェイス コンフィギュレーションを削 除する必要があります。no controller [e1 | e3 | t1 | t3] コマンドと no interface serial コマンドを使用 して、コントローラおよびインターフェイスのコンフィギュレーションをデフォルトに戻します。

### 制約事項

このタスクは、2 ポートおよび4 ポート クリア チャネル T3/E3 SPA および8 ポート チャネライズド T1/E1 SPA のみに適用されます。

#### 手順の概要

- 1. configure
- 2. hw-module subslot subslot-id cardtype {e1 | e3 | t1 | t3}
- 3. end

または commit

#### Cisco IOS XR ソフトウェアでのクリア チャネル T3/E3 コントローラおよびチャネライズド T3 コントローラの設定 クリア チャネル T3/E3 コントローラおよびチャネル化された T1/E1 コントローラの設定方法 ■

#### 詳細手順

|        | コマンドまたはアクション                                                                                                    | 目的                                                                                                    |
|--------|----------------------------------------------------------------------------------------------------|----------------------------------------------------------------------------------------------------|
| ステップ 1 | configure                                                                                                    | グローバル コンフィギュレーション モードを開始します。                                                                                                    |
|        | 例:<br>RP/0/0/CPU0:router# configure                                                                                                    |                                                                                                    |
| ステップ 2 | hw-module subslot subslot-id cardtype {e1   e3<br>t1   t3}<br>例:<br>RP/0/0/CPU0:router(config)# hw-module subslot<br>0/1/0 cardtype e3<br>または<br>RP/0/0/CPU0:router(config)# hw-module subslot<br>0/2/0 cardtype e1 | <ul> <li>SPA のシリアル モードを設定します。</li> <li>t3: B3ZS コーディングを使用するネットワークでの<br/>44,210 Kbps の T3 接続を指定します。これがデフォルトの設定です。</li> <li>e3: 主に欧州で使用されているデータ転送レート<br/>34,010 Kbps の広域デジタル転送方式を指定します。</li> <li>t1:最大 1.536 MB をサポートする 24 DS0 タイムスロットを指定します。</li> <li>e1:最大 2.048 MB をサポートする 31 DS0 タイムスロットを指定します。</li> </ul> |
| ステップ 3 | end                                                                                                    | 設定変更を保存します。                                                                                                    |
|        | または                                                                                                    | <ul> <li>end コマンドを発行すると、変更のコミットを求める</li> </ul>                                                                                                    |
|        | commit                                                                                                    | プロンプトが表示されます。                                                                                                    |
|        | 例:<br>RP/0/0/CPU0:router(config)# end<br>または                                                                                                    | Uncommitted changes found, commit them before<br>exiting(yes/no/cancel)?<br>[cancel]:                                                                                                    |
|        | RP/0/0/CPU0:router(config)# commit                                                                                                    | <ul> <li>yes と入力すると、実行コンフィギュレーション<br/>ファイルに設定変更が保存され、コンフィギュ<br/>レーション セッションが終了し、ルータが EXEC<br/>モードに戻ります。</li> </ul>                                                                                                    |
|        |                                                                                                    | <ul> <li>no と入力すると、設定変更をコミットせずにコン<br/>フィギュレーション セッションが終了し、ルータ<br/>が EXEC モードに戻ります。</li> </ul>                                                                                                    |
|        |                                                                                                    | <ul> <li>cancel と入力すると、コンフィギュレーション<br/>セッションの終了や設定変更のコミットは行われ<br/>ず、ルータでは現在のコンフィギュレーション<br/>セッションが継続されます。</li> </ul>                                                                                                    |
|        |                                                                                                    | <ul> <li>設定変更を実行コンフィギュレーション ファイルに保存し、コンフィギュレーション セッションを継続するには、commit コマンドを使用します。</li> </ul>                                                                                                    |

## クリア チャネル E3 コントローラの設定

クリア チャネル モードにある E3 コントローラは、単一シリアル インターフェイスを伝送します。 E3 コントローラを設定するには、E3 コンフィギュレーション モードを使用します。

### 前提条件

E3 をサポートするカードを設定するには、最初に hw-module subslot cardtype コマンドを使用する必要があります。

### 制約事項

- コントローラ タイプに有効でないオプションを設定すると、設定をコミットするときにエラーが 表示されます。
- 単一の SPA では、T3 インターフェイスと E3 インターフェイスの併用はサポートされません。
- このタスクは、2 ポートおよび4 ポート クリア チャネル T3/E3 SPA のみに適用されます。

### 手順の概要

- 1. configure
- 2. controller e3 interface-path-id
- 3. mode serial
- 4. no shutdown
- 5. end または commit
- 6. show controllers e3 interface-path-id

#### 詳細手順

|        | コマンドまたはアクション                                               | 目的                                                                                                    |
|--------|------------------------------------------------------------|----------------------------------------------------------------------------------------------------|
| ステップ 1 | configure                                                  | グローバル コンフィギュレーション モードを開始します。                                                                                                    |
|        | 例:<br>RP/0/0/CPU0:router# configure                        |                                                                                                    |
| ステップ 2 | controller e3 interface-path-id                            | <i>rack/slot/module/port</i> 表記で E3 コントローラ名を指定し、<br>E3 コンフィギュレーション モードを開始します。                                                                 |
|        | 例:<br>RP/0/0/CPU0:router(config)# controller t3<br>0/1/0/0 |                                                                                                    |
| ステップ 3 | mode serial                                                | ポートのモードをクリア チャネル シリアルに設定します。                                                                                                    |
|        | 例:<br>RP/0/0/CPU0:router(config-e3)# mode serial           | <ul> <li>(注) このステップは、2 ポートおよび4 ポート チャネ<br/>ライズド T3 SPA にのみ必要です。2 ポートおよび<br/>4 ポート クリア チャネル T3/E3 SPA は、デフォル<br/>トでシリアル モードで実行されます。</li> </ul> |

#### Cisco IOS XR インターフェイスおよびハードウェア コンポーネント コンフィギュレーション ガイド
#### Cisco IOS XR ソフトウェアでのクリア チャネル T3/E3 コントローラおよびチャネライズド T3 コントローラの設定 クリア チャネル T3/E3 コントローラおよびチャネル化された T1/E1 コントローラの設定方法 ■

|        | コマンドまたはアクション                                          | 目的                                                                                                    |
|--------|-------------------------------------------------------|----------------------------------------------------------------------------------------------------|
| ステップ 4 | no shutdown                                           | shutdown 設定を削除します。                                                                                                   |
|        | 例:<br>RP/0/0/CPU0:router(config-e3)# no shutdown      | <ul> <li>shutdown 設定を削除すると、コントロールに強制され<br/>た管理上のダウンが解除され、コントローラをアップ<br/>状態またはダウン状態に移行できるようになります。</li> </ul>          |
| ステップ 5 | end<br>training                                       | 設定変更を保存します。                                                                                                    |
|        | commit                                                | <ul> <li>end コマンドを発行すると、変更のコミットを求める<br/>プロンプトが表示されます。</li> </ul>                                                     |
|        | 例:<br>RP/0/0/CPU0:router(config-e3)# end<br>または       | Uncommitted changes found, commit them before exiting(yes/no/cancel)?<br>[cancel]:                                   |
|        | RP/0/0/CPU0:router(config-e3)# commit                 | <ul> <li>yes と入力すると、実行コンフィギュレーション<br/>ファイルに設定変更が保存され、コンフィギュ<br/>レーション セッションが終了し、ルータが EXEC<br/>モードに戻ります。</li> </ul>   |
|        |                                                       | <ul> <li>no と入力すると、設定変更をコミットせずにコン<br/>フィギュレーション セッションが終了し、ルータ<br/>が EXEC モードに戻ります。</li> </ul>                        |
|        |                                                       | <ul> <li>cancel と入力すると、コンフィギュレーション<br/>セッションの終了や設定変更のコミットは行われ<br/>ず、ルータでは現在のコンフィギュレーション<br/>セッションが継続されます。</li> </ul> |
|        |                                                       | <ul> <li>設定変更を実行コンフィギュレーションファイルに保存し、コンフィギュレーションセッションを継続するには、commit コマンドを使用します。</li> </ul>                            |
| ステップ 6 | show controllers e3 interface-path-id                 | (任意) E3 コントローラに関する情報を表示します。                                                                                          |
|        | 例:<br>RP/0/0/CPU0:router# show controllers e3 0/1/0/0 |                                                                                                    |

### 次に行う作業

- 設定した E3 コントローラ上で実行されているデフォルト設定を、このモジュールで後述する「デフォルトの E3 コントローラ設定の変更」の説明に従って変更します。
- このモジュールで後述する「BERT の設定」の説明に従って、その完全性をテストするため、コントローラの Bit Error Rate Test (BERT; ビット誤り率テスト)を設定します。
- このマニュアルで後述する「Cisco IOS XR ソフトウェアでのシリアルインターフェイスの設定」
   モジュールの説明に従って、関連付けられたシリアルインターフェイスを設定します。

## デフォルトの E3 コントローラ設定の変更

ここでは、このモジュールで前述した「T3 およびE3 コントローラのデフォルト設定値」で説明したデフォルトの E3 コントローラ設定を変更する手順について説明します。

### 前提条件

このモジュールで前述した「クリア チャネル E3 コントローラの設定」の説明に従って、クリア チャ ネル E3 コントローラを設定する必要があります。

#### 手順の概要

- 1. configure
- 2. controller e3 interface-path-id
- **3.** clock source {internal | line}
- 4. cablelength feet
- **5.** framing {g751 | g832}
- 6. national bits {disable | enable}
- 7. no shutdown
- 8. end または commit
- 9. show controllers e3 interface-path-id

### 詳細手順

|        | コマンドまたはアクション                                               | 目的                                                                                                    |
|--------|------------------------------------------------------------|----------------------------------------------------------------------------------------------------|
| ステップ 1 | configure                                                  | グローバル コンフィギュレーション モードを開始します。                                                                                                    |
|        | 例:<br>RP/0/0/CPU0:router# configure                        |                                                                                                    |
| ステップ 2 | <pre>controller e3 interface-path-id</pre>                 | rack/slot/module/port 表記で E3 コントローラ名を指定し、<br>E3 コンフィギュレーション モードを開始します。                                                                                                    |
|        | 例:<br>RP/0/0/CPU0:router(config)# controller t3<br>0/1/0/0 |                                                                                                    |
| ステップ 3 | <pre>clock source {internal   line}</pre>                  | (任意) 個々の E3 リンクのクロッキングを設定します。                                                                                                    |
|        | 例:                                                         | (注) デフォルトのクロック ソースは internal です。                                                                                                    |
|        | RP/0/0/CPU0:router(config-e3)# clock source<br>internal    | <ul> <li>シリアルリンクでクロッキングを設定する場合、<br/>一方のエンドを internal にし、もう一方を line に<br/>する必要があります。接続の両エンドに internal<br/>クロッキングを設定すると、フレーム同期のずれ<br/>が生じます。接続の両エンドに line クロッキング<br/>を設定すると、ラインはアップ状態になりません。</li> </ul> |
| ステップ 4 | cablelength feet                                           | (任意) ルータからネットワーク装置までのケーブルの長<br>さを指定します。                                                                                                    |
|        | 例:<br>RP/0/0/CPU0:router(config-e3)# cablelength 250       | (注) デフォルトのケーブル長は224フィートです。                                                                                                    |

#### Cisco IOS XR ソフトウェアでのクリア チャネル T3/E3 コントローラおよびチャネライズド T3 コントローラの設定 クリア チャネル T3/E3 コントローラおよびチャネル化された T1/E1 コントローラの設定方法 ■

|        | コマンドまたはアクション                                                 | 目的                                                                                                    |
|--------|--------------------------------------------------------------|----------------------------------------------------------------------------------------------------|
| ステップ 5 | framing {g751   g832}                                        | (任意) E3 ポートのフレーム タイプを指定します。設定可能な E3 フレーム タイプは、G.751 および G.832 です。                                                    |
|        | 例:<br>RP/0/0/CPU0:router(config-e3)# framing g832            | (注) E3 のデフォルトのフレーム構成は G.751 です。                                                                                      |
| ステップ 6 | national bits {disable   enable}                             | (任意) E3 ポートの 0x1F 各国用予約ビットパターンをイ<br>ネーブルまたはディセーブルにします。                                                               |
|        | 例:<br>RP/0/0/CPU0:router(config-e3)# national bits<br>enable | (注) E3 各国用ビットはデフォルトでイネーブルに設定<br>され、ビットパターン値は1です。                                                                     |
| ステップ 7 | no shutdown                                                  | shutdown 設定を削除します。                                                                                                   |
|        | 例:<br>RP/0/0/CPU0:router(config-e3)# no shutdown             | <ul> <li>shutdown 設定を削除すると、コントロールに強制され<br/>た管理上のダウンが解除され、コントローラをアップ<br/>状態またはダウン状態に移行できるようになります。</li> </ul>          |
| ステップ 8 | end                                                          | 設定変更を保存します。                                                                                                    |
|        | または<br>commit                                                | <ul> <li>end コマンドを発行すると、変更のコミットを求める<br/>プロンプトが表示されます。</li> </ul>                                                     |
|        | 例:<br>RP/0/0/CPU0:router(config-e3)# end<br>または              | Uncommitted changes found, commit them before exiting(yes/no/cancel)?<br>[cancel]:                                   |
|        | <pre>RP/0/0/CPU0:router(config-e3)# commit</pre>             | <ul> <li>yes と入力すると、実行コンフィギュレーション<br/>ファイルに設定変更が保存され、コンフィギュ<br/>レーション セッションが終了し、ルータが EXEC<br/>モードに戻ります。</li> </ul>   |
|        |                                                              | <ul> <li>no と入力すると、設定変更をコミットせずにコン<br/>フィギュレーション セッションが終了し、ルータ<br/>が EXEC モードに戻ります。</li> </ul>                        |
|        |                                                              | <ul> <li>cancel と入力すると、コンフィギュレーション<br/>セッションの終了や設定変更のコミットは行われ<br/>ず、ルータでは現在のコンフィギュレーション<br/>セッションが継続されます。</li> </ul> |
|        |                                                              | <ul> <li>設定変更を実行コンフィギュレーション ファイルに保存し、コンフィギュレーション セッションを継続するには、commit コマンドを使用します。</li> </ul>                          |
| ステップ 9 | show controllers e3 interface-path-id                        | (任意) E3 コントローラに関する情報を表示します。                                                                                          |
|        | 例:<br>RP/0/0/CPU0:router# show controllers e3 0/1/0/0        |                                                                                                    |

## 次に行う作業

- 設定した T3 コントローラ上で実行されているデフォルト設定を、このモジュールで後述する「デフォルトの T3 コントローラ設定の変更」の説明に従って変更します。
- このモジュールで後述する「BERT の設定」の説明に従って、その完全性をテストするため、コントローラのビット誤り率テスト(BERT)を設定します。
- このマニュアルで後述する「Cisco IOS XR ソフトウェアでのシリアルインターフェイスの設定」
   モジュールの説明に従って、関連付けられたシリアルインターフェイスを設定します。

## クリア チャネル T3 コントローラの設定

クリア チャネル モードにある T3 コントローラは、単一シリアル インターフェイスを伝送します。 T3 コントローラを設定するには、T3 コンフィギュレーション モードを使用します。

### 前提条件

このモジュールで前述した「カード タイプの設定」の説明に従って hw-module subslot cardtype コマ ンドを使用し、T3 をサポートするようにカードを設定する必要があります。

### 制約事項

- このタスクは、2 ポートおよび4 ポート クリア チャネル T3/E3 SPA のみに適用されます。
- コントローラ タイプに有効でないオプションを設定すると、設定をコミットするときにエラーが 表示されます。
- 単一の SPA では、T3 インターフェイスと E3 インターフェイスの併用はサポートされません。

#### 手順の概要

- 1. configure
- 2. controller t3 interface-path-id
- 3. mode serial
- 4. no shutdown
- 5. end または commit
- 6. show controllers t3 interface-path-id

#### 詳細手順

|        | コマンドまたはアクション                                               | 目的                                                                                                    |
|--------|------------------------------------------------------------|----------------------------------------------------------------------------------------------------|
| ステップ 1 | configure                                                  | グローバル コンフィギュレーション モードを開始します。                                                                                                    |
|        | 例:<br>RP/0/0/CPU0:router# configure                        |                                                                                                    |
| ステップ 2 | controller t3 interface-path-id                            | <i>rack/slot/module/port</i> 表記で T3 コントローラ名を指定し、<br>T3 コンフィギュレーション モードを開始します。                                                                 |
|        | 例:<br>RP/0/0/CPU0:router(config)# controller t3<br>0/1/0/0 |                                                                                                    |
| ステップ 3 | mode serial                                                | ポートのモードをクリア チャネル シリアルに設定します。                                                                                                    |
|        | 例:<br>RP/0/0/CPU0:router(config-t3)# mode serial           | <ul> <li>(注) このステップは、2 ポートおよび4 ポート チャネ<br/>ライズド T3 SPA にのみ必要です。2 ポートおよび<br/>4 ポート クリア チャネル T3/E3 SPA は、デフォル<br/>トでシリアル モードで実行されます。</li> </ul> |

#### Cisco IOS XR インターフェイスおよびハードウェア コンポーネント コンフィギュレーション ガイド

#### Cisco IOS XR ソフトウェアでのクリア チャネル T3/E3 コントローラおよびチャネライズド T3 コントローラの設定 クリア チャネル T3/E3 コントローラおよびチャネル化された T1/E1 コントローラの設定方法 ■

|        | コマンドまたはアクション                                     | 目的                                                                                                    |
|--------|--------------------------------------------------|----------------------------------------------------------------------------------------------------|
| ステップ 4 | no shutdown                                      | shutdown 設定を削除します。                                                                                                   |
|        | 例:<br>RP/0/0/CPU0:router(config-t3)# no shutdown | <ul> <li>shutdown 設定を削除すると、コントロールに強制された管理上のダウンが解除され、コントローラをアップ状態またはダウン状態に移行できるようになります。</li> </ul>                    |
| ステップ 5 | end                                              | 設定変更を保存します。                                                                                                    |
|        | または                                              | • end コマンドを発行すると、変更のコミットを求める                                                                                         |
|        | commit                                           | プロンプトが表示されます。                                                                                                    |
|        | 例:<br>RP/0/0/CPU0:router(config-t3)# end<br>または  | Uncommitted changes found, commit them before<br>exiting(yes/no/cancel)?<br>[cancel]:                                |
|        | RP/0/0/CPU0:router(config-t3)# commit            | <ul> <li>yes と入力すると、実行コンフィギュレーション<br/>ファイルに設定変更が保存され、コンフィギュ<br/>レーション セッションが終了し、ルータが EXEC<br/>モードに戻ります。</li> </ul>   |
|        |                                                  | <ul> <li>no と入力すると、設定変更をコミットせずにコン<br/>フィギュレーション セッションが終了し、ルータ<br/>が EXEC モードに戻ります。</li> </ul>                        |
|        |                                                  | <ul> <li>cancel と入力すると、コンフィギュレーション<br/>セッションの終了や設定変更のコミットは行われ<br/>ず、ルータでは現在のコンフィギュレーション<br/>セッションが継続されます。</li> </ul> |
|        |                                                  | <ul> <li>設定変更を実行コンフィギュレーション ファイルに保存し、コンフィギュレーション セッションを継続するには、commit コマンドを使用します。</li> </ul>                          |
| ステップ 6 | show controllers t3 interface-path-id            | (任意) T3 コントローラに関する情報を表示します。                                                                                          |
|        | 191 ·                                            |                                                                                                    |
|        | RP/0/0/CPU0:router# show controllers t3 0/1/0/0  |                                                                                                    |

## 次に行う作業

- 設定した T3 コントローラ上で実行されているデフォルト設定を、このモジュールで後述する「デフォルトの T3 コントローラ設定の変更」の説明に従って変更します。
- このモジュールで後述する「BERT の設定」の説明に従って、その完全性をテストするため、コントローラの Bit Error Rate Test (BERT; ビット誤り率テスト)を設定します。
- このドキュメントで後述する「Cisco IOS XR ソフトウェアでのシリアルインターフェイスの設定」
   モジュールの説明に従って、関連付けられたシリアルインターフェイスを設定します。

# チャネル化された T3 コントローラの設定

2 ポートおよび 4 ポート チャネライズド T3 SPA は、T1、E1、および DS0 へのチャネル化をサポート します。ここでは、単一の T3 コントローラを 28 T1 コントローラまたは 21 E1 コントローラにチャネ ル化する手順について説明します。T1 または E1 コントローラを作成すると、次の説明に従って、そ れらのコントローラを DS0 タイムスロットにチャネル化することができます。

- T1 コントローラの設定
- E1 コントローラの設定

個々の T1 コントローラは、24 DS0 タイムスロットの合計をサポートします。また、個々の E1 コント ローラは、31 DS0 タイムスロットの合計をサポートします。

コントローラ タイプに有効でないオプションを設定すると、設定をコミットするときにエラーが表示 されます。

#### 手順の概要

- 1. configure
- 2. controller t3 interface-path-id
- 3. mode [t1 | e1]
- 4. no shutdown
- 5. end

または commit

6. show controllers t3 interface-path-id

### 詳細手順

|        | コマンドまたはアクション                                               | 目的                                                                                                    |
|--------|------------------------------------------------------------|----------------------------------------------------------------------------------------------------|
| ステップ 1 | configure                                                  | グローバル コンフィギュレーション モードを開始します。                                                                                |
|        | 例:<br>RP/0/0/CPU0:router# configure                        |                                                                                                    |
| ステップ 2 | controller T3 interface-path-id                            | rack/slot/module/port 表記で T3 コントローラ名を指定し、<br>T3 コンフィギュレーション モードを開始します。                                      |
|        | 例:<br>RP/0/0/CPU0:router(config)# controller t3<br>0/1/0/0 |                                                                                                    |
| ステップ 3 | mode t1                                                    | チャネル化したコントローラのモードを T1 に設定し、28<br>T1 コントローラを作成します。                                                           |
|        | 例:<br>RP/0/0/CPU0:router(config-t3)# mode t1               |                                                                                                    |
| ステップ 4 | no shutdown                                                | shutdown 設定を削除します。                                                                                          |
|        | 例:<br>RP/0/0/CPU0:router(config-t3)# no shutdown           | <ul> <li>shutdown 設定を削除すると、コントロールに強制され<br/>た管理上のダウンが解除され、コントローラをアップ<br/>状態またはダウン状態に移行できるようになります。</li> </ul> |

Cisco IOS XR インターフェイスおよびハードウェア コンポーネント コンフィギュレーション ガイド

|        | コマンドまたはアクション                                                                                                    | 目的                                                                                                    |
|--------|----------------------------------------------------------------------------------------------------|----------------------------------------------------------------------------------------------------|
| ステップ 5 | end<br>または<br>commit<br>例:<br>RP/0/0/CPU0:router(config-t3)# end<br>または<br>RP/0/0/CPU0:router(config-t3)# commit | 設定変更を保存します。                                                                                                    |
|        |                                                                                                    | <ul> <li>end コマンドを発行すると、変更のコミットを求める<br/>プロンプトが表示されます。</li> </ul>                                                     |
|        |                                                                                                    | Uncommitted changes found, commit them before<br>exiting(yes/no/cancel)?<br>[cancel]:                                |
|        |                                                                                                    | <ul> <li>yes と入力すると、実行コンフィギュレーション<br/>ファイルに設定変更が保存され、コンフィギュ<br/>レーション セッションが終了し、ルータが EXEC<br/>モードに戻ります。</li> </ul>   |
|        |                                                                                                    | <ul> <li>no と入力すると、設定変更をコミットせずにコン<br/>フィギュレーション セッションが終了し、ルータ<br/>が EXEC モードに戻ります。</li> </ul>                        |
|        |                                                                                                    | <ul> <li>cancel と入力すると、コンフィギュレーション<br/>セッションの終了や設定変更のコミットは行われ<br/>ず、ルータでは現在のコンフィギュレーション<br/>セッションが継続されます。</li> </ul> |
|        |                                                                                                    | <ul> <li>設定変更を実行コンフィギュレーションファイルに保存し、コンフィギュレーションセッションを継続するには、commit コマンドを使用します。</li> </ul>                            |
| ステップ 6 | show controllers t3 interface-path-id                                                                            | (任意) T3 コントローラに関する情報を表示します。                                                                                          |
|        | 例:<br>RP/0/0/CPU0:router# show controllers t3 0/1/0/0                                                            |                                                                                                    |

## 次に行う作業

- 設定した T3 コントローラ上で実行されているデフォルト設定を、このモジュールで後述する「デフォルトの T3 コントローラ設定の変更」(P.457)の説明に従って変更します。
- T3 コントローラを 28 T1 コントローラにチャネル化したら、このマニュアルで後述する「T1 コン トローラの設定」モジュールの説明に従って T1 コントローラを設定し、それらに DS0 タイムス ロットを割り当てます。
- T3 コントローラを 21 E1 コントローラにチャネル化したら、このマニュアルで後述する「E1 コン トローラの設定」モジュールの説明に従って E1 コントローラを設定し、それらに DS0 タイムス ロットを割り当てます。

## デフォルトの T3 コントローラ設定の変更

ここでは、このモジュールで前述した「T3 およびE3 コントローラのデフォルト設定値」で説明したデフォルトのT3 コントローラ設定を変更する手順について説明します。

### 前提条件

次の説明に従って、クリアチャネルまたはチャネル化したT3コントローラを設定する必要があります。

- クリア チャネル T3 コントローラの設定
- チャネル化された T3 コントローラの設定

#### 手順の概要

- 1. configure
- 2. controller t3 interface-path-id
- **3.** clock source {internal | line}
- 4. cablelength feet
- 5. framing {auto-detect | c-bit | m23}
- 6. mdl transmit {idle-signal | path | test-signal} {disable | enable}
- 7. mdl string {eic | fi | fic | gen-number | lic | port-number | unit} string
- 8. no shutdown
- 9. end または commit
- **10.** show controllers t3 interface-path-id

#### 詳細手順

|        | コマンドまたはアクション                                               | 目的                                                                                                    |
|--------|------------------------------------------------------------|----------------------------------------------------------------------------------------------------|
| ステップ 1 | configure                                                  | グローバル コンフィギュレーション モードを開始します。                                                                                                    |
|        | 例:<br>RP/0/0/CPU0:router# configure                        |                                                                                                    |
| ステップ 2 | controller T3 interface-path-id                            | rack/slot/module/port 表記で T3 コントローラ名を指定し、<br>T3 コンフィギュレーション モードを開始します。                                                                                                    |
|        | 例:<br>RP/0/0/CPU0:router(config)# controller t3<br>0/1/0/0 |                                                                                                    |
| ステップ 3 | <pre>clock source {internal   line}</pre>                  | (任意) T3 ポートのクロッキングを設定します。                                                                                                    |
|        | 例:                                                         | (注) デフォルトのクロック ソースは internal です。                                                                                                    |
|        | RP/0/0/CPU0:router(config-t3)# clock source<br>internal    | <ul> <li>シリアルリンクでクロッキングを設定する場合、<br/>一方のエンドを internal にし、もう一方を line に<br/>する必要があります。接続の両エンドに internal<br/>クロッキングを設定すると、フレーム同期のずれ<br/>が生じます。接続の両エンドに line クロッキング<br/>を設定すると、ラインはアップ状態になりません。</li> </ul> |
| ステップ 4 | cablelength feet                                           | (任意) ルータからネットワーク装置までのケーブルの長<br>さを指定します。                                                                                                    |
|        | 例:<br>RP/0/0/CPU0:router(config-t3)# cablelength 250       | (注) デフォルトのケーブル長は 224 フィートです。                                                                                                    |

#### ■ Cisco IOS XR インターフェイスおよびハードウェア コンポーネント コンフィギュレーション ガイド

#### Cisco IOS XR ソフトウェアでのクリア チャネル T3/E3 コントローラおよびチャネライズド T3 コントローラの設定 クリア チャネル T3/E3 コントローラおよびチャネル化された T1/E1 コントローラの設定方法 ■

|         | コマンドまたはアクション                                                                          | 目的                                                                                                    |
|---------|---------------------------------------------------------------------------------------|----------------------------------------------------------------------------------------------------|
| ステップ 5  | <pre>framing {auto-detect   c-bit   m23}</pre>                                        | (任意) T3 ポートのフレーム タイプを指定します。                                                                                          |
|         | 例:<br>RP/0/0/CPU0:router(config-t3)# framing c-bit                                    | (注) T3 のデフォルトのフレーム タイプは C-bit です。                                                                                    |
| ステップ 6  | <pre>mdl transmit {idle-signal   path   test-signal} {disable   enable}</pre>         | (任意) T3 ポートのメンテナンス データ リンク (MDL)<br>メッセージをイネーブルにします。                                                                 |
|         | 例:<br>RP/0/0/CPU0:router(config-t3)# mdl transmit<br>path enable                      | (注) MDL メッセージは、T3 フレーム構成が C-bit パリ<br>ティである場合にのみサポートされます。                                                            |
| ステップ 7  | <pre>mdl string {eic   fi   fic   gen-number   lic   port-number   unit} string</pre> | <ul> <li>(注) MDL メッセージはデフォルトで表示されます。</li> <li>(任意) MDL メッセージで送信される文字列の値を指定します。</li> </ul>                            |
|         | 例:<br>RP/0/0/CPU0:router(config-t3)# mdl fi facility<br>identification code           |                                                                                                    |
| ステップ 8  | no shutdown                                                                           | shutdown 設定を削除します。                                                                                                   |
|         | 例:<br>RP/0/0/CPU0:router(config-t3)# no shutdown                                      | <ul> <li>shutdown 設定を削除すると、コントロールに強制され<br/>た管理上のダウンが解除され、コントローラをアップ<br/>状態またはダウン状態に移行できるようになります。</li> </ul>          |
| ステップ 9  | end                                                                                   | 設定変更を保存します。                                                                                                    |
|         | または<br>commit                                                                         | <ul> <li>end コマンドを発行すると、変更のコミットを求める<br/>プロンプトが表示されます</li> </ul>                                                      |
|         | 例:<br>RP/0/0/CPU0:router(config-t3)# end<br>または                                       | Uncommitted changes found, commit them before<br>exiting(yes/no/cancel)?<br>[cancel]:                                |
|         | RP/0/0/CPU0:router(config-t3)# commit                                                 | <ul> <li>yes と入力すると、実行コンフィギュレーション<br/>ファイルに設定変更が保存され、コンフィギュ<br/>レーション セッションが終了し、ルータが EXEC<br/>モードに戻ります。</li> </ul>   |
|         |                                                                                       | <ul> <li>no と入力すると、設定変更をコミットせずにコン<br/>フィギュレーション セッションが終了し、ルータ<br/>が EXEC モードに戻ります。</li> </ul>                        |
|         |                                                                                       | <ul> <li>cancel と入力すると、コンフィギュレーション<br/>セッションの終了や設定変更のコミットは行われ<br/>ず、ルータでは現在のコンフィギュレーション<br/>セッションが継続されます。</li> </ul> |
|         |                                                                                       | <ul> <li>設定変更を実行コンフィギュレーションファイルに保存し、コンフィギュレーションセッションを継続するには、commit コマンドを使用します。</li> </ul>                            |
| ステップ 10 | show controllers t3 interface-path-id                                                 | (任意) T3 コントローラに関する情報を表示します。                                                                                          |
|         | 例:<br>RP/0/0/CPU0:router# show controllers t3<br>0/1/0/0                              |                                                                                                    |

### 次に行う作業

- クリア チャネル T3 コントローラを設定したら、次の作業を行います。
  - このモジュールで後述する「BERT の設定」(P.467)の説明に従って、その完全性をテストす るため、コントローラのビット誤り率テスト(BERT)を設定します。
  - このマニュアルで後述する「Cisco IOS XR ソフトウェアでのシリアルインターフェイスの設 定」モジュールの説明に従って、関連付けられたシリアルインターフェイスを設定します。
- T3 コントローラを 28 T1 コントローラにチャネル化したら、このマニュアルで後述する「T1 コン トローラの設定」モジュールの説明に従って T1 コントローラを設定し、それらに DS0 タイムス ロットを割り当てます。
- T3 コントローラを 21 E1 コントローラにチャネル化したら、このマニュアルで後述する「E1 コン トローラの設定」モジュールの説明に従って E1 コントローラを設定し、それらに DS0 タイムス ロットを割り当てます。

## T1 コントローラの設定

ここでは、個々の T1 コントローラを設定し、それを 24 の個別の DS0 タイムスロットにチャネル化する手順について説明します。

### 前提条件

- 2 ポートまたは 4 ポートのチャネル化した T3 SPA が必要です。またはルータに 8 ポート チャネラ イズド T1/E1 SPA がインストールされている必要があります。
- 2ポートまたは4ポートのチャネル化した T3 SPA がある場合、このモジュールの「チャネル化された T3 コントローラの設定」(P.455)の説明に従って、チャネル化した T3 コントローラを T1 モードで実行するように設定する必要があります。

### 制約事項

コントローラ タイプに有効でないオプションを設定すると、設定をコミットするときにエラーが表示 されます。

#### 手順の概要

- **1.** show controllers t1 *interface-path-id*
- 2. configure
- **3.** controller t1 interface-path-id
- 4. framing {sf | esf}
- 5. yellow {detection | generation} {disable | enable}
- 6. clock source {internal | line}
- 7. fdl {ansi | att} {enable | disable}
- 8. no shutdown
- 9. channel-group channel-group-number
- **10. timeslots** range

- **11. speed** *kbps*
- 12. exit
- **13.** ステップ 9 ~ 12 を繰り返し、タイムスロットをチャネル グループに割り当てます。各コントロー ラには、最大 24 のタイムスロットを設定できます。
- 14. exit
- 15. ステップ2~14を繰り返し、さらなるチャネルグループをコントローラに割り当てます。
- 16. end
  - または
  - commit

### 詳細手順

| ステップ 1 | <pre>show controllers t1 interface-path-id</pre>                  | (任意) ステップ3で作成したT1コントローラに関する情報を表示します。                                                                                                    |
|--------|-------------------------------------------------------------------|----------------------------------------------------------------------------------------------------|
|        | 例:<br>RP/0/0/CPU0:router# show controllers t3<br>0/1/0/0          |                                                                                                    |
| ステップ 2 | configure                                                         | グローバル コンフィギュレーション モードを開始します。                                                                                                    |
|        | 例:<br>RP/0/0/CPU0:router# configure                               |                                                                                                    |
| ステップ 3 | controller t1 interface-path-id                                   | T1 コンフィギュレーション モードを開始します。                                                                                                    |
|        | 例:<br>RP/0/0/CPU0:router(config)# controller t1<br>0/3/0/0/0      |                                                                                                    |
| ステップ 4 | <pre>framing {sf   esf}</pre>                                     | (任意) T1 データ ラインのフレーム タイプを指定します。                                                                                                    |
|        | 例:                                                                | • sf:スーパーフレーム                                                                                                    |
|        | <pre>RP/0/0/CPU0:router(config-t1)# framing esf</pre>             | • esf:拡張スーパーフレーム                                                                                                    |
|        |                                                                   | (注) T1のデフォルトのフレーム タイプは拡張スーパー<br>フレーム (esf) です。                                                                                                    |
| ステップ 5 | <pre>yellow {detection   generation} {disable   enable}</pre>     | (任意) T1 でのイエロー アラームの検出と生成をイネーブ<br>ルまたはディセーブルにします。                                                                                                    |
|        | 例:<br>RP/0/0/CPU0:router(config-tlel)# yellow<br>detection enable | (注) デフォルトでは、T1 チャネルでイエロー アラーム<br>が検出され、生成されます。                                                                                                    |
| ステップ 6 | <pre>clock source {internal   line}</pre>                         | (任意) 個々の T1 リンクのクロッキングを設定します。                                                                                                    |
|        | 例:                                                                | (注) デフォルトのクロック ソースは internal です。                                                                                                    |
|        | <pre>RP/0/0/CPU0:router(config-tlel)# clock source internal</pre> | <ul> <li>シリアルリンクでクロッキングを設定する場合、<br/>一方のエンドを internal にし、もう一方を line に<br/>する必要があります。接続の両エンドに internal<br/>クロッキングを設定すると、フレーム同期のずれ<br/>が生じます。接続の両エンドに line クロッキング<br/>を設定すると、ラインはアップ状態になりません。</li> </ul> |

#### Cisco IOS XR ソフトウェアでのクリア チャネル T3/E3 コントローラおよびチャネライズド T3 コントローラの設定 \_\_\_\_\_\_ ■ クリア チャネル T3/E3 コントローラおよびチャネル化された T1/E1 コントローラの設定方法

| ステップ 7  | fdl {ansi   att} {enable   disable}<br>例:                                    | Facility Data Link (FDL; ファシリティ データ リンク) を<br>介した ANSI T1.403 または AT&T TR54016 についての秒<br>単位のパフォーマンス レポートの伝送をイネーブルにしま |
|---------|------------------------------------------------------------------------------|----------------------------------------------------------------------------------------------------|
|         | <pre>RP/0/0/CPU0:router(config-tle1)# fdl ansi</pre>                         | す。                                                                                                    |
|         | enable                                                                       | (注) FDL ansi および att はデフォルトでディセーブルに<br>設定されています。                                                                     |
| ステップ 8  | no shutdown                                                                  | shutdown 設定を削除します。                                                                                                   |
|         | 例:<br>RP/0/0/CPU0:router(config-tle1)# no shutdown                           | <ul> <li>shutdown 設定を削除すると、コントロールに強制され<br/>た管理上のダウンが解除され、コントローラをアップ<br/>状態またはダウン状態に移行できるようになります。</li> </ul>          |
| ステップ 9  | <b>channel-group</b> channel-group-number                                    | T1 チャネル グループを作成し、そのチャネル グループの<br>チャネル グループ コンフィギュレーション モードを開始                                                        |
|         | 例:<br>RP/0/0/CPU0:router(config-t1)# channel-group 0                         | します。                                                                                                    |
| ステップ 10 | timeslots range<br>例:                                                        | 1 つまたは複数の DS0 タイムスロットをチャネル グループ<br>に関連付け、関連付けたシリアル サブインターフェイスを<br>そのチャネル グループに作成します。                                 |
|         | <pre>RP/0/0/CPU0:router(config-t1-channel_group)# timeslots 7-12</pre>       | <ul> <li>範囲は1~24 タイムスロットです。</li> </ul>                                                                               |
|         |                                                                              | <ul> <li>24 タイムスロットすべてを単一のチャネル グループ<br/>に割り当てることも、タイムスロットを複数のチャネ<br/>ル グループに分割することもできます。</li> </ul>                  |
|         |                                                                              | (注) 個々の T1 コントローラは、24 DS0 タイムスロッ<br>トの合計をサポートします。                                                                    |
| ステップ 11 | speed kbps                                                                   | <ul> <li>(任意) DS0 の速度を Kbps 単位で指定します。有効値は</li> <li>56 と 64 です。</li> </ul>                                            |
|         | 例:<br>RP/0/0/CPU0:router(config-tle1-channel_group)#<br>speed 64             | (注) デフォルトの速度は 64 kbps です。                                                                                            |
| ステップ 12 | exit                                                                         | チャネル グループ コンフィギュレーション モードを終了<br>します。                                                                                 |
|         | 例:<br>RP/0/0/CPU0:router(config-t1-channel_group)#<br>exit                   |                                                                                                    |
| ステップ 13 | ステップ9~12を繰り返し、タイムスロットをチャ<br>ネルグループに割り当てます。各コントローラに<br>は、最大24のタイムスロットを設定できます。 | -                                                                                                    |
| ステップ 14 | exit                                                                         | T1 コンフィギュレーション モードを終了し、グローバル<br>コンフィギュレーション モードを開始します。                                                               |
|         | 例:<br>RP/0/0/CPU0:router(config-t1)# exit                                    |                                                                                                    |

| ステップ 15 | Repeat Step 2 through Step 14 to assign more channel groups to a controller as desired. | -                                                                                                    |
|---------|-----------------------------------------------------------------------------------------|----------------------------------------------------------------------------------------------------|
| ステップ 16 | end                                                                                     | 設定変更を保存します。                                                                                                    |
|         | または<br>commit                                                                           | <ul> <li>end コマンドを発行すると、変更のコミットを求める<br/>プロンプトが表示されます。</li> </ul>                                                     |
|         | 例:<br>RP/0/0/CPU0:router(config-t3)# end<br>または                                         | Uncommitted changes found, commit them before exiting(yes/no/cancel)?<br>[cancel]:                                   |
|         | RP/0/0/CPU0:router(config-t3)# commit                                                   | <ul> <li>yes と入力すると、実行コンフィギュレーション<br/>ファイルに設定変更が保存され、コンフィギュ<br/>レーション セッションが終了し、ルータが EXEC<br/>モードに戻ります。</li> </ul>   |
|         |                                                                                         | <ul> <li>no と入力すると、設定変更をコミットせずにコン<br/>フィギュレーション セッションが終了し、ルータ<br/>が EXEC モードに戻ります。</li> </ul>                        |
|         |                                                                                         | <ul> <li>cancel と入力すると、コンフィギュレーション<br/>セッションの終了や設定変更のコミットは行われ<br/>ず、ルータでは現在のコンフィギュレーション<br/>セッションが継続されます。</li> </ul> |
|         |                                                                                         | <ul> <li>設定変更を実行コンフィギュレーション ファイルに保存し、コンフィギュレーション セッションを継続するには、commit コマンドを使用します。</li> </ul>                          |

### 次に行う作業

- このモジュールの「BERT の設定」(P.467)の説明に従って、その完全性をテストするため、コントローラの Bit Error Rate Test (BERT; ビット誤り率テスト)を設定します。
- このマニュアルで後述する「Cisco IOS XR ソフトウェアでのシリアルインターフェイスの設定」
   モジュールの説明に従って、関連付けられたシリアルインターフェイスを設定します。

## E1 コントローラの設定

ここでは、個々の E1 コントローラを設定し、それを 31 の個別の DS0 タイムスロットにチャネル化する手順について説明します。

### 前提条件

- 2 ポートまたは4 ポートのチャネル化した T3 SPA が必要です。またはルータに8 ポート チャネラ イズド T1/E1 SPA がインストールされている必要があります。
- 2ポートまたは4ポートのチャネル化した T3 SPA がある場合、このモジュールの「チャネル化さ れた T3 コントローラの設定」の説明に従って、チャネル化した T3 コントローラを E1 モードで実 行するように設定する必要があります。

### 制約事項

コントローラ タイプに有効でないオプションを設定すると、設定をコミットするときにエラーが表示 されます。

Cisco IOS XR インターフェイスおよびハードウェア コンポーネント コンフィギュレーション ガイド

#### 手順の概要

- 1. show controllers e1 interface-path-id
- 2. configure
- 3. controller e1 interface-path-id
- 4. clock source {internal | line}
- 5. framing {crc4 | no-crc4 | unframed}
- 6. national bits bits
- 7. no shutdown
- 8. channel-group channel-group-number
- 9. timeslots range
- **10. speed** *kbps*
- 11. exit
- **12.** ステップ 8 ~ 11 を繰り返し、タイムスロットをチャネル グループに割り当てます。各コントロー ラには、最大 24 のタイムスロットを設定できます。
- **13.** exit
- ステップ2~13を繰り返し、目的に合わせて、さらなるチャネルグループをコントローラに割り 当てます。
- 15. end

または commit

#### 詳細手順

|        | コマンドまたはアクション                                                 | 目的                           |
|--------|--------------------------------------------------------------|------------------------------|
| ステップ 1 | show controllers e1 interface-path-id                        | (任意) El コントローラに関する情報を表示します。  |
|        | 例:<br>RP/0/0/CPU0:router# show controllers e1<br>0/1/0/0     |                              |
| ステップ 2 | configure                                                    | グローバル コンフィギュレーション モードを開始します。 |
|        | 例:<br>RP/0/0/CPU0:router# configure                          |                              |
| ステップ 3 | controller el interface-path-id                              | El コンフィギュレーション モードを開始します。    |
|        | 例:<br>RP/0/0/CPU0:router(config)# controller e1<br>0/3/0/0/0 |                              |

|         | コマンドまたはアクション                                                                            | 目的                                                                                                    |
|---------|-----------------------------------------------------------------------------------------|----------------------------------------------------------------------------------------------------|
| ステップ 4  | <pre>clock source {internal   line}</pre>                                               | (任意) 個々の E1 リンクのクロッキングを設定します。                                                                                                    |
|         | dal ·                                                                                   | (注) デフォルトのクロック ソースは internal です。                                                                                                    |
|         | RP/0/0/CPU0:router(config-e1)# clock source<br>internal                                 | <ul> <li>シリアルリンクでクロッキングを設定する場合、</li> <li>一方のエンドを internal にし、もう一方を line にする必要があります。接続の両エンドに internal クロッキングを設定すると、フレーム同期のずれが生じます。接続の両エンドに line クロッキングを設定すると、ラインはアップ状態になりません。</li> </ul> |
| ステップ 5  | <pre>framing {crc4   no-crc4   unframed}</pre>                                          | (任意) E1 データ ラインのフレーム タイプを指定します。<br>E1 に有効なフレーム タイプは次のとおりです。                                                                                                    |
|         | 例:                                                                                      | • crc4 : CRC-4 エラー監視機能付きのフレーム構成                                                                                                    |
|         | unframed                                                                                | • no-crc4 : CRC-4 エラー監視機能なしのフレーム構成                                                                                                    |
|         |                                                                                         | • unframed : フレーム化されていない E1                                                                                                    |
|         |                                                                                         | (注) E1 のデフォルトのフレーム タイプは crc4 です。                                                                                                    |
| ステップ 6  | national bits bits                                                                      | (任意) E1 ポートの各国用予約ビットを指定します。範囲は 0 ~ 31 です。                                                                                                    |
|         | 例:<br>RP/0/0/CPU0:router(config-el)# national bits<br>10                                | <ul><li>(注) デフォルトのビット パターンは0です。これは16<br/>進表記の 0x1fに一致します。</li></ul>                                                                                                    |
| ステップ 7  | no shutdown                                                                             | shutdown 設定を削除します。                                                                                                    |
|         | 例:<br>RP/0/0/CPU0:router(config-el)# no shutdown                                        | <ul> <li>shutdown 設定を削除すると、コントロールに強制された管理上のダウンが解除され、コントローラをアップ状態またはダウン状態に移行できるようになります。</li> </ul>                                                                                       |
| ステップ 8  | channel-group channel-group-number                                                      | E1 チャネル グループを作成し、そのチャネル グループの<br>チャネル グループ コンフィギュレーション モードを開始                                                                                                    |
|         | 例:<br>RP/0/0/CPU0:router(config-el)# channel-group 0                                    | します。                                                                                                    |
| ステップ 9  | timeslots range<br>例:<br>RP/0/0/CPU0:router(config-el-channel_group)#<br>timeslote 1 16 | <ul> <li>1つまたは複数のタイムスロットをチャネル グループに関連付け、関連付けたシリアル サブインターフェイスをその<br/>チャネル グループに作成します。</li> <li>範囲は1~31 タイムスロットです。</li> </ul>                                                             |
|         |                                                                                         | <ul> <li>31 タイムスロットすべてを単一のチャネル グループ<br/>に割り当てることも、タイムスロットを複数のチャネ<br/>ル グループに分割することもできます。</li> </ul>                                                                                     |
|         |                                                                                         | (注) 各 E1 コントローラは、31 DS0 タイムスロットの<br>合計をサポートします。                                                                                                    |
| ステップ 10 | speed kbps                                                                              | <ul><li>(任意) DS0 の速度を Kbps 単位で指定します。有効値は</li><li>56 と 64 です。</li></ul>                                                                                                    |
|         | 例:<br>RP/0/0/CPU0:router(config-e1-channel_group)#<br>speed 100                         | (注) デフォルトの速度は 64 kbps です。                                                                                                    |

#### Cisco IOS XR ソフトウェアでのクリア チャネル T3/E3 コントローラおよびチャネライズド T3 コントローラの設定 \_\_\_\_\_\_ ● クリア チャネル T3/E3 コントローラおよびチャネル化された T1/E1 コントローラの設定方法

|         | コマンドまたはアクション                                                   | 目的                                                                                                    |
|---------|----------------------------------------------------------------|----------------------------------------------------------------------------------------------------|
| ステップ 11 | exit                                                           | チャネル グループ コンフィギュレーション モードを終了<br>します。                                                                                 |
|         | 例:<br>RP/0/0/CPU0:router(config-el-channel_group)#<br>exit     |                                                                                                    |
| ステップ 12 | ステップ 8 ~ 11 を繰り返し、タイムスロットをチャ<br>ネル グループに割り当てます。                | -                                                                                                    |
| ステップ 13 | exit                                                           | El コンフィギュレーション モードを終了します。                                                                                            |
|         | 例:<br>RP/0/0/CPU0:router(config-e1)# exit                      |                                                                                                    |
| ステップ 14 | ステップ 2 ~ 13 を繰り返し、目的に合わせて、さら<br>なるチャネル グループをコントローラに割り当てま<br>す。 | -                                                                                                    |
| ステップ 15 | end                                                            | 設定変更を保存します。                                                                                                    |
|         | または<br>commit                                                  | <ul> <li>end コマンドを発行すると、変更のコミットを求める<br/>プロンプトが表示されます。</li> </ul>                                                     |
|         | 例:<br>RP/0/0/CPU0:router(config-e3)# end<br>または                | Uncommitted changes found, commit them before exiting(yes/no/cancel)?<br>[cancel]:                                   |
|         | <pre>RP/0/0/CPU0:router(config-e3)# commit</pre>               | <ul> <li>yes と入力すると、実行コンフィギュレーション<br/>ファイルに設定変更が保存され、コンフィギュ<br/>レーション セッションが終了し、ルータが EXEC<br/>モードに戻ります。</li> </ul>   |
|         |                                                                | <ul> <li>no と入力すると、設定変更をコミットせずにコン<br/>フィギュレーション セッションが終了し、ルータ<br/>が EXEC モードに戻ります。</li> </ul>                        |
|         |                                                                | <ul> <li>cancel と入力すると、コンフィギュレーション<br/>セッションの終了や設定変更のコミットは行われ<br/>ず、ルータでは現在のコンフィギュレーション<br/>セッションが継続されます。</li> </ul> |
|         |                                                                | <ul> <li>設定変更を実行コンフィギュレーション ファイルに保存し、コンフィギュレーション セッションを継続するには、commit コマンドを使用します。</li> </ul>                          |

### 次に行う作業

- このモジュールの「BERT の設定」(P.467)の説明に従って、その完全性をテストするため、コントローラの Bit Error Rate Test (BERT; ビット誤り率テスト)を設定します。
- このマニュアルで後述する「Cisco IOS XR ソフトウェアでのシリアルインターフェイスの設定」 モジュールの説明に従って、関連付けられたシリアルインターフェイスを設定します。

## BERT の設定

ビット誤り率テスト(BERT)は、各 T3/E3 または T1/E1 コントローラ、および DS0 チャネル グルー プでサポートされています。これは、フレーム化されていな T3/E3 または T1/E1 信号でのみ行われ、 一度に1つのポート上でのみ実行されます。個々のチャネル グループでもサポートされます。

BERT の結果を参照するには、EXEC モードで show controllers t1 コマンドまたは show controllers t3 コマンドを使用します。BERT の結果には、次の情報が含まれます。

- 選択したテスト パターンのタイプ
- テストのステータス
- 選択したインターバル
- BER テストの残り時間
- ビットエラーの合計
- 受信したビット数の合計

BERT はデータ挿入型です。テストの実行中、正規のデータはラインにフローされません。BERT の進行中、ラインはアラーム状態に置かれ、BERT が完了すると正常状態に復元されます。

### T3/E3 および T1/E1 コントローラでの BERT の設定

ここでは、T3/E3 ライン、T1/E1 ライン、または個々のチャネル グループでビット誤り率テスト (BERT)のパターンをイネーブルにする手順について説明します。

### 前提条件

クリア チャネル T3/E3 コントローラを設定するか、T3 の T1/E1 コントローラへのチャネル化を行う必要があります。

#### 手順の概要

- 1. configure
- **2.** controller [t3 | e3 | t1 | e1] *interface-path-id*
- 3. bert pattern pattern
- 4. bert interval *time*
- **5. bert error** [*number*]
- 6. end または
  - commit
- 7. exit
- 8. exit
- **9.** bert [t3 | e3 | t1 | e1] *interface-path-id* [channel-group *channel-group-number*] [error] start
- **10.** bert [t3 | e3 | t1 | e1] interface-path-id [channel-group channel-group-number] stop
- **11.** show controllers [t3 | e3 | t1 | e1] *interface-path-id*

### 詳細手順

|        | コマンドまたはアクション                                                | 目的                                                                                                    |
|--------|-------------------------------------------------------------|----------------------------------------------------------------------------------------------------|
| ステップ 1 | configure                                                   | グローバル コンフィギュレーション モードを開始します。                                                                                                    |
|        | 例:<br>RP/0/0/CPU0:router# configure                         |                                                                                                    |
| ステップ 2 | <pre>controller [t3   e3   t1   e1] interface-path-id</pre> | コントローラ名とインスタンス ID を<br><i>rack/slot/module/port</i> 表記で指定し、T3、E3、T1、また<br>は E1 コントローラ コンフィギュレーション モードを開始                                                                                                    |
|        | 例:<br>RP/0/0/CPU0:router(config)# controller t3<br>0/1/0/0  | します。                                                                                                    |
| ステップ 3 | bert pattern pattern                                        | コントローラで特定のビット誤り率テスト(BERT)のパ<br>ターンをイネーブルにします。すべてのコントローラおよ                                                                                                    |
|        | 例:<br>RP/0/0/CPU0:router(config-t3)# bert pattern<br>2^15   | びチャネル グループに有効なパターンには、0s、1s、<br>2^15、2^20、2^20-QRSS、2^23、alt-0-1 があります。<br>T1 および E1 コントローラに有効なパターンには 1in8、<br>3in24、55Daly、55Octet があります。チャネル グループ<br>に有効なパターンには 2^11、2^9、ds0-1、ds0-2、ds0-3、<br>ds0-4 があります。 |
|        |                                                             | (注) BER テストを開始するには、EXEC モードで bert<br>コマンドを使用する必要があります。                                                                                                    |
| ステップ 4 | bert interval time                                          | (任意) T3/E3 または T1/E1 ラインでのビット誤り率テス<br>ト(BERT)のパターンを指定します。インターバルの値                                                                                                    |
|        | 例:<br>RP/0/0/CPU0:router(config-t3)# bert pattern<br>2^15   | は1~14400の範囲で指定できます。                                                                                                    |
| ステップ 5 | bert error [number]                                         | ビットストリームに追加する BERT エラーの数を指定しま<br>す。範囲は 1 ~ 255 です。                                                                                                    |
|        | 例:<br>RP/0/0/CPU0:router(config-t3)# bert error 10          |                                                                                                    |

|         | コマンドまたはアクション                                                                                    | 目的                                                                                                    |
|---------|-------------------------------------------------------------------------------------------------|----------------------------------------------------------------------------------------------------|
| ステップ 6  | end                                                                                             | 設定変更を保存します。                                                                                                    |
|         | または<br>commit                                                                                   | <ul> <li>end コマンドを発行すると、変更のコミットを求める<br/>プロンプトが表示されます。</li> </ul>                                                     |
|         | 例:<br>RP/0/0/CPU0:router(config-t3)# end<br>または                                                 | Uncommitted changes found, commit them before<br>exiting(yes/no/cancel)?<br>[cancel]:                                |
|         | <pre>RP/0/0/CPU0:router(config-t3)# commit</pre>                                                | <ul> <li>yes と入力すると、実行コンフィギュレーション<br/>ファイルに設定変更が保存され、コンフィギュ<br/>レーション セッションが終了し、ルータが EXEC<br/>モードに戻ります。</li> </ul>   |
|         |                                                                                                 | <ul> <li>no と入力すると、設定変更をコミットせずにコン<br/>フィギュレーション セッションが終了し、ルータ<br/>が EXEC モードに戻ります。</li> </ul>                        |
|         |                                                                                                 | <ul> <li>cancel と入力すると、コンフィギュレーション<br/>セッションの終了や設定変更のコミットは行われ<br/>ず、ルータでは現在のコンフィギュレーション<br/>セッションが継続されます。</li> </ul> |
|         |                                                                                                 | <ul> <li>設定変更を実行コンフィギュレーション ファイルに保存し、コンフィギュレーション セッションを継続するには、commit コマンドを使用します。</li> </ul>                          |
| ステップ 7  | exit                                                                                            | T3/E3 または T1/E1 コントローラ コンフィギュレーション<br>エードを約了します                                                                      |
|         | 例:<br>RP/0/0/CPU0:router(config-t3)# exit                                                       |                                                                                                    |
| ステップ 8  | exit                                                                                            | グローバル コンフィギュレーション モードを終了します。                                                                                         |
|         | 例:<br>RP/0/0/CPU0:router(config)# exit                                                          |                                                                                                    |
| ステップ 9  | bert [t3   e3   t1   e1] interface-path-id<br>[channel-group channel-group-number] [error]      | 指定した T3/E3 または T1/E1 コントローラで、設定した<br>BERT テストを開始します。                                                                 |
|         | 例:<br>RP/0/0/CPU0:router# bert t3 0/3/0/0 start<br>RP/0/0/CPU0:router# bert t3 0/3/0/0 error    | (注) オプションの error キーワードを指定して、実行<br>中の BERT ストリームにエラーを挿入することも<br>できます。                                                 |
| ステップ 10 | <pre>bert [t3   e3   t1   e1] interface-path-id [channel-group channel-group-number] stop</pre> | 指定した T3/E3 または T1/E1 コントローラで、設定した<br>BERT テストを停止します。                                                                 |
|         | 例:<br>RP/0/0/CPU0:router# bert t3 0/3/0/0 stop                                                  |                                                                                                    |
| ステップ 11 | <pre>show controllers [t3   e3   t1   e1] interface-path-id</pre>                               | 設定した BERT の結果を表示します。                                                                                                 |
|         | 例:<br>RP/0/0/CPU0:router# show controllers t3<br>0/3/0/0                                        |                                                                                                    |

#### 次に行う作業

このマニュアルで後述する「*Cisco IOS XR ソフトウェアでのシリアル インターフェイスの設定*」モジュールの説明に従って、テストしたコントローラに関連付けられたシリアル インターフェイスを設定します。

### DS0 チャネル グループでの BERT の設定

ここでは、個々の DS0 チャネル グループでビット誤り率テスト(BERT)のパターンをイネーブルに する手順について説明します。

### 前提条件

クリア チャネル T3/E3 コントローラを設定するか、T3 の T1/E1 コントローラへのチャネル化を行う必要があります。

#### 手順の概要

- 1. configure
- 2. controller [t1| e1] interface-path-id
- 3. channel-group channel-group-number
- 4. bert pattern pattern
- 5. bert interval *time*
- 6. end または commit
- 7. exit
- 8. exit
- 9. exit
- **10.** bert [t1| e1] interface-path-id [channel-group channel-group-number][error] start
- **11.** bert [t1| e1] interface-path-id [channel-group channel-group-number] stop
- **12.** show controllers [t1| e1] interface-path-id

#### 詳細手順

|        | コマンドまたはアクション                                               | 目的                                                                          |
|--------|------------------------------------------------------------|-----------------------------------------------------------------------------|
| ステップ 1 | configure                                                  | グローバル コンフィギュレーション モードを開始します。                                                |
|        | 例:<br>RP/0/0/CPU0:router# configure                        |                                                                             |
| ステップ 2 | <pre>controller [t1   e1] interface-path-id</pre>          | コントローラ名とインスタンス ID を rack/slot/module/port<br>表記で指定し、T1 または E1 コントローラ コンフィギュ |
|        | 例:<br>RP/0/0/CPU0:router(config)# controller t3<br>0/1/0/0 | レーション モードを開始します。                                                            |

Cisco IOS XR インターフェイスおよびハードウェア コンポーネント コンフィギュレーション ガイド

#### Cisco IOS XR ソフトウェアでのクリア チャネル T3/E3 コントローラおよびチャネライズド T3 コントローラの設定 クリア チャネル T3/E3 コントローラおよびチャネル化された T1/E1 コントローラの設定方法 ■

|        | コマンドまたはアクション                                                                                                    | 目的                                                                                                    |
|--------|----------------------------------------------------------------------------------------------------|----------------------------------------------------------------------------------------------------|
| ステップ 3 | <pre>channel-group channel-group-number 例: RP/0/0/CPU0:router(config-t1)# channel-group 1 RP/0/0/CPU0:router(config-t1-channel_group)#</pre>       | 特定のチャネル グループのチャネル グループ コンフィギュ<br>レーション モードを開始します。 <i>channel-group-number</i><br>を、BERT を設定するチャネル グループを指す番号に置き<br>換えます。                                                                                                    |
| ステップ 4 | <pre>bert pattern pattern 例: RP/0/0/CPU0:router(config-t1-channel_group)# bert pattern 2^15</pre>                                                  | <ul> <li>T3 ラインで特定のビット誤り率テスト(BERT)のパターンをイネーブルにします。すべてのコントローラおよびチャネルグループに有効なパターンには、0s、1s、2^15、2^20、2^20-QRSS、2^23、alt-0-1があります。T1およびE1コントローラに有効なパターンには1in8、3in24、55Daly、55Octetがあります。チャネルグループに有効なパターンには2^11、2^9、ds0-1、ds0-2、ds0-3、ds0-4があります。</li> <li>(注) BER テストを開始するには、EXEC モードでbertコマンドを使用する必要があります。</li> </ul>                                                                                                    |
| ステップ 5 | bert interval time<br>例:<br>RP/0/0/CPU0:router(config-t1-channel_group)#<br>bert interval 5                                                        | <ul> <li>(任意) T3/E3 または T1/E1 ラインでのビット誤り率テスト</li> <li>(BERT) パターンの時間を分単位で指定します。インター</li> <li>バルの値は1~14400の範囲で指定できます。</li> </ul>                                                                                                    |
| ステップ 6 | end<br>または<br>commit<br>例:<br>RP/0/0/CPU0:router(config-t1-channel_group)#<br>end<br>または<br>RP/0/0/CPU0:router(config-t1-channel_group)#<br>commit | <ul> <li>設定変更を保存します。</li> <li>end コマンドを発行すると、変更のコミットを求める<br/>プロンプトが表示されます。</li> <li>Uncommitted changes found, commit them before<br/>exiting(yes/no/cancel)?<br/>[cancel]:</li> <li>yes と入力すると、実行コンフィギュレーション<br/>ファイルに設定変更が保存され、コンフィギュ<br/>レーション セッションが終了し、ルータが EXEC<br/>モードに戻ります。</li> <li>no と入力すると、設定変更をコミットせずにコン<br/>フィギュレーション セッションが終了し、ルータ<br/>が EXEC モードに戻ります。</li> <li>cancel と入力すると、コンフィギュレーション<br/>セッションの終了や設定変更のコミットは行われ<br/>ず、ルータでは現在のコンフィギュレーション<br/>セッションが継続されます。</li> <li>設定変更を実行コンフィギュレーション セッションを継続する<br/>には、commit コマンドを使用します。</li> </ul> |
| ステップ 7 | exit<br>例:<br>RP/0/0/CPU0:router(config=t1=channel_group)#                                                                                         | チャネル グループ コンフィギュレーション モードを終了し<br>ます。                                                                                                    |
|        | exit                                                                                                    |                                                                                                    |

|         | コマンドまたはアクション                                                                                     | 目的                                                           |
|---------|--------------------------------------------------------------------------------------------------|--------------------------------------------------------------|
| ステップ 8  | exit                                                                                             | T1 または E1 コンフィギュレーション モードを終了します。                             |
|         | 例:<br>RP/0/0/CPU0:router(config-t1)# exit                                                        |                                                              |
| ステップ 9  | exit                                                                                             | グローバル コンフィギュレーション モードを終了します。                                 |
|         | 例:<br>RP/0/0/CPU0:router(config)# exit                                                           |                                                              |
| ステップ 10 | <pre>bert [t1   e1] interface-path-id [channel-group channel-group-number] [error] start</pre>   | 指定したチャネル グループで、設定した BERT テストを開<br>始します。                      |
|         | 例:<br>RP/0/0/CPU0:router# bert t1 0/3/0/0/0 start<br>RP/0/0/CPU0:router# bert t1 0/3/0/0/0 error | (注) オプションの error キーワードを指定して、実行中の BERT ストリームにエラーを挿入することもできます。 |
| ステップ 11 | <pre>bert [t1   e1] interface-path-id [channel-group channel-group-number] stop</pre>            | 指定したチャネル グループで、設定した BERT テストを停<br>止します。                      |
|         | 例:<br>RP/0/0/CPU0:router# bert t1 0/3/0/0/0 stop                                                 |                                                              |
| ステップ 12 | <pre>show controllers [t1   e3] interface-path-id</pre>                                          | 設定した BERT の結果を表示します。                                         |
|         | 例:<br>RP/0/0/CPU0:router# show controllers t3<br>0/3/0/0                                         |                                                              |

### 次に行う作業

このマニュアルで後述する「*Cisco IOS XR ソフトウェアでのシリアルインターフェイスの設定*」モジュールの説明に従って、テストしたコントローラに関連付けられたシリアルインターフェイスを設定します。

# クリア チャネル T3/E3 およびチャネル化した T3 コントロー ラの設定:例

ここでは、次の例について説明します。

# クリア チャネル T3 コントローラの設定:例

次に、クリア チャネル T3 コントローラの設定例を示します。

```
RP/0/0/CPU0:router# configure
RP/0/0/CPU0:router(config)#controller T3 0/3/2/0
RP/0/0/CPU0:router(config-t3)#clock source internal
RP/0/0/CPU0:router(config-t3)#mode serial
RP/0/0/CPU0:router(config-t3)#cablelength 4
RP/0/0/CPU0:router(config-t3)#framing c-bit
RP/0/0/CPU0:router(config-t3)#commit
```

Cisco IOS XR インターフェイスおよびハードウェア コンポーネント コンフィギュレーション ガイド

RP/0/0/CPU0:router(config-t3)#

## T3 コントローラでのチャネル化した T1 コントローラの設定:例

次に、28 T1 コントローラがチャネル化されている T3 コントローラの設定例を示します。

```
RP/0/0/CPU0:router# configure
RP/0/0/CPU0:router(config)# controller T3 0/3/0/0
RP/0/0/CPU0:router(config-t3) # mode t1
RP/0/0/CPU0:router(config-t3)# framing m23
RP/0/0/CPU0:router(config-t3)# cablelength 11
RP/0/0/CPU0:router(config-t3)# clock source line
RP/0/0/CPU0:router(config-t3)#commit
RP/0/0/CPU0:router(config-t3)#exit
RP/0/0/CPU0:router(config)# exit
RP/0/0/CPU0:router#show controllers T1 ?
  0/3/0/0/0 T1 Interface Instance
  0/3/0/0/1
            T1 Interface Instance
  0/3/0/0/10 T1 Interface Instance
  0/3/0/0/11
             T1 Interface Instance
  0/3/0/0/12 T1 Interface Instance
  0/3/0/0/13 T1 Interface Instance
  0/3/0/0/14 T1 Interface Instance
  0/3/0/0/15 T1 Interface Instance
  0/3/0/0/16 T1 Interface Instance
  0/3/0/0/17 T1 Interface Instance
  0/3/0/0/18 T1 Interface Instance
  0/3/0/0/19 T1 Interface Instance
  0/3/0/0/2
             T1 Interface Instance
  0/3/0/0/20 T1 Interface Instance
  0/3/0/0/21 T1 Interface Instance
  0/3/0/0/22 T1 Interface Instance
  0/3/0/0/23 T1 Interface Instance
  0/3/0/0/24 T1 Interface Instance
  0/3/0/0/25 T1 Interface Instance
  0/3/0/0/26 T1 Interface Instance
  0/3/0/0/27 T1 Interface Instance
  0/3/0/0/3
             T1 Interface Instance
  0/3/0/0/4
             T1 Interface Instance
            T1 Interface Instance
 0/3/0/0/5
 --More--
RP/0/0/CPU0:router(config)#
RP/0/0/CPU0:router(config) # controller t1 0/3/0/0/0
RP/0/0/CPU0:router(config-t1)# channel-group 0
RP/0/0/CPU0:router(config-t1-channel group) # timeslots 1-24
RP/0/0/CPU0:router(config-t1-channel_group) # exit
RP/0/0/CPU0:router(config-t1)# exit
RP/0/0/CPU0:router(config) # controller t1 0/3/0/0/1
RP/0/0/CPU0:router(config-t1)# channel-group 0
RP/0/0/CPU0:router(config-t1-channel group) # timeslots 1-24
RP/0/0/CPU0:router(config-t1-channel_group)# exit
RP/0/0/CPU0:router(config-t1)# exit
RP/0/0/CPU0:router(config)# controller t1 0/3/0/0/2
RP/0/0/CPU0:router(config-t1)# channel-group 0
RP/0/0/CPU0:router(config-t1-channel group) # timeslots 1-12
RP/0/0/CPU0:router(config-t1-channel_group)# exit
RP/0/0/CPU0:router(config-t1) # channel-group 1
RP/0/0/CPU0:router(config-t1-channel_group)# timeslots 13-24
RP/0/0/CPU0:router(config-t1-channel group)# exit
RP/0/0/CPU0:router(config-t1)# exit
```

```
RP/0/0/CPU0:router(config) # controller t1 0/3/0/0/3
RP/0/0/CPU0:router(config-t1) # channel-group 0
RP/0/0/CPU0:router(config-t1-channel_group) # timeslots 1-6
RP/0/0/CPU0:router(config-t1-channel_group) # exit
RP/0/0/CPU0:router(config-t1-channel_group) # timeslots 7-12
RP/0/0/CPU0:router(config-t1-channel_group) # exit
RP/0/0/CPU0:router(config-t1) # channel-group 2
RP/0/0/CPU0:router(config-t1-channel_group) # timeslots 13-18
RP/0/0/CPU0:router(config-t1-channel_group) # exit
RP/0/0/CPU0:router(config-t1-channel_group) # exit
RP/0/0/CPU0:router(config-t1) # channel-group 3
RP/0/0/CPU0:router(config-t1-channel_group) # timeslots 19-24
RP/0/0/CPU0:router(config-t1-channel_group) # exit
RP/0/0/CPU0:router(config-t1-channel_group) # exit
RP/0/0/CPU0:router(config-t1-channel_group) # exit
RP/0/0/CPU0:router(config-t1-channel_group) # exit
RP/0/0/CPU0:router(config-t1-channel_group) # exit
RP/0/0/CPU0:router(config-t1-channel_group) # exit
```

### T3 コントローラでの BERT の設定:例

次に、T3 コントローラで BERT を設定し、BERT の結果を表示する例を示します。

```
RP/0/0/CPU0:router# config
RP/0/0/CPU0:router(config)# controller t3 0/3/0/1
RP/0/0/CPU0:router(config-t3)# bert pattern 0s
```

Run bert from exec mode for the bert config to take effect

RP/0/0/CPU0:router(config-t3)#exit
RP/0/0/CPU0:router(config)# exit

Uncommitted changes found, commit them before exiting(yes/no/cancel)? [cancel] RP/0/0/CPU0:router#bert t3 0/3/0/1 start

RP/0/0/CPU0:router# bert t3 0/3/0/1 stop

```
RP/0/0/CPU0:router# show controllers t3 0/3/0/1
```

```
T30/3/0/1 is up
No alarms detected.
MDL transmission is disabled
 EIC: , LIC: , FIC: , UNIT:
   Path FI:
   Idle Signal PORT NO:
   Test Signal GEN NO:
FEAC code received: No code is being received
Framing is C-BIT Parity, Line Code is B3ZS, Clock Source is Internal
Data in current interval (108 seconds elapsed):
   O Line Code Violations, O P-bit Coding Violation
   0 C-bit Coding Violation, 0 P-bit Err Secs
   O P-bit Severely Err Secs, O Severely Err Framing Secs
   O Unavailable Secs, O Line Errored Secs
   O C-bit Errored Secs, O C-bit Severely Errored Secs
Data in Interval 1:
   O Line Code Violations, O P-bit Coding Violation
   0 C-bit Coding Violation, 0 P-bit Err Secs
   0 P-bit Severely Err Secs, 0 Severely Err Framing Secs
   O Unavailable Secs, O Line Errored Secs
   0 C-bit Errored Secs, 0 C-bit Severely Errored Secs
Data in Interval 2:
   O Line Code Violations, O P-bit Coding Violation
```

0 P-bit Severely Err Secs, 0 Severely Err Framing Secs 0 Unavailable Secs, 0 Line Errored Secs 0 C-bit Errored Secs, 0 C-bit Severely Errored Secs Data in Interval 3: 0 Line Code Violations, 0 P-bit Coding Violation 0 C-bit Coding Violation, 0 P-bit Err Secs 0 P-bit Severely Err Secs, 0 Severely Err Framing Secs 0 Unavailable Secs, 0 Line Errored Secs 0 C-bit Errored Secs, 0 C-bit Severely Errored Secs

# その他の参考資料

ここでは、T3/E3 および T1/E1 コントローラに関する参考資料について説明します。

## 関連資料

|                                                                                                    | 参照先                                                                                                    |
|----------------------------------------------------------------------------------------------------|----------------------------------------------------------------------------------------------------|
| Cisco IOS XR マスター コマンド リファレンス                                                                                    | [Cisco IOS XR Master Commands List]                                                                       |
| Cisco IOS XR インターフェイス コンフィギュレー<br>ション コマンド                                                                       | Cisco IOS XR Interface and Hardware Component Command         Reference                                   |
| Cisco IOS XR ソフトウェアを使用した初期システム<br>ブートアップとルータの設定情報                                                                | Cisco IOS XR Getting Started Guide       []                                                               |
| Cisco IOS XR AAA サービス構成情報                                                                                        | 『Cisco IOS XR System Security Configuration Guide』および<br>『Cisco IOS XR System Security Command Reference』 |
| リモートの Craft Works Interface (CWI) クライアン<br>ト管理アプリケーションからの、Cisco CRS-1 ルータ<br>上のインターフェイスとその他のコンポーネントの設<br>定に関する情報 |                                                                                                    |

# 規格

| 規格                                                  | タイトル |
|-----------------------------------------------------|------|
| この機能によりサポートされた新規規格または改訂規<br>格はありません。またこの機能による既存規格のサ | -    |
| ポートに変更はありません。                                       |      |

## MIB

| MIB                          | MIB リンク                                                   |
|------------------------------|-----------------------------------------------------------|
| この機能によりサポートされた新規 MIB または改訂   | Cisco IOS XR ソフトウェアを使用して選択したプラットフォーム                      |
| MIB はありません。またこの機能による既存 MIB の | の MIB を検索およびダウンロードするには、次の URL の Cisco                     |
| サポートに変更はありません。               | MIB Locator を使用します。                                       |
|                              | http://cisco.com/public/sw-center/netmgmt/cmtk/mibs.shtml |

## RFC

| RFC                                                                          | タイトル |
|------------------------------------------------------------------------------|------|
| この機能によりサポートされた新規 RFC または改訂<br>RFC はありません。またこの機能による既存 RFC の<br>サポートに変更はありません。 | -    |

# シスコのテクニカル サポート

| 説明                            | リンク                              |
|-------------------------------|----------------------------------|
| シスコのテクニカル サポート Web サイトでは、製品、  | http://www.cisco.com/techsupport |
| テクノロジー、ソリューション、テクニカル ヒント、     |                                  |
| ツールへのリンクなど、さまざまな技術的コンテンツ      |                                  |
| を検索可能な形で提供しています。Cisco.com に登録 |                                  |
| されている場合は、次のページからログインしてさら      |                                  |
| に多くのコンテンツにアクセスできます。           |                                  |

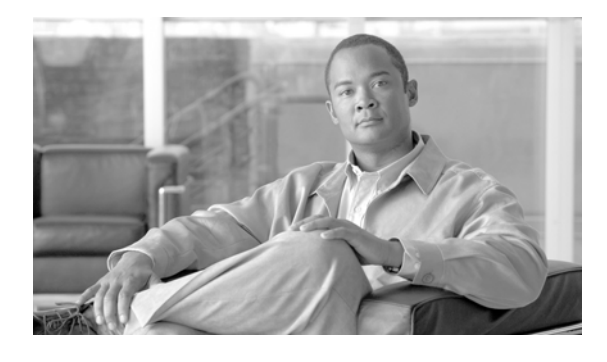

# Cisco IOS XR ソフトウェアでのトンネル イ ンターフェイスの設定

ここでは、Cisco IOS XR ソフトウェアをサポートするルータで Tunnel-IPSec インターフェイスを設 定する方法について説明します。トンネル インターフェイスは、別のトランスポート プロトコル内に 任意のパケットのカプセル化を提供する仮想インターフェイスです。保護されていない公開ルートで も、Tunnel-IPSec インターフェイスによってセキュアな通信が可能になります。

仮想インターフェイスは、ルータ内部の論理パケットスイッチングエンティティです。仮想インターフェイスは、グローバルスコープを持ちますが、関連付けられた位置は持ちません。Cisco IOS XR ソフトウェアでは、物理インターフェイスを識別するために *rack/slot/module/port* 表記を使用していますが、インターフェイス名で仮想インターフェイスを識別した後は、グローバルに一意な数字による ID を使用します。この数字による ID は、たとえば、Loopback 0、Loopback 1、Null99999 です。Loopback 0 と Null 0 を同時に使用できるように、各仮想インターフェイス タイプの ID は一意です。

仮想インターフェイスのコントロール プレーンは、アクティブ RP上に存在します。設定とコントロー ル プレーンは、スタンバイ RP上にミラーリングされ、スイッチオーバーが発生した場合には、仮想イ ンターフェイスがそれまでのスタンバイ RP に移り、このスタンバイ RP が新たにアクティブ RP とな ります。

### <u>》</u> (注)

親インターフェイスに応じて、サブインターフェイスは物理インターフェイスまたは仮想インターフェ イスになります。

仮想トンネルは、任意の RP または DRP で*設定*されますが、作成および操作は RP からだけ実行され ます。

(注)

トンネルには、モジュラ サービス カードとの1対1の関連付けはありません。

#### Cisco IOS XR ソフトウェアのトンネル インターフェイス設定機能の履歴

| リリース       | 変更点                           |
|------------|-------------------------------|
| リリース 2.0   | Cisco CRS-1 ルータにこの機能が追加されました。 |
| リリース 3.0   | 変更ありません。                      |
| リリース 3.2   | 変更ありません。                      |
| リリース 3.3.0 | 変更ありません。                      |
| リリース 3.4.0 | 変更ありません。                      |
| リリース 3.5.0 | 変更ありません。                      |
| リリース 3.6.0 | 変更ありません。                      |

| リリース 3.7.0 | 変更ありません。 |  |
|------------|----------|--|
| リリース 3.8.0 | 変更ありません。 |  |

## この章の構成

- 「トンネルインターフェイスを設定するための前提事項」(P.478)
- 「トンネルインターフェイスの設定に関する情報」(P.478)
- 「トンネルインターフェイスの設定方法」(P.480)
- 「トンネルインターフェイスの設定例」(P.482)
- 「関連情報」(P.483)
- 「その他の参考資料」(P.483)

# トンネル インターフェイスを設定するための前提事項

この設定作業を行うには、Cisco IOS XR ソフトウェアのシステム管理者が、対応するコマンドタスク ID を含むタスク グループに関連付けられたユーザ グループにユーザを割り当てる必要があります。す べてのコマンドタスク ID は、各コマンドリファレンスおよび『Cisco IOS XR Task ID Reference Guide』に記載されています。

タスク グループの割り当てについてサポートが必要な場合は、システム管理者に連絡してください。 ユーザ グループおよびタスク ID の詳細については、『Cisco IOS XR Software System Security Configuration Guide』の「Configuring AAA Services on Cisco IOS XR Software」モジュールを参照し てください。

# トンネル インターフェイスの設定に関する情報

トンネルインターフェイスを設定するには、次の概念を理解しておく必要があります。

- 「トンネルインターフェイスの概要」(P.478)
- 「仮想インターフェイスの命名規則」(P.479)
- 「Tunnel-IPSec の概要」(P.479)
- 「Tunnel-IPSec の命名規則」(P.480)
- 「クリプト プロファイル セット」(P.480)
- 「トンネルインターフェイスの設定方法」(P.480)

### トンネル インターフェイスの概要

トンネリングによって、トランスポート プロトコル内の任意のパケットをカプセル化できるようにな ります。この機能は、設定用の単純なインターフェイスを用意するために、仮想インターフェイスとし て実装されます。トンネルインターフェイスは特定の「パッセンジャ」プロトコルや「トランスポー ト」プロトコルに関連付けられません。トンネルインターフェイスは、任意の標準のポイントツーポ イント カプセル化スキームを実装するために必要なサービスを提供できるように設計されたアーキテ クチャです。サポートされるトンネルはポイントツーポイント リンクなので、リンクごとに個別のト ンネルを設定する必要があります。

トンネルインターフェイスを設定するには、必須の手順が3つあります。

- 1. トンネル インターフェイスを設定します。interface tunnel-ipsec ID を指定します。
- 2. トンネルの発信元を設定します。tunnel source {*ip-address* | *interface-id*} を指定します。
- 3. トンネルの宛先を設定します。tunnel destination {*ip-address* | *tunnel-id*} を指定します。

### 仮想インターフェイスの命名規則

仮想インターフェイス名では、インターフェイスのラック、スロット、モジュール、およびポートを識 別するために、*rack/slot/module/port*という物理インターフェイスの表記方法を使用しません。仮想イン ターフェイスは、物理的なインターフェイスやサブインターフェイスには関連付けられないためです。

仮想インターフェイスでは、仮想インターフェイス タイプごとに、グローバルに一意な数字による ID を使用します。

仮想インターフェイスの表記例:

| Interface     | IP-Address    | Status | Protocol |
|---------------|---------------|--------|----------|
| Loopback0     | 10.9.0.0      | Up     | Up       |
| Loopback10    | 10.7.0.0      | Up     | Up       |
| Tunnel-TE5000 | 172.18.189.38 | Down   | Down     |
| Null10        | 10.8.0.0      | Up     | Up       |
|               |               |        |          |

## Tunnel-IPSec の概要

IP Security (IPSec; IP セキュリティ)は、インターネット上のプライベート通信のセキュリティを確 保するためのオープンスタンダードのフレームワークです。IPSec は、パブリック ネットワークやセ キュアではないネットワークでデータを送信する必要がある、仮想プライベート ネットワーク (VPN) やファイアウォールなどのアプリケーションをサポートするために使用できます。ルータ IPSec プロト コルスイートには、IP レイヤにプライバシ、完全性、および認証サービスを提供するために使用でき る一連の標準が用意されています。また、IPSec プロトコルスイートには、ネットワーク レイヤ セ キュリティの主要な管理要件をサポートする暗号化技術も含まれます。

IPSec を使用すると、Secure Shell (SSH; セキュア シェル) または Secure Socket Layer (SSL; セキュ ア ソケット レイヤ)を使用する必要はありません。使用すると、同じデータの暗号化と復号化が 2 回 実行され、不要なオーバーヘッドが生じます。IPSec デーモンは、RP と DRP の両方で実行されます。 IPSec はルータのオプションの機能です。IPSec は、セキュアなトランスポートが必要なアプリケー ションが複数あるユーザに適しています。クライアント側では、Cisco VPN 3000 Client や他のサード パーティ製 IPSec クライアント ソフトウェアを使用して、IPSec VPN を構築できます。

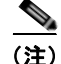

IPSec トンネルはコントロール プレーンに存在するため、トンネルを始動または終了する必要はありま せん。IPSec トンネルへの送信は、RP または DRP からローカルで発信されたトラフィックの場合だけ であり、Tunnel-IPSec に適用するプロファイルの一部として設定されたアクセス制御リスト (ACL) によって検出されます。

## Tunnel-IPSec の命名規則

プロファイルは、インターフェイスの tunnel-ipsec のインターフェイス設定サブモードから入力されます。例:

interface tunnel-ipsec 30
 profile <profile name>

## クリプト プロファイル セット

クリプト プロファイル セットを設定し、トンネル インターフェイス(またはクリプト IPSec トランス ポート)に適用する必要があります。クリプト IPSec トランスポートの使用の詳細については、「その 他の参考資料」(P.483)に記載されているリンクを参照してください。2 つの IPSec ピア間で IPSec が 正常に動作するには、両方のピアのクリプト プロファイル エントリに互換性のある設定ステートメン トを含める必要があります。

2 つのピアがセキュリティアソシエーションの確立を試行するには、相手側ピアのクリプトプロファイルエントリのいずれかと互換性のあるクリプトプロファイルエントリが、各ピアに1つ以上必要です。2 つのクリプトプロファイルエントリに互換性があると判断するには、少なくとも次の基準を満たす必要があります。

- 互換性のあるクリプトアクセスリストを含む必要があります。応答側のピアが動的クリプトプロファイルを使用している場合、ローカルのクリプトアクセスリストのエントリは、ピアのクリプトアクセスリストから「許可」される必要があります。
- 各ピアは、相手側ピアを識別する必要があります(ただし、応答側ピアが動的クリプトプロファ イルを使用している場合を除きます)。
- 少なくとも1つのトランスフォームセットが共通している必要があります。

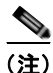

クリプトプロファイルは共有できません。つまり、複数のインターフェイスに同じプロファイルは設 定できません。

# トンネル インターフェイスの設定方法

ここでは、次の手順について説明します。

• 「Tunnel-IPSec インターフェイスの設定」(P.480)(必須)

## Tunnel-IPSec インターフェイスの設定

ここでは、Tunnel-IPSec インターフェイスの設定方法について説明します。

### 前提条件

**profile** コマンドを使用するには、クリプト コマンドの適切なタスク ID を含むタスク グループに関連 付けられたユーザ グループに属している必要があります。**tunnel destination** コマンドを使用するに は、インターフェイス コマンドの適切なタスク ID を含むタスク グループに関連付けられたユーザ グ ループに属している必要があります。

HC-480

ユーザ グループとタスク ID の詳細については、『Cisco IOS XR System Security Configuration Guide』 の「Configuring AAA Services on Cisco IOS XR Software」モジュールを参照してください。

次のタスクは、Tunnel-IPSec インターフェイスを作成するために必要です。

- IPSec セキュリティ アソシエーションのグローバルな存続期間を設定する
- チェックポイント処理を設定する
- クリプトプロファイルを設定する

前提条件のチェックポイント処理とクリプト プロファイルの設定方法、および IPSec セキュリティア ソシエーションのグローバルな存続期間を設定する方法の詳細については、『Cisco IOS XR System Security Configuration Guide』の「Implementing IPSec Network Security on Cisco IOS XR Software」 モジュールを参照してください。

クリプト プロファイルの設定後は、IPSec トラフィックが通過する各トンネル インターフェイスにク リプト プロファイルを適用する必要があります。トンネル インターフェイスにクリプト プロファイル セットを適用すると、ルータは、クリプトで保護されるトラフィックの代理として、接続またはセキュ リティ アソシエーションのネゴシエーション中に、クリプト プロファイル セットと照合してすべての インターフェイスの トラフィックを評価し、指定したポリシーを使用するようになります。

#### 手順の概要

- 1. configure
- 2. interface tunnel-ipsec identifier
- **3. profile** *profile*-*name*
- **4.** tunnel source {*ip-address* | *interface-id*}
- **5. tunnel destination** {*ip-address* | *tunnel-id*}
- 6. end
  - または commit
  - ••••••••
- 7. show ip route

#### 詳細手順

|        | コマンドまたはアクション                                                     | 目的                                                             |
|--------|------------------------------------------------------------------|----------------------------------------------------------------|
| ステップ 1 | configure                                                        | グローバル コンフィギュレーション モードを開始します。                                   |
|        | 例:<br>RP/0/RP0/CPU0:router# configure                            |                                                                |
| ステップ 2 | <pre>interface tunnel-ipsec identifier</pre>                     | クリプト プロファイルを適用する IPSec インターフェイス<br>を特定し、インターフェイス コンフィギュレーション   |
|        | 例:<br>RP/0/RP0/CPU0:router(config)# interface<br>tunnel-ipsec 30 | モードを開始します。                                                     |
| ステップ 3 | <pre>profile profile-name</pre>                                  | IPSec プロセスのトンネルに適用するクリプト プロファイ<br>ル名を割り当てます。                   |
|        | 例:<br>RP/0/RP0/CPU0:router(config-if)# profile user1             | <ul> <li>同じクリプト プロファイルは、異なる IPSec モードで<br/>共有できません。</li> </ul> |

|        | コマンドまたはアクション                                                                | 目的                                                                                                    |
|--------|-----------------------------------------------------------------------------|----------------------------------------------------------------------------------------------------|
| ステップ 4 | <pre>tunnel source (ip-address   interface-id)</pre>                        | トンネルの発信元 IP アドレスまたはインターフェイス ID<br>を指定します。                                                                            |
|        | 例:<br>RP/0/RP0/CPU0:router(config-if)# tunnel source<br>Ethernet0/1/1/2     | <ul> <li>このコマンドは、静的プロファイルと動的プロファイ<br/>ルのどちらにも必要です。</li> </ul>                                                        |
| ステップ 5 | <pre>tunnel destination {ip-address   tunnel-id}</pre>                      | (任意) トンネルの宛先 IP アドレスを指定します。                                                                                          |
|        | 例:<br>RP/0/RP0/CPU0:router(config-if)# tunnel<br>destination 192.168.164.19 | • 動的プロファイルの場合、このコマンドは不要です。                                                                                           |
| ステップ 6 | end                                                                         | 設定変更を保存します。                                                                                                    |
|        | commit                                                                      | <ul> <li>end コマンドを発行すると、変更のコミットを求める<br/>プロンプトが表示されます。</li> </ul>                                                     |
|        | 例:<br>RP/0/RP0/CPU0:router(config-if)# end<br>または                           | Uncommitted changes found, commit them before exiting(yes/no/cancel)? [cancel]:                                      |
|        | RP/0/RP0/CPU0:router(config-if)# commit                                     | <ul> <li>yes と入力すると、実行コンフィギュレーション<br/>ファイルに設定変更が保存され、コンフィギュ<br/>レーション セッションが終了し、ルータが EXEC<br/>モードに戻ります。</li> </ul>   |
|        |                                                                             | <ul> <li>no と入力すると、設定変更をコミットせずにコン<br/>フィギュレーション セッションが終了し、ルータ<br/>が EXEC モードに戻ります。</li> </ul>                        |
|        |                                                                             | <ul> <li>cancel と入力すると、コンフィギュレーション<br/>セッションの終了や設定変更のコミットは行われ<br/>ず、ルータでは現在のコンフィギュレーション<br/>セッションが継続されます。</li> </ul> |
|        |                                                                             | <ul> <li>設定変更を実行コンフィギュレーションファイルに保存し、コンフィギュレーションセッションを継続するには、commit コマンドを使用します。</li> </ul>                            |
| ステップ 7 | show ip route                                                               | トンネルのフォワーディング情報を表示します。                                                                                               |
|        | 例:<br>RP/0/RP0/CFU0:router# show ip route                                   | <ul> <li>show ip route コマンドで、アドバタイズの内容、および静的ルートと自動ルートが表示されます。</li> </ul>                                             |

# トンネル インターフェイスの設定例

ここでは、次の例について説明します。

「Tunnel-IPSec:例」(P.482)

# Tunnel-IPSec:例

次に、プロファイルを作成し、IPSec トンネルに適用するプロセスの例を示します。必要な準備手順に ついても示します。まずトランスフォーム セットを定義し、プロファイルを作成してから、IPSec トン ネルを設定します。

Cisco IOS XR インターフェイスおよびハードウェア コンポーネント コンフィギュレーション ガイド

```
RP/0/RP0/CPU0:router# configure
RP/0/RP0/CPU0:router(config) # crypto ipsec transform-set tset1
RP/0/RP0/CPU0:router(config-transform-set tset1) # transform esp-sha-hmac
RP/0/RP0/CPU0:router(config-transform-set tset1) # end
Uncommitted changes found, commit them before exiting (yes/no/cancel)? [cancel]: yes
RP/0/RP0/CPU0:router# configure
RP/0/RP0/CPU0:router(config) # crypto ipsec profile user1
RP/0/RP0/CPU0:router(config-user1)# match sampleac1 transform-set tset1
RP/0/RP0/CPU0:router(config-user1)# set pfs group5
RP/0/RP0/CPU0:router(config-user1)# set type dynamic
RP/0/RP0/CPU0:router(config-user1)# exit
RP/0/RP0/CPU0:router# configure
RP/0/RP0/CPU0:router(config) # interface tunnel-ipsec 30
RP/0/RP0/CPU0:router(config-if)# profile user1
RP/0/RP0/CPU0:router(config-if)# tunnel source MgmtEth 0/RP0/CPU0/0
RP/0/RP0/CPU0:router(config-if)# tunnel destination 192.168.164.19
RP/0/RP0/CPU0:router(config-if)# end
```

Uncommitted changes found, commit them before exiting(yes/no/cancel)? [cancel]: yes

# 関連情報

次に、各トランスポートにクリプト プロファイルを適用する必要があります。トランスポートにクリ プト プロファイル セットを適用すると、ルータは、クリプトで保護されるトラフィックの代理として、 接続またはセキュリティ アソシエーションのネゴシエーション中に、クリプト プロファイル セットと 照合してすべてのインターフェイスの トラフィックを評価し、指定したポリシーを使用するようにな ります。

各トランスポートにクリプト プロファイルを適用する方法の詳細については、『*Cisco IOS XR System Security Configuration* Guide』の「*Implementing IPSec Network Security on Cisco IOS XR* Software」 モジュールを参照してください。

# その他の参考資料

ここでは、トンネルインターフェイスの設定に関連する参考資料を示します。

### 関連資料

| 内容                                                                  | 参照先                                                               |
|---------------------------------------------------------------------|-------------------------------------------------------------------|
| Cisco IOS XR マスター コマンド リファレンス                                       | 『Cisco IOS XR Master Commands List』                               |
| Cisco IOS XR インターフェイス コンフィギュレー<br>ション コマンド                          | 『Cisco IOS XR Interface and Hardware Component Command Reference』 |
| IPSec とクリプト プロファイルに関する情報                                            |                                                                   |
| MPLS-TE 用にトンネル インターフェイスを設定する<br>方法など、MPLS トラフィック エンジニアリングに関<br>する情報 | 『Cisco IOS XR Multiprotocol Label Switching Configuration Guide』  |

| <br>内容                                                                                                    | 参照先                                                                     |
|----------------------------------------------------------------------------------------------------|-------------------------------------------------------------------------|
| ユーザ グループとタスク ID に関する情報                                                                                           | Cisco IOS XR Interface and Hardware Component Command         Reference |
| リモートの Craft Works Interface (CWI) クライアン<br>ト管理アプリケーションからの、Cisco CRS-1 ルータ<br>上のインターフェイスとその他のコンポーネントの設<br>定に関する情報 | 『Cisco Craft Works Interface Configuration Guide』                       |

# 規格

| 規格                                                                   | タイトル |
|----------------------------------------------------------------------|------|
| この機能によりサポートされた新規規格または改訂規<br>格はありません。またこの機能による既存規格のサ<br>ポートに変更はありません。 | -    |

## MIB

| MIB                       | MIB リンク                                                                                                    |
|---------------------------|----------------------------------------------------------------------------------------------------|
| このモジュールに適用できる MIB はありません。 | Cisco IOS XR ソフトウェアを使用して選択したプラットフォーム<br>の MIB を検索およびダウンロードするには、次の URL の Cisco<br>MIB Locator を使用します。<br>http://cisco.com/public/sw-center/netmgmt/cmtk/mibs.shtml |

# RFC

| RFC                                                                          | タイトル |
|------------------------------------------------------------------------------|------|
| この機能によりサポートされた新規 RFC または改訂<br>RFC はありません。またこの機能による既存 RFC の<br>サポートに変更はありません。 |      |

# シスコのテクニカル サポート

| 説明                            | リンク                              |
|-------------------------------|----------------------------------|
| シスコのテクニカル サポート Web サイトでは、製品、  | http://www.cisco.com/techsupport |
| テクノロジー、ソリューション、テクニカル ヒント、     |                                  |
| ツールへのリンクなど、さまざまな技術的コンテンツ      |                                  |
| を検索可能な形で提供しています。Cisco.com に登録 |                                  |
| されている場合は、次のページからログインしてさら      |                                  |
| に多くのコンテンツにアクセスできます。           |                                  |

Cisco IOS XR インターフェイスおよびハードウェア コンポーネント コンフィギュレーション ガイド

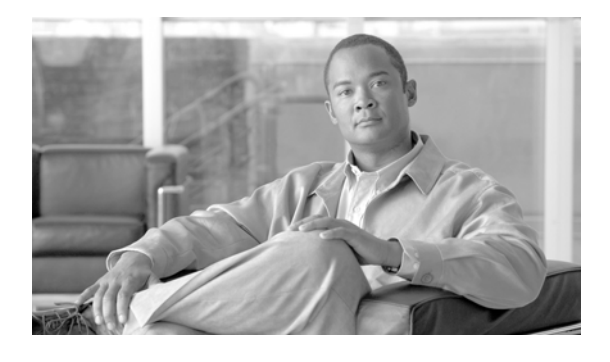

# Cisco IOS XR ソフトウェアでの 802.1Q VLAN インターフェイスの設定

ここでは、Cisco IOS XR ソフトウェアをサポートするルータの 802.1Q VLAN インターフェイスの設定と管理について説明します。

IEEE 802.1Q 仕様は、VLAN メンバーシップ 情報のあるタグ付きイーサネット フレームの標準方式を 確立し、ブリッジド LAN インフラストラクチャ内にある VLAN トポロジーの定義、操作、および管 理ができる VLAN ブリッジの動作を定義します。

802.1Q 規格では、ブロードキャストおよびマルチキャストのトラフィックが必要以上の帯域を消費しないように、大規模なネットワークを小規模なパーツに分割することで問題に対処することを目的としています。また、内部ネットワークのセグメント間に、より高レベルのセキュリティを実現できます。

| リリース       | 変更点                                                                                                    |
|------------|----------------------------------------------------------------------------------------------------|
| リリース 3.2   | Cisco CRS-1 ルータおよび Cisco XR 12000 シリーズ ルータに、この機<br>能が追加されました。                                                                     |
| リリース 3.3.0 | <ul> <li>バンドルされたイーサネット インターフェイスでの VLAN コマンド<br/>のサポートが追加されました。</li> </ul>                                                         |
|            | <ul> <li>Cisco CRS-1 ルータ SPA での dot1q native vlan コマンドのサポート<br/>が追加されました。</li> </ul>                                              |
| リリース 3.4.0 | <ul> <li>レイヤ2バーチャルプライベートネットワーク(L2VPN)機能が最初にサポートされたのは、Cisco CRS-1 ルータおよび<br/>Cisco XR 12000 シリーズ ルータのイーサネットインターフェイスでした。</li> </ul> |
|            | <ul> <li>8 ポート1 ギガビット イーサネット SPA について、<br/>Cisco CRS-1 ルータおよび Cisco XR 12000 シリーズ ルータでのサ<br/>ポートが追加されました。</li> </ul>              |
| リリース 3.5.0 | 変更ありません。                                                                                                    |
| リリース 3.6.0 | 変更ありません。                                                                                                    |
| リリース 3.7.0 | 変更ありません。                                                                                                    |
| リリース 3.8.0 | 変更ありません。                                                                                                    |

Cisco IOS XR ソフトウェアの 802.1Q VLAN インターフェイス設定の機能履歴

# この章の構成

- 「802.1Q VLAN インターフェイス設定の前提条件」(P.486)
- 「802.1Q VLAN インターフェイスの設定に関する情報」(P.486)
- 「802.1Q VLAN インターフェイスの設定方法」(P.489)
- 「VLAN インターフェイスの設定例」(P.499)
- 「その他の参考資料」(P.501)

# 802.1Q VLAN インターフェイス設定の前提条件

802.1Q VLAN インターフェイスを設定する前に、次の条件を満たしていることを確認してください。

この設定作業を行うには、Cisco IOS XR ソフトウェアのシステム管理者が、対応するコマンドタスク ID を含むタスク グループに関連付けられたユーザ グループにユーザを割り当てる必要があります。すべてのコマンド タスク ID は、各コマンド リファレンスおよび『Cisco IOS XR Task ID Reference Guide』に記載されています。

タスク グループの割り当てについてサポートが必要な場合は、システム管理者に連絡してください。ユーザ グループおよびタスク ID の詳細については、『Cisco IOS XR Software System Security Configuration Guide』の「Configuring AAA Services on Cisco IOS XR Software」モジュールを参照してください。

- ギガビット イーサネット インターフェイス、10 ギガビット イーサネット インターフェイス、 ファスト イーサネット インターフェイス、またはイーサネット バンドルの設定が完了している必要があります。
  - ギガビット イーサネット、10 ギガビット イーサネット、or ファスト イーサネット インター フェイスを設定するには、このマニュアルで前述した「*Cisco IOS XR ソフトウェアでのイー* サネット インターフェイスの設定」モジュールを参照してください。
  - イーサネットバンドルを設定するには、このマニュアルで後述する「Cisco IOS XR ソフト ウェアでのリンクバンドルの設定」モジュールを参照してください。

# 802.1Q VLAN インターフェイスの設定に関する情報

802.1Q VLAN インターフェイスを設定するには、次の概念を理解しておく必要があります。

- 「802.1Q VLAN の概要」(P.487)
- 「802.1Q タグ付きフレーム」(P.487)
- 「サブインターフェイス」(P.487)
- 「サブインターフェイス MTU」(P.487)
- 「ネイティブ VLAN」(P.488)
- 「イーサネット バンドルでの VLAN サブインターフェイス」(P.488)
# 802.1Q VLAN の概要

VLAN とは、実際は異なる LAN セグメント上のデバイスでも、同じセグメントで接続している場合と 同様に通信できるように設定された、1 つまたは複数の LAN 上にあるデバイスのグループです。 VLAN は、物理接続ではなく論理接続に基づいているため、ユーザ管理、ホスト管理、帯域割り当て、 およびリソースの最適化がとても柔軟です。

IEEE 802.1Q プロトコル規格では、ブロードキャストおよびマルチキャストのトラフィックが必要以 上の帯域を消費しないように、大規模なネットワークを小規模なパーツに分割することで問題に対処し ています。また、内部ネットワークのセグメント間に、より高レベルのセキュリティを実現できます。

802.1Q 仕様は、イーサネット フレームに VLAN メンバーシップ情報を挿入する標準方式を確立します。

Cisco IOS XR ソフトウェアは、ギガビット イーサネット、10 ギガビット イーサネット、およびファ スト イーサネット インターフェイス上での VLAN サブインターフェイス設定をサポートします。

# 802.1Q タグ付きフレーム

IEEE 802.1Q タグ ベースの VLAN は、MAC ヘッダーの特別なタグを使用し、ブリッジでのフレーム の VLAN メンバーシップを識別できます。このタグは、VLAN およびサービス品質(QoS) プライオ リティの識別に使用されます。VLAN は、手動での入力によってスタティックに作成することも、 Generic Attribute Registration Protocol (GARP) VLAN Registration プロトコル (GVRP) を介して ダイナミックに作成することもできます。VLAN ID は、フレームを特定の VLAN に関連付けて、ス イッチがネットワークでフレームを処理する必要があるという情報を提供します。タグ付きフレーム は、タグなしフレームよりも4 バイト長く、イーサネット フレームの Type および Length フィールド にある 2 バイトの Tag Protocol Identifier (TPID) フィールドと、イーサネット フレームの Source Address フィールドの後ろから始まる 2 バイトの Tag Control Information (TCI) が含まれます。

# サブインターフェイス

サブインターフェイスは、ハードウェアインターフェイス上に作成される論理インターフェイスです。 これらのソフトウェア定義のインターフェイスにより、単一のハードウェアインターフェイス上でト ラフィックを論理チャネルに分割することができ、また、物理インターフェイス上で帯域幅を効率的に 利用することができます。

サブインターフェイスは、インターフェイス名の末尾に拡張を追加することで、他のインターフェイス と区別されます。たとえば、物理インターフェイス TenGigE 0/1/0/0 上のイーサネット サブインター フェイス 23 は、TenGigE 0/1/0/0.23 となります。

サブインターフェイスがトラフィックを渡すことができるようにするには、有効なタグ付きプロトコル のカプセル化と VLAN 識別子の割り当てが必要です。すべてのイーサネット サブインターフェイスは 常に、デフォルトで 802.1Q VLAN でカプセル化されます。ただし、VLAN 識別子は明示的に定義す る必要があります。

# サブインターフェイス MTU

サブインターフェイスの MTU は、物理インターフェイスから継承されます。これには、802.1Q VLAN タグに許可されている追加の 4 バイトも含まれます。

# ネイティブ VLAN

各物理 ポートには、ネイティブ VLAN が割り当てられていることがあります。PVID パラメータに指 定された LAN には、すべてのタグなしフレームが割り当てられています。受信パケットが PVID によ るタグ付きであると、そのパケットはタグなしとして扱われます。このため、ネイティブ VLAN に関 連付けられた設定は、メイン インターフェイス上で行う必要があります。ネイティブ VLAN では、 VLAN 対応の ブリッジまたはステーションと、VLAN に対応しないブリッジまたはステーションとの 共存は許可されます。

# イーサネット バンドルでの VLAN サブインターフェイス

イーサネット バンドルは、1 つ以上のイーサネット ポートのグループを集約し、1 つのリンクとして扱う ようにしたものです。単一のイーサネット バンドルに複数の VLAN サブインターフェイスを追加するこ とができます。

イーサネット バンドルの設定方法については、このマニュアルで後述する「*Cisco IOS XR ソフトウェ アでのリンク バンドルの設定*」モジュールを参照してください。イーサネット バンドルに VLAN サブ インターフェイスを作成する手順は、物理イーサネット インターフェイスに VLAN サブインターフェ イスを作成する手順とまったく同じです。

イーサネット バンドルに VLAN サブインターフェイスを作成するには、このモジュールで後述する 「802.1Q VLAN インターフェイスの設定方法」を参照してください。

(注)

イーサネット バンドルは、Cisco CRS-1 ルータでのみサポートされます。Cisco XR 12000 シリーズ ルータではサポートされません。

# VLAN インターフェイスでのレイヤ 2 VPN

レイヤ2 バーチャル プライベート ネットワーク(L2VPN)機能によって、サービス プロバイダ(SP) は地理的に離れたカスタマー サイトにもレイヤ2 サービスを提供できるようになります。詳細は、こ のマニュアルで前述した「*Cisco IOS XR ソフトウェアでのイーサネット インターフェイスの設定*」モ ジュールにある「イーサネット インターフェイスでのレイヤ 2 VPN」を参照してください。

VLAN 接続回路(AC)を設定するための設定モデルは、基本の VLAN の設定に使用するモデルに類 似しています。ユーザはまず VLAN サブインターフェイスを作成し、次にサブインターフェイス コン フィギュレーション モードで VLAN を設定します。AC を作成するには、interface コマンド文字列に l2transport キーワードを含めて、そのインターフェイスがレイヤ 2 インターフェイスであることを指 定する必要があります。

VLAN AC は、L2VPN 操作の3つのモードをサポートします。

- 基本の Dot1Q AC: AC は、特定の VLAN タグで送受信されるすべてのフレームに対応します。
- Q-in-Q AC: AC は、特定の外部 VLAN タグおよび特定の内部 VLAN タグで送受信されるすべてのフレームに対応します。Q-in-Q は、2 つのタグのスタックを使用する Dot1Q の拡張です。
- Q-in-Any AC: AC は、内部 VLAN タグが L3 終端でない限り、特定の外部 VLAN タグおよび任 意の内部 VLAN タグで送受信されるすべてのフレームに対応します。Q-in-Any は、ワイルドカー ド化を使用して任意の 2 番目の タグに一致させる Q-in-Q の拡張です。

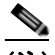

(注) Q-in-Any モードは、基本の Dot1Q モードを変化させたものです。Q-in-Any モードではフレームは基本の Q-in-Q カプセル化が行われていますが、Q-in-Any モードでは内部タグは無関係です。ただし、いくつかの特定の内部 VLAN タグが特定のサービス用に使用される場合を除きます。たとえば、一般的なインターネット アクセスに L3 サービスを提供するために、あるタグが使用されることがあります。

CE-to-PE リンクの各 VLAN は、(VC タイプ 4 または VC タイプ 5 を使用する) 独立した L2VPN 接 続として設定できます。VLAN に L2VPN を設定するには、「VLAN での接続回路の設定」(P.494) を 参照してください。

VLAN に L2VPN を設定する場合は、次の事項に注意する必要があります。

- Cisco IOS XR ソフトウェアは LC ごとに 4k AC をサポートします。
- ポイントツーポイント接続では、2つの AC を同じタイプにするべきではありません。たとえば、 ポート モードのイーサネット AC を、Dot1Q イーサネット AC に接続することができます。
- 疑似接続は、VLAN モードまたはポート モードで実行できます。VLAN モードで実行される疑似 接続に単一の DotlQ タグを設定することができますが、ポート モードで実行される疑似接続にタ グを設定することはできません。これらの異なるタイプの回路を接続するには、インターワーキン グが必要です。この場合のインターワーキングは、タグのポップ、プッシュ、書き換えの形を取り ます。レイヤ 2 VPN を使用するメリットは、まったく異なるタイプのメディアを接続するのに必 要なインターワーキングを簡素化できることにあります。
- MPLS 疑似接続の両側にある AC は、異なるタイプでもかまいません。この場合、AC の一方また は両方のエンドで、疑似接続を行うための適切な変換が行われます。

AC および疑似接続の情報を表示するには、show interfaces コマンドを使用します。

(注)

L2VPN ネットワークの設定の詳細については、『*Cisco IOS XR Multiprotocol Label Switching Configuration Guide*』の「*Implementing MPLS Layer 2 VPNs*」モジュールを参照してください。

# 802.1Q VLAN インターフェイスの設定方法

ここでは、次の手順について説明します。

- 「802.1Q VLAN サブインターフェイスの設定」(P.489)
- 「ネイティブ VLAN の設定」(P.492)
- 「VLAN での接続回路の設定」(P.494)
- 「802.1Q VLAN サブインターフェイスの削除」(P.497)

# 802.1Q VLAN サブインターフェイスの設定

ここでは、802.1Q VLAN サブインターフェイスの設定手順について説明します。これらのサブイン ターフェイスを削除するには、このモジュールの「802.1Q VLAN サブインターフェイスの削除」を参 照してください。

手順の概要

1. configure

- **2.** interface {GigabitEthernet | TenGigE | fastethernet | Bundle-Ether} *interface-path-id.subinterface*
- 3. dot1q vlan vlan-id
- 4. ipv4 address *ip-address mask*
- 5. exit
- 6. ステップ2~5を繰り返し、残りの VLAN サブインターフェイスを定義します。
- 7. end または commit
- 8. show vlan interface [{GigabitEthernet | TenGigE | Bundle-Ether | fastethernet} interface-path-id] [location instance]
- **9.** show vlan trunks [brief] [location *instance]* [{GigabitEthernet | TenGigE | Bundle-Ether | fastethernet} *interface-path-id*] [summary]

#### 詳細手順

|        | コマンドまたはアクション                                                                                                  | 目的                                                                                                    |
|--------|----------------------------------------------------------------------------------------------------|----------------------------------------------------------------------------------------------------|
| ステップ 1 | configure                                                                                                    | グローバル コンフィギュレーション モードを開始します。                                                                                                    |
|        | 例:<br>RP/0/RP0/CPU0:router# configure                                                                         |                                                                                                    |
| ステップ 2 | <pre>interface {GigabitEthernet   TenGigE   Bundle-Ether   fastethernet} interface-path-id.subinterface</pre> | サブインターフェイス コンフィギュレーション モードを開<br>始し、インターフェイス タイプ、ロケーション、サブイン<br>ターフェイス番号を指定します。                                                            |
|        | 例:<br>RP/0/RP0/CPU0:router(config)# interface<br>TenGigE 0/2/0/4.10                                           | <ul> <li><i>interface-path-id</i> 引数を、次のいずれかのインスタンス<br/>に置き換えます。</li> </ul>                                                               |
|        |                                                                                                    | <ul> <li>物理イーサネットインターフェイスインスタンス<br/>またはイーサネットバンドルインスタンス。名前<br/>の表記は rack/slot/module/portの形式で、表記の一<br/>部として値をスラッシュで区切る必要があります。</li> </ul> |
|        |                                                                                                    | <ul> <li>イーサネットバンドルインスタンス。範囲は1~</li> <li>65535です。</li> </ul>                                                                              |
|        |                                                                                                    | <ul> <li>subinterface 引数を、サブインターフェイス値に置き換えます。範囲は 0 ~ 4095 です。</li> </ul>                                                                  |
|        |                                                                                                    | <ul> <li>名前の表記は <i>instance.subinterface</i> の形式で、表記の<br/>一部として引数をピリオドで区切る必要があります。</li> </ul>                                             |
| ステップ 3 | dotlq vlan vlan-id                                                                                            | VLAN AC をサブインターフェイスに割り当てます。                                                                                                    |
|        | 例:<br>RP/0/RP0/CPU0:router(config-subif)# dot1q vlan<br>100                                                   | <ul> <li>vlan-id 引数にはサブインターフェイス ID を指定します。範囲は 1 ~ 4094 です(0 と 4095 は予約されています)。基本の Dot1Q AC を設定するには、次の構文を使用します。</li> </ul>                 |
|        |                                                                                                    | dotlq vlan vlan-id                                                                                                    |
|        |                                                                                                    | • Q-in-Q AC を設定するには、次の構文を使用します。                                                                                                    |
|        |                                                                                                    | dotlq vlan vlan-id vlan vlan-id                                                                                                    |

|        | コマンドまたはアクション                                                         | 目的                                                                                                    |
|--------|----------------------------------------------------------------------|----------------------------------------------------------------------------------------------------|
| ステップ 4 | ipv4 address ip-address mask                                         | サブインターフェイスに IP アドレスおよびサブネット マス<br>クを割り当てます。                                                                                                  |
|        | RP/0/RP0/CPU0:router(config-subif)# ipv4<br>address 178.18.169.23/24 | <ul> <li><i>ip-address</i> をインターフェイスのプライマリ IPv4 アドレスに置き換えます。</li> </ul>                                                                      |
|        |                                                                      | <ul> <li>mask を関連付けられた IP サブネットのマスクに置き<br/>換えます。ネットワークマスクを指定するには、次の<br/>2 つの方法があります。</li> </ul>                                              |
|        |                                                                      | <ul> <li>ネットワークマスクには、4パートのドット付き<br/>10進アドレスを指定できます。たとえば、<br/>255.0.0.0は、値が1の各ビットは、対応するアド<br/>レスのビットがそのネットワークアドレスに属す<br/>ることを示します。</li> </ul> |
|        |                                                                      | <ul> <li>ネットワークマスクはスラッシュ(/) と数字で指定できます。たとえば、/8は、マスクの先頭8<br/>ビットが1で、アドレスの対応するビットがネットワークアドレスであることを示します。</li> </ul>                             |
| ステップ 5 | exit                                                                 | (任意) サブインターフェイス コンフィギュレーション<br>モードを終了します。                                                                                                    |
|        | 例:<br>RP/0/RP0/CPU0:router(config-subif)# exit                       | • exit コマンドは、明示的に指定する必要はありません。                                                                                                    |
| ステップ 6 | ステップ 2 ~ 5 を繰り返し、残りの VLAN サブイン<br>ターフェイスを定義します。                      | -                                                                                                    |
| ステップ 7 | end                                                                  | 設定変更を保存します。                                                                                                    |
|        | commit                                                               | <ul> <li>end コマンドを発行すると、変更のコミットを求める<br/>プロンプトが表示されます。</li> </ul>                                                                             |
|        | 例:<br>RP/0/RP0/CPU0:router(config)# end<br>または                       | Uncommitted changes found, commit them before<br>exiting(yes/no/cancel)?<br>[cancel]:                                                        |
|        | RP/0/RP0/CPU0:router(config)# commit                                 | <ul> <li>yes と入力すると、実行コンフィギュレーション<br/>ファイルに設定変更が保存され、コンフィギュ<br/>レーション セッションが終了し、ルータが EXEC<br/>モードに戻ります。</li> </ul>                           |
|        |                                                                      | <ul> <li>no と入力すると、設定変更をコミットせずにコン<br/>フィギュレーション セッションが終了し、ルータ<br/>が EXEC モードに戻ります。</li> </ul>                                                |
|        |                                                                      | <ul> <li>cancel と入力すると、コンフィギュレーション<br/>セッションの終了や設定変更のコミットは行われ<br/>ず、ルータでは現在のコンフィギュレーション<br/>セッションが継続されます。</li> </ul>                         |
|        |                                                                      | <ul> <li>設定変更を実行コンフィギュレーション ファイルに保存し、コンフィギュレーション セッションを継続するには、commit コマンドを使用します。</li> </ul>                                                  |

|        | コマンドまたはアクション                                                                                                    | 目的                                                                             |
|--------|----------------------------------------------------------------------------------------------------|--------------------------------------------------------------------------------|
| ステップ 8 | show vlan interface [type                                                                                                    | (任意) インターフェイスの設定を表示します。                                                        |
|        | M:                                                                                                    | <ul> <li>特定のポートの設定を表示するには、location キー<br/>ワードを使用します。</li> </ul>                |
|        | RP/0/RP0/CPU0:router# show vlan interface 5                                                                                                    | <ul> <li>指定したインターフェイスまたはサブインターフェイスの設定を表示するには、interface キーワードを使用します。</li> </ul> |
| ステップ 9 | <pre>show vlan trunks [brief] [location instance] [{GigabitEthernet   TenGigE   Bundle-Ether   fastethernet} interface-path-id] [summary]</pre> | (任意) 各 VLAN トランク インターフェイスに関するサマ<br>リー情報を表示します。                                 |
|        | ,,,,,,, _                                                                                                    | <ul> <li>キーワードの意味は次のとおりです。</li> </ul>                                          |
|        | 例:<br>RP/0/RP0/CPU0:router# show vlan trunk summary                                                                                             | - brief:簡潔なサマリーを表示します。                                                         |
|        |                                                                                                    | - summary:完全なサマリーを表示します。                                                       |
|        |                                                                                                    | <ul> <li>location:指定したポート上の VLAN トランク イ<br/>ンターフェイスに関する情報を表示します。</li> </ul>    |
|        |                                                                                                    | <ul> <li>interface:指定したインターフェイスまたはサブ<br/>インターフェイスに関する情報を表示します。</li> </ul>      |

# ネイティブ VLANの設定

ここでは、インターフェイスでネイティブまたはデフォルトの VLAN を設定する手順について説明します。

(注)

この手順は、Cisco XR 12000 シリーズ ルータには該当しません。

#### 手順の概要

- 1. configure
- 2. interface {GigabitEthernet | TenGigE | fastethernet | Bundle-Ether} interface-path-id
- 3. dot1q native vlan number
- 4. end

または commit

5. show vlan trunks [brief] [location *instance*] [{GigabitEthernet | TenGigE | Bundle-Ether | fastethernet} *interface-path-id*] [summary]

#### 詳細手順

|        | コマンドまたはアクション                                                                                     | 目的                                                                                                    |
|--------|--------------------------------------------------------------------------------------------------|----------------------------------------------------------------------------------------------------|
| ステップ 1 | configure                                                                                        | グローバル コンフィギュレーション モードを開始します。                                                                                                    |
|        | 例:<br>RP/0/RP0/CPU0:router# configure                                                            |                                                                                                    |
| ステップ 2 | <pre>interface {GigabitEthernet   TenGigE   fastethernet   Bundle-Ether} interface-path-id</pre> | インターフェイス コンフィギュレーション モードを開始<br>し、イーサネット インターフェイスの名称を指定します。                                                                               |
|        | 例:<br>RP/0/RP0/CPU0:router(config)# interface TenGigE<br>0/2/0/4                                 | <i>interface-path-id</i> 引数を、次のいずれかのインスタンスに<br>置き換えます。                                                                                   |
|        |                                                                                                  | <ul> <li>物理イーサネットインターフェイスインスタンスまた<br/>はイーサネットバンドルインスタンス。名前の表記は<br/>rack/slot/module/portの形式で、表記の一部として値<br/>をスラッシュで区切る必要があります。</li> </ul> |
|        |                                                                                                  | <ul> <li>イーサネットバンドルインスタンス。範囲は1~</li> <li>65535です。</li> </ul>                                                                             |
| ステップ 3 | dotlq native vlan number                                                                         | 802.1Q トランク インターフェイスに関連付けられた、デ<br>フォルトまたはネイティブの VLAN を定義します。                                                                             |
|        | 例:<br>RP/0/RP0/CPU0:router(config-if)# dot1q native<br>vlan 1                                    | <ul> <li>number 引数は、トランク インターフェイスの ID です。</li> </ul>                                                                                     |
|        |                                                                                                  | <ul> <li>範囲は1~4094です(0と4095は予約されています)。</li> </ul>                                                                                        |

|        | コマンドまたはアクション                                                                                                    | 目的                                                                                                    |
|--------|----------------------------------------------------------------------------------------------------|----------------------------------------------------------------------------------------------------|
| ステップ 4 | end                                                                                                    | 設定変更を保存します。                                                                                                    |
|        | または<br>commit                                                                                                    | <ul> <li>end コマンドを発行すると、変更のコミットを求める<br/>プロンプトが表示されます。</li> </ul>                                                     |
|        | 例:<br>RP/0/RP0/CPU0:router(config-if)# end<br>または                                                                                               | Uncommitted changes found, commit them before<br>exiting(yes/no/cancel)?<br>[cancel]:                                |
|        | RP/0/RP0/CPU0:router(config-if)# commit                                                                                                    | <ul> <li>yes と入力すると、実行コンフィギュレーション<br/>ファイルに設定変更が保存され、コンフィギュ<br/>レーション セッションが終了し、ルータが EXEC<br/>モードに戻ります。</li> </ul>   |
|        |                                                                                                    | <ul> <li>no と入力すると、設定変更をコミットせずにコン<br/>フィギュレーション セッションが終了し、ルータ<br/>が EXEC モードに戻ります。</li> </ul>                        |
|        |                                                                                                    | <ul> <li>cancel と入力すると、コンフィギュレーション<br/>セッションの終了や設定変更のコミットは行われ<br/>ず、ルータでは現在のコンフィギュレーション<br/>セッションが継続されます。</li> </ul> |
|        |                                                                                                    | <ul> <li>設定変更を実行コンフィギュレーションファイルに保存し、コンフィギュレーションセッションを継続するには、commit コマンドを使用します。</li> </ul>                            |
| ステップ 5 | <pre>show vlan trunks [brief] [location instance] [{GigabitEthernet   TenGigE   Bundle-Ether   fastethernet} interface-path-id] [summary]</pre> | (任意)各 VLAN トランク インターフェイスに関するサマ<br>リー情報を表示します。                                                                        |
|        |                                                                                                    | <ul> <li>キーワードの意味は次のとおりです。</li> </ul>                                                                                |
|        | 例:                                                                                                    | - brief:簡潔なサマリーを表示します。                                                                                               |
|        | RP/0/RP0/CP00:router# snow vian trunk summary                                                                                                   | - summary:完全なサマリーを表示します。                                                                                             |
|        |                                                                                                    | <ul> <li>location:指定したポート上の VLAN トランク イ<br/>ンターフェイスに関する情報を表示します。</li> </ul>                                          |
|        |                                                                                                    | <ul> <li>interface:指定したインターフェイスまたはサブ<br/>インターフェイスに関する情報を表示します。</li> </ul>                                            |

# VLAN での接続回路の設定

VLAN で接続回路を設定するには、次の手順で操作します。

#### 手順の概要

- 1. configure
- 2. interface {GigabitEthernet | TenGigE | fastethernet | Bundle-Ether] interface-path-id.subinterface l2transport
- **3.** dot1q vlan vlan-id [vlan {vlan id | any}]
- 4. l2protocol {cdp | pvst | stp | vtp} {[tunnel] experimental *bits* | drop}
- 5. end
  - または commit

#### 6. show interfaces [GigabitEthernet | TenGigE] interface-path-id

#### 詳細手順

|        | コマンドまたはアクション                                                                                | 目的                                                                                                    |
|--------|---------------------------------------------------------------------------------------------|----------------------------------------------------------------------------------------------------|
| ステップ 1 | configure                                                                                   | グローバル コンフィギュレーション モードを開始します。                                                                                                    |
|        | 例:<br>RP/0/RP0/CPU0:router# configure terminal                                              |                                                                                                    |
| ステップ 2 | <pre>interface [GigabitEthernet   TenGigE] interface-path-id.subinterface l2transport</pre> | サブインターフェイス コンフィギュレーション モードを<br>開始し、インターフェイス タイプ、ロケーション、サブイ<br>ンターフェイス番号を指定します。                                                            |
|        | 例:<br>RP/0/RP0/CPU0:router(config)# interface<br>TenGigE 0/1/0/0.1 l2transport              | <ul> <li><i>interface-path-id</i> 引数を、次のいずれかのインスタン<br/>スに置き換えます。</li> </ul>                                                               |
|        |                                                                                             | <ul> <li>物理イーサネットインターフェイスインスタンス<br/>またはイーサネットバンドルインスタンス。名前<br/>の表記は rack/slot/module/portの形式で、表記の一<br/>部として値をスラッシュで区切る必要があります。</li> </ul> |
|        |                                                                                             | <ul> <li>イーサネットバンドルインスタンス。範囲は1~</li> <li>65535です。</li> </ul>                                                                              |
|        |                                                                                             | <ul> <li>subinterface 引数を、サブインターフェイス値に置き<br/>換えます。範囲は 0 ~ 4095 です。</li> </ul>                                                             |
|        |                                                                                             | <ul> <li>名前の表記は <i>instance.subinterface</i> の形式で、表記の<br/>一部として引数をピリオドで区切る必要があります。</li> </ul>                                             |
|        |                                                                                             | (注) コマンド文字列に l2transport キーワードを含める<br>必要があります。そうしないと、AC ではなく、レ<br>イヤ 3 サブインターフェイスが作成されます。                                                 |
| ステップ 3 | <pre>dotlq vlan vlan-id [vlan {vlan-id any}]</pre>                                          | VLAN AC をサブインターフェイスに割り当てます。                                                                                                    |
|        | 例:<br>RP/0/RP0/CPU0:router(config-subif)# dot1q vlan<br>10 vlan any                         | <ul> <li>vlan-id 引数にはサブインターフェイス ID を指定します。範囲は1~4094です(0と4095は予約されています)。基本の Dot1Q AC を設定するには、次の構文を使用します。</li> </ul>                        |
|        |                                                                                             | <b>dotlq vlan</b> vlan-id                                                                                                    |
|        |                                                                                             | <ul> <li>Q-in-Q AC を設定するには、次の構文を使用します。</li> <li>dot1q vlan vlan-id vlan vlan-id</li> </ul>                                                |
|        |                                                                                             | <ul> <li>Q-in-Any AC を設定するには、次の構文を使用します。</li> <li>dotlq vlan vlan-id vlan any</li> </ul>                                                  |

|        | コマンドまたはアクション                                                                          | 目的                                                                                                    |
|--------|---------------------------------------------------------------------------------------|----------------------------------------------------------------------------------------------------|
| ステップ 4 | <pre>12protocol {cdp   pvst   stp   vtp} {[tunnel] experimental bits   drop}</pre>    | インターフェイスでレイヤ2プロトコルのトンネリングお<br>よびデータ ユニットのパラメータを設定します。                                                                |
|        | Ani ·                                                                                 | 使用できるプロトコルは次のとおりです。                                                                                                  |
|        | RP/0/RP0/CPU0:router(config-subif)# l2protocol<br>pvst tunnel                         | <ul> <li>cdp: CDP のトンネリングおよびデータ ユニットのパ<br/>ラメータ。</li> </ul>                                                          |
|        |                                                                                       | <ul> <li>pvst: VLAN スパニング ツリー プロトコルのトンネリ<br/>ングおよびデータ ユニットのパラメータを設定します。</li> </ul>                                   |
|        |                                                                                       | <ul> <li>stp:スパニング ツリー プロトコルのトンネリングお<br/>よびデータ ユニットのパラメータ。</li> </ul>                                                |
|        |                                                                                       | <ul> <li>vtp: VLAN Trunk Protocol のトンネリングおよび<br/>データ ユニットのパラメータ。</li> </ul>                                          |
|        |                                                                                       | 指定したプロトコルに関連するパケットをトンネル処理す<br>るには、tunnel オプションを含めます。                                                                 |
|        |                                                                                       | 指定したプロトコルの EXP ビットを変更するには、<br>experimental bits キーワードの引数を含めます。                                                       |
|        |                                                                                       | 指定したプロトコルに関連するパケットをドロップするに<br>は、drop キーワードを含めます。                                                                     |
| ステップ 5 | end                                                                                   | 設定変更を保存します。                                                                                                    |
|        | commit                                                                                | <ul> <li>end コマンドを発行すると、変更のコミットを求める<br/>プロンプトが表示されます。</li> </ul>                                                     |
|        | 例:<br>RP/0/RP0/CPU0:router(config-if-12)# end<br>または                                  | Uncommitted changes found, commit them before<br>exiting(yes/no/cancel)?<br>[cancel]:                                |
|        | RP/0/RP0/CPU0:router(config-if-l2)# commit                                            | <ul> <li>yes と入力すると、実行コンフィギュレーション<br/>ファイルに設定変更が保存され、コンフィギュ<br/>レーション セッションが終了し、ルータが EXEC<br/>モードに戻ります。</li> </ul>   |
|        |                                                                                       | <ul> <li>no と入力すると、設定変更をコミットせずにコン<br/>フィギュレーション セッションが終了し、ルータ<br/>が EXEC モードに戻ります。</li> </ul>                        |
|        |                                                                                       | <ul> <li>cancel と入力すると、コンフィギュレーション<br/>セッションの終了や設定変更のコミットは行われ<br/>ず、ルータでは現在のコンフィギュレーション<br/>セッションが継続されます。</li> </ul> |
|        |                                                                                       | <ul> <li>設定変更を実行コンフィギュレーション ファイルに保存し、コンフィギュレーション セッションを継続するには、commit コマンドを使用します。</li> </ul>                          |
| ステップ 6 | <pre>show interfaces [GigabitEthernet   TenGigE] interface-path-id.subinterface</pre> | (任意) ルータ上のインターフェイスに関する統計情報を<br>表示します。                                                                                |
|        | 例:<br>RP/0/RP0/CPU0:router# show interfaces TenGigE<br>0/3/0/0.1                      |                                                                                                    |

# 次に行う作業

- AC でポイントツーポイントの疑似相互接続を設定する方法については、『Cisco IOS XR Multiprotocol Label Switching Configuration Guide』の「Implementing MPLS Layer 2 VPNs」モジュールを参照してください。
- マルチプロトコル ラベル スイッチング (MPLS) やサービス品質 (QoS) など、レイヤ 3 サービスポリシーを VLAN に付加する方法については、該当する Cisco IOS XR ソフトウェアのコンフィギュレーション ガイドを参照してください。

# 802.1Q VLAN サブインターフェイスの削除

ここでは、このモジュールの「802.1Q VLAN サブインターフェイスの設定」で設定した 802.1Q VLAN サブインターフェイスを削除する手順について説明します。

#### 手順の概要

- 1. configure
- **2.** no interface {GigabitEthernet | TenGigE | fastethernet | Bundle-Ether] *interface-path-id.subinterface*
- 3. ステップ2を繰り返し、その他の VLAN サブインターフェイスを削除します。
- 4. end または commit
- 5. show vlan interface [type interface-path-id] [location instance]
- 6. show vlan trunks [brief] [location *instance*] [{GigabitEthernet | TenGigE | Bundle-Ether | fastethernet} *interface-path-id*] [summary]

#### 802.1Q VLAN インターフェイスの設定方法

#### 詳細手順

|        | コマンドまたはアクション                                                                                                    | 目的                                                                                                    |
|--------|----------------------------------------------------------------------------------------------------|----------------------------------------------------------------------------------------------------|
| ステップ 1 | configure                                                                                                    | グローバル コンフィギュレーション モードを開始します。                                                                                                    |
|        | 例:<br>RP/0/RP0/CPU0:router# configure                                                                            |                                                                                                    |
| ステップ 2 | <pre>no interface {GigabitEthernet   TenGigE   fastethernet   Bundle-Ether] interface-path-id.subinterface</pre> | サブインターフェイスを削除すると、そのサブインター<br>フェイスに適用されているすべての設定も自動的に削除さ<br>れます。                                                                           |
|        | 例:<br>RP/0/RP0/CPU0:router(config)# no interface<br>TenGigE 0/2/0/4.10                                           | <ul> <li><i>interface-path-id</i> 引数を、次のいずれかのインスタン<br/>スに置き換えます。</li> </ul>                                                               |
|        |                                                                                                    | <ul> <li>物理イーサネットインターフェイスインスタンス<br/>またはイーサネットバンドルインスタンス。名前<br/>の表記は rack/slot/module/portの形式で、表記の一<br/>部として値をスラッシュで区切る必要があります。</li> </ul> |
|        |                                                                                                    | <ul> <li>イーサネット バンドル インスタンス。範囲は1~</li> <li>65535 です。</li> </ul>                                                                           |
|        |                                                                                                    | <ul> <li>subinterface 引数を、サブインターフェイス値に置き<br/>換えます。範囲は 0 ~ 4095 です。</li> </ul>                                                             |
|        |                                                                                                    | 名前の表記は <i>instance.subinterface</i> の形式で、表記の一部<br>として引数をピリオドで区切る必要があります。                                                                  |
| ステップ 3 | ステップ 2 を繰り返し、その他の VLAN サブイン<br>ターフェイスを削除します。                                                                     | -                                                                                                    |
| ステップ 4 | end                                                                                                    | 設定変更を保存します。                                                                                                    |
|        | または<br>commit                                                                                                    | <ul> <li>end コマンドを発行すると、変更のコミットを求める<br/>プロンプトが表示されます。</li> </ul>                                                                          |
|        | 例:<br>RP/0/RP0/CPU0:router(config)# end<br>またけ                                                                   | Uncommitted changes found, commit them before exiting(yes/no/cancel)?<br>[cancel]:                                                        |
|        | RP/0/RP0/CPU0:router(config)# commit                                                                             | <ul> <li>yes と入力すると、実行コンフィギュレーション<br/>ファイルに設定変更が保存され、コンフィギュ<br/>レーション セッションが終了し、ルータが EXEC<br/>モードに戻ります。</li> </ul>                        |
|        |                                                                                                    | <ul> <li>no と入力すると、設定変更をコミットせずにコン<br/>フィギュレーション セッションが終了し、ルータ<br/>が EXEC モードに戻ります。</li> </ul>                                             |
|        |                                                                                                    | <ul> <li>cancel と入力すると、コンフィギュレーション<br/>セッションの終了や設定変更のコミットは行われ<br/>ず、ルータでは現在のコンフィギュレーション<br/>セッションが継続されます。</li> </ul>                      |
|        |                                                                                                    | <ul> <li>設定変更を実行コンフィギュレーション ファイルに保存し、コンフィギュレーション セッションを継続するには、commit コマンドを使用します。</li> </ul>                                               |

|        | コマンドまたはアクション                                                                                                    | 目的                                                                             |
|--------|----------------------------------------------------------------------------------------------------|--------------------------------------------------------------------------------|
| ステップ 5 | <pre>show vlan interface [{GigabitEthernet   TenGigE   Bundle-Ether} interface-path-id   location instance]</pre>                                | (任意) インターフェイスの設定を表示します。                                                        |
|        |                                                                                                    | <ul> <li>ポートの設定を表示するには、location キーワードを<br/>使用します。</li> </ul>                   |
|        | 例:<br>RP/0/RP0/CPU0:router# show vlan trunk summary                                                                                              | <ul> <li>指定したインターフェイスまたはサブインターフェイスの設定を表示するには、interface キーワードを使用します。</li> </ul> |
| ステップ 6 | <pre>show vlan trunks [brief] [location instance] [{GigabitEthernet   TenGigE   Bundle-Ether   fastethernet}, interface-path-id] [summary]</pre> | (任意) 各 VLAN トランク インターフェイスに関するサマ<br>リー情報を表示します。                                 |
|        | rascechernec, interface path (c) (summary)                                                                                                    | <ul> <li>キーワードの意味は次のとおりです。</li> </ul>                                          |
|        | 例:<br>RP/0/RP0/CPU0:router# show vlan trunk summary                                                                                              | - brief:簡潔なサマリーを表示します。                                                         |
|        |                                                                                                    | - summary:完全なサマリーを表示します。                                                       |
|        |                                                                                                    | <ul> <li>location:指定したポート上の VLAN トランク イ<br/>ンターフェイスに関する情報を表示します。</li> </ul>    |
|        |                                                                                                    | <ul> <li>interface:指定したインターフェイスまたはサブ<br/>インターフェイスに関する情報を表示します。</li> </ul>      |

# VLAN インターフェイスの設定例

ここでは、次の例について説明します。

「VLAN サブインターフェイス:例」(P.499)

# VLAN サブインターフェイス:例

次に、一度に3つのVLAN サブインターフェイスを作成するための包括的な例を示します。

```
RP/0/RP0/CPU0:router# configure
RP/0/RP0/CPU0:router(config) # interface TenGigE 0/2/0/4.1
RP/0/RP0/CPU0:router(config-subif) # dot1q vlan 10
RP/0/RP0/CPU0:router(config-subif)# ipv4 address 10.0.10.1/24
RP/0/RP0/CPU0:router(config-subif) # interface TenGigE0/2/0/4.2
RP/0/RP0/CPU0:router(config-subif) # dot1q vlan 20
RP/0/RP0/CPU0:router(config-subif) # ipv4 address 10.0.20.1/24
RP/0/RP0/CPU0:router(config-subif) # interface TenGigE0/2/0/4.3
RP/0/RP0/CPU0:router(config-subif) # dot1q vlan 30
RP/0/RP0/CPU0:router(config-subif) # ipv4 address 10.0.30.1/24
RP/0/RP0/CPU0:router(config-subif) # commit
RP/0/RP0/CPU0:router(config-subif) # exit
RP/0/RP0/CPU0:router(config) # exit
RP/0/RP0/CPU0:router# show vlan trunks summary
VLAN trunks: 1,
 1 are 802.10 (Ether).
Sub-interfaces: 3,
 3 are up.
802.1Q VLANs: 3,
 3 have VLAN Ids.
RP/0/RP0/CPU0:router# show vlan interface
interface
                    encapsulation vlan-id intf-state
Te0/2/0/4.1
                    802.1Q
                                        10 up
```

| Te0/2/0/4.2 | 802.1Q | 20 | up |
|-------------|--------|----|----|
| Te0/2/0/4.3 | 802.1Q | 30 | up |

RP/0/RP0/CPU0:router# show vlan trunks brief

| interface | encapsulations | intf-state |
|-----------|----------------|------------|
| Te0/2/0/4 | 802.1Q (Ether) | up         |

次に、1 つのイーサネット バンドルに、一度に 2 つの VLAN サブインターフェイスを作成するための 包括的な例を示します。

```
RP/0/RP0/CPU0:router# configure
RP/0/RP0/CPU0:router(config)# interface Bundle-Ether 1
RP/0/RP0/CPU0:router(config-if)# ip address 1.0.0.1/24
RP/0/RP0/CPU0:router(config-if)# exit
RP/0/RP0/CPU0:router(config)# interface Bundle-Ether 1.1
RP/0/RP0/CPU0:router(config-subif)# dot1q vlan 10
RP/0/RP0/CPU0:router(config-subif)# ip address 10.0.0.1/24
RP/0/RP0/CPU0:router(config-subif)# exit
RP/0/RP0/CPU0:router(config-subif)# exit
RP/0/RP0/CPU0:router(config-subif)# dot1q vlan 20
RP/0/RP0/CPU0:router(config-subif)# ip address 20.0.0.1/24
RP/0/RP0/CPU0:router(config-subif)# ip address 20.0.0.1/24
```

```
次に、基本の Dot1Q AC を作成する例を示します。
```

```
RP/0/RP0/CPU0:router# configure
RP/0/RP0/CPU0:router(config)# interface TenGigE 0/2/0/4.1
RP/0/RP0/CPU0:router(config-subif)# dotlq vlan 20
RP/0/RP0/CPU0:router(config-subif)# l2protocol pvst tunnel
RP/0/RP0/CPU0:router(config-subif)# commit
RP/0/RP0/CPU0:router(config-subif)# exit
RP/0/RP0/CPU0:router(config)# exit
```

次に、基本の Q-in-Q AC を作成する例を示します。

```
RP/0/RP0/CPU0:router# configure
RP/0/RP0/CPU0:router(config)# interface TenGigE 0/2/0/4.2
RP/0/RP0/CPU0:router(config-subif)# dot1q vlan 20 vlan 10
RP/0/RP0/CPU0:router(config-subif)# l2protocol cdp drop
RP/0/RP0/CPU0:router(config-subif)# commit
RP/0/RP0/CPU0:router(config-subif)# exit
RP/0/RP0/CPU0:router(config)# exit
```

次に、基本の Q-in-Any AC を作成する例を示します。

```
RP/0/0/CPU0:router# configure
RP/0/0/CPU0:router(config)# interface TenGigE 0/2/0/4.3
RP/0/0/CPU0:router(config-subif)# dot1q vlan 30 vlan any
RP/0/0/CPU0:router(config-subif)# l2protocol vtp experimental 7
RP/0/0/CPU0:router(config-subif)# commit
RP/0/0/CPU0:router(config-subif)# exit
RP/0/0/CPU0:router(config)# exit
```

# その他の参考資料

ここでは、VLAN インターフェイスの設定に関連する参考資料を示します。

# 関連資料

| <br>内容                                                                                                    | 参照先                                                                         |
|----------------------------------------------------------------------------------------------------|-----------------------------------------------------------------------------|
| Cisco IOS XR マスター コマンド リファレンス                                                                                    | 『Cisco IOS XR Master Commands List』                                         |
| Cisco IOS XR インターフェイス コンフィギュレー<br>ション コマンド                                                                       | 『Cisco IOS XR Interface and Hardware Component Command Reference』           |
| Cisco IOS XR ソフトウェアを使用するルータを初回<br>に起動し設定するための情報                                                                  | [Cisco IOS XR Getting Started Guide]                                        |
| ユーザ グループとタスク ID に関する情報                                                                                           | Cisco IOS XR Interface and Hardware Component Command             Reference |
| リモートの Craft Works Interface (CWI) クライアン<br>ト管理アプリケーションからの、Cisco CRS-1 ルータ<br>上のインターフェイスとその他のコンポーネントの設<br>定に関する情報 | [Cisco Craft Works Interface Configuration Guide]                           |

# 規格

| 規格                                                                   | タイトル |
|----------------------------------------------------------------------|------|
| この機能によりサポートされた新規規格または改訂規<br>格はありません。またこの機能による既存規格のサ<br>ポートに変更はありません。 | -    |

# MIB

| MIB                       | MIB リンク                                                                                                    |
|---------------------------|----------------------------------------------------------------------------------------------------|
| このモジュールに適用できる MIB はありません。 | Cisco IOS XR ソフトウェアを使用して選択したプラットフォーム<br>の MIB を検索およびダウンロードするには、次の URL の Cisco<br>MIB Locator を使用します。<br>http://cisco.com/public/sw-center/netmgmt/cmtk/mibs.shtml |

# RFC

| RFC                                                        | タイトル |
|------------------------------------------------------------|------|
| この機能によりサポートされた新規 RFC または改訂<br>RFC はありません。またこの機能による既存 RFC の | -    |
| サポートに変更はありません。                                             |      |

# シスコのテクニカル サポート

|                               | リンク                              |
|-------------------------------|----------------------------------|
| シスコのテクニカル サポート Web サイトでは、製品、  | http://www.cisco.com/techsupport |
| テクノロジー、ソリューション、テクニカル ヒント、     |                                  |
| ツールへのリンクなど、さまざまな技術的コンテンツ      |                                  |
| を検索可能な形で提供しています。Cisco.com に登録 |                                  |
| されている場合は、次のページからログインしてさら      |                                  |
| に多くのコンテンツにアクセスできます。           |                                  |

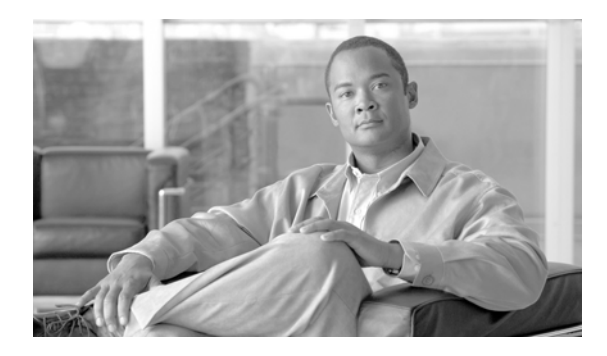

#### ΙΝΟΕΧ

| HC  | Cisco IOS XR Interface and Hardware Component<br>Configuration Guide |
|-----|----------------------------------------------------------------------|
| IC  | Cisco IOS XR IP Addresses and Services Configuration Guide           |
| мсс | Cisco IOS XR Multicast Configuration Guide                           |
| MNC | Cisco IOS XR System Monitoring Configuration Guide                   |
| MPC | Cisco IOS XR MPLS Configuration Guide                                |
| QC  | Cisco IOS XR Modular Quality of Service Configuration<br>Guide       |
| RC  | Cisco IOS XR Routing Configuration Guide                             |
| SBC | Cisco IOS XR Session Border Controller Configuration Guide           |
| SC  | Cisco IOS XR System Security Configuration Guide                     |
| SMC | Cisco IOS XR System Management Configuration Guide                   |
| VFC | Cisco IOS XR Virtual Firewall Configuration Guide                    |

#### Α

address-family ipv4 コマンド HC-73, HC-74 ais-shut コマンド HC-435 aps group コマンド HC-104, HC-434 aps サブモード 「aps group コマンド」を参照 channel コマンド HC-104, HC-105, HC-434 interface loopback  $\exists \forall \lor \lor$ HC-434 area コマンド (BFD) HC-69, HC-71 atm address-registration  $\exists \forall \lor \lor$ HC-45 atm ilmi-config disable コマンド HC-47 atm ilmi-keepalive コマンド HC-45 ATM インターフェイス ATM の概要 HC-3 F4 OAM の概要 HC-5 ILMI イネーブル化 HC-44, HC-45 HC-5 概要 ディセーブル化 HC-46, HC-47 HC-20 OAM パケット VC クラスの付加 **HC-40** 

| VP | トンネノ   | ۲<br>L    |           |           |          |
|----|--------|-----------|-----------|-----------|----------|
|    | 概要     | HC-4      |           |           |          |
|    | 表示     | HC-21,    | HC-24     |           |          |
| アド | レス登    | 録および=     | ールバック     | ク機能       | HC-45    |
| 確認 | L.     |           |           |           |          |
|    | ILMI 0 | り設定       | HC-46, H  | C-48      |          |
|    | 接続     | HC-24     |           |           |          |
| 作成 |        |           |           |           |          |
|    | PVC    | HC-14     |           |           |          |
|    | VP トン  | ノネル       | HC-20     |           |          |
|    | インタ    | ーフェイス     | HC-       | 14        |          |
|    | サブイ    | ンターフェ     | イス        | HC-13, HC | C-14     |
| 始動 | H      | IC-8, HC- | 54        |           |          |
| 設定 |        |           |           |           |          |
|    | IPアド   | レスおよて     | バサブネッ     | トマスク      | HC-23    |
|    | OAM A  | AIS/RDI   | HC-38     |           |          |
|    | OAM I  | F5 ループノ   | ベック       | HC-38     |          |
|    | OAM 1  | 管理        | IC-38     |           |          |
|    | PVC    | HC-15     |           |           |          |
|    | VC クラ  | ラス        | IC-37, HC | -57       |          |
|    | VP トン  | /ネル       | HC-19, H  | C-22, HC- | 56       |
|    | オプシ    | ョン パラン    | メータ       | HC-11, H  | C-54     |
|    | トラフ    | イック ショ    | ェーピング     | HC-2      | 0, HC-39 |
| 前提 | 条件     | HC-2      |           |           |          |
| 付加 | VC :   | クラス       | HC-41, F  | IC-42, HC | -44      |

### В

bert pattern コマンド HC-468, HC-471 BFD BFD コンフィギュレーションモード HC-75, HC-76 BGP コンフィギュレーションモード HC-67 IPv6 HC-65 OSPFv3 コンフィギュレーションモード HC-71

VC クラス マッピングの概要

HC-4

OSPF コンフィギュレーション モード HC-69 VLAN バンドル **HC-65** VPN VRF インスタンスの指定 **HC-73** イネーブル化 インターフェイス HC-68, HC-70 迅速な検出 HC-73, HC-74 スタティック ルート HC-72 ネイバ HC-66 ローカル装置とピアの間 **HC-68** エコー モードのディセーブル化 HC-74, HC-75, HC-77 概要 **HC-63** カウンタ クリア **HC-77** 表示 HC-77 迅速な検出の設定 HC-69, HC-71 スタティック ルートの設定 HC-73 設定 BFD 係数 HC-67 係数 HC-69, HC-71 最小間隔 HC-67, HC-69, HC-71 前提条件 **HC-62** パケット形式 HC-66 例 **HC-78** bfd fast-detect  $\exists \forall \lor \lor$ HC-68, HC-69, HC-71 bfd minimum-interval  $\exists \forall \mathcal{V} \vdash$ HC-67, HC-69, HC-71 bfd multiplier  $\exists \forall \mathcal{V} \not\models$ HC-67, HC-69, HC-71 bfd コマンド HC-75, HC-76 **HC-207** bundle id コマンド HC-207, HC-211 bundle コマンド **HC-342** 

#### С

cablelength  $\neg \neg \checkmark \lor$ cache entries  $\neg \neg \checkmark \lor$ cache permanent  $\neg \neg \checkmark \lor$ cache timeout  $\neg \neg \checkmark \lor$ 

HC-446, HC-452, HC-458 HC-269 HC-269 HC-269

channel-group コマンド HC-184, HC-189, HC-340, HC-462 channel コマンド HC-104, HC-105, HC-434 CHAP ppp HC-319, HC-367 イネーブル化 **HC-320** 拒否 **HC-335** 定義 **HC-290** パスワードの設定 HC-325 class-int コマンド **HC-41** class-map コマンド HC-411, HC-412 class-vc コマンド **HC-44** class コマンド HC-412, HC-413 clear bfd counters packet  $\neg \neg \checkmark ee$ **HC-78** clear flow exporter  $\neg \neg \checkmark \lor$ HC-272 clear flow monitor  $\neg \neg \checkmark \lor$ HC-272 clock source コマンド HC-446 commit コマンド HC-400 configure コマンド HC-399 Control Ethernet Inactive Link Test HC-139 Control Ethernet Ping Test HC-139 controller el  $\neg \neg \checkmark ee$ HC-470 controller mgmtmultilink  $\exists \forall \forall \forall \forall$ **HC-341** controller sonet コマンド **HC-406** crc コマンド HC-289, HC-371

### D

debug chdlc slarp packet  $\neg \neg \vee ee$ **HC-289** delay trigger  $\neg \neg \checkmark \lor$ HC-429 destination コマンド **HC-264** dot1q native vlan  $\neg \neg \checkmark \lor$ HC-493 dot1g vlan コマンド HC-490, HC-495 dscp コマンド HC-264 duplex full  $\neg \neg \checkmark ee$ **HC-158** duplex half  $\neg \neg \checkmark ee$ **HC-158** duplex コマンド HC-246 Dynamic Packet Transport (DPT), Cisco HC-395

### Ε

```
E1 コントローラ
   カード タイプの設定
                      HC-448
   デフォルト設定値
                    HC-445, HC-446
   フレーム タイプ
                  HC-446, HC-465
E1 モードから T1 モードへの変更
                            HC-448
E3 コントローラ
   E3 コンフィギュレーション モード
                                HC-450
   カード タイプの設定
                      HC-448
   クロック ソース、デフォルト値
                              HC-446
   ケーブル長の設定
                   HC-446
   設定
      各国用予約ビット
                       HC-446
      クリア チャネル
                     HC-450
      クリア チャネル シリアル
                            HC-450
   設定の前提条件
                  HC-444
   フレーム タイプ
                  HC-446, HC-453
E3 モードから T3 モードへの変更
                            HC-448
echo disable \neg \neg \checkmark ee
                   HC-75, HC-77
encapsulation frame relay \neg \neg \checkmark ee
                             HC-171
encapsulation コマンド
                    HC-38, HC-288, HC-371
encap コマンド (フレームリレー)
                            HC-170, HC-171,
HC-179
end コマンド
             HC-400
exit コマンド
             HC-412, HC-413
exporter コマンド
                HC-269
```

### F

f4oam disable コマンド **HC-20** Fabric Diagnostic Test HC-140 Fabric Multicast Diagnosis Test HC-140 Fabric Ping Test HC-139 fdl ansi HC-447 fdl コマンド HC-447, HC-462 File System Functionality Verification Test **HC-140** flow-control コマンド HC-146, HC-155 flow exporter-map  $\neg \neg \checkmark \lor$ HC-263

| flow monitor-map $\neg \neg \checkmark ee ee$         | C-263, HC-268, HC-278 |
|-------------------------------------------------------|-----------------------|
| flow コマンド <b>HC-271</b>                               |                       |
| frame-relay intf-type dce $\exists \forall \lor \lor$ | HC-172                |
| frame-relay intf-type dte $\exists \forall \lor \lor$ | HC-172                |
| frame-relay intf-type $\exists \forall \lor \lor$     | HC-171, HC-179        |
| frame-relay lmi disable コマンド                          | HC-181                |
| frame-relay lmi-t391dte $\neg \neg \checkmark \lor$   | HC-173                |
| frame-relay lmi-type コマンド                             | HC-171, HC-179        |
| frame-relay lmi コマンド HC                               | -171                  |
| framing $\exists \forall \vee ee$ HC-446              |                       |

### н

HDLC HC-289 hw-module node reload  $\neg \neg \checkmark \lor$ **HC-400** hw-module port  $\neg \neg \checkmark \lor$ **HC-399** hw-module subslot cardtype  $\exists \forall \mathcal{V} \vdash$ HC-448, HC-449

IEEE 802.3ad 規格 **HC-205** if プリコンフィギュレーション サブモード、ipv4 address コマンド HC-357 ILMI、ATM インターフェイスでの **HC-44** interface Bundle-Ether コマンド HC-209, HC-215 interface Bundle-POS  $\neg \neg \checkmark \lor$ HC-207 interface loopback  $\exists \forall \vee \lor$ HC-434 interface POS コマンド HC-223 interface preconfigure  $\neg \neg \checkmark \lor$ **HC-357** interface コマンド **HC-14** invert コマンド HC-377 IPS (Intelligent Protection Switching) HC-407 ipv4 address コマンド HC-14, HC-207 ipv4 unreachables コマンド **HC-234** 

#### Κ

keepalive コマンド HC-384, HC-435

HC-288, HC-305, HC-343,

#### L

```
l2protocol コマンド
                      HC-162, HC-496
l2transport コマンド
                       HC-162
L2VPN
    「レイヤ 2 VPN」を参照
                              HC-147
LACP (Link Aggregation Control Protocol)
                                            HC-205
Layer 2 VPN
    概要
            HC-147
    設定
       接続回路
                    HC-161
        レイヤ2トランスポートモード
                                         HC-162
        レイヤ2プロトコルのトンネリングおよびデータ
                    HC-162
       ユニット
LCP (Link Control Protocol)
                               HC-289, HC-366
LMI HC-172, HC-180, HC-181
lmi-n391dte コマンド
                        HC-173
lmi-n392dce コマンド
                        HC-173
lmi-n392dte コマンド
                        HC-173
lmi-n393dce コマンド
                        HC-173
lmi-n393dte コマンド
                        HC-173
lmi-t392dce \exists \forall \forall \forall \forall
                        HC-173
Local Management Interface (LMI)
                                     HC-370
loopback コマンド
                     HC-430
Μ
                           HC-161
mac accounting \exists \forall \forall \lor \lor
mac-accounting \neg \neg \checkmark \lor
                           HC-146, HC-147
mac address コマンド
                        HC-146, HC-155
match mpls experimental topmost \neg \neg \checkmark ee
                                           HC-412
match precedence \neg \neg \checkmark \lor
                             HC-412
mdl string コマンド
                      HC-459
mdl transmit コマンド
                        HC-446, HC-459
mode コマンド
                  HC-450
MQC (Modular Quality of Service)の設定、SRP によ
      HC-410
ろ
```

MS-CHAP 認証

ppp HC-290, HC-320, HC-328, HC-336

イネーブル化 HC-320, HC-321 ディセーブル化 HC-336 パスワードの設定 **HC-327** 表示 HC-322 mtu コマンド HC-146, HC-147, HC-289, HC-371 multilink fragment-size  $\neg \neg \checkmark ee$ HC-185, HC-343 multilink interleave  $\neg \neg \checkmark ee$ **HC-345** multilink コマンド **HC-345** Multiprotocol Label Switching Control Processor (MPLSCP) HC-289, HC-367

#### Ν

national bits コマンド HC-446, HC-447, HC-453, HC-465 HC-147, HC-156, HC-158 negotiation auto  $\neg \neg \checkmark \lor$ neighbor コマンド (BFD) HC-67 NetFlow IPv4 の宛先ベース アカウンティング HC-261, HC-277, HC-281 エクスポータ マップ HC-257 概要 HC-253, HC-255 サンプラ マップ HC-256 サンプラ マップ コンフィギュレーション サブモー HC-259 ド HC-255 制約事項 設定 HC-262 前提条件 HC-254 フロー エクスポータ マップ コンフィギュレーション サブモード HC-258 フロー エクスポータ マップ バージョン コンフィギュ レーション サブモード HC-258, HC-259 モニタ マップ HC-256 Network Control Protocol (NCP) HC-289, HC-367 no interface  $\neg \neg \checkmark \lor$ **HC-498** Nonstop Forwarding HC-207 no shutdown コマンド (警告) HC-356 null0 サブモード、ipv4 unreachables コマンド **HC-234** 

### 0

oam ais-rdi  $\exists \forall \forall \lor$ HC-38oam-pvc manage  $\exists \forall \forall \lor$ HC-38oam retry  $\exists \forall \forall \lor$ HC-38options  $\exists \forall \forall \lor$ HC-264overhead  $\exists \forall \forall \lor$ HC-430

#### Ρ

PAP 認証 HC-290, HC-323 ppp イネーブル化 HC-320, HC-321, HC-323, HC-324 拒否 HC-333 HC-319 定義 ディセーブル化 HC-332 HC-322 表示 path scrambling コマンド **HC-435** path コマンド HC-431, HC-438 ping コマンド **HC-24** police コマンド **HC-412** policy-map コマンド **HC-412** HC-99 pos crc コマンド POS (Packet-over-SONET) 「POS インターフェイス」を参照 POS インターフェイス HDLC カプセル化 概要 HC-289 説明 **HC-285** PPP カプセル化 概要 HC-289 HC-285 説明 PVC を持つサブインターフェイスの作成 **HC-299** インターフェイス コンフィギュレーション モード interface multilink  $\neg \neg \checkmark \lor$ HC-343, HC-345 HC-98, HC-295, interface pos  $\neg \neg \checkmark ee$ **HC-297** interface コマンド **HC-344** 始動 HC-294

```
設定
   CRC 値
            HC-99, HC-289, HC-297
   MTU HC-99, HC-289, HC-297, HC-312
   PPP 認証
             HC-290
   インターフェイスカプセル化
                          HC-98, HC-297,
   HC-344
   オプション パラメータ
                      HC-296
   カプセル化タイプ
                   HC-288
   キープアライブ タイマー
                        HC-288, HC-304,
   HC-305, HC-343, HC-435
デフォルト設定
   CRC
        HC-289
       HC-289
   mtu
   カプセル化
              HC-288
   キープアライブ
                 HC-288
フレーム リレー カプセル化
                       HC-285
CHAP
               HC-320, HC-321
   イネーブル化
   拒否
         HC-335
         HC-319
   認証
   パスワードの設定
                   HC-325, HC-326
   表示
         HC-322
MS-CHAP
  ppp HC-320, HC-367
   イネーブル化
               HC-321
        HC-320
 認証
                 HC-336
   ディセーブル化
   パスワードの設定
                   HC-327, HC-328
         HC-322
   表示
PAP
   イネーブル化
               HC-320, HC-321, HC-323,
   HC-324
         HC-333
   拒否
   ディセーブル化
                 HC-332
   認証
         HC-323, HC-367
   表示
         HC-322
POS インターフェイス
                   HC-285, HC-289
POSの設定例
             HC-346
インターフェイス、表示
                    HC-332
```

РРР

概要 **HC-318** シリアル インターフェイス **HC-366** シリアル、設定例 HC-347 前提条件 **HC-318** デフォルト設定の変更 HC-329, HC-330 ppp authentication コマンド HC-290, HC-319, HC-321, -367 ppp chap password  $\neg \neg \checkmark \lor$ **HC-326** HC-335 ppp chap refuse  $\neg \neg \checkmark \lor$ ppp max-bad-auth コマンド HC-330 ppp max-configure コマンド HC-330 ppp max-failure  $\neg \neg \checkmark ee$ HC-330 HC-331 ppp max-terminate コマンド ppp ms-chap password コマンド **HC-328** ppp ms-chap refuse コマンド **HC-336** ppp multilink minimum-active links コマンド **HC-345** HC-333 ppp pap refuse  $\neg \neg \checkmark ee$ ppp pap sent-username  $\neg \neg \checkmark ee$ HC-323, HC-324 ppp timeout authentication  $\exists \forall \mathcal{V} F$ HC-331 ppp timeout retry コマンド HC-331 priority コマンド **HC-413** profile コマンド **HC-481** PVC ATM インターフェイス **HC-15** ATM サブインターフェイス HC-13, HC-43 POS サブインターフェイス HC-299, HC-301 VP トンネル HC-22 pvc コマンド **HC-14** 

### R

random コマンド **HC-266** record ipv4 コマンド HC-269, HC-278 remote-as コマンド (BFD) HC-67 RommonRevision Test **HC-140** router bgp コマンド HC-67 HC-71 router ospfv3 コマンド (BFD) router ospf  $\exists \forall \lor \lor$  (BFD) HC-69 router static コマンド (BFD) **HC-73** 

**RP**、プリコンフィギュレーション ディレクト リ **HC-353** 

### S

sampler-map  $\exists \forall \mathcal{V} \models$ **HC-266** scramble コマンド HC-377 HC-140 Scratch Register Test Self-Ping over Fabric Test **HC-139** service-policy  $\neg \neg \checkmark \lor$ **HC-413** set cos コマンド HC-412, HC-413 SF (Signal Fail) **HC-408** shape コマンド **HC-20** HC-106, HC-436 show aps コマンド show atm ilmi-status  $\exists \forall \lor \lor$ HC-46, HC-48 show atm vp-tunnel interface atm  $\neg \neg \checkmark \lor$ **HC-21** show atm vp-tunnel  $\exists \forall \lor \lor$ **HC-24** show bfd counters  $\neg \neg \checkmark \lor$ **HC-78** show bundle Bundle-Ether  $\neg \neg \checkmark \lor$ HC-213, HC-219 show bundle Bundle-POS  $\neg \neg \checkmark \lor$ **HC-224** show controller sonet  $\exists \forall \lor \lor$ **HC-432** show controllers  $\neg \neg \checkmark \lor$ HC-451 HC-265, HC-279 show flow exporter-map  $\neg \neg \checkmark \lor$ HC-270 **HC-172** show interfaces  $\neg \neg \checkmark ee$ HC-154, HC-390 **HC-482** show ip route  $\neg \neg \lor \lor$ show lacp bundle Bundle-Ether  $\neg \neg \checkmark \lor$ **HC-213** show lacp bundle Bundle-POS  $\neg \neg \checkmark \lor$ HC-224 show mac accounting  $\exists \forall \forall \lor \lor$ **HC-161** show ppp interfaces  $\neg \neg \checkmark \lor$ HC-322, HC-332 show running-config  $\exists \forall \lor \lor$ HC-407 show sampler-map  $\neg \neg \checkmark \lor$ HC-267 show srp ips interface srp  $\neg \neg \checkmark \lor$ **HC-410** show version  $\exists \forall \mathcal{V} \models$ **HC-154** show vlan interface  $\neg \neg \checkmark \vDash$ **HC-499** HC-220 show vlan trunks コマンド show vlan コマンド **HC-492** 

SLARP (Serial Line Address Resolution Protocol) HC-289, HC-291, HC-366, HC-369 SONET APS (SONET Automatic Protection HC-432 Switching) SONET (Synchronous Optical Network) HC-432 APS Fast Reroute (FFR) **HC-437** 説明 **HC-423** SONET コントローラ 設定 HC-428 フレーム タイプ **HC-429** sonet サブモード ais-shut コマンド **HC-435** clock source  $\neg \neg \checkmark \lor$ HC-406, HC-429, HC-436 「controller sonet コマンド」を参照 delay trigger コマンド HC-429, HC-438 framing コマンド **HC-429** loopback コマンド HC-430 overhead コマンド HC-430 path scrambling  $\exists \forall \vee \lor$ HC-435 path コマンド HC-431, HC-438 source コマンド **HC-264** Spatial Reuse Protocol (SRP) HC-395 MOC の設定 HC-410 **HC-398** PLIM でのイネーブル化 SPA でのイネーブル化 HC-400, HC-403 基本設定 HC-405 HC-395 定義 リングへのノードの追加 **HC-414** speed コマンド HC-147, HC-158 srp interface srp request manual-switch  $\exists \forall \forall \forall$ ド HC-410 srp ips request forced-switch  $\exists \forall \vee \lor$ HC-409. HC-415, HC-416 srp ips timer コマンド **HC-409** srp ips wtr-timer  $\neg \neg \checkmark \lor$ **HC-409** srp topology-timer  $\neg \neg \checkmark \lor$ **HC-406** SSH (Secure Shell) HC-479 SSL (Secure Socket Layer) HC-479

### Т

T1 コントローラ ANSI T1.403 または AT&T TR54016 パフォーマンス レポート HC-447, HC-462 BERT の設定 HC-470 DS0 タイムスロットの関連付け HC-184, HC-190, HC-341, HC-462 T1 コンフィギュレーション モード HC-184, HC-189, HC-340, HC-461 T1 チャネル グループの作成 HC-184, HC-189, HC-340, HC-462 イエロー アラーム **HC-446** カードタイプの設定 **HC-448** クロック ソース HC-446, HC-461 デフォルト設定値 HC-445, HC-446 フレーム タイプ HC-446, HC-461 T1 モードから E1 モードへの変更 **HC-448** T3 コントローラ カード タイプの設定 **HC-448** クロック ソース 設定 HC-340, HC-452, HC-458 デフォルト値 **HC-446** ケーブル長の設定 **HC-446** 設定 **HC-454** BERT HC-468 FRF.12 エンドツーエンド フラグメンテーショ HC-189 MDL メッセージ HC-446 クリア チャネル E3 コントローラ **HC-450** クリア チャネル T3 コントローラ HC-454 チャネライズド T3 コントローラ HC-456 マルチリンク フレームリレー バンドル インター フェイス **HC-183** 設定の前提条件 **HC-444** フレーム タイプ HC-446. HC-459 変更 デフォルト E3 コントローラ HC-452 デフォルト T3 コントローラ HC-458 T3 モードから E3 モードへの変更 **HC-448** template コマンド HC-264

timeslots  $\exists \forall \forall \lor \lor$  HC-184, HC-190, HC-341, HC-462 transmit-delay  $\exists \forall \lor \lor$  HC-377 transport udp  $\exists \forall \lor \lor$  HC-264 tunnel destination  $\exists \forall \lor \lor$  HC-482 tunnel source  $\exists \forall \lor \lor$  HC-482

#### V

vc-class コマンド **HC-38** VCクラス ATM PVC HC-42 ATM インターフェイス HC-37, HC-38, HC-40 ATM サブインターフェイス **HC-41** 作成 HC-57 設定 HC-57 version v9 コマンド HC-264 VLAN 802.10 フレーム タギング **HC-487** MTU の継承 HC-487 VLAN AC の割り当て HC-490 VLAN サブインターフェイスの削除 HC-497 概要 **HC-487** サブインターフェイスの概要 HC-487 設定 IP アドレスおよびサブネットマスク HC-491 サブインターフェイス HC-489 ネイティブ VLAN HC-492, HC-493 バンドル HC-488 ネイティブ VLAN の説明 **HC-488** 表示 VLAN インターフェイス HC-492, HC-499 VLAN トランク HC-492, HC-499 レイヤ2 VPN 接続回路の設定 HC-494, HC-495 レイヤ2プロトコルのトンネリングおよびデータ ユニットの設定 HC-496 レイヤ2 VPN サポート **HC-488** vp-tunnel コマンド HC-20 VP トンネル

```
ATM インターフェイス HC-56
作成 HC-19
設定 HC-19, HC-51
例 HC-58
vrf コマンド (BFD) HC-73
```

### W

wait-to-restore (WTR) HC-407

#### Υ

yellow コマンド

HC-446, HC-461

#### い

イーサネット インターフェイス VLAN 802.1Q フレーム タギング HC-487 MTU の継承 HC-487 VLAN AC の割り当て **HC-490** VLAN インターフェイスの表示 HC-492 VLAN トランクの表示 **HC-492** 概要 HC-487 サブインターフェイスの概要 HC-487 サブインターフェイスの削除 HC-497 サブインターフェイスの設定 HC-489 HC-495 接続回路の設定 ネイティブ VLAN の設定 HC-492, HC-493 ネイティブ VLAN の説明 **HC-488** レイヤ2 VPN 接続回路の設定 HC-494 レイヤ 2 VPN、設定 HC-496 イネーブル化 フロー制御 HC-155 レイヤ2トランスポートモード HC-162 ギガビット イーサネット規格 **HC-148** IEEE 802.3ab 1000BASE-T ギガビット イーサ **HC-148** ネット IEEE 802.3ae 10 Gbps イーサネット HC-149

Cisco IOS XR インターフェイスおよびハードウェア コンポーネント コンフィギュレーション ガイド

HC-510

IEEE 802.3z 1000 Mbps ギガビット イーサネッ Ь **HC-149** IEEE 802.3 物理イーサネット インフラストラク **HC-148** チャ 設定 IP アドレスおよびサブネットマスク **HC-155** MAC アカウンティング HC-146, HC-161 MAC アドレス HC-146, HC-155 MTU HC-146, HC-155 HC-161 接続回路 フロー制御 HC-146 デフォルト設定 MAC アカウンティング **HC-146** MACアドレス HC-146 mtu HC-146 フロー制御 HC-146 表示 HC-161 MAC アカウンティングの統計情報 イーサネット インターフェイス **HC-156** レイヤ 2 VPN VLAN サポート **HC-488** 概要 HC-147 レイヤ2 VPN ポート HC-161 レイヤ2プロトコルのトンネリングおよびデータ ユニットの設定 HC-162 インターフェイス トンネル HC-478 リンク バンドル HC-199 OoS HC-206 設定 **HC-208** 前提条件 HC-200, HC-201 リンク スイッチオーバー HC-207 インターフェイス サブモード bundle id コマンド HC-211, HC-212, HC-218, **HC-223** controller sonet  $\neg \neg \lor \lor$ **HC-435** duplex コマンド HC-246 「interface preconfigure コマンド」を参照 interface コマンド **HC-435** 「interface コマンド」を参照

#### ipv4 address コマンド HC-186 mtu コマンド HC-245 no shutdown コマンド HC-211 pos crc コマンド HC-435 show srp ips interface srp $\neg \neg \checkmark \lor$ HC-410 speed コマンド **HC-248** srp interface srp request manual-switch $\exists \forall \forall$ ド HC-410 HC-409, HC-415, HC-416 srp ips timer コマンド HC-409 srp ips wtr-timer $\neg \neg \checkmark ee$ **HC-409** srp topology-timer $\exists \forall \vee \models$ **HC-406** tunnel destination $\exists \forall \mathcal{V} F$ HC-482 tunnel source コマンド HC-482 インターフェイス サブモード、service-policy コマン HC-413 K

### え

エクスポータ マップ HC-257

#### か

| カード タイプ       |        |         |        |
|---------------|--------|---------|--------|
| E1 モードへの変更    | HC-4   | 148     |        |
| E3 モードへの変更    | HC-4   | 448     |        |
| T1 モードへの変更    | HC-4   | 448     |        |
| T3 モードへの変更    | HC-4   | 448     |        |
| 回線エミュレーション    | HC-7   |         |        |
| 仮想インターフェイス    |        |         |        |
| アクティブ / スタンバ  | 1 RP   | HC-231, | HC-356 |
| スイッチオーバー      | HC-2   | 29      |        |
| ヌル インターフェイス   | の定義    | HC-     | 231    |
| 命名規則 HC-229   | , HC-4 | 79      |        |
| 管理イーサネット インター | ・フェイ   | スの設定    | HC-242 |
|               |        |         |        |

### き

キープアライブ タイマー 説明 HC-290 モニタ POS リンク ステート HC-290 SLARP パケット HC-289

### <

クラス マップ サブモード match mpls experimental topmost コマンド HC-412 match precedence コマンド HC-412 クリア チャネル HC-58 クリア チャネル ATM HC-51, HC-58

# さ

サンプラ マップ HC-256 サンプラ マップ コンフィギュレーション サブモー ド HC-259

# ι

シリアル インターフェイス

PPP カプセル化 HC-366

# 設定

CRC HC-377
 IPアドレスおよびサブネットマスク HC-374
 インターフェイスカプセル化 HC-376
 キープアライブタイマー HC-384
 送信遅延 HC-377

**HC-371** 

# 前提条件 HC-362

データ ストリームの反転 HC-377 デフォルト設定

> CRC HC-371 mtu HC-371 カプセル化 HC-371

キープアライブ

スイッチオーバー **HC-207** 

HC-377

リンク ステート

HC-137

### せ

化

診断

す

制御パケット HC-396

### ち

チャネライズド ATM HC-48, HC-58 チャネライズド SONET の設定 HC-92, HC-96

ペイロード スクランブリング、イネーブル

HC-366, HC-367, HC-368

### τ

テスト Control Ethernet Inactive Link HC-139 Control Ethernet Ping HC-139 Fabric Diagnostic HC-140 Fabric Multicast Diagnosis HC-140 Fabric Ping HC-139 File System Functionality Verification Test **HC-140** RommonRevision HC-140 Scratch Register HC-140 Self-Ping over Fabric HC-139 デフォルト設定 MAC アドレス(管理イーサネット) **HC-243** 速度(管理イーサネット) HC-243 フロー制御、管理イーサネット **HC-243** 

### ٤

トラフィック フィルタリング HC-231
 トランスペアレント スイッチオーバー HC-242

Cisco IOS XR インターフェイスおよびハードウェア コンポーネント コンフィギュレーション ガイド

HC-512

OL-17356-01-J

#### ぬ

```
ヌルインターフェイス
設定 HC-231
表示 HC-231
命名規則 HC-229
```

#### は

波長分割多重(WDM) HC-396

#### ふ

```
ファスト イーサネット インターフェイス
  shutdown 設定の削除
                  HC-158
  オートネゴシエーション
                    HC-147, HC-158
  設定
     IP アドレスおよびサブネットマスク
                              HC-158
     MAC アカウンティング
                      HC-147
     MTU HC-147, HC-158
     インターフェイス速度
                     HC-158
     デュプレックス操作
                    HC-147, HC-158
  デフォルト設定
     auto-negotiation HC-147
     MAC アカウンティング
                      HC-147
     mtu HC-147
     インターフェイス速度
                     HC-147
     デュプレックス操作
                    HC-147
プリコンフィギュレーション
  ディレクトリ HC-353
  物理インターフェイスに対する制約事項
                              HC-353
  命名規則 HC-356
  利点
       HC-356
フレームリレー
  LMI
     イネーブル化
                HC-171
     概要
           HC-172
     設定
           HC-171, HC-179
     ディセーブル化
                 HC-171, HC-180, HC-181
```

```
ポーリング
              HC-173
  POS インターフェイス
                   HC-285
  PVC HC-171
  概要
        HC-170
  シリアル インターフェイス
                     HC-369
  設定
    PVC カプセル化
                 HC-179
    サポートのタイプ
                  HC-171, HC-179
  設定例
         HC-193
  前提条件
          HC-170
  デフォルト設定
              HC-171
  デフォルト設定の変更
                  HC-178
フロー エクスポータ マップ コンフィギュレーション サブ
モード
      HC-258
フロー エクスポータ マップ バージョン コンフィギュレー
ション サブモード
            HC-258, HC-259
```

#### ほ

```
ポリシー マップ サブモード
class コマンド HC-412, HC-413
police コマンド HC-412
policy-map コマンド HC-412
priority コマンド HC-413
set cos コマンド HC-412, HC-413
```

### ま

マルチリンク フレームリレー バンドル インターフェイ ス HC-186

#### め

```
命名規則
事前設定 HC-356
ヌルインターフェイス HC-229
ループバック HC-229
```

# ŧ

モニタ マップ HC-256

## り

| リンク スイッチオーバー    | HC-207 |        |
|-----------------|--------|--------|
| リング(外側および内側)    | HC-396 |        |
| リンク バンドル、VLAN バ | ンドルの設定 | HC-488 |

# る

ループバックの命名規則 HC-229

Cisco IOS XR インターフェイスおよびハードウェア コンポーネント コンフィギュレーション ガイド

1